# **Technical Manual**

Numerical Busbar Protection

Platform Hardware Version:KPlatform Software Version:01Publication Reference:P746/EN M/F11

P746/EN M/F11 © 2011. ALSTOM, the ALSTOM logo and any alternative version thereof are trademarks and service marks of ALSTOM. The other names mentioned, registered or not, are the property of their respective companies. The technical and other data contained in this document is provided for information only. Neither ALSTOM, its officers or employees accept responsibility for, or should be taken as making any representation or warranty (whether express or implied), as to the accuracy or completeness of such data or the achievement of any projected performance criteria where these are indicated. ALSTOM reserves the right to revise or change this data at any time without further notice.

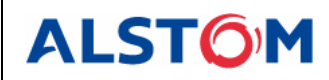

## CONTENTS

|            | Update Documentation                        | P746/EN AD/xxx | N/A |
|------------|---------------------------------------------|----------------|-----|
| Section 1  | Introduction                                | P746/EN IT/F11 | IT  |
| Section 2  | Technical Data                              | P746/EN TD/F11 | TD  |
| Section 3  | Getting Started                             | P746/EN GS/F11 | GS  |
| Section 4  | Settings                                    | P746/EN ST/F11 | ST  |
| Section 5  | Operation                                   | P746/EN OP/F11 | OP  |
| Section 6  | Application Notes                           | P746/EN AP/F11 | AP  |
| Section 7  | Programmable Logic                          | P746/EN PL/F11 | PL  |
| Section 8  | Measurements and Recording                  | P746/EN MR/F11 | MR  |
| Section 9  | Firmware Design                             | P746/EN FD/F11 | FD  |
| Section 10 | Commissioning                               | P746/EN CM/F11 | CM  |
| Section 11 | Maintenance                                 | P746/EN MT/F11 | MT  |
| Section 12 | Troubleshooting                             | P746/EN TS/F11 | TS  |
| Section 13 | SCADA Communications                        | P746/EN SC/F11 | SC  |
| Section 14 | Symbols and Glossary                        | P746/EN SG/F11 | SG  |
| Section 15 | Installation                                | P746/EN IN/F11 | IN  |
| Section 16 | Remote HMI                                  | P746/EN HI/F11 | HI  |
| Section 17 | Firmware and Service Manual Version History | P746/EN VH/F11 | VH  |

SS

# **SAFETY SECTION**

SS

SS

## CONTENTS

| 1   | INTRODUCTION                                 | 3 |
|-----|----------------------------------------------|---|
| 2.  | HEALTH AND SAFETY                            | 3 |
| 3.  | SYMBOLS AND EXTERNAL LABELS ON THE EQUIPMENT | 4 |
| 3.1 | Symbols                                      | 4 |
| 3.2 | Labels                                       | 4 |
| 4.  | INSTALLING, COMMISSIONING AND SERVICING      | 4 |
| 5.  | DE-COMMISSIONING AND DISPOSAL                | 7 |
| 6.  | TECHNICAL SPECIFICATIONS FOR SAFETY          | 7 |
| 6.1 | Protective fuse rating                       | 7 |
| 6.2 | Protective class                             | 7 |
| 6.3 | Installation category                        | 7 |
| 6.4 | Environment                                  | 8 |
|     |                                              |   |

(SS) - 2

## SS

# STANDARD SAFETY STATEMENTS AND EXTERNAL LABEL INFORMATION FOR ALSTOM GRID EQUIPMENT

#### 1. INTRODUCTION

This Safety Section and the relevant equipment documentation provide full information on safe handling, commissioning and testing of this equipment. This Safety Section also includes reference to typical equipment label markings.

The technical data in this Safety Section is typical only, see the technical data section of the relevant equipment documentation for data specific to a particular equipment.

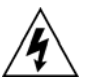

Before carrying out any work on the equipment the user should be familiar with the contents of this Safety Section and the ratings on the equipment's rating label.

Reference should be made to the external connection diagram before the equipment is installed, commissioned or serviced.

Language specific, self-adhesive User Interface labels are provided in a bag for some equipment.

## 2. HEALTH AND SAFETY

The information in the Safety Section of the equipment documentation is intended to ensure that equipment is properly installed and handled in order to maintain it in a safe condition.

It is assumed that everyone who will be associated with the equipment will be familiar with the contents of this Safety Section, or the Safety Guide (SFTY/4L M).

When electrical equipment is in operation, dangerous voltages will be present in certain parts of the equipment. Failure to observe warning notices, incorrect use, or improper use may endanger personnel and equipment and also cause personal injury or physical damage.

Before working in the terminal strip area, the equipment must be isolated.

Proper and safe operation of the equipment depends on appropriate shipping and handling, proper storage, installation and commissioning, and on careful operation, maintenance and servicing. For this reason only qualified personnel may work on or operate the equipment.

Qualified personnel are individuals who:

- Are familiar with the installation, commissioning, and operation of the equipment and of the system to which it is being connected;
- Are able to safely perform switching operations in accordance with accepted safety engineering practices and are authorized to energize and de-energize equipment and to isolate, ground, and label it;
- Are trained in the care and use of safety apparatus in accordance with safety engineering practices;
- Are trained in emergency procedures (first aid).

The equipment documentation gives instructions for its installation, commissioning, and operation. However, the manuals cannot cover all conceivable circumstances or include detailed information on all topics. In the event of questions or specific problems, do not take any action without proper authorization. Contact the appropriate Alstom Grid technical sales office and request the necessary information.

## 3. SYMBOLS AND LABELS ON THE EQUIPMENT

SS

For safety reasons the following symbols which may be used on the equipment or referred to in the equipment documentation, should be understood before it is installed or commissioned.

#### 3.1 Symbols

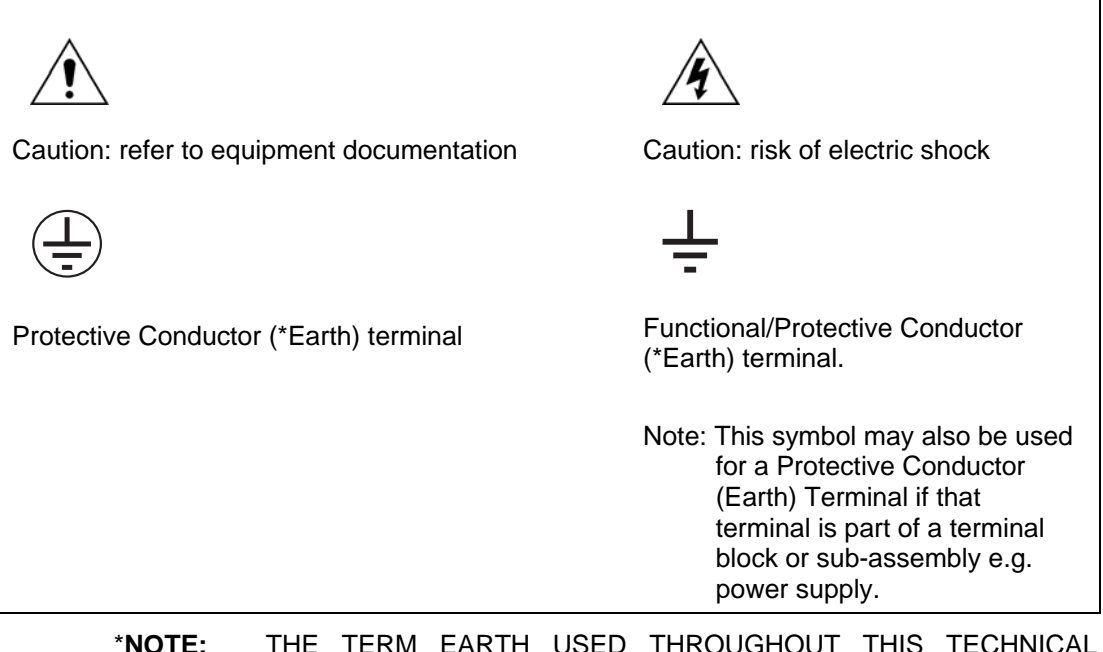

TE: THE TERM EARTH USED THROUGHOUT THIS TECHNICAL MANUAL IS THE DIRECT EQUIVALENT OF THE NORTH AMERICAN TERM GROUND.

#### 3.2 Labels

See Safety Guide (SFTY/4L M) for typical equipment labeling information.

## 4. INSTALLING, COMMISSIONING AND SERVICING

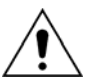

#### **Equipment connections**

Personnel undertaking installation, commissioning or servicing work for this equipment should be aware of the correct working procedures to ensure safety.

The equipment documentation should be consulted before installing, commissioning, or servicing the equipment.

Terminals exposed during installation, commissioning and maintenance may present a hazardous voltage unless the equipment is electrically isolated.

The clamping screws of all terminal block connectors, for field wiring, using M4 screws shall be tightened to a nominal torque of 1.3 Nm.

Equipment intended for rack or panel mounting is for use on a flat surface of a Type 1 enclosure, as defined by Underwriters Laboratories (UL).

Any disassembly of the equipment may expose parts at hazardous voltage, also electronic parts may be damaged if suitable electrostatic voltage discharge (ESD) precautions are not taken.

If there is unlocked access to the rear of the equipment, care should be taken by all personnel to avoid electric shock or energy hazards.

Voltage and current connections shall be made using insulated crimp terminations to ensure that terminal block insulation requirements are maintained for safety.

Watchdog (self-monitoring) contacts are provided in numerical relays to indicate the health of the device. Alstom Grid strongly recommends that these contacts are hardwired into the substation's automation system, for alarm purposes.

To ensure that wires are correctly terminated the correct crimp terminal and tool for the wire size should be used.

The equipment must be connected in accordance with the appropriate connection diagram.

Protection Class I Equipment

- Before energizing the equipment it must be earthed using the protective conductor terminal, if provided, or the appropriate termination of the supply plug in the case of plug connected equipment.
- The protective conductor (earth) connection must not be removed since the protection against electric shock provided by the equipment would be lost.
- When the protective (earth) conductor terminal (PCT) is also used to terminate cable screens, etc., it is essential that the integrity of the protective (earth) conductor is checked after the addition or removal of such functional earth connections. For M4 stud PCTs the integrity of the protective (earth) connections should be ensured by use of a locknut or similar.

The recommended minimum protective conductor (earth) wire size is 2.5 mm<sup>2</sup> (3.3 mm<sup>2</sup> for North America) unless otherwise stated in the technical data section of the equipment documentation, or otherwise required by local or country wiring regulations.

The protective conductor (earth) connection must be low-inductance and as short as possible.

All connections to the equipment must have a defined potential. Connections that are pre-wired, but not used, should preferably be grounded when binary inputs and output relays are isolated. When binary inputs and output relays are connected to common potential, the pre-wired but unused connections should be connected to the common potential of the grouped connections.

Before energizing the equipment, the following should be checked:

- Voltage rating/polarity (rating label/equipment documentation);
- CT circuit rating (rating label) and integrity of connections;
- Protective fuse rating;
- Integrity of the protective conductor (earth) connection (where applicable);
- Voltage and current rating of external wiring, applicable to the application.

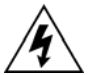

#### Accidental touching of exposed terminals

If working in an area of restricted space, such as a cubicle, where there is a risk of electric shock due to accidental touching of terminals which do not comply with IP20 rating, then a suitable protective barrier should be provided.

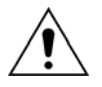

#### Equipment use

If the equipment is used in a manner not specified by the manufacturer, the protection provided by the equipment may be impaired.

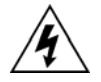

#### Removal of the equipment front panel/cover

Removal of the equipment front panel/cover may expose hazardous live parts, which must not be touched until the electrical power is removed.

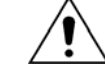

#### UL and CSA/CUL listed or recognized equipment

To maintain UL and CSA/CUL Listing/Recognized status for North America the equipment should be installed using UL and/or CSA Listed or Recognized parts for the following items: connection cables, protective fuses/fuseholders or circuit breakers, insulation crimp terminals, and replacement internal battery, as specified in the equipment documentation.

For external protective fuses a UL or CSA Listed fuse shall be used. The Listed type shall be a Class J time delay fuse, with a maximum current rating of 15 A and a minimum d.c. rating of 250 Vd.c. for example type AJT15.

Where UL or CSA Listing of the equipment is not required, a high rupture capacity (HRC) fuse type with a maximum current rating of 16 Amps and a minimum d.c. rating of 250 Vd.c. may be used, for example Red Spot type NIT or TIA.

#### Equipment operating conditions

The equipment should be operated within the specified electrical and environmental limits.

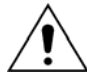

#### **Current transformer circuits**

Do not open the secondary circuit of a live CT since the high voltage produced may be lethal to personnel and could damage insulation. Generally, for safety, the secondary of the line CT must be shorted before opening any connections to it.

For most equipment with ring-terminal connections, the threaded terminal block for current transformer termination has automatic CT shorting on removal of the module. Therefore external shorting of the CTs may not be required, the equipment documentation should be checked to see if this applies.

For equipment with pin-terminal connections, the threaded terminal block for current transformer termination does NOT have automatic CT shorting on removal of the module.

#### External resistors, including voltage dependent resistors (VDRs)

Where external resistors, including voltage dependent resistors (VDRs), are fitted to the equipment, these may present a risk of electric shock or burns, if touched.

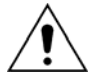

#### **Battery replacement**

Where internal batteries are fitted they should be replaced with the recommended type and be installed with the correct polarity to avoid possible damage to the equipment, buildings and persons.

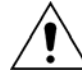

#### Insulation and dielectric strength testing

Insulation testing may leave capacitors charged up to a hazardous voltage. At the end of each part of the test, the voltage should be gradually reduced to zero, to discharge capacitors, before the test leads are disconnected.

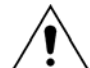

#### Insertion of modules and pcb cards

Modules and PCB cards must not be inserted into or withdrawn from the equipment whilst it is energized, since this may result in damage.

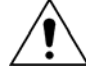

#### Insertion and withdrawal of extender cards

Extender cards are available for some equipment. If an extender card is used, this should not be inserted or withdrawn from the equipment whilst it is energized. This is to avoid possible shock or damage hazards. Hazardous live voltages may be accessible on the extender card.

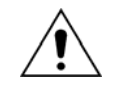

#### External test blocks and test plugs

Great care should be taken when using external test blocks and test plugs such as the MMLG, MMLB and MiCOM P990 types, hazardous voltages may be accessible when using these. \*CT shorting links must be in place before the insertion or removal of MMLB test plugs, to avoid potentially lethal voltages.

\*Note: When a MiCOM P992 Test Plug is inserted into the MiCOM P991 Test Block, the secondaries of the line CTs are automatically shorted, making them safe.

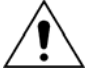

#### Fiber optic communication

Where fiber optic communication devices are fitted, these should not be viewed directly. Optical power meters should be used to determine the operation or signal level of the device.

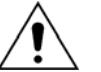

#### Cleaning

The equipment may be cleaned using a lint free cloth dampened with clean water, when no connections are energized. Contact fingers of test plugs are normally protected by petroleum jelly, which should not be removed.

## 5. DE-COMMISSIONING AND DISPOSAL

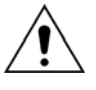

#### **De-commissioning**

The supply input (auxiliary) for the equipment may include capacitors across the supply or to earth. To avoid electric shock or energy hazards, after completely isolating the supplies to the equipment (both poles of any dc supply), the capacitors should be safely discharged via the external terminals prior to de-commissioning.

#### Disposal

It is recommended that incineration and disposal to water courses is avoided. The equipment should be disposed of in a safe manner. Any equipment containing batteries should have them removed before disposal, taking precautions to avoid short circuits. Particular regulations within the country of operation, may apply to the disposal of the equipment.

## 6. TECHNICAL SPECIFICATIONS FOR SAFETY

Unless otherwise stated in the equipment technical manual, the following data is applicable.

#### 6.1 Protective fuse rating

The recommended maximum rating of the external protective fuse for equipments is 16A, high rupture capacity (HRC) Red Spot type NIT, or TIA, or equivalent. The protective fuse should be located as close to the unit as possible.

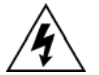

## DANGER - CTs must NOT be fused since open circuiting them may produce lethal hazardous voltages.

#### 6.2 **Protective class**

IEC 60255-27: 2005

Class I (unless otherwise specified in the equipment documentation).

This equipment requires a protective conductor (earth) connection to ensure user safety.

EN 60255-27: 2005

#### 6.3 Installation category

| IEC 60255-27: 2005 | Installation category III (Overvoltage Category III):                                                                                                    |
|--------------------|----------------------------------------------------------------------------------------------------|
| EN 60255-27: 2005  | Distribution level, fixed installation.                                                                                                    |
|                    | Equipment in this category is qualification tested at 5 kV peak, 1.2/50 $\mu$ s, 500 $\Omega$ , 0.5 J, between all supply circuits and earth and also between |

#### 6.4 Environment

The equipment is intended for indoor installation and use only. If it is required for use in an outdoor environment then it must be mounted in a specific cabinet of housing which will enable it to meet the requirements of IEC 60529 with the classification of degree of protection IP54 (dust and splashing water protected).

independent circuits.

Pollution Degree - Pollution Degree 2 Compliance is demonstrated by reference to safety Altitude - Operation up to 2000m standards.

IEC 60255-27:2005

EN 60255-27: 2005

P746/EN IT/F11

Introduction

MiCOM P746

## IT

# INTRODUCTION

Date:2008Hardware Suffix:KSoftware Version:01Connection Diagrams:10P746xx (xx = 01 to 07)

Introduction

MiCOM P746

## CONTENTS

| 1.  | MICOM DOCUMENTATION STRUCTURE | 3 |
|-----|-------------------------------|---|
| 2.  | INTRODUCTION TO MICOM         | 5 |
| 3.  | PRODUCT SCOPE                 | 6 |
| 3.1 | Functional overview           | 6 |
| 3.2 | Ordering options              | 8 |

## **FIGURES**

FIGURE 1: FUNCTIONAL DIAGRAM

7

(IT) 1-2

MiCOM P746

IT

### 1. MICOM DOCUMENTATION STRUCTURE

The manual provides a functional and technical description of the MiCOM protection relay and a comprehensive set of instructions for the relay's use and application.

The section contents are summarized below:

#### P746/EN IT Introduction

A guide to the MiCOM range of relays and the documentation structure. General safety aspects of handling Electronic Equipment is discussed with particular reference to relay safety symbols. Also a general functional overview of the relay and brief application summary is given.

#### P746/EN TD Technical Data

Technical data including setting ranges, accuracy limits, recommended operating conditions, ratings and performance data. Compliance with norms and international standards is quoted where appropriate.

#### P746/EN GS Getting Started

A guide to the different user interfaces of the protection relay describing how to start using it. This section provides detailed information regarding the communication interfaces of the relay, including a detailed description of how to access the settings database stored within the relay.

#### P746/EN ST Settings

List of all relay settings, including ranges, step sizes and defaults, together with a brief explanation of each setting.

#### P746/EN OP Operation

A comprehensive and detailed functional description of all protection and non-protection functions.

#### P746/EN AP Application Notes

This section includes a description of common power system applications of the relay, calculation of suitable settings, some typical worked examples, and how to apply the settings to the relay.

#### P746/EN PL Programmable Logic

Overview of the programmable scheme logic and a description of each logical node. This section includes the factory default (PSL) and an explanation of typical applications.

#### P746/EN MR Measurements and Recording

Detailed description of the relays recording and measurements functions including the configuration of the event and disturbance recorder and measurement functions.

#### P746/EN FD Firmware Design

Overview of the operation of the relay's hardware and software. This section includes information on the self-checking features and diagnostics of the relay.

#### P746/EN CM Commissioning

Instructions on how to commission the relay, comprising checks on the calibration and functionality of the relay.

#### P746/EN MT Maintenance

A general maintenance policy for the relay is outlined.

#### P746/EN TS Troubleshooting

Advice on how to recognize failure modes and the recommended course of action. Includes guidance on whom within Alstom Grid to contact for advice.

#### P746/EN SC SCADA Communications

This section provides an overview regarding the SCADA communication interfaces of the relay. Detailed protocol mappings, semantics, profiles and interoperability tables are not provided within this manual. Separate documents are available per protocol, available for download from our website.

#### P746/EN SG Symbols and Glossary

List of common technical abbreviations found within the product documentation.

#### P746/EN IN Installation

Recommendations on unpacking, handling, inspection and storage of the relay. A guide to the mechanical and electrical installation of the relay is provided, incorporating earthing recommendations. All external wiring connections to the relay are indicated.

#### P746/EN VH Firmware and Service Manual Version History

History of all hardware and software releases for the product.

### 2. INTRODUCTION TO MICOM

MiCOM is a comprehensive solution capable of meeting all electricity supply requirements. It comprises a range of components, systems and services from Alstom Grid.

Central to the MiCOM concept is flexibility.

MiCOM provides the ability to define an application solution and, through extensive communication capabilities, integrate it with your power supply control system.

The components within MiCOM are:

- P range protection relays;
- C range control products;
- M range measurement products for accurate metering and monitoring;
- S range versatile PC support and substation control packages.

MiCOM products include extensive facilities for recording information on the state and behaviour of the power system using disturbance and fault records. They can also provide measurements of the system at regular intervals to a control centre enabling remote monitoring and control to take place.

For up-to-date information on any MiCOM product, visit our website:

www.alstom.com/grid/sas

### 3. PRODUCT SCOPE

The MiCOM P746 differential busbar protection relay has been designed for the protection of a wide range of substation busbars from distribution to transmission voltage levels. The relay includes a comprehensive range of non-protection features to aid with system diagnosis and fault analysis. The P746 offers integral biased differential busbar, breaker failure, dead zone and overcurrent protection and is suitable for application on solidly grounded systems. The relay is especially suitable where a Centralised scheme solution is required.

The scheme can comprise:

- A single MiCOM P746 up to 6 sets of CTs
- Three MiCOM P746 for up to 18 (single phase) CTs per relay
- As many times "three MiCOM P746 for up to 18 (single phase)" when possible.

Which, with the MiCOM S1 V2 or MiCOM S1 Studio software and the Remote HMI monitoring tool, allow full flexibility for all configurations up to 2 zones (or n times 2 zones).

#### 3.1 Functional overview

The P746 Busbar protection contains a wide variety of protection functions.

The protection features are summarized below:

| Protection Functions Overview |            |                                                                                      |           |  |  |  |  |
|-------------------------------|------------|--------------------------------------------------------------------------------------|-----------|--|--|--|--|
| ANSI                          | IEC 61850  |                                                                                      | P746      |  |  |  |  |
| 87BB / P                      | PhsPDIF    | Phase segregated biased current differential high speed busbar protection            |           |  |  |  |  |
| 87CZ / P                      | CzPPDIF    | Check Zone segregated biased phase current differential high speed busbar protection |           |  |  |  |  |
| 50 / 51 / P                   | OcpPTOC    | Phase overcurrent protection (2 stages)                                              | •         |  |  |  |  |
| 50 / 51 / N                   | EfmPTOC    | Earth overcurrent protection (2 stages)                                              | •         |  |  |  |  |
| 50ST / P                      | DzpPhsPTOC | Dead zone phase protection (short zone between CTs and open CBs)                     | •         |  |  |  |  |
| CTS                           |            | Current transformer supervision (single box mode only)                               | •         |  |  |  |  |
| VTS                           |            | Voltage transformer supervision                                                      | •         |  |  |  |  |
| 50BF                          | RBRF       | Breaker failure protection (LBB)                                                     | •         |  |  |  |  |
| 89                            | RBRF       | Lockout                                                                              | •         |  |  |  |  |
|                               |            | ISL Isolator discrepancy alarm                                                       | •         |  |  |  |  |
|                               | OptGGIO    | Digital inputs                                                                       | 16 to 40* |  |  |  |  |
|                               | RlyGGIO    | Output relays                                                                        | 16 to 32* |  |  |  |  |
|                               |            | Front communication port (RS232)                                                     | •         |  |  |  |  |
|                               |            | Rear communication port (Kbus/EIA(RS)485)                                            | •         |  |  |  |  |
|                               |            | Rear communication port (Ethernet) *                                                 | Option    |  |  |  |  |
|                               |            | Time synchronisation port (IRIG-B) *                                                 | Option    |  |  |  |  |
|                               | FnkGGIO    | Function keys                                                                        | 10        |  |  |  |  |
|                               | LedGGIO    | Programmable tri-colour LEDs                                                         | 18        |  |  |  |  |

Refer to the data sheet for model selection

The P746 supports the following relay management functions in addition to the functions illustrated above.

- 4 Alternative setting groups
- Programmable function keys
- Control inputs
- Programmable scheme logic
- Programmable allocation of digital inputs and outputs
- Sequence of event recording
- Comprehensive disturbance recording (waveform capture)
- Fully customizable menu texts
- Multi-level password protection
- Power-up diagnostics and continuous self-monitoring of relay

#### **Application overview**

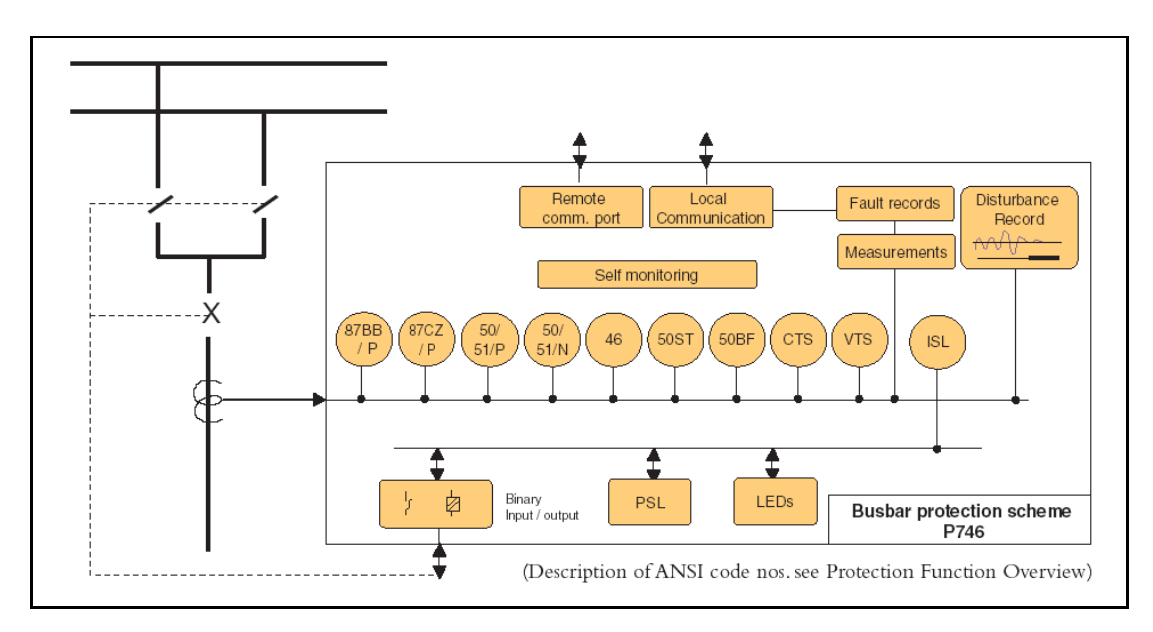

FIGURE 1: FUNCTIONAL DIAGRAM

## 3.2 Ordering options

## Information Required with Order

| Relay Type (Busbar Protection Relay)                             | P746 |   |   |   |   |   |   |   |         |   |   |   |
|------------------------------------------------------------------|------|---|---|---|---|---|---|---|---------|---|---|---|
|                                                                  |      |   |   |   |   |   |   |   | <b></b> |   |   |   |
| Auxiliary voltage Rating                                         |      |   |   |   |   |   |   |   |         |   |   |   |
| 24 - 48V dc only                                                 |      | 1 |   |   |   |   |   |   |         |   |   |   |
| 46 - 125 V dc (30 - 110 V dc)<br>110 - 250 V dc (100 - 240 V dc) |      | 2 |   |   |   |   |   |   |         |   |   |   |
| 110 = 250%  dc (100 = 240%  ac)                                  |      | 3 |   |   |   |   |   |   |         |   |   |   |
|                                                                  |      |   |   |   |   |   |   |   |         |   |   |   |
| CT1 - CT18 In=1/5A, Vn=100/120V (18CT/3VT)                       |      |   | 1 |   |   |   |   |   |         |   |   |   |
| CTT-CTT8 III=1/5A, VII=380/480V (18CT/3VT)                       |      |   | 2 |   |   |   | ; |   |         |   |   |   |
| Nothing                                                          |      |   |   |   |   |   |   |   |         |   |   |   |
| INDITING                                                         |      |   |   | 2 |   |   |   |   |         |   |   |   |
| Fibre Optic Converter only                                       |      |   |   | 2 |   |   |   |   |         |   |   |   |
| IRIG-B modulated + Fibre Ontic Converter                         |      |   |   | 4 |   |   |   |   |         |   |   |   |
| Ethernet (100Mbps) only                                          |      |   |   | 6 |   |   |   |   |         |   |   |   |
| 2nd Rear Comms port                                              |      |   |   | 7 |   |   |   |   |         |   |   |   |
| 2nd Rear comms port + IRIG-B (modulated)                         |      |   |   | 8 |   |   |   |   |         |   |   |   |
| Ethernet (100Mbps)+IRIG-B (modulated)                            |      |   |   | A |   |   |   |   |         |   |   |   |
| Ethernet (100Mbps) IRIG-B (demodulated)                          |      |   |   | В |   |   |   |   |         |   |   |   |
| IRIG-B demodulated only                                          |      |   |   | C |   |   |   |   |         |   |   |   |
| Product Specific                                                 |      |   |   |   |   |   |   |   |         |   |   |   |
| 16 optos + 16 Relays                                             |      |   |   |   | A |   |   |   |         |   |   |   |
| 16 optos + 8 Relays + 8 High Break Relays                        |      |   |   |   | В |   |   |   |         |   |   |   |
| 16 optos + 32 Relays C                                           |      |   |   |   | С |   |   |   |         |   |   |   |
| 16 optos + 24 Relays + 4 High Break Relays D                     |      |   |   |   | D |   |   |   |         |   |   |   |
| 24 optos + 24 Relays E                                           |      |   |   |   | Е |   |   |   |         |   |   |   |
| 24 optos + 16 Relays + 8 High Break Relays F                     |      |   |   |   | F |   |   |   |         |   |   |   |
| 24 optos + 8 Relays + 12 High Break Relays G                     |      |   |   |   | G |   |   |   |         |   |   |   |
| 32 optos + 24 Relays H                                           |      |   |   |   | Н |   |   |   |         |   |   |   |
| 32 optos + 16 Relays + 8 High Break Relays J                     |      |   |   |   | J |   |   |   |         |   |   |   |
| 40 optos + 24 Relays K                                           |      |   |   |   | K |   |   |   |         |   |   |   |
| Protocol Options                                                 |      |   |   |   |   | ļ |   |   |         |   |   |   |
| K-Bus/Courier                                                    |      |   |   |   |   | 1 |   |   |         |   |   |   |
|                                                                  |      |   |   |   |   | 2 |   |   |         |   |   |   |
| IEC60870-5-103                                                   |      |   |   |   |   | 3 |   |   |         |   |   |   |
|                                                                  |      |   |   |   |   | 4 |   |   |         |   |   |   |
| Mounting                                                         |      |   |   |   |   | 0 |   |   |         |   |   |   |
| Panel / flush Mounting                                           |      |   |   |   |   |   | M |   |         |   |   |   |
| rack mounting                                                    |      |   |   |   |   |   | n |   |         |   |   |   |
| Language                                                         |      |   |   |   |   |   |   |   |         |   |   |   |
| Multilingual – English, French, German, Spanish                  |      |   |   |   |   |   |   | 0 |         |   |   |   |
| Multilingual – English, French, German, Russian                  |      |   |   |   |   |   |   | 5 |         |   |   |   |
| Multilingual – English, French, German, Chinese                  |      |   |   |   |   |   |   | С |         |   |   |   |
| Software Version                                                 |      |   |   |   |   |   |   |   |         |   |   |   |
| Unless specified the latest version will be delivered            |      |   |   |   |   |   |   |   | *       | * |   |   |
| Settings File                                                    |      |   |   |   |   |   |   |   |         |   |   |   |
| Default                                                          |      |   |   |   |   |   |   |   |         |   | 0 |   |
| Customer Specific                                                |      |   |   |   |   |   |   |   |         |   | А |   |
| Hardware Suffix                                                  |      |   |   |   |   |   |   |   |         |   |   |   |
| Original                                                         |      |   |   |   |   |   |   |   |         |   |   | К |
|                                                                  |      |   |   |   |   |   |   |   |         | _ |   |   |

P746/EN TD/F11

Technical Data

MiCOM P746

## TD

# **TECHNICAL DATA**

Date:2009Hardware Suffix:KSoftware Version:01Connection Diagrams:10P746xx (xx = 01 to 07)

## **Technical Data**

## **Mechanical Specification**

#### Design

Modular MiCOM Px40 platform relay, Size 16" case (80TE) Mounting is front of panel flush mounting.

## **Enclosure Protection**

Per IEC 60529: 1989 IP 52 Protection (front panel) against dust and dripping water, IP 50 Protection for the rear and sides of the case against dust, IP 10 Product safety protection for the rear due to live connections on the terminal block.

## Weight

P746: 13.4 kg

### Terminals

#### AC Current and Voltage Measuring Inputs

Located on heavy duty (black) terminal block: Threaded M4 terminals, for ring lug connection.

CT inputs have integral safety shorting, upon removal of the terminal block.

#### **General Input/Output Terminals**

For power supply, opto inputs, output contacts and COM1& optional COM2 rear communications.

Located on general purpose (grey) blocks: Threaded M4 terminals, for ring lug connection.

#### **Case Protective Earth Connection**

Two rear stud connections, threaded M4. Must be earthed (grounded) using the protective (earth) conductor for safety, minimum earth wire size 2.5mm<sup>2</sup>.

#### Front Port Serial PC Interface

EIA RS232 DTE, 9 pin D-type female connector. Courier protocol for interface to MiCOM S1

software. PEB rated Maximum cable length 15m.

#### Front Download/Monitor Port

EIA RS232, 25 pin D-type female connector. For firmware downloads. PEB rated circuit.

#### **Rear Communications Port**

K-Bus/EIA(RS485) signal levels, two wire Connections located on general purpose block, M4 screw. For screened twisted pair cable, multidrop,

1000m max. Courier protocol. SELV rated circuit.

Ethernet (copper & fibre)

### Optional Second Rear Communication

PortEIA(RS)232, 9 pin D-type female connector, socket SK4. Courier protocol: K-Bus, or EIA(RS)485 or EIA(RS)232. Maximum cable length: 15m.

## Optional Rear Ethernet Connection for IEC 61850

**10** Base T / 100 Base TX Communications Interface in accordance with IEEE802.3 and IEC61850 Isolation: 1.5kV. Connector type: RJ45 Cable type: Screened Twisted Pair (STP) Max. cable length: 100m

100 Base FX Interface Interface in accordance with IEEE802.3 and IEC61850 Wavelength: 1300nm Fiber: multi-mode 50/125µm or 62.5/125µm Connector style: BFOC 2.5 - (ST®)

## Optional Rear IRIG-B Interface modulated or un-modulated

BNC socket SELV rated circuit. 50 ohms coaxial cable.

## Ratings

## **AC Measuring Inputs**

Nominal frequency: \* 50 and 60 Hz (settable) Operating range: \* 45 to 65Hz Phase rotation: \* ABC or ACB

#### AC Current

Nominal current (In): 1 and 5 A dual rated. Nominal burden per phase 1 A: <0.04VA at rated current Impedance per phase 1 A: <40mΩ over 0 - 30In \* Nominal burden per phase 5 A: <0.15VA at rated current \* Impedance per phase 5 A: <8mΩ over 0 - 30In \* Thermal withstand: continuous 4 In \* for 10 s: 30 In

\* for 10 s: 30 In

\* for 1 s; 100 ln Linear to 64 ln (non-offset AC current).

## AC Voltage

Nominal voltage (Vn): \* 100 to 120 V phase-phase Nominal burden per phase: \* < 0.02 VA at 110/√3 V Thermal withstand: \* continuous 2 Vn for 10s; 2.6 Vn (TD) 2-1

(TD) 2-2

#### **Power supply**

#### Auxiliary Voltage (Vx)

Three ordering options: (i) Vx: 24 to 48 Vdc (ii) Vx: 48 to 110 Vdc, and 40 to 100Vac (rms) (iii) Vx: 110 to 250 Vdc, and 100 to 240Vac (rms).

#### **Operating Range**

(i) 19 to 65V (dc only for this variant) (ii) 37 to 150V (dc), 32 to 110V (ac) (iii) 87 to 300V (dc), 80 to 265V (ac). With a tolerable ac ripple of up to 12% for a dc supply, per IEC 60255-11: 1979.

#### **Nominal Burden**

TD

Quiescent burden: 12 W Additions for energized binary inputs/outputs: Per opto input:

- \* 0.09W...(24 to 54V),
- \* 0.12W...(110/125V),
- \* 0.19W...(220/250V).
- Per energized output relay:
- \* 0.13Ŵ

#### **Power-up Time**

Time to power up < 8s.

#### **Power Supply Interruption**

Per IEC 60255-11: 1979

The relay will withstand a 20ms interruption in the DC auxiliary supply, without de-energizing. Per IEC 61000-4-11: 1994 The relay will withstand a 20ms interruption in

an AC auxiliary supply, without de-energizing. Note: the use of a E124 extends these limits

#### **Battery Backup**

Front panel mounted Type 1/2 AA, 3.6V

#### **Field Voltage Output**

Regulated 48Vdc Current limited at 112mA maximum output

#### Digital ("Opto") Inputs

Universal opto inputs with programmable voltage thresholds. May be energized from the 48V field voltage, or the external battery supply.

Rated nominal voltage:

- \* 24 to 250Vdc
- Operating range:

\* 19 to 265Vdc

Withstand: \* 300Vdc.

Nominal pick-up and reset thresholds:

- Pick-up: approx. 70% of battery nominal set,
- \* Reset: approx. 66% of battery nominal set. Recognition time:
- \* 7ms

## **Output Contacts**

#### **Standard Contacts**

General purpose relay outputs for signalling, tripping and alarming: Rated voltage: 300 V Continuous current: \* 10 A Short-duration current: 30 A for 3 s \* Making capacity: 250A for 30 ms \* Breaking capacity: DC: 50W resistive \* DC: 62.5W inductive (L/R = 50ms) \*

- \* AC: 2500VA resistive ( $\cos \phi = \text{unity}$ )
- \* AC: 2500VA inductive (cos  $\phi$  = 0.7)
- Response to command:
- \* < 5ms

Durability:

- Loaded contact: 10000 operations minimum,
- \* Unloaded contact: 100000 operations minimum.

#### Fast operation and High Break Contacts

Dedicated purpose relay outputs for tripping: \* Uses IGBT technology

- Make and Carry:
- \* 30 Amps for 3 sec, 30A @ 250V resistive Carry:
- \* 250 Amps dc for 30ms
- Continuous Carry:
- \* 10 Amps dc
- Break Capacity:
- \* 10 Amps @ 250V resistive (10,000 operations) 10 Amps @ 250V L/R=40ms
   Operating time:
- \* <200us & Reset time: 7.5ms

#### Watchdog Contacts

Non-programmable contacts for relay healthy/relay fail indication: Breaking capacity:

- \* DC: 30W resistive
- \* DC: 15W inductive (L/R = 40ms)
- \* AC: 375VA inductive ( $\cos \phi = 0.7$ )

#### IRIG-B 12X Interface (Modulated)

External clock synchronization per IRIG standard 200-98, format B12X. Input impedance 6kΩ at 1000Hz Modulation ratio: \* 3:1 to 6:1 Input signal, peak-peak:

\* 200mV to 20V

**IRIG-B 00X Interface (Un-modulated)** External clock synchronization per IRIG standard 200-98, format B00X. Input signal TTL level Input impedance at dc  $10k\Omega$ 

## Environmental Conditions

#### **Ambient Temperature Range**

Operating temperature range: \* -25°C to +55°C (or -13°F to +131°F). Storage and transit:

## \* $-40^{\circ}$ C to +70°C (or -28°F to +158°F).

#### **Ambient Humidity Range**

Per IEC 60068-2-3: 1969:

\*  $\,$  56 days at 93% relative humidity and +40  $\,^{\circ}\text{C}$ 

Per IEC 60068-2-30: 1980:

 Damp heat cyclic, six (12 + 12) hour cycles, 93% RH, +25 to +55 °C

#### **Corrosive Environments**

Per IEC 60068-2-60: 1995, Part 2, Test Ke, Method (class) 3 Industrial corrosive environment/poor environmental control, mixed gas flow test. 21 days at 75% relative humidity and +30°C Exposure to elevated concentrations of H2S, NO2, Cl2 and SO2.

## **Type Tests**

#### Insulation

Per IEC 60255-27: 2005,

\* Insulation resistance >  $100M\Omega$  at 500Vdc (Using only electronic/brushless insulation tester).

#### **Creepage Distances and Clearances**

- Per IEC 60255-27: 2005
- \* Pollution degree 3,
- \* overvoltage category III,
- impulse test voltage 5 kV.

## High Voltage (Dielectric) Withstand

(EIA RS232 ports excepted). (i) Per IEC 60255-27: 2005, 2 kV rms, AC, 1 minute:

Between all case terminals connected together and the case earth.

Also, between all terminals of independent circuits.

 1kV rms AC for 1 minute, across open watchdog contacts and across open contacts of changeover output relays.

(ii) Per ANSI/IEEE C37.90-1989 (reaffirmed 1994):

\* 1.5 kV rms AC for 1 minute, across open contacts of changeover output relays.

#### Impulse Voltage Withstand Test Per IEC 60255-27: 2005

Front time: 1.2  $\mu$ s, Time to half-value: 50  $\mu$ s, Peak value: 5 kV, 0.5J

Between all terminals, and all terminals and case earth.

## **Electromagnetic Compatibility (EMC)**

#### 1 MHz Burst High Frequency Disturbance Test

Per IEC 60255-22-1: 2008, Class III, Common-mode test voltage: 2.5 kV, Differential test voltage: 1.0 kV, Test duration: 2 s, Source impedance: 200  $\Omega$ (EIA RS232 ports excepted).

#### 100 kHz Damped oscillatory Test

Per EN 61000-4-18: 2007, Level 3, Common-mode test voltage: 2.5 kV, Differential test voltage: 1.0 kV,

#### Immunity to Electrostatic Discharge

Per IEC 60255-22-2: 1997, Class 4, 15kV discharge in air to user interface, display, and exposed metalwork. Per IEC 60255-22-2: 1997, Class 3, 8kV discharge in air to all communication ports. 6kV point contact discharge to any part of the front of the product.

## Electrical Fast Transient or Burst Requirements

Per IEC 60255-22-4: 2002 and EN 61000-4-4: 2004. Test severity: \* Class III and IV: Amplitude: \* 2 kV, burst frequency 5kHz (Class III), Amplitude: \* 4 kV, burst frequency 2.5kHz (Class IV). Applied directly to auxiliary supply, and applied to all other inputs. (EIA RS232 ports excepted). Amplitude:

\* 4 kV, burst frequency 5kHz (Class IV). Applied directly to auxiliary supply.

#### Surge Withstand Capability

Per IEEE/ANSI C37.90.1: 2002: 4kV fast transient and 2.5kV oscillatory applied directly across each output contact, optically isolated input, and power supply circuit.

#### Surge Immunity Test

(EIA RS232 ports excepted). Per IEC 61000-4-5: 2006 Level 4, Time to half-value: 1.2 / 50 µs,

- \* Amplitude: 4kV between all groups and case earth,
- \* Amplitude: 2kV between terminals of each group.

#### (TD) 2-4

#### **Immunity to Radiated Electromagnetic** Energy

Per IEC 60255-22-3: 2000, Class III: Test field strength, frequency band 80 to 1000 MHz:

10 V/m,

\* Test using AM: 1 kHz / 80%, Spot tests at 80, 160, 450, 900 MHz \* Per IEEE/ANSI C37.90.2: 2004: 25MHz to 1000MHz, zero and 100% square wave modulated. Field strength of 35V/m.

#### **Radiated Immunity from Digital** Communications

Per EN61000-4-3: 2002, Level 4: Test field strength, frequency band 800 to 960 MHz, and 1.4 to 2.0 GHz: 30 V/m, \* Test using AM: \* 1 kHz / 80%.

#### **Radiated Immunity from Digital Radio** Telephones

Per EN 61000-4-3: 2002 \* 10 V/m, 900MHz and 1.89GHz.

#### Immunity to Conducted Disturbances Induced by Radio Frequency Fields

Per IEC 61000-4-6: 1996, Level 3, Disturbing test voltage: 10 V

#### **Power Frequency Magnetic Field Immunity**

Per IEC 61000-4-8: 2001, Level 5,

- 100A/m applied continuously,
- 1000A/m applied for 3s.

Per IEC 61000-4-9: 2001, Level 5,

- 1000A/m applied in all planes.
- Per IEC 61000-4-10: 2001, Level 5,

100A/m applied in all planes at 100kHz/1MHz with a burst duration of 2s.

## **Conducted Emissions**

- Per EN 55022: 1998: 0.15 – 0.5MHz, 79dBµV (quasi peak)
- 66dBµV (average)
- 0.5 30MHz, 73dBµV (quasi peak) \* 60dBµV (average).

#### **Radiated Emissions**

Per EN 55022: 1998:

- 30 230MHz, 40dBµV/m at 10m measurement distance
- 230 1GHz, 47dBµV/m at 10m measurement distance.

## **EU Directives**

#### **EMC Compliance**

Per 2004/108/EC: Compliance to the European Commission Directive on EMC is claimed via the Technical Construction File route. Product Specific Standards were used to establish conformity:

\* EN50263: 2000

#### **Product Safety**

Per 2006/95/EC: Compliance with European Commission Low Voltage Directive. Compliance is demonstrated by reference to generic safety standards: \* IEC 60255-27:2005

## CE

#### **R&TTE compliance**

Radio and telecommunication terminal equipment (R&TTE) directive 99/5/EC. Compliance demonstrated by compliance to both the EMC directives on low voltage directive down to 0V. Applicable to rear communication ports.

## Mechanical Robustness

### Vibration Test

Per IEC 60255-21-1: 1996 **Response Class 2** Endurance Class 2

### Shock and Bump

Per IEC 60255-21-2: 1995

Shock response Class 2 Shock withstand Class 1 Bump Class 1

#### **Seismic Test**

Per IEC 60255-21-3: 1995 Class 2

(TD) 2-5

## **Timing and Accuracy**

All quoted operating times include the closure of the standard trip output contact.

## Performance Data

### **Busbar Protection**

#### Busbar fault Accuracy

Pick-up:

 Setting ± 5% or 20 mA, Whichever Is Greater (WIG)

Drop-off:

 \* >0.95 x Setting or 20 mA, WIG Busbar trip with high speed contact:

- 8 ms (min) & 12 ms (typical) at 3.5 x tripping threshold (50Hz)
- 6 ms (min) & 10 ms (typical) at 4.5 x tripping threshold (60Hz)

Busbar trip with standard contact:

- \* 13 ms (min) & 17 ms (typical) at 3.5 x tripping threshold (50Hz)
- \* 11 ms (min) & 15 ms (typical) at 4.5 x tripping threshold (60Hz)

#### **Circuitry fault Accuracy**

Pick-up:

- Setting ± 5% or 20 mA, Whichever Is Greater (WIG)
- Drop-off:
- \*\_\_\_\_\_>0.95 x Setting or 20 mA, WIG

DT operation:

## \* ±5 % or 50 ms WIG

## **Dead Zone Protection**

## Accuracy

Pick-up:

- \* Setting ± 5% or 20 mA Whichever Is Greater (WIG)
- Drop-off: \* >0.95 x Setting or 20 mA WIG

Min. trip level:

- \* 1.05 x Setting  $\pm$  5% or 20 mA WIG
- DT operation:
- \* ±5 % or 50 ms WIG

## Three phase overcurrent protection

## Accuracy

- Pick-up: \* Setting ±5% or 20 mA Whichever Is Greater (WIG)
- Drop-off:
- \* 0.95 x Setting ±5%
- or 20 mA WIG
- Min. trip level of IDMT elements:
- \* 1.05 x Setting  $\pm 5\%$
- or 10 mA WIG
- IDMT characteristic shape:
- \*  $\pm 5\%$  or 40ms WIG
- (under reference conditions)\*
- IEEE reset:
- \*  $\pm 5\%$  or 50ms WIG
- DT operation:
- \* ±2% or 50ms WIG
- DT reset:
- \* Setting  $\pm 5\%$  or 20 ms WIG
- Characteristic
- UK curves:
- \* IEC 60255-3 1998
- US curves:
- \* IEEE C37.112 1996

## **Earth Fault Protection**

#### Accuracy

- Pick-up: \* Setting ±5% or 20 mA Whichever Is Greater (WIG)
- Drop-off:
- \* >0.9 x Setting or 20 mA WIG
- Min. trip level of IDMT elements:
- \* 1.05 x Setting ±5% or 10 mA WIG
- IDMT characteristic shape:
- ±5% or 40ms WIG (under reference conditions)\*
- IEEE reset:
- \* ±5% or 40ms WIG
- DT operation and reset:
- \* ±2% or 50ms WIG

## Transient overreach and overshoot

#### Accuracy

Additional tolerance due to increasing X/R ratios:  $\pm 5\%$  over the X/R ratio of 1 to 120 Overshoot of overcurrent elements: <40ms

## Programmable scheme logic

#### Accuracy

Output, dwell and pulse conditioner timers:

\* Setting  $\pm 2\%$  or 50ms whichever is greater

(TD) 2-6

## **IRIG-B and Real Time Clock**

#### **Modulated IRIG-B:**

Modulation ratio: \* 1/3 or 1/6 Input signal peak-peak amplitude: \* 200 mV to 20 V Input impedance at 1000Hz: 6000 Ω External clock synchronization:

Conforms to IRIG standard 200-98, format B

### Un-modulated IRIG-B:

Input signal TTL level Input impedance at dc  $10k\Omega$ External clock synchronization per IRIG standard 200-98, format B00X.

## Performance Accuracy (for modulated and un-modulated versions)

Real time clock accuracy:  $< \pm 2$  seconds/day

#### Measurements

#### Accuracy

TD

Phase current: \* ±1.0% of reading Phase local current: \* ±1.0% of reading \* or ±(f-fn)/fn % Phase remote current \* ±1.0% of reading \* or ±(f-fn)/fn % Phase differential current: \* ±5.0% Bias current: \* ±5.0% Frequency: \* ±1%

#### **Disturbance records**

#### Accuracy

Waveshape: \* Comparable with applied quantities Magnitude and relative phases: \* ±5% of applied quantities Duration: \* ±2% Trigger position: \* ±2% (minimum trigger 100ms)

#### **Reference conditions**

Ambient temperature:

\* 20°C

Frequency Tracking Range 45 to 65Hz

## **Breaker failure**

Accuracy Reset time < 40ms ±2% Thresholds: settings ±5%

## IEC 61850 Ethernet data

**10 Base T /100 Base TX Communications** Interface in accordance with IEEE802.3 and IEC61850 Isolation 1.5kV Cable type: Screened twisted pair STP Max length: 100m

#### 100 Base FX Interface

Interface in accordance with IEEE802.3 and IEC61850 Wavelength: 1300nm Fibre: multi-mode 50/125µm or 62.5/125µm Connector style: ST

#### **Transmitter Optical Characteristics**

 $(TA = 0^{\circ}C \text{ to } 70^{\circ}C, VCC = 4.75 \text{ V to } 5.25 \text{ V})$ 

| Parameter                                                              | Sym         | Min.           | Тур.  | Max       | Unit     |
|------------------------------------------------------------------------|-------------|----------------|-------|-----------|----------|
| Output Optical<br>Power<br>BOL 62.5/125 µm,<br>NA = 0.275 Fiber<br>EOL | PO          | -19<br>-20     | -16.8 | -14       | dBm avg. |
| Output Optical<br>Power<br>BOL 50/125 µm,<br>NA = 0.20 Fiber<br>EOL    | PO          | -22.5<br>-23.5 | -20.3 | -14       | dBm avg. |
| Optical Extinction<br>Ratio                                            |             |                |       | 10<br>-10 | %<br>dB  |
| Output Optical<br>Power at<br>Logic "0" State                          | PO<br>("0") |                |       | -45       | dBm avg. |

BOL – Beginning of life

EOL – End of life

#### **Receive Optical Characteristics**

(TA = 0°C to 70°C, VCC = 4.75 V to 5.25 V)

| Parameter                                        | Sym                | Min. | Тур.  | Max.  | Unit     |
|--------------------------------------------------|--------------------|------|-------|-------|----------|
| Input Optical<br>Power Minimum at<br>Window Edge | PIN<br>Min.<br>(W) |      | -33.5 | -31   | dBm avg. |
| Input Optical<br>Power Minimum at<br>Eye Center  | PIN<br>Min.<br>(C) |      | -34.5 | -31.8 | Bm avg.  |
| Input Optical<br>Power Maximum                   | PIN<br>Max.        | -14  | -11.8 |       | dBm avg. |

## Settings, Measurements and Records List

### Global Settings (System Data):

Language: \* English/French/German/Spanish Frequency: \* 50/60Hz

#### Voltage transformers

Phase VT Primary: 100V...100kV Phase VT Secondary V: 80...140V

#### Current transformers

| Phase CT Primary:      | 1A30kA   |
|------------------------|----------|
| Phase CT Secondary In: | 1A or 5A |

## Current transformer and feeder characteristics

Class:

- \* 5P (IEC185)
- \* X (BS3958)
- \* TPX (IEC 44-6)
- \* TPY (IEC 44-6)
- \* TPZ (IEC 44-6)
- Supervision of I<sub>0</sub> calculation:
- \* Kce: 0.01... 1.00
- I<sub>0</sub> error alarm time delay:
- \* Tce: 0.0...10.0 s

## Differential Protection

\* 100A...30kA (step 5A)

Disabled/Enabled

I<sub>D</sub>>2: \* 10%...250% (step 1%) k2: \* 20%...90% (step 1%) tDiff: \* 0...10s (step 10ms)

#### Check zone

kCZ: \* 0%...90% (step 1%)

#### Circuitry fail

Disabled/Enabled I<sub>D</sub>>1: \* 5%...600% (step 1%) k1: \* 0%...50% (step 1%) tI<sub>D</sub>>1: \* 0...600.0s (step 10ms)

#### CZ circuitry modes

Alarm & No Block / AlarmSR&No Block / Blocking Latched / Alarm Latched / Sel-Reset

#### Zx circuitry modes

Self-Reset / Alarm Latched / Blocking Latched Circuitry fail blocking mode: \* per phase/3 phase Circuitry reset: \* 0...600.0s (step 100ms)

## V<Status / V1<Status / V2>Status /

#### VN>Status

Disabled / Enabled
V<Set / V1<Set:</li>
10...120V (step 1V)
V2>Set:
1...110V (step 1V)
VN>Set:
1...80V (step 1V)
Pickup timer:
0...10.00s (step 10ms)

#### **Dead Zone protection**

Disabled/Enabled I>Current Set: \* 10%... 400% (step 1%) Time delay: \* 0,00...100,00s (step 10ms)

## **Breaker failure protection**

Caution: the following current set values are expressed in multiple of the local CT's nominal rated current inp (primary) or ins (secondary).

#### **Breaker Failure**

1<sup>ST</sup> phase O/C threshold (dead pole detection for 50BF): I<: 0.05...1.00 xIn Confirmation I>: Disabled/Enabled 2<sup>nd</sup> phase O/C threshold: \* I>: 0.05...4.00 xIn Confirmation I<sub>N</sub>>: \* Disabled/Enabled 2<sup>nd</sup> residual O/C threshold: \* I<sub>N</sub>>: 0.05...4.00 xIn Timers for 50BF internal tripping CB fail 1 timer: \* tBF1: 0.00 s...10.00 s CB fail 2 timer: \* tBF2: 0.00 s...10.00 s

## Timers for 50BF external tripping (orders

from 21 or 87Tetc...) CB fail 1 timer: \* TBF3: 0.00 s.....10.00 s CB fail 2 timer: \* TBF4: 0.00 s.....10.00 s

## **Overcurrent Protection**

## Phase Fault Protection (50/51)

3 phase Overcurrent function Status I>1:

- \* Disabled
- \* DT

(TD) 2-8

- IEC S Inverse or IEC V Inverse or IEC E Inverse
- \* UK LT Inverse
- \* IEEE M Inverse or IEEE V Inverse or IEEE E Inverse
- \* US Inverse or US ST Inverse
- Current Set if "function status" ≠0
- \* I>1: 0.10...32.00 xIn
- Time delay if "function status"=1
- \* I>1: 0.00...100.00 xln
- TMS if  $2 \le$  "function status"  $\le 5$
- \* I>1: 0.025...1.200 xIn (step 0.025)
- Time dial if "function status"≥6
- \* I>1: 0.5...15.0 xln
- Reset Char. if "function status"≥6 I>1:
- \* DT
- \* Inverse

tReset if 2≤"function status"≤5 OR if "Reset Char."=1 AND "function status"≥6

- \* I>1: 0.0...100.0 xln
- 3 phase Overcurrent threshold function status I>2:
- Disabled
- Blocking 87BB
- High set I>2
- \* Both
- Current Set
- I>2: 0.10... 32.00

Time Delay if "function status"=1 \* I>2: 0.00...100.00 s

## 1 2. 0.00...100.003

## Earth Fault Protection (50N/51N) (One Box Mode)

Residual Overcurrent Function Status  $I_N$ >1:

Disabled

- \* DT
- \* IDG
- \* RI
- \* IEC S Inverse or IEC V Inverse or IEC E Inverse
- \* UK LT Inverse, UK Rectifier
- \* IEEE M Inverse or IEEE V Inverse or IEEE E Inverse
- \* US Inverse or US ST Inverse
- Current Set if "function status" ≠0
- ∗ I<sub>N</sub> >1: 0.10...32.00 xIn
- Time delay if "function status"=1
- \* I<sub>N</sub> >1: 0.00...100.00 xIn
- TMS if 2≤"function status"≤5
- \* I<sub>N</sub> >1: 0.025...1.200 xIn (step 0.025)
- Time dial if "function status"≥6
- \* I<sub>N</sub> >1: 0.5...15.0 xIn
- Reset Char. if "function status"  $\geq 6$  I<sub>N</sub> >1:
- \* DT
- \* Inverse

tReset if 2≤"function status"≤5 OR if "Reset Char."=1 AND "function status"≥6 \*  $I_N$  >1: 0.0...100.0 Residual Overcurrent threshold function status  $I_N > 2$ :

- Disabled
- Blocking 87BB
- High set I>2
- \* Both
- Current Set
- \* I<sub>N</sub> >2: 0.10 xIn...32.00 xIn Time Delay if "function status"=1
- \* I<sub>N</sub> >2: 0.00...100.00 s

## Supervision

#### Voltage transformer supervision: Status:

- \* Blocking & indication
- \* Manual & automatic mode
- Time delay:
- \* 1s...10.00s (step 100ms)

#### Current transformer supervision: Status:

Blocking & indication
 Time delay:
 0...10.00s (step 100ms)
 CTS I1 / CTS I2/I1>1 / CTS I2/I1>2:

\* 5%...100% (step 1%)

### **Date and Time**

IRIG-B Sync: \* Disabled/Enabled Battery Alarm: \* Disabled/Enabled

## Configuration

Setting Group:

Select via Menu Select via Opto Active Settings: Group 1/2/3/4 Setting Group 1: Disabled/Enabled Setting Group 2: Disabled/Enabled Setting Group 3: Disabled/Enabled Disabled/Enabled Setting Group 4: Dead zone OC Prot: Disabled/Enabled **Disabled/Enabled** Diff Busbar Prot: Overcurrent Prot: Disabled/Enabled Earth Fault Prot: Disabled/Enabled CB Fail & I>: Disabled/Enabled Setting Values: Primary/Secondary LCD Contrast: (Factory pre-set)

#### Fault Recorder

Records for the last 5 faults:

- Indication of the faulty zone
- Protection element operated
- \* Active setting group
- Fault duration
- \* Currents and frequency
- Faulty zone differential and bias current
- \* Topology at the fault occurrence

#### **Event Recorder**

Records for the last 512 events

#### Technical Data

(TD) 2-9

MiCOM P746

## Oscillography (Disturbance Recorder)

Duration: Settable from 0.1 to 10.5s Trigger Position: \* 0...100% (step 0.1%) Trigger Mode: Single/Extended Analog Channel 1: up to 21 Digital Input 1 up to 32 \* Selected binary channel assignment from any DDB status point within the relay (opto input, output contact, alarms, starts, trips, controls, logic...). Sampling frequency: \* 1200Hz

## Communications

RP1 Protocol: \* Courier RP1 Address (courier) \* 6...34 Inactivity Timer: 1...30 minutes \* IEC870-5-103 RP1 Address: *(Courier):* \* 6...34 RP1 InactivTimer: \* 1...30mins RP1 Port Config (*Courier)::* \* K Bus \* EIA485 (RS485)

RP1 Comms Mode (EIA485 (RS485)):

- \* IEC60870 FT1.2 Frame
- IEC60870 10-Bit FrameRP1 Baud Rate (EIA485 (RS485)): 9600/19200/38400 bits/s

## Optional Additioal Second Rear Port Communication (RP2)

RP2 Protocol:

\* Courier (fixed)

- RP2 Port Config:
- \* Courier over EIA(RS)232
- \* Courier over EIA(RS)485
- \* K-Bus
- RP2 Comms. Mode:
- \* IEC60870 FT1.2 Frame
- 10-Bit NoParity
- RP2 Address:
- \* 0...255
- RP2 InactivTimer:
- \* 1...30mins
- RP2 Baud Rate:
- \* 9600 bits/s
- \* 19200 bits/s
- \* 38400 bits/s

## **Optional Ethernet Port**

NIC Tunl Timeout: \* 1...30mins NIC Link Report: \* Alarm/Event/None NIC Link Timeout: \* 0.1...60s

#### **COMMISSION TESTS**

Monitor Bit 1 (up to 8):

Binary function link strings, selecting which DDB signals have their status visible in the Commissioning menu, for test purposes

#### Test Mode:

Enabled or Disabled 87BB and 50BF trip blocked per zone

#### **Test Pattern:**

- Configuration of which output contacts are to be energized when the contact test is applied. Static Test Mode: \* Disabled/Enabled
- Opto input voltage range:
- \* 24-27V
- \* 30-34V
- \* 48-54V
- \* 110-125V
- \* 220-250V
- Custom

Opto Input 1 (up to # = max. opto no. fitted)

Custom options allow independent thresholds to be set per opto, from the same range as above

### **Opto Input Labels**

- Opto Input 1 up to:
- \* 16 if mounted up to 32 Outputs
- \* 40 if mounted up to 24 Outputs

User defined text string to describe the function of the particular opto input.

#### **Outputs Labels**

- Relay 1 up to:
- \* 32 if mounted up to 16 Inputs
- \* 24 if mounted up to 40 Inputs

User defined text string to describe the function of the particular relay output contact.

## IED CONFIGURATOR

Switch Conf.Bank:

No Action/Switch Banks

#### **IEC61850 GOOSE**

- GoEna:
- \* Disabled/Enabled
- Test Mode:
- \* Disabled/Pass Through/Forced
- VOP Test Pattern:
- \* 0x0000000... 0xFFFFFFF
- Ignore Test Flag:
- No/Yes

TD

(TD) 2-10

MiCOM P746

TD
P746/EN GS/F11

Getting Started

MiCOM P746

### GS

# **GETTING STARTED**

Date:2008Hardware Suffix:KSoftware Version:01Connection Diagrams:10P7

01 10P746xx (xx = 01 to 07)

### CONTENTS

GS

| 1.     | GETTING STARTED                                          | 3  |
|--------|----------------------------------------------------------|----|
| 1.1    | User interfaces and menu structure                       | 3  |
| 1.2    | Introduction to the relay                                | 3  |
| 1.2.1  | Front panel                                              | 3  |
| 1.2.2  | Relay rear panel                                         | 6  |
| 1.3    | Relay connection and power-up                            | 7  |
| 1.4    | Introduction to the user interfaces and settings options | 8  |
| 1.5    | Menu structure                                           | 9  |
| 1.5.1  | Protection settings                                      | 9  |
| 1.5.2  | Disturbance recorder settings                            | 9  |
| 1.5.3  | Control and support settings                             | 10 |
| 1.6    | Password protection                                      | 10 |
| 1.7    | Relay configuration                                      | 11 |
| 1.8    | Front panel user interface (keypad and LCD)              | 11 |
| 1.8.1  | Default display and menu time-out                        | 12 |
| 1.8.2  | Menu navigation and setting browsing                     | 12 |
| 1.8.3  | Hotkey menu navigation                                   | 12 |
| 1.8.4  | Password entry                                           | 14 |
| 1.8.5  | Reading and clearing of alarm messages and fault records | 14 |
| 1.8.6  | Setting changes                                          | 15 |
| 1.9    | Front communication port user interface                  | 15 |
| 1.9.1  | Front courier port                                       | 17 |
| 1.10   | MiCOM S1 relay communications basics                     | 17 |
| 1.10.1 | PC requirements                                          | 17 |
| 1.10.2 | Connecting to the P746 relay using MiCOM S1 V2           | 18 |
| 1.10.3 | Connecting to the P746 relay using MiCOM S1 Studio       | 18 |
| 1.10.4 | Connecting to the P746 relay using MiCOM S1 Studio       | 22 |
|        | Appendix – P746 Relay Menu Map (Default)                 | 29 |

### FIGURES

| FIGURE 1: RELAY FRONT VIEW           | 3  |
|--------------------------------------|----|
| FIGURE 2: P746 RELAY REAR VIEW 80TE  | 7  |
| FIGURE 3: MENU STRUCTURE             | 9  |
| FIGURE 4: FRONT PANEL USER INTERFACE | 11 |
| FIGURE 5: HOTKEY MENU NAVIGATION     | 13 |
| FIGURE 6: FRONT PORT CONNECTION      | 15 |

| Getting Started                        | P746/EN GS/F11 |
|----------------------------------------|----------------|
| (GS) 3-2                               | MiCOM P746     |
| FIGURE 7: PC – RELAY SIGNAL CONNECTION | 16             |
| FIGURE 8: COMMUNICATION SET-UP SCREEN  | 20             |

#### 1. **GETTING STARTED**

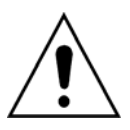

BEFORE CARRYING OUT ANY WORK ON THE EQUIPMENT, THE USER SHOULD BE FAMILIAR WITH THE CONTENTS OF THE SAFETY SECTION/SAFETY GUIDE SFTY/4LM/H11 OR LATER ISSUE, THE TECHNICAL DATA SECTION AND THE RATINGS ON THE EQUIPMENT RATING LABEL.

#### 1.1 User interfaces and menu structure

The settings and functions of the MiCOM protection relay can be accessed both from the front panel keypad and LCD, and via the front and rear communication ports. Information on each of these methods is given in this section to describe how to start using the relay.

#### 1.2 Introduction to the relay

#### 1.2.1 Front panel

The front panel of the relay is shown in Figure 1, with the hinged covers at the top and bottom of the relay shown open. Extra physical protection for the front panel can be provided by an optional transparent front cover. With the cover in place read only access to the user interface is possible. Removal of the cover does not compromise the environmental withstand capability of the product, but allows access to the relay settings. When full access to the relay keypad is required, for editing the settings, the transparent cover can be unclipped and removed when the top and bottom covers are open. If the lower cover is secured with a wire seal, this will need to be removed. Using the side flanges of the transparent cover, pull the bottom edge away from the relay front panel until it is clear of the seal tab. The cover can then be moved vertically down to release the two fixing lugs from their recesses in the front panel.

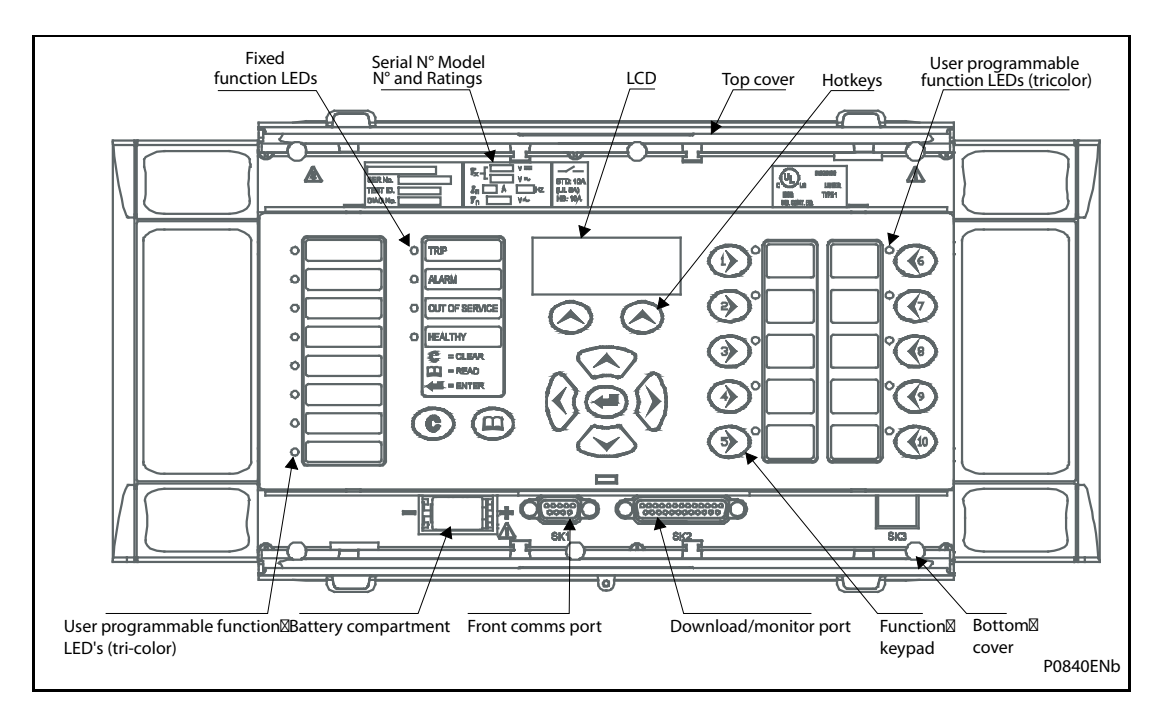

#### FIGURE 1: RELAY FRONT VIEW

The front panel of the relay includes the following, as indicated in Figure 1:

- a 16-character by 3-line alphanumeric liquid crystal display (LCD)
- a 19-key keypad comprising 4 arrow keys (𝔅, 𝔅), 𝔅 and 𝔅), an enter key (𝔅), a clear key (𝔅), a read key (𝔅), 2 hot keys (𝔅) and 10 (𝔅) 𝔅) programmable function keys

Function key functionality:

- The relay front panel features control pushbutton switches with programmable LEDs that facilitate local control. Factory default settings associate specific relay functions with these 10 direct-action pushbuttons and LEDs e.g. reset indications. Using programmable scheme logic, the user can readily change the default direct-action pushbutton functions and LED indications to fit specific control and operational needs.
- Hotkey functionality: When the functionality is disabled:
- SCROLL

Starts scrolling through the various default displays.

– STOP

Stops scrolling the default display.

When the functionality is disabled:

- For control of setting groups, control inputs and circuit breaker operation
- 22 LEDs; 4 fixed function LEDs, 8 tri-colour programmable function LEDs on the left hand side of the front panel and 10 tri-colour programmable function LEDs on the right hand side associated with the function keys
- Under the top hinged cover:
- The relay serial number, and the relay's current and voltage rating information
- Under the bottom hinged cover:
- Battery compartment to hold the 1/2 AA size battery which is used for memory back-up for the real time clock, event, fault and disturbance records
- A 9-pin female D-type front port for communication with a PC locally to the relay (up to 15m distance) via an EIA(RS)232 serial data connection
- A 25-pin female D-type port providing internal signal monitoring and high speed local downloading of software and language text via a parallel data connection

#### 1.2.1.1 LED indications

#### Fixed Function

The 4 fixed function LEDs on the left-hand side of the front panel are used to indicate the following conditions:

Trip (Red) indicates that the relay has issued a trip signal. It is reset when the associated fault record is cleared from the front display.

Alarm (Yellow) flashes to indicate that the relay has registered an alarm. This may be triggered by a fault, event or maintenance record. The LED will flash until the alarms have been accepted (read), after which the LED will change to constant illumination, and will extinguish, when the alarms have been cleared.

Out of service (Yellow) indicates that the relay's protection is unavailable or a test mode is selected.

Healthy (Green) indicates that the relay is in correct working order, and should be on at all times. It will be extinguished if the relay's self-test facilities indicate that there is an error with the relay's hardware or software. The state of the healthy LED is reflected by the watchdog contact at the back of the relay.

To improve the visibility of the settings via the front panel, the LCD contrast can be adjusted using the "LCD Contrast" setting in the CONFIGURATION column. This should only be necessary in very hot or cold ambient temperatures.

#### Programmable LEDs

All the programmable LEDs are tri-colour and can be programmed to indicate RED, YELLOW or GREEN depending on the requirements. The 8 programmable LEDs on the left are suitable for programming alarm indications and the default indications and functions are indicated in the table below. The 10 programmable LEDs physically associated with the function keys, are used to indicate the status of the associated pushbutton's function and the default indications are shown below:

The default mappings for each of the programmable LEDs are as shown in the following table:

| LED<br>Number | LED Input Connection/Text | Latched | P746 LED Function Indication                |
|---------------|---------------------------|---------|---------------------------------------------|
|               | LED1 Red                  |         | CB1 closed                                  |
| 1             | LED1 Yellow               | Yes     | CB1 Alarm                                   |
|               | LED1 Green                |         | CB1 open                                    |
|               | LED2 Red                  |         | CB2 closed                                  |
| 2             | LED2 Yellow               | Yes     | CB2 Alarm                                   |
|               | LED2 Green                |         | CB2 open                                    |
|               | LED3 Red                  |         | CB3 closed                                  |
| 3             | LED3 Yellow               | Yes     | CB3 alarm                                   |
|               | LED3 Green                |         | CB3 open                                    |
|               | LED4 Red                  |         | CB4 closed                                  |
| 4             | LED4 Yellow               | Yes     | CB4 Alarm                                   |
|               | LED4 Green                |         | CB4 open                                    |
|               | LED5 Red                  |         | CB5 closed                                  |
| 5             | LED5 Yellow               | Yes     | CB5 Alarm                                   |
|               | LED5 Green                |         | CB5 open                                    |
|               | LED6 Red                  |         | CB6 closed                                  |
| 6             | LED6 Yellow               | No      | CB6 Alarm                                   |
|               | LED6 Green                |         | CB6 open                                    |
|               | LED7 Red                  |         | 50BF Trip zone 1                            |
| 7             | LED7 Yellow               | No      | 87BB & 50 BF trip zone 1                    |
|               | LED7 Green                |         | 87BB Trip zone 1                            |
|               | LED8 Red                  |         | 50BF Trip zone 2                            |
| 8             | LED8 Yellow               | No      | 87BB & 50 BF trip zone 2                    |
|               | LED8 Green                |         | 87BB Trip zone 2                            |
|               | FnKey LED1 Red            |         | Zone 1: blocked                             |
| 9             | FnKey LED1 Yellow         | No      | Zone 1: alarm (zone blocked but not the CZ) |
|               | FnKey LED1 Green          |         | Zone 1: healthy                             |
|               | FnKey LED2 Red            |         | Zone 1: 87BB&50BF blocked                   |
| 10            | FnKey LED2 Yellow         | yes     | Not used                                    |
|               | FnKey LED2 Green          |         | Zone 1: Test mode                           |

| LED<br>Number | LED Input Connection/Text | Latched | P746 LED Function Indication                |
|---------------|---------------------------|---------|---------------------------------------------|
|               | FnKey LED3 Red            |         | Fault on phase A                            |
| 11            | FnKey LED3 Yellow         | No      | Not used                                    |
|               | FnKey LED3 Green          |         | Not used                                    |
|               | FnKey LED4 Red            |         | Fault on phase B                            |
| 12            | FnKey LED4 Yellow         | No      | Not used                                    |
|               | FnKey LED4 Green          |         | Not used                                    |
|               | FnKey LED5 Red            |         | Fault on phase C                            |
| 13            | FnKey LED5 Yellow         | No      | Not used                                    |
|               | FnKey LED5 Green          |         | Not used                                    |
|               | FnKey LED6 Red            |         | Zone 2: blocked                             |
| 14            | FnKey LED6 Yellow         | No      | Zone 2: alarm (zone blocked but not the CZ) |
|               | FnKey LED6 Green          |         | Zone 2: healthy                             |
|               | FnKey LED7 Red            |         | Zone 2: 87BB&50BF blocked                   |
| 15            | FnKey LED7 Yellow         | Yes     | Not used                                    |
|               | FnKey LED7 Green          |         | Zone 2: Test mode                           |
|               | FnKey LED8 Red            |         | Circuit fault                               |
| 16            | FnKey LED8 Yellow         | No      | Not used                                    |
|               | FnKey LED8 Green          |         | Not used                                    |
|               | FnKey LED9 Red            |         | Trip latched                                |
| 17            | FnKey LED9 Yellow         | No      | Not used                                    |
|               | FnKey LED9 Green          |         | Indications resetting                       |
|               | FnKey LED10 Red           |         | Not used                                    |
| 18            | FnKey LED10 Yellow        | No      | External disturbance record                 |
|               | FnKey LED10 Green         |         | Disturbance record started                  |

#### 1.2.2 Relay rear panel

Examples of the rear panel of the relay are shown in Figure 2. All current signals, digital logic input signals and output contacts are connected at the rear of the relay. Also connected at the rear is the twisted pair wiring for the rear EIA(RS)485 communication port; the IRIG-B time synchronising input is optional, the Ethernet rear communication board with copper and fiber optic connections or the second communication are optional.

#### (GS) 3-7

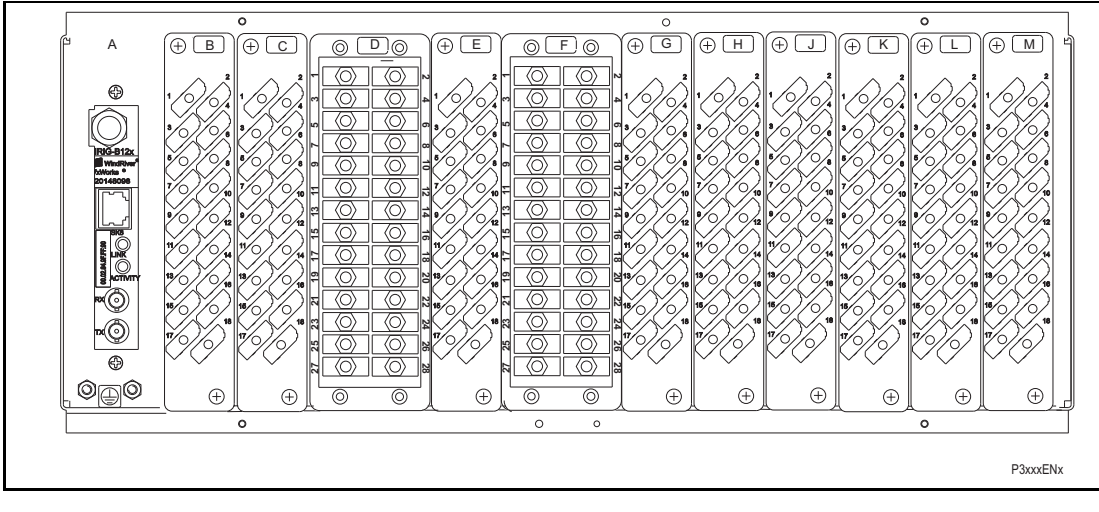

- A IRIG B / Ethernet / COMMS
- B Opto \ high break
- C Opto \ high break
- D Sigma Delta analogue input board
- E Sigma Delta Opto Board
- F Sigma Delta analogue input board
- G Sigma Delta Opto Board
- H Relay \ Opto \ high break
- J Relay \ high break
- K Relay ∖ high break L – Relay board
- M Power supply board

FIGURE 2: P746 RELAY REAR VIEW 80TE

Refer to the wiring diagram in 'Installation Chapter' (P746/EN IN) for complete connection details.

#### 1.3 Relay connection and power-up

Before powering-up the relay, confirm that the relay power supply voltage and nominal ac signal magnitudes are appropriate for your application. The relay serial number, and the relay's current and voltage rating, power rating information can be viewed under the top hinged cover. The relay is available in the following auxiliary voltage versions and these are specified in the table below:

| Nominal Ranges                       | Operative dc<br>Range | Operative ac<br>Range |
|--------------------------------------|-----------------------|-----------------------|
| 24 - 48V dc                          | 19 to 65V             | -                     |
| 48 - 110V dc (30 - 100V ac rms) **   | 37 to 150V            | 24 to 110V            |
| 110 - 250V dc (100 - 240V ac rms) ** | 87 to 300V            | 80 to 265V            |

\*\* rated for ac or dc operation

Please note that the label does not specify the logic input ratings. The P746 relays are fitted with universal opto isolated logic inputs that can be programmed for the nominal battery voltage of the circuit of which they are a part. See 'Universal Opto input' in the Firmware section for more information on logic input specifications. Please note that the opto inputs have a maximum input voltage rating of 300V dc at any setting.

Once the ratings have been verified for the application, connect external power capable of delivering the power requirements specified on the label to perform the relay familiarization procedures. Figure 2 and 3 indicates the location of the power supply terminals but please refer to the wiring diagrams in the Installation section for complete installation details ensuring that the correct polarities are observed in the case of dc supply.

MiCOM P746

#### 1.4 Introduction to the user interfaces and settings options

The relay has three user interfaces:

- The front panel user interface via the LCD and keypad
- The front port which supports Courier communication
- The rear port which supports five protocols:
- Courier
- DNP3
- IEC 60870-5-103
- IEC 61850-8.1
- MODBUS..
- The optional Ethernet port which supports IEC 61850

The measurement information and relay settings that can be accessed from the four interfaces are summarized in Table 1.

|                                        | Keypad/<br>LCD | Courier | IEC870-5-<br>103 | IEC<br>61850 |
|----------------------------------------|----------------|---------|------------------|--------------|
| Display & modification of all settings | •              | •       |                  |              |
| Digital I/O signal status              | •              | •       | •                | •            |
| Display/extraction of measurements     | •              | •       | •                | •            |
| Display/extraction of fault records    | •              | •       |                  | •            |
| Extraction of disturbance records      |                | •       | •                | •            |
| Programmable scheme logic settings     |                | •       |                  |              |
| Reset of fault & alarm records         | •              | •       | •                |              |
| Clear event & fault records            | •              | •       |                  |              |
| Time synchronization                   |                | •       | •                | •            |
| Control commands                       | •              | •       | •                |              |

Table 1

GS

#### 1.5 Menu structure

The relay's menu is arranged in a tabular structure. Each setting in the menu is referred to as a cell, and each cell in the menu may be accessed by reference to a row and column address. The settings are arranged so that each column contains related settings, for example all of the disturbance recorder settings are contained within the same column. As shown in Figure 4, the top row of each column contains the heading that describes the settings contained within that column. Movement between the columns of the menu can only be made at the column heading level. A complete list of all of the menu settings is given in the Menu Content Map at the end of this section.

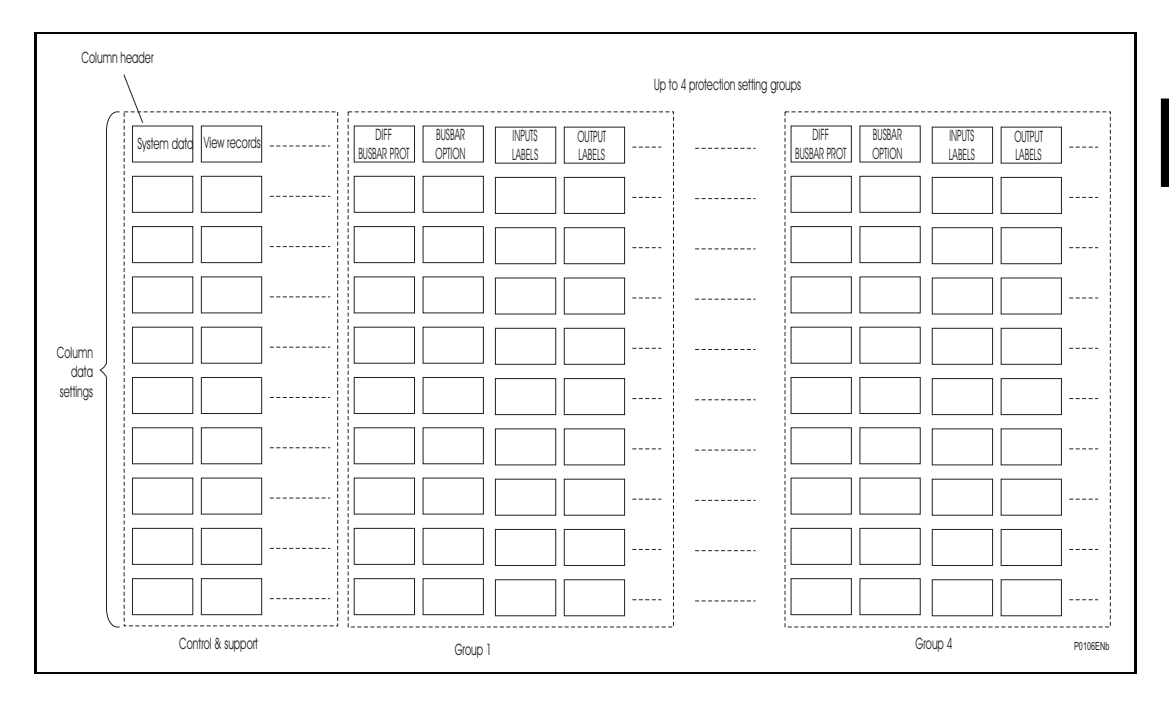

#### FIGURE 3: MENU STRUCTURE

All of the settings in the menu fall into one of three categories; protection settings, disturbance recorder settings, or control and support (C&S) settings. One of two different methods is used to change a setting depending on which category the setting falls into. Control and support settings are stored and used by the relay immediately after they are entered. For either protection settings or disturbance recorder settings, the relay stores the new setting values in a temporary 'scratchpad'. It activates all the new settings together, but only after it has been confirmed that the new settings are to be adopted. This technique is employed to provide extra security, and so that several setting changes that are made within a group of protection settings will all take effect at the same time.

#### 1.5.1 Protection settings

The protection settings include the following items:

- Protection element settings
- Scheme logic settings

There are four groups of protection settings, with each group containing the same setting cells. One group of protection settings is selected as the active group, and is used by the protection elements.

#### 1.5.2 Disturbance recorder settings

The disturbance recorder settings include the record duration and trigger position, selection of analogue and digital signals to record, and the signal sources that trigger the recording.

1.5.3 Control and support settings

The control and support settings include:

- Relay configuration settings
- Open/close circuit breaker
- CT & VT ratio settings
- Reset LEDs
- Active protection setting group
- Password & language settings
- Communications settings
- Measurement settings
- Event & fault record settings
- User interface settings
- Commissioning settings

#### 1.6 Password protection

The menu structure contains three levels of access. The level of access that is enabled determines which of the relay's settings can be changed and is controlled by entry of two different passwords. The levels of access are summarized in Table 2.

| Access level                   | Operations enabled                                                                          |  |
|--------------------------------|---------------------------------------------------------------------------------------------|--|
| Level 0                        | Read access to all settings, alarms, event                                                  |  |
| No password required           | records and fault records                                                                   |  |
| Level 1                        | As level 0 plus:<br>Control commands, e.g.<br>Circuit breaker open/close (when available).  |  |
| Password 1 or 2 required       | Reset of fault and alarm conditions.<br>Reset LEDs.<br>Clearing of event and fault records. |  |
| Level 2<br>Password 2 required | As level 1 plus:<br>All other settings                                                      |  |

#### Table 2

Each of the two passwords is 4 characters of upper case text. The factory default for both passwords is AAAA. Each password is user-changeable once it has been correctly entered. Entry of the password is achieved either by a prompt when a setting change is attempted, or by moving to the 'Password' cell in the 'System data' column of the menu. The level of access is independently enabled for each interface, that is to say if level 2 access is enabled for the rear communication port, the front panel access will remain at level 0 unless the relevant password is entered at the front panel. The access level enabled by the password entry will time-out independently for each interface after a period of inactivity and revert to the default level. If the passwords are lost an emergency password can be supplied - contact Alstom Grid with the relay's serial number. The current level of access enabled for an interface can be determined by examining the 'Access level' cell in the 'System data' column, the access level for the front panel User Interface (UI), can also be found as one of the default display options.

The relay is supplied with a default access level of 2, such that no password is required to change any of the relay settings. It is also possible to set the default menu access level to either level 0 or level 1, preventing write access to the relay settings without the correct password. The default menu access level is set in the 'Password control' cell which is found in the 'System data' column of the menu (note that this setting can only be changed when level 2 access is enabled).

#### 1.7 Relay configuration

The relay is a multi-function device that supports numerous different protection, control and communication features. In order to simplify the setting of the relay, there is a configuration settings column which can be used to enable or disable many of the functions of the relay. The settings associated with any function that is disabled are made invisible, i.e. they are not shown in the menu. To disable a function change the relevant cell in the 'Configuration' column from 'Enabled' to 'Disabled'.

The configuration column controls which of the four protection settings groups is selected as active through the 'Active settings' cell. A protection setting group can also be disabled in the configuration column, provided it is not the present active group. Similarly, a disabled setting group cannot be set as the active group.

#### 1.8 Front panel user interface (keypad and LCD)

When the keypad is exposed it provides full access to the menu options of the relay, with the information displayed on the LCD.

The (0, b),  $(\infty)$  and  $(\infty)$  keys which are used for menu navigation and setting value changes include an auto-repeat function that comes into operation if any of these keys are held continually pressed. This can be used to speed up both setting value changes and menu navigation; the longer the key is held depressed, the faster the rate of change or movement becomes.

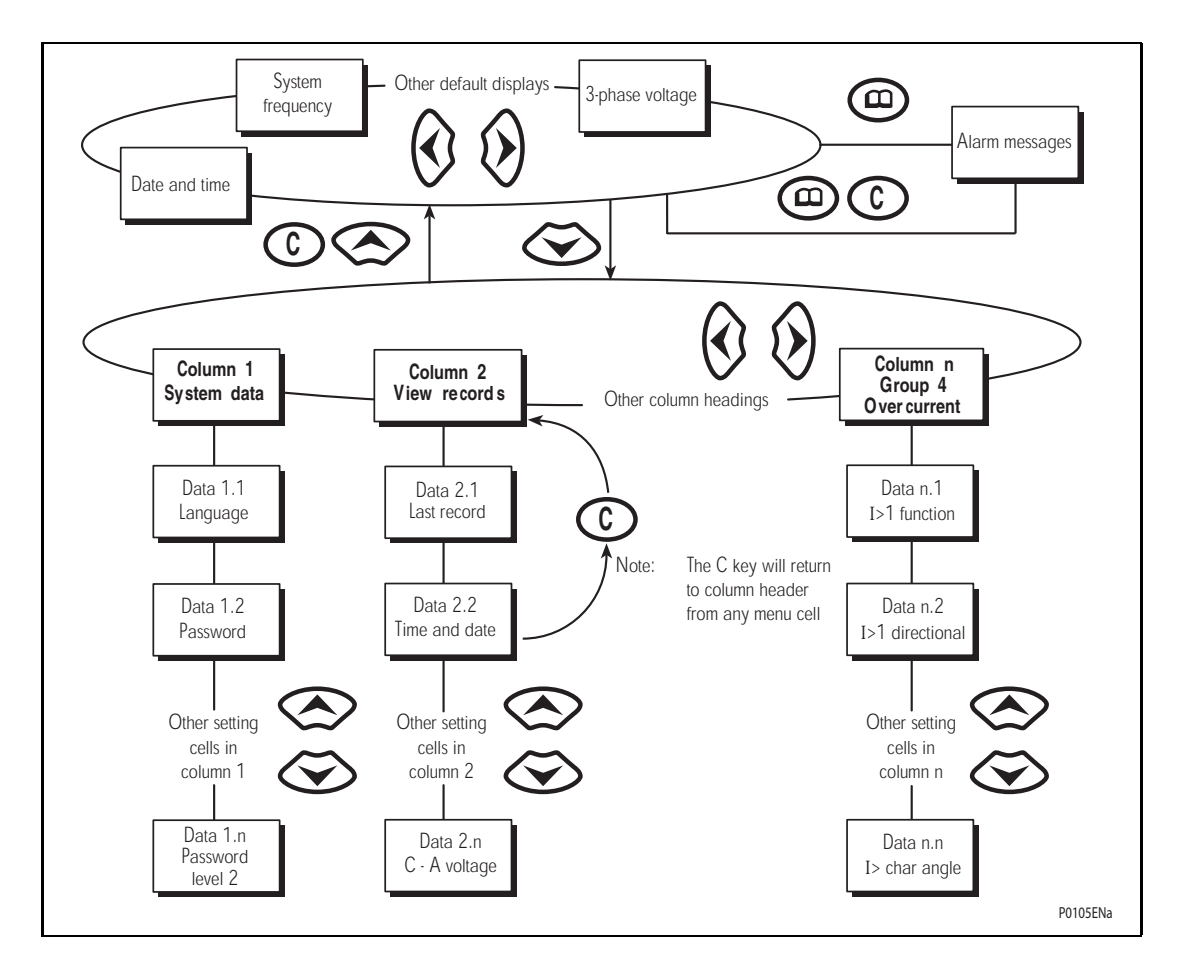

FIGURE 4: FRONT PANEL USER INTERFACE

1.8.1 Default display and menu time-out

The front panel menu has a default display, the contents of which can be selected from the following options in the 'default display' cell of the 'Measure't. setup' column:

- Date and time
- Relay description (user defined)
- Plant reference (user defined)
- Check zone bias currents (A, B, C)
- Check zone differential currents (A, B, C)

From the default display it is also possible to view the other default display options using the (and (b) keys. However, if there is no keypad activity for the 15 minute timeout period, the default display will revert to that selected by the setting and the LCD backlight will turn off. If this happens any setting changes that have not been confirmed will be lost and the original setting values maintained.

Whenever there is an uncleared alarm present in the relay (e.g. fault record, protection alarm, control alarm etc.) the default display will be replaced by:

Alarms/Faults Present

Entry to the menu structure of the relay is made from the default display and is not affected if the display is showing the 'Alarms/Faults present' message.

1.8.2 Menu navigation and setting browsing

The menu can be browsed using the four arrow keys, following the structure shown in Figure 5. Therefore, starting at the default display the  $\textcircled$  key will display the first column heading. To select the required column heading use the  $\textcircled$  and  $\textcircled$  keys. The setting data contained in the column can then be viewed by using the  $\textcircled$  and  $\textcircled$  keys. It is possible to return to the column header either by holding the [up arrow symbol] key down or by a single press of the clear key  $\bigcirc$ . It is only possible to move across columns at the column heading level. To return to the default display, press the  $\textcircled$  key or the clear key  $\bigcirc$  from any of the column headings. It is not possible to go straight to the default display from within one of the column heading. To move to the default display, the  $\textcircled$  key must be released and pressed again.

1.8.3 Hotkey menu navigation

The hotkey menu can be browsed using the two keys directly below the LCD. These are known as direct access keys. The direct access keys perform the function that is displayed directly above them on the LCD. Therefore, to access the hotkey menu from the default display the direct access key below the "HOTKEY" text must be pressed. Once in the hotkey menu the  $\Leftarrow$  and  $\Rightarrow$  keys can be used to scroll between the available options and the direct access keys are pressed with 20 seconds of entering a hotkey sub menu, the relay will revert to the default display. The clear key  $\bigcirc$  will also act to return to the default menu from any page of the hotkey menu. The layout of a typical page of the hotkey menu is described below:

- The top line shows the contents of the previous and next cells for easy menu navigation
- The centre line shows the function
- The bottom line shows the options assigned to the direct access keys

The functions available in the hotkey menu are listed below:

#### 1.8.3.1 Setting group selection

The user can either scroll using <<NXT GRP>> through the available setting groups or <<SELECT>> the setting group that is currently displayed.

When the SELECT button is pressed a screen confirming the current setting group is displayed for 2 seconds before the user is prompted with the <<NXT GRP>> or <<SELECT>> options again. The user can exit the sub menu by using the left and right arrow keys.

For more information on setting group selection refer to "Changing setting group" section in the Operation section (P746/EN OP).

1.8.3.2 Control inputs – user assignable functions

The number of control inputs (user assignable functions – USR ASS) represented in the hotkey menu is user configurable in the "CTRL I/P CONFIG" column. The chosen inputs can be SET/RESET using the hotkey menu.

For more information refer to the "Control Inputs" section in the Operation section (P746/EN OP).

#### 1.8.3.3 Hotkey menu navigation

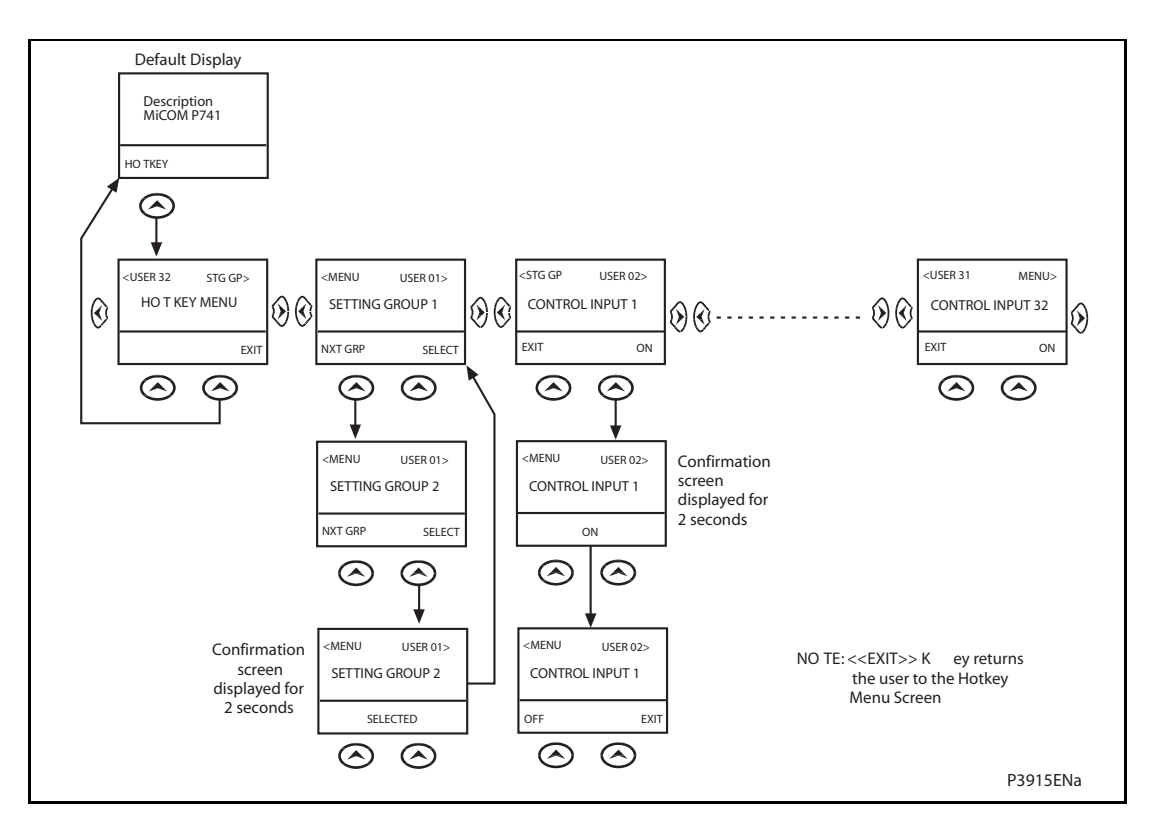

FIGURE 5: HOTKEY MENU NAVIGATION

#### 1.8.4 Password entry

When entry of a password is required the following prompt will appear:

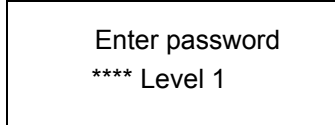

Note: The password required to edit the setting is the prompt as shown above.

A flashing cursor will indicate which character field of the password may be changed. Press the O and O keys to vary each character between A and Z. To move between the character fields of the password, use the O and O keys. The password is confirmed by pressing the enter key O. The display will revert to 'Enter Password' if an incorrect password is entered. At this point a message will be displayed indicating whether a correct password has been entered and if so what level of access has been unlocked. If this level is sufficient to edit the selected setting then the display will return to the setting page to allow the edit to continue. If the correct level of password has not been entered then the password prompt page will be returned to. To escape from this prompt press the clear key O. Alternatively, the password can be entered using the 'Password' cell of the 'System data' column.

For the front panel user interface the password protected access will revert to the default access level after a keypad inactivity time-out of 15 minutes. It is possible to manually reset the password protection to the default level by moving to the 'Password' menu cell in the 'System data' column and pressing the clear key instead of entering a password.

#### 1.8.5 Reading and clearing of alarm messages and fault records

The presence of one or more alarm messages will be indicated by the default display and by the yellow alarm LED flashing. The alarm messages can either be self-resetting or latched, in which case they must be cleared manually. To view the alarm messages press the read key (1). When all alarms have been viewed, but not cleared, the alarm LED will change from flashing to constant illumination and the latest fault record will be displayed (if there is one). To scroll through the pages of this use the (1) key. When all pages of the fault record have been viewed, the following prompt will appear:

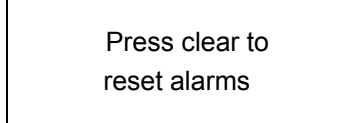

To clear all alarm messages press ⓒ; to return to the alarms/faults present display and leave the alarms uncleared, press . Depending on the password configuration settings, it may be necessary to enter a password before the alarm messages can be cleared (see section on password entry). When the alarms have been cleared the yellow alarm LED will extinguish, as will the red trip LED if it was illuminated following a trip.

Alternatively it is possible to accelerate the procedure, once the alarm viewer has been entered using the (a) key, the (c) key can be pressed, and this will move the display straight to the fault record. Pressing (c) again will move straight to the alarm reset prompt where pressing (c) once more will clear all alarms.

#### 1.8.6 Setting changes

To change the value of a setting, first navigate the menu to display the relevant cell. To change the cell value press the enter key O, which will bring up a flashing cursor on the LCD to indicate that the value can be changed. This will only happen if the appropriate password has been entered, otherwise the prompt to enter a password will appear. The setting value can then be changed by pressing the O or O keys. If the setting to be changed is a binary value or a text string, the required bit or character to be changed must first be selected using the O and O keys. When the desired new value has been reached it is confirmed as the new setting value by pressing O. Alternatively, the new value will be discarded either if the clear button O is pressed or if the menu time-out occurs.

For protection group settings and disturbance recorder settings, the changes must be confirmed before they are used by the relay. To do this, when all required changes have been entered, return to the column heading level and press the ⇔ key. Prior to returning to the default display the following prompt will be given:

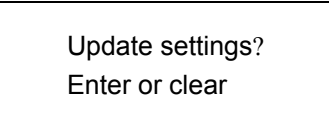

Pressing 
will result in the new settings being adopted, pressing 
will cause the relay to discard the newly entered values. It should be noted that, the setting values will also be discarded if the menu time out occurs before the setting changes have been confirmed. Control and support settings will be updated immediately after they are entered, without the 'Update settings?' prompt.

#### **1.9** Front communication port user interface

The front communication port is provided by a 9-pin female D-type connector located under the bottom hinged cover. It provides EIA(RS)232 serial data communication and is intended for use with a PC locally to the relay (up to 15m distance) as shown in Figure 7. This port supports the Courier communication protocol only. Courier is the communication language developed by Alstom Grid to allow communication with its range of protection relays. The front port is particularly designed for use with the relay settings programs MiCOM S1 or MiCOM S1 Studio (Windows 2000, Windows XP or Windows Vista based software package).

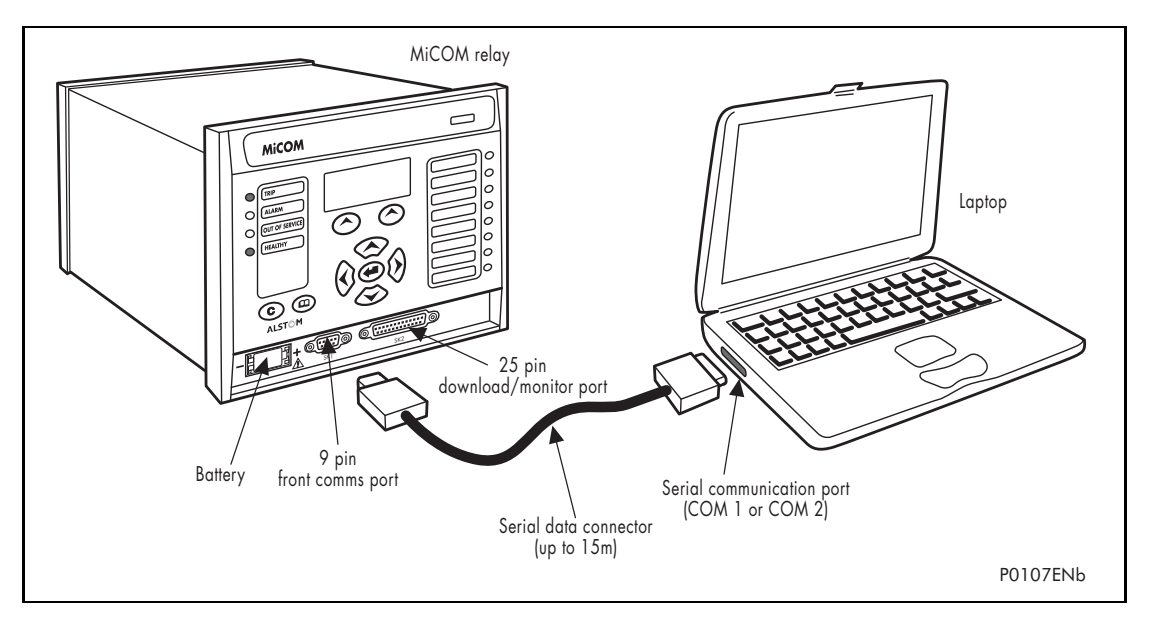

FIGURE 6: FRONT PORT CONNECTION

The relay is a Data Communication Equipment (DCE) device. Thus the pin connections of the relay's 9-pin front port are as follows:

| Pin no. 2 | Tx Transmit data     |
|-----------|----------------------|
| Pin no. 3 | Rx Receive data      |
| Pin no. 5 | 0V Zero volts common |

None of the other pins are connected in the relay. The relay should be connected to the serial port of a PC, usually called COM1 or COM2. PCs are normally Data Terminal Equipment (DTE) devices which have a serial port pin connection as below (if in doubt check your PC manual):

|           | 25 Way | 9 Way |                      |
|-----------|--------|-------|----------------------|
| Pin no. 2 | 3      | 2     | Rx Receive data      |
| Pin no. 3 | 2      | 3     | Tx Transmit data     |
| Pin no. 5 | 7      | 5     | 0V Zero volts common |

For successful data communication, the Tx pin on the relay must be connected to the Rx pin on the PC, and the Rx pin on the relay must be connected to the Tx pin on the PC, as shown in Figure 7. Therefore, providing that the PC is a DTE with pin connections as given above, a 'straight through' serial connector is required, i.e. one that connects pin 2 to pin 2, pin 3 to pin 3, and pin 5 to pin 5. Note that a common cause of difficulty with serial data communication is connecting Tx to Tx and Rx to Rx. This could happen if a 'cross-over' serial connector is used, i.e. one that connects pin 2 to pin 3, and pin 3 to pin 2, or if the PC has the same pin configuration as the relay.

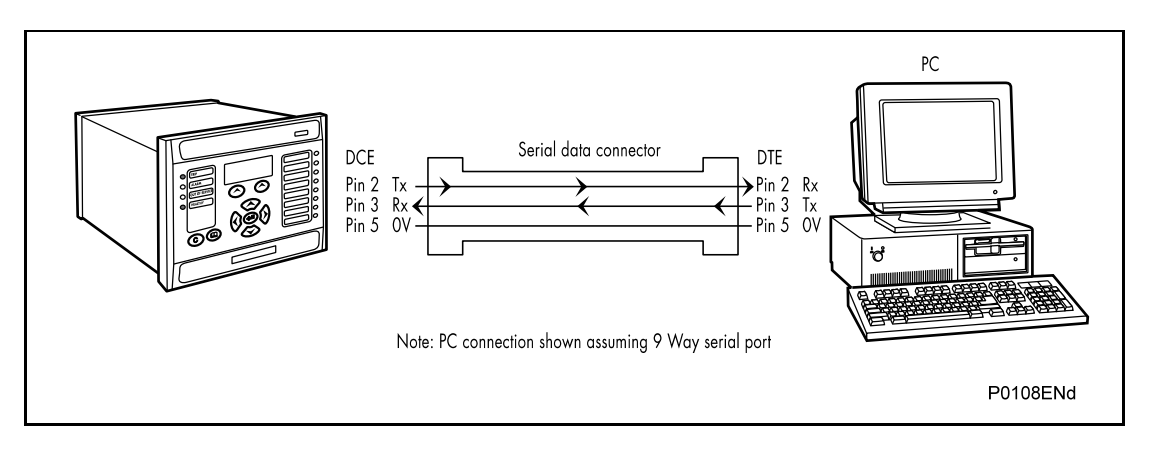

#### FIGURE 7: PC – RELAY SIGNAL CONNECTION

Having made the physical connection from the relay to the PC, the PC's communication settings must be configured to match those of the relay. The relay's communication settings for the front port are fixed as shown in the table below:

| Protocol        | Courier                                                                   |
|-----------------|---------------------------------------------------------------------------|
| Baud rate       | 19,200 bits/s                                                             |
| Courier address | 1                                                                         |
| Message format  | 11 bit - 1 start bit, 8 data bits, 1 parity bit (even parity), 1 stop bit |

The inactivity timer for the front port is set at 15 minutes. This controls how long the relay will maintain its level of password access on the front port. If no messages are received on the front port for 15 minutes then any password access level that has been enabled will be revoked.

#### 1.9.1 Front courier port

The front EIA(RS)232<sup>1</sup> 9 pin port supports the Courier protocol for one to one communication. It is designed for use during installation and commissioning/maintenance and is not suitable for permanent connection. Since this interface will not be used to link the relay to a substation communication system, some of the features of Courier are not implemented. These are as follows:

Automatic Extraction of Event Records:

- Courier Status byte does not support the Event flag
- Send Event/Accept Event commands are not implemented

Automatic Extraction of Disturbance Records:

- Courier Status byte does not support the Disturbance flag

Busy Response Layer:

 Courier Status byte does not support the Busy flag, the only response to a request will be the final data

Fixed Address:

 The address of the front courier port is always 1, the Change Device address command is not supported.

Fixed Baud Rate:

19200 bps

It should be noted that although automatic extraction of event and disturbance records is not supported it is possible to manually access this data via the front port.

#### 1.10 MiCOM S1 relay communications basics

The front port is particularly designed for use with the relay settings program MiCOM S1 or MiCOM S1 Studio. MiCOM S1 and MiCOM S1 Studio are the universal MiCOM IED Support Software and provide users a direct and convenient access to all stored data in any MiCOM IED using the EIA(RS)232 front communication port.

MiCOM S1 provides full access to MiCOM Px40 relays and MiCOM Mx20 measurements units.

MiCOM S1 Studio provides full access to MiCOM Px40 relays and other protection devices.

#### 1.10.1 PC requirements

The following minimum requirements must be met for the MiCOM S1 software to properly work on a PC.

- IBM computer or 100% compatible,
- WindowsTM 98 or NT 4.0 (Not WindowsTM 95)
- Pentium II 300 Mhz minimum,
- Screen VGA 256 colours minimum,
- Resolution 640 x 400 minimum (1024 x 768 recommended),
- 48Mb RAM minimum,
- 500Mb free on computer hard-disk.

MiCOM S1 Studio software necessitates the following requirements:

<sup>&</sup>lt;sup>1</sup> This port is actually compliant to EIA(RS)574; the 9-pin version of EIA(RS)232, see <u>www.tiaonline.org</u>.

#### MiCOM P746

- Minimum:
  - Processor: 1 GHz,
  - Memory: 256 MB,
  - Operating system: Windows 2000,
  - Screen resolution: 800 x 600.
- Recommended:
  - Processor: 2 GHz,
  - Memory: 1 GB,
  - Operating system: Windows XP,
  - Screen resolution: 1024 x 768.
- Microsoft Vista:
  - Processor: 2 GHz,
  - Memory: 2 GB,
- 1.10.2 Connecting to the P746 relay using MiCOM S1 V2

Before starting, verify that the EIA(RS)232 serial cable is properly connected to the EIA(RS)232 port on the front panel of the relay. Please follow the instructions in section 1.9 to ensure a proper connection is made between the PC and the relay before attempting to communicate with the relay.

This section is intended as a quick start guide to using MiCOM S1 and assumes you have a copy of MiCOM S1 installed on your PC. Please refer to the MiCOM S1 User Manual for more detailed information.

- 1.10.3 Connecting to the P746 relay using MiCOM S1 Studio
- 1.10.3.1 Connection to the Relay

To start MiCOM S1, click the start icon:

In the "Programs" menu, select "MiCOM S1" then "MiCOM S1 Start-up".

WARNING: CLICKING ON "UNINSTALL MICOM S1", WILL UNINSTALL MICOM S1, AND ALL DATA AND RECORDS USED IN MICOM S1.

#### (GS) 3-19

You access the MiCOM S1 launcher screen.

The MiCOM S1 launcher is the software that gives access to the different application programs:

- MiCOM S1 for MiCOM Px40 IEDs
- MiCOM S1 disturbance application

To access these different programs, use the blue arrows,

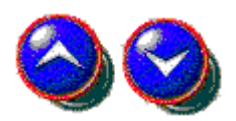

Click on the desired type of access

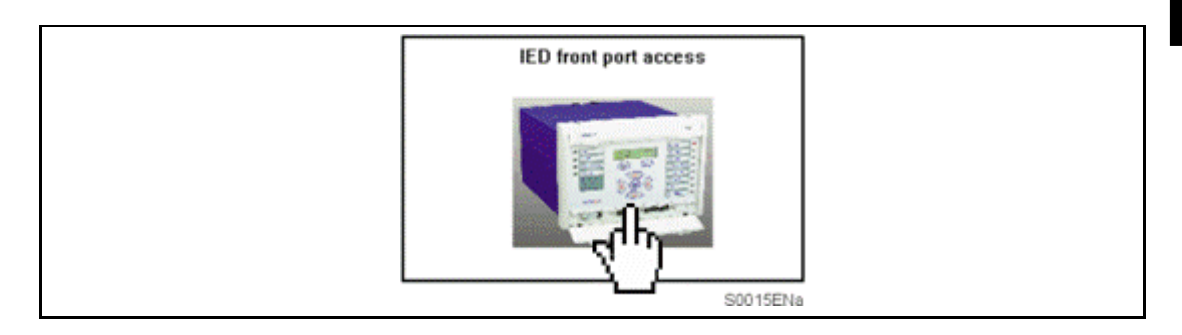

and click on the required MiCOM Px40 series

| Px40/L Series<br>(Front port communication interface) |   |
|-------------------------------------------------------|---|
|                                                       |   |
| P0698ENa                                              | - |

#### 1.10.3.2 Open communication link with relay

To open the communications link from S1 to the P746 relay the following procedure must be followed:

First the communication setup must be adjusted if necessary. In the "Device" menu, select "Communications Setup..."

| Setting:     | s and Re  | cords - Courier        |      |
|--------------|-----------|------------------------|------|
| File View    | Device    | Help                   |      |
| DIC          | Comn      | nunications Setup      |      |
|              | Open      | Connection             | Ctrl |
|              | Chan      | ge Address by Serial # | r\(  |
|              |           |                        |      |
|              |           |                        |      |
|              |           |                        |      |
| Sets the com | municatio | ons parameters         | 7    |

This brings up the following screen:

(GS) 3-20

| Communications Setup           Set Up         Modem         Transaction Values         A | Advanced       |
|------------------------------------------------------------------------------------------|----------------|
| COM <u>Port</u>                                                                          | aud rate       |
| © 10 Bit<br>© 11 Bit                                                                     |                |
| ☐ Use Modem<br>Communication Setups:<br>MiCOM P*40 Front Port (COM1)                     | Cancel<br>Help |
| Save <u>A</u> s <u>D</u> elete                                                           |                |

#### FIGURE 8: COMMUNICATION SET-UP SCREEN

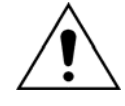

WHEN THE COMMUNICATIONS SETUP IS CORRECT THE LINK WITH THE RELAY CAN BE INITIALIZED. IN THE "DEVICE" MENU, SELECT "OPEN CONNECTION..."

| Setting:    | s and Re  | ecords - Courier        | - U ×  |
|-------------|-----------|-------------------------|--------|
| File View   | Device    | Help                    |        |
| DIP         | Com       | munications Setup       |        |
|             | Oper      | n Connection            | Ctrl+R |
|             | Char      | ige Address by Serial # |        |
|             |           |                         |        |
| Open a conn | ection wi | th a Device             | _//.   |

This brings up a prompt for the address of the relay to be interrogated:

| Open Serial Connection | ×            |
|------------------------|--------------|
| Address:               | OK           |
|                        | Cancel       |
|                        | Browse       |
|                        | <u>H</u> elp |
|                        |              |

When this has been entered a prompt for the password appears.

When these have been entered satisfactorily the relay is then able to communicate with MiCOM S1. When a communication link has been established between the PC and a

(GS) 3-21

MiCOM IED, both are said to be online. Data and information can be directly transferred from and to the IED using the menu available under the "DEVICE" menu.

For further instruction on how to extract, download and modify settings files, please refer to the MiCOM S1 User Manual.

1.10.3.3 Off-line use of MiCOM S1

As well as being used for the on-line editing of settings, MiCOM S1 can also be used as an off-line tool to prepare settings without access to the relay. In order to open a default setting file for modification, in the "File" menu, select "New" and then "Settings File..."

| 😻 Settings and Records - Courier  |                |           |
|-----------------------------------|----------------|-----------|
| File View Device Help             |                |           |
| New 🕨                             | Settings File. |           |
| Open 🕨                            | DNP File       |           |
| Page Setup                        |                |           |
| 1 afs10 settinga feb 11 05 set    |                |           |
| 2 GDL-04 upload April 11 2005.set |                |           |
| 3 P941 V04 TH47.set               |                |           |
| 4 P941 Phase 2: 02.17.05.set      |                |           |
| Exit                              |                |           |
| Ireate a new Settings file        | Not            | Connected |

| New Settings File                                                                                                    |                                                                                                    | ×            |
|----------------------------------------------------------------------------------------------------|----------------------------------------------------------------------------------------------------|--------------|
| Device Type:<br>P746 ▼                                                                                                    |                                                                                                    | ОК           |
| Model Number:                                                                                                    |                                                                                                    | Cancel       |
| P746 ?11A??0 01 0K (A-)         P746 ?11A??5 01 0K (A-)         P746 ?11B??0 01 0K (A-)         P746 ?11B??5 01 0K (A-)         P746 ?11C??0 01 0K (A-)         P746 ?11C??5 01 0K (A-)         P746 ?11C??5 01 0K (A-)         P746 ?11D??0 01 0K (A-) | Allows advanced<br>filtering of model<br>numbers using<br>wildcards (only<br>available for P*4<br>series IEDs) | <u>H</u> elp |
| Language ENGLISH 💌<br>Header:                                                                                                    |                                                                                                    |              |
| File: P746 Default Settings File<br>Issue: 01<br>Date: 21/08/2008<br>Vn Rating: 100/120V<br>Language: English<br>Created by : MiCOM S1 Release 2.14                                                                                                    |                                                                                                    | <u> </u>     |

This brings up a prompt for the relay model type where you can select the correct relay for your application:

Clicking on OK will open the default file and you can start to edit settings. For further instruction on how to extract, download and modify settings files, please refer to the MiCOM S1 User Manual.

MiCOM P746

- 1.10.4 Connecting to the P746 relay using MiCOM S1 Studio
- 1.10.4.1 "Quick Connection" to the relay

To start MiCOM S1 Studio, click on the start icon:

In the "Programs" menu, select " Alstom Grid " then "MiCOM S1 Studio".

The MiCOM S1 Studio launcher screen is displayed:

- Click on the "Quick Connect" button at the top left of the application:
- Create a new system (see § 1.10.4.2) or open an existing one:

| Select System                                                           | ×      |
|-------------------------------------------------------------------------|--------|
| Please select a System for Quick Connect:                               |        |
| Create a New System<br>Creates a new System in custom location.         |        |
| Open a Existing System<br>Opens an existing System from known location. |        |
|                                                                         | Cancel |

- When a system is opened (or created), the following "device type" window is displayed.
- Select "Px40 Series" from the presented options:

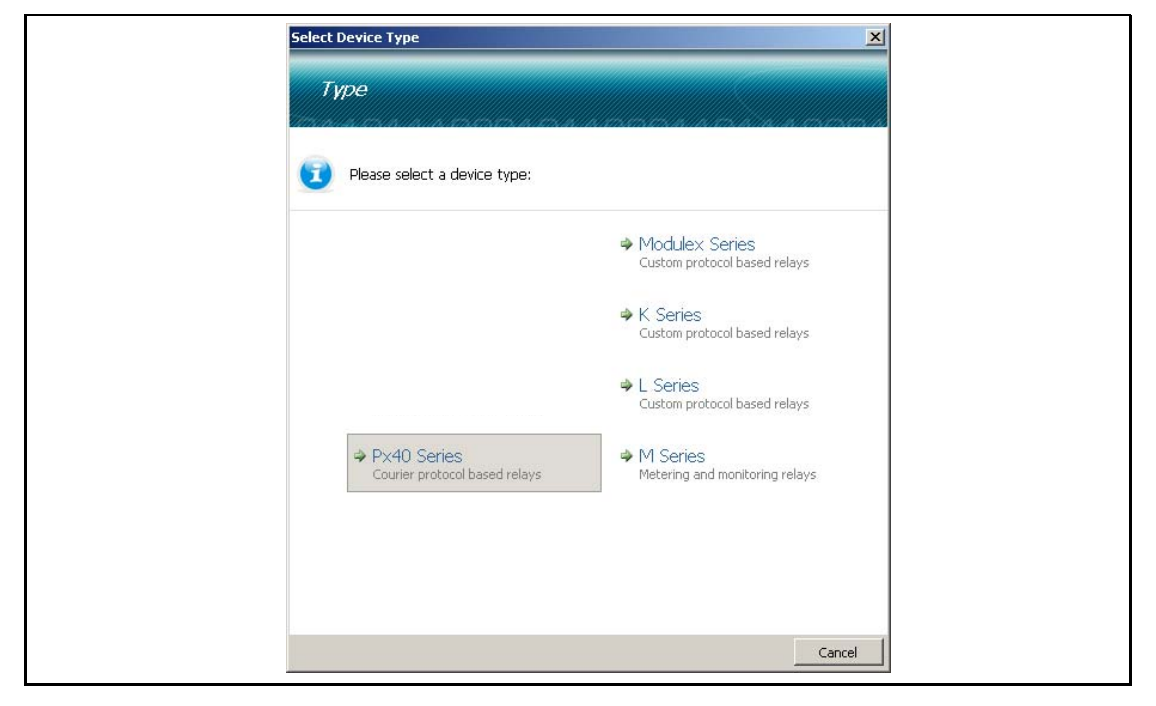

- On a successful connection, a dialog will be displayed showing device type, model number and plant reference. Options for language, device name and comment are also available.
- The device is displayed in the Studio Explorer panel.

#### 1.10.4.2 Create a system

In MiCOM S1 Studio, a System provides a root node in the Studio Explorer from which all subsequent nodes are created.

Substations, bays, voltage levels and devices are added to the system. If a system is no longer needed, it can be deleted using the delete command.

The use of Quick Connect will automatically create a default system, if one does not already exist. Systems are not opened automatically, unless "Reopen last System at start-up" is selected in "Options / Preferences..." menu.

To create a new system:

- By default, the window displays the message "create new or open existing system": click on "new" to create a new system.
- If a system is loaded in the "Studio Explorer" window, right-click on the panel background and select New System or select the corresponding icon on Studio Explorer's toolbar.

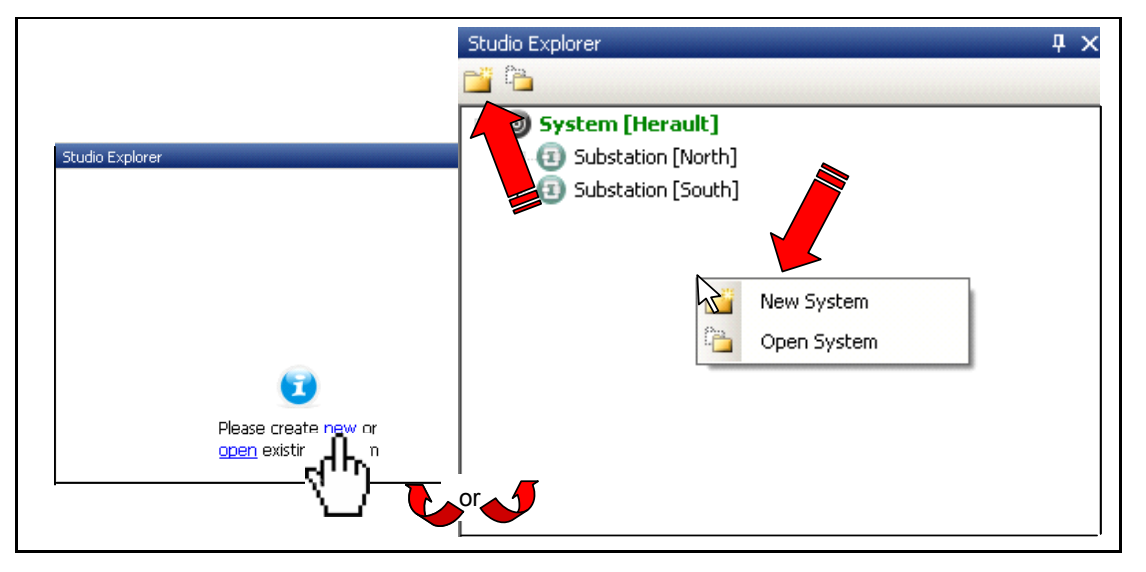

The following window is displayed: Enter the name of the system, and the path to save the system file.

| new Sys      | New System                                                   | <u> </u> |
|--------------|--------------------------------------------------------------|----------|
| ${}^{\odot}$ | Please enter name, description, path and password for System |          |
|              | Name                                                         |          |
|              | My System                                                    |          |
|              | Comment                                                      |          |
|              | may 2008 - Creation                                          |          |
|              | Path to <u>S</u> ystem file                                  |          |
|              | D:\Documents de jcazenave\S1 Studio\My System.ms1s           |          |
|              |                                                              |          |
|              | Ok                                                           | Cancel   |

The new System is displayed in the Studio Explorer panel:

## Note: In the Studio Explorer panel, if an item is selected, its properties are displayed in the "Properties" panel

| P | roperties: My System      |                                     |
|---|---------------------------|-------------------------------------|
| Ξ | Basic properties          |                                     |
|   | Access level              | Default Level                       |
|   | Comment                   | may 2008 - Creation                 |
|   | Name                      | My System                           |
| Ξ | Information               |                                     |
|   | Version                   | 3.0.802.1901                        |
|   | Туре                      | System                              |
|   | Loaded                    | True                                |
|   | Path                      | D:\Documents de jcazenave\S1 Studio |
|   | File present on disk      | Yes                                 |
|   | Is access control enabled | No                                  |
|   | Creation date             | 10/06/2008 08:23:49                 |
|   | System name               | My System.ms1s                      |

#### 1.10.4.3 Create a new substation

Select the system: the menu bar is updated with "new device", "new substation", "close", "delete", "paste", "properties" and "options" icons.

| Studio Explorer         |  |
|-------------------------|--|
| 🎦 📫 📮 🗙   🛍   🚰   🖃 -   |  |
| Create a new substation |  |
| Create a new device     |  |

Click on "new substation" icon (or select the menu using right-click). The following window is displayed:

| New Su | New Substation                                                                         |    |
|--------|----------------------------------------------------------------------------------------|----|
|        | Create a new substation<br>Please enter a name and optional comment for the<br>element |    |
|        | Name<br>South substation<br><u>C</u> omment<br>Méditerranée                            |    |
|        | OK Canc                                                                                | el |

The new substation is displayed and the menu bar is updated when a substation is selected:

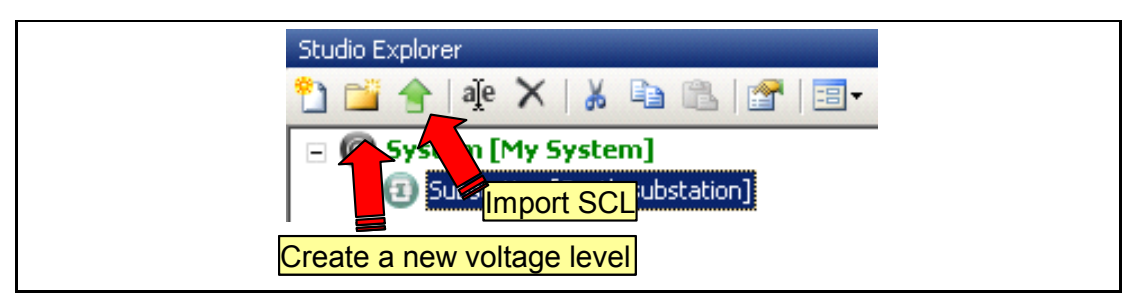

Click on "Import SCL" button to import a Substation Configuration File.

To create a substation configuration, click on "new voltage level" button.

1.10.4.4 Create a new voltage level

Select the substation and click on "new station level" button (or select the menu using rightclick).

In the "Create a new voltage level", enter the voltage level of the station.

The "new voltage level" is displayed and the "new bay" icon is displayed.

| Studio Explorer                   |  |
|-----------------------------------|--|
| 🛅 🔛 者   🎼 🗙   🔉 🗈 🛍   🖀   🗐 י     |  |
| □                                 |  |
| 😑 📵 Substation [South substation] |  |
|                                   |  |
|                                   |  |

#### 1.10.4.5 Create a new bay

Select the substation and click on "new bay" button (or select the menu using right-click).

In the "Create new bay..." window, enter the bay indication,

The new bay is displayed.

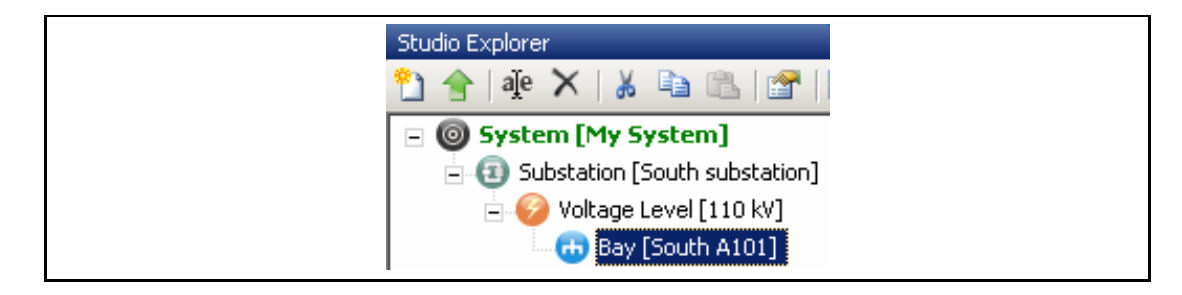

#### 1.10.4.6 Create a new device

Click on "new device" button (or select the menu using right-click). The "Device Type" panel is displayed.

In the "Select device" panel, select the device type (1). The "Type" panel is displayed.

Select the P746 device (2) and click the "next" button (3). The "Model Number" panel is displayed.

Enter the model number (4) (this number is noted on the front label of the device) and click the "next" button (5) to display the "Model" panel.

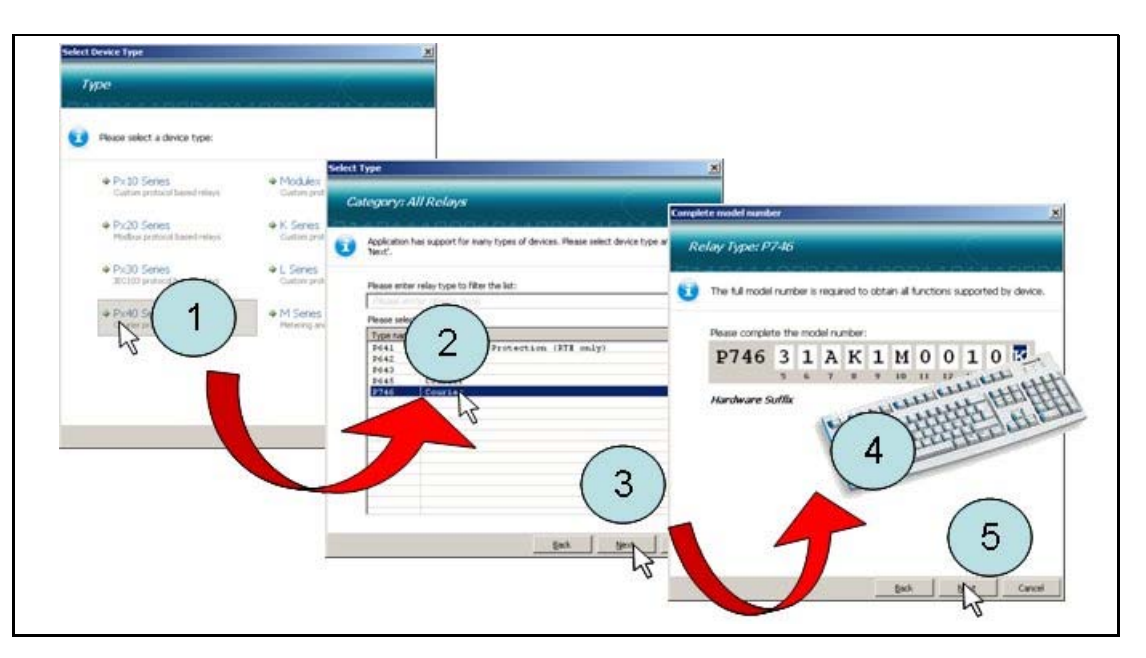

Select the model in the list (6) and click in the "Next" button (7). The "Device Name" panel is displayed.

Enter the name and description of the relay (8) and click on the "Next" button (9).

| Туре: Р746                                                                                                    |                                                                   |
|----------------------------------------------------------------------------------------------------|-------------------------------------------------------------------|
| Please select a Language and a Model, then click Next*.                                                             | Erder Device Name                                                 |
| Larguage<br>Briazze                                                                                                 | Nyme 1/1-88<br>Monet IP 24-465 LAK IMDO LOK<br>Languagen: ENGLISH |
| Postel 12401 1000 PC (140)                                                                                          | Each device can have optional description.                        |
| 6                                                                                                    | Please enter hame and Convenent:                                  |
| Demo 2000/2008<br>Vin Rathers 2000/2008<br>Vin Rathers 2001/2004<br>Conseed By 1 MoCM*51 Release 2.14<br>Back By Ca |                                                                   |
|                                                                                                    | 9 type const                                                      |

The new device is created and displayed.

| Studio Explorer                   | д           |
|-----------------------------------|-------------|
| ° <u>1</u>   📇   🖅   📰 •          |             |
| 🖃 🞯 System [Herault]              |             |
| 🛨 📵 Substation [North]            |             |
| 🛨 📵 Substation [South]            |             |
| 🖃 🧐 Device [P746]                 |             |
| Connections                       |             |
| Connection [Connection 1]         |             |
| 🖃 🦢 Settings                      |             |
| Herault.P746.000                  |             |
| PSL                               |             |
| - 🧰 Menu Text                     |             |
| - 📄 Measurements                  |             |
| 🛨 💼 Events                        |             |
| 😑 📴 Disturbance Records           |             |
| Herault.P746.Tuesday 09 September | 2008 11.17. |
|                                   | 2008 11.17. |
| Herault.P746.Tuesday 09 September | 2008 11.17. |

#### 1.10.4.7 Open Settings File

To open an existing file:

- If the file is saved or if the relay is not connected: open the Settings folder and open the Settings file,
- If the relay is connected, extract the settings from the relay: click on the "Extract Settings" command or right click on the Settings folder.

| peado explorol                   |   |
|----------------------------------|---|
| 🔁 🎦 🎓 🖄 👘 🖬 🖬 🖬                  |   |
| 🖃 🎯 Syntem [My System]           |   |
| 😑 📵 🔽 station [South substation] |   |
| Extract Settings                 |   |
| 🖹 🔂 Bay [South A101]             |   |
| 🖃 🧐 Device [P12x V10-V11]        |   |
| Connections                      |   |
|                                  |   |
| M CI New File                    |   |
| 👘 📄 E 🎦 🛛 Add Existing File      | e |
| 📄 🗅 🔶 Extract Setting:           | 5 |
| 4                                |   |
| Paste                            |   |
| Properties                       |   |
|                                  |   |

To open default settings:

- Click on "Open Default Settings File" Option in the File menu.
- Select the device type then the communication protocol.
- Select the device type and click on the "Next" button:

GS

#### Getting Started

#### (GS) 3-28

| Select     | уре                                                                                                    |
|------------|----------------------------------------------------------------------------------------------------|
| <b>(</b> ) | Application has support for many types of devices. Please select device type and click<br>'Next'.                                                                             |
|            | Please enter relay type to filter the list:<br>Please enter device type                                                                                                    |
|            | Please select one relay type:<br>Type name Description<br>P12x V10-V11 Hi NM P12x - Current protection series 20 phase<br>P12x V10-V6 Hil P12x - Current protection series 20 |
|            |                                                                                                    |
|            | 2,                                                                                                    |
| tî.        | Back Mext Cancel                                                                                                    |

– Select the Model and click on the "Finish" button. The default settings are displayed.

|                                           | <u> </u>                                                                                                    |                                                                                                    |                                                                                                    |                                                                 |         |
|-------------------------------------------|----------------------------------------------------------------------------------------------------|----------------------------------------------------------------------------------------------------|----------------------------------------------------------------------------------------------------|-----------------------------------------------------------------|---------|
| Туре; Р12х V10-V11                        |                                                                                                    |                                                                                                    |                                                                                                    |                                                                 |         |
| mannannana                                | nnna a na a nnna                                                                                                    |                                                                                                    |                                                                                                    |                                                                 |         |
| Please select a Model, then click 'Next'. |                                                                                                    |                                                                                                    |                                                                                                    |                                                                 |         |
| Type the model number, or select from     | n the list below:                                                                                                    |                                                                                                    |                                                                                                    |                                                                 |         |
| Please enter device model                 |                                                                                                    |                                                                                                    |                                                                                                    |                                                                 |         |
| Model                                     |                                                                                                    |                                                                                                    |                                                                                                    |                                                                 |         |
| P123Bxxxxxx V11                           |                                                                                                    |                                                                                                    |                                                                                                    |                                                                 |         |
| P123Cxxxxxx V11                           |                                                                                                    |                                                                                                    |                                                                                                    |                                                                 |         |
| P125AAxxxxx V10                           |                                                                                                    |                                                                                                    |                                                                                                    |                                                                 |         |
| P125AAXXXXX V11                           |                                                                                                    |                                                                                                    |                                                                                                    |                                                                 |         |
| P125ABXXXXX V10<br>P125ABXXXXX V11        |                                                                                                    |                                                                                                    |                                                                                                    |                                                                 |         |
| P125BARRER V10                            |                                                                                                    |                                                                                                    |                                                                                                    |                                                                 |         |
| P125BAXXXXX V11                           |                                                                                                    |                                                                                                    |                                                                                                    |                                                                 |         |
| P125BBxxxxx V10                           |                                                                                                    |                                                                                                    |                                                                                                    |                                                                 |         |
| PIZSBBXXXXX VII                           |                                                                                                    |                                                                                                    |                                                                                                    |                                                                 |         |
| Expert 3 phases + earth Overcurrent Relay | rs 0.002-1 Ien, Version V11                                                                                                    |                                                                                                    |                                                                                                    |                                                                 |         |
|                                           |                                                                                                    |                                                                                                    |                                                                                                    |                                                                 |         |
| 10 10                                     |                                                                                                    |                                                                                                    |                                                                                                    |                                                                 |         |
|                                           | $(\mathbf{r})$                                                                                                    |                                                                                                    |                                                                                                    |                                                                 |         |
|                                           | 2                                                                                                    |                                                                                                    |                                                                                                    |                                                                 |         |
|                                           | 2                                                                                                    |                                                                                                    |                                                                                                    |                                                                 |         |
|                                           | 2                                                                                                    |                                                                                                    |                                                                                                    |                                                                 |         |
|                                           | 2<br>Back Entre Cancel                                                                                                    | 40.25                                                                                                    |                                                                                                    |                                                                 |         |
|                                           | Back Eret Cancel                                                                                                    | : 1949 🔓 🖉 🗟                                                                                                    |                                                                                                    |                                                                 |         |
| Sud                                       | Back Enter Cancel                                                                                                    | 번호 접 🔎 쿱 🧟<br>북 X Start Page P12x V10-V11 De                                                                                                    | fault settings / P12x V10-                                                                            | ¥11 Default settings                                            |         |
|                                           | Back Englis Cancel<br>Generation 10 Concel<br>to Explorer<br># Jie X X In In In Internet<br># Jie X X In Internet<br># Jie X X In Internet<br># Jie X X Internet<br># Jie X Internet<br># Jie X Jie X Jie | : 년년 월 월 2월 국국<br>위 X Start Page P12x V10-V11 De<br>V View • 같 File comments 및 Save a                                                                                                    | fault settings / P12x V10-<br>is / 📖 🍙 Copy                                                           | V11 Default settings                                            |         |
| Sud                                       | Back Entry Cancel<br>graves connection 10 cm march 2000 booth<br>lo Explorer<br>@ Jet X & B T T-<br>@ System [My System]                                                                                                    | : Help                                                                                                    | fault settings / P12x ¥10-<br>is   Jean Copy<br>  Value                                               | V11 Default settings                                            | User n  |
|                                           | Back Einth Cancel<br>Back Einth Cancel<br>Concernet of the second second sec                                                                                                    | teb A P → A<br>A X<br>V Vev • C Fle comments A Save a<br>Name<br>• OP PARAMETERS                                                                                                    | Fault settings P12x V10-<br>s Jane Ca Copy<br>Value                                                   | V11 Default settings                                            | User n  |
|                                           | Back Enter Cancel     Cancel     Cance                                                                                                    | Heb     Image: Page     P12x VI0-VI1 Del       Image: Page     P12x VI0-VI1 Del       Image: Page     P12x VI0-VI1 Del       Image: Page     P12x VI0-VI1 Del       Image: Page     P12x VI0-VI1 Del       Image: Page     P12x VI0-VI1 Del       Image: Page     P12x VI0-VI1 Del       Image: Page     P12x VI0-VI1 Del       Image: Page     P12x VI0-VI1 Del       Image: Page     P12x VI0-VI1 Del       Image: Page     P12x VI0-VI1 Del       Image: Page     P12x VI0-VI1 Del                                                                                                    | fault settings <b>P12x V10-</b><br>Is M Copy<br>Value<br>P123-2                                       | VII Default settings                                            | User n  |
|                                           |                                                                                                    |                                                                                                    | fault settings <b>P12x V10</b> -<br>is <b>G</b> Copy<br>Value<br>P123-2<br>ALST                       | VII Default settings<br>Address<br>0000<br>010A<br>005          | User n  |
|                                           | Back Eight Cancel      Back Eight Cancel      Back Eight Cancel      Bocharer      J Substation (South substation)      G Substation (South substation)      G Substation (South substation)      G Substation (South substation)      G Device (P12x VID-V11)      G Device (P12x VID-V11)     G Device (P12x VID-V11)     G Device (P12x                                                                                                    | Heb     Image     P12x VI0-V11 Del       Image     P12x VI0-V11 Del       Image     Image       Image     Image                                                                                                    | Fault settings P12x V10-<br>s   im Ca Copy<br>Value<br>P123-2<br>ALST<br>11. A<br>SUM=                | V11 Defoult settings<br>Address<br>0000<br>010A<br>0005<br>0104 | User n  |
|                                           | Back Enter Cancel     Back Enter Cancel     Back Enter Cancel     W DIX 100 Sphore     Substantin Couch substation     Substation (South substation)     Substation (South substation)     Substation (South                                                                                                    | tele                                                                                                    | fault settings <b>&gt;&gt; P12x V10-</b><br>is me Ca Copy<br>Value<br>P123-2<br>ALST<br>11. A<br>50Hs | V11 Default settings<br>Address<br>0000<br>010A<br>0005<br>0104 | User n  |
|                                           |                                                                                                    |                                                                                                    | fault settings P12x VIO-<br>Value P123-2<br>ALST<br>11. A<br>SOHE                                     | VII Default settings<br>Address<br>0000<br>010A<br>0005<br>0104 | User r  |
|                                           | Back Enth Cancel      Back Enth Cancel      Back Enth Cancel      Back Cancel      Work Control      Subdation      Subdation      Subda                                                                                                    | Heb     Image: Start Page     P12x V10-V11 Del       Image: Start Page     P12x V10-V11 Del       Image: Start Page     P12x                                                                                                    | fault settings P12x V10-<br>s me ta copy<br>Value<br>P123-2<br>ALST<br>11. A<br>SOH2                  | V11 Default settings<br>Address<br>0000<br>010A<br>0005<br>0104 | User n  |
|                                           | Back Entry Cancel     Back Entry Cancel     Back Entry Cancel     Concel     Subtration (South substation)     Gostastation (South substation)     Gostastation (South su                                                                                                    | Start Page P12x VI0-VI1 De<br>Verv ~ Fle commerts S Save a<br>Name<br>• OP PARAMETERS<br>• OP PARAMETERS<br>• OP PARAM | fault settings) P12x V10-<br>is mile Copy<br>Value<br>P123-2<br>ALST<br>11. A<br>SOHs                 | V11 Default settings<br>Address<br>0000<br>0104<br>0104         | User n  |
|                                           |                                                                                                    |                                                                                                    | fauk settings P12x V10-<br>s me Ca Copy<br>Value<br>P123-2<br>ALST<br>11. A<br>SOHs                   | VII Default settings<br>Address<br>0000<br>010A<br>0005<br>0104 | User n  |
|                                           | Back     Entit     Cancel     Back     Entit     Cancel     Converter.     Converter.     Converter.     Converter.     Substation [South substation]     Overage tarve[110 k]     Overage tarve[110 k]     Overage tarv                                                                                                    | Heb     Image: Pizz vio-vii Dei       Image: Pizz vio-vii Dei     Image: Pizz vio-vii Dei       Image: Pizz vio-vii Dei     Image: Pizz vio-vii Dei       Image: Pizz vio-vio     Image: Pizz vio-vii Dei       Image: Pizz vio-vio     Image: Pizz vio-vio       Image: Pizz vio-vio     Image: Pizz vio-vio       Image: Pizz vio-vio     Image: Pizz vio-vio       Image: Pizz vio-vio     Image: Pizz vio-vio       Image: Pizz vio-vio     Image: Pizz vio       Image: Pizz vio     Image: Pizz vio       Image: Pizz vio     Image: Pizz vio <td>fault settings P12x V10-<br/>s me to copy<br/>Value<br/>P123-2<br/>ALST<br/>11. A<br/>50Hs</td> <td>V11 Default settings<br/>Address<br/>0000<br/>010A<br/>0005<br/>0104</td> <td>User ne</td>                                                                                                    | fault settings P12x V10-<br>s me to copy<br>Value<br>P123-2<br>ALST<br>11. A<br>50Hs                  | V11 Default settings<br>Address<br>0000<br>010A<br>0005<br>0104 | User ne |
|                                           | Cancel     Cancel                                                                                                    |                                                                                                    | fault settings / P12x V10-<br>s mail Copy<br>Value<br>P123-2<br>ALST<br>11. A<br>50Hz                 | V11 Default settings<br>Address<br>0000<br>010A<br>0104         | User n  |

MiCOM P746

#### Appendix – P746 Relay Menu Map (Default)

Note: This menu map is annotated with the factory default settings.

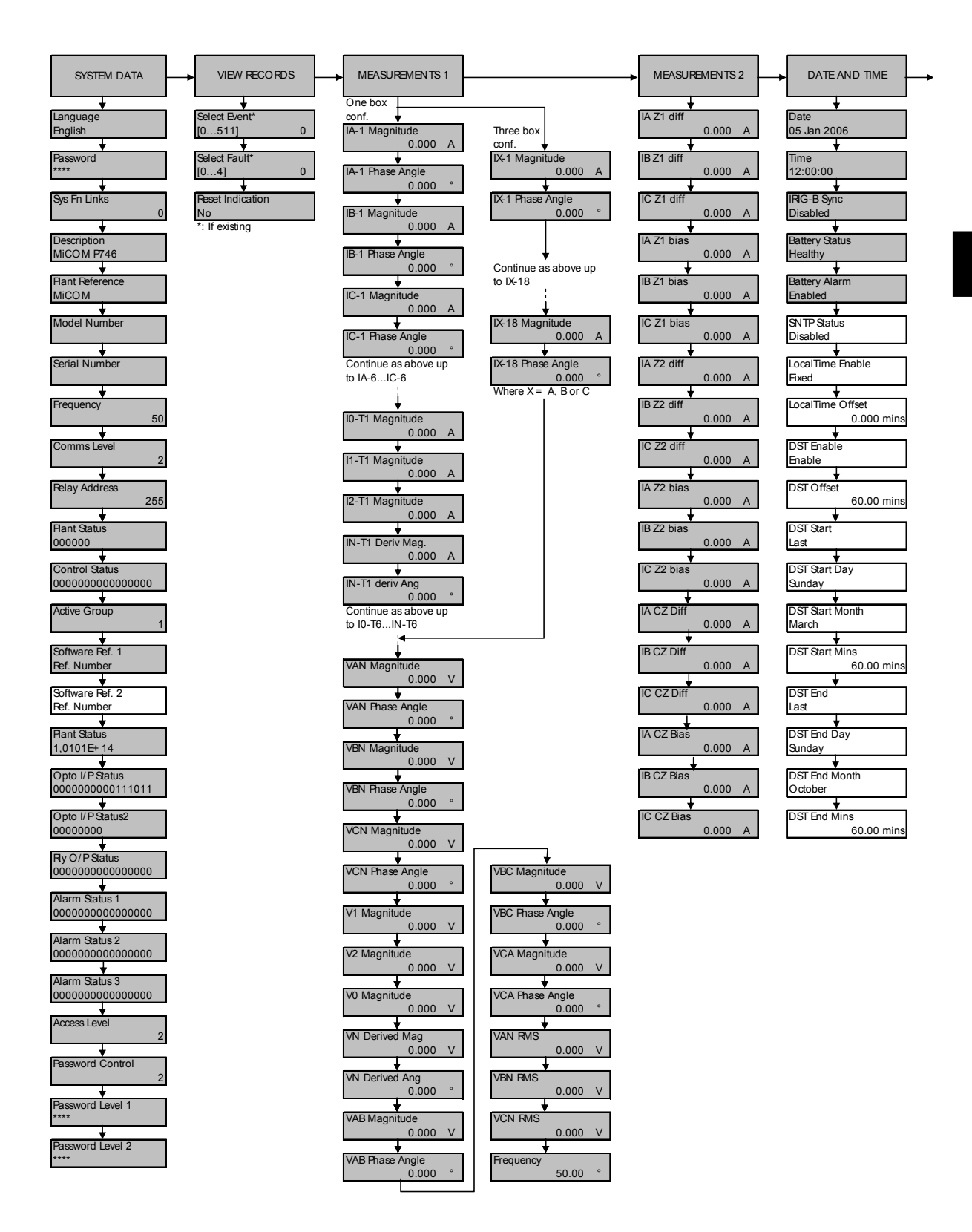

MiCOM P746

| CONFIGURATION                         | ► CT AND VT RATIOS        | ► RECORD CONTROL<br>(When Visible) |                                 |                                        |
|---------------------------------------|---------------------------|------------------------------------|---------------------------------|----------------------------------------|
| Restore Defaults                      | Main VT Primary           | Clear Events                       | DDB 479 - 448                   | DDB 1279 - 1248                        |
| No Operation                          | 110,0 V                   | No                                 | 111111111111111                 | 111111111111111                        |
| ♦<br>Setting Group<br>Select via Menu | Main VT Sec'y<br>110,0 V  | ♦<br>Clear Faults<br>No            | DDB 511 - 480<br>11111111111111 | 1311 - 1280 543 - 512<br>1111111111111 |
| Active Settings                       | Ref Current               | Clear Maint                        | DDB 543 - 512                   | DDB 1343 - 1312                        |
| Group 1                               | 1000 A                    | No                                 | 11111111111111                  | 1111111111111                          |
| Save Changes                          | Tx CT *                   | Alarm Event                        | DDB 575 - 544                   | DDB 1375 - 1344                        |
| No Operation                          |                           | Enabled                            | 11111111111111                  | 11111111111111                         |
| Copy From<br>Group 1                  | ◆<br>Polarity<br>Standard | ♥<br>Relay O/P Event<br>Enabled    | DDB 607 - 576<br>1111111111111  | DDB 1407 - 1376<br>11111111111111      |
| Copy To                               | Primary                   | Opto Input Event                   | DDB 639 - 608                   | DDB 1439 - 1408                        |
| No Operation                          | 1.000 kA                  | Enabled                            | 11111111111111                  | 1111111111111                          |
| Setting Group 1                       | Secondary                 | General Event                      | DDB 671 - 640                   | DDB 1471 - 1440                        |
| Enabled                               | 1000 A                    | Enabled                            | 11111111111111                  | 11111111111111                         |
| Setting Group 2                       | x = 1 to 18 (3 box)       | Fault Rec Event                    | DDB 703 - 672                   | DDB 1503 - 1472                        |
| Disabled                              | x = 1 to 18 (3 box)       | Enabled                            | 1111111111111                   | 1111111111111                          |
| Setting Group 3                       |                           | Maint Rec Event                    | DDB 735 - 704                   | DDB 1535 - 1504                        |
| Disabled                              |                           | Enabled                            | 1111111111111                   | 11111111111111                         |
| Setting Group 4                       |                           | Protection Event                   | DDB 767 - 736                   | DDB 1567 - 1536                        |
| Disabled                              |                           | Enabled                            | 11111111111111                  | 11111111111111                         |
| OP Mode                               |                           | Clear Dist Recs                    | DDB 799 - 768                   | DDB 1599 - 1568                        |
| One Box Mode                          |                           | No                                 | 1111111111111                   | 11111111111111                         |
| Diff Protection                       |                           | DDB 31 - 0                         | DDB 831 - 800                   | DDB 1631 - 1600                        |
| Enabled                               |                           | 11111111111111                     | 11111111111111                  | 11111111111111                         |
| Dead Zone OC                          |                           | DDB 63 - 32                        | DDB 863 - 832                   | DDB 1663 - 1632                        |
| Disabled                              |                           | 11111111111111                     | 1111111111111                   | 11111111111111                         |
| Overcurrent                           |                           | DDB 95 - 64                        | DDB 895 - 864                   | DDB 1695 - 1664                        |
| Enabled                               |                           | 1111111111111                      | 1111111111111                   | 11111111111111                         |
| Earth fault                           |                           | DDB 127 - 96                       | DDB 927 - 896                   | DDB 1727 - 1696                        |
| Enabled                               |                           | 11111111111111                     | 1111111111111                   | 11111111111111                         |
| CB fail                               |                           | DDB 159 - 128                      | DDB 959 - 928                   | DDB 1759 - 1728                        |
| Disabled                              |                           | 11111111111111                     | 1111111111111                   | 11111111111111                         |
| Supervision                           |                           | DDB 191 - 160                      | DDB 991 - 960                   | DDB 1791 - 1760                        |
| Disabled                              |                           | 11111111111111                     | 11111111111111                  | 11111111111111                         |
| Input Labels                          | ]                         | DDB 223 - 192                      | DDB 1022 - 992                  | DDB 1823 - 1792                        |
| Visible                               |                           | 11111111111111                     | 11111111111111                  | 1111111111111                          |
| Output Labels                         | Setting Values            | DDB 255 - 224                      | DDB 1055 - 1024                 | DDB 1855 - 1824                        |
| Visible                               | Primary                   | 11111111111111                     | 11111111111111                  | 1111111111111                          |
| CT & VT Ratios                        | Control Inputs            | DDB 287 - 256                      | DDB 1087 - 1056                 | DDB 1887 - 1856                        |
| Visible                               | Visible                   | 11111111111111                     | 11111111111111                  | 1111111111111                          |
| Record Control                        | Control I/P Config        | DDB 319 - 288                      | DDB 1119 - 1088                 | DDB 1919 - 1888                        |
| Visible                               | Visible                   | 11111111111111                     | 111111111111111                 | 11111111111111                         |
| Disturb Recorder                      | Control I/P Labels        | DDB 351 - 320                      | DDB 1151 - 1120                 | DDB 1951 - 1920                        |
| Visible                               | Visible                   | 11111111111111                     | 11111111111111                  | 1111111111111                          |
| Measure't Setup                       | Direct Access             | DDB 383 - 352                      | DDB 1183 - 1152                 | DDB 1983 - 1952                        |
| Visible                               | Enabled                   | 11111111111111                     | 11111111111111                  | 11111111111111                         |
| Comms Setting                         | Function Key              | DDB 415 - 384                      | DDB 1215 - 1184                 | DDB 2015 - 1984                        |
| Visible                               | Visible                   | 11111111111111                     | 111111111111111                 | 11111111111111                         |
| Commission Tests                      | LCD Contrast              | DDB 447 - 416                      | DDB 1247 - 1216                 | DDB 2047 - 2016                        |
| Visible                               | 11                        | 111111111111111                    | 111111111111111                 | 111111111111111                        |

Link Time Out

60.0 s

(GS) 3-31

| (When Visible)                      |                                        |                                          | (When Visible)                             | (If set visible)                                                                                                    |
|-------------------------------------|----------------------------------------|------------------------------------------|--------------------------------------------|----------------------------------------------------------------------------------------------------|
| Duration<br>1.500 ms                |                                        |                                          | ♦<br>Default Display<br>Description        | ▼<br>RP1 Protocol<br>Courier                                                                                                    |
| Trigger Position<br>33.30 %         | Input 1 Trigger                        | Input 13 Trigger<br>Trigger L/H          | Local Values<br>Primary                    | RP1 Address                                                                                                    |
| Trigger Mode<br>Single              | Digital Input 2<br>Output R2           | Digital Input 14<br>Idiff Start Z1       | Remote Values<br>Primary                   | RP1 InactivTimer<br>15 mins                                                                                                    |
| Analog Channel 1<br>VAN             | Input 2 Trigger<br>No Trigger          | Input 14 Trigger<br>Trigger L/H          | Measurement Ref<br>VA                      | RP1 Card Status<br>K Bus OK                                                                                                    |
| Analog Channel 2<br>VBN             | ♦     Digital Input 3     Output R3    | ♦<br>Digital Input 15<br>Idiff Start Z2  | Measurement Mode                           | ♦<br>RP1 Port Config<br>K Bus                                                                                                    |
| Analog Channel 3<br>VCN             | Input 3 Trigger<br>No Trigger          | Input 15 Trigger<br>Trigger L/H          |                                            | lf RS485:                                                                                                    |
| Analog Channel 4<br>IA-T1 / IX-T1   | Digital Input 4<br>Output R4           | Digital Input 16<br>Idiff CZ Start       |                                            | RP1 Comms Mode<br>IEC60870 FT1.2                                                                                                    |
| Analog Channel 5<br>IB-T1 / IX-T2   | ↓<br>Input 4 Trigger<br>No Trigger     | ▼<br>Input 16 Trigger<br>Trigger L/H     |                                            | Image: Weight of the second second s |
| Analog Channel 6<br>IC-T1 / IX-T3   | Digital Input 5<br>Output R5           | Digital Input 17<br>PhComp Blk Z1        |                                            | If Ethernet:                                                                                                    |
| Analog Channel 7<br>IA-T2 / IX-T4   | Input 5 Trigger<br>No Trigger          | Input 17 Trigger<br>No Trigger           |                                            | NIC Protocol<br>IEC61850                                                                                                    |
| Analog Channel 8<br>IB-T2 / IX-T5   | Digital Input 6     Output R6     ⊥    | ♦     Digital Input 18     PhComp Blk Z2 | Input 25 Trigger<br>► No Trigger           | ♦<br>NIC Mac Address<br>00.02.86.92.01.4                                                                                                    |
| Analog Channel 9<br>IC-T2 / IX-T6   | Input 6 Trigger<br>No Trigger          | Input 18 Trigger<br>No Trigger           | Digital Input 26<br>Diff Z2 Blked          | NIC Tunl Timeout<br>5.000 mins                                                                                                    |
| Analog Channel 10<br>IA-T3 / IX-T7  | Digital Input 7<br>Output R7           | Digital Input 19<br>Unused               | Input 26 Trigger<br>No Trigger             | NIC Link Report<br>Alarm                                                                                                    |
| Analog Channel 11<br>IB-T3 / IX-T8  | Input 7 Trigger<br>No Trigger          | Input 19 Trigger<br>No trigger           | Digital Input 27<br>Diff CZ Blked          | NIC Link Timeout<br>60.00 s                                                                                                    |
| Analog Channel 12<br>IC-T3 / IX-T9  | Digital Input 8<br>Output R8           | Digital Input 20<br>Idiff Trip Z1        | Input 27Trigger<br>No Trigger              | If Second rear port:                                                                                                    |
| Analog Channel 13<br>IA-T4 / IX-T10 | Input 8 Trigger<br>No Trigger          | Input 20 Trigger<br>No Trigger           | Digital Input 28<br>Fault A                | Loopback Mode<br>No Action                                                                                                    |
| Analog Channel 14<br>IB-T4 / IX-T11 | Digital Input 9<br>Any Trip            | Digital Input 21<br>Idiff Trip Z2        | Input 28 Trigger<br>No Trigger             | Reload Mode<br>No Action                                                                                                    |
| Analog Channel 15<br>IC-T4 / IX-T12 | Input 9 Trigger<br>Trigger L/H         | Input 21 Trigger<br>No Trigger           | Digital Input 29<br>Fault B                | RP2 Protocol<br>Courier                                                                                                    |
| Analog Channel 16<br>IA-T5 / IX-T13 | Digital Input 10<br>Output R10         | Digital Input 22<br>CCtFail Blk Z1       | ▼<br>Input 29 Trigger<br>No Trigger        | RP2 Card Status<br>0                                                                                                    |
| Analog Channel 17<br>IB-T5 / IX-T14 | Input 10 Trigger<br>Trigger L/H        | Input 22 Trigger<br>No Trigger           | ▼<br>Digital Input 30<br>Fault C           | ▼<br>RP2 Port Config<br>EIA232 (RS232)                                                                                                    |
| Analog Channel 18<br>IC-T5 / IX-T15 | ▼<br>Digital Input 11<br>Diff Fault Z1 | ▼<br>Digital Input 23<br>CCtFail Blk Z2  | ▼<br>Input 30Trigger<br>No Trigger         | ₩<br>RP2 Comms Mode<br>IEC60870 FT1.2                                                                                                    |
| Analog Channel 19<br>IA-T6 / IX-T16 | ▼<br>Input 11 Trigger<br>Trigger L/H   | ▼<br>Input 23 Trigger<br>No Trigger      | ▼<br>Digital Input 31<br>Fault N           | ▼<br>RP2 Address<br>255                                                                                                    |
| Analog Channel 20<br>IB-T6 / IX-T17 | Digital Input 12<br>Diff Fault Z2      | Digital Input 24<br>CCtFail Blk CZ       | ▼<br>Input 31 Trigger<br>No Trigger        | ▼<br>RP2 InactivTimer<br>15                                                                                                    |
| Analog Channel 21<br>IC-T6 / IX-T18 | ▼<br>Input 12 Trigger<br>Trigger L/H   | ▼<br>Input 24 Trigger<br>No Trigger      | ♦     Digital Input 32     Function key 10 | ▼<br>RP2 Baud Rate<br>19200 bits/s                                                                                                    |
| Digital input 1     Output R1       | Digital Input 13<br>Diff Fault CZ      | Digital Input 25<br>Diff Z1 Blked        | ▼<br>Input 32 Trigger<br>Trigger L/H       | Msg Reject Count<br>0                                                                                                    |
|                                     |                                        |                                          |                                            | ♥<br>Report Link Test<br>Alarm                                                                                                    |

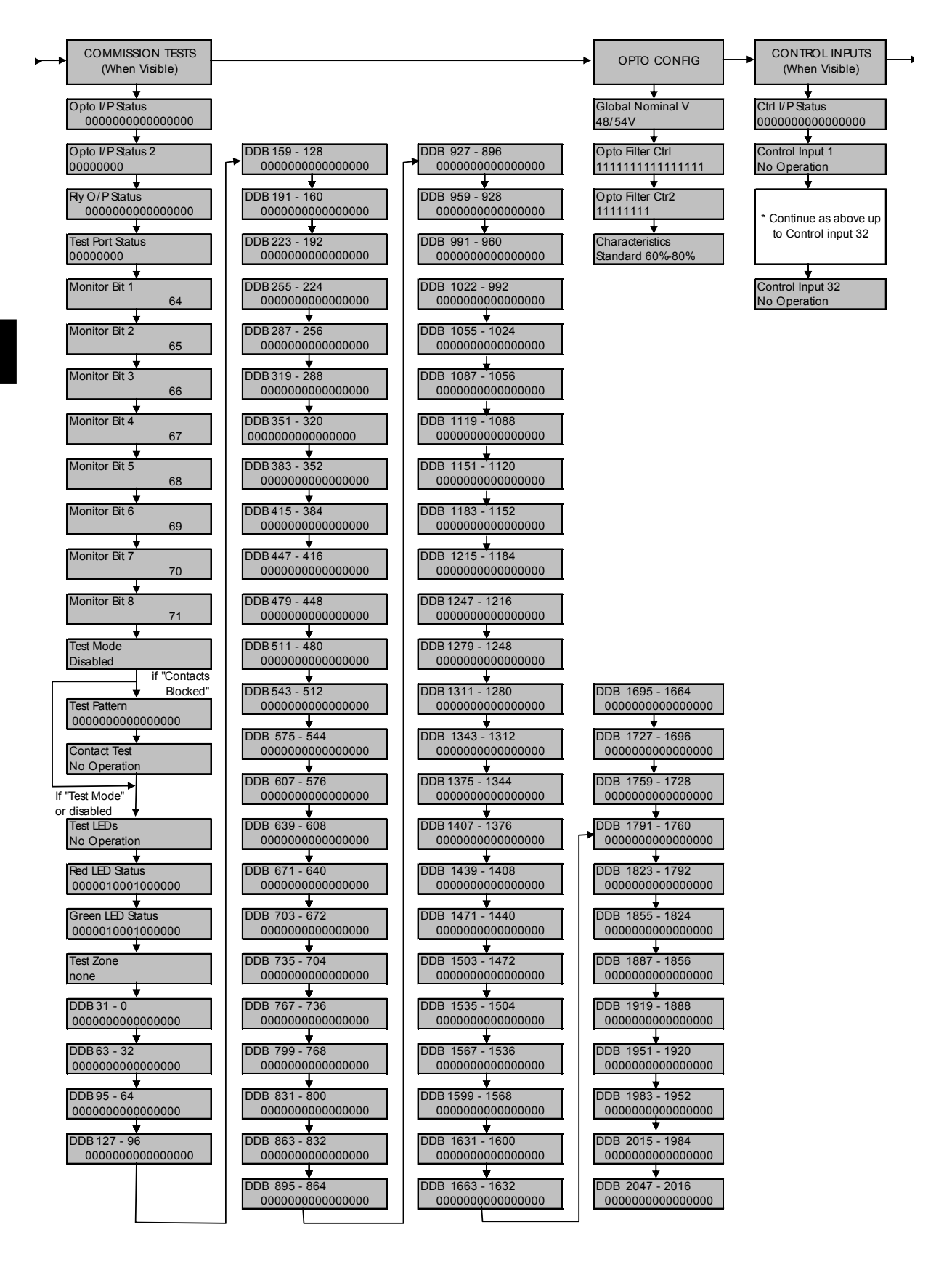

GS

| CTRL I/ P CONFIG                   |                               |                                    | FUNCTION KEYS                    |                                    |
|------------------------------------|-------------------------------|------------------------------------|----------------------------------|------------------------------------|
| (When Visible)<br>↓                |                               |                                    | (When Visible)                   |                                    |
| Hotkey Enabled<br>1111111111111111 |                               |                                    | Fn Key Status<br>0000000000      | Control Input 1<br>Control Input 1 |
| Control Input 1<br>Latched         | Control Input 12  Latched     |                                    | Fn Key 1<br>Unlocked             | Control Input 2<br>Control Input 2 |
| Ctrl Command 1<br>Set/Reset        | Ctrl Command 12<br>Set/ Reset |                                    | Fn Key 1 Mode<br>Normal          | * Continue as above un             |
| Control Input 2                    | Control Input 13              | Control Input 23                   | Fn Key 1 Label                   | to Control input 32                |
| Ctrl Command 2                     | Ctrl Command 13               | Ctrl Command 23                    | Fn Key 2                         | Control Input 32                   |
| Set/Reset                          | Set/Reset                     | Set/Reset                          | Unlocked<br>Fn Key 2 Mode        | Control Input 32                   |
| Latched                            | Latched                       | Latched                            |                                  |                                    |
| Set/Reset                          | Set/ Reset                    | Set/Reset                          | Function Key 2                   |                                    |
| Control Input 4<br>Latched         | Control Input 15<br>Latched   | Control Input 25<br>Latched        | Fn Key 3<br>Unlocked             |                                    |
| Ctrl Command 4<br>Set/Reset        | Ctrl Command 15<br>Set/ Reset | Ctrl Command 25<br>Set/Reset       | Fn Key 3 Mode<br>Normal          |                                    |
| Control Input 5<br>Latched         | Control Input 16<br>Latched   | Control Input 26<br>Latched        | Fn Key 3 Label<br>Function Key 3 |                                    |
| Ctrl Command 5<br>Set/Reset        | Ctrl Command 16<br>Set/ Reset | Ctrl Command 26<br>Set/Reset       | Fn Key 4                         |                                    |
| Control Input 6                    | Control Input 17              | Control Input 27                   | Fn Key 4 Mode                    |                                    |
| Ctrl Command 6                     | Ctrl Command 17               | Ctrl Command 27                    | Fn Key 4 Label                   |                                    |
| Set/Reset                          | Set/Reset                     | Set/Reset                          | Function Key 4                   |                                    |
| Latched                            | Latched                       |                                    | Unlocked                         |                                    |
| Ctrl Command 7<br>Set/Reset        | Ctrl Command 18<br>Set/ Reset | Ctrl Command 28<br>Set/Reset       | Fn Key 5 Mode<br>Normal          |                                    |
| Control Input 8<br>Latched         | Control Input 19<br>Latched   | Control Input 29<br>Latched        | Fn Key 5 Label<br>Function Key 5 | Fn Key 8 Mode<br>Normal            |
| Ctrl Command 8<br>Set/Reset        | Ctrl Command 19<br>Set/ Reset | Ctrl Command 29<br>Set/Reset       | Fn Key 6<br>Unlocked             | Fn Key 8 Label<br>Function Key 8   |
| Control Input 9<br>Latched         | Control Input 20<br>Latched   | ★     Control Input 30     Latched | ▼<br>Fn Key 6 Mode<br>Normal     | ▼<br>Fn Key 9<br>Unlocked          |
| Ctrl Command 9<br>Set/Reset        | Ctrl Command 20               | Ctrl Command 30                    | Fn Key 6 Label                   | Fn Key 9 Mode<br>Disabled          |
| Control Input 10                   | Control Input 21              | Control Input 31                   | Fn Key 7                         | Fn Key 9 Label                     |
| Ctrl Command 10                    | Ctrl Command 21               | Ctrl Command 31                    | Fn Key 7 Mode                    | Fn Key 10                          |
| Set/Reset                          | Set/Reset                     | Set/Reset                          | Toggled                          | Unlocked                           |
| Latched                            | Latched                       | Latched                            | Function Key 7                   | Normal                             |
| Ctrl Command 11<br>Set/ Reset      | Ctrl Command 22<br>Set/ Reset | Ctrl Command 32<br>Set/Reset       | Fn Key 8<br>Unlocked             | Fn Key 10 Label<br>Function Key 10 |

#### **Getting Started**

#### (GS) 3-34

#### P746/EN GS/F11

#### MiCOM P746

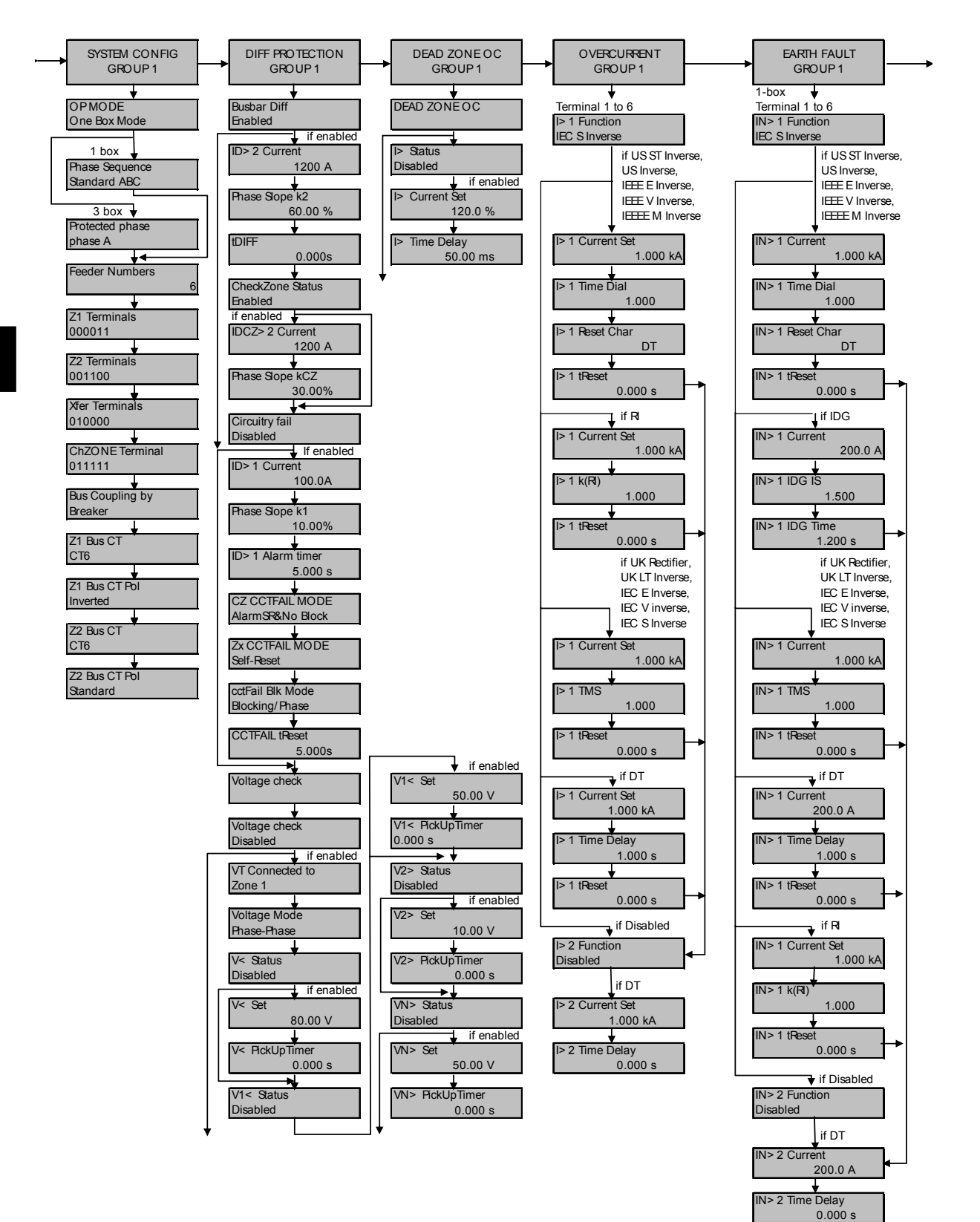
#### P746/EN GS/F11

#### (GS) 3-35

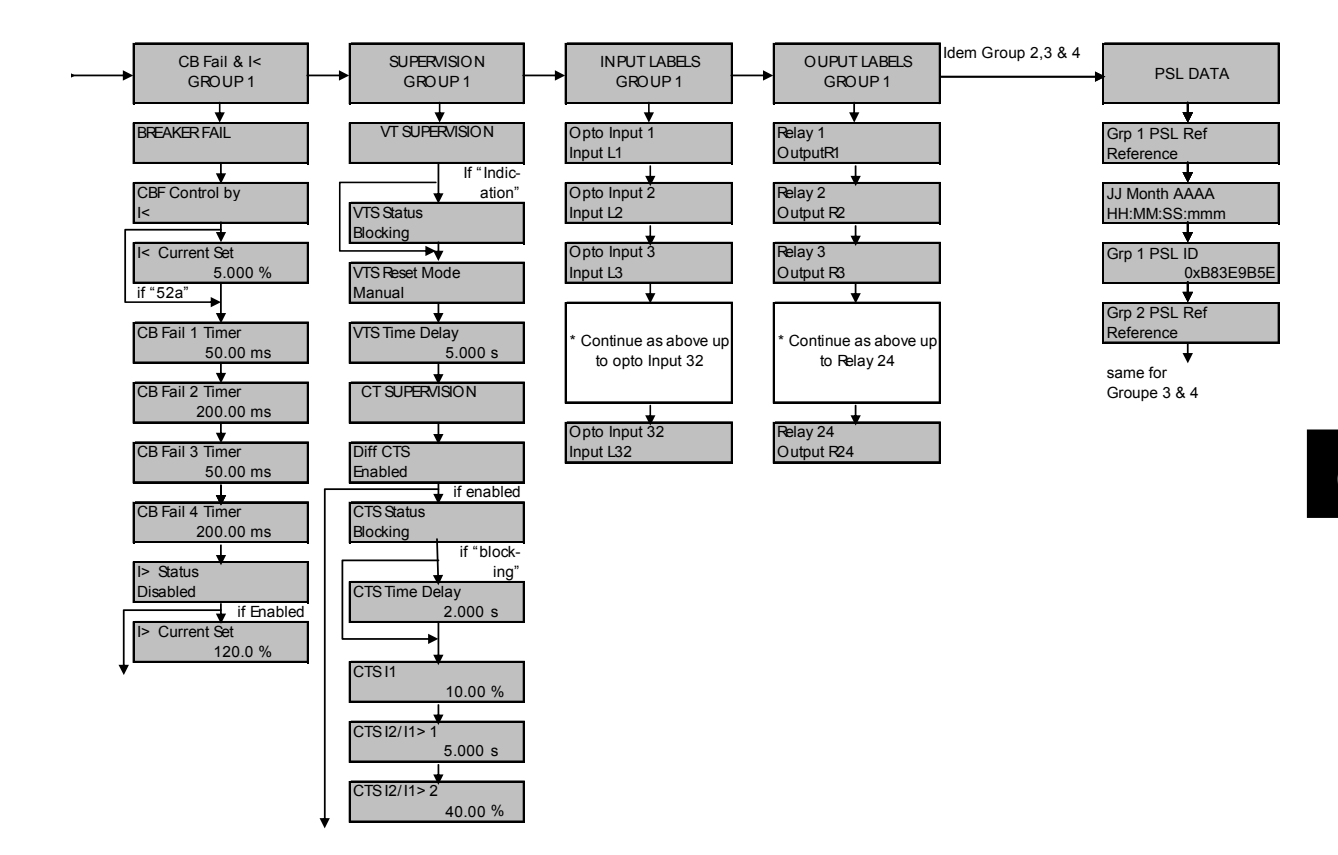

Getting Started

(GS) 3-36

MiCOM P746

P746/EN ST/F11

Settings

MiCOM P746

### ST

# SETTINGS

Date:2008Hardware Suffix:KSoftware Version:01Connection Diagrams:10P7462

10P746xx (xx = 01 to 07)

### CONTENTS

| 1.     | SETTINGS                                       | 3  |
|--------|------------------------------------------------|----|
| 1.1    | Relay settings configuration                   | 3  |
| 1.1.1  | Default settings restore                       | 5  |
| 1.2    | Protection settings                            | 6  |
| 1.2.1  | System Configuration                           | 6  |
| 1.2.2  | Differential protection configuration          | 7  |
| 1.2.3  | Dead Zone Overcurrent configuration            | 10 |
| 1.2.4  | Non directional Phase overcurrent protection   | 10 |
| 1.2.5  | Earth fault (only available for one box mode)  | 12 |
| 1.2.6  | Circuit Breaker Fail and undercurrent fonction | 13 |
| 1.2.7  | Supervision                                    | 13 |
| 1.3    | Control and support settings                   | 14 |
| 1.3.1  | System data                                    | 15 |
| 1.3.2  | Date and time                                  | 16 |
| 1.3.3  | CT and VT Ratios                               | 18 |
| 1.3.4  | Record control                                 | 19 |
| 1.3.5  | Measurements                                   | 20 |
| 1.3.6  | Communications                                 | 20 |
| 1.3.7  | Commissioning tests                            | 23 |
| 1.3.8  | Opto configuration                             | 24 |
| 1.3.9  | Control input configuration                    | 25 |
| 1.3.10 | Function keys                                  | 25 |
| 1.3.11 | Control input labels                           | 26 |
| 1.4    | Disturbance recorder settings                  | 26 |

ST

(ST) 4-2

MiCOM P746

ST

#### 1. SETTINGS

The P746 must be configured to the system and application by means of appropriate settings. The sequence in which the settings are listed and described in this chapter will be the protection setting, control and configuration settings and the disturbance recorder settings (see section P746/EN GS for the detailed relay menu maps). The relay is supplied with a factory-set configuration of default settings.

#### 1.1 Relay settings configuration

The relay is a multi-function device that supports numerous different protection, control and communication features. In order to simplify the setting of the relay, there is a configuration settings column which can be used to enable or disable many of the functions of the relay. The settings associated with any function that is disabled are made invisible; i.e. they are not shown in the menu. To disable a function change the relevant cell in the 'Configuration' column from 'Enabled' to 'Disabled'.

The configuration column controls which of the four protection settings groups is selected as active through the 'Active settings' cell. A protection setting group can also be disabled in the configuration column, provided it is not the present active group. Similarly, a disabled setting group cannot be set as the active group.

The column also allows all of the setting values in one group of protection settings to be copied to another group.

To do this firstly set the 'Copy from' cell to the protection setting group to be copied, then set the 'copy to' cell to the protection group where the copy is to be placed. The copied settings are initially placed in the temporary scratchpad, and will only be used by the relay following confirmation.

The aim of the configuration column is to allow general configuration from a single point in the menu. Items that are disabled or made invisible do not appear in the main relay menu.

| Menu Text                                                                            | Default Setting                   | Available Settings                                                                                       |  |  |  |
|--------------------------------------------------------------------------------------|-----------------------------------|----------------------------------------------------------------------------------------------------|--|--|--|
| CONFIGURATION                                                                        |                                   |                                                                                                    |  |  |  |
| Restore Defaults                                                                     | No Operation                      | No Operation<br>All Settings<br>Setting Group 1<br>Setting Group 2<br>Setting Group 3<br>Setting Group 4 |  |  |  |
| Setting to restore a setting gro                                                     | oup to factory default settings.  |                                                                                                    |  |  |  |
| Setting Group                                                                        | Select via Menu                   | Select via Menu<br>Select via PSL                                                                        |  |  |  |
| Allows setting group changes                                                         | to be initiated via Opto Input or | via Menu.                                                                                                |  |  |  |
| Active Settings                                                                      | Group 1                           | Group 1, Group 2, Group 3,<br>Group 4                                                                    |  |  |  |
| Selects the active setting grou                                                      | ıp.                               |                                                                                                    |  |  |  |
| Save Changes                                                                         | No Operation                      | No Operation, Save, Abort                                                                                |  |  |  |
| Saves all relay settings.                                                            |                                   |                                                                                                    |  |  |  |
| Copy from                                                                            | Group 1                           | Group 1, 2, 3 or 4                                                                                       |  |  |  |
| Allows displayed settings to be copied from a selected setting group.                |                                   |                                                                                                    |  |  |  |
| Copy to                                                                              | No Operation                      | No Operation<br>Group 1, 2, 3 or 4                                                                       |  |  |  |
| Allows displayed settings to be copied to a selected setting group (ready to paste). |                                   |                                                                                                    |  |  |  |

(ST) 4-4

| Menu Text                                                                                                    | Default Setting                     | Available Settings                |  |  |
|----------------------------------------------------------------------------------------------------|-------------------------------------|-----------------------------------|--|--|
| Setting Group 1                                                                                                    | Enabled                             | Enabled or Disabled               |  |  |
| If the setting group is disabled from the configuration, then all associated settings and signals are hidden, with the exception of this setting (paste).                                      |                                     |                                   |  |  |
| Setting Group 2 (as above)                                                                                                    | Disabled                            | Enabled or Disabled               |  |  |
| Setting Group 3 (as above)                                                                                                    | Disabled                            | Enabled or Disabled               |  |  |
| Setting Group 4 (as above)                                                                                                    | Disabled                            | Enabled or Disabled               |  |  |
| OP Mode                                                                                                    | One BOX Mode                        | One BOX Mode or Three<br>BOX Mode |  |  |
| Setting for one box mode installation.                                                                                                    | or three box mode relay co          | onfiguration according to the     |  |  |
| One box mode configuration phase sequence can be select                                                                                                    | : The relay protects the three ted. | phases. Standard or reverse       |  |  |
| Three box mode configuration phase sequence menu)                                                                                                    | n: The relay protects the phase     | se A, B or C (selected in the     |  |  |
| Diff Protection                                                                                                    | Enabled                             | Enabled or Disabled               |  |  |
| To enable (activate) or disable                                                                                                    | e (turn off) the Differential Prote | ction function.                   |  |  |
| Dead Zone OC                                                                                                    | Disabled                            | Enabled or Disabled               |  |  |
| To enable (activate) or disable (turn off) the dead zone overcurrent function.                                                                                                    |                                     |                                   |  |  |
| Overcurrent                                                                                                    | Enabled                             | Enabled or Disabled               |  |  |
| To enable (activate) or disable (turn off) the overcurrent function.                                                                                                    |                                     |                                   |  |  |
| Earth fault                                                                                                    | Enabled                             | Enabled or Disabled               |  |  |
| To enable (activate) or disable (turn off) the earth fault overcurrent function.                                                                                                    |                                     |                                   |  |  |
| CB fail                                                                                                    | Disabled                            | Enabled or Disabled               |  |  |
| To enable (activate) or disable                                                                                                    | e (turn off) the Circuit Breaker (  | CB) failure function.             |  |  |
| Supervision Disabled Enabled or Disabled                                                                                                    |                                     |                                   |  |  |
| To enable (activate) or disable (turn off) the supervision function.                                                                                                    |                                     |                                   |  |  |
| Input Labels                                                                                                    | Visible                             | Invisible or Visible              |  |  |
| Sets the Input Labels menu vi                                                                                                    | sible further on in the relay sett  | ings menu.                        |  |  |
| Output Labels                                                                                                    | Visible                             | Invisible or Visible              |  |  |
| Sets the Output Labels menu                                                                                                    | visible further on in the relay se  | ttings menu.                      |  |  |
| CT & VT ratios                                                                                                    | Visible                             | Invisible or Visible              |  |  |
| Sets the current transformer a the menu.                                                                                                    | and voltage transformer ratios a    | and directions visible further in |  |  |
| Recorder Control                                                                                                    | Visible                             | Invisible or Visible              |  |  |
| Sets the Record Control menu                                                                                                    | visible further on in the relay s   | ettings menu.                     |  |  |
| Disturb. Recorder                                                                                                    | Visible                             | Invisible or Visible              |  |  |
| Sets the Disturbance Recorde                                                                                                    | er menu visible further on in the   | relay settings menu.              |  |  |
| Measure't. Set-up                                                                                                    | Visible                             | Invisible or Visible              |  |  |
| Sets the Measurement Setup                                                                                                    | menu visible further on in the re   | elay settings menu.               |  |  |
| Comms. Settings                                                                                                    | Invisible                           | Invisible or Visible              |  |  |
| Sets the Communications Settings menu visible further on in the relay settings menu. These are the settings associated with the 1 <sup>st</sup> and 2 <sup>nd</sup> rear communications ports. |                                     |                                   |  |  |

| Menu Text                                                                                        | Default Setting                             | Available Settings            |  |  |
|--------------------------------------------------------------------------------------------------|---------------------------------------------|-------------------------------|--|--|
| Commission Tests                                                                                 | Visible                                     | Invisible or Visible          |  |  |
| Sets the Commissioning Tests                                                                     | s menu visible further on in the            | relay settings menu.          |  |  |
| Setting Values                                                                                   | Primary                                     | Primary or Secondary          |  |  |
| This affects all protection setti                                                                | ngs that are dependent upon C               | T and VT ratios.              |  |  |
| Control Inputs                                                                                   | Visible                                     | Invisible or Visible          |  |  |
| Activates the Control Input sta                                                                  | tus and operation menu further              | on in the relay setting menu. |  |  |
| Ctrl I/P Config.                                                                                 | Visible                                     | Invisible or Visible          |  |  |
| Sets the Control Input Configuration menu visible further on in the relay setting menu.          |                                             |                               |  |  |
| Ctrl I/P Labels                                                                                  | Visible                                     | Invisible or Visible          |  |  |
| Sets the Control Input Labels                                                                    | menu visible further on in the re           | elay setting menu.            |  |  |
| Direct Access                                                                                    | Enabled Enabled/Hotk<br>only/CB Cntrl. only |                               |  |  |
| Defines what CB control direct access is allowed. Enabled implies control via menu, hotkeys etc. |                                             |                               |  |  |
| Function Key Visible Invisible or Visible                                                        |                                             | Invisible or Visible          |  |  |
| Sets the Function Key menu v                                                                     | risible further on in the relay set         | ting menu.                    |  |  |
| LCD Contrast 11 031                                                                              |                                             | 031                           |  |  |
| Sets the LCD contrast.                                                                           |                                             |                               |  |  |

#### 1.1.1 Default settings restore

To restore the default values to the settings in any protection settings group, set the 'restore defaults' cell to the relevant group number. Alternatively it is possible to set the 'restore defaults' cell to 'all settings' to restore the default values to all of the relay's settings, not just the protection groups' settings. The default settings will initially be placed in the scratchpad and will only be used by the relay after they have been confirmed. Note that restoring defaults to all settings includes the rear communication port settings, which may result in communication via the rear port being disrupted if the new (default) settings do not match those of the master station.

#### 1.2 Protection settings

The protection settings include all the following items that become active once enabled in the configuration column of the relay menu database:

- Protection element settings.
- Programmable scheme logic (PSL).

There are four groups of protection settings, with each group containing the same setting cells. One group of protection settings is selected as the active group, and is used by the protection elements. The settings for group 1 are shown. The settings are discussed in the same order in which they are displayed in the menu.

#### 1.2.1 System Configuration

| Manu Taxt                                                                                                    | Default Setting                            | Setting Range    |                  | Stop Size      |
|----------------------------------------------------------------------------------------------------|--------------------------------------------|------------------|------------------|----------------|
| Menu Text                                                                                                    |                                            | Min.             | Max.             | Step Size      |
| SYSTEM CONFIG                                                                                                    |                                            |                  |                  |                |
| OP Mode: One Box Mc                                                                                                    | ode / Three Box Mode                       |                  |                  |                |
| Displays one box mode                                                                                                    | e or three box mode rela                   | y configuration  | (ront panel on   | ly).           |
| OP Mode = One Box                                                                                                    | Mode                                       |                  |                  |                |
| Phase Sequence                                                                                                    | Standard ABC                               | Standard AB      | C / Reverse AC   | В              |
| Sets the phase sequen                                                                                                    | nce (standard or reverse                   | , only available | for one box mo   | ode)           |
| Feeder Numbers                                                                                                    | 6                                          | 0                | 6                | 1              |
| Sets the number of fee                                                                                                    | ders connected to the re                   | elay (up to 6)   |                  |                |
| Z1 terminals                                                                                                    | 000000                                     | 0 or 1           |                  |                |
| Sets the configuration of the terminals fixed to zone 1 from terminal 6 (1 <sup>st</sup> digit) to terminal 1 (last digit). The terminal is activated when its corresponding digit is set to 1. |                                            |                  |                  |                |
| Z2 terminals                                                                                                    | 2 terminals 000000 0 or 1                  |                  |                  |                |
| Sets the configuration of the terminals fixed to zone 2 from terminal 6 (1 <sup>st</sup> digit) to terminal 1 (last digit). The terminal is activated when its corresponding digit is set to 1. |                                            |                  |                  |                |
| Xfer Terminals 011111 0 or 1                                                                                                    |                                            |                  |                  |                |
| Sets the configuration of the terminals that can be switched between the two zones.                                                                                                    |                                            |                  |                  |                |
| ChZONE terminal                                                                                                    | 011111                                     | 0 or 1           |                  |                |
| Sets the configuration                                                                                                    | of the terminals that are                  | needed for Ch    | eck Zone         |                |
| Bus Coupling by                                                                                                    | Breaker                                    | Breaker / non    | e / Isolator     |                |
| Sets the configuration isolator or not (none).                                                                                                    | of the bus coupling. It in                 | dicates wheth    | er bus is couple | ed by breaker, |
| Z1 Bus CT                                                                                                    | CT6                                        | No CT / CT1      | to CT6           |                |
| Sets the busbar curren                                                                                                    | t transformer belonging                    | to zone 1.       |                  |                |
| Z1 Bus CT Pol                                                                                                    | Inverted                                   | Inverted / star  | ndard            |                |
| Sets the direction of the                                                                                                    | e busbar current transfo                   | rmer in zone 1.  |                  |                |
| Z2 Bus CT                                                                                                    | CT6                                        | No CT / CT1      | to CT6           |                |
| Sets the busbar curren                                                                                                    | t transformer belonging                    | to zone 2.       |                  |                |
| Z2 Bus CT Pol                                                                                                    | Z2 Bus CT Pol Standard Inverted / standard |                  |                  |                |
| Sets the direction of the busbar current transformer in zone 2.                                                                                                    |                                            |                  |                  |                |

#### Settings

#### (ST) 4-7

|                                                                                                    |                                                                                                    |                                                                                                    | (ST) 4-7                                                                                                    |
|----------------------------------------------------------------------------------------------------|----------------------------------------------------------------------------------------------------|----------------------------------------------------------------------------------------------------|----------------------------------------------------------------------------------------------------|
| Default Satting                                                                                                    | Setting Rang                                                                                                    | Cton Cine                                                                                                    |                                                                                                    |
| Delault Setting                                                                                                    | Min.                                                                                                    | Max.                                                                                                    | Step Size                                                                                                    |
| Mode                                                                                                    |                                                                                                    |                                                                                                    |                                                                                                    |
| Phase A                                                                                                    | Phase A / Ph                                                                                                    | ase B / Phase                                                                                                    | C                                                                                                    |
| Sets the connected phase to be protected (only available for three box mode).                                                                                                    |                                                                                                    |                                                                                                    | e).                                                                                                    |
| 6                                                                                                    | 0                                                                                                    | 18                                                                                                    | 1                                                                                                    |
| ders connected to the r                                                                                                    | elay (up to 18)                                                                                                    |                                                                                                    |                                                                                                    |
| 000000000000000000                                                                                                    | 0 / 1                                                                                                    |                                                                                                    |                                                                                                    |
| Sets the configuration of the terminals fixed to zone 1 from terminal 18 (1 <sup>st</sup> digit terminal 1 (last digit). The terminal is activated when its corresponding digit is set to 1. |                                                                                                    |                                                                                                    |                                                                                                    |
| 000000000000000000                                                                                                    | 0 / 1                                                                                                    |                                                                                                    |                                                                                                    |
| Sets the configuration of the terminals fixed to zone 2 from terminal 18 (<br>terminal 1 (last digit). The terminal is activated when its corresponding digit is s                           |                                                                                                    |                                                                                                    | 8 (1 <sup>st</sup> digit) to<br>s set to 1.                                                                                                    |
| 000000000000000000                                                                                                    | 0 / 1                                                                                                    |                                                                                                    |                                                                                                    |
|                                                                                                    | Default Setting<br><b>Mode</b><br>Phase A<br>ase to be protected (only<br>6<br>ders connected to the re-<br>000000000000000000000000000000000000 | Setting Rang<br>Min.Default SettingMin.ModeMin.Phase APhase A / Phase A / Phase A / Phase as to be protected (only available for the formation of the terminal size to the relay (up to 18)00000000000000000000000000000000000 | Setting RangeDefault SettingMin.Max.ModeMase AMase A / Phase B / Phase B / Phase BPhase APhase A / Phase B / Phase B / Phase Base to be protected (only available for three box mode6018ders connected to the relay (up to 18)00000000000000000000000000000000000 |

Sets the configuration of the terminals that can be switched between the two zones.

Sets the configuration of the terminals that are needed for Check Zone

Bus Coupling by Breaker Breaker / none / Isolator Sets the configuration of the bus coupling. It indicates whether bus is coupled by breaker, isolator or none.

0/1

No CT No CT / CT1 to CT18 Z1 Bus CT Sets the busbar current transformer belonging to zone 1. Z1 Bus CT Pol Standard Inverted / standard

| Sets the direction of the busbar current transformer in zone 1. |  |  |  |  |  |
|-----------------------------------------------------------------|--|--|--|--|--|
| Z2 Bus CT         No CT         No CT / CT1 to CT18             |  |  |  |  |  |
| Sets the busbar current transformer belonging to zone 2.        |  |  |  |  |  |
| Z2 Bus CT Pol Standard Inverted / standard                      |  |  |  |  |  |

Sets the direction of the busbar current transformer in zone 2.

#### 1.2.2 Differential protection configuration

**ChZONE** terminal

The differential element has independent settings for phase and earth (sensitive) faults, which are used for all zones and the check zone independently.

| Monu Toxt                                                                                                    | Default Setting | Setting Range |          | Stop Sizo |  |
|----------------------------------------------------------------------------------------------------|-----------------|---------------|----------|-----------|--|
| Meria Text                                                                                                    |                 | Min.          | Max.     | Step Size |  |
| DIFF PROTECTION                                                                                                    |                 |               |          |           |  |
| Busbar Diff Enabled Disabled / Enabled                                                                                                    |                 |               |          |           |  |
| To enable (activate) or disable (turn off) the busbar differential protection. If the function is activated, the following options are accessible. |                 |               |          |           |  |
| ID>2 Current                                                                                                    | 1.200 kA        | 100.0 A       | 2.500 kA | 10.0 A    |  |
| Setting that determines the minimum differential operating current for all the discriminating zone biased differential elements                    |                 |               |          |           |  |
| Phase Slope k2                                                                                                    | 60.00 %         | 20.00 %       | 90.00 %  | 1 %       |  |
| Slope angle setting for all the zones biased differential element.                                                                                 |                 |               |          |           |  |

|                                                                                                    | Default Setting                                                                                                   | Setting Range           |                 |                 |  |
|----------------------------------------------------------------------------------------------------|----------------------------------------------------------------------------------------------------|-------------------------|-----------------|-----------------|--|
| Menu Text                                                                                                    |                                                                                                    | Min.                    | Max.            | Step Size       |  |
| tDIFF                                                                                                    | 0.000 s                                                                                                    | 0.000 s                 | 10.00 s         | 10.00 ms        |  |
| Sets the time delay up                                                                                                    | to 10 seconds                                                                                                    |                         |                 |                 |  |
| CheckZone Status                                                                                                    | Enabled                                                                                                    | Disabled / Enal         | bled            |                 |  |
| To enable (activate) or                                                                                                    | disable (turn off)                                                                                                |                         |                 |                 |  |
| IDCZ>2 Current                                                                                                    | 1.200 kA                                                                                                    | 100.0 A                 | 6.000 kA        | 10.0 A          |  |
| Setting that determine biased differential elem                                                                                               | es the minimum different                                                                                          | ential operating        | current for th  | e Check Zone    |  |
| Phase Slope kCZ                                                                                                    | 30.00 %                                                                                                    | 0.000 %                 | 90.00 %         | 1.00 %          |  |
| Slope angle setting for                                                                                                    | the check zone biased                                                                                             | d differential eler     | nent.           |                 |  |
| Circuitry fail                                                                                                    | Enabled                                                                                                    | Disabled / Enal         | bled            |                 |  |
| To enable (activate) of activated, the following                                                                                              | or disable (turn off) the options are accessible                                                                  | ne circuitry fail<br>e. | protection. If  | the function is |  |
| ID>1 Current                                                                                                    | 100.0 A                                                                                                    | 50.00 A                 | 6.000 kA        | 10.00 A         |  |
| Setting for the phase c                                                                                                    | ircuitry fault monitoring                                                                                         | characteristic fo       | or the minimum  | n pickup        |  |
| Phase Slope k1                                                                                                    | 10.00 %                                                                                                    | 0.000 %                 | 50.00 %         | 1.000 %         |  |
| Slope angle setting for the phase circuitry fault monitoring characteristic.                                                                  |                                                                                                    |                         |                 |                 |  |
| ID>1 Alarm timer                                                                                                    | 5.000 s                                                                                                    | 0.000 s                 | 600.0 s         | 10.00 ms        |  |
| Setting for the operatin                                                                                                    | g time delay of the pha                                                                                           | ase circuitry fault     | monitoring      |                 |  |
| CZ CCTFAIL MODE                                                                                                    | . MODE AlarmSR&No Block Alarm & No Block / AlarmSR&No Block /<br>Blocking Latched / Alarm Latched / Sel-<br>Reset |                         |                 |                 |  |
| Options for the Check<br>CB or isolator or CT fa                                                                                              | Zone differential elem<br>ailure are as follow:                                                                   | ent faulty calcula      | ation due to wr | ong position of |  |
| AlarmSR&No Block:                                                                                                    |                                                                                                    |                         |                 |                 |  |
| The CZ does not block any zone trip and the alarm disappears as soon as the CZ calculation is right.                                          |                                                                                                    |                         |                 |                 |  |
| Alarm & No Block:                                                                                                    |                                                                                                    |                         |                 |                 |  |
| The CZ does not block                                                                                                    | k any zone trip and the                                                                                           | alarm disappea          | rs only after m | anual reset.    |  |
| Self-Reset:                                                                                                    |                                                                                                    |                         |                 |                 |  |
| The CZ blocks any zone trip and both the blocking and the alarm disappear as soon as the CZ calculation is right.                             |                                                                                                    |                         |                 |                 |  |
| Alarm Latched:                                                                                                    |                                                                                                    |                         |                 |                 |  |
| The CZ blocks any zone trip, the blocking disappears as soon as the CZ calculation is right but the alarm disappears only after manual reset. |                                                                                                    |                         |                 |                 |  |
| Blocking Latched:                                                                                                    |                                                                                                    |                         |                 |                 |  |
| The CZ blocks any zone trip and both the blocking and the alarm disappear only after manual reset.                                            |                                                                                                    |                         |                 |                 |  |

| Monu Toyt                                                                           | Default Setting                                                                                                    | Setting Range                       |                 | Stop Sizo         |  |  |
|-------------------------------------------------------------------------------------|----------------------------------------------------------------------------------------------------|-------------------------------------|-----------------|-------------------|--|--|
|                                                                                     |                                                                                                    | Min.                                | Max.            | Step Size         |  |  |
| Zx CCTFAIL MODE                                                                     | Self-Reset                                                                                                    | Self-Reset /<br>Latched             | Alarm Latch     | ed / Blocking     |  |  |
| Options for all the Zo<br>CB or isolator or CT fa                                   | Options for all the Zones differential element faulty calculation due to wrong position of CB or isolator or CT failure are as follow: |                                     |                 |                   |  |  |
| Self-Reset:                                                                         |                                                                                                    |                                     |                 |                   |  |  |
| The Zone is blocked a<br>calculation is right.                                      | and both the blocking a                                                                                                    | nd the alarm di                     | sappear as so   | on as the Zone    |  |  |
| Alarm Latched:                                                                      |                                                                                                    |                                     |                 |                   |  |  |
| The Zone is blocked, the alarm disappears                                           | the blocking disappears<br>only after manual reset                                                                                     | s as soon as the                    | e Zone calcula  | tion is right but |  |  |
| Blocking Latched:                                                                   |                                                                                                    |                                     |                 |                   |  |  |
| The Zone is blocked a reset.                                                        | and both the blocking                                                                                                    | and the alarm                       | disappear onl   | y after manual    |  |  |
| cctFailBlkMode                                                                      | Blocking/Phase                                                                                                    | Blocking/Pha                        | se              |                   |  |  |
|                                                                                     |                                                                                                    | 3phase Block                        | king            |                   |  |  |
| Options for all the Zo<br>wrong position of CB of<br>Blocking / phase:              | nes and Check Zone<br>or isolator or CT failure                                                                                        | differential elen<br>are as follow: | nent faulty cal | culation due to   |  |  |
| If the faulty calculation for this phase only.                                      | occurs on one phase                                                                                                    | only, the Zone a                    | and/or Check Z  | Zone is blocked   |  |  |
| 3phase Blocking:                                                                    |                                                                                                    |                                     |                 |                   |  |  |
| If the faulty calculation for the 3 phases.                                         | occurs on one phase                                                                                                    | only, the Zone a                    | and/or Check Z  | Zone is blocked   |  |  |
| CCTFAIL tReset                                                                      | 5.000 s                                                                                                    | 0.000 s                             | 600.0 s         | 100.0 ms          |  |  |
| Setting for the reset tim                                                           | ne delay of the circuitry                                                                                                    | fail reset option                   | l.              |                   |  |  |
| Voltage check                                                                       | Disabled                                                                                                    | Disabled / En                       | abled           |                   |  |  |
| To enable (activate) or                                                             | disable (turn off) voltag                                                                                                    | je check.                           |                 |                   |  |  |
| VT Connected to                                                                     | Zone 1                                                                                                    | Zone 1 / Zone                       | e 2             |                   |  |  |
| If "voltage check" is en                                                            | abled, used to indicate                                                                                                    | the voltage che                     | ck zone.        |                   |  |  |
| Voltage Mode                                                                        | Phase-Phase                                                                                                    | Phase-Phase                         | e / Phase-Neut  | tral              |  |  |
| Sets the voltage mode                                                               |                                                                                                    |                                     |                 |                   |  |  |
| V< Status                                                                           | Disabled                                                                                                    | Disabled / En                       | abled           |                   |  |  |
| To enable (activate) or                                                             | disable (turn off) the u                                                                                                    | ndervoltage che                     | ck.             |                   |  |  |
| V< Set                                                                              | 80.00 V                                                                                                    | 10.00 V                             | 120.0 V         | 1.00 V            |  |  |
| If "V< Status" is enable                                                            | d, pickup setting for un                                                                                                    | dervoltage elem                     | nent.           |                   |  |  |
| V< PickUpTimer                                                                      | 0.000 s                                                                                                    | 0.000 s                             | 10.00 s         | 2.000 ms          |  |  |
| If "V< Status" is enable                                                            | d, sets the minimum pi                                                                                                    | ckup for underv                     | oltage timer.   |                   |  |  |
| V1< Status                                                                          | V1< Status Disabled Disabled / Enabled                                                                                                 |                                     |                 |                   |  |  |
| To enable (activate) or                                                             | disable (turn off) the fin                                                                                                    | st stage of unde                    | ervoltage elem  | ent.              |  |  |
| V1< Set                                                                             | 50.00 V                                                                                                    | 10.00 V                             | 120.0 V         | 1.00 V            |  |  |
| If "V1< Status" is enabled, pickup setting for first stage of undervoltage element. |                                                                                                    |                                     |                 |                   |  |  |

ST

| Manu Taut                                                                                                    | Default Setting           | Setting Range            |                | Ston Size     |  |
|----------------------------------------------------------------------------------------------------|---------------------------|--------------------------|----------------|---------------|--|
| Menu Text                                                                                                    |                           | Min.                     | Max.           | Step Size     |  |
| V1< PickUpTimer                                                                                                    | 0.000 s                   | 0.000 s                  | 10.00 s        | 2.000 ms      |  |
| If "V1< Status" is enab                                                                                              | led, sets the minimum     | pickup for first s       | tage of underv | oltage timer. |  |
| V2> Status                                                                                                    | Disabled                  | Disabled / Ena           | bled           |               |  |
| To enable (activate) or disable (turn off) second stage of overvoltage. When activated, V2> configuration is visible |                           |                          |                |               |  |
| V2> Set                                                                                                    | 10.00 V                   | 1.000 V                  | 110.0 V        | 1.000 V       |  |
| If "V2> Status" is enabled, pickup setting for second stage of overvoltage element.                                  |                           |                          |                |               |  |
| V2> PickUpTimer                                                                                                    | 0.000 s                   | 0.000 s 10.00 s 2.000 ms |                |               |  |
| If "V2> Status" is enabled, sets the minimum pickup for first stage of overvoltage timer.                            |                           |                          |                |               |  |
| VN> Status                                                                                                    | Disabled                  | Disabled / Enabled       |                |               |  |
| To enable (activate) or                                                                                              | disable (turn off) the re | esidual voltage o        | check.         |               |  |
| VN> Set                                                                                                    | 10.00 V                   | 1.000 V                  | 80.00 V        | 1.000 V       |  |
| If "VN> Status" is enabled, pickup setting for residual voltage element                                              |                           |                          |                |               |  |
| VN> PickUpTimer                                                                                                    | 0.000 s                   | 0.000 s                  | 10.00 s        | 2.000 ms      |  |
| If "VN> Status" is enabled, sets the minimum pickup for residual voltage timer.                                      |                           |                          |                |               |  |

#### 1.2.3 Dead Zone Overcurrent configuration

| Monu Toxt                                        | Default Satting                          | Setting Range      |         | Stop Size |  |
|--------------------------------------------------|------------------------------------------|--------------------|---------|-----------|--|
| Menu Text                                        | Delault Setting                          | Min.               | Max.    | Step Size |  |
| DEAD ZONE OC                                     |                                          |                    |         |           |  |
| I> Status                                        |                                          |                    |         |           |  |
| I> Status                                        | Disabled                                 | Disabled / Enabled |         |           |  |
| To enable (activate) or                          | disable (turn off) the o                 | vercurrent cheo    | ck.     |           |  |
| I> Current Set                                   | 120.0 %                                  | 10.00 %            | 400.0 % | 1 %       |  |
| Pick-up setting for ove                          | Pick-up setting for overcurrent element. |                    |         |           |  |
| I> Time Delay                                    | 50.00 ms                                 | 0.000 s            | 100.0 s | 10.00 ms  |  |
| Sets the time-delay for the overcurrent element. |                                          |                    |         |           |  |

#### 1.2.4 Non directional Phase overcurrent protection

The overcurrent protection included in the P746 relay provides two stages non-directional three-phase overcurrent protection with independent time delay characteristics. All overcurrent settings apply to all three phases but are independent for each of the four stages.

The first stage of overcurrent protection has time-delayed characteristics which are selectable between inverse definite minimum time (IDMT), or definite time (DT). The second stage has definite time characteristics only.

ST

| Menu Text                                                                                        | Default Satting                                                                  | Setting Range                                                                                                    |                    | Stop Size       |
|--------------------------------------------------------------------------------------------------|----------------------------------------------------------------------------------|----------------------------------------------------------------------------------------------------|--------------------|-----------------|
| Menu Text                                                                                        | Delault Setting                                                                  | Min.                                                                                                    | Max.               | Otep Oize       |
| OVERCURRENT                                                                                      |                                                                                  |                                                                                                    |                    |                 |
| TERMINAL 1 to 6 (one                                                                             | box) / TERMINAL 1 to                                                             | 18 (three box)                                                                                                    |                    |                 |
| I>1 Function                                                                                     | IEC S inverse                                                                    | Disabled / US ST Inverse / US Inverse /<br>IEEE E Inverse / IEEE V Inverse / IEEEE<br>M Inverse / RI / UK Rectifier /UK LT<br>Inverse / IEC E Inverse / IEC V inverse /<br>IEC S Inverse |                    |                 |
| Setting for the tripping                                                                         | Setting for the tripping characteristic for the first stage overcurrent element. |                                                                                                    |                    |                 |
| I>1 Current                                                                                      | 1.000 kA                                                                         | 80.00 A                                                                                                    | 4.000 kA           | 10 A            |
| Pick-up setting for first                                                                        | stage overcurrent elem                                                           | ent                                                                                                    | · · · · · ·        |                 |
| I>1 Time Dial                                                                                    | 1.000                                                                            | 0.010                                                                                                    | 100.0              | 0.010           |
| Setting for the time multiplier setting to adjust the operating time of the IEEE/US IDMT curves. |                                                                                  |                                                                                                    |                    |                 |
| I>1 Reset Char                                                                                   | DT                                                                               | DT / Inverse                                                                                                    |                    |                 |
| Setting to determine the type of reset/release characteristic of the IEEE/US curves.             |                                                                                  |                                                                                                    |                    |                 |
| I>1 tReset                                                                                       | 0.000 s                                                                          | 0.000 s                                                                                                    | 100.0 s            | 10.00 ms        |
| Setting that determines                                                                          | s the reset/release time                                                         | for definite time                                                                                                    | e reset characte   | eristic.        |
| l>1 k(Rl)                                                                                        | 1.000                                                                            | 0.100                                                                                                    | 10.00              | 0.050           |
| Selects the electromed the first stage of phase                                                  | chanical inverse time cu<br>overcurrent protection                               | ırve (RI) curve                                                                                                    | K value from (     | ).100 to 10 for |
| I>1 TMS                                                                                          | 1.000                                                                            | 0.025                                                                                                    | 1.200              | 0.025           |
| Setting for the time characteristic                                                              | multiplier setting to ad                                                         | just the opera                                                                                                    | ating time of t    | he IEC IDMT     |
| I>1 Time Delay                                                                                   | 1.000 s                                                                          | 0.000 s                                                                                                    | 100.0 s            | 10.00 ms        |
| Setting for the time-del                                                                         | ay for the definite time s                                                       | setting if selecte                                                                                                    | ed for first stage | e element       |
| I>2 Function                                                                                     | Disabled                                                                         | Disabled / DT                                                                                                    | -                  |                 |
| Setting for the second                                                                           | stage overcurrent eleme                                                          | ent.                                                                                                    |                    |                 |
| I>2 Current                                                                                      | 1.000 kA                                                                         | 80.00 A.                                                                                                    | 32.00 kA           | 10 A            |
| Pick-up setting for seco                                                                         | ond stage overcurrent e                                                          | lement.                                                                                                    |                    |                 |
| I>2 Time delay                                                                                   | 1.000 s                                                                          | 0.000 s                                                                                                    | 100.0 s            | 10.00 s         |
| Setting for the operating time-delay for second stage overcurrent element.                       |                                                                                  |                                                                                                    |                    |                 |

### 1.2.5 Earth fault (only available for one box mode)

| Monu Toyt                                                                                        | Default Setting                                      | Setting Rang                                                                   | Setting Range                                                            |                                                                      |
|--------------------------------------------------------------------------------------------------|------------------------------------------------------|--------------------------------------------------------------------------------|--------------------------------------------------------------------------|----------------------------------------------------------------------|
|                                                                                                  | Delault Setting                                      | Min.                                                                           | Max.                                                                     | Step Size                                                            |
| EARTH FAULT                                                                                      |                                                      |                                                                                |                                                                          |                                                                      |
| TERMINAL 1 to 6 (one                                                                             | box)                                                 |                                                                                |                                                                          |                                                                      |
| IN>1 Function                                                                                    | IEC S inverse                                        | Disabled / U<br>IEEE E Inver<br>Inverse / IDG<br>/ IEC E Inve<br>Inverse /DT / | S ST Inverse<br>se / IEEE V In<br>/ UK Rectifier<br>rse / IEC V ir<br>RI | / US Inverse /<br>verse / IEEE M<br>/UK LT Inverse<br>nverse / IEC S |
| Setting for the tripping                                                                         | characteristic for the firs                          | t stage earth fa                                                               | ault element.                                                            |                                                                      |
| IN>1 Current                                                                                     | 200.0 A                                              | 80.00 A                                                                        | 4.000 kA                                                                 | 10 A                                                                 |
| Pick-up setting for the                                                                          | first stage earth fault ele                          | ment                                                                           |                                                                          |                                                                      |
| IN>1 Time Dial                                                                                   | 1.000                                                | 0.010                                                                          | 100.0                                                                    | 0.010                                                                |
| Setting for the time multiplier setting to adjust the operating time of the IEEE/US IDMT curves. |                                                      |                                                                                |                                                                          |                                                                      |
| IN>1 Reset Char                                                                                  | DT                                                   | DT / Inverse                                                                   |                                                                          |                                                                      |
| Setting to determine the type of reset/release characteristic of the IEEE/US curves.             |                                                      |                                                                                |                                                                          |                                                                      |
| IN>1 tReset                                                                                      | 0.000 s                                              | 0.000 s                                                                        | 100.0 s                                                                  | 10.00 ms                                                             |
| Setting that determines                                                                          | s the reset/release time f                           | or definite time                                                               | e reset characte                                                         | eristic.                                                             |
| IN>1 IDG Is                                                                                      | 1.500                                                | 1.000                                                                          | 4.000                                                                    | 0.100                                                                |
| Setting to determine th                                                                          | e IDG characteristics                                |                                                                                |                                                                          |                                                                      |
| IN>1 TMS                                                                                         | 1.000                                                | 0.025                                                                          | 1.200                                                                    | 0.025                                                                |
| Setting for the time characteristic                                                              | multiplier setting to ad                             | just the opera                                                                 | ating time of t                                                          | he IEC IDMT                                                          |
| IN>1 IDG Time                                                                                    | 1.200 s                                              | 1.000 s                                                                        | 2.000 s                                                                  | 10 ms                                                                |
| Setting thet determines                                                                          | s the IDG time.                                      |                                                                                |                                                                          |                                                                      |
| IN>1 k (RI)                                                                                      | 1.000                                                | 0.100                                                                          | 10.00                                                                    | 0.050                                                                |
| Selects the electromed the first stage of ground                                                 | chanical inverse time cu<br>d overcurrent protection | rve (RI) curve                                                                 | K value from (                                                           | 0.100 to 10 for                                                      |
| IN>1 Time Delay                                                                                  | 1.000 s                                              | 0.000 s                                                                        | 200.0 s                                                                  | 10.00 ms                                                             |
| Setting for the time-del                                                                         | ay for the definite time s                           | etting if selecte                                                              | ed for first stage                                                       | e element                                                            |
| IN>2 Function                                                                                    | Disabled                                             | Disabled / DT                                                                  | -                                                                        |                                                                      |
| Setting to enable or dis                                                                         | sable the second stage c                             | overcurrent ele                                                                | ment.                                                                    |                                                                      |
| IN>2 Current                                                                                     | 200.0 A                                              | 80.00 A.                                                                       | 32.00 kA                                                                 | 10 A                                                                 |
| Pick-up setting for seco                                                                         | ond stage overcurrent el                             | ement.                                                                         |                                                                          |                                                                      |
| IN>2 Time delay                                                                                  | 1.000 s                                              | 0.000 s                                                                        | 100.0 s                                                                  | 10.00 s                                                              |
| Setting for the operatin                                                                         | ig time-delay for second                             | stage overcurr                                                                 | rent element.                                                            |                                                                      |

#### 1.2.6 Circuit Breaker Fail and undercurrent fonction

This function consists of two-stage circuit breaker fail functions that can be initiated by:

- Internal protection element initiation.
- External protection element initiation.

For current-based protection, the reset condition is based on undercurrent operation to determine that the CB has opened. For the non-current based protection, the reset criteria may be selected by means of a setting for determining a CB Failure condition.

It is common practice to use low set undercurrent elements in protection relays to indicate that circuit breaker poles have interrupted the fault or load current, as required.

| Monu Toxt                                                                                                    | Default Setting                  | Setting Range           |                    | Stop Size       |  |
|----------------------------------------------------------------------------------------------------|----------------------------------|-------------------------|--------------------|-----------------|--|
|                                                                                                    |                                  | Min.                    | Max.               | Step Size       |  |
| CB FAIL & I<                                                                                                    |                                  |                         |                    |                 |  |
| BREAKER FAIL                                                                                                    |                                  |                         |                    |                 |  |
| CBF Control by                                                                                                    | I< and 52a 52a / I< / I< and 52a |                         |                    |                 |  |
| Setting which determin function.                                                                                                    | es the elements that will        | reset the circu         | uit breaker fail t | time protection |  |
| Both means that 52a a                                                                                                    | nd current criteria have         | to indicate ope         | n to reset the (   | CB fail.        |  |
| I< Current Set                                                                                                    | 5.000 %                          | 5.000 %                 | 400.0 %            | 1.000 %         |  |
| If "CBF Control by" "I<" or "I> and 52a": setting that determines the circuit breaker fail timer reset current for overcurrent based protection circuit breaker fail initiation |                                  |                         |                    |                 |  |
| CB Fail 1 Timer                                                                                                    | 50.00 ms                         | 0.000 s                 | 10.00 s            | 10.00 ms        |  |
| Setting for the circuit to valid.                                                                                                    | preaker fail timer stage         | 1 for which th          | e initiating con   | dition must be  |  |
| CB Fail 2 Timer                                                                                                    | 200.0 ms                         | 40.00 ms                | 10.00 s            | 10.00 ms        |  |
| Setting to enable or dis                                                                                                    | able the second stage c          | of the circuit bre      | eaker function.    |                 |  |
| CB Fail 3 Timer                                                                                                    | 50.00 ms                         | 0.000 s                 | 10.00 s            | 10.00 ms        |  |
| Setting to enable or dis                                                                                                    | able the third stage of th       | ne circuit break        | er function.       |                 |  |
| CB Fail 4 Timer                                                                                                    | 200.0 ms                         | 40.00 ms                | 10.00 s            | 10.00 ms        |  |
| Setting to enable or dis                                                                                                    | able the fourth stage of         | the circuit brea        | aker function.     |                 |  |
| I> Status                                                                                                    | Disabled                         | Disabled / En           | abled              |                 |  |
| To enable (activate) or                                                                                                    | disable (turn off) the ove       | ercurrent chec          | k                  |                 |  |
| I> Current Set                                                                                                    | 120.0 %                          | 5.000 % 400.0 % 1.000 % |                    |                 |  |
| If "I> Status" is enabled, pick-up setting for overcurrent element                                                                                                    |                                  |                         |                    |                 |  |

#### 1.2.7 Supervision

| Monu Toxt                                                            | Default Setting | Setting Range  |         | Stop Sizo |
|----------------------------------------------------------------------|-----------------|----------------|---------|-----------|
| Meriu Text                                                           |                 | Min.           | Max.    | Slep Size |
| SUPERVISION                                                          |                 |                |         |           |
| VT SUPERVISION                                                       |                 |                |         |           |
| VTS Status                                                           | Blocking        | Blocking / ind | ication |           |
| This menu enables or disables Voltage Transformer Supervision (VTS). |                 |                |         |           |

#### (ST) 4-14

| Margar Taut                                                                                                    | Default Setting                                      | Setting Rang                      | ge               | Step Size              |
|----------------------------------------------------------------------------------------------------|------------------------------------------------------|-----------------------------------|------------------|------------------------|
| Menu Text                                                                                                    |                                                      | Min.                              | Max.             |                        |
| VTS Reset Mode                                                                                                    | Manual                                               | Manual / Auto                     |                  |                        |
| This setting enables th                                                                                                    | e automatic or manual n                              | node of the vol                   | tage transform   | er supervision.        |
| VTS Time Delay                                                                                                    | 5.000 s                                              | 1.000 s                           | 10.00 s          | 100.0 ms               |
| This setting determines the operating time-delay of the element upon detection of a voltage transformer supervision condition.                      |                                                      |                                   |                  | detection of a         |
| CT SUPERVISION                                                                                                    |                                                      |                                   |                  |                        |
| Diff CTS                                                                                                    | Enabled                                              | Enabled / Dis                     | abled            |                        |
| Setting to enable or disable the differential CT Supervision. Differential CTS is based on measurement of the ratio of I2 and I1 at each zone ends. |                                                      |                                   |                  |                        |
| CTS Status                                                                                                    | Blocking                                             | Blocking / Indication             |                  |                        |
| This menu enables or is selected, CTS is ena                                                                                                    | disables Current Transf<br>abled, the following menu | ormer Supervis<br>us are accessil | sion (CTS): wh   | nen "Indication"<br>e. |
| CTS Time Delay                                                                                                    | 2.000 s                                              | 0.000 s                           | 10.00 s          | 100.0 ms               |
| This setting determine<br>current transformer sup                                                                                                   | es the operating time-contraction condition.         | lelay of the e                    | element upon     | detection of a         |
| CTS I1                                                                                                    | 10.00 %                                              | 5.000 %                           | 100.0 %          | 1.000 %                |
| Setting for positive sec<br>condition                                                                                                    | juence current that is no                            | t to be exceed                    | ed in order to o | determine CTS          |
| CTS I2/I1>1                                                                                                    | 5.000 %                                              | 5.000 %                           | 100.0 %          | 1.000 %                |
| Setting for low set ratio                                                                                                    | that is not to be exceed                             | led in order to                   | determine CTS    | S condition            |
| CTS I2/I1>2                                                                                                    | 40.00 %                                              | 5.000 %                           | 100.0 %          | 1.000 %                |
| Setting for the high set ratio to be exceeded at exactly one end in order to determine CTS condition                                                |                                                      |                                   |                  |                        |

#### 1.3 Control and support settings

The control and support settings are part of the main menu and are used to configure the relays global configuration. It includes submenu settings as below and is discussed in more detail below:

- Relay function configuration settings
- CT & VT ratio settings
- Reset LEDs
- Active protection setting group
- Password & language settings
- Circuit breaker control
- Communications settings
- Measurement settings
- Event & fault record settings
- User interface settings
- Commissioning settings

(ST) 4-15

### 1.3.1 System data

г

This menu provides information for the device and general status of the relay.

| Menu Text                                                                                                    | Default Setting                                | Setting Range                           |                | Stop Size     |
|----------------------------------------------------------------------------------------------------|------------------------------------------------|-----------------------------------------|----------------|---------------|
| Menu Text                                                                                                    | Delault Setting                                | Min.                                    | Max.           | Step Size     |
| Language                                                                                                    | English                                        |                                         |                |               |
| The default language<br>Russian, Spanish.                                                                    | used by the device.                            | Selectable as                           | s English, Fre | nch, German,  |
| Password                                                                                                    | ****                                           |                                         |                |               |
| Device default passwo                                                                                        | rd.                                            |                                         |                |               |
| Sys. Fn. Links                                                                                               | 0                                              |                                         |                | 1             |
| Setting to allow the fixe                                                                                    | ed function trip LED to b                      | e self resetting                        |                |               |
| Description                                                                                                  | MiCOM P746                                     |                                         |                |               |
| 16 character relay deso                                                                                      | cription. Can be edited.                       |                                         |                |               |
| Plant Reference                                                                                              | MiCOM                                          |                                         |                |               |
| Associated plant descr                                                                                       | iption and can be edited                       | d.                                      |                |               |
| Model Number                                                                                                 | P746?????????K                                 |                                         |                |               |
| Relay model number.                                                                                          | This display cannot be a                       | altered.                                |                |               |
| Serial Number                                                                                                | 6 digits + 1 letter                            |                                         |                |               |
| Relay model number.                                                                                          | This display cannot be a                       | altered.                                |                |               |
| Frequency                                                                                                    | 50 Hz                                          |                                         |                | 10Hz          |
| Relay set frequency. S                                                                                       | ettable between 50 and                         | l 60Hz                                  |                |               |
| Comms Level                                                                                                  | 2                                              |                                         |                |               |
| Displays the conformat                                                                                       | nce of the relay to the C                      | Courier Level 2                         | comms.         |               |
| Relay Address                                                                                                | 255                                            | 0                                       | 255            | 1             |
| Fixed front and first rea                                                                                    | ar port relay address.                         |                                         |                |               |
| Plant Status                                                                                                 | 00000000000000                                 |                                         |                |               |
| Displays the circuit bre<br>to 18 circuit breakers (f                                                        | eaker plant status for up<br>three box modes). | o to 6 circuit br                       | eakers (one bo | x mode) or up |
| Control Status                                                                                               | 000000000000000000000000000000000000000        |                                         |                |               |
| Not used.                                                                                                    |                                                |                                         |                |               |
| Active Group                                                                                                 | 1                                              |                                         |                |               |
| Displays the active set                                                                                      | tings group.                                   |                                         |                |               |
| Software Ref. 1                                                                                              |                                                |                                         |                |               |
| Displays the relay softw                                                                                     | ware version including p                       | protocol and rela                       | ay model.      |               |
| Opto I/P Status                                                                                              | 000000000000000000000000000000000000000        | 000000000000000000000000000000000000000 | 000            |               |
| Duplicate. Displays the                                                                                      | status of opto inputs (L                       | _1 to L32).                             |                |               |
| Opto I/P Status2                                                                                             | 0000000                                        |                                         |                |               |
| Duplicate. Displays the                                                                                      | status of opto inputs (L                       | _33 to L40).                            |                |               |
| Plant Status                                                                                                 | 01010101010101                                 |                                         |                |               |
| Displays the circuit breaker plant status for up to 6 circuit breakers (from CB1 to CB6 and Bus CB coupler). |                                                |                                         |                |               |

|                                                                                                    | Setting Range                           | Range                                   |                |                                                |
|----------------------------------------------------------------------------------------------------|-----------------------------------------|-----------------------------------------|----------------|------------------------------------------------|
| Menu Text                                                                                                    | Default Setting                         | Min.                                    | Max.           | Step Size                                      |
| Rly O/P Status                                                                                                    | 0000000                                 | L                                       |                |                                                |
| Duplicate. Displays the                                                                                                    | status of output relays                 |                                         |                |                                                |
| Alarm Status 1                                                                                                    | 000000000000000000000000000000000000000 | 000000000000000000000000000000000000000 | 000            |                                                |
| 32 bits field give status                                                                                                    | of first 32 alarms.                     |                                         |                |                                                |
| Alarm Status 2                                                                                                    | 0000000                                 |                                         |                |                                                |
| Next 32 alarm status d                                                                                                    | efined.                                 |                                         |                |                                                |
| Alarm Status 3                                                                                                    | 0000000                                 |                                         |                |                                                |
| Next 16 alarm status d                                                                                                    | efined. Assigned specif                 | ically for platfor                      | m alarms.      |                                                |
| Access Level                                                                                                    | 2                                       |                                         |                |                                                |
| <ul> <li>Displays the current access level.</li> <li>Level 0 - No password required</li> <li>Read access to all settings, alarms, event records and fault records</li> <li>Level 1 - Password 1 or 2 required</li> <li>As level 0 plus: Control commands, e.g. circuit breaker open/close</li> <li>Reset of fault and alarm conditions, Reset LEDs</li> </ul> |                                         |                                         |                | event records<br>e.g. circuit<br>s, Reset LEDs |
| Level 2 - Password 2                                                                                                    | 2 required - As lev                     | el 1 plus: All ot                       | her settings   |                                                |
| Password Control                                                                                                    | 2                                       |                                         |                |                                                |
| Sets the menu access access is enabled.                                                                                                    | e level for the relay. Thi              | s setting can o                         | nly be changed | d when level 2                                 |
| Password Level 1                                                                                                    | ***                                     |                                         |                |                                                |
| Allows user to change                                                                                                    | password level 1.                       |                                         |                |                                                |
| Password Level 2                                                                                                    | ***                                     |                                         |                |                                                |
| Allows user to change                                                                                                    | password level 2.                       |                                         |                |                                                |

#### 1.3.2 Date and time

Displays the date and time as well as the battery condition.

| Monu Toxt                                                                               | Default Setting          | Setting Range                                            |                 | Stop Size |  |
|-----------------------------------------------------------------------------------------|--------------------------|----------------------------------------------------------|-----------------|-----------|--|
| Menu Text                                                                               |                          | Min.                                                     | Max.            | Step Size |  |
| Date/Time                                                                               | Data                     |                                                          |                 |           |  |
| Displays the relay's current date and time.                                             |                          |                                                          |                 |           |  |
| IRIG-B Sync                                                                             | Disabled                 | Di                                                       | sabled or Enabl | ed        |  |
| Enable IRIG-B time synchronization (with Irig-B option).                                |                          |                                                          |                 |           |  |
| IRIG-B Status                                                                           | Data                     | Card not fitted/Card failed/ Signal<br>healthy/No signal |                 |           |  |
| Displays the status of I                                                                | RIG-B (with Irig-B optio | n).                                                      |                 |           |  |
| Battery Status                                                                          | Data                     |                                                          |                 |           |  |
| Displays whether the battery is healthy or not.                                         |                          |                                                          |                 |           |  |
| Battery Alarm                                                                           | Enabled                  | Disabled or Enabled                                      |                 |           |  |
| Setting that determines whether an unhealthy relay battery condition is alarmed or not. |                          |                                                          |                 |           |  |

ST

| MiCOM F | P746 |
|---------|------|
|---------|------|

| Menu Text                                                                                                    | Default Setting                                   | Setting                                                                                                 | Range                                             | Ston Sizo                                        |
|----------------------------------------------------------------------------------------------------|---------------------------------------------------|----------------------------------------------------------------------------------------------------|---------------------------------------------------|--------------------------------------------------|
| Menu Text                                                                                                    | Delault Setting                                   | Min.                                                                                                    | Max.                                              | Step Size                                        |
| SNTP Status                                                                                                    | Data                                              | Disabled, Trying Server 1, Trying Server<br>2, Server 1 OK, Server 2 OK, No<br>response, No valid clock |                                                   |                                                  |
| For Ethernet option onl                                                                                                    | y:                                                |                                                                                                    |                                                   |                                                  |
| Displays information at                                                                                                    | pout the SNTP time syn                            | chronization sta                                                                                        | atus                                              |                                                  |
| LocalTime Enable                                                                                                    | Disabled                                          | Disabled/Fixe                                                                                           | ed/Flexible                                       |                                                  |
| Setting to turn on/off lo                                                                                                    | cal time adjustments.                             |                                                                                                    |                                                   |                                                  |
| Disabled - No local time zone will be maintained. Time synchronisation from any interface will be used to directly set the master clock and all displayed (or read) times on all interfaces will be based on the master clock with no adjustment.                                                                       |                                                   |                                                                                                    |                                                   |                                                  |
| Fixed - A local time zone adjustment can be defined using the LocalTime offset setting<br>and all interfaces will use local time except SNTP time synchronisation and IEC61850<br>timestamps.                                                                                                    |                                                   |                                                                                                    |                                                   | offset setting<br>and IEC61850                   |
| Flexible - A local time zone adjustment can be defined using the LocalTime offset setting<br>and each interface can be assigned to the UTC zone or local time zone with the exception<br>of the local interfaces which will always be in the local time zone and IEC61850/SNTP<br>which will always be in the UTC zone. |                                                   |                                                                                                    |                                                   | e offset setting<br>the exception<br>C61850/SNTP |
| LocalTime Offset                                                                                                    | 0                                                 | -720                                                                                                    | 720                                               | 15                                               |
| Setting to specify an offset of -12 to +12 hrs in 15 minute intervals for local time zone. This adjustment is applied to the time based on the master clock which is UTC/GMT                                                                                                    |                                                   |                                                                                                    |                                                   |                                                  |
| DST Enable                                                                                                    | Disabled                                          | Disabled or Enabled                                                                                     |                                                   |                                                  |
| Setting to turn on/off da                                                                                                    | aylight saving time adju                          | stment to local                                                                                         | time.                                             |                                                  |
| DST Offset                                                                                                    | 60mins                                            | 30                                                                                                    | 60                                                | 30min                                            |
| Setting to specify daylightime.                                                                                                    | ght saving offset which                           | will be used fo                                                                                         | r the time adjus                                  | stment to local                                  |
| DST Start                                                                                                    | Last                                              | First, Second                                                                                           | , Third, Fourth,                                  | Last                                             |
| Setting to specify the w                                                                                                    | veek of the month in wh                           | ich daylight sav                                                                                        | ring time adjusti                                 | ment starts                                      |
| DST Start Day                                                                                                    | Sunday                                            | Monday, Tue:<br>F                                                                                       | sday, Wednesd<br>Friday, Saturday                 | ay, Thursday,<br>y                               |
| Setting to specify the d                                                                                                    | ay of the week in which                           | ı daylight savinç                                                                                       | g time adjustme                                   | ent starts                                       |
| DST Start Month                                                                                                    | March                                             | January, F<br>June, July, <i>F</i><br>No                                                                | ebruary, March<br>August, Septem<br>vember, Decen | , April, May,<br>ber, October,<br>nber           |
| Setting to specify the m                                                                                                    | nonth in which daylight                           | saving time adj                                                                                         | ustment starts                                    |                                                  |
| DST Start Mins                                                                                                    | 60min                                             | 0                                                                                                    | 1425                                              | 15min                                            |
| Setting to specify the t<br>set relative to 00:00 hrs                                                                                                    | ime of day in which da<br>s on the selected day w | aylight saving ti<br>hen time adjust                                                                    | me adjustment<br>ment is to start                 | starts. This is                                  |
| DST End                                                                                                    | Last                                              | First, Second,                                                                                          | Third, Fourth, I                                  | Last                                             |
| Setting to specify the w                                                                                                    | veek of the month in wh                           | ich daylight sav                                                                                        | ring time adjusti                                 | ment ends.                                       |
| DST End Day                                                                                                    | Sunday                                            | Monday, Tues                                                                                            | sday, Wednesd<br>Friday, Saturday                 | ay, Thursday,<br>y                               |
|                                                                                                    |                                                   |                                                                                                    |                                                   |                                                  |

Setting to specify the day of the week in which daylight saving time adjustment ends

| Monu Toxt                                                                                                    | Default Setting                      | Setting Range                                                                                          |                  | Stop Size       |
|----------------------------------------------------------------------------------------------------|--------------------------------------|----------------------------------------------------------------------------------------------------|------------------|-----------------|
| Menu Text                                                                                                    |                                      | Min.                                                                                                   | Max.             | Step Size       |
| DST End Month                                                                                                    | October                              | January, February, March, April, May,<br>June, July, August, September, October,<br>November, December |                  |                 |
| Setting to specify the month in which daylight saving time adjustment ends                                                                                              |                                      |                                                                                                    |                  |                 |
| DST End Mins                                                                                                    | 60                                   | 0                                                                                                    | 1425             | 15min           |
| Setting to specify the time of day in which daylight saving time adjustment ends. This is set relative to 00:00 hrs on the selected day when time adjustment is to end. |                                      |                                                                                                    |                  |                 |
| RP1 Time Zone                                                                                                    | Local                                |                                                                                                    | UTC or Local     |                 |
| Setting for the rear por or universal time coord                                                                                                    | t 1 interface to specify i<br>inated | f time synchro                                                                                         | nisation receive | d will be local |
| RP2 Time Zone                                                                                                    | Local                                | UTC or Loca                                                                                            |                  |                 |
| Setting for the rear por or universal time coord                                                                                                    | t 2 interface to specify i<br>inated | f time synchro                                                                                         | nisation receive | d will be local |
| Tunnel Time Zone                                                                                                    | Local                                | UTC or Loca                                                                                            |                  |                 |
| With Ethernet option only:                                                                                                    |                                      |                                                                                                    |                  |                 |
| Setting to specify if time synchronisation received will be local or universal time co-<br>ordinate when 'tunnelling' courier protocol over Ethernet.                   |                                      |                                                                                                    |                  |                 |

#### 1.3.3 CT and VT Ratios

| Manu Taut                                                          | Default Catting          | Setting Range    |                |               |
|--------------------------------------------------------------------|--------------------------|------------------|----------------|---------------|
| Menu Text                                                          | Delauit Setting          | Min.             | Max.           | Step Size     |
| CT AND VT RATIOS                                                   |                          |                  |                |               |
| Main VT Primary                                                    | 110.0 V                  | 100.0 V          | 1.000 MV       | 1.000 V       |
| Sets the phase Voltage                                             | e Transformer input prir | nary voltage rat | ing.           |               |
| Main VT's Sec'y                                                    | 110.0 V                  | 80.00 V          | 140.0 V        | 1.000 V       |
| Sets the phase Voltage Transformer input secondary voltage rating. |                          |                  |                |               |
| Ref Current                                                        | 1000 A                   | 100.0 A          | 30.000 kA      | 5 A           |
| Sets the ratio of virtual                                          | CT as reference for se   | condary current  | s calculation. |               |
| T1 CT to T6 CT (one b                                              | ox) / T1 CT to T18 CT (  | (three box)      |                |               |
| Polarity                                                           | Standard                 | Standard / Inv   | reted          |               |
| Standard or reverse sequence.                                      | phase sequence can       | be selected.     | This menu se   | ts this phase |
| Primary                                                            | 1.000 kA                 | 1.000 A          | 30.00 kA       | 1 A           |
| Sets the phase Current Transformer input primary current rating.   |                          |                  |                |               |
| Secondary                                                          | 1.000 kA                 | 1.000 A          | 5.000 A        | 1 A           |
| Sets the phase Current Transformer input secondary current rating. |                          |                  |                |               |

#### 1.3.4 Record control

It is possible to disable the reporting of events from all interfaces that supports setting changes. The settings that control the various types of events are in the Record Control column. The effect of setting each to disabled is as follows:

| Menu Text                                                                                                    | Default Setting                                 | Available Settings         |  |  |
|----------------------------------------------------------------------------------------------------|-------------------------------------------------|----------------------------|--|--|
| RECORD CONTROL                                                                                                    |                                                 |                            |  |  |
| Clear Events                                                                                                    | No                                              | No or Yes                  |  |  |
| Selecting "Yes" will cause the existing generated indicating that the events have                                                                                  | event log to be cleared been erased.            | and an event will be       |  |  |
| Clear Faults                                                                                                    | No                                              | No or Yes                  |  |  |
| Selecting "Yes" will cause the existing faul                                                                                                    | t records to be erased fro                      | om the relay.              |  |  |
| Clear Maint                                                                                                    | No                                              | No or Yes                  |  |  |
| Selecting "Yes" will cause the existing mai                                                                                                    | ntenance records to be e                        | rased from the relay.      |  |  |
| Alarm Event                                                                                                    | Enabled                                         | Enabled or Disabled        |  |  |
| Disabling this setting means that all the or event being generated.                                                                                                | ccurrences that produce a                       | an alarm will result in no |  |  |
| Relay O/P Event                                                                                                    | Enabled                                         | Enabled or Disabled        |  |  |
| Disabling this setting means that no even state.                                                                                                    | t will be generated for a                       | ny change in logic input   |  |  |
| Opto Input Event                                                                                                    | Enabled                                         | Enabled or Disabled        |  |  |
| Disabling this setting means that no even state.                                                                                                    | t will be generated for a                       | ny change in logic input   |  |  |
| General Event                                                                                                    | Enabled                                         | Enabled or Disabled        |  |  |
| Disabling this setting means that no Gene                                                                                                    | ral Events will be generat                      | ed                         |  |  |
| Fault Rec Event                                                                                                    | Enabled                                         | Enabled or Disabled        |  |  |
| Disabling this setting means that no even fault record                                                                                                    | t will be generated for a                       | ny fault that produces a   |  |  |
| Maint. Rec Event                                                                                                    | Enabled                                         | Enabled or Disabled        |  |  |
| Disabling this setting means that no ev produces a maintenance record.                                                                                             | rent will be generated f                        | or any occurrence that     |  |  |
| Protection Event                                                                                                    | Enabled                                         | Enabled or Disabled        |  |  |
| Disabling this setting means that any operation of protection elements will not be logged as an event.                                                             |                                                 |                            |  |  |
| Clear Dist Recs                                                                                                    | No                                              | No or Yes                  |  |  |
| Selecting "Yes" will cause the existing disturbance records to be cleared and an event will be generated indicating that the disturbance records have been erased. |                                                 |                            |  |  |
| DDB 31 - 0                                                                                                    | 11111111111111111111111                         | 111111111111               |  |  |
| Displays the status of DDB signals 0 – 31.                                                                                                    |                                                 |                            |  |  |
| DDB 2047 - 2016                                                                                                    | 11111111111111111111111                         | 11111111111                |  |  |
| Displays the status of DDB signals 2047 -                                                                                                    | Displays the status of DDB signals 2047 – 2016. |                            |  |  |

#### 1.3.5 Measurements

| Menu Text                                                                                                    | Default Settings                                                                                                    | Available settings                                                                             |  |  |  |  |
|----------------------------------------------------------------------------------------------------|----------------------------------------------------------------------------------------------------|------------------------------------------------------------------------------------------------|--|--|--|--|
| MEASUREMENT SETUP                                                                                                    | MEASUREMENT SETUP                                                                                                    |                                                                                                |  |  |  |  |
| Default Display                                                                                                    | Description                                                                                                    | Description / Phase Voltage /<br>Date and Time / Plant reference /<br>Frequency / Access Level |  |  |  |  |
| This setting can be used to select the default display from a range of options, note that it is also possible to view the other default displays whilst at the default level using the 🛞 and 🛞 keys. However once the 15 min timeout elapses the default display will revert to that selected by this setting. |                                                                                                    |                                                                                                |  |  |  |  |
| Local Values                                                                                                    | Primary                                                                                                    | Primary/Secondary                                                                              |  |  |  |  |
| This setting controls whether front courier port are display                                                                                                    | er measured values via the fi<br>yed as primary or secondary                                                                            | ront panel user interface and the quantities.                                                  |  |  |  |  |
| Remote Values                                                                                                    | Primary                                                                                                    | Primary/Secondary                                                                              |  |  |  |  |
| This setting controls whether<br>displayed as primary or sec                                                                                                    | er measured values via the record                                                                                                    | ear communication port are                                                                     |  |  |  |  |
| Measurement ref                                                                                                    | VA<br>IA1 / IB1 / IC1 / VA / VB / VC /<br>IA2 / IB2 / IC2 / IA3 / IB3 / IC3 /<br>IA4 / IB4 / IC4 / IA5 / IB5 / IC5 /<br>IA6 / IB6 / IC6 |                                                                                                |  |  |  |  |
| This menu sets the reference                                                                                                    | ce of the measure (phase ref                                                                                                    | ference and angle)                                                                             |  |  |  |  |
| Measurement Mode                                                                                                    | 0                                                                                                    | 0/1/2/3                                                                                        |  |  |  |  |
| Used to set the mode of me                                                                                                    | easurement, according to the                                                                                                    | following diagram:                                                                             |  |  |  |  |
| Mode 0                                                                                                    | Madel Mo                                                                                                    | ode 2 Mode 3                                                                                   |  |  |  |  |
|                                                                                                    |                                                                                                    |                                                                                                |  |  |  |  |

#### 1.3.6 Communications

The communications settings apply to the rear communications port. Further details are given in the SCADA communications section (P746/EN SC).

These settings are available in the menu 'Communications' column and are displayed.

#### 1.3.6.1 Communications settings

#### 1.3.6.1.1 Courier protocol

| Monu Toxt                                                                                                    | Default Setting                                        | Setting Range                               |                | Stop Size    |  |
|----------------------------------------------------------------------------------------------------|--------------------------------------------------------|---------------------------------------------|----------------|--------------|--|
| menu Text                                                                                                    |                                                        | Min.                                        | Max.           | Step Size    |  |
| COMMUNICATIONS                                                                                                    |                                                        |                                             |                |              |  |
| RP1 Protocol                                                                                                    | Courier                                                |                                             |                |              |  |
| Indicates the communic                                                                                                    | cations protocol that will                             | be used on the                              | rear communic  | ations port. |  |
| RP1 Address                                                                                                    | 255                                                    | 0                                           | 255            | 1            |  |
| This cell sets the unique address for the relay such that only one relay is accessed by master station software.                                                                                  |                                                        |                                             |                |              |  |
| RP1 InactivTimer                                                                                                    | 15.00 mins.                                            | 1 mins.                                     | 30 mins.       | 1 min.       |  |
| This cell controls how long the relay will wait without receiving any messages on the rear port before it reverts to its default state, including resetting any password access that was enabled. |                                                        |                                             |                |              |  |
| RP1 Card Status                                                                                                    | K Bus OK                                               |                                             |                |              |  |
| This cell indicates the s                                                                                                    | status of the communicat                               | ion card.                                   |                |              |  |
| RP1 Port Config.                                                                                                    | KBus                                                   | KBus or EIA(                                | RS)485         |              |  |
| This cell defines wheth<br>communication betwee                                                                                                    | er an electrical KBus or E<br>n the master station and | EIA(RS)485 is l<br>relay.                   | being used for |              |  |
| RP1 Comms. Mode                                                                                                    | IEC60870 FT1.2<br>Frame                                | IEC60870 FT1.2 Frame or<br>10-Bit No Parity |                |              |  |
| The choice is either IEC60870 FT1.2 for normal operation with 11-bit modems, or 10-bit no parity.                                                                                                 |                                                        |                                             |                |              |  |
| RP1 Baud Rate                                                                                                    | 19200 bits/s                                           | 9600 bits/s, 19200 bits/s or 38400 bits/s   |                |              |  |
| This cell controls the communication speed between relay and master station. It is important that both relay and master station are set at the same speed setting.                                |                                                        |                                             |                |              |  |

#### 1.3.6.1.2 Rear port 2 connection settings

The settings shown are those configurable for the second rear port which is only available with the courier protocol.

| Menu Text                                                                                               | Default Satting         | Setting Range                               |      | Cton Cine |
|----------------------------------------------------------------------------------------------------|-------------------------|---------------------------------------------|------|-----------|
|                                                                                                    | Default Setting         | Min.                                        | Max. | Step Size |
| COMMUNICATIONS                                                                                          |                         |                                             |      |           |
| RP2 Protocol                                                                                            | Courier                 |                                             |      |           |
| Indicates the communications protocol that will be used on the rear communications port.                |                         |                                             |      |           |
| RP2 Port Config.                                                                                        | RS232                   | EIA(RS)232, EIA(RS)485 or KBus              |      |           |
| This cell defines whether an electrical EIA(RS)232, EIA(RS)485 or KBus is being used for communication. |                         |                                             |      |           |
| RP2 Comms. Mode                                                                                         | IEC60870 FT1.2<br>Frame | IEC60870 FT1.2 Frame or 10-Bit No<br>Parity |      |           |
| The choice is either IEC60870 FT1.2 for normal operation with 11-bit modems, or 10-bit no parity.       |                         |                                             |      |           |

| Monu Toxt                                                                                                    | Default Satting | Setting Range                             |          | Stop Size |
|----------------------------------------------------------------------------------------------------|-----------------|-------------------------------------------|----------|-----------|
| MENUTEX                                                                                                    | Delault Setting | Min.                                      | Max.     | Otep Oize |
| RP2 Address                                                                                                    | 255             | 0                                         | 255      | 1         |
| This cell sets the unique address for the relay such that only one relay is accessed by master station software.                                                                                  |                 |                                           |          |           |
| RP2 Inactivity Timer                                                                                                    | 15 mins.        | 1 mins.                                   | 30 mins. | 1 min.    |
| This cell controls how long the relay will wait without receiving any messages on the rear port before it reverts to its default state, including resetting any password access that was enabled. |                 |                                           |          |           |
| RP2 Baud Rate                                                                                                    | 19200 bits/s    | 9600 bits/s, 19200 bits/s or 38400 bits/s |          |           |
| This cell controls the communication speed between relay and master station. It is important that both relay and master station are set at the same speed setting.                                |                 |                                           |          |           |

#### 1.3.6.1.3 Ethernet port

| Monu Toxt                                                                                                    | Default Sotting             | Setting Range     |             | Ston Size |
|----------------------------------------------------------------------------------------------------|-----------------------------|-------------------|-------------|-----------|
|                                                                                                    | Delault Setting             | Min.              | Max.        | Step Size |
| NIC Protocol                                                                                                    | IEC 61850                   |                   |             |           |
| Indicates that IEC 6185                                                                                                    | 50 will be used on the rea  | ar Ethernet port  |             |           |
| NIC MAC Address                                                                                                    | Ethernet MAC Address        | 3                 |             |           |
| Indicates the MAC address of the rear Ethernet port.                                                                                  |                             |                   |             |           |
| NIC Tunl Timeout                                                                                                    | 5 mins                      | 1 min             | 30 mins     | 1 min     |
| Duration of time waited before an inactive tunnel to MiCOM S1 is reset.                                                               |                             |                   |             |           |
| NIC Link Report                                                                                                    | Alarm Alarm, Event, None    |                   |             |           |
| Configures how a failed                                                                                                    | d/unfitted network link (co | opper or fiber) i | s reported: |           |
| Alarm - an alarm is rai                                                                                                    | sed for a failed link       |                   |             |           |
| Event - an event is log                                                                                                    | ged for a failed link       |                   |             |           |
| None - nothing                                                                                                    | reported for a failed link  | C                 |             |           |
| NIC Link Timeout                                                                                                    | 60s                         | 0.1s              | 60s         | 0.1s      |
| Duration of time waited, after failed network link is detected, before communication by the alternative media interface is attempted. |                             |                   |             |           |

#### 1.3.7 Commissioning tests

To help minimising the time required to test MiCOM relays the relay provides several test facilities under the 'COMMISSION TESTS' menu heading.

There are menu cells which allow the status of the opto-isolated inputs, output relay contacts, internal digital data bus (DDB) signals and user-programmable LEDs to be monitored. Additionally there are cells to test the operation of the output contacts, user-programmable LEDs.

| Menu Text                                                                                                    | Default Setting                                                                                                    | Available Settings                                                         |  |  |  |
|----------------------------------------------------------------------------------------------------|----------------------------------------------------------------------------------------------------|----------------------------------------------------------------------------|--|--|--|
| COMMISSION TESTS                                                                                                    |                                                                                                    |                                                                            |  |  |  |
| Opto I/P Status                                                                                                    | 000000000000000000000000000000000000000                                                                                                    |                                                                            |  |  |  |
| This menu cell displays<br>string, a '1' indicating a                                                                                                    | the status of the relay's opto-isolated inputs<br>n energized opto-isolated input and a '0' a d                                                | s (L01 to L32) as a binary<br>e-energized one                              |  |  |  |
| Opto I/P Status2                                                                                                    | 0000000                                                                                                    |                                                                            |  |  |  |
| Status of the next relay                                                                                                    | 's opto-isolated inputs (L33 to L40)                                                                                                    |                                                                            |  |  |  |
| Rly O/P Status                                                                                                    | 000000000000000000000000000000000000000                                                                                                    |                                                                            |  |  |  |
| This menu cell displa<br>energisation of the outp<br>state and '0' a non-ope                                                                                                    | ys the status of the digital data bus (DD<br>out relays (R01 to R32) as a binary string, a<br>rated state.                                     | B) signals that result in<br>'1' indicating an operated                    |  |  |  |
| When the 'Test Mode'<br>current status of the o<br>output relays. Therefore                                                                                                    | cell is set to 'Enabled' the 'Relay O/P Statu<br>utput relays and hence can not be used to<br>e it will be necessary to monitor the state of e | s' cell does not show the confirm operation of the each contact in turn.   |  |  |  |
| Test Port Status                                                                                                    | 0000000                                                                                                    |                                                                            |  |  |  |
| This menu cell displays allocated in the 'Monito                                                                                                    | s the status of the eight digital data bus (DDI<br>r Bit' cells.                                                                               | B) signals that have been                                                  |  |  |  |
| Monitor Bit 1                                                                                                    | Relay Label 01                                                                                                    | 0 to 1022<br>See PSL section for<br>details of digital data<br>bus signals |  |  |  |
| The eight 'Monitor Bit' signals can be observe                                                                                                    | cells allow the user to select the status o<br>d in the 'Test Port Status' cell or via the mor                                                 | of which digital data bus<br>itor/download port.                           |  |  |  |
| Monitor Bit 8                                                                                                    | Relay Label 08                                                                                                    | 0 to 1022                                                                  |  |  |  |
| The eight 'Monitor Bit' of signals can be observed                                                                                                    | cells allow the user to select the status of wh<br>d in the 'Test Port Status' cell or via the mor                                             | ich digital data bus<br>iitor/download port.                               |  |  |  |
| Test Mode                                                                                                    | Disabled                                                                                                    | Disabled / Contacts<br>blocked / Test Mode                                 |  |  |  |
| The Test Mode menu cell is used to allow secondary injection testing to be performed on a Peripheral Unit relay without operation of the connected zone. It also enables a facility to directly test the output contacts by applying menu controlled test signals. To select test mode the Test Mode menu cell should be set to 'Contact blocked', which takes the relay out of service. It also causes an alarm condition to be recorded and the yellow 'Out of Service' LED to illuminate and an alarm message 'Out of Service' is given. The 87BB and 50BF protections are in service as long as the cells '87BB Monitoring' and '87BB & 50BF disabl' are equal to 0. Once testing is complete the cell must be set back to 'Disabled' to restore the relay back to service. |                                                                                                    |                                                                            |  |  |  |
| Test Pattern                                                                                                    | 00000000000000                                                                                                    | 0 = Not Operated<br>1 = Operated                                           |  |  |  |
| This cell is used to select the output relay contacts that will be tested when the 'Contact Test' cell is set to 'Apply Test'.                                                                                                    |                                                                                                    |                                                                            |  |  |  |

#### (ST) 4-24

| Menu Text                                                                                                    | Default Setting                                                                                                    | Available Settings                                               |  |  |
|----------------------------------------------------------------------------------------------------|----------------------------------------------------------------------------------------------------|------------------------------------------------------------------|--|--|
| Contact Test                                                                                                    | No Operation                                                                                                    | No Operation, Apply<br>Test, Remove Test                         |  |  |
| When the 'Apply Test' command in this cell is issued the contacts set for operation (set to '1') in the 'Test Pattern' cell change state. After the test has been applied the command text on the LCD will change to 'No Operation' and the contacts will remain in the Test State until reset issuing the 'Remove Test' command. The command text on the LCD will again revert to 'No Operation' after the 'Remove Test' command has been issued. |                                                                                                    |                                                                  |  |  |
| Note: When the 'Test Mode' cell is set to 'Enabled' the 'Relay O/P Status' cell does not show the current status of the output relays and hence can not be used to confirm operation of the output relays. Therefore it will be necessary to monitor the state of each contact in turn.                                                                                                    |                                                                                                    |                                                                  |  |  |
| Test LEDs                                                                                                    | No Operation                                                                                                    | No Operation<br>Apply Test                                       |  |  |
| When the 'Apply Test' of<br>LEDs will illuminate for<br>text on the LCD reverts                                                                                                    | command in this cell is issued the eighteen u<br>approximately 2 seconds before they exting<br>to 'No Operation'.                                | iser-programmable<br>uish and the command                        |  |  |
| Red LED Status                                                                                                    | 00000100010000000                                                                                                    |                                                                  |  |  |
| This cell is an eightee<br>LEDs on the relay are<br>from a remote location,                                                                                                    | en bit binary string that indicates which of<br>illuminated with the Red LED input active w<br>a '1' indicating a particular LED is lit and a '0 | the user-programmable<br>when accessing the relay<br>D' not lit. |  |  |
| Green LED Status                                                                                                    | 00000100010000000                                                                                                    |                                                                  |  |  |
| This cell is an eighteen bit binary string that indicates which of the user-programmable LEDs on the relay are illuminated with the Green LED input active when accessing the relay from a remote location, a '1' indicating a particular LED is lit and a '0' not lit.                                                                                                    |                                                                                                    |                                                                  |  |  |
| DDB 31 - 0                                                                                                    | 000000000000000000000000000000000000000                                                                                                    |                                                                  |  |  |
| Displays the status of DDB signals 0 – 31.                                                                                                    |                                                                                                    |                                                                  |  |  |
| DDB 2047 - 2016         000000000000000000000000000000000000                                                                                                    |                                                                                                    |                                                                  |  |  |
| Displays the status of DDB signals 2047 – 2016.                                                                                                    |                                                                                                    |                                                                  |  |  |

### 1.3.8 Opto configuration

| Monu Toxt                                                                                                    | Default Setting                                         | Setting Range                                      |                | Stop Size       |
|----------------------------------------------------------------------------------------------------|---------------------------------------------------------|----------------------------------------------------|----------------|-----------------|
| Menu Text                                                                                                    | Delault Setting                                         | Min.                                               | Max.           | Step Size       |
| OPTO CONFIG.                                                                                                    |                                                         |                                                    |                |                 |
| Global Nominal V                                                                                                    | 48/54V                                                  | 24/27V, 30/34V, 48/54V, 110/125V, 220/250V, Custom |                |                 |
| Sets the nominal battery voltage for all opto inputs by selecting one of the five standard ratings in the Global Nominal V settings. If Custom is selected then each opto input can individually be set to a nominal voltage value. |                                                         |                                                    |                |                 |
| Opto Filter Ctrl                                                                                                    | 1111111111111111111111111111                            |                                                    |                |                 |
| This menu is used to c<br>energized and operatin                                                                                                    | control the relay's opto-<br>g relay, a '0' indicates a | isolated inputs<br>de-energized                    | L1 to L32. A " | 1' indicates an |
| Opto Filter Ctrl2                                                                                                    | 1111111                                                 |                                                    |                |                 |
| Controls the next relay'                                                                                                    | s opto-isolated inputs (l                               | _33 to L40).                                       |                |                 |
| Characteristics                                                                                                    | Standard 60%-80% 50% - 70 % / Standard 60%-80%          |                                                    |                |                 |
| Controls the changement of state of opto isolated inputs, according to the nominal voltage value.                                                                                                    |                                                         |                                                    |                |                 |

#### 1.3.9 Control input configuration

The control inputs function as software switches that can be set or reset either locally or remotely. These inputs can be used to trigger any function that they are connected to as part of the PSL.

| Menu Text                                                                                                    | Default Setting         | Setting Range                               | Step Size  |  |  |  |
|----------------------------------------------------------------------------------------------------|-------------------------|---------------------------------------------|------------|--|--|--|
| CTRL I/P CONFIG.                                                                                                    |                         |                                             |            |  |  |  |
| Hotkey Enabled                                                                                                    | 1111111111111111111111  | 1111111111111                               |            |  |  |  |
| Setting to allow the control inputs to be individually assigned to the "Hotkey" menu by setting '1' in the appropriate bit in the "Hotkey Enabled" cell. The hotkey menu allows the control inputs to be set, reset or pulsed without the need to enter the "CONTROL INPUTS" column                                                                                     |                         |                                             |            |  |  |  |
| Control Input 1                                                                                                    | Latched                 | Latched, Pulsed                             |            |  |  |  |
| Configures the control inputs as either 'latched' or 'pulsed'. A latched control input will remain in the set state until a reset command is given, either by the menu or the serial communications. A pulsed control input, however, will remain energized for 10ms after the set command is given and will then reset automatically (i.e. no reset command required). |                         |                                             |            |  |  |  |
| Ctrl command 1                                                                                                    | Set/Reset               | Set/Reset, ON/OFF, Enabled/Disabled, IN/OUT |            |  |  |  |
| Allows the SET / RESET text, displayed in the hotkey menu, to be changed to something more suitable for the application of an individual control input, such as "ON / OFF", "IN / OUT" etc.                                                                                                    |                         |                                             |            |  |  |  |
| Control Input 1 to 32                                                                                                    | Latched                 | Latched, Pulsed                             |            |  |  |  |
| Configures the control i                                                                                                    | nputs as either 'No Ope | eration', 'Set' or 'reset'.                 |            |  |  |  |
| Ctrl command 2 to 32                                                                                                    | Set/Reset               | Set/Reset, ON/OFF, Enabled IN/OUT           | /Disabled, |  |  |  |
| Allows the SET / RESET text, displayed in the hotkey menu, to be changed to something more suitable for the application of an individual control input, such as "ON / OFF", "IN / OUT" etc.                                                                                                    |                         |                                             |            |  |  |  |

#### 1.3.10 Function keys

| Monu Toyt                                                                                                    | Default Catting   | Setting Range            |      | Cton Cine |
|----------------------------------------------------------------------------------------------------|-------------------|--------------------------|------|-----------|
| Menu Text                                                                                                    | Delault Setting   | Min.                     | Max. | Step Size |
| FUNCTION KEYS                                                                                                    |                   |                          |      |           |
| Fn. Key Status                                                                                                    | 000000000         |                          |      |           |
| Displays the status of e                                                                                                    | ach function key. |                          |      |           |
| Fn. Key 1 Status                                                                                                    | Unlocked          | Disabled, Locked, Unlock |      |           |
| Setting to activate function key. The 'Lock' setting allows a function key output that is set to toggle mode to be locked in its current active state.                                                                                                    |                   |                          |      |           |
| Fn. Key 1 Mode                                                                                                    | Normal            | Toggled, Normal          |      |           |
| Sets the function key in toggle or normal mode. In 'Toggle' mode, a single key press will set/latch the function key output as 'high' or 'low' in programmable scheme logic. This feature can be used to enable/disable relay functions. In the 'Normal' mode the function key output will remain 'high' as long as key is pressed. |                   |                          |      |           |
| Fn. Key 1 Label                                                                                                    | Function Key 1    |                          |      |           |
| Allows the text of the function key to be changed to something more suitable for the application.                                                                                                    |                   |                          |      |           |

| Menu Text                                                                                                    | Default Setting      | Setting Range            |      | Stop Size |
|----------------------------------------------------------------------------------------------------|----------------------|--------------------------|------|-----------|
|                                                                                                    |                      | Min.                     | Max. | Step Size |
| Fn. Key 2 to 10<br>Status                                                                                                    | Unlocked             | Disabled, Locked, Unlock |      |           |
| Setting to activate function key. The 'Lock' setting allows a function key output that is set to toggle mode to be locked in its current active position.                                                                                                    |                      |                          |      |           |
| Fn. Key 2 to 10 Mode                                                                                                    | Toggled              | Toggled, Normal          |      |           |
| Sets the function key in toggle or normal mode. In 'Toggle' mode, a single key press will set/latch the function key output as 'high' or 'low' in programmable scheme logic. This feature can be used to enable/disable relay functions. In the 'Normal' mode the function key output will remain 'high' as long as key is pressed. |                      |                          |      |           |
| Fn. Key 2 to 10 Label                                                                                                    | Function Key 2 to 10 |                          |      |           |
|                                                                                                    |                      |                          |      |           |

Allows the text of the function key to be changed to something more suitable for the application.

#### 1.3.11 Control input labels

| Menu Text                                                                                                    | Default Setting          | Setting Range     | Step Size |  |
|----------------------------------------------------------------------------------------------------|--------------------------|-------------------|-----------|--|
| CTRL I/P LABELS                                                                                                    |                          |                   |           |  |
| Control Input 1                                                                                                    | Control Input 1          | 16 Character Text |           |  |
| Setting to change the text associated with each individual control input. This text will be displayed when a control input is accessed by the hotkey menu, or it can be displayed in the programmable scheme logic. |                          |                   |           |  |
| Control Input 2 to 32                                                                                                    | Control Input<br>2 to 32 | 16 Character Text |           |  |
| Setting to change the text associated with each individual control input. This text will be displayed when a control input is accessed by the hotkey menu, or it can be displayed in the programmable scheme logic. |                          |                   |           |  |

#### 1.4 Disturbance recorder settings

The disturbance recorder settings include the record duration and trigger position, selection of analog and digital signals to record, and the signal sources that trigger the recording.

| Monu Toxt                                                                                                    | Default Setting | Setting Range     |        | Cton Cine |
|----------------------------------------------------------------------------------------------------|-----------------|-------------------|--------|-----------|
| Menu Text                                                                                                    |                 | Min.              | Max.   | Step Size |
| DISTURB. RECORDE                                                                                                    | R               |                   |        |           |
| Duration                                                                                                    | 600 s           | 100.0 ms          | 10.5 s | 10.00 ms  |
| This sets the overall recording time.                                                                                                    |                 |                   |        |           |
| Trigger Position                                                                                                    | 33.3%           | 0.0%              | 100.0% | 0.10 %    |
| This sets the trigger point as a percentage of the duration. For example, the default settings show that the overall recording time is set to 1.5s with the trigger point being at 33.3% of this, giving 0.5 s pre-fault and 1.0 s post fault recording times. |                 |                   |        |           |
| Trigger Mode                                                                                                    | Single          | Single / Extended |        |           |
| When set to single mode, if a further trigger occurs whilst a recording is taking place, the recorder will ignore the trigger.                                                                                                    |                 |                   |        |           |

| 46 |
|----|
|    |

| Menu Text                                                              | Default Setting           | Setting Range    |            | 04cm 0' - |
|------------------------------------------------------------------------|---------------------------|------------------|------------|-----------|
|                                                                        |                           | Min.             | Max.       | Step Size |
| "ANALOG CHANNEL                                                        | " submenus                |                  |            |           |
| Analog. Channel 1                                                      | VAN                       | Any analog cha   | annel      |           |
| The Phase A calculate                                                  | d voltage is assigned to  | o this channel.  |            |           |
| Analog. Channel 2                                                      | VBN                       | As above         |            |           |
| The Phase B calculate                                                  | d voltage is assigned to  | o this channel.  |            |           |
| Analog. Channel 3                                                      | VCN                       | As above         |            |           |
| The Phase C calculate                                                  | d voltage is assigned t   | o this channel.  |            |           |
| Analog. Channel 4                                                      | IA-T1/Ix-T1               | As above         |            |           |
| The terminal 1 phase A                                                 | A calculated current is a | assigned to this | channel.   |           |
| Analog. Channel 5                                                      | IB-T1/Ix-T1               | As above         |            |           |
| The Terminal 1 Phase                                                   | B calculated current is   | assigned to this | channel.   |           |
| Analog. Channel 6                                                      | IC-T1/Ix-T2               | As above         |            |           |
| The Terminal 1 Phase                                                   | C calculated current is   | assigned to this | s channel. |           |
| Analog. Channel 7                                                      | IA-T2 /Ix-T3              | As above         |            |           |
| The Terminal 2 Phase                                                   | A calculated current is   | assigned to this | channel.   |           |
| Analog. Channel 8                                                      | IB-T2/Ix-T4               | As above         |            |           |
| The Terminal 2 Phase                                                   | B calculated current is   | assigned to this | channel    |           |
| Analog. Channel 9                                                      | IC-T2/Ix-T5               | As above         |            |           |
| The Terminal 2 Phase C calculated current is assigned to this channel. |                           |                  |            |           |
| Analog. Channel 10                                                     | IA-T3/Ix-T6               | As above         |            |           |
| The Terminal 3 Phase                                                   | A calculated current is   | assigned to this | channel.   |           |
| Analog. Channel 11                                                     | IB-T3/Ix-T7               | As above         |            |           |
| The Terminal 3 Phase                                                   | B calculated current is   | assigned to this | channel.   |           |
| Analog. Channel 12                                                     | IC-T3/Ix-T8               | As above         |            |           |
| The Terminal 3 Phase                                                   | C calculated current is   | assigned to this | s channel. |           |
| Analog. Channel 13                                                     | IA-T4/Ix-T9               | As above         |            |           |
| The Terminal 4 Phase                                                   | A calculated current is   | assigned to this | channel.   |           |
| Analog. Channel 14                                                     | IB-T4/Ix-T10              | As above         |            |           |
| The Terminal 4 Phase                                                   | B calculated current is   | assigned to this | channel.   |           |
| Analog. Channel 15                                                     | IC-T4/Ix-T11              | As above         |            |           |
| The Terminal 4 Phase                                                   | C calculated current is   | assigned to this | s channel. |           |
| Analog. Channel 16                                                     | IA-T5/Ix-T12              | As above         |            |           |
| The Terminal 5 Phase                                                   | A calculated current is   | assigned to this | channel.   |           |
| Analog. Channel 17                                                     | IB-T5/Ix-T13              | As above         |            |           |
| The Terminal 5 Phase B calculated current is assigned to this channel. |                           |                  |            |           |
| Analog. Channel 18                                                     | IC-T5/Ix-T14              | As above         |            |           |
| The Terminal 5 Phase                                                   | C calculated current is   | assigned to this | channel.   |           |
| Analog. Channel 19                                                     | IA-T6/Ix-T15              | As above         |            |           |
| The Terminal 6 Phase                                                   | A calculated current is   | assigned to this | channel.   |           |

| Menu Text                                                                                                    | Default Setting                                                                                           | Setting                                                                 | Range                                          |                                     |  |
|----------------------------------------------------------------------------------------------------|----------------------------------------------------------------------------------------------------|-------------------------------------------------------------------------|------------------------------------------------|-------------------------------------|--|
|                                                                                                    |                                                                                                    | Min.                                                                    | Max.                                           | Step Size                           |  |
| Analog. Channel 20                                                                                                    | IB-T6/lx-T16                                                                                              | As above                                                                |                                                |                                     |  |
| The Terminal 6 Phase                                                                                                    | B calculated current is                                                                                   | assigned to this                                                        | s channel.                                     |                                     |  |
| Analog. Channel 21                                                                                                    | IC-T6/Ix-T17                                                                                              | As above                                                                |                                                |                                     |  |
| The Terminal 6 Phase                                                                                                    | C calculated current is                                                                                   | assigned to this                                                        | s channel.                                     |                                     |  |
| "DIGITAL INPUT" and                                                                                                    | d "INPUT TRIGGER" s                                                                                       | submenus                                                                |                                                |                                     |  |
| Digital Input 1                                                                                                    | Output R1                                                                                                 | Any O/P Con<br>Internal Digital                                         | tacts or Any (<br>Signals                      | Opto Inputs or                      |  |
| The relay 1 output dig<br>trigger the disturbance<br>case, the digital record<br>Following lines indicate                                                                                                    | gital channel is assigr<br>recorder when the co<br>ler will trigger when the<br>e default signals for the | ned to this char<br>prresponding as<br>output R1will cl<br>32 channels. | nnel. The digita<br>signed fault wil<br>hange. | al channel will<br>l occur. In this |  |
| Input 1 Trigger                                                                                                    | No Trigger                                                                                                | No Trigger, Tr                                                          | igger L/H, Trigg                               | ger H/L                             |  |
| This digital channel will not trigger the Disturbance recorder. When "Trigger L/H" is selected, the channel will trigger the disturbance recorder when changing from '0' (low Level) to '1' (High level). If "Trigger H/L" is selected, it will trigger when changing from '1' (high level) to '0' (low level). Following lines give default settings up to channel 32. |                                                                                                    |                                                                         |                                                |                                     |  |
| Digital Input 2                                                                                                    | Output R2                                                                                                 | As above                                                                |                                                |                                     |  |
| The relay 2 output digit                                                                                                    | tal channel is assigned                                                                                   | to this channel.                                                        |                                                |                                     |  |
| Input 2 Trigger                                                                                                    | No Trigger                                                                                                | No Trigger, Trigger L/H, Trigger H/L                                    |                                                |                                     |  |
| Digital Input 3 Output R3 As above                                                                                                    |                                                                                                    |                                                                         |                                                |                                     |  |
| Relay 3 output digital o                                                                                                    | Relay 3 output digital channel.                                                                           |                                                                         |                                                |                                     |  |
| Input 3 Trigger                                                                                                    | No Trigger                                                                                                | No Trigger, Tr                                                          | igger L/H, Trigg                               | ger H/L                             |  |
| Digital Input 4                                                                                                    | Output R4                                                                                                 | As above                                                                |                                                |                                     |  |
| Relay 4 output digital c                                                                                                    | hannel.                                                                                                   |                                                                         |                                                |                                     |  |
| Input 4 Trigger                                                                                                    | No Trigger                                                                                                | No Trigger, Tr                                                          | igger L/H, Trigg                               | ger H/L                             |  |
| Digital Input 5                                                                                                    | Output R5                                                                                                 | As above                                                                |                                                |                                     |  |
| Relay 5 output digital o                                                                                                    | hannel.                                                                                                   |                                                                         |                                                |                                     |  |
| Input 5 Trigger                                                                                                    | No Trigger                                                                                                | No Trigger, Tr                                                          | igger L/H, Trigg                               | ger H/L                             |  |
| Digital Input 6                                                                                                    | Output R6                                                                                                 | As above                                                                |                                                |                                     |  |
| Relay 6 output digital channel.                                                                                                    |                                                                                                    |                                                                         |                                                |                                     |  |
| Input 6 Trigger                                                                                                    | No Trigger                                                                                                | No Trigger, Tr                                                          | igger L/H, Trigg                               | ger H/L                             |  |
| Digital Input 7                                                                                                    | Output R7                                                                                                 | As above                                                                |                                                |                                     |  |
| Relay 7 output digital channel.                                                                                                    |                                                                                                    |                                                                         |                                                |                                     |  |
| Input 7 Trigger                                                                                                    | No Trigger                                                                                                | No Trigger, Tr                                                          | igger L/H, Trigo                               | ger H/L                             |  |
| Digital Input 8                                                                                                    | Output R8                                                                                                 | As above                                                                |                                                |                                     |  |
| Relay 8 output digital channel.                                                                                                    |                                                                                                    |                                                                         |                                                |                                     |  |
| Input 8 Trigger                                                                                                    | No Trigger                                                                                                | No Trigger, Tr                                                          | igger L/H, Trigg                               | ger H/L                             |  |
| Digital Input 9                                                                                                    | Any Trip                                                                                                  | As above                                                                |                                                |                                     |  |
| Any trip                                                                                                    |                                                                                                    |                                                                         |                                                |                                     |  |

| Menu Text                                                   | Default Setting  | Setting Range                  | Step Size |  |
|-------------------------------------------------------------|------------------|--------------------------------|-----------|--|
|                                                             |                  | Min. Max.                      |           |  |
| Input 9 Trigger                                             | Trigger L/H      | No Trigger, Trigger L/H, Trigg | ger H/L   |  |
| Digital Input 10                                            | Ouput R10        | As above                       |           |  |
| Relay 10 output digital                                     | channel.         |                                |           |  |
| Input 10 Trigger                                            | Trigger L/H      | No Trigger, Trigger L/H, Trigg | ger H/L   |  |
| Digital Input 11                                            | Diff Fault Z1    | As above                       |           |  |
| Busbar Differential Fau                                     | Ilt in Zone 1    |                                |           |  |
| Input 11 Trigger                                            | Trigger L/H      | No Trigger, Trigger L/H, Trigg | ger H/L   |  |
| Digital Input 12                                            | Diff Fault Z2    | As above                       |           |  |
| Busbar Differential Fau                                     | Ilt in Zone 2    |                                |           |  |
| Input 12 Trigger                                            | Trigger L/H      | No Trigger, Trigger L/H, Trigg | ger H/L   |  |
| Digital Input 13                                            | Diff Fault CZ    | As above                       |           |  |
| Busbar Differential Fau                                     | It in Check Zone |                                |           |  |
| Input 13 Trigger                                            | Trigger L/H      | No Trigger, Trigger L/H, Trigg | ger H/L   |  |
| Digital Input 14                                            | Idiff Start Z1   | As above                       |           |  |
| Differential current in m                                   | nain zone 1.     |                                |           |  |
| Input 14 Trigger                                            | Trigger L/H      | No Trigger, Trigger L/H, Trigg | ger H/L   |  |
| Digital Input 15                                            | Idiff Start Z2   | As above                       |           |  |
| Differential current in m                                   | nain zone 2.     |                                |           |  |
| Input 15 Trigger                                            | Trigger L/H      | No Trigger, Trigger L/H, Trigg | ger H/L   |  |
| Digital Input 16                                            | Idiff CZ Start   | As above                       |           |  |
| Differential current in C                                   | heck Zone.       |                                |           |  |
| Input 16 Trigger                                            | Trigger L/H      | No Trigger, Trigger L/H, Trigg | ger H/L   |  |
| Digital Input 17                                            | PhComp Blk Z1.   | As above                       |           |  |
| Phase comparision Blo                                       | ock in zone 1.   |                                |           |  |
| Input 17 Trigger                                            | No Trigger       | No Trigger, Trigger L/H, Trigg | ger H/L   |  |
| Digital Input 18                                            | PhComp Blk Z2.   | As above                       |           |  |
| Phase comparision Blo                                       | ock in zone 2.   |                                |           |  |
| Input 18 Trigger                                            | No Trigger       | No Trigger, Trigger L/H, Trigg | ger H/L   |  |
| Digital Input 19                                            | Unused           | As above                       |           |  |
| Unused.                                                     |                  |                                |           |  |
| Input 19 Trigger                                            | No Trigger       | No Trigger, Trigger L/H, Trigg | ger H/L   |  |
| Digital Input 20                                            | Idiff Trip Z1    | As above                       |           |  |
| Differential busbar trip or gate of Z1 Diff phase in zone 1 |                  |                                |           |  |
| Input 20 Trigger                                            | No Trigger       | No Trigger, Trigger L/H, Trigg | ger H/L   |  |
| Digital Input 21                                            | Idiff Trip Z2    | As above                       |           |  |
| Differential busbar trip or gate of Z1 Diff phase in zone 2 |                  |                                |           |  |
| Input 21 Trigger                                            | No Trigger       | No Trigger, Trigger L/H, Trigg | ger H/L   |  |
| Digital Input 22                                            | CCtFail Blk Z1   | As above                       |           |  |
| Circuity Fault in zone 1                                    |                  |                                |           |  |

| Monu Toxt                                                                                                    | Default Setting    | Setting Range                        |                  | Stop Size |
|----------------------------------------------------------------------------------------------------|--------------------|--------------------------------------|------------------|-----------|
| Menu Text                                                                                                    |                    | Min.                                 | Max.             | Step Size |
| Input 22 Trigger                                                                                                    | No Trigger         | No Trigger, Trigger L/H, Trigger H/L |                  |           |
| Digital Input 23                                                                                                    | CctFail Blk Z2     | As above                             |                  |           |
| Circuity Fault in zone 2                                                                                                    | 2                  |                                      |                  |           |
| Input 23 Trigger                                                                                                    | No Trigger         | No Trigger, Tr                       | igger L/H, Trig  | ger H/L   |
| Digital Input 24                                                                                                    | CctFail Blk CZ     | As above                             |                  |           |
| Circuity Fault in check                                                                                                    | zone               |                                      |                  |           |
| Input 24 Trigger                                                                                                    | No Trigger         | No Trigger, Tr                       | igger L/H, Trig  | ger H/L   |
| Digital Input 25                                                                                                    | Diff Z1 Blked      | As above                             | 10.5 s           | 0.01 s    |
| Zone 1 Busbar Diff in E                                                                                                    | Block Status       | ·                                    |                  |           |
| Input 25 Trigger                                                                                                    | No Trigger         | No Trigger, Tr                       | igger L/H, Trig  | ger H/L   |
| Digital Input 26                                                                                                    | Diff Z2 Blked      | As above                             | 100.0%           | 0.1%      |
| Zone 2 Busbar Diff in E                                                                                                    | Block Status       |                                      |                  |           |
| Input 26 Trigger                                                                                                    | No Trigger         | No Trigger, Trigger L/H, Trigger H/L |                  |           |
| Digital Input 27                                                                                                    | Diff CZ Blked      | As above                             |                  |           |
| Check Zone Busbar Di                                                                                                    | ff in Block Status |                                      |                  |           |
| Input 27 Trigger                                                                                                    | No Trigger         | No Trigger, Trigger L/H, Trigger H/L |                  |           |
| Digital Input 28                                                                                                    | Fault A            | As above                             |                  |           |
| Phase A fault.                                                                                                    |                    |                                      |                  |           |
| Input 28 Trigger                                                                                                    | No Trigger         | No Trigger, Tr                       | igger L/H, Trig  | ger H/L   |
| Digital Input 29                                                                                                    | Fault B            | As above                             |                  |           |
| Phase B fault                                                                                                    |                    | ·                                    |                  |           |
| Input 29 Trigger                                                                                                    | No Trigger         | No Trigger, Tr                       | igger L/H, Trig  | ger H/L   |
| Digital Input 30                                                                                                    | Fault C            | As above                             |                  |           |
| Phase C fault                                                                                                    |                    |                                      |                  |           |
| Input 30 Trigger                                                                                                    | No Trigger         | No Trigger, Tr                       | igger L/H, Trig  | ger H/L   |
| Digital Input 31                                                                                                    | Fault N            | As above                             |                  |           |
| Earth fault                                                                                                    |                    |                                      |                  |           |
| Input 31 Trigger                                                                                                    | No Trigger         | No Trigger, Tr                       | igger L/H, Trig  | ger H/L   |
| Digital Input 32                                                                                                    | Function key 10    | As above                             |                  |           |
| Function Key 10 activated (in 'Normal' mode it is high on keypress and in 'Toggle' mode remains high/low on single keypress) |                    |                                      |                  |           |
| Input 32 Trigger                                                                                                    | Trigger L/H        | No Trigger, Tr                       | igger L/H, Trigg | ger H/L   |

P746/EN OP/F11

Operation

MiCOM P746

## OP

# **OPERATION**

Date:2009Hardware Suffix:KSoftware Version:01Connection Diagrams:10P7

01 10P746xx (xx = 01 to 07)
# CONTENTS

| 1      |                                                                         | 2  |
|--------|-------------------------------------------------------------------------|----|
| 1.<br> | OPERATION OF INDIVIDUAL PROTECTION FUNCTIONS                            | 3  |
| 1.1    | Busbar Blased Current Differential Protection                           | 3  |
| 1.1.1  |                                                                         | 3  |
| 1.1.2  | Application of Kirchoffs law                                            | 3  |
| 1.2    | Busbar protection                                                       | 5  |
| 1.2.1  | Bias Characteristic and Differential current setting                    | 5  |
| 1.2.2  | Scheme supervision by Phase comparison element                          | 5  |
| 1.2.3  | Scheme supervision by "Check Zone" element                              | 6  |
| 1.2.4  | Tripping Criteria                                                       | 7  |
| 1.2.5  | Current Circuit Supervision                                             | 7  |
| 1.3    | Additional protection                                                   | 7  |
| 1.3.1  | Dead Zone protection (DZ)                                               | 7  |
| 1.3.2  | Circuit Breaker Fail (CBF)                                              | 8  |
| 1.4    | Three Phase Overcurrent Protection                                      | 15 |
| 1.5    | Earth Fault Protection                                                  | 16 |
| 1.5.1  | EF time delay characteristics                                           | 16 |
| 1.5.2  | External Fault Detection by High-Set Overcurrent or Earth Fault Element | 16 |
| 2.     | ISOLATOR AND CIRCUIT BREAKER FUNCTION                                   | 17 |
| 2.1    | Isolator State Monitoring Features                                      | 17 |
| 2.2    | Circuit Breaker State Monitoring Features                               | 17 |
| 3.     | OPERATION OF NON PROTECTION FUNCTIONS                                   | 19 |
| 3.1    | Programmable scheme logic                                               | 19 |
| 3.1.1  | Level settings                                                          | 19 |
| 3.1.2  | Accuracy                                                                | 19 |
| 3.2    | IRIG-B signal only                                                      | 19 |
| 3.3    | Trip LED logic                                                          | 19 |
| 3.4    | Function keys                                                           | 19 |
| 3.5    | Setting groups selection                                                | 20 |
| 3.6    | Control inputs                                                          | 20 |

# FIGURES

| FIGURE 1: DIFFERENTIAL BUSBAR PROTECTION PRINCIPLE     | 3  |
|--------------------------------------------------------|----|
| FIGURE 2: P746 SCHEME CHARACTERISTIC                   | 5  |
| FIGURE 3: CB ELEMENT LOGIC                             | 9  |
| FIGURE 4: CB FAIL LOGIC                                | 11 |
| FIGURE 5: CB FAIL ELEMENT LOGIC – INTERNALLY INITIATED | 12 |
| FIGURE 6: CB FAIL ELEMENT LOGIC – EXTERNALLY INITIATED | 13 |

## 1. OPERATION OF INDIVIDUAL PROTECTION FUNCTIONS

The following sections detail the individual protection functions.

Note however that not all the protection functions listed below are applicable to every relay.

#### 1.1 Busbar Biased Current Differential Protection

The primary protection element of the P746 scheme is phase segregated biased current differential protection. The technique used is purely numerical and uses nodal analysis throughout the scheme, on a per zone and per scheme basis.

#### 1.1.1 Operating principle

The basic operating principle of the differential protection is based on the application of Kirchhoff's law. This compares the amount of current entering and leaving the protected zone and the check zone. Under normal operation, the amount of current flowing into the area and the check zone concerned is equal in to the amount of the current flowing out of the area. Therefore the currents cancel out. In contrast, when a fault occurs the differential current that arises is equal to the derived fault current.

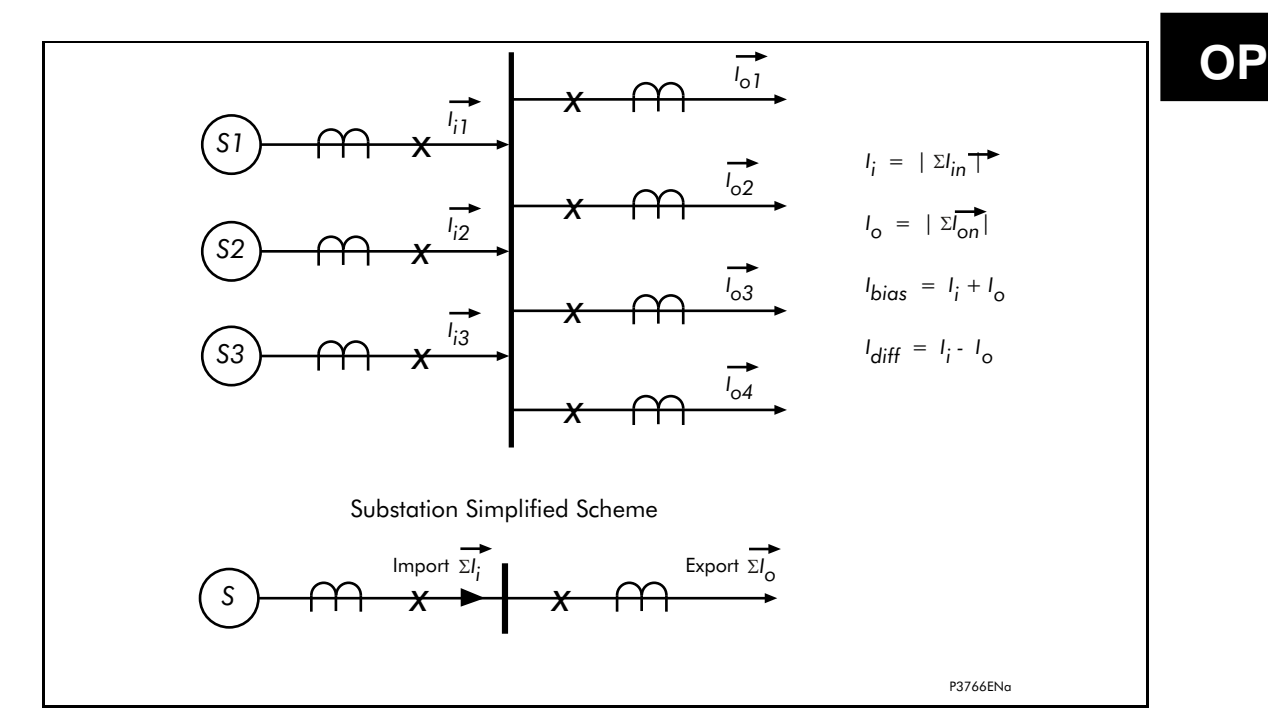

FIGURE 1: DIFFERENTIAL BUSBAR PROTECTION PRINCIPLE

#### 1.1.2 Application of Kirchoffs law

Several methods of summation can be used for a differential protection scheme:

- Vector sum
- Instantaneous sum

The algorithms applied in MiCOM P746 use the vector sum method (on Fourier).

Differential currents may also be generated under external fault conditions due to CT error. To provide stability for through fault conditions the relay adopts a biasing technique, which effectively raises the setting of the relay in proportion to the through fault current thereby preventing relay maloperation.

The bias current is the scalar sum of the currents in the protected zone and for the check zone. Each of these calculations is done on a per phase basis for each node and then summated.

#### 1.1.2.1 Bias Characteristic and Differential current

The operation of the busbar differential protection is based on the application of an algorithm having a biased characteristic, (Figure 2) in which a comparison is made between the differential current and a bias or restraining current. A fault is detected if this differential current exceeds the set slope of the bias characteristic. This characteristic is intended to guarantee the stability of protection during external faults where the scheme has current transformers with differing characteristics, likely to provide differing performance.

The algorithm operands are as follows:

**Differential Current** 

 $\mathbf{i}_{diff}(\mathbf{t}) = |\Sigma \mathbf{i}|$ 

Bias or Restraining current

 $\mathbf{i}_{\text{bias}}(\mathbf{t}) = \Sigma |\mathbf{i}|$ 

Slope of the bias characteristic

kх

Tripping permitted by bias element for:

#### $i_{diff}x(t) > kx x i_{bias}(t)$

The main differential current element of MiCOM P746 will only be able to operate if the differential current reaches a threshold  $I_Dx>2$ . In general, this setting will be adjusted above the normal full load current.

#### 1.1.2.2 Scheme supervision by "Check Zone" element

The use of a "Check Zone" element is based on the principle that in the event of a fault on one of the substation busbars, the differential current measured in the faulty zone will be equal to that measured in the entire scheme.

One of the most frequent causes of maloperation of differential busbar protection schemes is an error in the actual position of an isolator or CB in the substation to that replicated in the scheme (auxiliary contacts discrepancy). This would produce a differential current in one or more current nodes. However, if an element monitors only the currents "entering" and "leaving" the substation, the resultant will remain negligible in the absence of a fault, and the error will lie with the zone's assumption of the plant position at this particular point in time.

#### 1.2 Busbar protection

#### 1.2.1 Bias Characteristic and Differential current setting

Figure 2 shows the characteristics of the P746 scheme phase differential element.

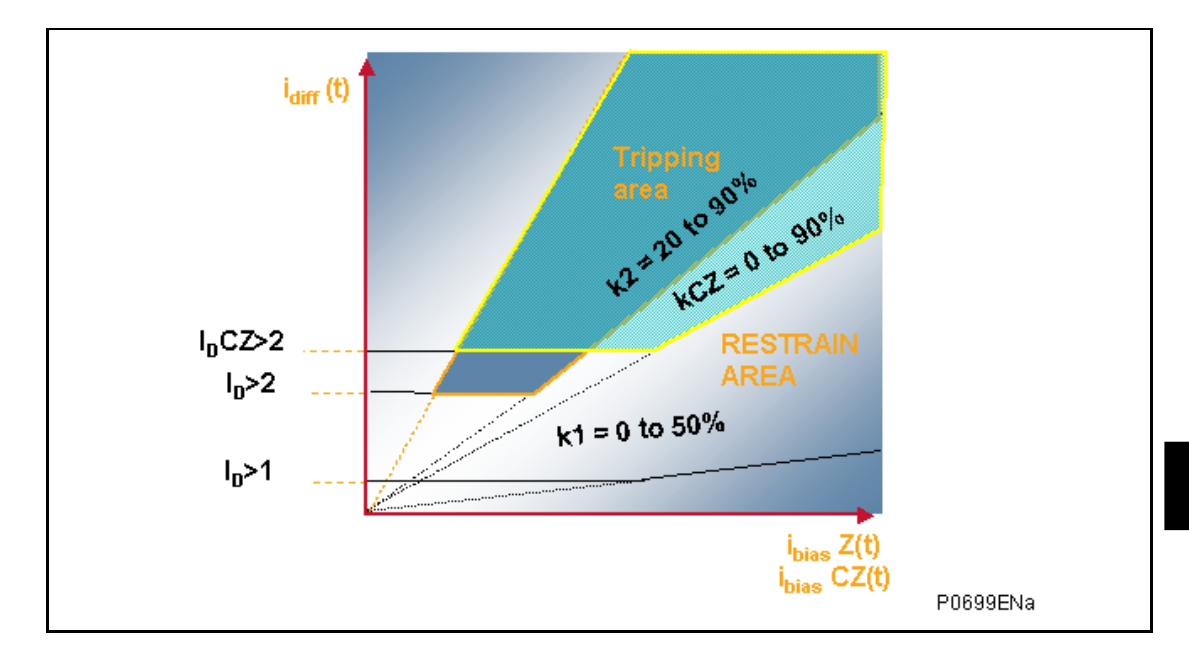

#### FIGURE 2: P746 SCHEME CHARACTERISTIC

The Phase characteristic is determined from the following protection settings:

- Area above the  $I_D>2$  threshold zone differential current threshold setting and the set slope of the bias characteristic (k2 ×  $I_{bias}$ ) (k2 is the percentage bias setting ("slope") for the zone)
  - Note: The origin of the bias characteristic slope is 0.

#### 1.2.2 Scheme supervision by Phase comparison element

When an external fault condition causes CT saturation, a differential current is apparent and is equal to the current of the saturated CT. The measured differential current may be determined as an internal fault and initiate an unwanted trip of the busbar.

In order to avoid a risk of tripping under these circumstances, MiCOM P746 uses a phase comparison algorithm to detect if the fault is internal or external.

The characteristics of this algorithm are:

- It works without voltage information
- A phase by phase snapshot of the 3 phase current angles is taken for each sample
- Only the currents above a certain magnitude are taken into account
  - This settable threshold is a percentage of In of each CT
  - This threshold depends on the number of Infeeds (to be calculated with the dedicated spreadsheet tool)
- The release criterion is that, phase by phase, all angles shall be within any 90° area\*
- If only one current is taken into account it's an internal fault

\*: Because of the CT requirements, the calculated phase of a saturated current can only vary from -90° to +90°.

MiCOM P746

Example:

1 bar, 1 incomer (CT1 = 2000/1) and 2 outfeeds (CT2 = 1000/1 and CT3 = 500/1)

If the setting of the phase comparison threshold is 50%, the phase comparison algorithm will use:

- CT1 phase when a current higher than 1000A will flow in CT1,
- CT2 phase when a current higher than 500A will flow in CT2,
- CT3 phase when a current higher than 250A will flow in CT3.

The phase comparison algorithm will prevent a maloperation as long as all the phase currents are not within a 90° area.

Case 1: If 200A is getting in through CT1 and 100A are going out through CT2 and CT3, no current is taken into account and the phase algorithm is not blocking busbar trip.

Case 2: If 500A is getting in through CT1 and 250A are going out through CT2 and CT3, only one current (CT3) is taken into account and the phase algorithm is not blocking busbar trip.

Case 3: If 900A is getting in through CT1 and 600A are going out through CT2 and 300A in CT3, 2 currents (CT2 and CT3) are taken into account, both are within a 90° area and the phase algorithm is not blocking busbar trip.

Case 4: If 1000A is getting in through CT1 and 500A are going out through CT2 and CT3, the 3 currents are taken into account, they are not within any 90° area and the phase algorithm is blocking busbar trip.

Case 5: Case 1 then External fault: Over 1000A is flowing from CT1 through CT2 and:

- Current 3 decreases below 250A then the 2 currents are not within any 90° area and the phase algorithm is blocking busbar trip.
- Current 3 does not decrease below 250A then the 3 currents are not within any 90° area and the phase algorithm is blocking busbar trip.

Case 6: Case 1 then Internal fault: Over 1000A is flowing from CT1 and:

- Current 2 or 3 decreases below 500A or 250A then there is only one current thus the phase algorithm is releasing the busbar trip.
- Current 2 or 3 does not decrease below 500 or 250A but reverses then they are within a 90° area and the phase algorithm is releasing the busbar trip.

#### 1.2.3 Scheme supervision by "Check Zone" element

For security, the P746 scheme will only trip a particular busbar zone if that zone differential element AND the check zone element are in agreement to trip.

The principal advantage of this element is total insensitivity to topological discrepancies. Under such circumstances the "check zone" element will see two currents with equal amplitude but of opposite sign in adjacent zones.

The Check Zone characteristic is determined from the following protection settings:

- Area above the I<sub>D</sub>CZ>2 threshold check zone differential current threshold setting and the set slope of the bias characteristic (kCZ × I<sub>bias</sub>) (kCZ is the percentage bias setting ("slope") for the Check Zone)
  - Note: The origin of the bias characteristic slope is 0.

#### MiCOM P746

The check zone is the sum of all the current nodes entering and leaving the substation (feeders).

Scheme differential current = sum of all differential current feeder nodes:

 $i_{diff}(t) CZ = |\Sigma i_{diff}|$ 

The Check Zone will operate as the Zone element.

## 1.2.4 Tripping Criteria

A trip signal for a zone will be issued:

- 1. If the fault is detected in the zone AND
- 2. confirmed by the check zone AND
- 3. confirmed by the phase comparison.

For a fault to be detected, 4 trip criterions and 4 (optional) must be met; these criterions are:

#### For the Zone:

- If 2 consecutive calculations are above (ID>2) and k x Ibias
- Confirmation of the phase comparison algorithm
- Optional Voltage criteria (U< or V1< or V2> or 3V0>)

#### For the Check Zone:

• If 2 consecutive calculations are above (IDCZ>2) and kCZ x Ibias

#### 1.2.5 Current Circuit Supervision

During normal operation the differential current in the scheme should be zero or negligible. Any anomaly is detected via a given threshold  $I_D>1$ .

A biased differential element is used to supervise the current circuit. A differential current will result if the secondary circuit of a CT becomes open circuited, short circuited; the amplitude of this current is proportional to the load current flowing in the circuit monitored by the faulty current circuit.

The setting is chosen to be as low as possible (minimum suggested setting is 2% of the biggest CT primary winding) but also allow for standing differential current for example due to CT mismatch and varying magnetising current losses. 5 to 20% is a typical application range.

The element is typically time delayed for 5 seconds (set greater than the maximum clearance time of an external fault). Instead the time delay allows the relevant protection element (which should be substantially faster) to clear the fault instead i.e.  $I_D>2$  in the case of an internal phase fault.

## 1.3 Additional protection

#### 1.3.1 Dead Zone protection (DZ)

On a feeder, if the isolators or the breaker is open, a dead zone (or end zone) is said to exist between the open element and the CT. The P746 can protect this zone with the Dead Zone protection. This is a simple time delayed overcurrent and earth fault element which is only active when a dead zone is identified in the local topology.

#### 1.3.2 Circuit Breaker Fail (CBF)

The detailed logic of the circuit breaker failure element follows.

The P746 hardware corresponds to up to 6 circuit breaker and can accommodate 1 or 2 trip coils per breaker (depending on relay number, defined by P746 model number, and PSL(CB trip signal connection to the relay output)).:

- 1 main trip coil
- 1 back-up trip coil

Furthermore these can be either 3 single-phase trip coils or 1 three-phase trip coil. These can be combined for example 3 single-phase trip coils on the main system and 1 three-phase trip coil for the back-up system.

#### 1.3.2.1 Circuit Breaker Fail Reset Criteria

#### 1.3.2.1.1 Overcurrent Criterion

One of the most common causes of busbar mal-tripping is error introduced in the back tripping of adjacent sections. To prevent such an error it is possible to condition the operation of 50BF protection only when there is presence of a significant current i.e. a short-circuit on the concerned feeder. This confirmation is provided by the I> threshold which is set by default at 1.2 times the nominal rated current of the CT.

#### 1.3.2.1.2 Undercurrent reset Criterion

The criterion normally used for the detection of a circuit breaker pole opening is the disappearance of the current i.e. undercurrent element. This function is generally preferred above other elements due to its very fast response time. In P746, this method of detection is used and has the threshold I<.

See figure 4, part

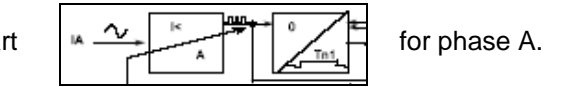

Note: The same algorithm is used for the other phases.

This Undercurrent elements have an I< threshold, which is used to supervise that each circuit breaker has opened correctly, when commanded to do so. By use of the I< threshold, it is possible to ensure that all load and fault current has been ruptured, ensuring that no arcing remains across the circuit breaker primary contacts. Optionally, the user can decide to include 52a supervision in the breaker fail logic (see chapters 1.3.2.1.3 and 1.3.2.1.4).

Note :

- 52a is the setting name, it means CB closed.
  The CB closed position is created in the PSL either using 52b
  - reversed or a combination of (52a and 52b).

The first function is to compare the current sample to the I< threshold and check for the following sequence:

- positive value of the current
- no current (below the threshold)
- negative value of the current
- no current (below the threshold)
- positive value of the current
- ...

The output signal is pl(t), it changes between 0 and 1.

Internal overcurrent signals are available per phase and neutral to confirm that the CB failure algorithm has started to count down.

#### MiCOM P746

**OP** 

Internal undercurrent signals are available per phase to confirm that each pole has opened.

To maintain the current criterion active while the signal crosses zero, there is a drop-off timer associated with the pl(t) signal. The latching duration is variable in order to take all cases into account:

 Just after the initiation of the CB fail signal, the waveform can include a DC component, and the time between two successive zero crossings can thus reach one period. Therefore, the retrip time shall be set long enough for the DC component to have disappeared so that the time between two successive zero crossings should be close to one half-period. Moreover it is important to detect the opening of the circuit breaker quickly because the end of the back trip timer is near. The drop-off duration is therefore equal to one half period + 3ms (13ms at 50Hz, 11.3ms at 60Hz).

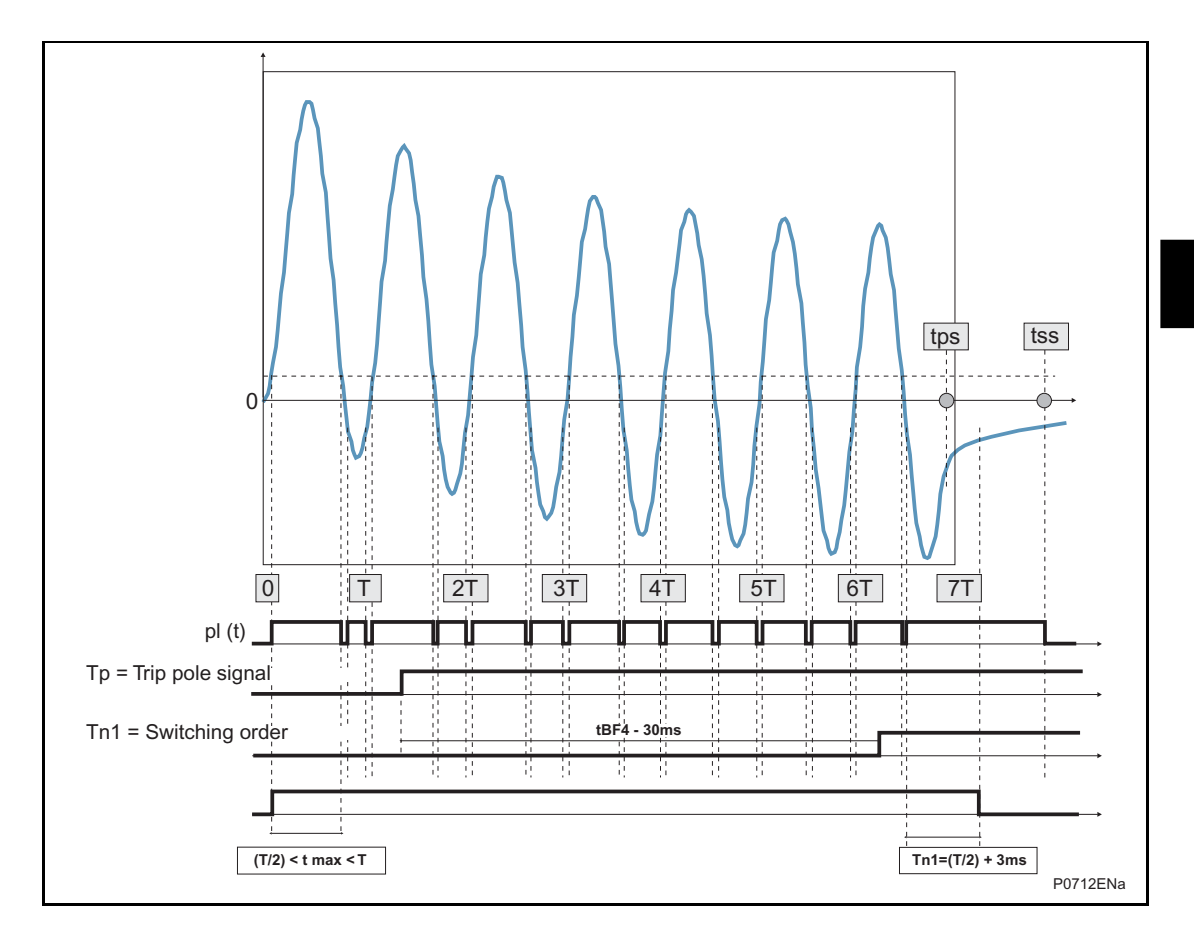

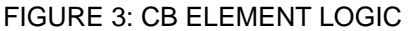

Principle of the undercurrent function.

Instantaneous current measurements are taken for both the positive and negative half cycles, ensuring immunity to DC offset waveforms, and CT current ring-down.

The two horizontal dotted lines are instantaneous thresholds, fixed in proportion to the user's I< setting. The instantaneous threshold is at 70 percent of the I< fundamental RMS setting. As any current rises above the dotted line instantaneous threshold, this rising measurement triggers a pulse timer to declare that current is flowing. The duration of the pulse is one full cycle plus 3ms (T+3ms). It does not matter whether the magnitude of the current stays above the dotted line further, as the detector is effectively edge-triggered. Current flow has been declared based on this half cycle, and not until the current falls below the detector setting is the edge-trigger ready to declare an output again. Whilst current is flowing, on the rise of current in each half-cycle the pulse timer is retriggered. This sequential retriggering ensures that current is detected.

The detection of breaker opening is made upon one of two scenarios:

- (1) The current falls below the instantaneous detection threshold, and does not rise again before the pulse timer expires; or
- (2) A CT current ringdown does not change sign, and remains in one polarity sense up until the timer expires.
  - Note: The pulse timer length is variable, and adapts according to the anticipated proportion of DC current offset that may be present in the measured waveform. The pulse timer initially is fixed at one cycle plus 3ms, as described previously, as upon fault inception the DC offset could be appreciable. Near the end of the breaker fail time, the pulse length is shortened to half a power cycle plus 3ms (T/2 + 3ms). The presumption is that the DC offset in real fault current has decayed, and that the shorter time is all that is required. The pulse length is commuted 30ms before expiry of the tBF2 timer (for internally-initiated CBF) and 30ms before expiry of the tBF4 timer (for externally-initiated CBF). The reduced pulse length means faster resetting of the current detector.

#### 1.3.2.1.3 Logic reset Criterion

This is for instances where circuits may carry a very low level of load, or even may operate unloaded from time to time. Where 52a contact (CB closed) supervision is set, the relay looks only for the opening of the breaker to stop the breaker fail timers.

This criterion is based on checking the state of the circuit breaker auxiliary contacts. i.e. to see if the 52b reverse or a combination of (52a and 52b) contact is open for open circuit breaker conditions. In the P746 protection system, this detection method is used with the '52a' threshold.

#### 1.3.2.1.4 Logic AND Current reset Criterion

This is for instances where circuits may carry a very low level of load, or even may operate unloaded from time to time. Where 52a contact (CB closed) supervision is set, the relay looks for I< undercurrent, and the opening of the breaker to stop the breaker fail timers.

This criterion relies on verifying the disappearance of the current AND of the state of the CB auxiliary contacts. In the P746 protection system, this detection method is used with the 'I< AND 52a' (setting) threshold.

#### 1.3.2.1.5 Processing a Circuit Breaker Failure Condition

Due to the nature of the busbar protection, the substation topology can manage the system under circuit breaker failure conditions (50BF).

There are several options for circuit breaker failure protection installations. Generally these depend on the substation construction and wiring:

- Internally initiated CBF i.e. Initiation from the differential element,
- Externally initiated, for example by the feeder protection, but using the busbar protection's integral 50BF protection to execute tripping procedure
- Separate 50BF protection to the busbar protection (such as a MiCOM P821)

The breaker failure logic uses fast acting undercurrent elements to provide the required current check. These elements reset within 15ms, thereby allowing the use of the P746 relay at all voltage levels.

Since the Overcurrent element may also be used in blocking schemes to provide back-up protection, it is possible to reset the Overcurrent start signals after the breaker fail time delay has elapsed. This ensures that the upstream back-up protection can be maintained by removal of the blocking signal. This would also ensure that the possible risk of re-trip on reclosure of the circuit breaker is minimised.

MiCOM P746

P746/EN OP/F11

CB Trip 3 ph:

Triphase Circuit Breaker Trip (Init 50BF TBF1 / TBF2), Logical OR of 87BB, 50BF, Manual Trip Zone X

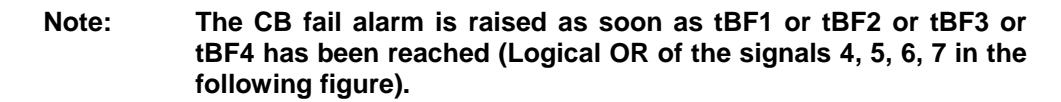

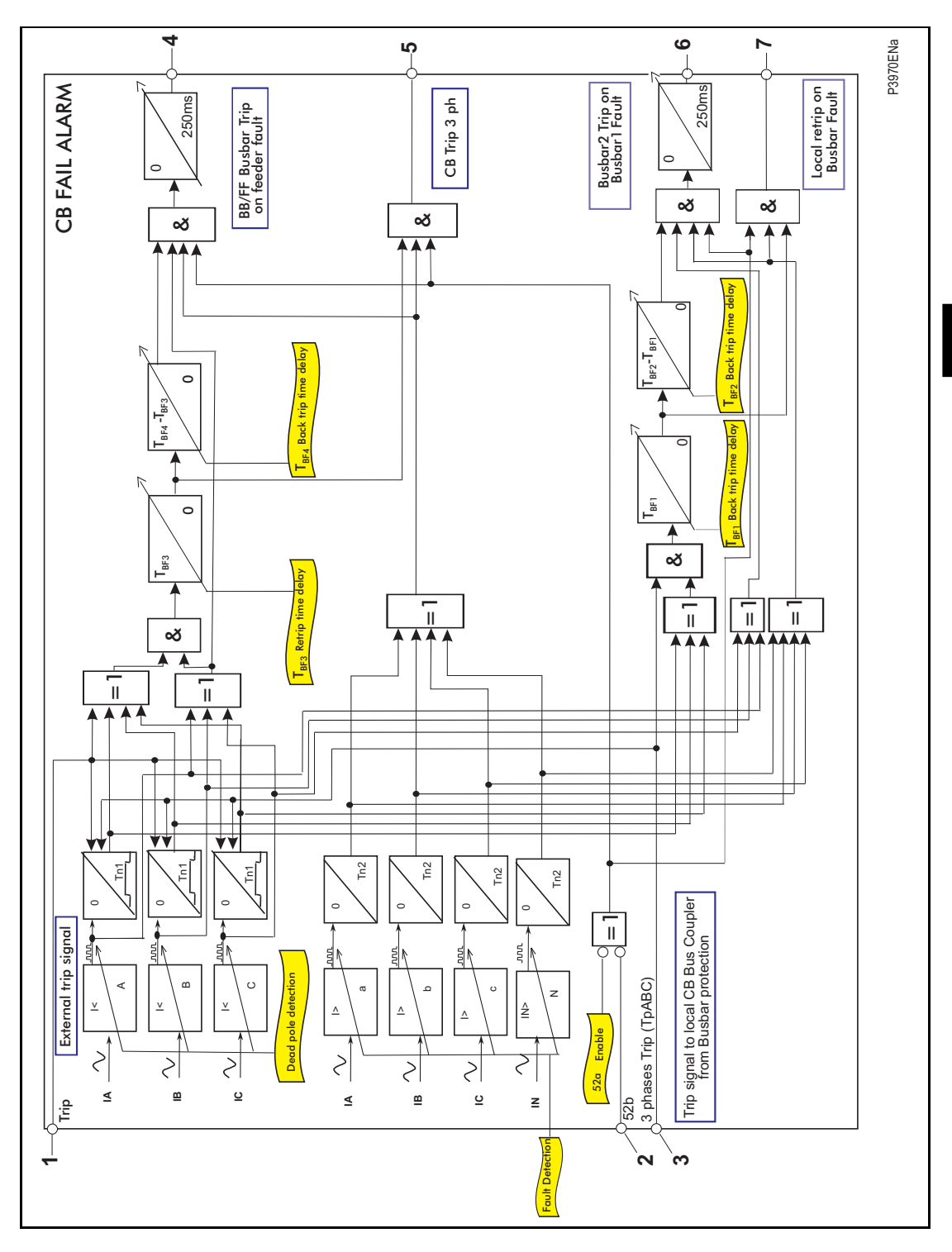

FIGURE 4: CB FAIL LOGIC

1.3.2.1.6 Internally Initiated CBF i.e.

Tripping from the Differential Element 87BB

When a tripping order is generated by the busbar protection (87BB or 50BF) but not executed due to a circuit breaker failure condition, the following circuit breakers are required to be tripped instead:

All the circuit breakers in the adjacent busbar zone if the faulty circuit breaker is that of a bus coupler or bus section.

Optional: The remote end circuit breaker if the faulty circuit breaker is that of a feeder (line or transformer). This intertripping is done via PSL and may not be required on feeders, which may be serviced automatically via the distance or other line protection.

The tripping order from the busbar protection is referenced as  $Tp_{ABC}$ , it is always three-phase and initiates timers tBF1 and tBF2. The first timer is associated with the local re-trip function while the second timer is associated with the conveyance of the signal for tripping of the adjacent zone in the cases of bus coupler/bus section circuit breaker failure.

#### 1.3.2.1.6.1 Description of the Logic for Internally Initiated CBF

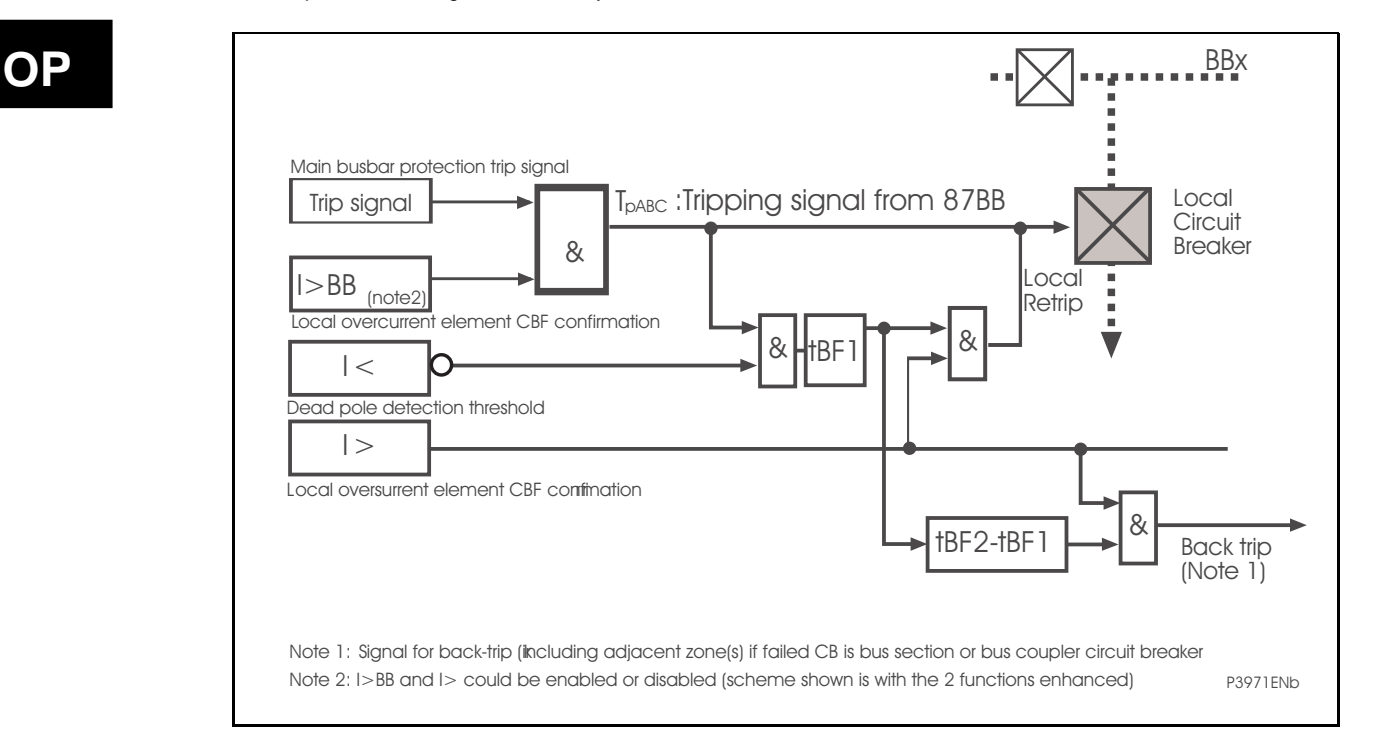

FIGURE 5: CB FAIL ELEMENT LOGIC – INTERNALLY INITIATED

#### 1.3.2.1.6.2 Initial Trip

A trip signal is issued and then confirmed. If the (optional) threshold for the local Overcurrent protection setting for busbar protection (I>BB) is exceeded then the local circuit breaker trip coil is energised and subsequently the local circuit breaker is tripped.

#### 1.3.2.1.6.3 Re-Trip after time tBF1

The dead pole detection threshold (I<) and external protection initiation (I>) trigger the first breaker failure timer (tBF1). This signal in turn is passed through an AND gate with the signal from the local Overcurrent protection for busbar protection (I>BB) (if a circuit breaker failure condition has evolved this will still be present) and a re-trip command is issued. Re-trip output contacts should be assigned using the PSL editor (including in default PSL settings).

OP

#### 1.3.2.1.6.4 Back-Trip after time tBF2

A signal from the first circuit breaker timer triggers the second breaker failure timer (tBF2). This in turn is passed through an AND gate with the signal from the local overcurrent protection for busbar protection (I>BB), if a circuit breaker failure condition has persisted this will still be present, and a general bus-zone back-trip signal issued.

In summary tBF1 is used for re-trip and tBF2 for general bus zone back-trip

Because the busbar protection scheme uses the substation topology, during circuit breaker failure conditions, circuit breaker operations are executed according to on the current state of the system. It is therefore of paramount importance that should an internally initiated scheme be implemented, the circuit breaker tripping order, must be thoroughly defined within the scheme topology to guarantee correct scheme operation.

#### 1.3.2.1.7 Externally Initiated 50BF

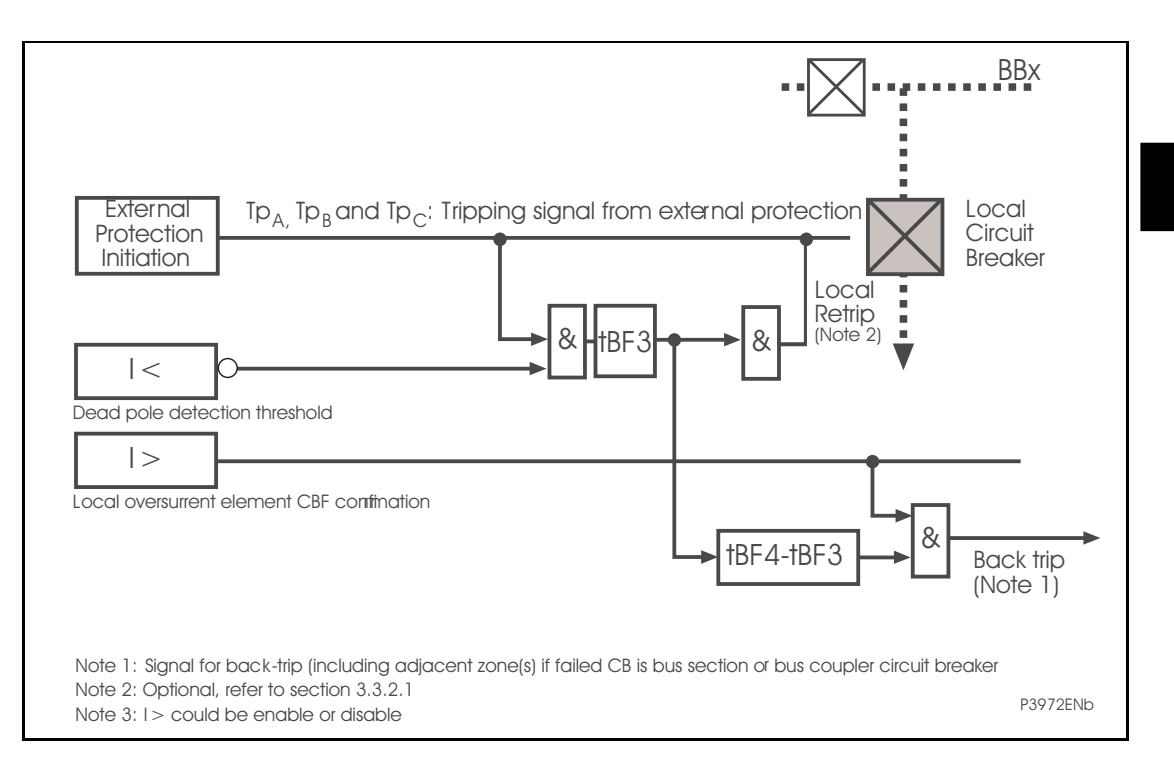

FIGURE 6: CB FAIL ELEMENT LOGIC – EXTERNALLY INITIATED

Taking into account the relationship between the busbar protection and the circuit breaker failure protection certain operators prefer an integrated solution where the breaker failure may be initiated by external protection but executed in the busbar scheme. Tripping is then worked out in the section or zone.

On an overhead line for example the external commands may be generated by the distance protection (21). These commands and tripping commands are on a 3-phase basis. In the diagrams these signals are labelled  $T_{PA}$ ,  $T_{PB}$ ,  $T_{PC}$  (Tripping pole A, B or C).

The logic is similar to that for internally initiated CB fail protection but utilises tBf3 for re-trip and tBF4 for back-trip functions.

#### 1.3.2.1.8 Local re-trip after time tBf3

This re-trip command can be applied via either the main or back up trip coil. It is possible to choose between the 3 following modes:

- Local re-trip activated/deactivated via PSL. The relay used for this function can use the same fixed logic for the busbar protection or other independent relays.
- A re-trip can be applied after a time tBF3. This is typically set at 50ms when a single phase trip and re-trip is used. This prevents loss of phase selectivity by allowing the main protection trip to execute via the main CB trip coil before re-trip command is executed by the back-up CB trip coil.
- Single or three phase re-trip is possible. If the feeder protection executes single-phase tripping, the three-phase re-trip must be carried out in time tBF3 and this must be adjusted to have a value higher than the normal operation time of the circuit breaker. Typical setting under this condition is 150ms.
- 1.3.2.1.8.1 General zone trip after time tBF4

When both the local trip and re-trip have failed, the countdown continues with a second timer adjusted to have a value of tBF4 - tBF3. The end of this time thus corresponds to total time tBF4, beyond which a persistent circuit breaker failure condition is declared.

Information is then relayed for routing, and the associated circuit breakers, in the adjacent zone(s) for a general three-phase back-trip.

1.3.2.1.9 CB Fail alarm

The CB Fail alarm is raised on any timer reached (tBF1 or tBF2 or tBF3 or tBF4)

1.3.2.1.10 Separate external 50BF protection to the busbar protection

This is the most common solution utilising conventional wiring. The 50BF relay is completely independent of all others. When a circuit breaker failure condition occurs the external protection trips all adjacent circuit breakers as defined in the separate scheme (DDB Ext. CB fail).

In view of the connection between the functions of the busbar protection and the circuit breaker failure protection some operators prefer one of the more integrated system solutions previously mentioned.

MiCOM P746

#### 1.4 Three Phase Overcurrent Protection

#### 1.4.1.1 Inverse Time (IDMT) Characteristic

IDMT characteristics are selectable from a choice of four IEC/UK and five IEEE/US curves as shown in the table below.

The IEC/UK IDMT curves conform to the following formula:

$$t = T \times \left( \frac{K}{(l/ls)^{\alpha} - 1} + L \right)$$

The IEEE/US IDMT curves conform to the following formula:

$$t = TD \times \left(\frac{K}{(I/Is)^{\alpha} - 1} + L\right)$$

t K

I

L

Т

Where:

= Operation time

= Constant

= Measured current

I<sub>S</sub> = Current threshold setting

 $\alpha$  = Constant

= ANSI/IEEE constant (zero for IEC/UK curves)

- = Time Multiplier Setting for IEC/UK curves
- TD = Time Dial Setting for IEEE/US curves

| IDMT Curve description | Standard | K Constant | $\alpha$ Constant | L Constant |
|------------------------|----------|------------|-------------------|------------|
| Standard Inverse       | IEC      | 0.14       | 0.02              | 0          |
| Very Inverse           | IEC      | 13.5       | 1                 | 0          |
| Extremely Inverse      | IEC      | 80         | 2                 | 0          |
| Long Time Inverse      | UK       | 120        | 1                 | 0          |
| Moderately Inverse     | IEEE     | 0.0515     | 0.02              | 0.114      |
| Very Inverse           | IEEE     | 19.61      | 2                 | 0.491      |
| Extremely Inverse      | IEEE     | 28.2       | 2                 | 0.1217     |
| Inverse                | US-C08   | 5.95       | 2                 | 0.18       |
| Short Time Inverse     | US-C02   | 0.02394    | 0.02              | 0.01694    |

#### 1.4.1.2 Reset Characteristics

For all IEC/UK curves, the reset characteristic is definite time only.

For all IEEE/US curves, the reset characteristic can be selected as either inverse curve or definite time.

The definite time can be set (as defined in IEC) to zero. Range 0 to 100 seconds in steps of 0.01 seconds.

The Inverse Reset characteristics are dependent upon the selected IEEE/US IDMT curve as shown in the table below.

Operation

MiCOM P746

All inverse reset curves conform to the following formula:

$$t_{\text{Reset}} = \left(\frac{\text{TD}}{7}\right) \times \left(\frac{\text{tr}}{1 - (l/ls)^{\alpha}}\right)$$

t<sub>Reset</sub>

tr

Ι

Where:

= Reset time = Constant

= Measured current

Is = Current threshold setting

 $\alpha$  = Cconstant

TD = Time Dial Setting (Same setting as that employed by IDMT curve)

| IEEE/US IDMT Curve description | Standard | tr Constant | $\alpha$ Constant |
|--------------------------------|----------|-------------|-------------------|
| Moderately Inverse             | IEEE     | 4.85        | 2                 |
| Very Inverse                   | IEEE     | 21.6        | 2                 |
| Extremely Inverse              | IEEE     | 29.1        | 2                 |
| Inverse                        | US-C08   | 5.95        | 2                 |
| Short Time Inverse             | US-C02   | 2.261       | 2                 |

Inverse Reset Characteristics

#### 1.5 Earth Fault Protection

1.5.1 EF time delay characteristics

The earth-fault measuring elements for EF and SEF are followed by an independently selectable time delay. These time delays are identical to those of the Phase Overcurrent time delay. The reset time delay is the same as the Phase overcurrent reset time.

1.5.2 External Fault Detection by High-Set Overcurrent or Earth Fault Element

An ultra high-speed detection is carried out and can generate a blocking signal from the moment of the first sample at 0.42 ms.

In this scenario de-saturation may not occur until after the scheme has eliminated the saturation condition for the external fault.

This function can be activated independently for phase faults (I>2) and for Earth Faults ( $I_N$ >2).

# 2. ISOLATOR AND CIRCUIT BREAKER FUNCTION

#### 2.1 Isolator State Monitoring Features

The following recommended functions, if used shall be set in the PSL:

MiCOM relays can be set to monitor normally open (89A) and normally closed (89B) auxiliary contacts of the isolators. Under healthy conditions, these contacts will be in opposite states. Should both sets of contacts be open, this would indicate one of the following conditions:

- Auxiliary contacts / wiring defective
- Isolator is defective
- Isolator is in isolated position

Should both sets of contacts be closed, only one of the following two conditions would apply:

- Auxiliary contacts / wiring defective
- Isolator is defective

A normally open / normally closed output contact has to be assigned to this function via the programmable scheme logic (PSL). The time delay is set to avoid unwanted operation during normal switching duties. If any of the above conditions exist, an alarm will be issued after the time delay set in the PSL.

In the PSL Qx must be used following the two options:

- 89A (normally open) (recommended) or 89B (normally closed) (not recommended)
- Both 89A and 89B (recommended as long as the number of Input is sufficient)

If both 89A and 89B are used then status information will be available and in addition a discrepancy alarm will be possible. 89A and 89B inputs are assigned to relay opto-isolated inputs via the PSL.

#### 2.2 Circuit Breaker State Monitoring Features

To monitor the CBs and isolators, the following recommended functions shall be set in the PSL.

MiCOM relays can be set to monitor normally open (52A) and normally closed (52B) auxiliary contacts of the circuit breaker. Under healthy conditions, these contacts will be in opposite states. Should both sets of contacts be open, this would indicate one of the following conditions:

- Auxiliary contacts / wiring defective
- Circuit Breaker (CB) is defective
- CB is in isolated position

Should both sets of contacts be closed, only one of the following two conditions would apply:

- Auxiliary contacts / wiring defective
- Circuit Breaker (CB) is defective

If any of the above conditions exist, an alarm will be issued after a 200ms time delay. A normally open / normally closed output contact can be assigned to this function via the programmable scheme logic (PSL). The time delay is set to avoid unwanted operation during normal switching duties.

In the PSL CB AUX could be used or not, following these options:

- None
- Both 52A and 52B (triphase 2 optos)
- Both 52A and 52B (per phase 6 optos)

No CB status available directly affects any function within the relay that requires this signal, for example topology for buscoupler, etc.

If both 52A and 52B are used then status information will be available and in addition a discrepancy alarm will be possible, according to the following table. 52A and 52B inputs are assigned to relay opto-isolated inputs via the PSL.

| Auxiliary Contact Position |        | CB State Detected | Action                                                       |
|----------------------------|--------|-------------------|--------------------------------------------------------------|
| 52A                        | 52B    |                   |                                                              |
| Open                       | Closed | Breaker Open      | Circuit breaker healthy                                      |
| Closed                     | Open   | Breaker Closed    | Circuit breaker healthy                                      |
| Closed                     | Closed | State Unknown     | Alarm raised if the condition persists for longer than 150ms |
| Open                       | Open   | State Unknown     | Alarm raised if the condition persists for longer than 150ms |

In the bus sections and bus couplers, the position used in the topology algorithm is open when the 'CB State Detected' is 'Breaker Open'. In all others cases, the position closed will be used to calculate the topology. CB auxiliary contacts and CB closed command are definitely required for all bus-sections and bus-couplers.

They are not definitely required for feeders, but if the information is supplied to the scheme, better operation is possible:

- Dead Zone fault, the CB position is required (send remote trip order to the other end of the line).
- CB supervision.

In that case the best is to provide the Manual CB closing order.

No specific auxiliary contacts are required but ideally one 52a and one 52b should be available.

The faster these contacts operate (following real CB operation) the better it is.

When 52a=52b=0 or 52a=52b=1 (most of the time during operation of the CB, but not only), it is recommended that the CB is considered as closed in the topology; this choice is made in the PSL.

In the PSL:

If 52a is per pole, 52b should be per pole;

If 52a is 3phase, 52b should be 3phase too.

It is recommended to use early make late break contacts for the coupler breaker.

If they do not exist, the CB Close command shall be used to force closed the breaker during the closing process; this choice is made in the PSL.

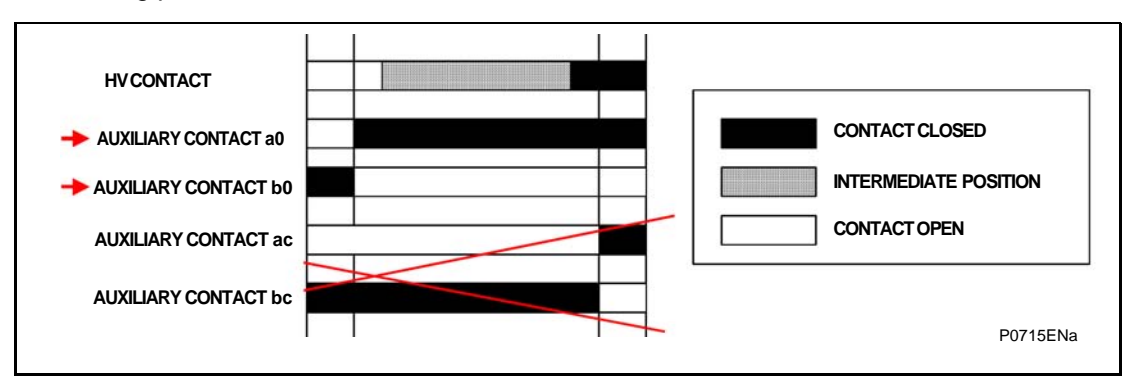

# 3. OPERATION OF NON PROTECTION FUNCTIONS

#### 3.1 Programmable scheme logic

#### 3.1.1 Level settings

| Name         | Range        | Step Size |
|--------------|--------------|-----------|
| Time delay t | 0-14400000ms | 1ms       |

#### 3.1.2 Accuracy

| Output conditioner timer | Setting $\pm 2\%$ or 50ms whichever is greater |
|--------------------------|------------------------------------------------|
| Dwell conditioner timer  | Setting $\pm 2\%$ or 50ms whichever is greater |
| Pulse conditioner timer  | Setting $\pm 2\%$ or 50ms whichever is greater |

#### 3.2 IRIG-B signal only

If a satellite time clock signal conforming to IRIG-B is provided and the relay has the optional IRIG-B port fitted, the satellite clock equipment should be energised.

In the event of the auxiliary supply failing, with a battery fitted in the compartment behind the bottom access cover, the time and date will be maintained. Therefore, when the auxiliary supply is restored, the time and date will be correct and not need to be set again.

#### 3.3 Trip LED logic

The trip LED can be reset when the flags for the last fault are displayed or via dedicated ddbs. The flags are displayed automatically after a trip occurs, or can be selected in the fault record menu. The reset of trip LED and the fault records is performed by pressing the  $\bigcirc$  key once the fault record has been read.

#### 3.4 Function keys

The P746 relay offers users 10 function keys for programming any operator control functionality via PSL. Each function key has an associated programmable tri-colour LED that can be programmed to give the desired indication on function key activation.

These function keys can be used to trigger any function that they are connected to as part of the PSL. The function key commands can be found in the 'Function Keys' menu (see Settings section, P746/EN ST). In the 'Fn. Key Status' menu cell there is a 10 bit word which represent the 10 function key commands and their status can be read from this 10 bit word.

In the programmable scheme logic editor 10 function key signals, which can be set to a logic 1 or On state, as described above, are available to perform control functions defined by the user.

The "Function Keys" column has 'Fn. Key n Mode' cell which allows the user to configure the function key as either 'Toggled' or 'Normal'. In the 'Toggle' mode the function key DDB signal output will remain in the set state until a reset command is given, by activating the function key on the next key press. In the 'Normal' mode, the function key DDB signal will remain energized for as long as the function key is pressed and will then reset automatically. A minimum pulse duration can be programmed for a function key by adding a minimum pulse timer to the function key DDB output signal.

The "Fn. Key n Status" cell is used to enable/unlock or disable the function key signals in PSL. The 'Lock' setting has been specifically provided to allow the locking of a function key thus preventing further activation of the key on consequent key presses. This allows function keys that are set to 'Toggled' mode and their DDB signal active 'high', to be locked in their active state thus preventing any further key presses from deactivating the associated function. Locking a function key that is set to the "Normal" mode causes the associated DDB signals to be permanently off. This safety feature prevents any inadvertent function key presses from activating or deactivating critical relay functions.

The "Fn. Key Labels" cell makes it possible to change the text associated with each individual function key. This text will be displayed when a function key is accessed in the function key menu, or it can be displayed in the PSL.

The status of the function keys is stored in battery backed memory. In the event that the auxiliary supply is interrupted the status of all the function keys will be recorded. Following the restoration of the auxiliary supply the status of the function keys, prior to supply failure, will be reinstated. If the battery is missing or flat the function key DDB signals will set to logic 0 once the auxiliary supply is restored. Please also note the relay will only recognize a single function key press at a time and that a minimum key press duration of approximately 200msec. is required before the key press is recognized in PSL. This deglitching feature avoids accidental double presses.

#### 3.5 Setting groups selection

The setting groups can be changed either via opto inputs, via a menu selection, via the hotkey menu or via function keys. In the Configuration column if 'Setting Group - select via optos' is selected then any opto input or function key can be programmed in PSL to select the setting group as shown in the table below. If 'Setting Group - select via menu' is selected then in the Configuration column the 'Active Settings - Group1/2/3/4' can be used to select the setting group.

The setting group can be changed via the hotkey menu providing 'Setting Group select via menu' is chosen.

#### 3.6 Control inputs

The control inputs function as software switches that can be set or reset either locally or remotely. These inputs can be used to trigger any function that they are connected to as part of the PSL. There are three setting columns associated with the control inputs that are: "CONTROL INPUTS", "CTRL. I/P CONFIG." and "CTRL. I/P LABELS". The function of these columns is described below:

| Menu Text                                            | Default Setting | Setting Range            | Step Size |
|------------------------------------------------------|-----------------|--------------------------|-----------|
| CONTROL INPUTS                                       |                 |                          |           |
| Ctrl I/P Status 000000000000000000000000000000000000 |                 |                          |           |
| Control Input 1                                      | No Operation    | No Operation, Set, Reset |           |
| Control Input 2 to 32                                | No Operation    | No Operation, Set, Reset |           |

The Control Input commands can be found in the 'Control Input' menu. In the 'Ctrl. I/P status' menu cell there is a 32 bit word which represent the 32 control input commands. The status of the 32 control inputs can be read from this 32-bit word. The 32 control inputs can also be set and reset from this cell by setting a 1 to set or 0 to reset a particular control input. Alternatively, each of the 32 Control Inputs can be set and reset using the individual menu setting cells 'Control Input 1, 2, 3' etc. The Control Inputs are available through the relay menu as described above and also via the rear communications.

In the programmable scheme logic editor 32 Control Input signals, DDB 800 - 831, which can be set to a logic 1 or On state, as described above, are available to perform control functions defined by the user.

| Menu Text                                        | Default Setting                                                 | Setting Range                                  | Step Size                      |  |  |
|--------------------------------------------------|-----------------------------------------------------------------|------------------------------------------------|--------------------------------|--|--|
| CTRL. I/P CONFIG.                                |                                                                 |                                                |                                |  |  |
| Hotkey Enabled 111111111111111111111111111111111 |                                                                 |                                                |                                |  |  |
| Control Input 1                                  | Latched                                                         | Latched, Pulsed                                |                                |  |  |
| Ctrl Command 1                                   | SET/RESET                                                       | SET/RESET, IN/OUT,<br>ENABLED/DISABLED, ON/OFF |                                |  |  |
| Control Input 2 to 32                            | Latched                                                         | Latched, Pulsed                                |                                |  |  |
| Ctrl Command 2 to 32                             | mand 2 to 32 SET/RESET SET/RESET, IN/OUT, ENABLED/DISABLED, ON/ |                                                | SET, IN/OUT,<br>SABLED, ON/OFF |  |  |

#### MiCOM P746

| Menu Text             | Default Setting       | Setting Range     | Step Size    |
|-----------------------|-----------------------|-------------------|--------------|
| CTRL. I/P LABELS      |                       |                   |              |
| Control Input 1       | Control Input 1       | 16 ch             | aracter text |
| Control Input 2 to 32 | Control Input 2 to 32 | 16 character text |              |

The "CTRL. I/P CONFIG." column has several functions one of which allows the user to configure the control inputs as either 'latched' or 'pulsed'. A latched control input will remain in the set state until a reset command is given, either by the menu or the serial communications. A pulsed control input, however, will remain energized for 10ms after the set command is given and will then reset automatically (i.e. no reset command required).

In addition to the latched/pulsed option this column also allows the control inputs to be individually assigned to the "Hotkey" menu by setting '1' in the appropriate bit in the "Hotkey Enabled" cell. The hotkey menu allows the control inputs to be set, reset or pulsed without the need to enter the "CONTROL INPUTS" column. The "Ctrl. Command" cell also allows the SET/RESET text, displayed in the hotkey menu, to be changed to something more suitable for the application of an individual control input, such as "ON/OFF", "IN/OUT" etc.

The "CTRL. I/P LABELS" column makes it possible to change the text associated with each individual control input. This text will be displayed when a control input is accessed by the hotkey menu, or it can be displayed in the PSL.

Note: With the exception of pulsed operation, the status of the control inputs is stored in battery backed memory. In the event that the auxiliary supply is interrupted the status of all the inputs will be recorded. Following the restoration of the auxiliary supply the status of the control inputs, prior to supply failure, will be reinstated. If the battery is missing or flat the control inputs will set to logic 0 once the auxiliary supply is restored.

MiCOM P746

P746/EN AP/F11

Application Notes

MiCOM P746

# AP

# **APPLICATION NOTES**

Date:2009Hardware Suffix:KSoftware Version:01Connection Diagrams:10P7

01 10P746xx (xx = 01 to 07)

MiCOM P746

# CONTENTS

| 1.    | INTRODUCTION                                    | 3  |
|-------|-------------------------------------------------|----|
| 1.1   | Protection of Substation Busbars                | 3  |
| 2.    | APPLICATION OF INDIVIDUAL PROTECTION FUNCTIONS  | 4  |
| 2.1   | Terminal settings (for all protections)         | 4  |
| 2.1.1 | CT Ratios                                       | 4  |
| 2.1.2 | VT Ratios                                       | 4  |
| 2.2   | Busbar settings                                 | 5  |
| 2.2.1 | Setting guidelines                              | 5  |
| 2.3   | Additional protection settings                  | 11 |
| 2.3.1 | Dead Zone protection (DZ)                       | 11 |
| 2.3.2 | Circuit Breaker Fail (CBF)                      | 11 |
| 3.    | CURRENT TRANSFORMERS                            | 13 |
| 4.    | ISOLATOR AND CIRCUIT BREAKER FUNCTION           | 14 |
| 4.1   | Isolator State Monitoring Features              | 14 |
| 4.1.1 | Use of one position information only            | 14 |
| 4.1.2 | Use of the two positions information            | 14 |
| 4.1.3 | Use of the two positions information            | 14 |
| 4.1.4 | Use of the two positions information            | 15 |
| 4.1.5 | Use of the two positions information            | 15 |
| 4.1.6 | Isolator supervision alarm                      | 15 |
| 4.2   | Circuit breaker state monitoring                | 15 |
| 4.3   | Trip relays and Trip Circuit Supervision        | 16 |
| 4.3.1 | TCS scheme 1                                    | 16 |
| 4.3.2 | Scheme 1 PSL                                    | 17 |
| 4.3.3 | TCS scheme 2                                    | 18 |
| 4.3.4 | Scheme 2 PSL                                    | 18 |
| 4.3.5 | TCS scheme 3                                    | 19 |
| 4.3.6 | Scheme 3 PSL                                    | 19 |
| 5.    | ISOLATION AND REDUCED FUNCTION MODE             | 20 |
| 6.    | TOPOLOGY                                        | 21 |
| 6.1   | Topology Configuration                          | 21 |
| 6.2   | Topology Monitoring Tool                        | 22 |
| 6.3   | Topology processing                             | 23 |
| 6.3.1 | Single bar or double bus with bus sectionaliser | 23 |
| 6.3.2 | Double bus with one CT bus coupler              | 24 |
| 6.3.3 | Double bus with two CT bus coupler              | 25 |
| 6.3.4 | CTs on one side of bus coupler                  | 27 |

AP

| 11.      | AUXILIARY SUPPLY FUSE RATING                                                                                | 50         |
|----------|----------------------------------------------------------------------------------------------------|------------|
| 10.3     | Support of IEEE C Class CTs                                                                                 | 49         |
| 10.2.2   | CT Specification according to IEC 185, 44-6 and BS 3938 (British Standard)                                  | 48         |
| 10.2.1   | Feeders connected to sources of significant power (i.e. lines and generators)                               | 47         |
| 10.2     | 87BB Phase CT Requirements                                                                                  | 47         |
| 10.1     | Notation                                                                                                    | 47         |
| 10.      | CT REQUIREMENTS                                                                                             | 47         |
| 9.1      | Function keys                                                                                               | 46         |
| 9.       | APPLICATION OF NON PROTECTION FUNCTIONS                                                                     | 46         |
| 8.       | STANDARD CONFIGURATIONS                                                                                     | 41         |
| 7.7      | Substation Architecture                                                                                     | 40         |
| 7.6      | Switchgear                                                                                                  | 40         |
| 7.5      | Short Circuit Levels                                                                                        | 40         |
| 7.4      | General Substation information                                                                              | 40         |
| 7.3      | Check list                                                                                                  | 39         |
| 7.2.5    | 2 out of 2 solution:                                                                                        | 38         |
| 7.2.4    | 3 boxes mode and simple redundancy:                                                                         | 38         |
| 7.2.3    | Voltage information                                                                                         | 34         |
| 7.2.2    | 3 boxes mode:                                                                                               | 33         |
| 7.2.1    | 1 box mode:                                                                                                 | 33         |
| 7.2      | Application solutions                                                                                       | 33         |
| 7.1      | One or Three box mode selection                                                                             | 31         |
| 7.       | UNDERTAKING A NUMERICAL DIFFERENTIAL BUSBAR<br>PROTECTION PROJECT                                           | 31         |
| 6.3.7    | CTs on both sides of coupler, CB closed and fault evolves between CT and CB.                                | 30         |
| 6.3.6    | CTs on one side of bus coupler, CB closed and fault evolves between CT and CE (even for switch onto fault). | 3<br>29    |
| 6.3.5    | CTs on both sides of bus coupler, CB closes before status acquisition.                                      | 28         |
| (AP) 6-2 | 1                                                                                                    | MiCOM P746 |
|          |                                                                                                    |            |

## 1. INTRODUCTION

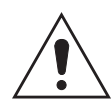

Before carrying out any work on the equipment, the user should be familiar with the contents of the Safety Section/Safety Guide SFTY/4LM/H11 or later issue, the Technical Data chapter and the ratings on the equipment rating label.

#### 1.1 Protection of Substation Busbars

The busbars in a substation are possibly one of the most critical elements in a power system. If a fault is not cleared or isolated quickly, not only could substantial damage to the busbars and primary plant result, but also a substantial loss of supply to all consumers who depend on the substation for their electricity. It is therefore essential that the protection associated with them provide reliable, fast and discriminative operation.

As with any power system the continuity of supply is of the utmost importance, however, faults that occur on substation busbars are rarely transient but more usually of a permanent nature. Circuit breakers should, therefore, be tripped and not subject to any auto-reclosure.

The busbar protection must also remain stable for faults that occur outside of the protected zone as these faults will usually be cleared by external protection devices. In the case of a circuit breaker failure, it may be necessary to open all of the adjacent circuit breakers; this can be achieved by issuing a backtrip to the busbar protection. Security and stability are key requirements of a busbar protection scheme. Should the busbar protection maloperate under such conditions substantial loss of supply could result unnecessarily.

Many different busbar configurations exist. Typical arrangements are single or a double busbar substation. The positioning of the primary plant can also vary and also needs to be considered which in turn introduces variations, all of which have to be able to be accommodated within the busbar protection scheme.

Backup protection is also an important feature of any protection scheme. In the event of equipment failure, such as signalling equipment or switchgear for example it is necessary to provide alternative forms of fault clearance. It is desirable to provide backup protection, which can operate with minimum time delay and yet discriminate with other protection elsewhere on the system.

## 2. APPLICATION OF INDIVIDUAL PROTECTION FUNCTIONS

The following sections detail protection functions in addition to where and how they may be applied. Each section provides some worked examples on how the settings are applied to the relay.

Up to 6 sets of CTs, the P746 scheme is made with a single relay.

Up to 18 sets of CTs, there are three relays that make up the P746 scheme.

In some cases, 2 sets of one or three relays solutions are possible.

The P746 co-ordinates the scheme, acquires the analogue signals from the associated CT and the binary signals from the auxiliary contacts of the primary plant (CB and isolator(s)) and acts on these signals, initiating a bus zone protection trip when necessary.

The P746 also incorporate the main circuit breaker failure logic together with additional protections. The P746 allows for optional I/O, tricolour LEDs, function keys and additional communication board slot (Ethernet or second rear port).

The main features of the P746 scheme are summarised below:

- Current differential busbar protection Phase segregated biased differential protection (sometimes referred to as low impedance type)
- Provides the main protection element for the scheme. This protection provides highspeed discriminative protection for all fault types
- Circuit breaker failure protection two stage breaker fail logic that can be initiated internally or externally.
- Dead Zone phase protection.
- Non-directional phase fault over current protection provides two stage protection.
- Low Burden Allows the protection to be installed in series with other equipment on a common CT secondary.
- Accommodates different CT classes, ratios and manufacturers.

#### 2.1 Terminal settings (for all protections)

For each Terminal (connected to the secondary of a High voltage CT):

#### 2.1.1 CT Ratios

Only 3 values have to be known and entered:

- 1. Phase CT Primary current (from 1 to 30000 A) given by the manufacturer.
- 2. Phase CT secondary current (1 or 5 A) given by the manufacturer.
- 3. Polarity (Standard (towards the bar) or Inverted (opposite the bar)

Note: For the busbar protection reference **2 values** have to be entered:

- 1. Phase reference CT Primary current (from 1 to 30000 A).
- 2. Phase reference CT secondary current (1 or 5 A).

#### 2.1.2 VT Ratios

Only 2 values have to be known and entered:

- 1. Phase VT Primary voltage (from 100 to 100 kV) given by the manufacturer.
- 2. Phase VT secondary voltage (80 or 140 V) given by the manufacturer.

Application Notes

MiCOM P746

#### 2.2 Busbar settings

**Busbar Biased Current Differential Protection** 

- 2.2.1 Setting guidelines
- 2.2.1.1 87BB Phase Settings (Solid Earthed Network Schemes)

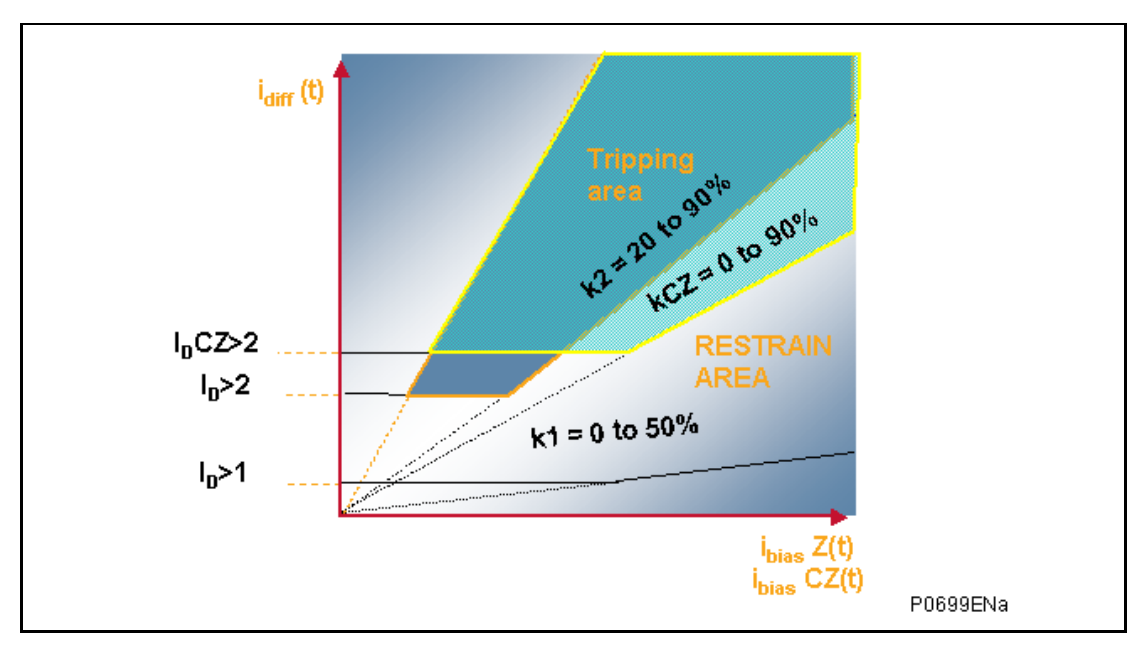

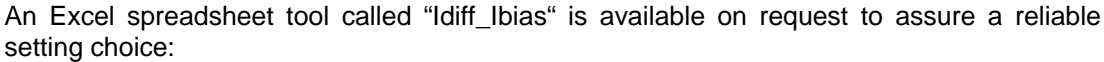

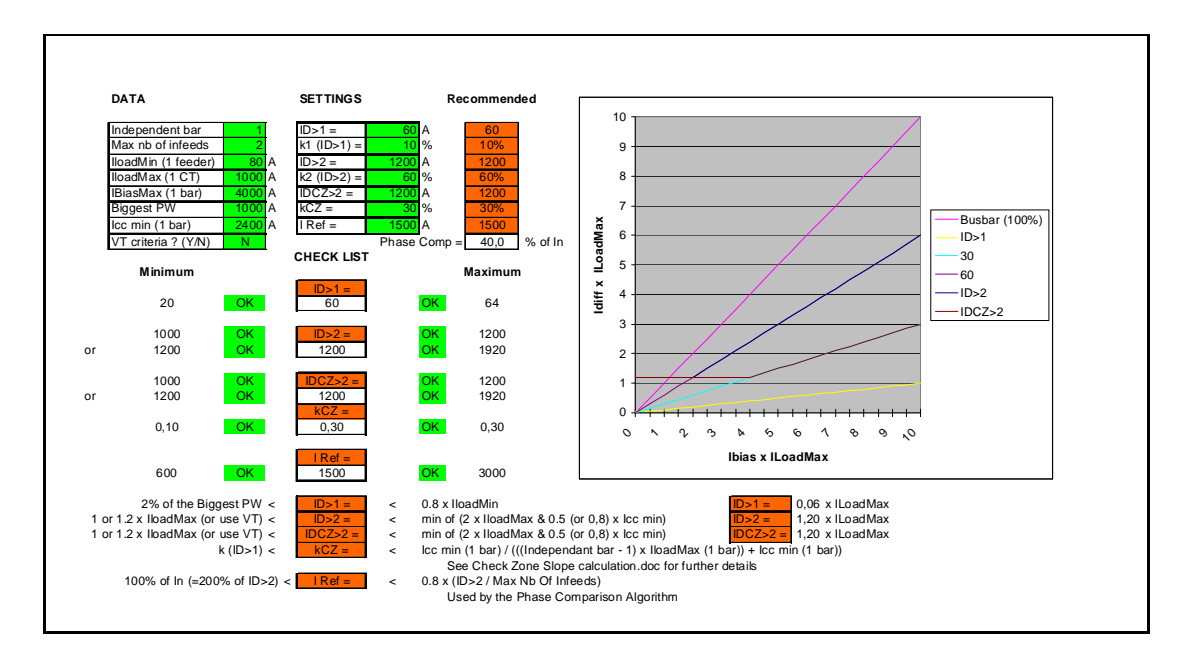

#### (AP) 6-6

2.2.1.1.1 Sub-station features

Only 8 values have to be known:

- 1. Number of independent bars
- 2. Maximum number of infeeds
- 3. Minimum load current in a feeder
- 4. Maximum load current in a feeder
- 5. Maximum load current in a bus
- 6. Biggest CT primary winding
- 7. Minimum short-circuit value (phase to phase) in a bus
- 8. Voltage used (Yes or No)
- 2.2.1.1.2 "Idiff\_Ibias" Setting calculation spreadsheet

Enter in the Idiff\_Ibias spreadsheet the 8 values here above listed and you'll be able to choose the 7 values hereafter listed.

It is important to know that if the minimum internal fault detection is set below the maximum load an additional criterion such as voltage must be used.

#### 2.2.1.1.3 Differential Busbar Protection

- 1. ID>1 (from 5 A to 500 A (primary value)) as high as possible
- 2. Slope k1 (ID>1) (from 0% to 50%), recommendation is 10%
- 3. ID>2 (from 50 A to 50000 A (primary value)) as low as possible\*, while ensuring the single CT failure will not cause tripping under maximum load conditions with no VT.
- 4. Slope k2 (ID>2) (from 20% to 90%), recommendation is generally 60%
- 5. IDCZ>2 (from 50 A to 50000 A (primary value)) as low as possible\*
- 6. Slope kCZ (IDCZ>2) (from 0% to 90%), recommendation is generally 30%
- 7. ID>1 Alarm Timer (from 0 to 100 s) shall be greater than the longest protection time (such as line, overcurrent, etc.)
- 8. I Ref as recommended by the tool, recommendation depends on the number of infeeds

Explanations of the values:

- 1. ID>1 shall be higher than 2% of the biggest CT to not detect noise coming from it and less than 80% of the minimum load of a feeder to detect the minimum load imbalance in case of a problem in that particular feeder.
- 2. Slope k1 recommendation is 10% to meet 10Pxx current transformers
- 3. ID>2 shall be:
  - below twice the maximum load for the phase comparison algorithm to pickup the load and if possible below 50% of the minimum fault to be sub-cycle (80% otherwise)
  - and if no voltage criteria is used above 100% (and when possible 120% to allow 20% margin) of the biggest load to not maloperate in case of CT short-circuited or open circuit

Note: voltage criteria can be used for single busbar only in one box mode.

- and less than 80% of the minimum fault current to operate sub-cycle for the minimum fault (and 50% when possible to be sure to always operate in 13ms)
- 4. Slope k2 (ID>2)
  - a. Recommendation is 60%

To be always stable in the worth CT ratio conditions (between the biggest CT and the smallest CT).

#### MiCOM P746

b. Recommendation is 50% for China

In china, the requirement is to be able to detect a resistive fault equal to 50% of the bias current.

- 5. IDCZ>2 same as ID>2
- 6. Slope kCZ (IDCZ>2)
  - a. Recommendation is 30%

The requirement is to be able to trip for a fault that is counted twice by the Check Zone (for example one and half circuit breaker substation) and depends on the number of bars:

- n bars (Independent bars)
- A minimum internal short-circuit value (Icc min (1 bar))
- A maximum load for a bar (lloadMax (1 bar)).

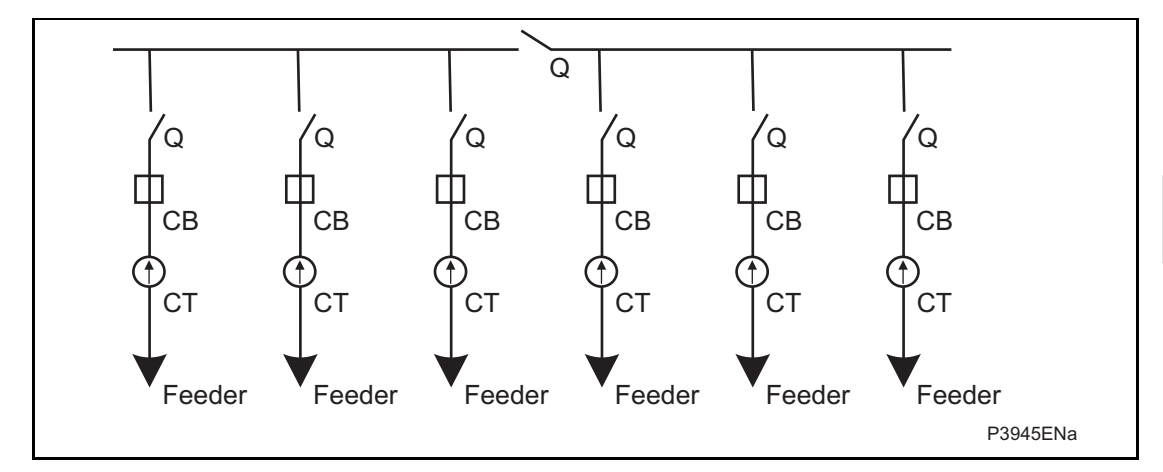

The worst case is:

- when all these buses are independent (bus sectionalizers open)
- the maximum load is on all the buses (biggest bias current)
- The internal short-circuit value is minimum.

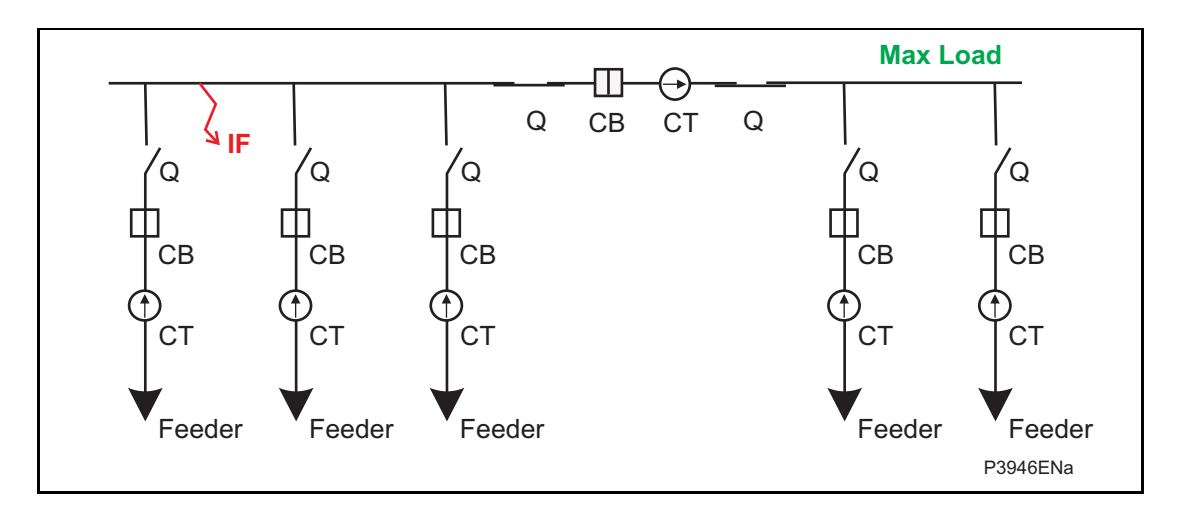

#### (AP) 6-8

During the internal fault:

- the bias current is: Icc min (1 bar) + (n-1) x IloadMax (1 bar)
- the differential current is: Icc min (1 bar)

Therefore the biggest slope for the Check Zone to detect the fault is:

<u>Icc min (1 bar)</u> ((Independent bars - 1) x IloadMax (1 bar)) + Icc min (1 bar)

If for example:

There are 3 buses and Icc min = IloadMax, the slope must be below 33%

For a one and half breaker scheme there are:

- 2 bars (Independent bars)
- A minimum internal short-circuit value (Icc min (1 bar))
- A maximum load for a bar (lloadMax (1 bar)).

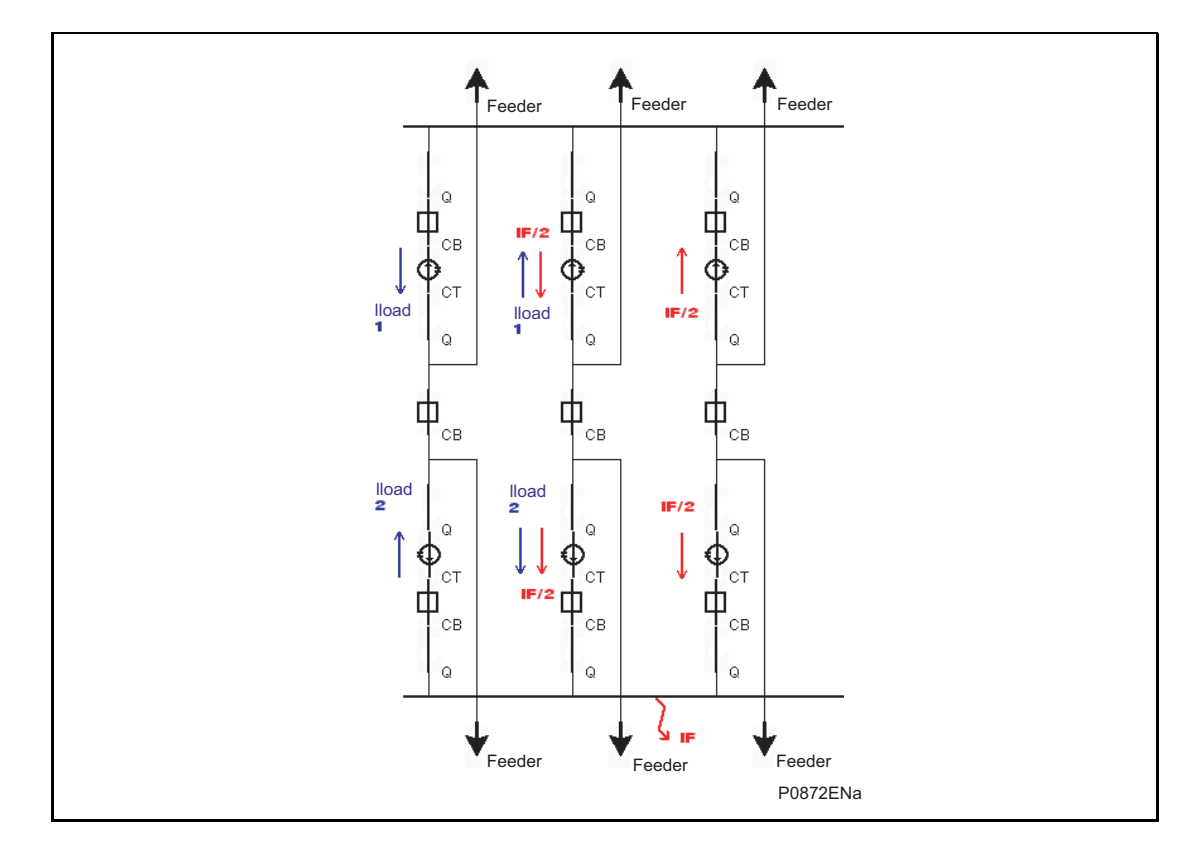

The worst case is:

- when the busbar is split in 2 and goes as well through the opposite bar
- the maximum load is on the 2 buses (biggest bias current)
- The internal short-circuit value is minimum.

During the internal fault:

- the CZ bias current is: Icc min (1 bar) + 4 x IloadMax (1 bar)
- the CZ differential current is: Icc min (1 bar)

Therefore the biggest slope for the Check Zone to detect the fault is:

<u>lcc min (1 bar)</u> (4 x lloadMax (1 bar)) + lcc min (1 bar)

ΛP

If for example:

Icc min = IloadMax, the slope must be below 20%

b. Recommendation is 25% for China

In china, the requirement is to be able to trip for a resistive fault that is counted twice by the Check Zone (for example one and half circuit breaker substation).

- 7. ID>1 Alarm Timer to not operate for an external fault shall be greater than the longest protection time (such as line, overcurrent, etc...)
- 8. I Ref:

I Ref is used to define the minimum current to be included in the phase comparison algorithm; it is recommended to be 80% of (ID>2 / Max Nb Of Infeeds / 2) (the divided by 2 is hardcoded and compensate a x by 2)

The requirement is to be able to detect a through fault that is fed by the infeeds; it does not depend on the number of bars but depends on:

- The minimum internal short-circuit threshold (ID>2)
- The maximum number of infeeds.

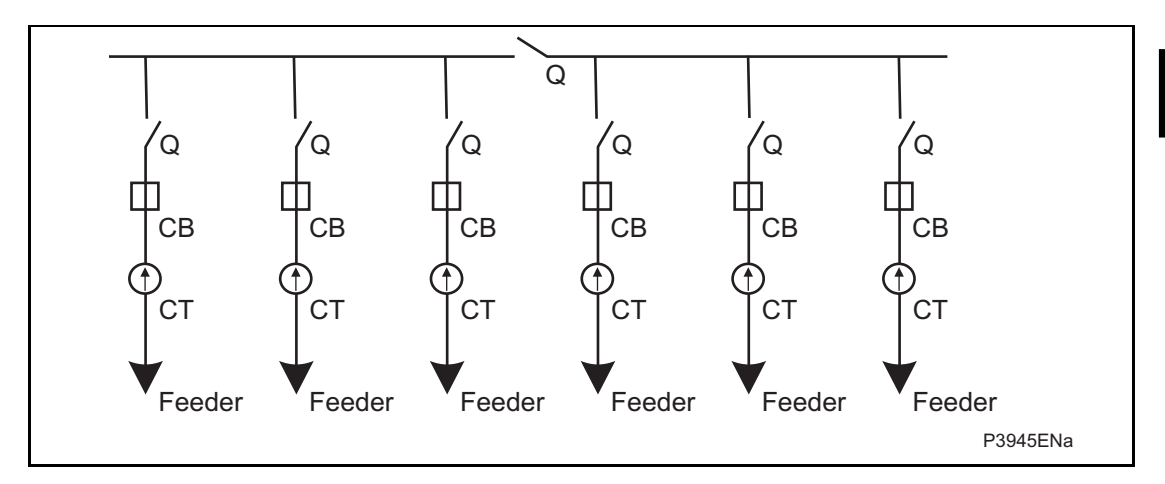

The worst scenario is when the CT is fully saturated and the differential algorithm picks up on the ID>2 threshold. The phase comparison must block the trip by detecting the incoming currents:

Number of Infeeds Incoming current (min) as a percentage of the Outgoing current (min)

| 1. | 100%  |
|----|-------|
| 2. | 50%   |
| 3. | 33.3% |
| 4. | 25%   |
| 5. | 20%   |
| 6. | 16.6% |
| 7. | Etc   |
|    |       |

These percentages are directly proportional to the number of infeeds.

#### (AP) 6-10

#### MiCOM P746

- 2.2.1.2 87BB Settings (Compensated Earthed Network Schemes)
- 2.2.1.2.1 Sub-station features

Only 5 values have to be known:

- 1. Maximum load current in a feeder
- 2. Minimum phase to phase fault current (Ph-Ph min.) in a bus
- 3. Maximum single phase steady state faulty current (Ph-N Max.) in a bus
- 4. Number of independent bars
- 5. Maximum number of infeeds
- 2.2.1.2.2 Differential Busbar Protection

10 values have to be chosen:

- 1. ID>1 (from 5 A to 500 A (primary value)), recommendation equal to 1,2 x (Ph-N Max.)
- 2. Slope k1 (ID>1) (from 0% to 50%), recommendation is 10%.
- 3. ID>1 Alarm Timer (from 0 to 100 s) shall be greater than the longest Busbar protection time
- 4. Slope k2 (from 20% to 90%) but recommendation 65%.
- 5. ID>2 (from 50 A to 50000 A (primary value)), recommendation is:
- 6. Lower than 0.8 x (Ph-Ph min) and Higher than 1.2 x lload Max and if possible equal to  $6 \times (ID>1)$ .
- 7. Slope kCZ (from 0% to 90%) but recommendation 30%.
- 8. IDCZ>2 (from 50 A to 50000 A (primary value)), recommendation is:
- 9. Lower than 0,8 x (Ph-Ph min) and Higher than 1,2 x lload Max and if possible equal to 6 x (ID>1).
- 10. I Ref as recommended, recommendation is around or below 50%

Explanations of the values:

- 1. ID>1 shall be higher than 120% of the highest phase to neutral fault to not operate in case of phase to neutral fault.
- 2. Slope k1 recommendation is 10% to meet 10Pxx current transformers
- 3. ID>1 Alarm Timer to not operate for an external fault shall be greater than the longest protection time (such as line, overcurrent, etc...)
- 4. Slope k2 (ID>2) recommendation is 65%

To be always stable in the worth CT ratio conditions (between the biggest CT and the smallest CT). 60% is OK as long as the CT ratio is less than 5.

- ID>2 shall be lower than 80% of the minimum phase to phase fault current to operate sub-cycle for the minimum fault and higher than 120% Iload Max (120% to allow 20% margin) and if possible equal to 6 x (ID>1) to be insensitive to the worth CT saturation.
- 2. IDCZ>2 same as ID>2
- 3. Slope kCZ (IDCZ>2) recommendation is 30%

The requirement is to be able to trip for a fault that is counted twice by the Check Zone (for example one and half circuit breaker substation).

#### 2.3 Additional protection settings

#### 2.3.1 Dead Zone protection (DZ)

On a feeder, if the isolators or the breaker is open, a dead zone (or end zone) is said to exist between the open element and the CT. The P746 can protect this zone with the Dead Zone protection. This is a simple time delayed overcurrent element which is only active when a dead zone is identified in the local topology.

#### 2.3.1.1 Setting guidelines

For each CT connected to a Feeder Circuit Breaker (not on bus couplers or bus sections)

For the phase:

- I>DZ must be below 80% of the minimum Dead Zone fault level (and if possible bigger than the maximum load).
- I>DZ Time delay must be at least 50ms if the CB status positions are used (any value otherwise)

#### **IMPORTANT NOTE:**

When a dead zone fault occurs and the bias current flowing through the bus is small, there could be a maloperation of the 87BB.

To prevent that, it is recommended to enable an additional criterion such as voltage (voltage criteria can be used for single busbar only in one box mode).

- 2.3.2 Circuit Breaker Fail (CBF)
- 2.3.2.1 Setting guidelines

Typical timer settings to use are as follows:

| CB fail reset mechanism                                                                                      | tBF time delay                                                                                | Typical delay for 2 cycle<br>circuit breaker |
|----------------------------------------------------------------------------------------------------|-----------------------------------------------------------------------------------------------|----------------------------------------------|
| CB open                                                                                                    | CB auxiliary contacts<br>opening/ closing time (max.) +<br>error in tBF timer + safety margin | 50 + 10 + 50 = 110 ms                        |
| Undercurrent elementsCB interrupting time +<br>undercurrent element (max.) +<br>safety margin operating time |                                                                                               | 50 + 15 + 20 = 85 ms                         |

The examples above consider direct tripping of a 2-cycle circuit breaker. Note that where auxiliary tripping relays are used, an additional 10-15ms must be added to allow for trip relay operation.

The phase undercurrent settings (I<) must be set less than load current, to ensure that I< operation indicates that the circuit breaker pole is open. A typical setting for overhead line or cable circuits is 20% In, with 5% In common for generator circuit breaker CBF.

(AP) 6-12

#### 2.3.2.2 External backtrip order

When a direct backtrip order needs to be used to trip a dedicated zone, the following PSL shall be used:

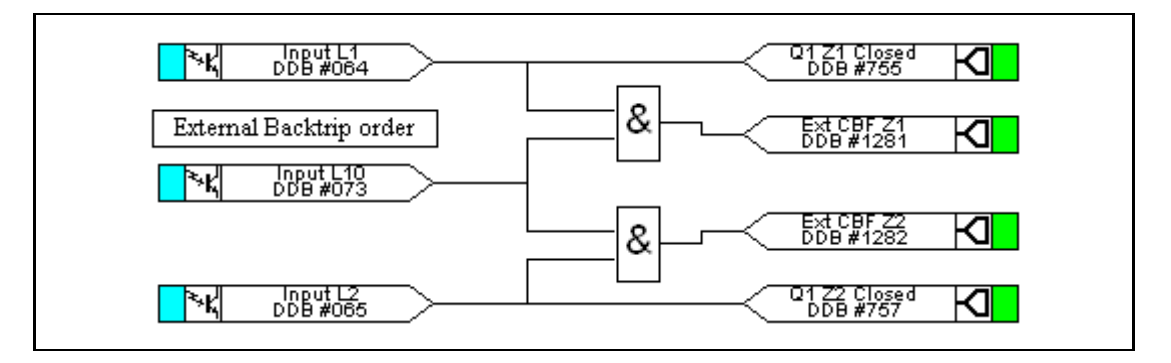

FIGURE 1: EXTERNAL BACKTRIP ORDER
# 3. CURRENT TRANSFORMERS

A P746 can accommodate different CT ratios throughout the protected zone, the maximum difference being 40. In other words, the maximum ratio between the smallest primary CT winding and the biggest primary CT winding is 40. This mix must, therefore, be accounted for by the scheme and this is achieved by using the primary currents sent by the P746 to the P746 that undertakes scheme calculations.

In the P746, a settable common virtual current transformer of is used to convert to secondary values and more important is used as a setting for the phase comparison algorithm.

### 3.1.1.1 Setting guidelines

From 1 to 30000 by default 1000/1.

See the busbar protection setting guideline.

# 4. ISOLATOR AND CIRCUIT BREAKER FUNCTION

### 4.1 Isolator State Monitoring Features

The P746 protections require a reliable indication of the state of the isolators to decide which breaker to trip in case of fault. The relay can incorporate isolator state monitoring, giving an indication of the position of the isolator, or, if the state is unknown, an alarm can be raised using the following PSL:

4.1.1 Use of one position information only

The use of the open position (89b) is highly recommended

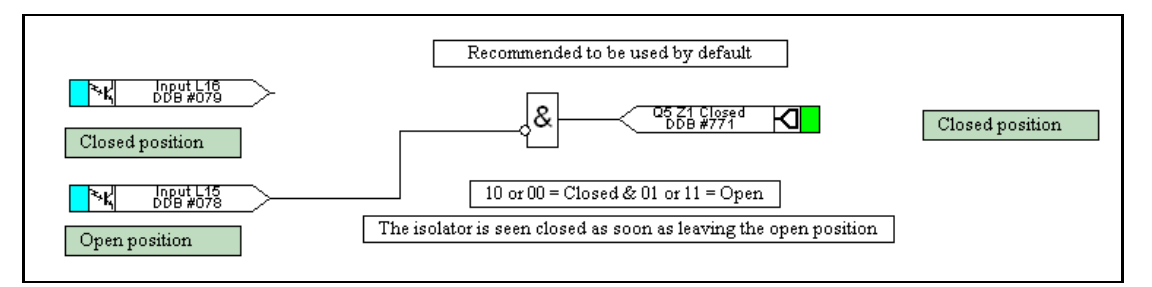

In that case, in the P746 topology, the position will be forced as closed as soon as the isolator will leave the open position.

#### 4.1.2 Use of the two positions information

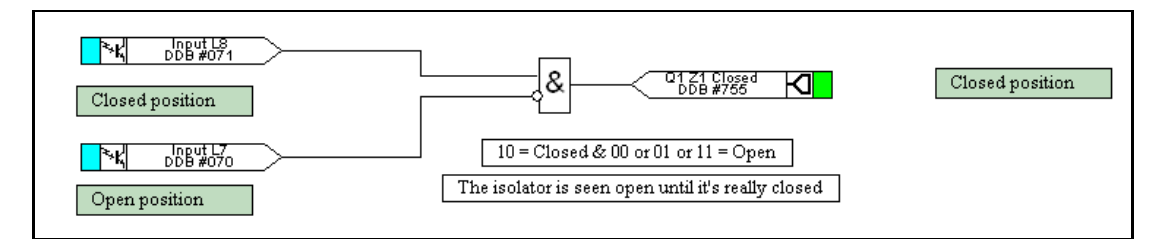

In that case, in the P746 topology, the position will be forced as open as soon as the isolator will leave the closed position.

This is not recommended as the P746 may trip in 2 steps instead of 1 in case of a fault appearing during the closing period of the isolator.

#### 4.1.3 Use of the two positions information

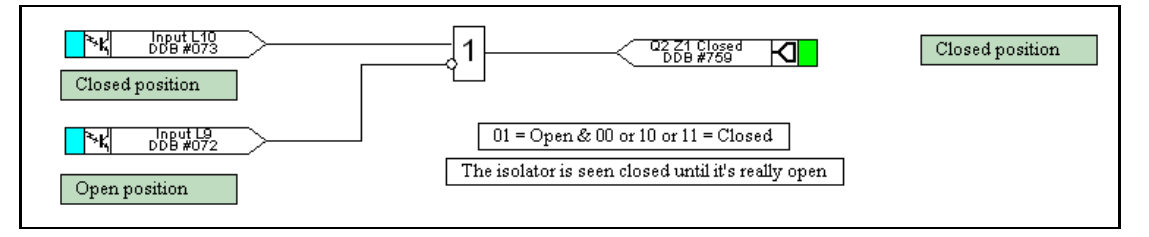

In that case, in the P746 topology, the position will be forced as closed as soon as the isolator will leave the open position.

# 4.1.4 Use of the two positions information

| DDB#075         | Q3 Z1 Closed<br>DDB #763 Closed Closed position                |
|-----------------|----------------------------------------------------------------|
| Closed position |                                                                |
|                 | 00 or 01 = Open & 10 or 11 = Closed                            |
| Open position   | The isolator is seen open until it reaches the closed position |

In that case, in the P746 topology, the position will be seen closed only when the isolator will arrive at the closed position.

This is not recommended as the P746 may trip in 2 steps instead of 1 in case of a fault appearing during the closing period of the isolator.

4.1.5 Use of the two positions information

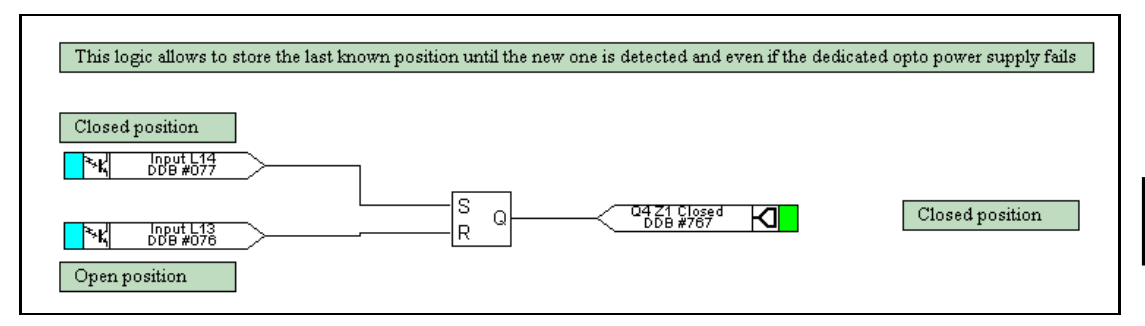

In that case, in the P746 topology, the position will be seen closed only when the isolator will arrive at the closed position and seen open only when the isolator will arrive at the open position.

This is not recommended as the P746 may trip in 2 steps instead of 1 in case of a fault appearing during the closing period of the isolator.

4.1.6 Isolator supervision alarm

When using both positions information, an alarm can be raised when the 00 or 11 combination is present during a certain time:

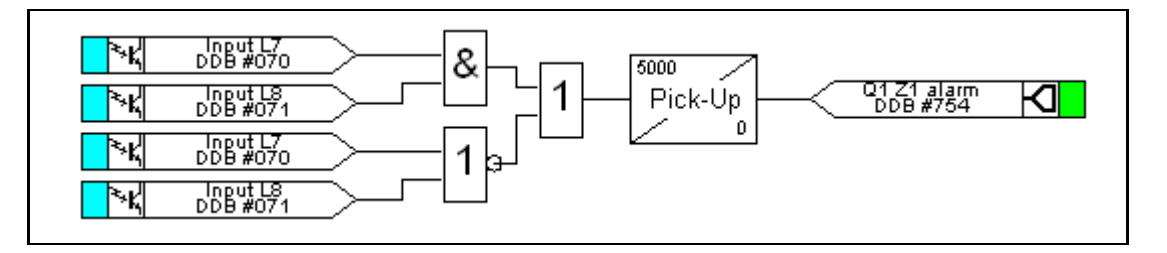

## 4.2 Circuit breaker state monitoring

An operator at a remote location requires a reliable indication of the state of the switchgear. Without an indication that each circuit breaker is either open or closed, the operator has insufficient information to decide on switching operations. The relay incorporates circuit breaker state monitoring, giving an indication of the position of the circuit breaker, or, if the state is unknown, an alarm is raised.

#### 4.3 Trip relays and Trip Circuit Supervision

Any relays contact can be used for tripping signals from busbar protection, overcurrent protection and breaker failure.

The trip circuit, in most protective schemes, extends beyond the relay enclosure and passes through components such as fuses, links, relay contacts, auxiliary switches and other terminal boards. This complex arrangement, coupled with the importance of the trip circuit, has led to dedicated schemes for its supervision.

Several trip circuit supervision schemes with various features can be produced with the P746. Although there are no dedicated settings for TCS, in the following schemes can be produced using the programmable scheme logic (PSL). A user alarm is used in the PSL to issue an alarm message on the relay front display. If necessary, the user alarm can be renamed using the menu text editor to indicate that there is a fault with the trip circuit.

#### 4.3.1 TCS scheme 1

### 4.3.1.1 Scheme description

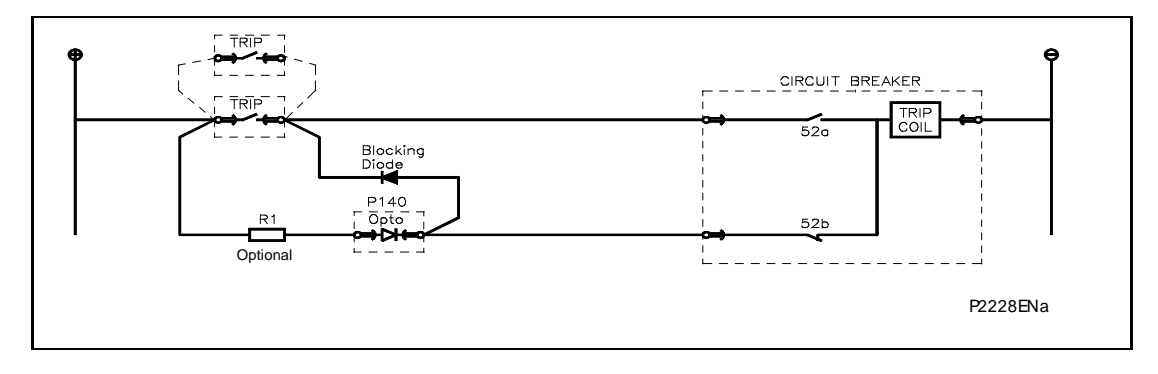

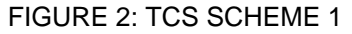

This scheme provides supervision of the trip coil with the breaker open or closed, however, pre-closing supervision is not provided. This scheme is also incompatible with latched trip contacts, as a latched contact will short out the opto for greater than the recommended DDO timer setting of 400ms. If breaker status monitoring is required a further 1 or 2 opto inputs must be used. Note: a 52a CB auxiliary contact follows the CB position and a 52b contact is the opposite.

When the breaker is closed, supervision current passes through the opto input, blocking diode and trip coil. When the breaker is open current still flows through the opto input and into the trip coil via the 52b auxiliary contact. Therefore, no supervision of the trip path is provided while the breaker is open. Any fault in the trip path will only be detected on CB closing, after a 400ms delay.

Resistor R1 is an optional resistor that can be fitted to prevent maloperation of the circuit breaker if the opto input is inadvertently shorted, by limiting the current to <60mA. The resistor should not be fitted for auxiliary voltage ranges of 30/34 volts or less, as satisfactory operation can no longer be guaranteed. The table below shows the appropriate resistor value and voltage setting (OPTO CONFIG. menu) for this scheme.

AP

This TCS scheme will function correctly even without resistor R1, since the opto input automatically limits the supervision current to less that 10mA. However, if the opto is accidentally shorted the circuit breaker may trip.

| Auxiliary Voltage (Vx) | Resistor R1 (ohms) | Opto Voltage Setting with<br>R1 Fitted |
|------------------------|--------------------|----------------------------------------|
| 24/27                  | -                  | -                                      |
| 30/34                  | -                  | -                                      |
| 48/54                  | 1.2k               | 24/27                                  |
| 110/250                | 2.5k               | 48/54                                  |
| 220/250                | 5.0k               | 110/125                                |

Note: When R1 is not fitted the opto voltage setting must be set equal to supply voltage of the supervision circuit.

### TABLE 1: SCHEME 1 OPTIONAL R1 OPTO INPUT RESISTOR VALUES

4.3.2 Scheme 1 PSL

Figure 2 shows the scheme logic diagram for the TCS scheme 1. Any of the available opto inputs can be used to indicate whether or not the trip circuit is healthy. The delay on drop off timer operates as soon as the opto is energized, but will take 400ms to drop off/reset in the event of a trip circuit failure. The 400ms delay prevents a false alarm due to voltage dips caused by faults in other circuits or during normal tripping operation when the opto input is shorted by a self-reset trip contact. When the timer is operated the NC (normally closed) output relay opens and the LED and user alarms are reset.

The 50ms delay on pick-up timer prevents false LED and user alarm indications during the relay power up time, following an auxiliary supply interruption.

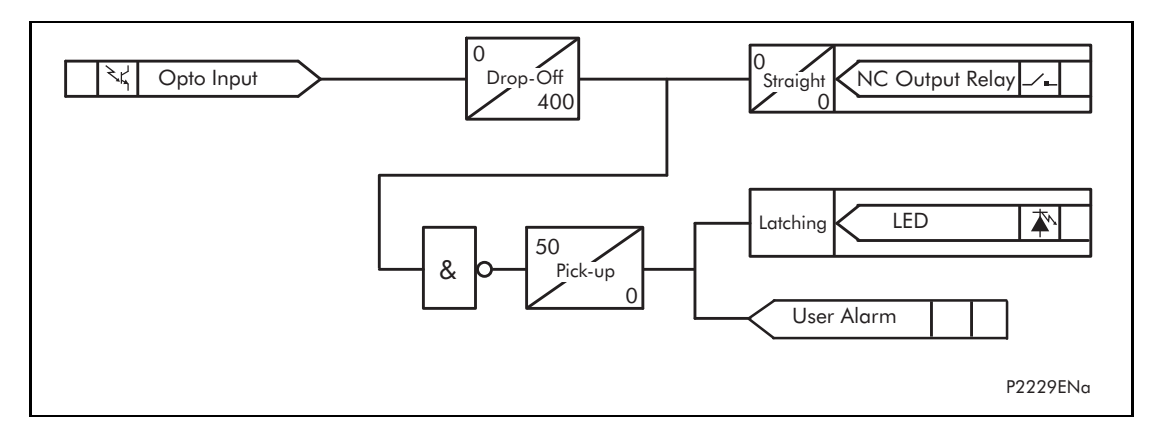

FIGURE 3: PSL FOR TCS SCHEMES 1 AND 3

AP

## 4.3.3 TCS scheme 2

#### 4.3.3.1 Scheme description

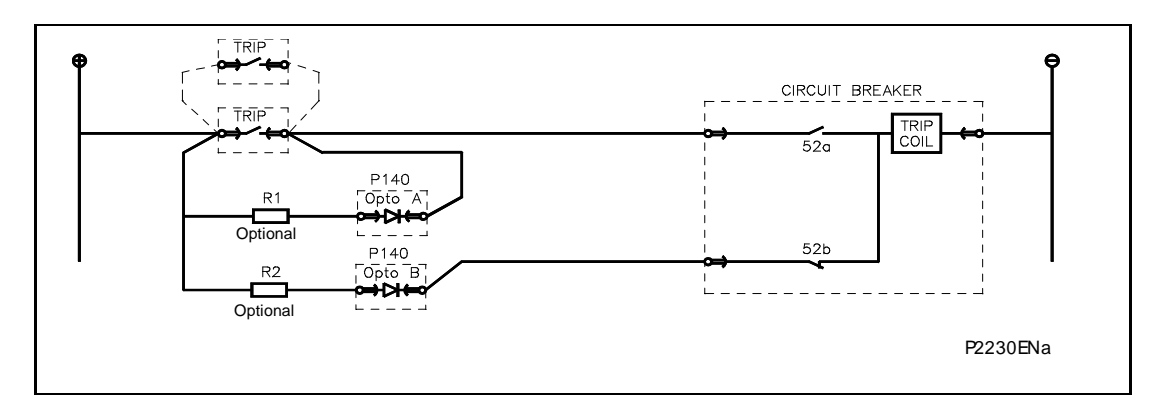

## FIGURE 4: TCS SCHEME 2

Much like scheme 1, this scheme provides supervision of the trip coil with the breaker open or closed and also does not provide pre-closing supervision. However, using two opto inputs allows the relay to correctly monitor the circuit breaker status since they are connected in series with the CB auxiliary contacts. This is achieved by assigning Opto A to the 52a contact and Opto B to the 52b contact. Provided the "Circuit Breaker Status" is set to "52a and 52b" (CB CONTROL column) the relay will correctly monitor the status of the breaker. This scheme is also fully compatible with latched contacts as the supervision current will be maintained through the 52b contact when the trip contact is closed.

When the breaker is closed, supervision current passes through opto input A and the trip coil. When the breaker is open current flows through opto input B and the trip coil. As with scheme 1, no supervision of the trip path is provided while the breaker is open. Any fault in the trip path will only be detected on CB closing, after a 400ms delay.

As with scheme 1, optional resistors R1 and R2 can be added to prevent tripping of the CB if either opto is shorted. The resistor values of R1 and R2 are equal and can be set the same as R1 in scheme 1.

#### 4.3.4 Scheme 2 PSL

The PSL for this scheme (Figure 4) is practically the same as that of scheme 1. The main difference being that both opto inputs must be off before a trip circuit fail alarm is given.

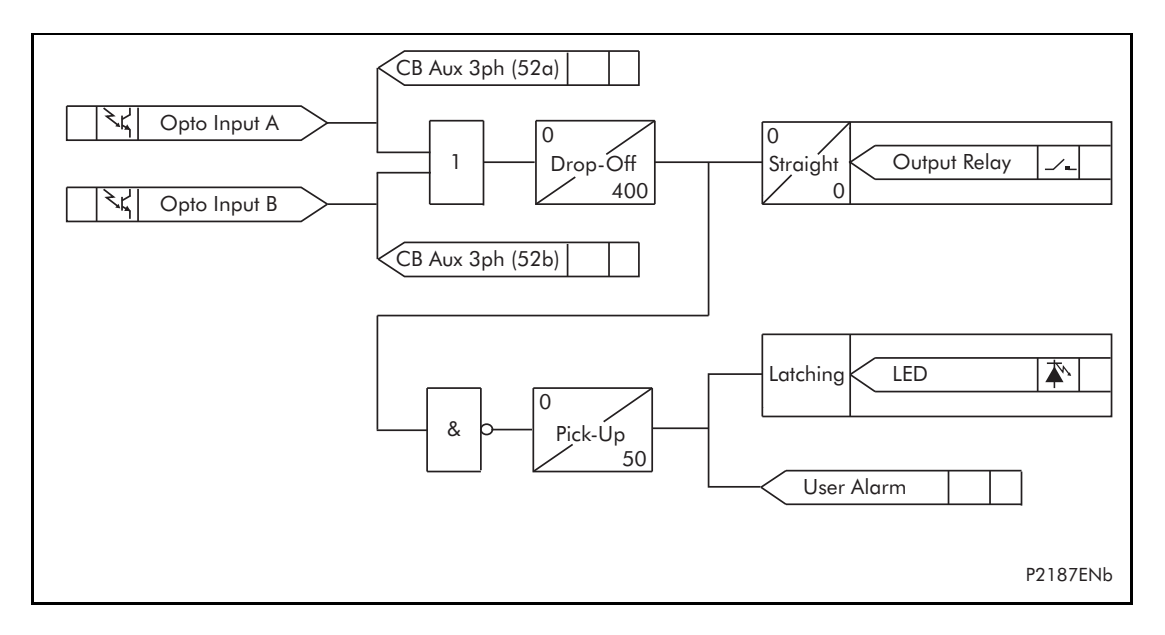

(AP) 6-19

## 4.3.5 TCS scheme 3

#### 4.3.5.1 Scheme description

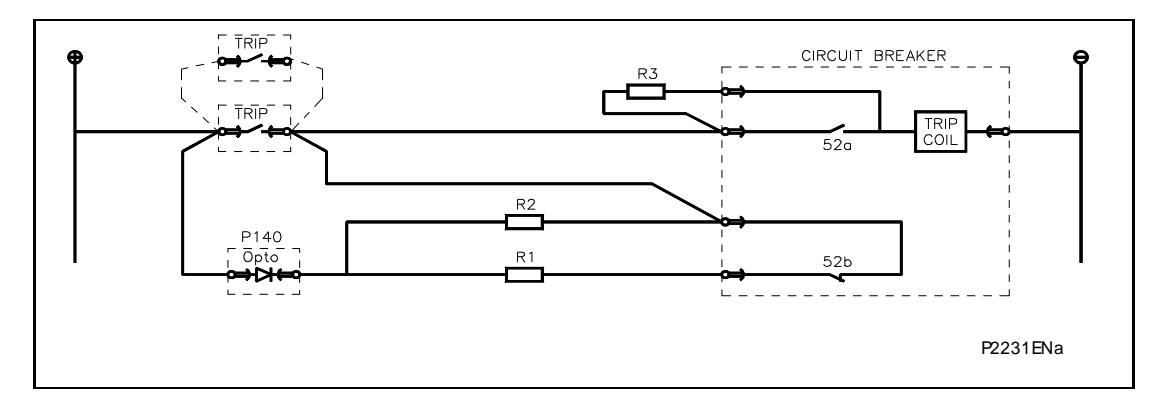

## FIGURE 6: TCS SCHEME 3

Scheme 3 is designed to provide supervision of the trip coil with the breaker open or closed, but unlike schemes 1 and 2, it also provides pre-closing supervision. Since only one opto input is used, this scheme is not compatible with latched trip contacts. If circuit breaker status monitoring is required a further 1 or 2 opto inputs must be used.

When the breaker is closed, supervision current passes through the opto input, resistor R2 and the trip coil. When the breaker is open current flows through the opto input, resistors R1 and R2 (in parallel), resistor R3 and the trip coil. Unlike schemes 1 and 2, supervision current is maintained through the trip path with the breaker in either state, therefore giving pre-closing supervision.

As with schemes 1 and 2, resistors R1 and R2 are used to prevent false tripping, if the opto-input is accidentally shorted. However, unlike the other two schemes, this scheme is dependent upon the position and value of these resistors. Removing them would result in incomplete trip circuit monitoring. The table below shows the resistor values and voltage settings required for satisfactory operation.

| Auxiliary Voltage<br>(Vx) | Resistor R1 & R2<br>(ohms) | Resistor R3 (ohms) | Opto Voltage<br>Setting |
|---------------------------|----------------------------|--------------------|-------------------------|
| 24/27                     | -                          | -                  | -                       |
| 30/34                     | -                          | -                  | -                       |
| 48/54                     | 1.2k                       | 0.6k               | 24/27                   |
| 110/250                   | 2.5k                       | 1.2k               | 48/54                   |
| 220/250                   | 5.0k                       | 2.5k               | 110/125                 |

Note: Scheme 3 is not compatible with auxiliary supply voltages of 30/34 volts and below.

### TABLE 2: SCHEME 3 OPTIONAL R1, R2 & R3 OPTO INPUT RESISTOR VALUES

#### 4.3.6 Scheme 3 PSL

The PSL for scheme 3 is identical to that of scheme 1 (see Figure 2).

# 5. ISOLATION AND REDUCED FUNCTION MODE

The scheme permits maintenance on the busbar and, or busbar protection while maintaining some form of protection if possible. The maintenance mode level in the P746 allows this to be possible and forces the scheme to a reduced operating mode as follow.

87BB Blocked & 50BF disabled:

It's a per zone selection.

In this mode, both the busbar and circuit breaker fail conditions are monitored but all trips are inhibited for the selected zone.

When a zone is in this mode, the P746 does take into account the local currents and topology and keeps the other zone in normal service.

The output relays to the breakers connected to that selected zone and dead zone will not operate.

A Bus can be tested locally and secondary injection tests can be carried out because the P746 is in 87BB&50BF blocked mode for the selected zone

On a genuine fault on that zone the P746 will not send a 87BB or 50BF backtrip order

# 6. TOPOLOGY

The topological analysis of the state of the substation in real time is one of the primary factors of the reliability of numerical differential busbar protection. Therefore in the case of a power system fault, this analysis determines the sections of the substation concerned with the fault and only takes those sections out of service. The algorithms available for topological analysis make this level of discrimination possible and it is these algorithms that are utilized in the P746 scheme.

# 6.1 Topology Configuration

The P746 topology is determined by replication of the circuit, i.e. the connections between the various pieces of plant on the system. This topological replication is carried out from the setting information in SYSTEM CONFIG:

Note the connection n°1 is on the right and increasing to the left up to 6 for one box mode and up to 18 for three boxes mode.

- Z1 Terminals 000011 to be set to 1 if the terminal connection can only be to Zone 1
- Z2 Terminals 000100 to be set to 1 if the terminal connection can only be to Zone 2
- Xfer Terminals 001000 to be set to 1 if the terminal connection can be to Zone 1 or Zone 2
- ChZONE Terminal 001111 to be set to 1 if the terminal connection is part of the Check Zone

If there is no bus coupling or it is an isolator all the following settings shall be none.

For Bus coupling by Breaker with 1 CT

| Z1 Bus CT     | CT6 is the number of the CT used    |
|---------------|-------------------------------------|
| Z1 Bus CT Pol | Inverted is the direction of the CT |
| Z2 Bus CT     | CT6 is the number of the CT used    |
| Z2 Bus CT Pol | Standard is the direction of the CT |

For Bus coupling by Breaker with 2 CTs

- . -

| Z1 Bus C1     | C15 is the number of the C1 used    |
|---------------|-------------------------------------|
| Z1 Bus CT Pol | Standard is the direction of the CT |
| Z2 Bus CT     | CT6 is the number of the CT used    |
|               |                                     |

Z2 Bus CT Pol Standard is the direction of the CT

Note: As the zone between the 2 CTs must belong to both zones, it is important to set the left CT to the right zone and vice versa.

e ...

(AP) 6-22

# 6.2 Topology Monitoring Tool

This topological monitoring is carried out from a single line diagram of the system, which is used to recreate the system using the topology configuration software. This can be carried out by customer.

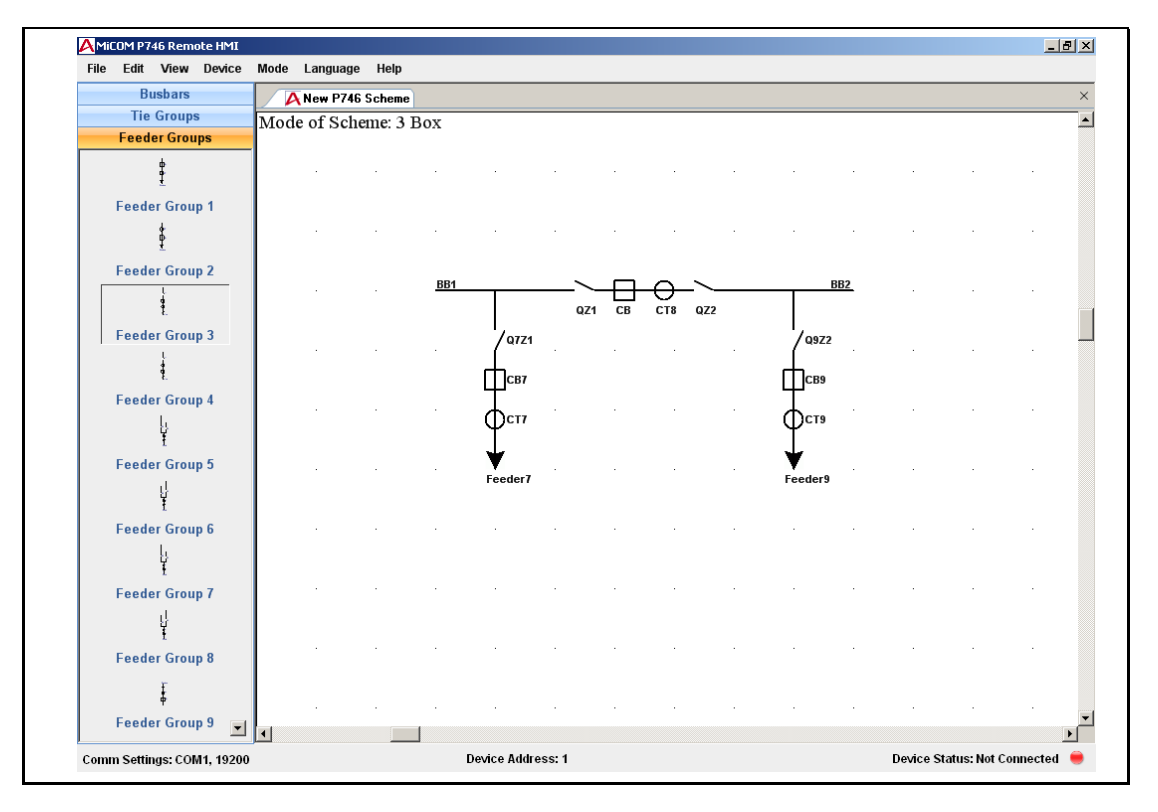

FIGURE 7: P746 SCHEME EDITOR

| File Edit View Device Mod | e Language Help    |            |                    |          |             |              |      |      |
|---------------------------|--------------------|------------|--------------------|----------|-------------|--------------|------|------|
| Atess                     |                    |            |                    | ×        | P746 Mode   | e: 3 Box     |      |      |
| Mode of Scheme: 3 Box     |                    |            |                    | <b>_</b> | VT Connec   | ted to: Zone | 1    |      |
|                           |                    |            |                    |          | Zone Meas   | urements     |      |      |
|                           |                    |            |                    |          | Ref I: 1000 | .00          |      |      |
|                           |                    |            |                    |          |             | CZ           | Z1   | Z2   |
|                           |                    |            |                    |          | IA Diff     | 0            | 0    | (    |
|                           |                    |            |                    |          | IB Diff     |              |      |      |
|                           |                    |            |                    |          | IC Diff     |              |      |      |
|                           |                    |            |                    |          | IA Bias     | 2000         | 2000 | 200  |
| <u>BB1</u>                |                    | $-\Pi$ $-$ | BB2                |          | IB Blas     |              |      |      |
|                           | 071                | CT2 CB 072 |                    |          | IC Blas     |              |      |      |
|                           |                    |            |                    |          | VA          |              | 30 V |      |
|                           | Q1Z1               |            | Q3Z2               |          | VB          |              | 31 V |      |
|                           |                    | CT2        |                    |          | VC          |              | 31 V |      |
|                           | фстı               | IA 1000    | Фстз               |          | VN          |              | 0 V  |      |
|                           | Ψ                  | CT 1000    | $\Psi^{aa}$        |          |             |              |      |      |
|                           | СВ1                |            | СВЗ                |          |             |              |      |      |
|                           | ↓                  |            | ↓                  |          | Protection  | Status       | 87BB | 50BF |
|                           | Feeder1            |            | Feeder3            |          | Trin        |              | 87BB | 50BE |
|                           | CT1                |            | CT3                |          |             |              | 0100 |      |
|                           | IA 1000<br>CT 1000 |            | IA 1000<br>CT 1000 |          | Blocked Ze  | ne           | 1    | 2    |
|                           |                    |            |                    |          | Trip Zone   |              | 1    | 2    |
|                           |                    |            |                    |          | Alarm       |              |      | •    |
|                           |                    |            |                    |          |             |              |      |      |
|                           |                    |            |                    | =        |             |              |      |      |
| I                         |                    |            |                    | •<br>•   |             |              |      |      |
|                           |                    |            |                    |          |             |              |      |      |

# FIGURE 8: P746 SYNOPTIC

The topology configuration tool uses standard symbols for creating the system model by simply dragging and dropping in the configuration screen.

MiCOM P746

# 6.3 Topology processing

The following scenarios demonstrate how the dynamic topology processing works and accommodates anomalies and discrepancies in the scheme.

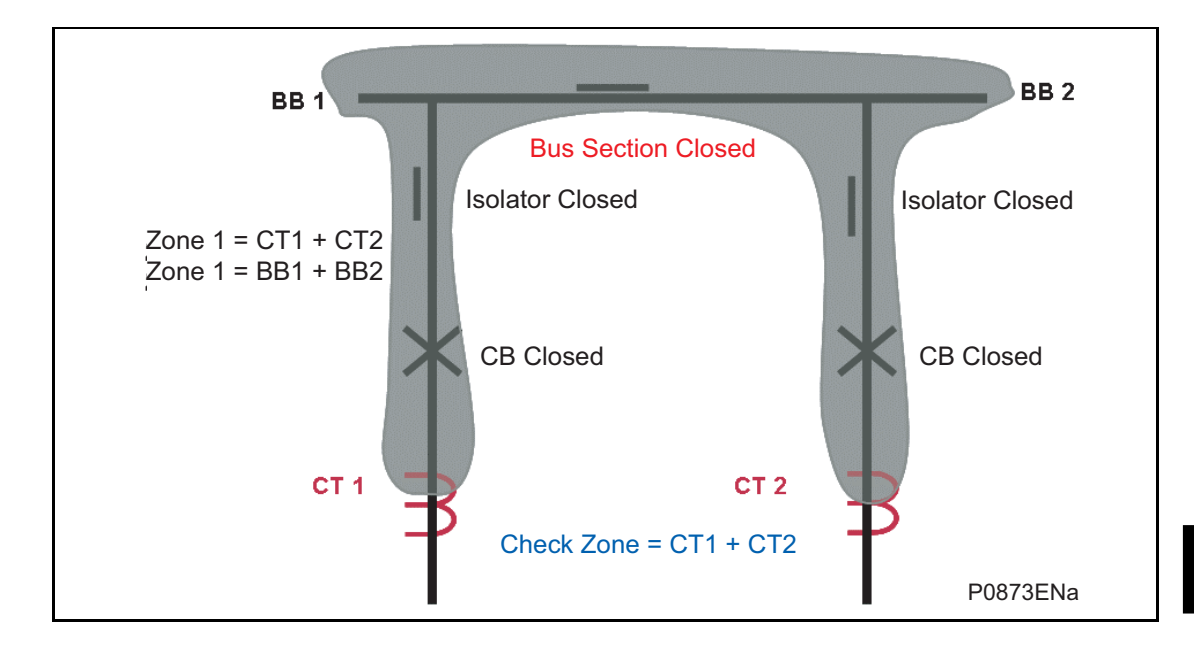

6.3.1 Single bar or double bus with bus sectionaliser

FIGURE 9: BUS SECTION CLOSED

A zone is defined from a CT to an other CT or an open electrical element (coupler CB or isolator).

As all the breakers and isolators are closed there is only one zone including BB1 and BB2

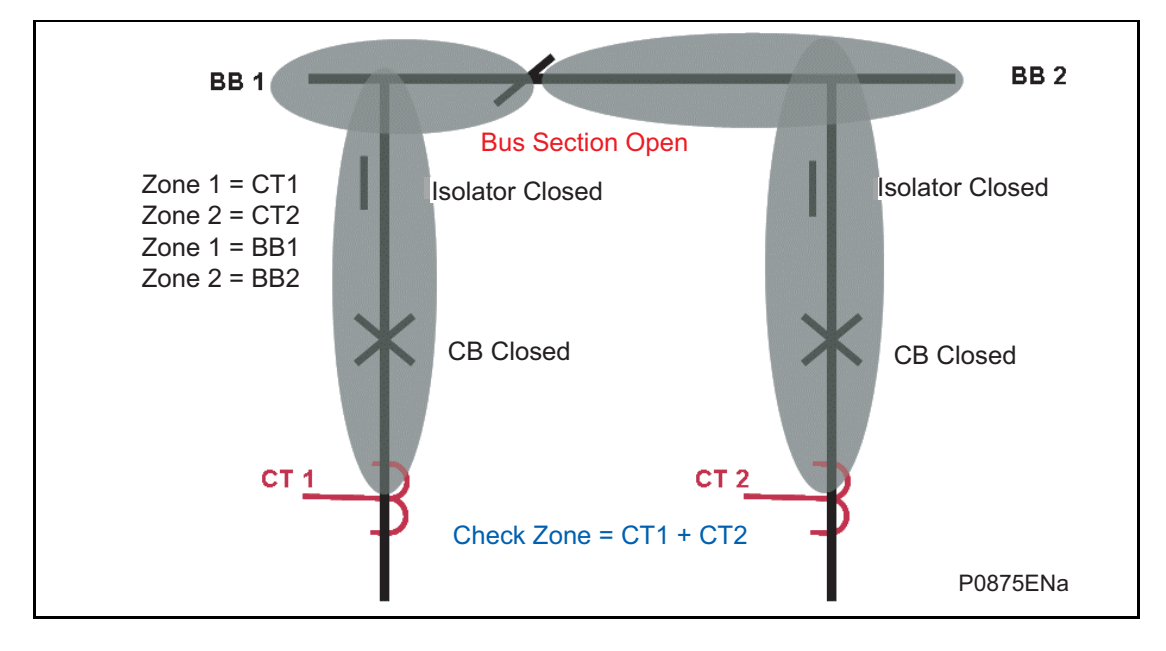

FIGURE 10: BUS SECTION OPEN

A zone is defined from a CT to an other CT or an open electrical element (coupler CB or isolator).

When the bus section is open, a zone is created from each bar feeder CT to that open bus section.

There is one zone for BB1 and one zone for BB2.

## 6.3.2 Double bus with one CT bus coupler

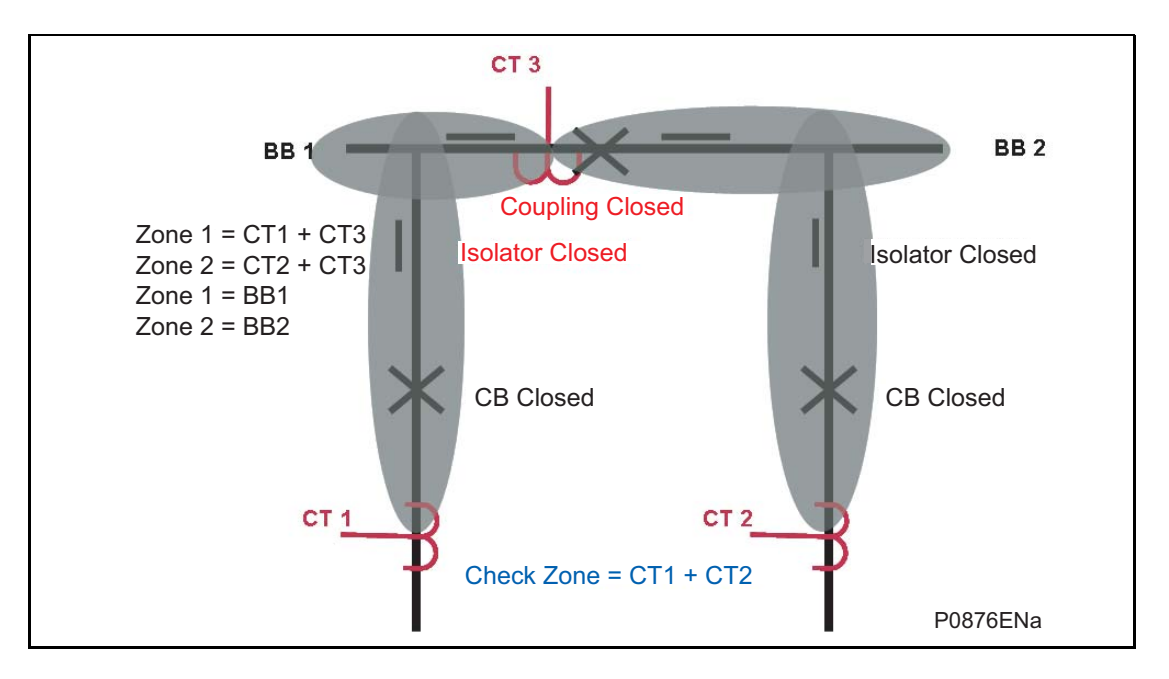

FIGURE 11: BUS COUPLER CLOSED

A zone is defined from a CT to an other CT or an open electrical element (coupler CB or isolator).

When one CT is used in the coupling and the coupler CB is closed, a zone is created from each bar feeder CT to that coupler CT.

There is one zone for BB1 to CT3 and one zone for BB2 to CT3.

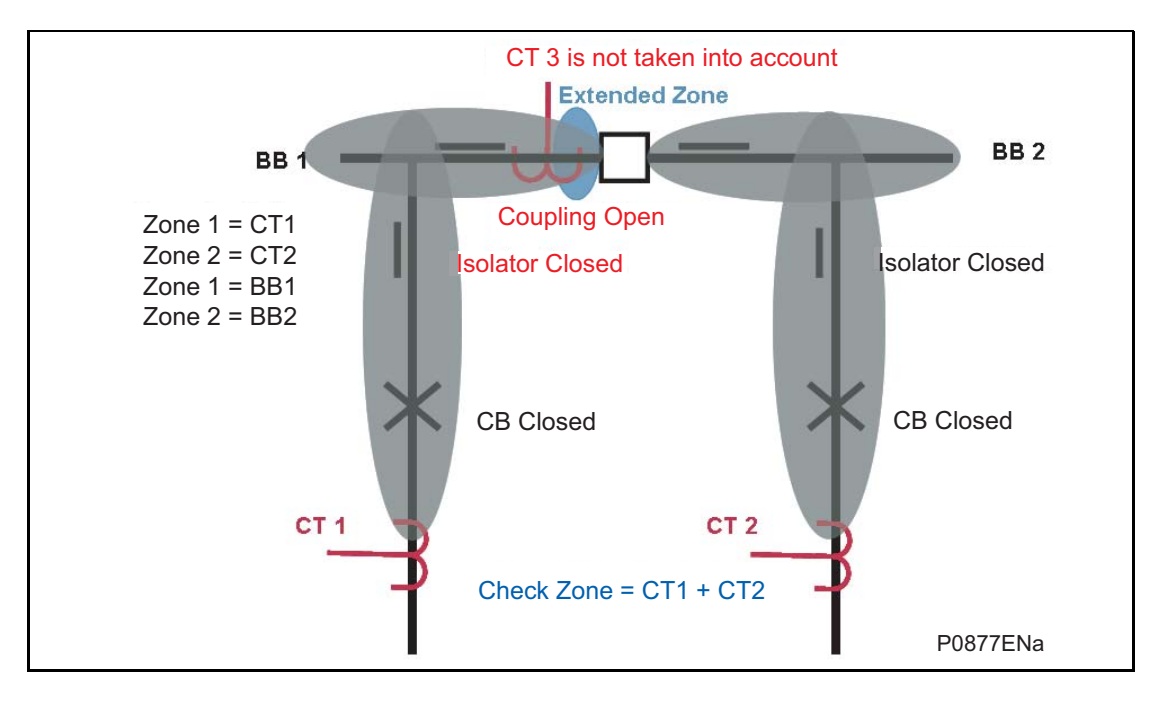

FIGURE 12: BUS COUPLER OPEN

A zone is defined from a CT to an other CT or an open electrical element (coupler CB or isolator).

When one CT is used in the coupling and the coupler CB is open, the coupler CT measurement is not taken into account and a zone is created from each bar feeder CT to that open coupler CB.

There is one zone for BB1 and one zone for BB2.

## 6.3.3 Double bus with two CT bus coupler

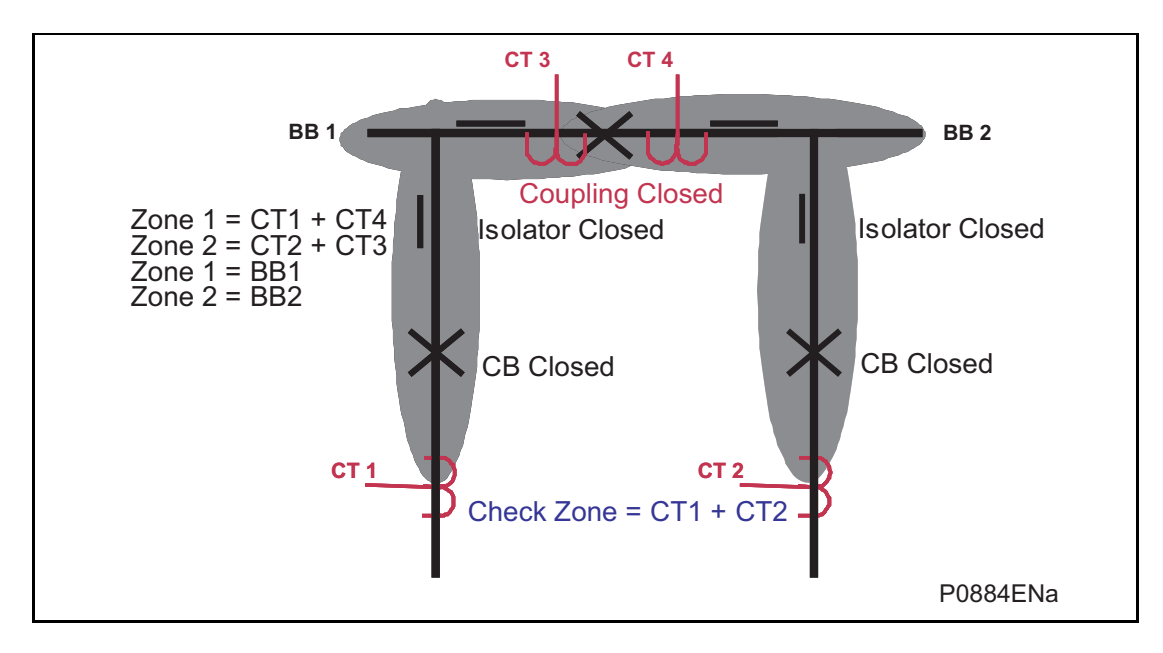

FIGURE 13: BUS COUPLER CLOSED

A zone is defined from a CT to an other CT or an open electrical element (coupler CB or isolator).

When 2 CTs are used in the coupling and the coupler CB is closed, a zone is created from each bar feeder CT to the opposite coupler CT.

The zone between the 2 coupler CTs belongs to both zones.

There is one zone for BB1 to CT4 and one zone for BB2 to CT3.

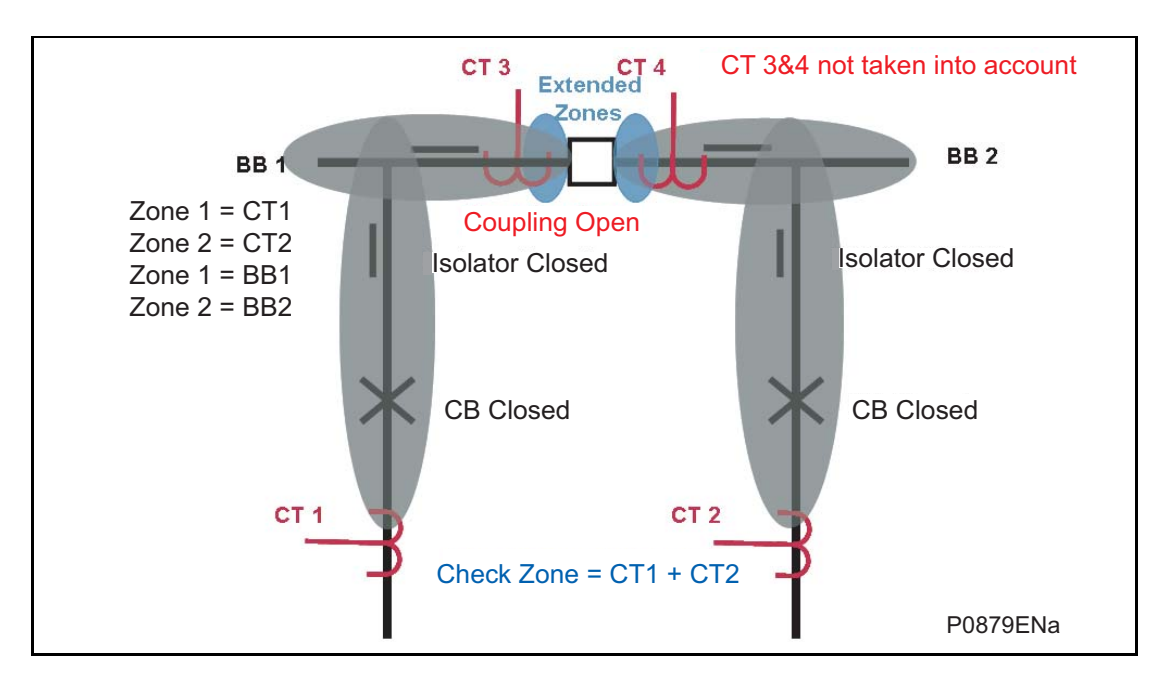

FIGURE 14: BUS COUPLER OPEN

A zone is defined from a CT to an other CT or an open electrical element (coupler CB or isolator).

When 2 CTs are used in the coupling and the coupler CB is open, the coupler CTs measurements are not taken into account and a zone is created from each bar feeder CT to that open coupler CB.

There is one zone for BB1 and one zone for BB2.

MiCOM P746

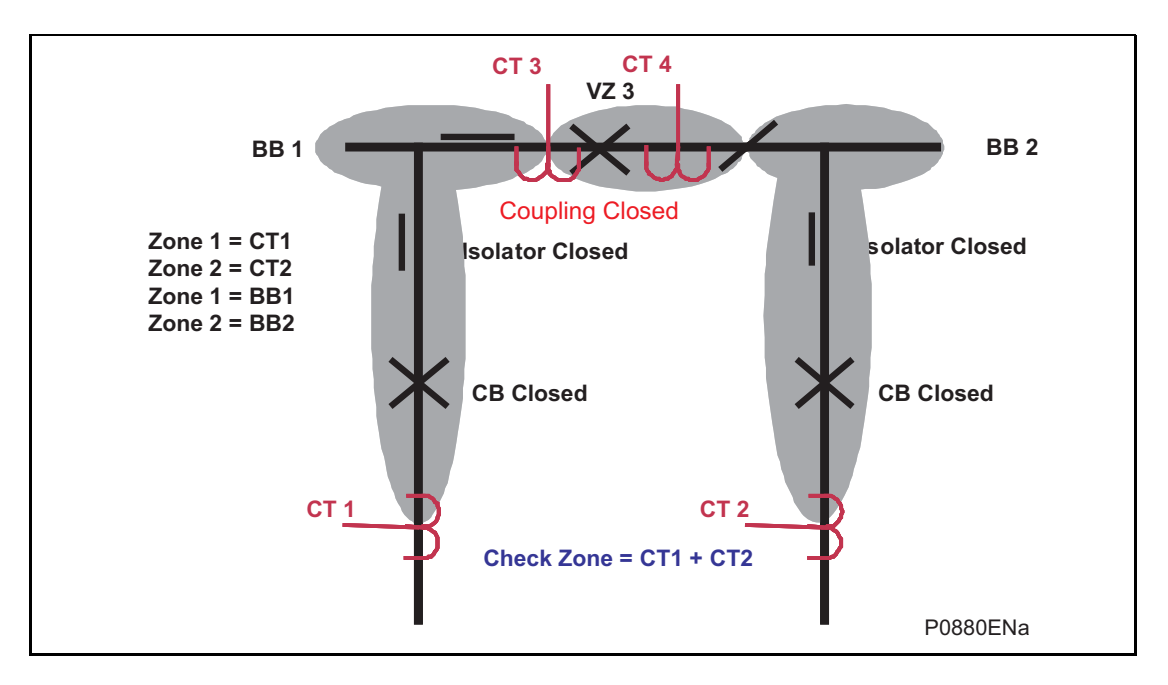

FIGURE 15: BUS COUPLER CLOSED AND ONE ISOLATOR OPEN

A zone is defined from a CT to an other CT or an open electrical element (coupler CB or isolator).

When 2 CTs are used in the coupling and the coupler CB is closed but a coupler isolator is open, the coupler CTs measurements are not taken into account and a zone is created from each bar feeder CT to that open coupler isolator.

The zone between the 2 coupler CTs belongs to the closed isolator zone.

There is one zone for BB1 to the open isolator and one zone for BB2 to the open isolator.

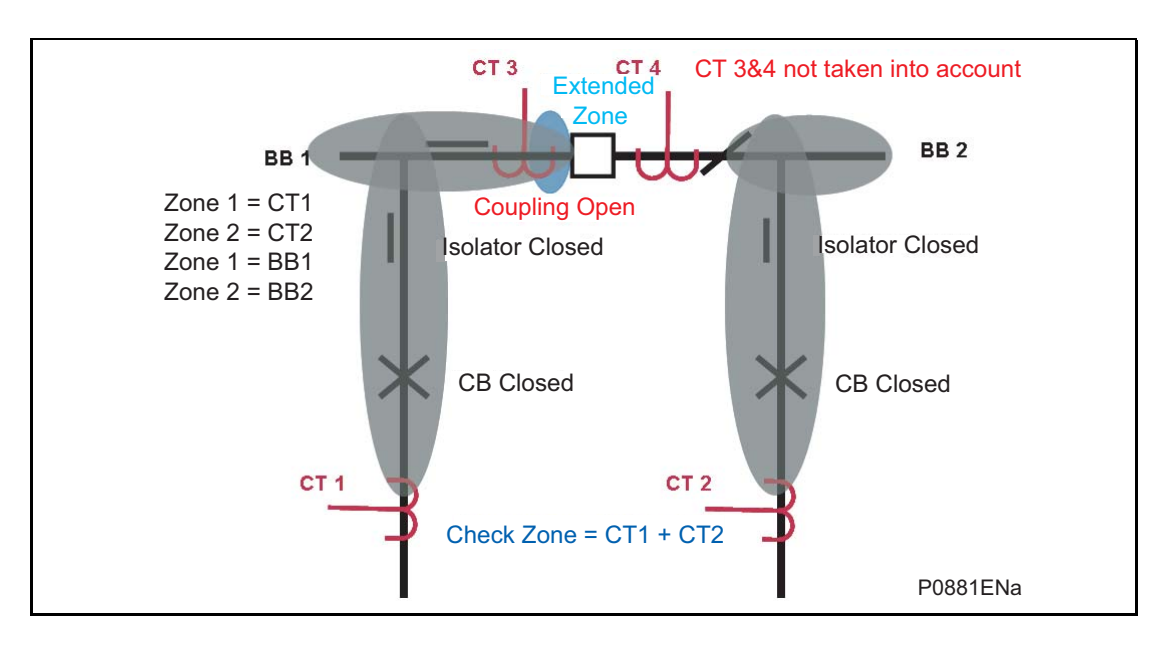

## FIGURE 16: BUS COUPLER AND ONE ISOLATOR OPEN

A zone is defined from a CT to an other CT or an open electrical element (coupler CB or isolator).

When 2 CTs are used in the coupling and the coupler CB is open and a coupler isolator is open, the coupler CTs measurements are not taken into account and a zone is created from each bar feeder CT to the open CB coupler and to the open coupler isolator.

The zone between the 2 coupler CTs belongs to the closed isolator zone.

There is one zone for BB1 to the open breaker and one zone for BB2 to the open isolator.

### 6.3.4 CTs on one side of bus coupler

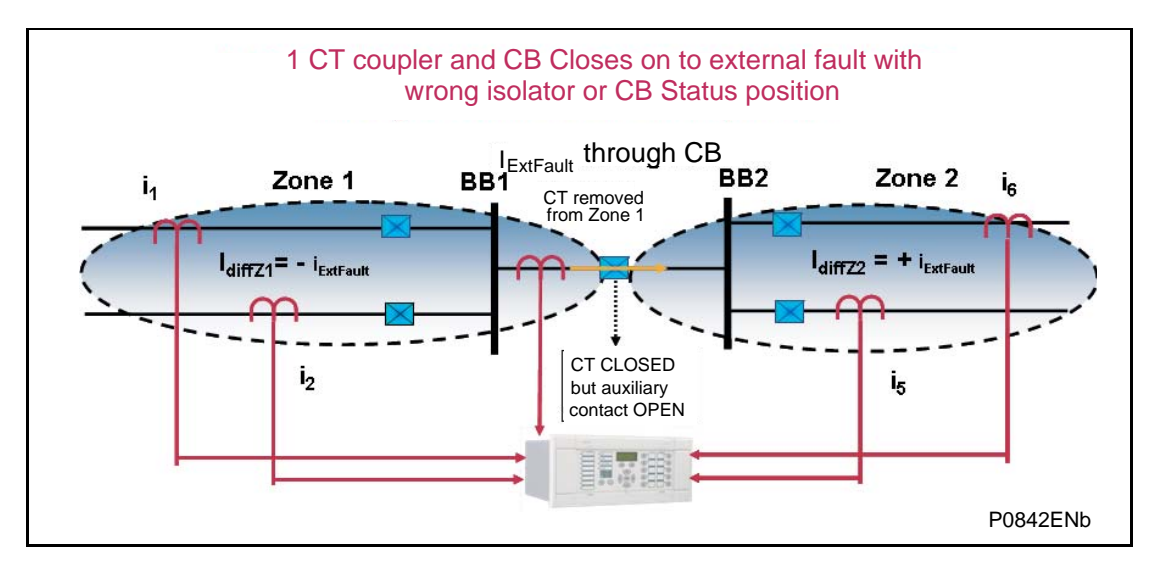

FIGURE 17: CT'S ON ONE SIDE OF BUS COUPLER, CB CLOSES BEFORE STATUS ACQUISITION

As the CB has closed but the status has not yet been refreshed the topology still believes the CB to be open.

Treating this as an open bus coupler circuit breaker the topology algorithm will have extended Zone 1(with the area located between the CT and the circuit breaker). This then fully replicates the scheme up to the open bus coupler CB on both sides.

If the circuit breaker was open no load current would flow through the circuit breaker. The differential current in the two main zones would equal zero, as the current flowing into the zones would still equal the current flowing out.

However, if the circuit breaker is actually closed, the external fault current will flow through the circuit breaker. The differential current in main zone 1 and in main zone 2 will be equal in magnitude but opposite in sign.  $(\pm_{fault})$ 

When the check zone element is calculated, the differential currents seen in zone 1 and 2, which result from the discrepancy in the plant status, can be seen to be cancelled out.

Zone 1  $I_{diff} = I_1 + I_2 = i_{diff}Z1 = -i_{fault} > (I_D > 2 and k2 x I_{Bias})$ 

Zone 2  $I_{diff}$  =  $I_5$ +  $I_6$ = $i_{diff}Z2$  = + $i_{fault}$  > ( $I_D$ >2 and k2 x  $I_{Bias}$ )

Check zone  $I_{diff} = I_1 + I_2 + I_5 + I_6 = (-i_{fault}) + (+i_{fault}) = 0$ 

Again the system retains its stability for discrepancies in plant status (even for switch onto fault).

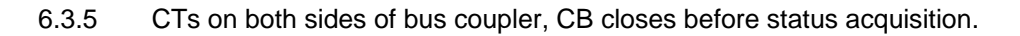

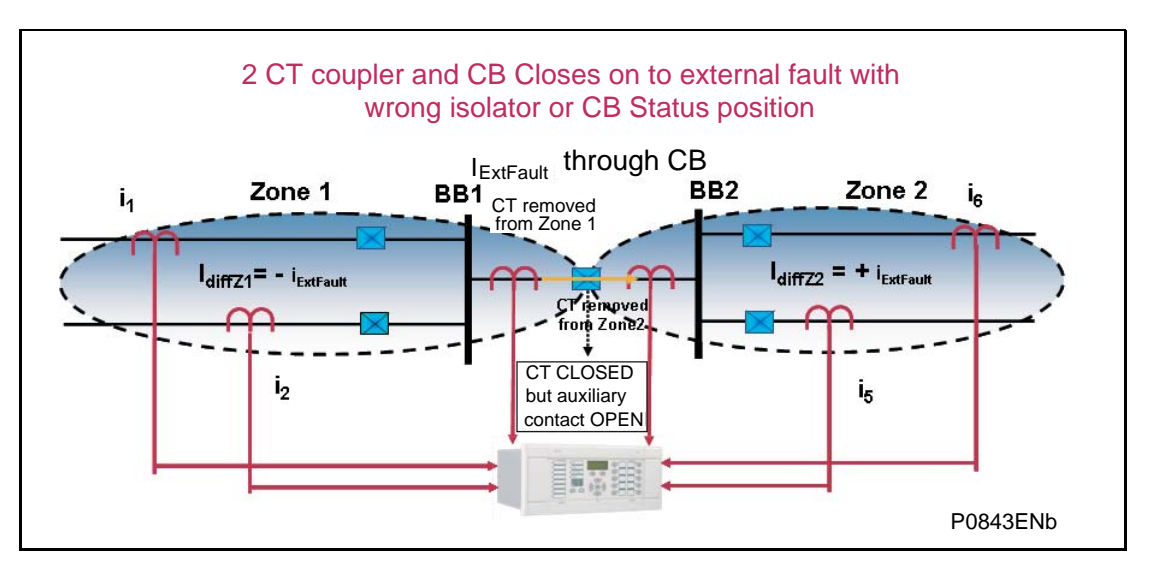

FIGURE 18: CT'S ON BOTH SIDES OF BUS COUPLER, CB CLOSES BEFORE STATUS ACQUISITION

As the CB has closed but the status has not yet been refreshed the topology still believes the CB to be open.

Treating this as an open bus coupler the topology algorithm will have extended the two zones with the areas located between the CTs and the circuit breaker. These then fully replicate the scheme up to the open bus coupler CB on both sides.

If the circuit breaker was open no load current would flow through the circuit breaker. The differential current in the two main zones would equal zero, as the current flowing into the zones would still equal the current flowing out.

However, if the circuit breaker is actually closed, the external fault current will flow through the circuit breaker. The differential current in the two main zones will be equal in magnitude but opposite in sign.  $(\pm i_{fault})$ 

When the check zone element is calculated, the differential currents seen in the two main zones, which result from the discrepancy in the plant status and which are taken into account for the check zone calculation, can be seen to be cancelled out.

Zone 1  $I_{diff}$  =  $I_1$ +  $I_2$ =  $i_{diff}Z1$  =  $-i_{fault}$  > ( $I_D$ >2 and k2 x  $I_{Bias}$ )

Zone 2  $I_{diff}$  =  $I_5$ +  $I_6$ = $i_{diff}Z2$  = + $i_{fault}$  > ( $I_D$ >2 and k2 x  $I_{Bias}$ )

Check zone  $I_{diff} = I_1 + I_2 + I_5 + I_6 = (-i_{fault}) + (+i_{fault}) = 0$ 

Therefore, the system retains its stability even when there are discrepancies in plant status.

6.3.6 CTs on one side of bus coupler, CB closed and fault evolves between CT and CB (even for switch onto fault).

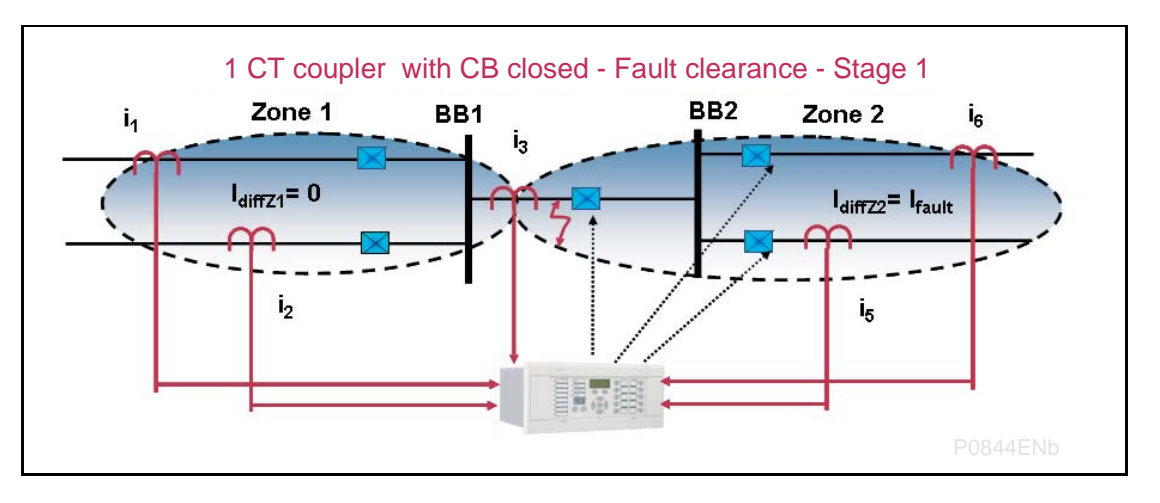

FIGURE 19: CT'S ON ONE SIDE OF BUS COUPLER, CB CLOSED AND FAULT OCCURS BETWEEN THE CB & THE CT

Treating this as a closed bus section circuit breaker the topology algorithm will have extended the limits of the main zones to the bus coupler CT. This then fully replicates the scheme.

Under normal operating conditions when the circuit breaker is closed load current would flow through the circuit breaker and differential current in the two main zones would equal zero, as the current flowing into the zones would still equal the current flowing out.

However, if a fault occurs between the CT and the circuit breaker, the current will flow from zone 1 into zone 2 which feeds the fault. The differential current in main zone 1 will still equal zero, as the current flowing into the zone 1 will still equal the current flowing out, but the differential current measured in zone 2 will be equal to that of the fault current.

In this case zone 2 would operate as will the check zone element.

Zone 1  $I_{diff} = I_1 + I_2 + I_3 = i_{diff}Z1 = 0$ Zone 2  $I_{diff} = I_3 + I_5 + I_6 = i_{diff}Z2 = i_{fault} > (I_D > 2 \text{ and } k2 \times I_{Bias})$ Check zone  $I_{diff} = I_1 + I_2 + I_5 + I_6 = i_{diff}Z2 = i_{fault} > (I_D CZ > 2 \text{ and } kCZ \times I_{Bias})$ 

However, when zone 2 trips the fault will still be present. The topology then analyses the remainder of the system as follows.

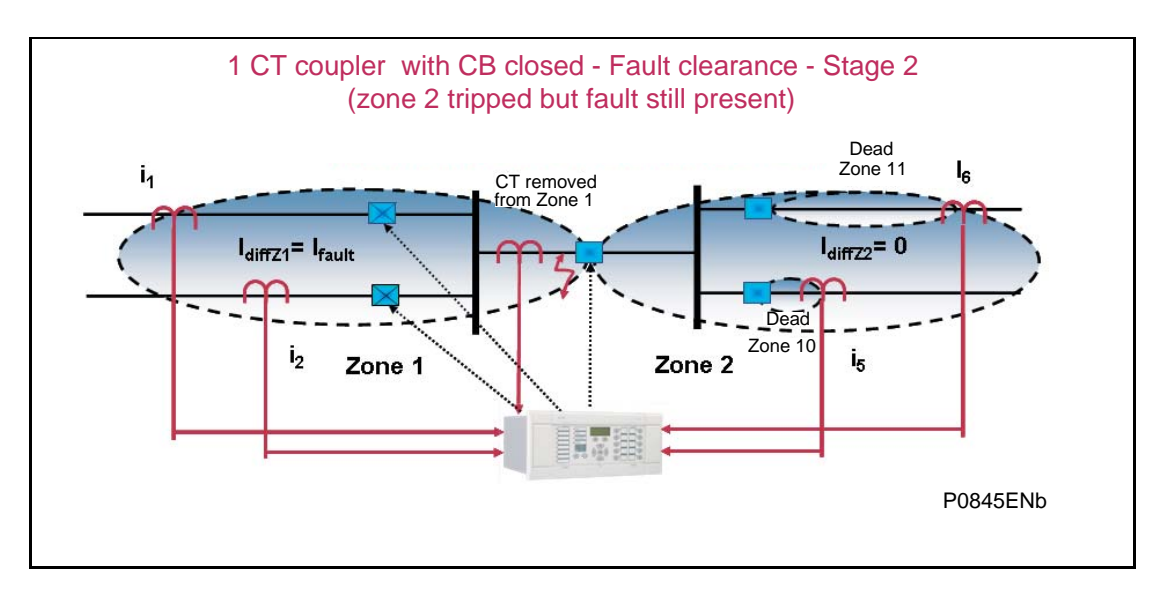

FIGURE 20: ZONE 2 TRIPPED, FAULT STILL PRESENT

Treating this as an open bus coupler circuit breaker as before the topology algorithm will have extended zone 1 with the area located between the CT and the circuit breaker. This then fully replicates the scheme up to the open bus coupler CB. Remember that in this example zone 2's limit extended up to the circuit breaker but this zone has been tripped already.

The circuit breaker is now open and the fault current would flow to feed the fault. The differential current in the main zone 2 would equal zero, as the current is flowing into zone 1 whereas the current measured will be equal to the fault current  $i_{fault}$ .

Zone 2  $I_{diff} = I_5 + I_6 = i_{diff}Z2 = 0$ Zone 1  $I_{diff} = I_1 + I_2 = i_{diff}Z1 = i_{fault} > (I_D > 2 \text{ and } k2 \times I_{Bias})$ Check zone  $I_{diff} = I_1 + I_2 + I_5 + I_6 = i_{diff}Z1 = i_{fault} > (I_D CZ > 2 \text{ and } kCZ \times I_{Bias})$ 

Therefore, the system reacts to the continuing presence of the fault and trips the zone 1 as the check zone  $I_{diff} > (I_D CZ > 2$  and kCZ x  $I_{Bias})$  and the zone  $I_{diff} > (I_D > 2$  and k2 x  $I_{Bias})$ .

In this example it can be seen that the opposite zone is tripped first but the dynamic topology reacts to the changed scheme and subsequently trips the adjacent main zone.

6.3.7 CTs on both sides of coupler, CB closed and fault evolves between CT and CB.

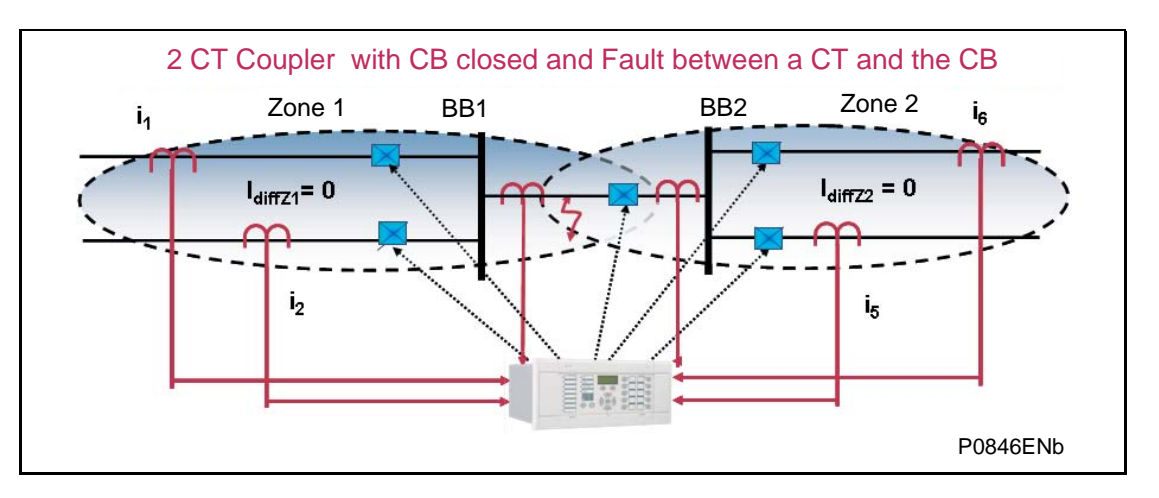

FIGURE 21: CT' ON BOTH SIDES OF BUS COUPLER, CB CLOSED FAULT OCCURS BETWEEN A CT & THE CB

Treating this as a closed bus section circuit breaker the topology algorithm will have created an overlapped zone that surrounds the circuit breaker with the bus coupler CTs as its limits made by zone 1 and 2. This then fully replicates the scheme.

Under normal operating conditions when the circuit breaker is closed load current would flow through the circuit breaker and so both zones. The differential current in the two main zones would equal zero, as the current flowing into the zones would still equal the current flowing out.

However, if a fault was to occur in the overlapped zone, current would flow into both zones and feed the fault. The differential current in the two main zones will be equal to that of the fault current.

The main zones would operate. When the check zone element is calculated, the differential current which results from the presence of the fault in the coupler, will confirm the presence of a fault and initiate a simultaneous trip of both main.

(1) Therefore, the system reacts to a fault occurring between the CT and the CB simultaneously tripping both zones.
Zone 1 I<sub>diff</sub> = I<sub>1</sub>+ I<sub>2</sub>+ I<sub>4</sub>=i<sub>diff</sub>Z1 = i<sub>fault</sub> > (I<sub>D</sub>>2 and k2 x I<sub>Bias</sub>)
Zone 2 I<sub>diff</sub> = I<sub>3</sub>+ I<sub>5</sub>+ I<sub>6</sub>= i<sub>diff</sub>Z2 = i<sub>fault</sub> > (I<sub>D</sub>>2 and k2 x I<sub>Bias</sub>)
Check zone I<sub>diff</sub> = I<sub>1</sub>+ I<sub>2</sub>+ I<sub>5</sub>+ I<sub>6</sub>=i<sub>diff</sub>Zx = i<sub>fault</sub>

# 7. UNDERTAKING A NUMERICAL DIFFERENTIAL BUSBAR PROTECTION PROJECT

This light Engineering can be done by anyone

The substation construction will influence the protection scheme installed. It is advisable that a scheme evaluation is conducted as soon as possible, preferably at the same time as the definition of the equipment specification.

# 7.1 One or Three box mode selection

A P746 embeds 18 current inputs and can be connected to 6 three phase CTs or 18 single phase CTs.

A P746 embeds 3 voltage inputs.

P746 mode selection

Single bus or radial bus with no CT coupling (1 zone)

| Set of CTs | Up to 6      |  | Up to 18     |  |
|------------|--------------|--|--------------|--|
| Set of VTs | 0 or 1       |  | 0 or 1       |  |
| Mode       | One box mode |  | 3 boxes mode |  |

Radial bus with 1 or 2 CT coupling (2 zones)

| Set of CTs | Up to 6      | Up to 12        | Up to 18     | Up to 36        |
|------------|--------------|-----------------|--------------|-----------------|
| Set of VTs | 0 or 1       | 0 to 2          | 0 or 2       | 0 to 2          |
| Mode       | One box mode | One box<br>mode | 3 boxes mode | 3 boxes<br>mode |
| Note       |              | 2 sets of       |              | 2 sets of       |

Double bus with no transfer bus (2 zones)

| Set of CTs | Up to 6      | Up to 6         | Up to 18     | Up to 18        |
|------------|--------------|-----------------|--------------|-----------------|
| Set of VTs | 0 or 1       | 0 to 2          | 0 or 1       | 0 or 2          |
| Mode       | One box mode | 3 boxes<br>mode | 3 boxes mode | 3 boxes<br>mode |

One & half breaker (2 zones)

| Set of CTs | Up to 6      | Up to 6         | Up to 12        | Up to 18     | Up to 18        | Up to 36        |
|------------|--------------|-----------------|-----------------|--------------|-----------------|-----------------|
| Set of VTs | 0 or 1       | 2               | 0 to 1          | 0 or 1       | 0 or 2          | 0 to 2          |
| Mode       | One box mode | 3 boxes<br>mode | One box<br>mode | 3 boxes mode | 3 boxes<br>mode | 3 boxes<br>mode |
| Note       |              |                 | 2 sets of       |              | 1 sets of       | 2 sets of       |

Double bus with transfer bus or Triple bus (3 zones)

NOT POSSIBLE

Three buses (3 zones) or Four buses (4 zones), etc...

POSSIBLE if can be split in simpler bus topology.

### 4 buses example:

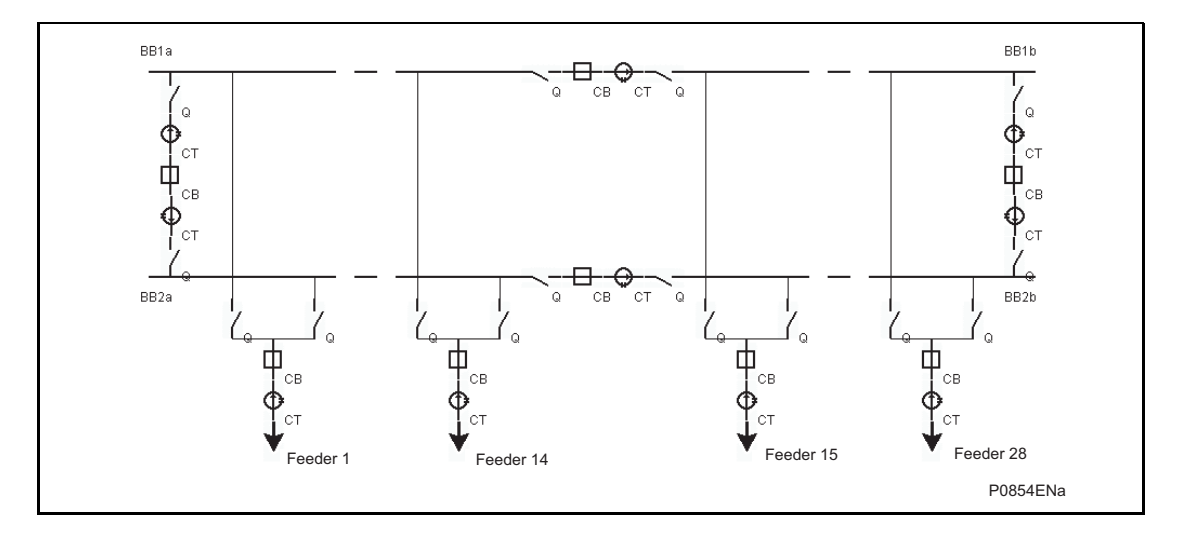

This scheme can be protected by 2 sets of 3 P746 connected as shown below:

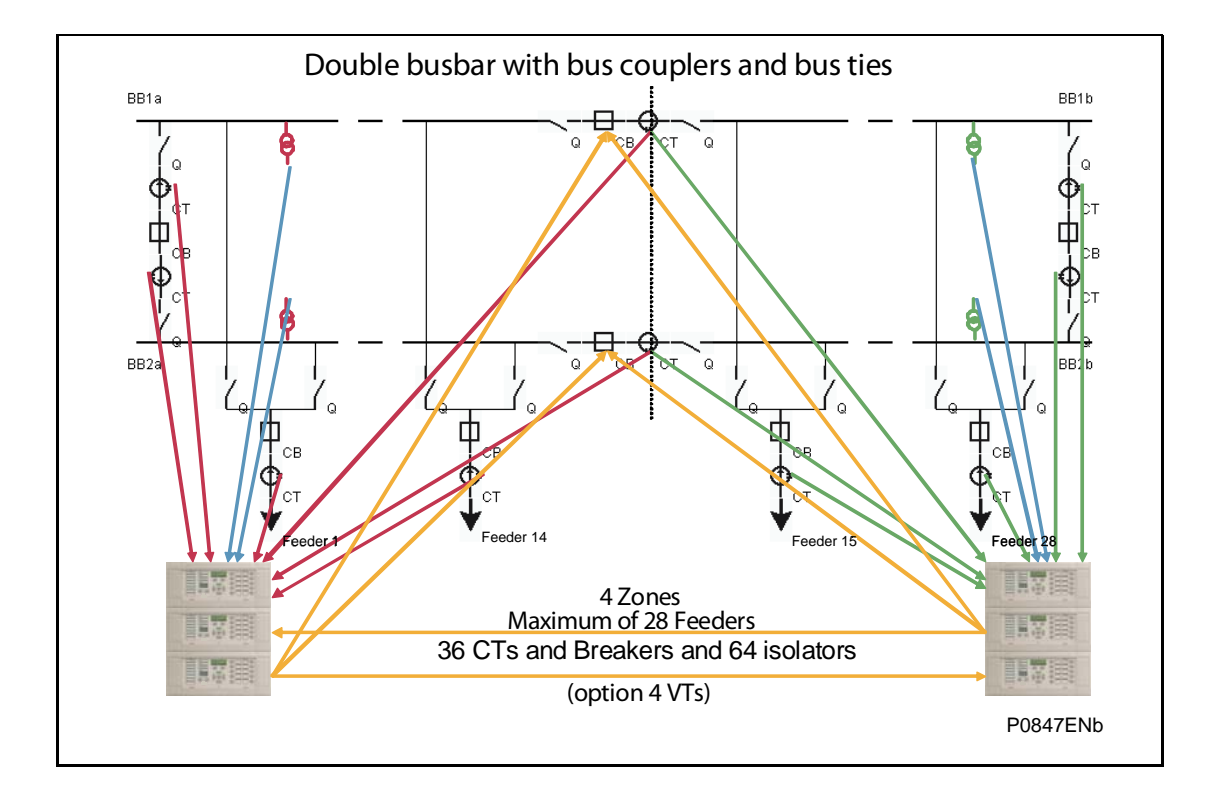

The trip information must be shared among the 2 sets of 3 P746 with high speed contact to the filtered or via goose messages with IEC 61850-8.1.

Note: The P746 connected on the neutral does not allow sensitive differential earth fault protection.

# 7.2 Application solutions

## 7.2.1 1 box mode:

All analogue inputs, all digital inputs and all relay outputs are connected to one p746:

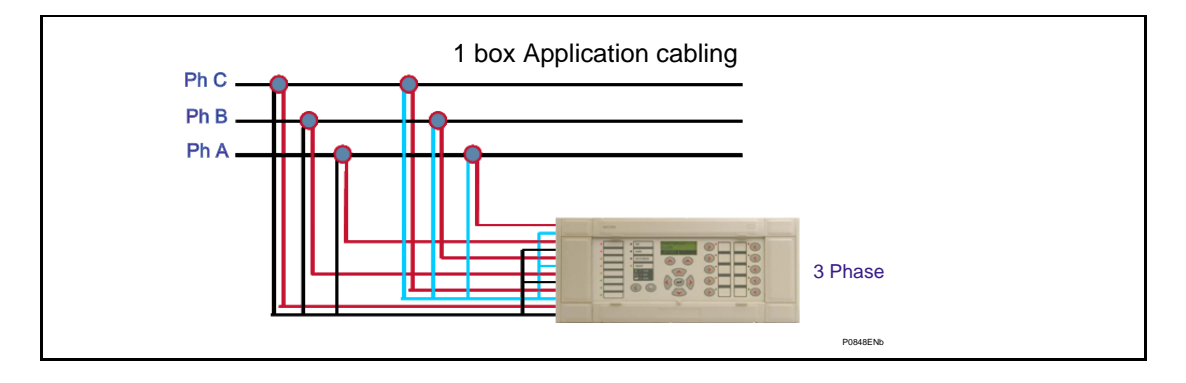

# 7.2.2 3 boxes mode:

Each phase inputs, all digital inputs and all relay outputs are connected to one p746:

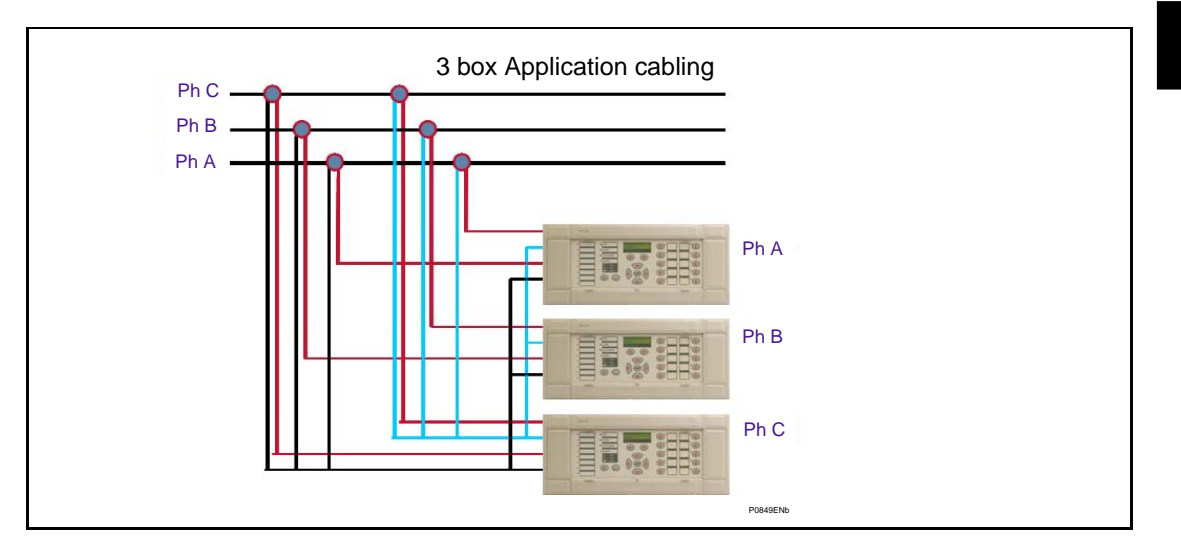

# 7.2.3 Voltage information

When the 3 boxes mode is set, voltage information (based on set criteria) must be shared among the 3 P746.

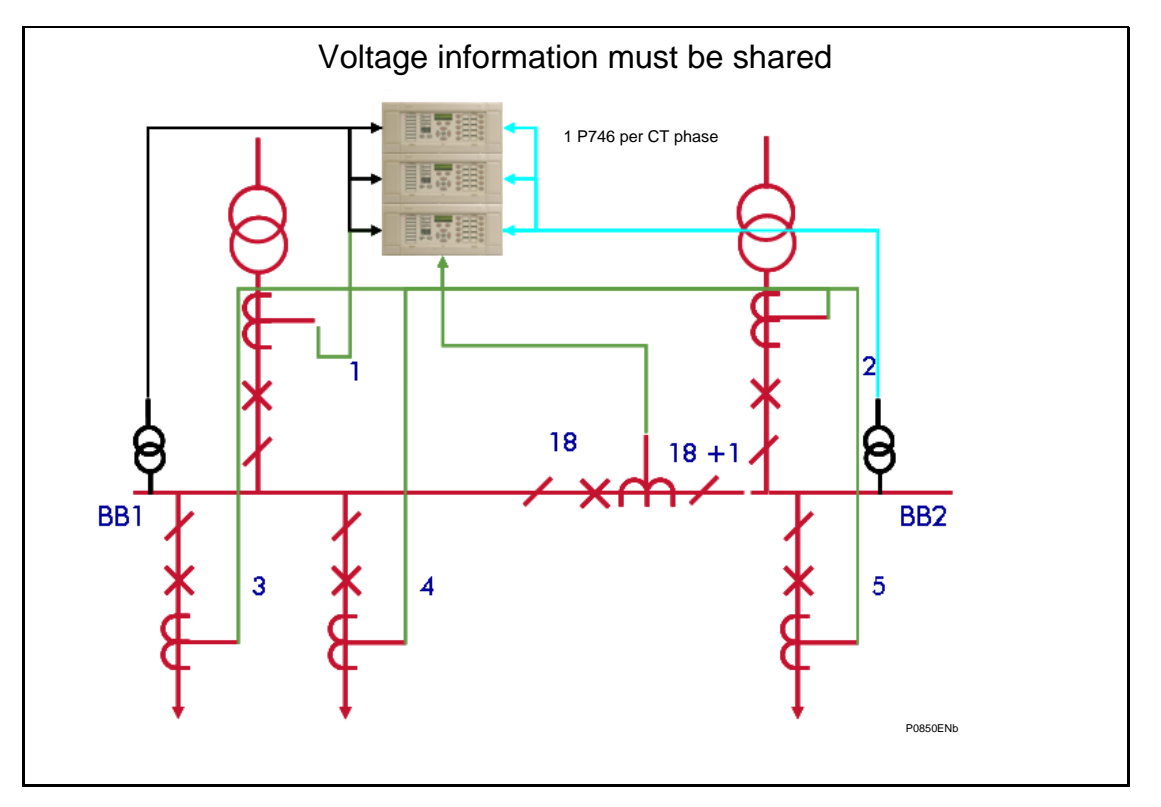

The information to be shared is the voltage algorithm output that allows the trip.

There are two ddbs outputs:

- VT Check Allow Zone 1
- VT Check Allow Zone 2

To be linked (inverted) to two ddbs inputs:

- Block Bus Diff Zone 1
- Block Bus Diff Zone 2

- To do so, the blocking information has to be sent from the connected P746 to the two other ones with the following methods:
- Goose messages with IEC 61850-8.1 (recommended):

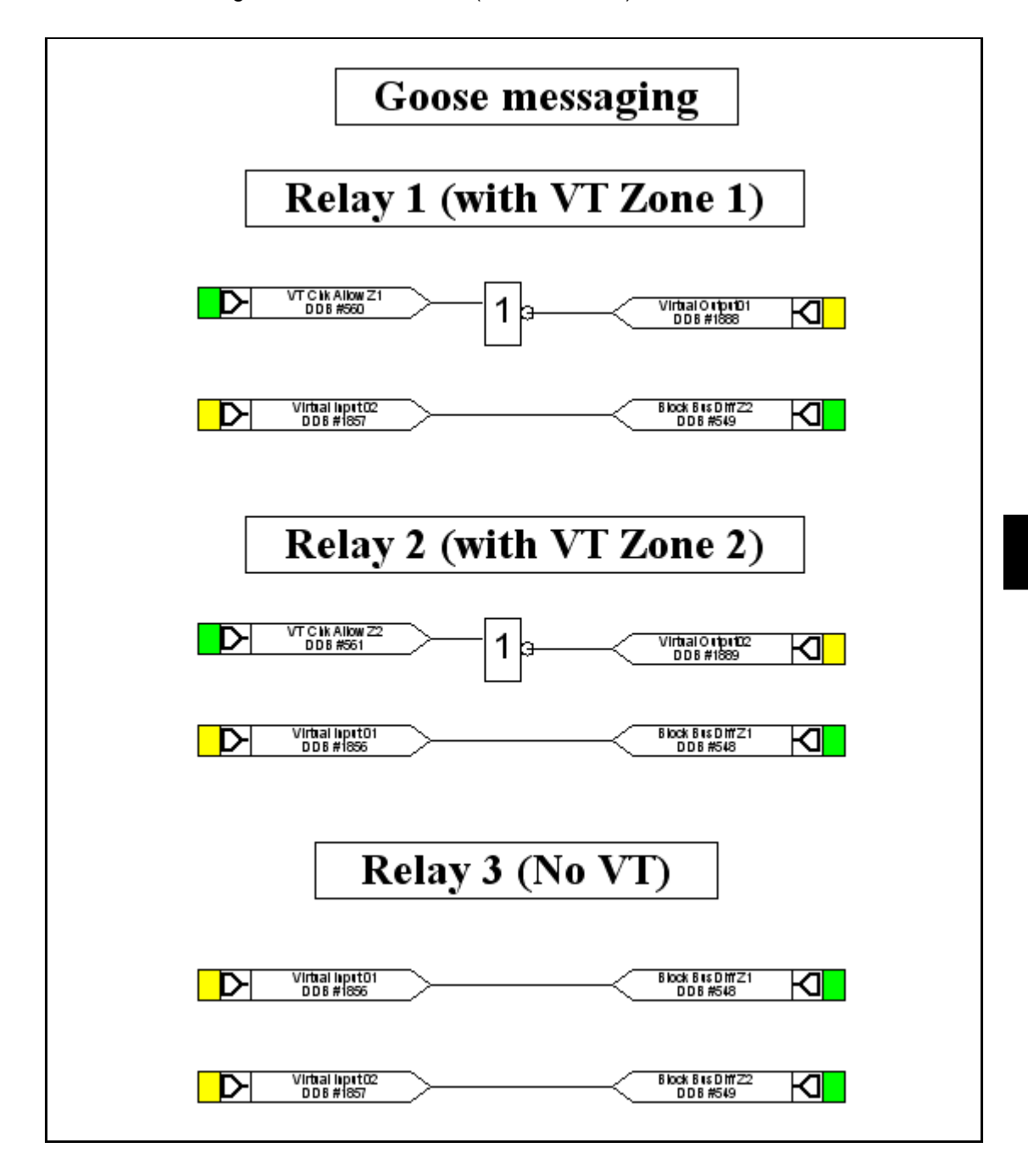

• High speed contact to filtered optos:

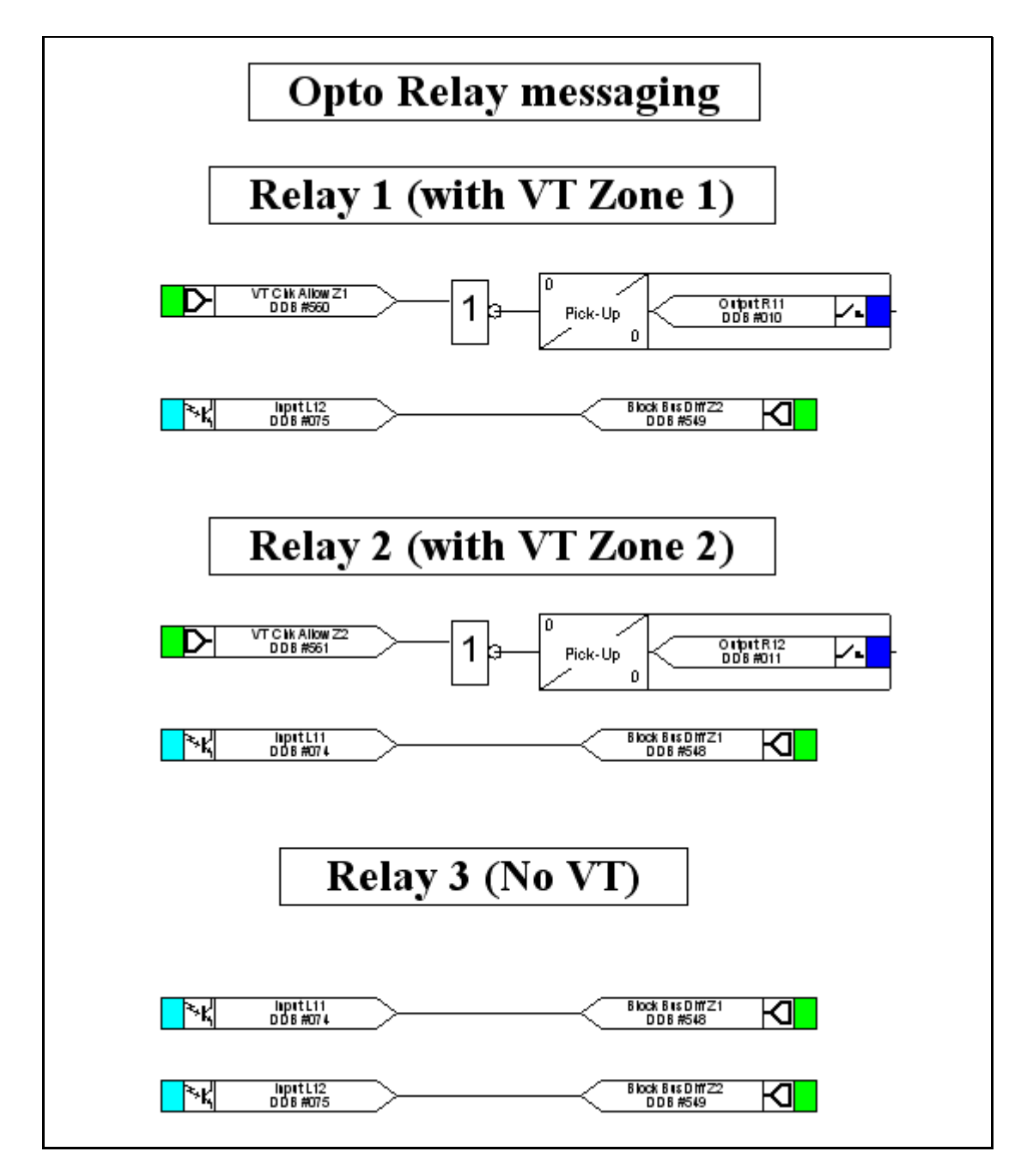

Note: The tripping time is delayed by around.

Standard relay: 5ms + opto filtering: 5ms = 10ms

High break/high speed relay: 0ms + opto filtering: 5ms = 5ms

AP

• high speed contact to unfiltered optos:

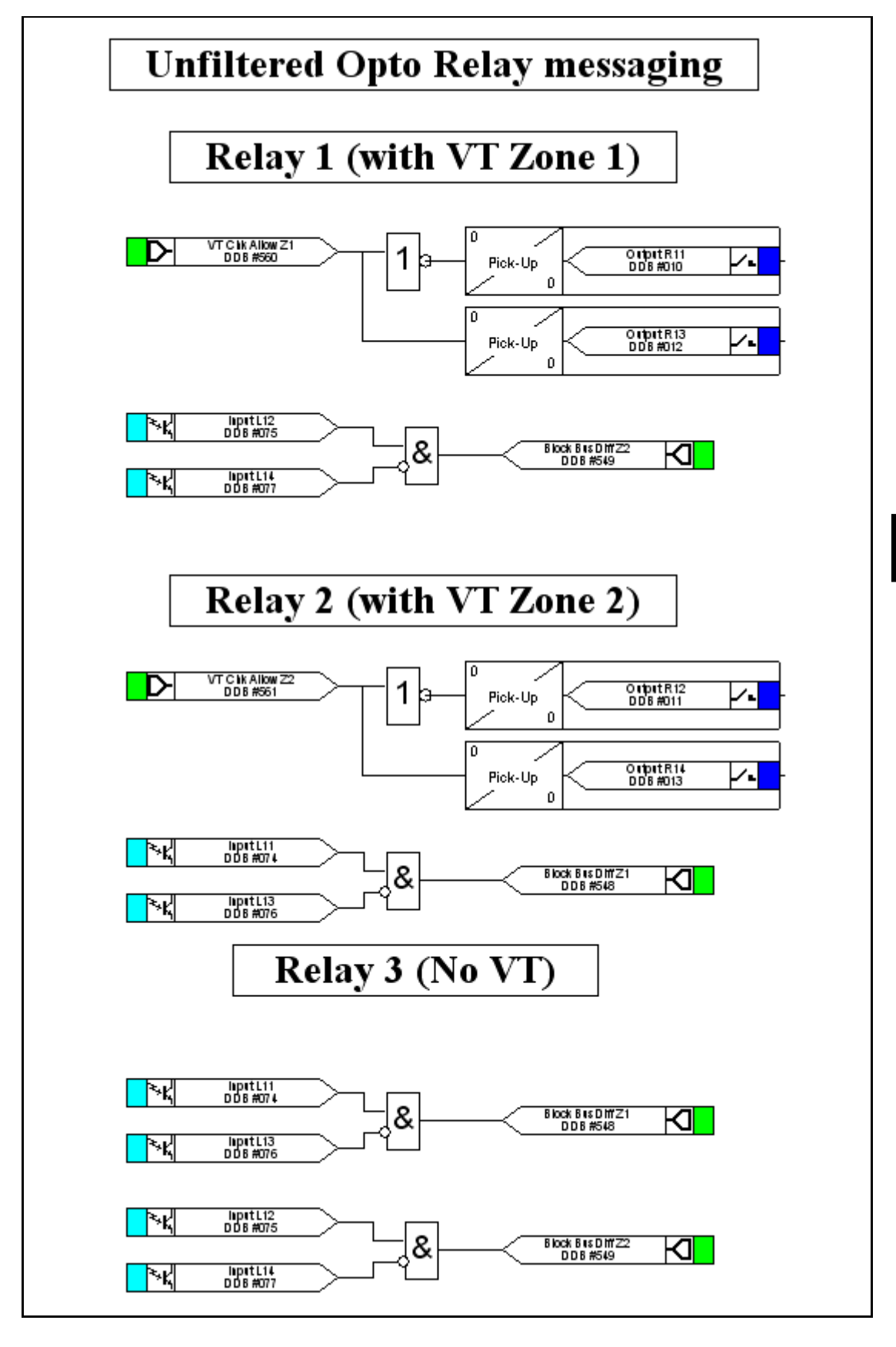

Note: The tripping time is delayed by around 5ms for Standard relay.

## 7.2.4 3 boxes mode and simple redundancy:

When redundancy is needed, an alternative solution of doubling the number of P746 (i.e. 6 P746) is to add a forth one measuring the neutral path.

Any phase to ground fault will be seen by a phase P746 and the neutral P746 and any phase to phase fault will be seen by two phase P746.

By wiring the trip outputs in parallel, any fault would be cleared even if one P746 fails.

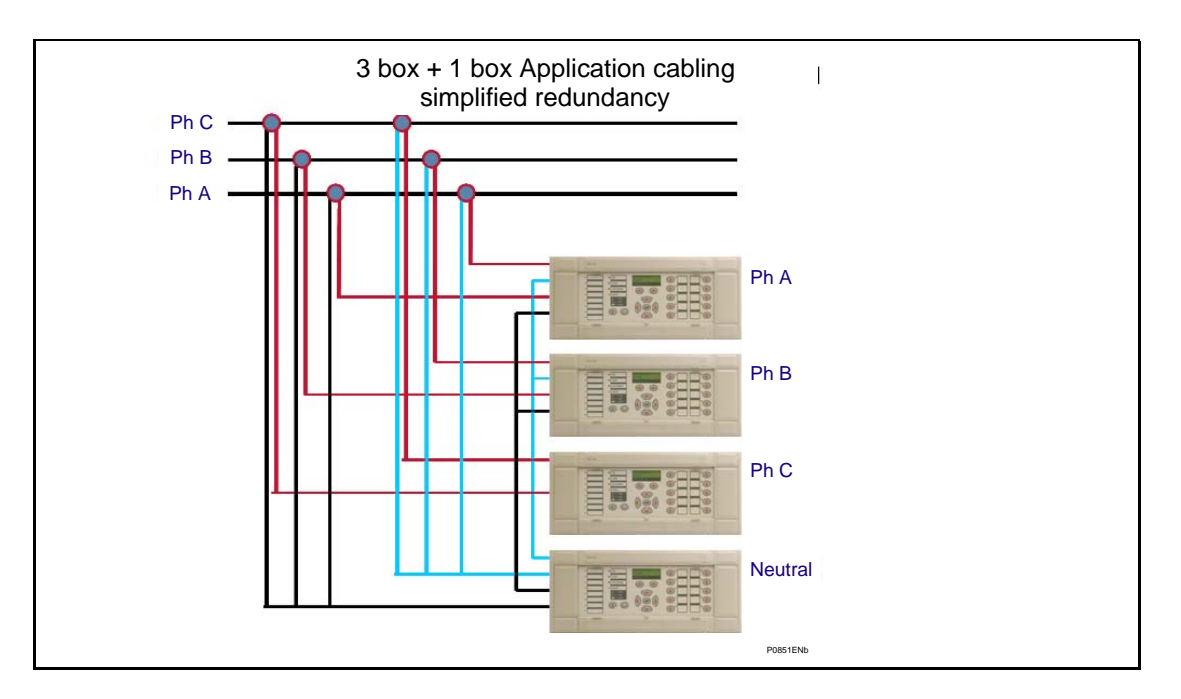

## 7.2.5 2 out of 2 solution:

Using the same principle, to have the 2 out of 2 solution, the following cabling can be done:

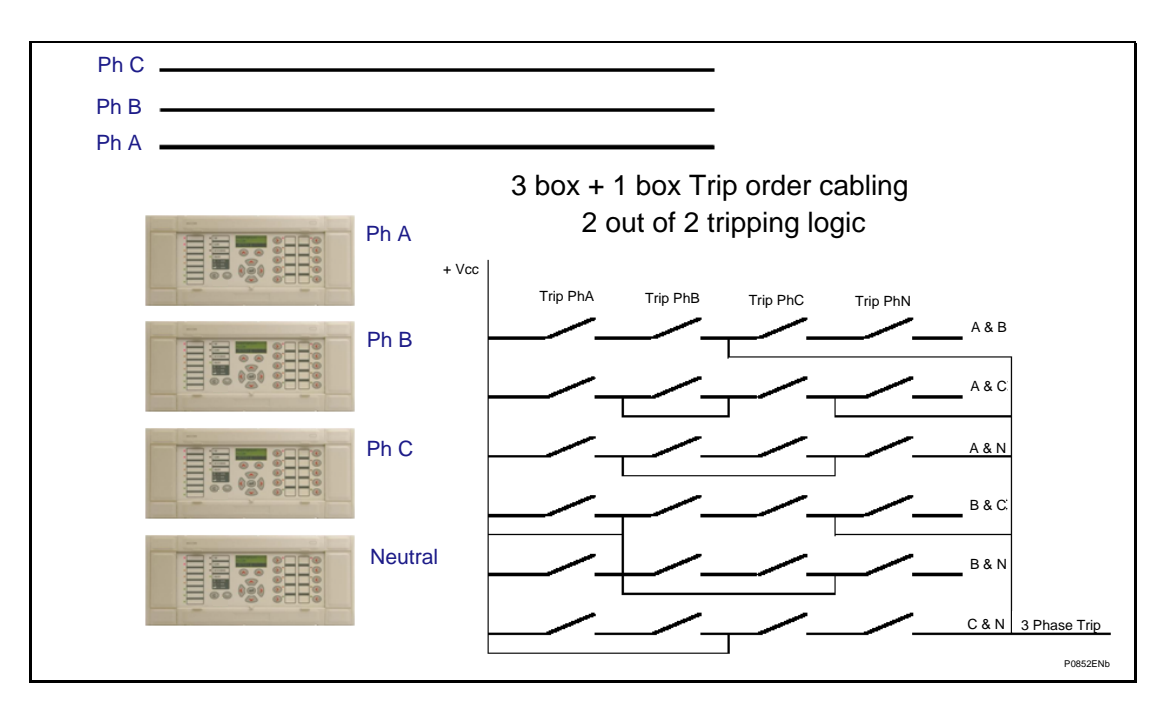

# 7.3 Check list

The following steps shall be performed:

## **Engineering phase:**

1. Check the CT compliances

(using P746VkTest.xls & Rct\_Approx.xls)

- 2. Design the Junction schemes (using AUTOCAD (or equivalent))
- 3. Create the material definition and the wiring plans (distributed or centralised version)
- 4. Label the relay Inputs & Outputs (using MiCOM S1 Setting (per Group))
- 5. Calculate the P746 87BB settings (using ldiff\_lbias.xls & P746 setting guide)
- 6. Calculate the different other P746 settings (transformer, coupler, line, etc...)
- 7. Draw the topology line diagram (optional but to use the P746 remote HMI) (using P746 Remote HMI Tips)
- 8. Create the P746 PSL file (using MiCOM S1 & Tips)
- 9. Print out the front panel Labels (using P74x\_Stickers.xls)

#### Testing phase:

- 1. Stick the labels on the front of the P746
- Download the complete setting files into the relay(s) (using MiCOM S1)
- 3. Download the PSL file into the relay(s) (using MiCOM S1)
- 4. Test the PSLs & Analogue inputs (using a Inputs / Outputs and current generator)
- 5. Test the relay (using MiCOM S1)

## Commissioning phase:

- 1. Check the inputs / outputs
- 2. Check CT connections
- 3. Check the measurements and the tripping slopes (see documentation)

## 7.4 General Substation information

Only a few system parameters are required and it is vital that these are included.

- Number of feeders, bus couplers, bus sections
- Positions of bus sections
- Positions of switchgear plant i.e. circuit breakers, isolators
- Positions of CTs (including the polarity (P1/P2 S1/S2))
- Planned future extensions with circuit breaker, isolator and current transformer (CT)
- Type of electrical network earthing (Solid or impedance)

#### 7.5 Short Circuit Levels

Maximum external fault current (phase to phase and phase to ground faults)

- Solid:
  - Minimum two phase busbar fault current
  - Minimum load current on the smallest feeder
  - Maximum load current on the biggest feeder or coupler
  - Optional: Maximum three phase busbar fault current
- With impedance:
  - Minimum two phase busbar fault current
  - Minimum single phase to earth busbar fault current
  - Minimum load current on the smallest feeder
  - Maximum load current on the biggest feeder
  - Optional: Maximum three phase busbar fault current

Maximum substation short-circuit withstand time

## 7.6 Switchgear

• Nominal CT ratio

## 7.7 Substation Architecture

Due to the flexibility of the differential busbar protection there is a number of busbar configurations that can be accommodated via the topology. Each may have very different architecture and, therefore, vary in complexity.

You will find in the following pages topology examples of layouts most frequently encountered. For each example, the number of P746 necessary to protect the busbars is specified.

Generally, the elements of the protection architecture will be identified in a similar manner to the principal parts of the substation e.g. by the letters A and B.

# 8. STANDARD CONFIGURATIONS

The following information relates only to the more common standard schemes. For further information on the accommodation of other busbar configurations consult your Alstom Grid representative.

Here after is summarised the solution identification:

### P746 mode selection

Single bus or radial bus with no CT coupling (1 zone)

| Set of CTs | Up to 6      |  | Up to 18     |  |
|------------|--------------|--|--------------|--|
| Set of VTs | 0 or 1       |  | 0 or 1       |  |
| Mode       | One box mode |  | 3 boxes mode |  |

Radial bus with 1 or 2 CT coupling (2 zones)

| Set of CTs | Up to 6      | Up to 12        | Up to 18     | Up to 36        |
|------------|--------------|-----------------|--------------|-----------------|
| Set of VTs | 0 or 1       | 0 to 2          | 0 or 2       | 0 to 2          |
| Mode       | One box mode | One box<br>mode | 3 boxes mode | 3 boxes<br>mode |
| Note       |              | 2 sets of       |              | 2 sets of       |

Double bus with no transfer bus (2 zones)

| Set of CTs | Up to 6      | Up to 6         | Up to 18     | Up to 18        |
|------------|--------------|-----------------|--------------|-----------------|
| Set of VTs | 0 or 1       | 0 to 2          | 0 or 1       | 0 or 2          |
| Mode       | One box mode | 3 boxes<br>mode | 3 boxes mode | 3 boxes<br>mode |

One & half breaker (2 zones)

| Set of CTs | Up to 6      | Up to 6         | Up to 12        | Up to 18     | Up to 18        | Up to 36        |
|------------|--------------|-----------------|-----------------|--------------|-----------------|-----------------|
| Set of VTs | 0 or 1       | 2               | 0 to 1          | 0 or 1       | 0 or 2          | 0 to 2          |
| Mode       | One box mode | 3 boxes<br>mode | One box<br>mode | 3 boxes mode | 3 boxes<br>mode | 3 boxes<br>mode |
| Note       |              |                 | 2 sets of       |              | 1 sets of       | 2 sets of       |

Double bus with transfer bus or Triple bus (3 zones)

NOT POSSIBLE

Three buses (3 zones) or Four buses (4 zones), etc...

POSSIBLE if can be split in simpler bus topology.

MiCOM P746

The general rule to calculate the number of P746 to use is:

1 off P746 from 1 to 6 sets of CTs or 6 breakers (up to 7 isolators) and 2 sets of 1 P746 up to 12 sets of CTs when possible.

3 off P746 from 7 to.18 sets of CTs or 18 breakers (up to 37 isolators) and 2 sets of 3 P746 up to 36 sets of CTs when possible.

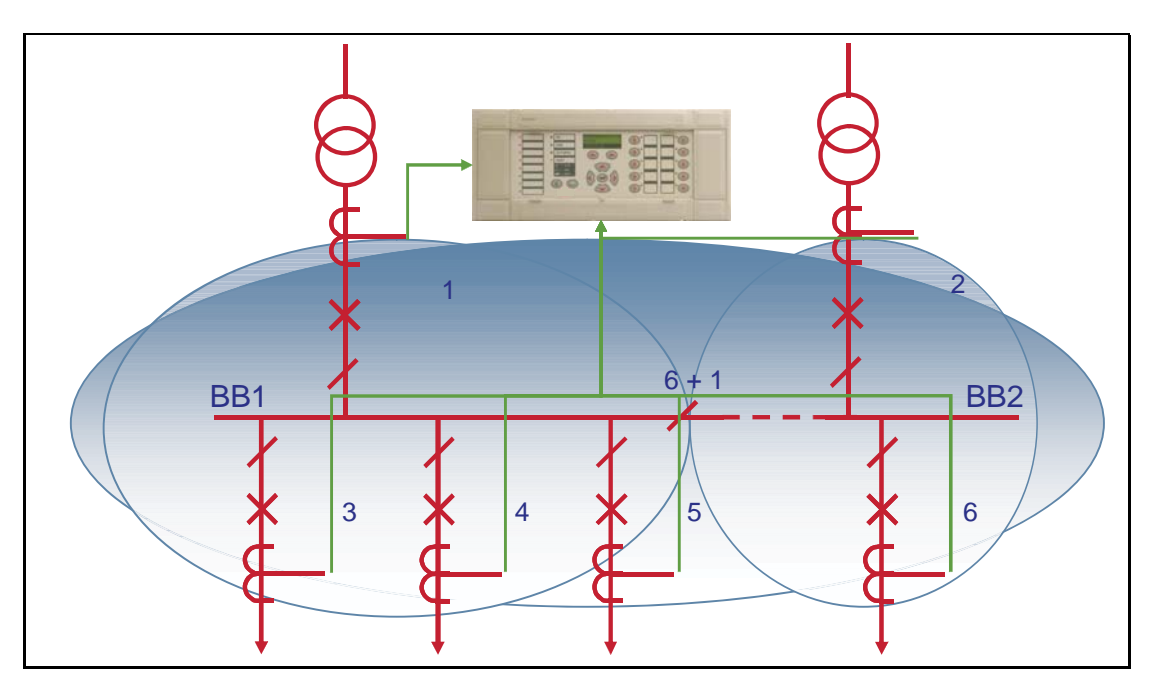

FIGURE 22: SINGLE BUSBAR APPLICATION WITH BUS SECTION ISOLATOR

The above example shows a single busbar with a bus section isolator. It is split into two zones.

There are up to 6 feeders connected to the busbar. This configuration requires 1 P746.

If it was up to 18 feeders connected to the busbar. This configuration would require 3 P746.

There is no solution for more feeders.

The type of P746 used will depend on the i/o requirements of the scheme in question.

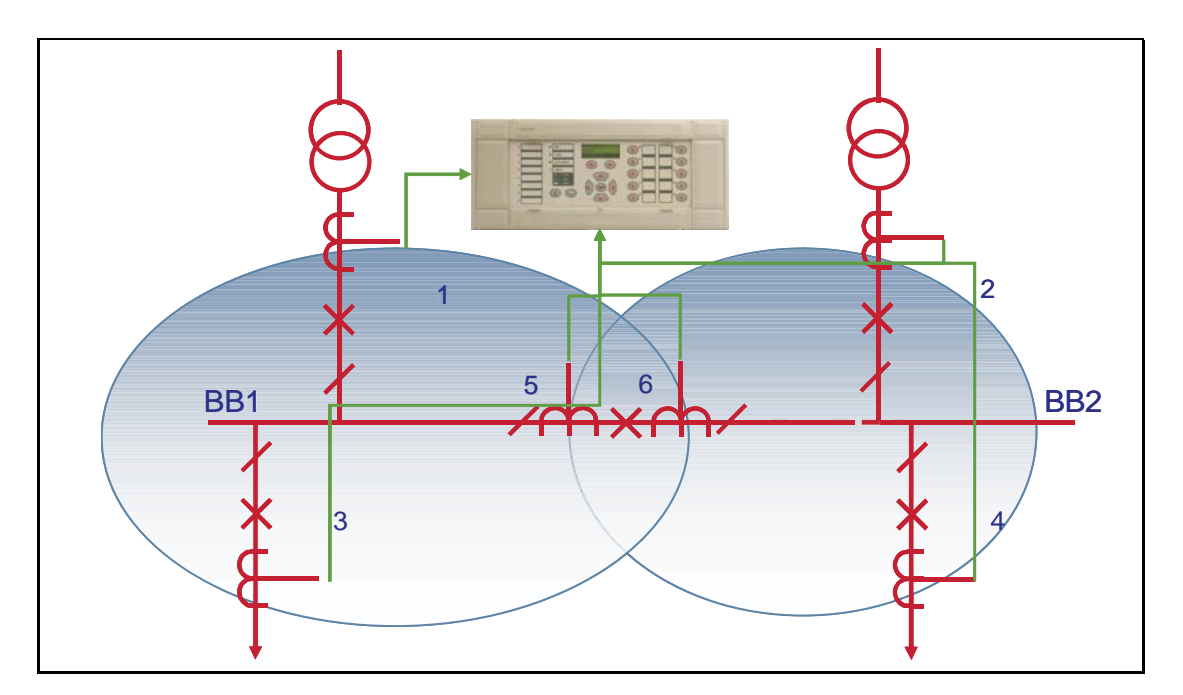

The above example shows a single busbar with a bus section circuit breaker. It is split into two zones.

There are 4 feeders connected to the busbar. The bus section circuit breaker has CTs on either side. This configuration requires 1 P746.

If it was up to 10 feeders connected to the busbar. This configuration would require 2 sets of 1 P746 or 3 P746.

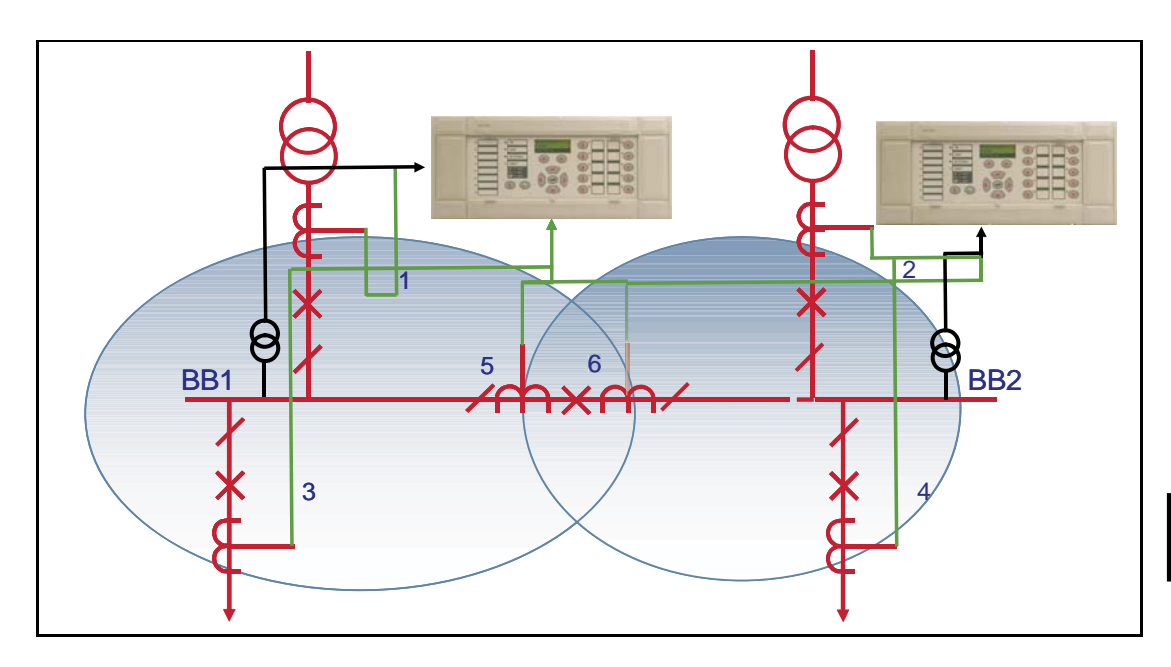

If it was up to 14 feeders connected to the busbar. This configuration would require 3 P746.

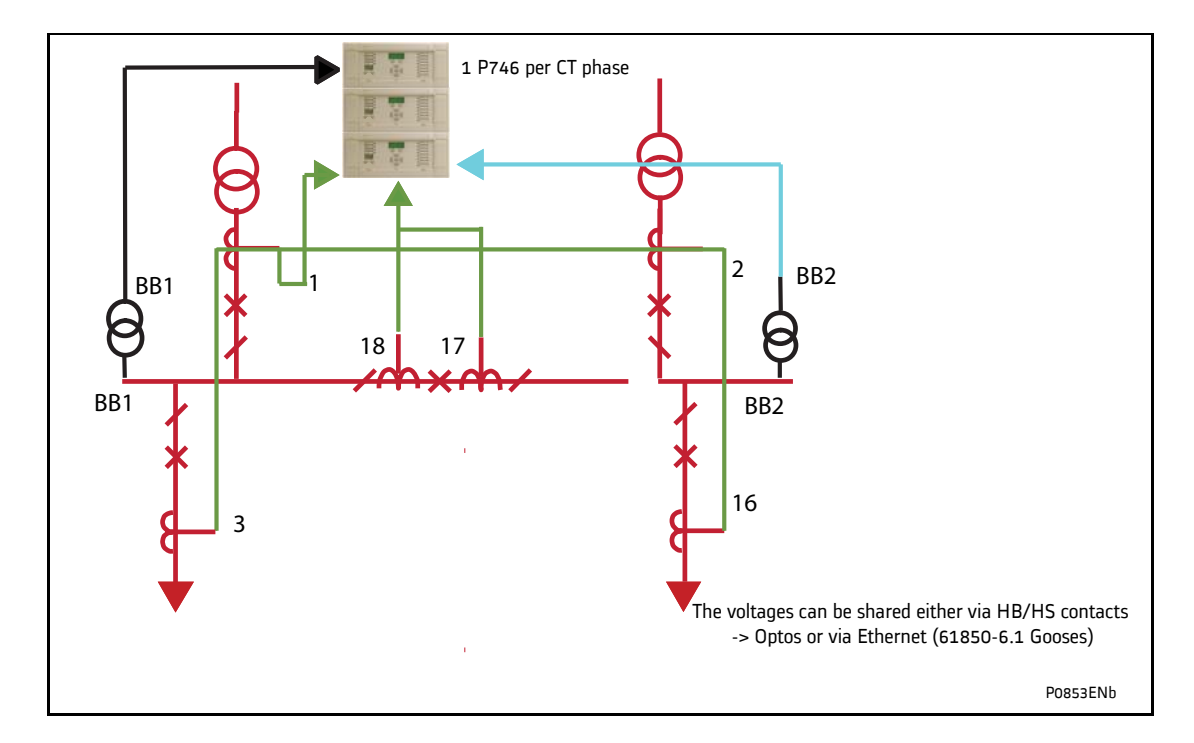

If it was up to 34 feeders connected to the busbar. This configuration would require 2 sets of 3 P746.

The type of P746 used will depend on the i/o requirements of the scheme in question.

It is recommended that the CTs for feeder protection are sited such as to overlap with the CTs defining the limits of each busbar protection zone.

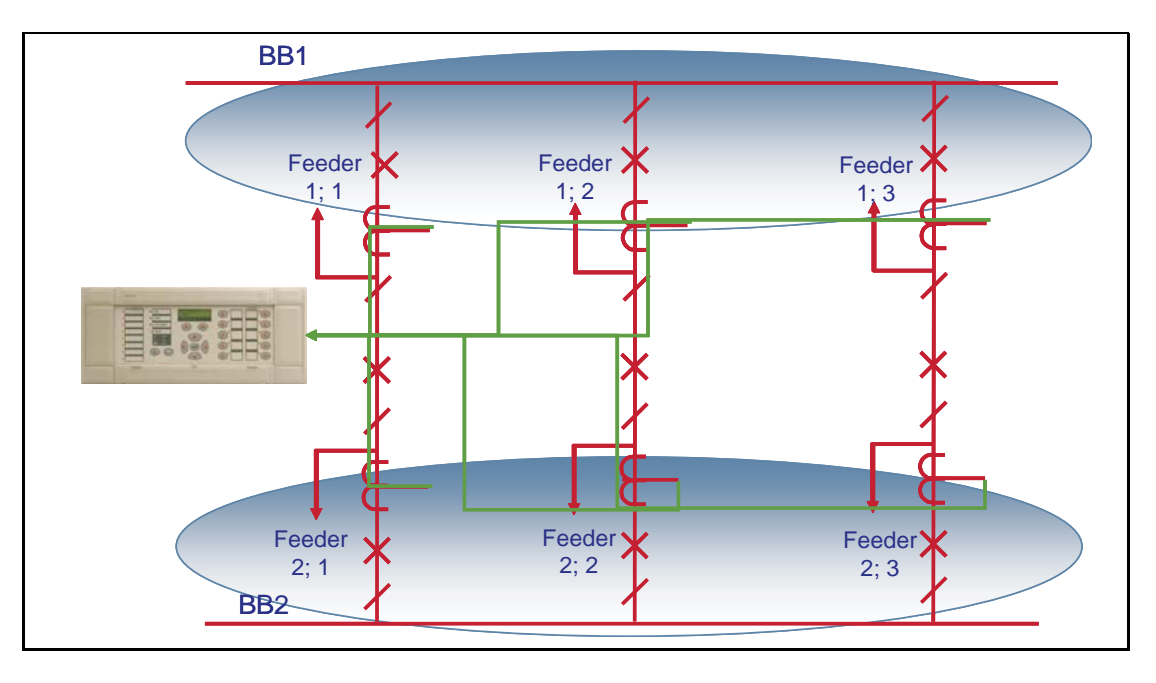

FIGURE 24: BREAKER AND A HALF SCHEME

The above example shows a breaker and a half scheme.

There are 3 feeders connected to each busbar. This configuration requires 1 P746

If it was up to 12 feeders connected to the busbars, the scheme would require 2 sets of 1 P746 or 3 P746.

If it was up to 18 feeders connected to the busbars, the scheme would require 3 P746.

If it was up to 36 feeders connected to the busbars. Each scheme would require 3 P746.

The type of P746 used will depend on the i/o requirements of the scheme in question.

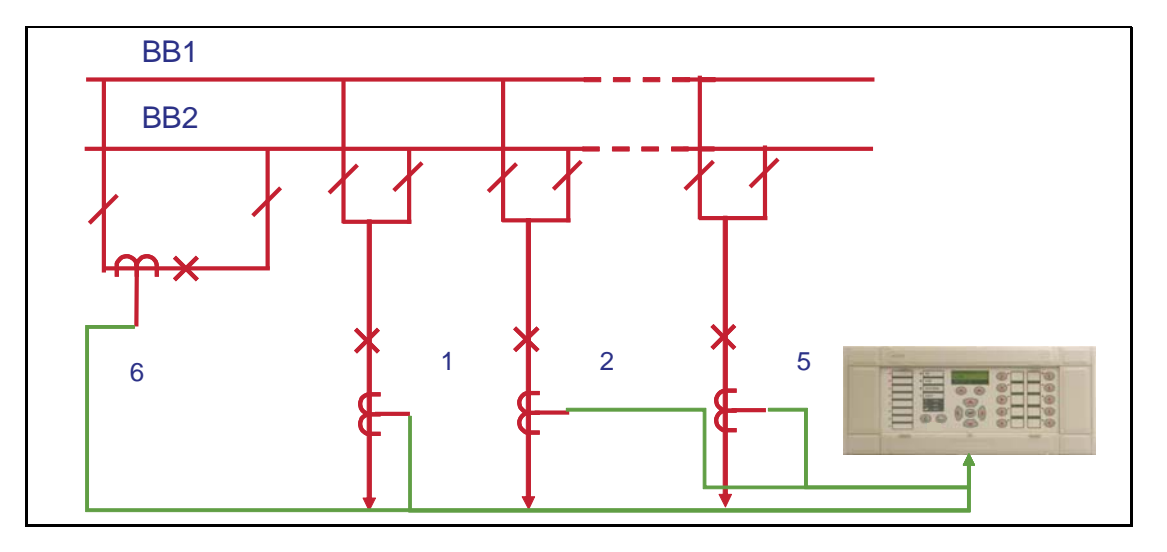

#### FIGURE 25: DOUBLE BUSBAR APPLICATION WITH BUS COUPLER

The above example shows a double busbar with a bus coupler. It is split into two zones.

If there is a bus coupler with a single CT (solution 1) and up to 5 feeders connected to the busbar. This configuration requires 1 P746

If there is a bus coupler with CTs on both sides (solution 2) and 4 feeders connected to the busbar. This configuration requires 1 P746

If there is a bus coupler with a single CT (solution 1) and up to 17 feeders connected to the busbar. This configuration requires 3 P746

If there is a bus coupler with CTs on both sides (solution 2) and 16 feeders connected to the busbar. This configuration requires 3 P746

The additional P746 being for the bus section isolators is optional.

The number of additional P746 being dependant on the number of bus section/bus coupler CTs. The type of P746 used for each bay will depend on the i/o requirements of the bay in question.

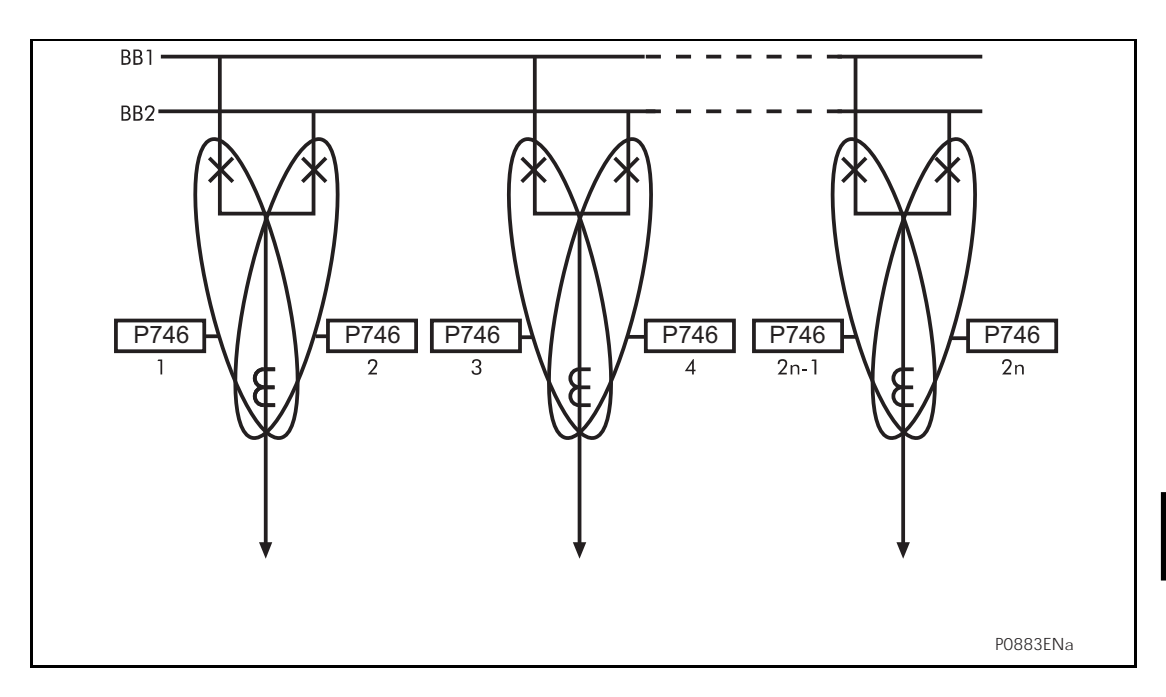

FIGURE 26: DOUBLE BUS BAR WITH TWO CIRCUIT BREAKERS PER FEEDER

# 9. APPLICATION OF NON PROTECTION FUNCTIONS

The non-protection features for the scheme are summarised below:

- Scheme is centralised.
- Local, zone and scheme measurements various measurements are available locally via the relay LCD or remotely via the serial communication link.
- Event, fault and disturbance recording Comprehensive post fault analysis available via event lists, disturbance records and fault records which can be accessed locally via the relay LCD or remotely via the serial communication link.
- Real time clock/time synchronisation Time synchronisation available via IRIG-B input.
- Four settings groups Independent remotely selectable setting groups to allow for customer specific applications.
- CB and isolator state monitoring indication of the circuit breaker/isolator position via the auxiliary contacts, scheme acts accordingly should discrepancy conditions be detected.
- Commissioning test facilities.
- Continuous self monitoring extensive self checking routines to ensure maximum reliability.
- Graphical programmable scheme logic allowing user defined protection and control logic to be tailored to the specific application.

### 9.1 Function keys

The following default PSL logic illustrates the programming of function keys to enable/disable the commissioning mode functionality.

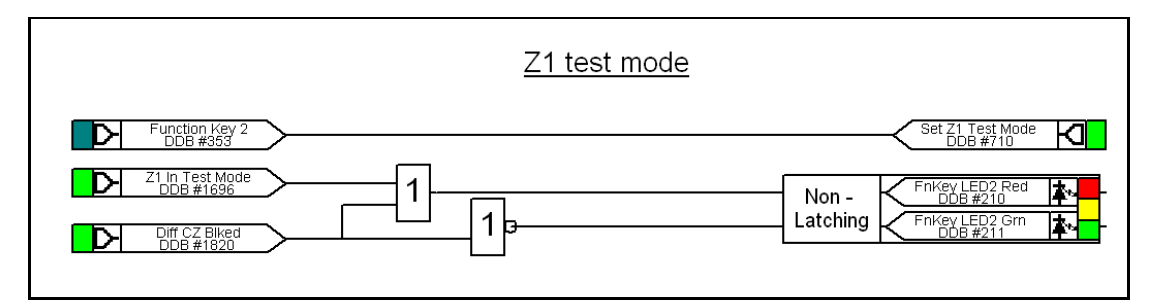

FIGURE 27: COMMISSIONING MODE DEFAULT PSL

Note: Energizing two inputs to an LED conditioner creates a YELLOW illumination.

Function Key 2 is set to 'Toggle' mode and on activation of the key, the commissioning mode will be in service as long as the function has been enabled in the "Configuration" menu. The associated LED will indicate the state of the protection function in service as GREEN and RED for the Overhaul mode.

# 10. CT REQUIREMENTS

### 10.1 Notation

| I <sub>F</sub> max fault       | maximum fault current (same for all feeders) in A                                    |
|--------------------------------|--------------------------------------------------------------------------------------|
| I <sub>F</sub> max int<br>cont | maximum contribution from a feeder to an internal fault (depends on the feeder) in A |
| I <sub>np</sub>                | CT primary rated current                                                             |
| I <sub>n</sub>                 | nominal secondary current (1A or 5A)                                                 |
| R <sub>CT</sub>                | CT secondary winding Resistance in Ohms                                              |
| R <sub>B</sub>                 | Total external load resistance in Ohms                                               |
| V <sub>k</sub>                 | CT knee point voltage in Volts                                                       |
| S <sub>VA</sub>                | Nominal output in VA                                                                 |
| K <sub>SSC</sub>               | Short-circuit current coefficient (generally 20)                                     |

General recommendations for the specification of protection CTs use common rules of engineering which are not directly related to a particular protection.

#### 10.2 87BB Phase CT Requirements

10.2.1 Feeders connected to sources of significant power (i.e. lines and generators)

The primary rated current is specified above a 1/20<sup>th</sup> of the maximum contribution of the feeder to internal faults.

i.e.  $I_{np} = I_F \max int/20$ 

e.g. A power line likely to import electricity at 20 kA gives rated primary current  $I_{np}$  as 1000 A.

In any case the maximum peak current shall be less than 90 In (90A for 1A input and 450A for 5A Input) i.e. 32 In RMS fully offset.

This recommendation is used for the majority of line or transformer protection applications.

The CT must be sized so as not to saturate during internal faults:

For each CT,  $I_{FeederMax}$  = maximum contribution of the feeder to an internal fault (could be different for each feeder):

### $Vk > I_{FeederMax} * (R_{CT} + R_B)$

Note: This specification is valid for internal faults.

10.2.2 CT Specification according to IEC 185, 44-6 and BS 3938 (British Standard)

1. Class X according to British Standard: Minimum knee point voltage for saturation

# $V_k min = secondary I_F max x (R_{CT} + R_B)$

## With secondary $I_F$ max not less than 20 (if $I_F$ max < 20 In then $I_F$ max = 20)

Note: This specification is valid for external faults.

This provides a sufficient margin of security for CT saturation immunity.

- 2. Class 5P to IEC 185. Conversion of class X (BS) with the 5P equivalent (IEC)
- 3. Class TPX and TPY according to IEC 44-6. IEC defines a composite error as a percentage of a multiple of the rated current ( $I_N$ ) on a definite load SVA.

e.g. CT 1000/5 A – 50VA 5P 20 [CT  $I_{np}$  /  $I_nA$  – SVA Accuracy P Kscc]

This definition indicates that the composite error must be lower than 5%, for a primary current of  $20I_{np}$  when the external load is equal to 2 ohms (50VA to  $I_n$ ). If secondary resistance,  $R_{CT}$ , is known it is easy to calculate the magnetising EMF developed with the fault current ( $20I_n$ ). Actually if the error is 5% (= 5A) with this EMF, the point of operation is beyond the knee point voltage for saturation. By convention one admits that the knee point voltage,  $V_k$ , is 80% of this value. For a conversion between a class 5P (IEC) and a class X (BS) CT one uses the relation:

$$V_{k}=0.8 X [(SVA x K_{ssc})/I_{n} + (R_{CT} x K_{ssc} x I_{n})]$$
  
SVA = (I\_{n} x V\_{k}/0.8 K\_{ssc}) - R\_{CT} x I\_{n}^{2}

In particular cases, calculation could reveal values too low to correspond to industrial standards. In this case the minima will be: SVA min = 10 VA 5P 20 which correspond to a knee point voltage of approximately  $V_{kmin} = 70$  V at 5A or 350V at 1A. Class TPY would permit lower values of power, (demagnetisation air-gap). Taking into account the weak requirements of class X or TPX one can keep specifications common.

For accuracy, class X or class 5P current transformers (CTs) are strongly recommended. The knee point voltage of the CTs should comply with the minimum requirements of the formulae shown below.

 $V_k \ge k (R_{CT} + R_B)$ 

Where:

V<sub>k</sub> = Required knee point voltage

k = Dimensioning factor

R<sub>CT</sub> = CT secondary resistance

R<sub>L</sub> = Circuit resistance from CT to relay

R<sub>B</sub> = Burden resistance

k is a constant depending on:

If = Maximum value of through fault current for stability (multiple of In)

X/R = Primary system X/R ratio (for the P746 system, X/R up to 120)

The following CT requirement can be developed for the P746 scheme

$$V_k \ge$$
 secondary If max x ( $R_{CT} + R_B$ )

With  $R_B = 2 R_L$
#### **10.3** Support of IEEE C Class CTs

MiCOM Px40 series protection is compatible with ANSI/IEEE current transformers as specified in the IEEE C57.13 standard. The applicable class for protection is class "C", which specifies a non air-gapped core. The CT design is identical to IEC class P, or British Standard class X, but the rating is specified differently. The following table allows C57.13 ratings to be translated into an IEC/BS knee point voltage.

|          |      | IEEE C57.13 – "C" Classification (volts) |                |                |                |                |
|----------|------|------------------------------------------|----------------|----------------|----------------|----------------|
| CT Patio |      | C50                                      | C100           | C200           | C400           | C800           |
|          |      | V <sub>k</sub>                           | V <sub>k</sub> | V <sub>k</sub> | V <sub>k</sub> | V <sub>k</sub> |
| 100/5    | 0.04 | 56.5                                     | 109            | 214            | 424            | 844            |
| 200/5    | 0.8  | 60.5                                     | 113            | 218            | 428            | 848            |
| 400/5    | 0.16 | 68.5                                     | 121            | 226            | 436            | 856            |
| 800/5    | 0.32 | 84.5                                     | 137            | 242            | 452            | 872            |
| 1000/5   | 0.4  | 92.5                                     | 145            | 250            | 460            | 880            |
| 1500/5   | 0.6  | 112.5                                    | 165            | 270            | 480            | 900            |
| 2000/5   | 0.8  | 132.5                                    | 185            | 290            | 500            | 920            |
| 3000/5   | 1.2  | 172.5                                    | 225            | 330            | 540            | 960            |

TABLE 3: IEC/BS KNEE POINT VOLTAGE V<sub>K</sub> OFFERED BY "C" CLASS CTS

#### Assumptions:

- 1. For 5A CTs, the typical resistance is 0.0004 ohm secondary per primary turn (for 1A CTs, the typical resistance is 0.0025 ohm secondary per primary turn).
- 2. IEC/BS knee is typically 5% higher than ANSI/IEEE knee.

#### Given:

- 1. IEC/BS knee is specified as an internal EMF, whereas the "C" class voltage is specified at the CT output terminals. To convert from ANSI/IEEE to IEC/BS requires the voltage drop across the CTs secondary winding resistance to be added.
- 2. IEEE CTs are always rated at 5A secondary
- 3. The rated dynamic current output of a "C" class CT (Kssc) is always 20 x In

$$V_k$$
 = (C x 1.05) + (I<sub>n</sub>. R<sub>CT</sub>. Kssc)

#### Where:

- V<sub>k</sub> = Equivalent IEC or BS knee point voltage
- C = C Rating
- $I_n = 5A$
- $R_{CT}$  = CT secondary winding resistance

Kssc = 20 times

### 11. AUXILIARY SUPPLY FUSE RATING

In the Safety section of this manual, the maximum allowable fuse rating of 16A is quoted. To allow time grading with fuses upstream, a lower fuselink current rating is often preferable. Use of standard ratings of between 6A and 16A is recommended. Low voltage fuselinks, rated at 250V minimum and compliant with IEC60269-2 general application type gG are acceptable, with high rupturing capacity. This gives equivalent characteristics to HRC "red spot" fuses type NIT/TIA often specified historically.

The table below recommends advisory limits on relays connected per fused spur. This applies to MiCOM Px40 series devices with hardware **suffix C and higher**, as these have inrush current limitation on switch-on, to conserve the fuse-link.

| Maximum Number of MiCOM Px40 Relays Recommended Per Fuse |    |          |                |                   |
|----------------------------------------------------------|----|----------|----------------|-------------------|
| Battery Nominal Voltage                                  | 6A | 10A Fuse | 15 or 16A Fuse | Fuse Rating > 16A |
| 24 to 54V                                                | 2  | 4        | 6              | Not permitted     |
| 60 to 125V                                               | 4  | 8        | 12             | Not permitted     |
| 138 to 250V                                              | 6  | 10       | 16             | Not permitted     |

Alternatively, miniature circuit breakers (MCB) may be used to protect the auxiliary supply circuits.

Programmable Logic

MiCOM P746

# **PROGRAMMABLE LOGIC**

Date: Hardware Suffix: Software Version: Connection Diagrams:

K 01 10P746xx (xx = 01 to 07)

2008

## CONTENTS

| 1.     | PROGRAMMABLE LOGIC                          | 3  |
|--------|---------------------------------------------|----|
| 1.1    | Overview                                    | 3  |
| 1.2    | MiCOM S1 or MiCOM S1 Studio Px40 PSL editor | 3  |
| 1.2.1  | Micom S1 V2                                 | 3  |
| 1.2.2  | MiCOM S1 Studio                             | 3  |
| 1.2.3  | PSL Editor                                  | 4  |
| 1.3    | How to use MiCOM Px40 PSL editor            | 4  |
| 1.4    | Warnings                                    | 5  |
| 1.5    | Toolbar and commands                        | 6  |
| 1.5.1  | Standard tools                              | 6  |
| 1.5.2  | Alignment tools                             | 6  |
| 1.5.3  | Drawing Tools                               | 6  |
| 1.5.4  | Nudge tools                                 | 6  |
| 1.5.5  | Rotation tools                              | 6  |
| 1.5.6  | Structure tools                             | 6  |
| 1.5.7  | Zoom and pan tools                          | 6  |
| 1.5.8  | Logic symbols                               | 6  |
| 1.6    | PSL logic signals properties                | 8  |
| 1.6.1  | Link properties                             | 8  |
| 1.6.2  | Opto signal properties                      | 8  |
| 1.6.3  | Input signal properties                     | 9  |
| 1.6.4  | Output signal properties                    | 9  |
| 1.6.5  | GOOSE input signal properties               | 9  |
| 1.6.6  | GOOSE output signal properties              | 9  |
| 1.6.7  | Control in signal properties                | 10 |
| 1.6.8  | Function key properties                     | 10 |
| 1.6.9  | Fault recorder trigger properties           | 10 |
| 1.6.10 | LED signal properties                       | 10 |
| 1.6.11 | Contact signal properties                   | 10 |
| 1.6.12 | LED conditioner properties                  | 11 |
| 1.6.13 | Contact conditioner properties              | 11 |
| 1.6.14 | Timer properties                            | 12 |
| 1.6.15 | Gate properties                             | 12 |
| 1.7    | Description of P746 logic nodes             | 14 |
| 1.7.1  | Sorted by DDB number                        | 14 |
| 1.7.2  | Sorted by DDB name                          | 20 |
| 1.8    | Factory default programmable scheme logic   | 26 |
| 1.9    | Logic input mapping                         | 26 |
| 1.10   | Relay output contact mapping                | 28 |

| MiCO | M P746 PROGRAMMABLE SCHEME LOGIC | 32 |
|------|----------------------------------|----|
| 1.14 | PSL DATA column                  | 31 |
| 1.13 | Fault recorder start mapping     | 31 |
| 1.12 | Programmable LED output mapping  | 29 |
| 1.11 | Function key input mapping       | 29 |
|      |                                  |    |

#### 1. **PROGRAMMABLE LOGIC**

#### 1.1 Overview

The purpose of the programmable scheme logic (PSL) is to allow the relay user to configure an individual protection scheme to suit their own particular application. This is achieved through the use of programmable logic gates and delay timers.

The input to the PSL is any combination of the status of opto inputs. It is also used to assign the mapping of functions to the opto inputs and output contacts, the outputs of the protection elements, e.g. protection starts and trips, and the outputs of the fixed protection scheme logic. The fixed scheme logic provides the relay's standard protection schemes. The PSL itself consists of software logic gates and timers. The logic gates can be programmed to perform a range of different logic functions and can accept any number of inputs. The timers are used either to create a programmable delay, and/or to condition the logic outputs, e.g. to create a pulse of fixed duration on the output regardless of the length of the pulse on the input. The outputs of the PSL are the LEDs on the front panel of the relay and the output contacts at the rear.

The execution of the PSL logic is event driven; the logic is processed whenever any of its inputs change, for example as a result of a change in one of the digital input signals or a trip output from a protection element. Also, only the part of the PSL logic that is affected by the particular input change that has occurred is processed. This reduces the amount of processing time that is used by the PSL; even with large, complex PSL schemes the relay trip time will not lengthen.

This system provides flexibility for the user to create their own scheme logic design. However, it also means that the PSL can be configured into a very complex system, hence setting of the PSL is implemented through the PC support package MiCOM S1 Studio.

#### 1.2 MiCOM S1 or MiCOM S1 Studio Px40 PSL editor

1.2.1 Micom S1 V2

To access the Px40 PSL Editor Menu, click on 🥻

# on [ 💽.

#### 1.2.2 MiCOM S1 Studio

To access the MiCOM S1 Studio V3 Px40 PSL Editor double click on the PSL file on the *Explorer* or click PSL Editor (Px40) from *Tools* Menu

| IEC 61850 IED Configurator                                                                                                    | Ψ×                                                                                                    |
|----------------------------------------------------------------------------------------------------|----------------------------------------------------------------------------------------------------|
| PSL Editor (Px40)                                                                                                    |                                                                                                    |
| PSL Editor (Px30)<br>Device Text Editor (Px40)<br>Device Text Editor (Px30)<br>BTC Editor (Px30)<br>DR Viewer: WaveWin<br>DR Viewer: EView<br>Text Editor<br>Click - Px10 PSL editor |                                                                                                    |
| Double click - PSL file                                                                                                    |                                                                                                    |
|                                                                                                    |                                                                                                    |
| 1]                                                                                                    |                                                                                                    |
|                                                                                                    |                                                                                                    |
|                                                                                                    | IEC 61850 IED Configurator PSL Editor (Px40) PSL Editor (Px30) Device Text Editor (Px40) Device Text Editor (Px30) BTC Editor (Px30) DR Viewer: WaveWin DR Viewer: EView Text Editor Click - Px10 PSL editor Double click - PSL file 1] |

## 1.2.3 PSL Editor

(PL) 7-4

The PSL Editor module enables you to connect to any MiCOM device front port, Rear port with courier protocol and Ethernet port with tunnelled courier protocol, retrieve and edit its Programmable Scheme Logic files and send the modified file back to a MiCOM Px40 device.

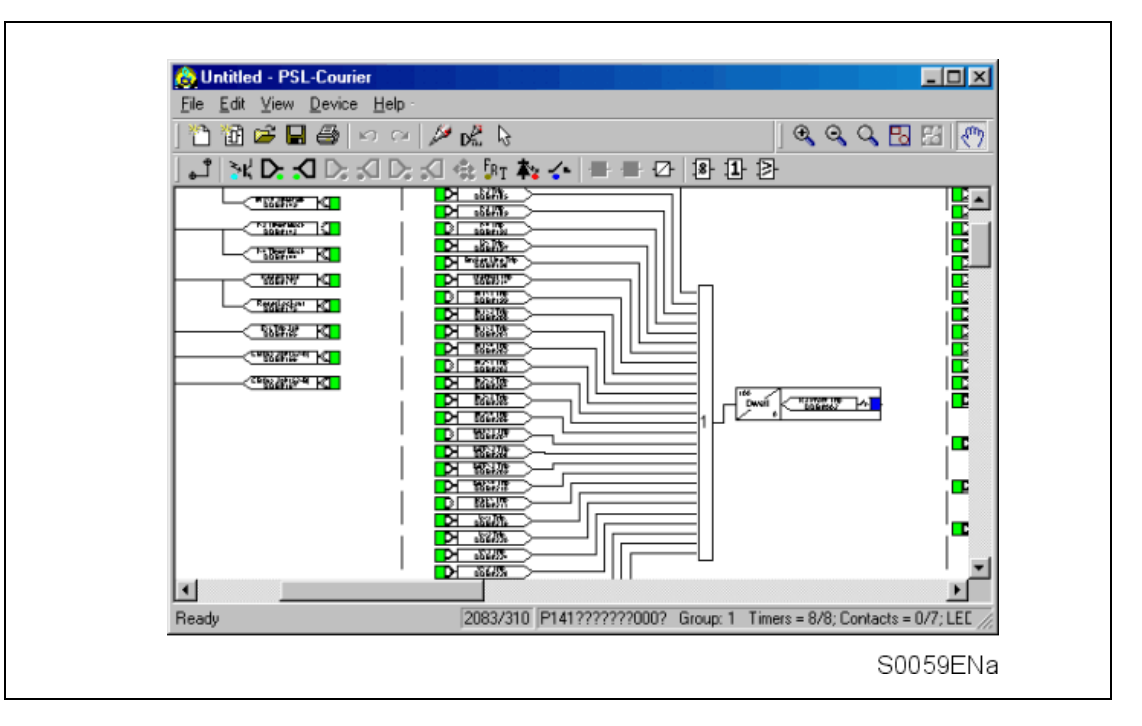

#### How to use MiCOM Px40 PSL editor

With the MiCOM Px40 PSL Module you can:

- Start a new PSL diagram
- Extract a PSL file from a MiCOM Px40 IED
- Open a diagram from a PSL file
- Add logic components to a PSL file
- Move components in a PSL file
- Edit link of a PSL file
- Add link to a PSL file
- Highlight path in a PSL file
- Use a conditioner output to control logic
- Download PSL file to a MiCOM Px40 IED
- Print PSL files
- View DDB numbering for the signals

For a detailed discussion on how to use these functions, please refer to PSL Editor online help or S1 Users manual.

1.3

#### 1.4 Warnings

Before the scheme is sent to the relay checks are done. Various warning messages may be displayed as a result of these checks.

The Editor first reads in the model number of the connected relay, and then compares it with the stored model number. A "wildcard" comparison is employed. If a model mismatch occurs then a warning will be generated before sending commences. Both the stored model number and that read-in from the relay are displayed along with the warning; the onus is on you to decide if the settings to be sent are compatible with the connected relay. Wrongly ignoring the warning could lead to undesired behaviour in the relay.

If there are any potential problems of an obvious nature then a list will be generated. The types of potential problems that the program attempts to detect are:

- One or more gates, LED signals, contact signals, and/or timers have their outputs linked directly back to their inputs. An erroneous link of this sort could lock up the relay, or cause other more subtle problems to arise.
- Inputs to Trigger (ITT) exceed the number of inputs. A programmable gate has its ITT value set to greater than the number of actual inputs; the gate can never activate. Note that there is no lower ITT value check. A 0-value does not generate a warning.
- Too many gates. There is a theoretical upper limit of 256 gates in a scheme, but the practical limit is determined by the complexity of the logic. In practice the scheme would have to be very complex, and this error is unlikely to occur.
- Too many links. There is no fixed upper limit to the number of links in a scheme. However, as with the maximum number of gates, the practical limit is determined by the complexity of the logic. In practice the scheme would have to be very complex, and this error is unlikely to occur.

#### **1.5** Toolbar and commands

There are a number of toolbars available for easy navigation and editing of PSL.

#### 1.5.1 Standard tools

• For file management and printing.

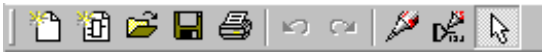

#### 1.5.2 Alignment tools

• To snap logic elements into horizontally or vertically aligned groupings.

|--|

- 1.5.3 Drawing Tools
  - To add text comments and other annotations, for easier reading of PSL schemes.

|  |  | $\mathbf{n}$ | L 5 | apc |  |
|--|--|--------------|-----|-----|--|
|--|--|--------------|-----|-----|--|

- 1.5.4 Nudge tools
  - To move logic elements.

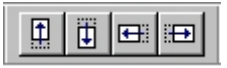

- 1.5.5 Rotation tools
  - Tools to spin, mirror and flip.

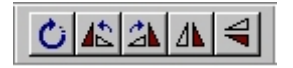

#### 1.5.6 Structure tools

• To change the stacking order of logic components.

<u> 5</u> 8 <u>6</u> 6

- 1.5.7 Zoom and pan tools
  - For scaling the displayed screen size, viewing the entire PSL, or zooming to a selection.

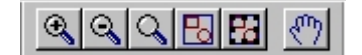

1.5.8 Logic symbols

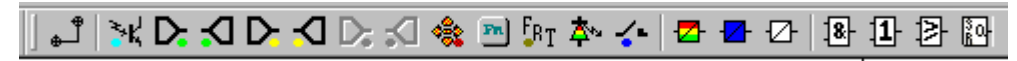

This toolbar provides icons to place each type of logic element into the scheme diagram. Not all elements are available in all devices. Icons will only be displayed for those elements available in the selected device.

| Link                                                                                                    | ٿ ج                      |
|----------------------------------------------------------------------------------------------------|--------------------------|
| Create a link between two logic symbols.                                                                       |                          |
| Opto Signal                                                                                                    | ≫K'                      |
| Create an opto signal.                                                                                         |                          |
| Input Signal                                                                                                   |                          |
| Create an input signal.                                                                                        |                          |
| Output Signal                                                                                                  | $\mathbf{\nabla}$        |
| Create an output signal.                                                                                       |                          |
| GOOSE In                                                                                                    |                          |
| Create an input signal to logic to receive a GOOSE message trans<br>Used in IEC 61850 GOOSE applications only. | mitted from another IED. |
| GOOSE Out                                                                                                    |                          |
| Create an output signal from logic to transmit a GOOSE message to Used in IEC 61850 GOOSE applications only.   | another IED.             |
| Control In                                                                                                    | *                        |
| Create an input signal to logic that can be operated from an external                                          | command.                 |
| Function Key                                                                                                   | 276                      |
| Create a function key input signal.                                                                            |                          |
| Trigger Signal                                                                                                 | FRT                      |
| Create a fault record trigger.                                                                                 |                          |
| LED Signal                                                                                                    | <b>本</b> ~               |
| Create an LED input signal that repeats the status of tri-colour LED.                                          |                          |
| Contact Signal                                                                                                 | <b>~</b> -               |
| Create a contact signal.                                                                                       |                          |
| LED Conditioner                                                                                                | <b>2</b>                 |
| Create an LED conditioner.                                                                                     |                          |
| Contact Conditioner                                                                                            | -                        |
| Create a contact conditioner.                                                                                  |                          |
| Timer                                                                                                    | ⊵                        |
| Create a timer.                                                                                                |                          |
| AND Gate                                                                                                    | 18-                      |
| Create an AND Gate.                                                                                            |                          |
| OR Gate                                                                                                    | 1                        |
| Create an OR Gate.                                                                                             |                          |
| Programmable Gate                                                                                              | <b>图</b>                 |
| Create a programmable gate.                                                                                    |                          |
| SR latch Gate                                                                                                  | ₿0-                      |
| Create an SR latch Gate.                                                                                       |                          |

(PL) 7-7

#### 1.6 PSL logic signals properties

The logic signal toolbar is used for the selection of logic signals.

Performing a right-mouse click on any logic signal will open a context sensitive menu and one of the options for certain logic elements is the **Properties...** command. Selecting the Properties option will open a Component Properties window, the format of which will vary according to the logic signal selected.

Properties of each logic signal, including the Component Properties windows, are shown in the following sub-sections:

#### Signal properties menu

The Signals List tab is used for the selection of logic signals.

The signals listed will be appropriate to the type of logic symbol being added to the diagram. They will be of one of the following types:

#### 1.6.1 Link properties

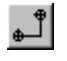

Links form the logical link between the output of a signal, gate or condition and the input to any element.

Any link that is connected to the input of a gate can be inverted via its properties window. An inverted link is indicated with a "bubble" on the input to the gate. It is not possible to invert a link that is not connected to the input of a gate.

| Link Properties |        | × |
|-----------------|--------|---|
| 🗖 levert Liek   | OK     |   |
|                 | Cancel |   |
|                 |        |   |

Links can only be started from the output of a signal, gate, or conditioner, and can only be ended on an input to any element.

Since signals can only be either an input or an output then the concept is somewhat different. In order to follow the convention adopted for gates and conditioners, input signals are connected from the left and output signals to the right. The Editor will automatically enforce this convention.

A link attempt will be refused where one or more rules would otherwise be broken. A link will be refused for the following reasons:

- An attempt to connect to a signal that is already driven. The cause of the refusal may not be obvious, since the signal symbol may appear elsewhere in the diagram. Use "Highlight a Path" to find the other signal.
- An attempt is made to repeat a link between two symbols. The cause of the refusal may not be obvious, since the existing link may be represented elsewhere in the diagram.
- 1.6.2 Opto signal properties

#### **Opto Signal**

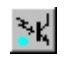

Each opto input can be selected and used for programming in PSL. Activation of the opto input will drive an associated DDB signal.

For example activating opto input L1 will assert DDB 032 in the PSL.

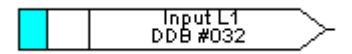

#### 1.6.3 Input signal properties

#### Input Signal

Relay logic functions provide logic output signals that can be used for programming in PSL. Depending on the relay functionality, operation of an active relay function will drive an associated DDB signal in PSL.

For example DDB 1142 will be asserted in the PSL should the active terminal1 earth fault, stage 1 protection operate/trip.

D T1 IN>1 Trip DDB #1142

1.6.4 Output signal properties

#### **Output Signal**

Relay logic functions provide logic input signals that can be used for programming in PSL. Depending on the relay functionality, activation of the output signal will drive an associated DDB signal in PSL and cause an associated response to the relay function

For example, if DDB 651 is asserted in the PSL, it will block the terminal1 earth function stage 1 timer.

T1 IN>1 TimeBlk DDB #651

#### 1.6.5 GOOSE input signal properties

#### **GOOSE In**

The Programmable Scheme Logic interfaces with the GOOSE Scheme Logic (see PSL Editor online help or S1 Users manual for more details) by means of 32 Virtual inputs. The Virtual Inputs can be used in much the same way as the Opto Input signals.

The logic that drives each of the Virtual Inputs is contained within the relay's GOOSE Scheme Logic file. It is possible to map any number of bit-pairs, from any subscribed device, using logic gates onto a Virtual Input (see S1 Users manual for more details).

For example DDB 832 will be asserted in PSL should virtual input 1 operate.

Virtual Input 1 DDB #832 D

1.6.6 GOOSE output signal properties

#### **GOOSE Out**

The Programmable Scheme Logic interfaces with the GOOSE Scheme Logic by means of 32 Virtual outputs.

It is possible to map virtual outputs to bit-pairs for transmitting to any published devices (see PSL Editor online help or S1 Users manual for more details).

For example if DDB 865 is asserted in PSL, Virtual Output 32 and its associated mappings will operate.

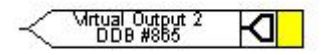

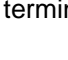

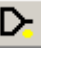

а

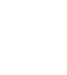

PL

#### 1.6.7 Control in signal properties

#### Control In

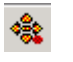

There are 32 control inputs which can be activated via the relay menu, 'hotkeys' or via rear communications. Depending on the programmed setting i.e. latched or pulsed, an associated DDB signal will be activated in PSL when a control input is operated.

For example operate control input 1 to assert DDB 800 in the PSL.

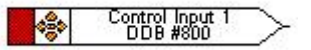

1.6.8 Function key properties

#### **Function Key**

Each function key can be selected and used for programming in PSL. Activation of the function key will drive an associated DDB signal and the DDB signal will remain active depending on the programmed setting i.e. toggled or normal. Toggled mode means the DDB signal will remain latched or unlatched on key press and normal means the DDB will only be active for the duration of the key press.

For example operate function key 1 to assert DDB 712 in the PSL.

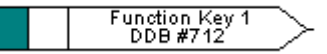

1.6.9 Fault recorder trigger properties

#### Fault Record Trigger

The fault recording facility can be activated, by driving the fault recorder trigger DDB signal.

For example assert DDB 144 to activate the fault recording in the PSL.

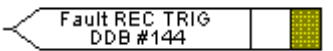

1.6.10 LED signal properties

#### LED

All programmable LEDs will drive associated DDB signal when the LED is activated.

For example DDB 652 will be asserted when LED 7 is activated.

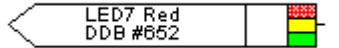

1.6.11 Contact signal properties

#### **Contact Signal**

All relay output contacts will drive associated DDB signal when the output contact is activated.

For example DDB 009 will be asserted when output R10 is activated.

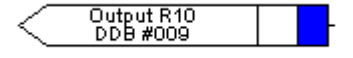

\*...

FRT

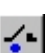

#### 1.6.12 LED conditioner properties

#### **LED Conditioner**

- 1. Select the LED name from the list (only shown when inserting a new symbol).
- 2. Configure the LED output to be Red, Yellow or Green.

Configure a Green LED by driving the Green DDB input.

Configure a RED LED by driving the RED DDB input.

Configure a Yellow LED by driving the RED and GREEN DDB inputs simultaneously.

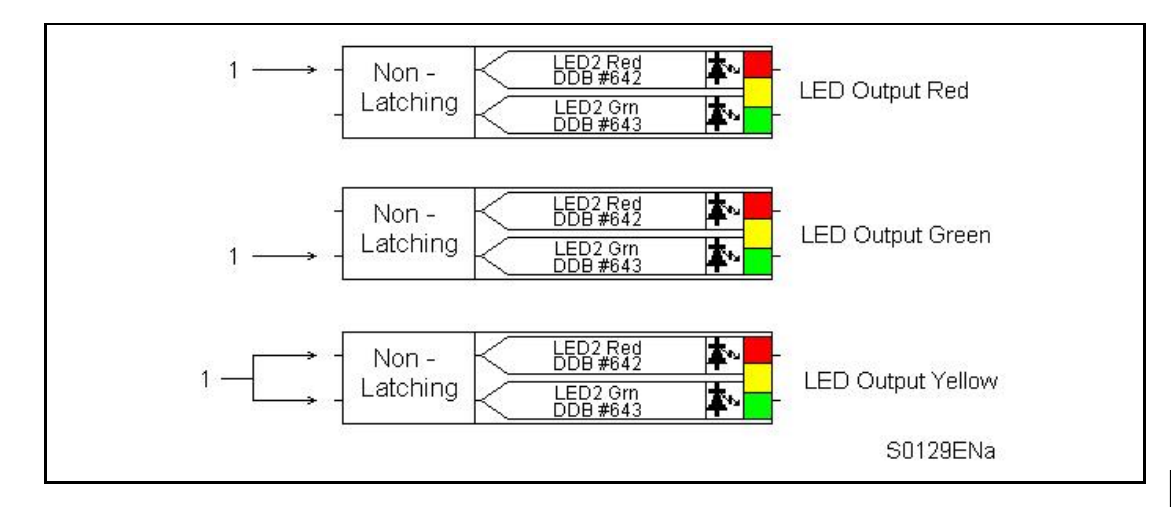

- 3. Configure the LED output to be latching or non-latching.
- 1.6.13 Contact conditioner properties

Each contact can be conditioned with an associated timer that can be selected for pick up, drop off, dwell, pulse, pick-up/drop-off, straight-through, or latching operation. "Straight-through" means it is not conditioned in any way whereas "latching" is used to create a sealed-in or lockout type function.

|  |  | Contact Name DDB #<br>Relay Label 01 0<br>Relay Label 02 1<br>Relay Label 03 2<br>Relay Label 04 3<br>Relay Label 05 4<br>Relay Label 05 4<br>Relay Label 06 5<br>Relay Label 08 7<br>Relay Label 09 8<br>Relay Label 10 9<br>Relay Label 10 9<br>Relay Label 11 10 | Mode<br>Pickup<br>Dropoff<br>Dwell<br>Pulse<br>Pickup/Dropoff<br>Straight-through<br>C Latching | Pickup Value (ms)<br>0<br>Dropoff Value (ms) |  |
|--|--|----------------------------------------------------------------------------------------------------|-------------------------------------------------------------------------------------------------|----------------------------------------------|--|
|--|--|----------------------------------------------------------------------------------------------------|-------------------------------------------------------------------------------------------------|----------------------------------------------|--|

- 1. Select the contact **name** from the **Contact Name** list (only shown when inserting a new symbol).
- 2. Choose the conditioner type required in the Mode tick list.
- 3. Set the **Pick-up** Time (in milliseconds), if required.
- 4. Set the **Drop-off** Time (in milliseconds), if required.

И

MiCOM P746

#### 1.6.14 Timer properties

Each timer can be selected for pick up, drop off, dwell, pulse or pick-up/drop-off operation.

| Timer Properties       X         Timer Settings       Pickup Value (ms) <ul> <li>Pickup</li> <li>Dropoff</li> <li>Dwell</li> <li>Pickup/Dropoff</li> <li>Pickup/Dropoff</li> </ul> |
|----------------------------------------------------------------------------------------------------|
| OK Cancel Help                                                                                                    |

- 1. Choose the operation mode from the **Timer Mode** tick list.
- 2. Set the Pick-up Time (in milliseconds), if required.
- 3. Set the Drop-off Time (in milliseconds), if required.

1.6.15 Gate properties 📳 🚹

A Gate may be an AND, OR, programmable gate or SR Latch .

An **AND** gate **1** requires that all inputs are TRUE for the output to be TRUE.

≫

| An <b>OR</b> gate <b>1</b> requires that one or more input is TRUE for the output to be |
|-----------------------------------------------------------------------------------------|
|-----------------------------------------------------------------------------------------|

A **Programmable** gate requires that the number of inputs that are TRUE is equal to or greater than its 'Inputs to Trigger' setting for the output to be TRUE.

Three variants of the SR latch gate in are available. They are:

- Standard no input dominant
- Set Input Dominant
- Reset Input Dominant

The output of the gate, Q is latched, i.e. its state is non-volatile upon power cycle.

The inversions of the input and output signals are supported.

The state of Q is reset when a new PSL is downloaded to the relay or when the active setting group is changed. The maximum number of SR Latch gates is 64.

The evaluation of the Q state is carried out after all the DDB changes have completed, i.e. at the end of the protection cycle and synchronised with protection task. Hence there is an inherent delay of a protection cycle in processing every one of the SR gates and the delay increases if the SR gates are connected one after another.

The user has to be aware that if there is a timer before the SR gate, then an additional delay of a protection cycle will be incurred before the Q state is changed.

#### MiCOM P746

The logic operations of the three variants of the gate are depicted in the diagram below:

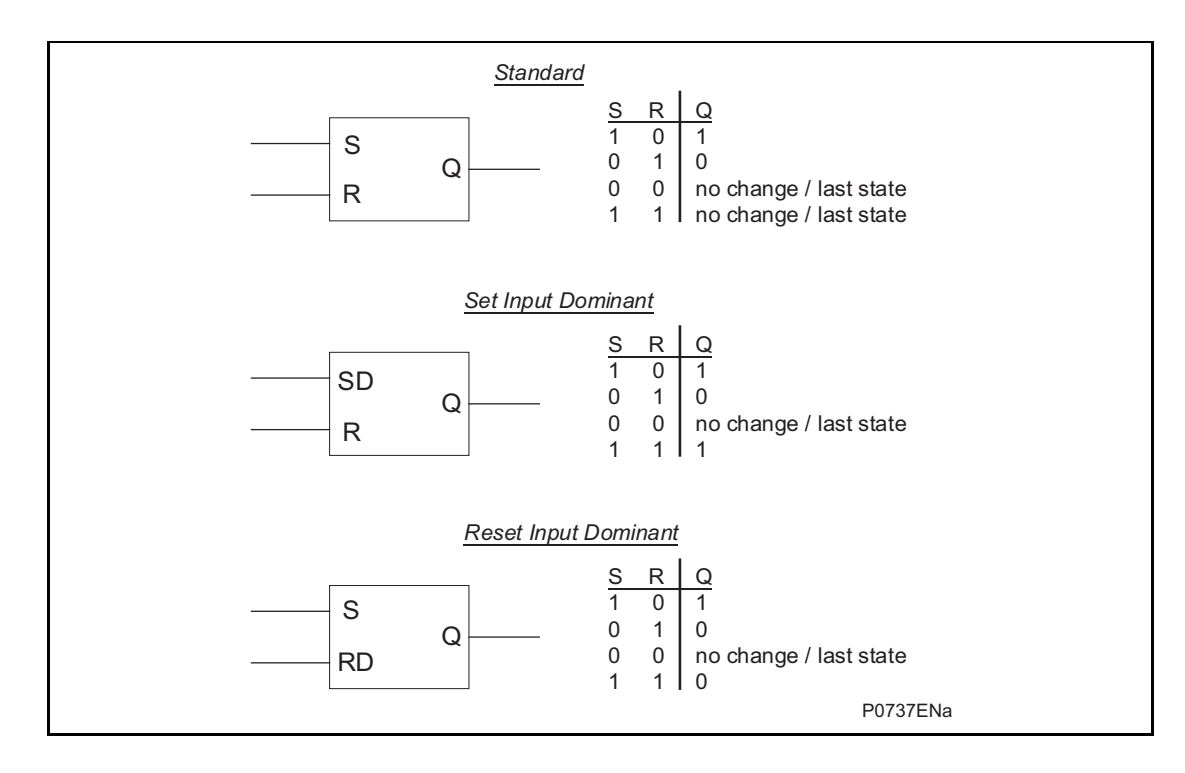

| ſ | Gate Properties                                                                |
|---|--------------------------------------------------------------------------------|
|   | AND Gate     OR Gate     Programmable Gate     Inputs to         Trigger     2 |
|   | Invert Output                                                                  |
|   | OK Cancel Help                                                                 |

- 1. Select the Gate type AND, OR, or Programmable.
- 2. Set the number of inputs to trigger when Programmable is selected.
- 3. Select if the output of the gate should be inverted using the Invert Output check box. An inverted output is indicated with a "bubble" on the gate output.

## 1.7 Description of P746 logic nodes

## 1.7.1 Sorted by DDB number

| DDB | English Text        | Source                 | Description                                                                                                    |
|-----|---------------------|------------------------|----------------------------------------------------------------------------------------------------|
| No. |                     |                        |                                                                                                    |
| 0   | Relay 1             | Relay Conditioner 1    | Output Relay 1                                                                                                    |
| 31  | Relay 32            | Relay Conditioner 32   | Output Relay 32                                                                                                    |
| 64  | Opto Input 1        | Opto Isolator Input 1  | Opto Isolator Input 1                                                                                                    |
| 103 | Opto Input 40       | Opto Isolator Input 40 | Opto Isolator Input 40                                                                                                    |
| 128 | Relay Cond 1        | PSL                    | Relay Conditioner 1                                                                                                    |
| 159 | Relay Cond 32       | PSL                    | Relay Conditioner 32                                                                                                    |
| 192 | LED1 Red            | PSL                    | Programmable Tri-LED 1 Red energized                                                                                                 |
| 193 | LED1 Grn            | PSL                    | Programmable Tri-LED 1 Green energized                                                                                               |
| 206 | LED8 Red            | PSL                    | Programmable Tri-LED 8 Red energized                                                                                                 |
| 207 | LED8 Grn            | PSL                    | Programmable Tri-LED 8 Green energized                                                                                               |
| 208 | FnKey LED1 Red      | PSL                    | Programmable function key Tri-LED 1 Red energized                                                                                    |
| 209 | FnKey LED1 Grn      | PSL                    | Programmable function key Tri-LED 1 Green<br>energized                                                                               |
| 226 | FnKey LED10 Red     | PSL                    | Programmable function key Tri-LED 10 Red<br>energized                                                                                |
| 227 | FnKey LED10 Grn     | PSL                    | Programmable function key Tri-LED 10 Green<br>energized                                                                              |
| 256 | LED1 Con R          | PSL                    | Assignment of signal to drive output Tri-LED 1 Red                                                                                   |
| 257 | LED1 Con G          | PSL                    | Assignment of signal to drive output Tri-LED 1 Green                                                                                 |
| 270 | LED8 Con R          | PSL                    | Assignment of signal to drive output Tri-LED 8 Red                                                                                   |
| 271 | LED8 Con G          | PSL                    | Assignment of signal to drive output Tri-LED 8 Green                                                                                 |
| 272 | FnKey LED1 ConR     | PSL                    | Assignment of signal to drive output FnKey Tri-LED 1<br>Red                                                                          |
| 273 | FnKey LED1 ConG     | PSL                    | Assignment of signal to drive output FnKey Tri-LED 1<br>Green                                                                        |
| 290 | FnKey LED10<br>ConR | PSL                    | Assignment of signal to drive output FnKey Tri-LED 10 Red                                                                            |
| 291 | FnKey LED10<br>ConG | PSL                    | Assignment of signal to drive output FnKey Tri-LED 10 Green                                                                          |
| 352 | Function Key 1      | User Control           | Function Key 1 is activated.<br>In 'Normal' mode it is high on keypress and in<br>'Toggle' mode remains high/low on single keypress  |
| 361 | Function Key 10     | User Control           | Function Key 10 is activated.<br>In 'Normal' mode it is high on keypress and in<br>'Toggle' mode remains high/low on single keypress |
| 384 | Timer out 1         | Auxiliary Timer 1      | Auxiliary Timer out 1                                                                                                    |
| 399 | Timer out 16        | Auxiliary Timer 16     | Auxiliary Timer out 16                                                                                                    |
| 416 | Timer in 1          | PSL                    | Auxiliary Timer in 1                                                                                                    |
| 431 | Timer in 16         | PSL                    | Auxiliary Timer in 16                                                                                                    |
| 450 | SG-DDB Invalid      | Group Selection        | Setting Group selection by DDB inputs invalid                                                                                        |
| 451 | CB Status Alarm     | CB Status              | CB Status Alarm (OR gate of all CB status alarm from CB1 to CB18 and Bus CB Alm)                                                     |
| 465 | Prot'n Disabled     | OOS ALARM              | Protection disabled                                                                                                    |
| 466 | F out of range      | Frequency tracking     | Frequency out of range                                                                                                    |
| 467 | Cct Fail Z1 Alm     | BUSBAR Diff            | Zone 1 Circuilty Fault Alarm                                                                                                    |
| 468 | Cct Fail Z2 Alm     | BUSBAR Diff            | Zone 2 Circuilty Fault Alarm                                                                                                    |
| 469 | Cct Fail CZ Alm     | BUSBAR Diff            | Check Zone Circuilty Fault Alarm                                                                                                    |
| 475 | CT Fail Alarm       | CT Supervision         | CT Fail Alarm (CT Supervision)                                                                                                    |
| 477 | VT Fail Alarm       | VT Supervision         | VT Fail Alarm (VT Supervision)                                                                                                    |
| 481 | Breaker Fail        | CB FAILURE             | Breaker Fail Alarm (OR gate of all CB fail (CB1 to CB18, and BusCB fail)                                                             |
| 482 | CB Fail Alm T1      | CB FAILURE             | CB Fail Alarm of Terminal (feeder or coupler) 1                                                                                      |
| 487 | CB Fail Alm T6      | CB FAILURE             | CB Fail Alarm of Terminal (feeder or coupler) 6                                                                                      |
| 499 | CB Fail Alm T18     | CB FAILURE             | CB Fail Alarm of Terminal (feeder or coupler) 18                                                                                     |
| 500 | CBF Alarm Bus CB    | CB FAILURE             | CB Fail Alarm of the Bus CB                                                                                                    |
| 509 | Z1 TestMode Alm     | Commission Test        | Zone 1 in Test Mode Alarm                                                                                                    |
| 510 | Z2 TestMode Alm     | Commission Test        | Zone 2 in Test Mode Alarm                                                                                                    |
| 512 | Battery Fail        | Self Monitoring        | Battery Fail alarm indication                                                                                                    |
| 513 | Field Volts Fail    | Self Monitoring        | Relay 48V output Voltage Failure                                                                                                    |
| 514 | GOOSE IED<br>Absent | UCA2                   | The IED has not subscribed to a publishing IED                                                                                       |

(PL) 7-15

| DDB<br>No. | English Text      | Source      | Description                                                  |
|------------|-------------------|-------------|--------------------------------------------------------------|
| 515        | NIC Not Fitted    | UCA2        | Network Interface Card not fitted/failed alarm               |
| 516        | NIC No Response   | UCA2        | Network Interface Card not responding alarm                  |
| 517        | NIC Fatal Error   | UCA2        | Network Interface Card fatal error alarm indication          |
| 518        | NIC Soft. Reload  | UCA2        | Network Interface Card software reload alarm                 |
| 519        | Bad TCP/IP Cfg.   | UCA2        | Bad TCP/IP Configuration Alarm                               |
| 520        | Bad OSI Config.   | UCA2        | Bad OSI Configuration Alarm                                  |
| 521        | NIC Link Fail     | UCA2        | Network Interface Card link fail alarm indication            |
| 522        | NIC SW Mis-Match  | UCA2        | Main card/NIC software mismatch alarm indication             |
| 523        | IP Addr Conflict  | UCA2        | IP address conflict alarm indication                         |
| 548        | Block BusDiff Z1  | PSL         | Block the Differential protection of Zone 1                  |
| 549        | Block BusDiff Z2  | PSL         | Block the Differential protection of Zone 2                  |
| 550        | Block BusDiff CZ  | PSL         | Block the Differential protection of the Check Zone          |
| 558        | Dead Bus Zone 1   | SW          | Dead Bus Zone 1 Detected                                     |
| 559        | Dead Bus Zone 2   | SW          | Dead Bus Zone 2 Detected                                     |
| 560        | VT Chk Allow Z1   | SW          | VT Check Allow Zone 1 to Trip                                |
| 561        | VT Chk Allow Z2   | SW          | VT Check Allow Zone 2 to Trip                                |
| 571        | Inhibit CTS       | PSL         | Inhibit CT Supervision                                       |
| 578        | CTS Z1            | PSL         | Zone 1 Blocked By CT Supervison                              |
| 579        | CTS Z2            | PSL         | Zone 2 Blocked By CT Supervision                             |
| 580        | CTS T1            | PSL         | CT Supervision Terminal 1 (feeder or coupler)                |
| 585        | CTS T6            | PSL         | CT Supervision Terminal 6 (feeder or coupler)                |
| 593        | VIS Block Z1      | BUSBAR Diff | Block Zone 1 VIS                                             |
| 597        | VIS Block Z2      | BUSBAR Diff | Block Zone 2 VIS                                             |
| 598        | 11 I>1 Timer Blk  | PSL         | I erminal 1 (feeder or coupler) I>1 Timer Blocked            |
| 599        | 11 I>2 Timer Blk  | PSL         | Terminal 1 (feeder or coupler) I>2 Timer Blocked             |
| 612        | 16 I>1 Timer Blk  | PSL         | Terminal 6 (feeder or coupler) I>1 Timer Blocked             |
| 613        | T40 k 4 Timer Blk | PSL         | Terminal 6 (feeder or coupler) I>2 Timer Blocked             |
| 636        | T18 I>1 TimerBik  | PSL         | Terminal 18 (feeder or coupler) I>1 Timer Blocked            |
| 651        | T1 IN 1 Time Plk  | POL         | Terminal 16 (feeder of coupler) 1>2 Timer Blocked            |
| 652        |                   | POL         | Terminal 1 (feeder of coupler) IN>1 Timer Blocked            |
| 661        | TE INST TIMEBIK   |             | Terminal 6 (feeder or coupler) IN>1 Timer Blocked            |
| 662        | T6 IN>2 TimeBlk   | PSI         | Terminal 6 (feeder or coupler) IN>2 Timer Blocked            |
| 698        | V-1 Timer Block   | PSI         |                                                              |
| 699        | V<2 Timer Block   | PSI         | Not Used                                                     |
| 702        | V>1 Timer Block   | PSI         | Not Used                                                     |
| 702        | V>2 Timer Block   | PSI         | Not Used                                                     |
| 710        | Set 71 Test Mode  | PSI         | Set Zone 1 in Test Mode                                      |
| 711        | Set Z2 Test Mode  | PSL         | Set Zone 2 in Test Mode                                      |
| 718        | CB1 Alarm         | PSL         | CB1 Alarm                                                    |
| 719        | CB1 Closed        | PSL         | CB1 Closed                                                   |
| 728        | CB6 Alarm         | PSL         | CB6 Alarm                                                    |
| 729        | CB6 Closed        | PSL         | CB6 Closed                                                   |
| 752        | CB18 Alarm        | PSL         | CB18 Alarm                                                   |
| 753        | CB18 Closed       | PSL         | CB18 Closed                                                  |
| 754        | Q1 Z1 alarm       | BUSBAR Diff | Isolator No 1 connected to Zone 1 alarm                      |
| 755        | Q1 Z1 Closed      | BUSBAR Diff | Isolator No 1 connected to Zone 1 Closed                     |
| 756        | Q1 Z2 alarm       | BUSBAR Diff | Isolator No 1 connected to Zone 2 alarm                      |
| 757        | Q1 Z2 Closed      | BUSBAR Diff | Isolator No 1 connected to Zone 2 Closed                     |
| 774        | Q6 Z1 alarm       | BUSBAR Diff | Isolator No 6 connected to Zone 1 alarm                      |
| 775        | Q6 Z1 Closed      | BUSBAR Diff | Isolator No 6 connected to Zone 1 Closed                     |
| 776        | Q6 Z2 alarm       | BUSBAR Diff | Isolator No 6 connected to Zone 2 alarm                      |
| 777        | Q6 Z2 Closed      | BUSBAR Diff | Isolator No 6 connected to Zone 2 Closed                     |
| 822        | Q18 Z1 alarm      | BUSBAR Diff | Isolator No 18 connected to Zone 1 alarm                     |
| 823        | Q18 Z1 Closed     | BUSBAR Diff | Isolator No 18 connected to Zone 1 Closed                    |
| 824        | Q18 Z2 alarm      | BUSBAR Diff | Isolator No 18 connected to Zone 2 alarm                     |
| 825        | Q18 Z2 Closed     | BUSBAR Diff | Isolator No 18 connected to Zone 2 Closed                    |
| 826        | Q Busbar alarm    | BUSBAR Diff | Tie Isolator Busbar alarm (coupling with one isolator only)  |
| 827        | Q Busbar Closed   | BUSBAR Diff | Tie Isolator Busbar Closed (coupling with one isolator only) |

| DDB<br>No. | English Text     | Source             | Description                                                                                          |
|------------|------------------|--------------------|----------------------------------------------------------------------------------------------------|
| 828        | Q Bus Z1 alarm   | BUSBAR Diff        | Isolator Bus Zone 1 alarm (coupling with one or<br>isolator(s) and one breaker)                      |
| 829        | Q Bus Z1 Closed  | BUSBAR Diff        | Isolator Bus Zone 1 Closed (coupling with one or isolator(s) and one breaker)                        |
| 830        | Q Bus Z2 alarm   | BUSBAR Diff        | Isolator Bus Zone 2 alarm (coupling with one or isolator(s) and one breaker)                         |
| 831        | Q Bus Z2 Closed  | BUSBAR Diff        | Isolator Bus Zone 2 Closed (coupling with one or isolator(s) and one breaker)                        |
| 832        | Bus CB Alarm     | PSL                | Bus coupler CB Alarm                                                                                 |
| 833        | Bus CB Closed    | PSL                | Bus coupler CB Closed                                                                                |
| 834        | CctFail Blk Z1 A | BUSBAR Diff        | Zone 1 Phase A Circuity Fault                                                                        |
| 835        | CctFail Blk Z1 B | BUSBAR Diff        | Zone 1 Phase B Circuity Fault                                                                        |
| 836        | CctFail Blk Z1 C | BUSBAR Diff        | Zone 1 Phase C Circuity Fault                                                                        |
| 837        | CctFail Blk Z2 A | BUSBAR Diff        | Zone 2 Phase A Circuity Fault                                                                        |
| 838        | CctFail Blk Z2 B | BUSBAR Diff        | Zone 2 Phase B Circuity Fault                                                                        |
| 839        | CctFail Blk Z2 C | BUSBAR Diff        | Zone 2 Phase C Circuity Fault                                                                        |
| 840        | CctFail Blk CZ A | BUSBAR Diff        | Check Zone Phase A Circuity Fault                                                                    |
| 841        | CctFail Blk CZ B | BUSBAR Diff        | Check Zone Phase B Circuity Fault                                                                    |
| 842        | CctFail Blk CZ C | BUSBAR Diff        | Check Zone Phase C Circuity Fault                                                                    |
| 843        | CctFail Blk Z1   | BUSBAR Diff        | Zone 1 Circuity Fault (OR gate of Z1 phase A<br>CCTFail, Z1 phase B CCTFail, Z1 phase C CCTFail)     |
| 844        | CctFail Blk Z2   | BUSBAR Diff        | Zone 2 Circuity Fault (OR gate of Z2 phase A<br>CCTFail, Z2 phase B CCTFail, Z2 phase C CCTFail)     |
| 845        | CctFail Blk A    | BUSBAR Diff        | Phase A Circuity Fault (OR gate of Phase A CCTFail<br>Z1 and Z2)                                     |
| 846        |                  | BUSBAR Diff        | Phase B Circuity Fault (OR gate of Phase A CCTFail<br>Z1 and Z2)                                     |
| 847        | CctFail Blk C    | BUSBAR Diff        | Phase C Circuity Fault (OR gate of Phase A CCTFail<br>Z1 and Z2)                                     |
| 848        |                  | BUSBAR Diff        | Check Zone Circuity Fault (OR gate of CZ phase A<br>CCTFail, CZ phase B CCTFail, CZ phase C CCTFail) |
| 849        | Bus CB Not Ready | BUSBAR Diff        | Bus CB Not Ready to open or close                                                                    |
| 864        | Monitor Port 1   | Commissioning Test | Monitor Port 1                                                                                       |
| 865        | Monitor Port 2   | Commissioning Test | Monitor Port 2                                                                                       |
| 866        | Monitor Port 3   |                    | Monitor Port 3                                                                                       |
| 867        | Monitor Port 4   | Commissioning Test | Monitor Port 4                                                                                       |
| 868        | Monitor Port 5   | Commissioning Test | Monitor Port 5                                                                                       |
| 009<br>970 | Monitor Port 7   | Commissioning Test | Monitor Port 7                                                                                       |
| 070<br>971 | Monitor Port 9   | Commissioning Test | Monitor Port 8                                                                                       |
| 974        |                  |                    | Not Used                                                                                             |
| 876        | Reset Relays/LED | PSI                | Reset Latched Relays & LEDs                                                                          |
| 879        | Monitor Blocked  | PSI                | IEC60870-5-103 Monitoring Blocking                                                                   |
| 880        | Command Blocked  | PSI                | IEC60870-5-103 Command Blocking                                                                      |
| 881        | Time Synch       | PSI                | Time synchronise to nearest minute on 0-1 change                                                     |
| 882        | Test Mode        | PSI                | Set the Test Mode                                                                                    |
| 883        | Fault RFC TRIG   | PSI                | Fault Record Trigger Input                                                                           |
| 884        | SG Select x1     | PSL                | Setting Group Selector x1 (bit 0)                                                                    |
| 885        | SG Select 1x     | PSL                | Setting Group Selector 1x (bit 1)                                                                    |
| 886        | Any Trip         | SW                 | Any Trip                                                                                             |
| 891        | Trip Initial     | SW                 | Trip Initial (same as Any trip)                                                                      |
| 892        | Reset CcT Fail   | PSL                | Reset Circuitry fault                                                                                |
| 893        | Fault A          | Fixed Logic        | Phase A Fault                                                                                        |
| 894        | Fault B          | Fixed Logic        | Phase B Fault                                                                                        |
| 895        | Fault C          | Fixed Logic        | Phase C Fault                                                                                        |
| 896        | Fault N          | Fixed Logic        | Earth Fault                                                                                          |
| 898        | Z2 BusCB Trp     | DIFF               | Zone 2 BusCB Trip                                                                                    |
| 899        | Idiff Trip A     | DIFF               | Differential busbar Trip A (Or gate of Z1 Diff PhaseA, Z2 Diff PhaseA)                               |
| 900        | Idiff Trip B     | DIFF               | Differential busbar Trip B (Or gate of Z1 Diff PhaseB,<br>Z2 Diff PhaseB)                            |
| 901        | Idiff Trip C     | DIFF               | Differential busbar Trip C (Or gate of Z1 Diff PhaseB,<br>Z2 Diff PhaseB)                            |
| 902        | ldiff Trip       | DIFF               | Differential busbar Trip (Or gate of Z1 Diff and Z2 Diff)                                            |
| 903        | Idiff TripA Z1   | DIFF               | Differential busbar Zone 1 Phase A Trip                                                              |

(PL) 7-17

| DDB<br>No. | English Text     | Source                      | Description                                                                     |
|------------|------------------|-----------------------------|---------------------------------------------------------------------------------|
| 904        | Idiff TripB Z1   | DIFF                        | Differential busbar Zone 1 Phase B Trip                                         |
| 905        | Idiff TripC Z1   | DIFF                        | Differential busbar Zone 1 Phase C Trip                                         |
| 906        | Idiff TripA Z2   | DIFF                        | Differential busbar Zone 2 Phase A Trip                                         |
| 907        | Idiff TripB Z2   | DIFF                        | Differential busbar Zone 2 Phase B Trip                                         |
| 908        | Idiff TripC Z2   | DIFF                        | Differential busbar Zone 2 Phase C Trip                                         |
| 909        | Z1 BusCB Trp     | DIFF                        | Zone 1 BusCB Trip                                                               |
| 912        | Idiff Trip Z1    | DIFF                        | Differential busbar Zone 1 Diff Trip                                            |
| 913        | Idiff Trip Z2    | DIFF                        | Differential busbar Zone 2 Diff Trip                                            |
| 915        | Zone Trip T1     | DIFF                        | Zone Trip Feeder 1 by Diff Trip or CBF Back Zone<br>Trip or External Zone Trip  |
| 920        | Zone Trip T6     | DIFF                        | Zone Trip Feeder 6 by Diff Trip or CBF Back Zone<br>Trip or External Zone Trip  |
| 932        | Zone Trip T18    | DIFF                        | Zone Trip Feeder 18 by Diff Trip or CBF Back Zone<br>Trip or External Zone Trip |
| 933        | DeadZone 1 Trip  | Dead Zone                   | Feeder 1 DeadZone Trip                                                          |
| 938        | DeadZone 6 Trip  | Dead Zone                   | Feeder 6 DeadZone Trip                                                          |
| 950        | DeadZone18 Trip  | DEADZONE                    | Feeder 18 DeadZone Trip                                                         |
| 1008       | T1 I>1 Trip      | Phase Over Current          | Terminal 1 (feeder or coupler) I>1 Trip                                         |
| 1009       | T1 I>2 Trip      | Phase Over Current          | Terminal 1 (feeder or coupler) I>2 Trip                                         |
| 1018       | T6 I>1 Trip      | Phase Over Current          | Terminal 6 (feeder or coupler) I>1 Trip                                         |
| 1019       | T6 I>2 Trip      | Phase Over Current          | Terminal 6 (feeder or coupler) I>2 Trip                                         |
| 1042       | T18 I>1 Trip     | Phase Over Current          | Terminal 18 (feeder or coupler) I>1 Trip                                        |
| 1043       | T18 I>2 Trip     | Phase Over Current          | Terminal 18 (feeder or coupler) I>2 Trip                                        |
| 1104       | CBF Retrip T1    | CBF FAILURE                 | CBF Retrip Terminal 1 (feeder or coupler)                                       |
| 1109       | CBF Retrip T6    | CBF FAILURE                 | CBF Retrip Terminal 6 (feeder or coupler)                                       |
| 1121       | CBF Retrip T18   | CBF FAILURE                 | CBF Retrip Terminal 18 (feeder or coupler)                                      |
| 1122       | CBF Bktrip Z1    | CBF FAILURE                 | Zone 1 CBF Back Trip                                                            |
| 1123       | CBF Bktrip Z2    | CBF FAILURE                 | Zone 2 CBF Back Trip                                                            |
| 1124       | RemoteTripT1     | CBF FAILURE                 | Terminal 1 (feeder or coupler) Remote Trip By<br>Busbar Diff or CBF             |
| 1129       | RemoteTripT6     | CBF FAILURE                 | Terminal 6 (feeder or coupler) Remote Trip By<br>Busbar Diff or CBF             |
| 1141       | RemoteTripT18    | CBF FAILURE                 | Terminal 18 (feeder or coupler) Remote Trip By<br>Busbar Diff or CBF            |
| 1142       | T1 IN>1 Trip     | Phase Over Current          | Terminal 1 (feeder or coupler) IN>1 Trip                                        |
| 1143       | T1 IN>2 Trip     | Phase Over Current          | Terminal 1 (feeder or coupler) IN>2 Trip                                        |
| 1152       | T6 IN>1 Trip     | Phase Over Current          | Terminal 6 (feeder or coupler) IN>1 Trip                                        |
| 1153       | T6 IN>2 Trip     | Phase Over Current          | Terminal 6 (feeder or coupler) IN>2 Trip                                        |
| 1262       | Ext CBF INIT T1  | External Trip               | External CBF Init Terminal 1 (feeder or coupler)                                |
| 1267       | Ext CBF INIT T6  | External Trip               | External CBF Init Terminal 6 (feeder or coupler)                                |
| 1279       | Ext CBF INIT T18 | External Trip               | External CBF Init Terminal 18 (feeder or coupler)                               |
| 1280       | ExtCBFInit BusCB | External Trip               | External CBF Init Bus CB                                                        |
| 1281       | Ext CBF Z1       | External Trip               | Zone 1 External CBF Trip                                                        |
| 1282       | Ext CBF Z2       | External Trip               | Zone 2 External CBF Trip                                                        |
| 1283       | CBF Retrp BusCB  | CBF FAILURE                 | Bus CB CBF Retrip                                                               |
| 1290       | Int CBF Init T1  |                             | Internal signal init CBF Terminal 1 (feeder or coupler)                         |
| 1295       | Int CBF Init T6  | CBF FAILURE                 | Internal signal init CBF Terminal 6 (feeder or coupler)                         |
| 1307       | Int CBF Init T18 | CBF FAILURE                 | Internal signal init CBF Terminal 18 (feeder or coupler)                        |
| 1308       | IntCBFInit BusCB | CBF FAILURE                 | Internal signal init CBF Bus CB                                                 |
| 1312       | Any Start        | Protection Starts<br>(most) | Any Start                                                                       |
| 1313       | Id Bias Start A  | DIFF                        | Busbar Diff Phase A Start                                                       |
| 1314       | Id Bias Start B  | DIFF                        | Busbar Diff Phase B Start                                                       |
| 1315       | Id Bias Start C  | DIFF                        | Busbar Diff Phase C Start                                                       |
| 1316       | DeadZone 1 Start | Dead Zone Over<br>Current   | Terminal 1 (feeder or coupler) DeadZone Over<br>Current Start                   |
| 1321       | DeadZone 6 Start | Dead Zone Over<br>Current   | Terminal 6 (feeder or coupler) DeadZone Over<br>Current Start                   |
| 1333       | DeadZone18 Start | Dead Zone Over<br>Current   | Terminal 18 (feeder or coupler) DeadZone Over<br>Current Start                  |
| 1340       | T1 I>1 Start     | Phase Over Current          | Terminal 1 (feeder or coupler) I>1 Start                                        |
| 1341       | T1 I>1 Start A   | Phase Over Current          | Terminal 1 (feeder or coupler) I>1 Start A                                      |
| 1342       | T1 I>1 Start B   | Phase Over Current          | Terminal 1 (feeder or coupler) I>1 Start B                                      |
| 1343       | T1 I>1 Start C   | Phase Over Current          | Terminal 1 (feeder or coupler) I>1 Start C                                      |

| DDB<br>No. | English Text     | Source                    | Description                                                            |
|------------|------------------|---------------------------|------------------------------------------------------------------------|
| 1380       | T6 I>1 Start     | Phase Over Current        | Terminal 6 (feeder or coupler) I>1 Start                               |
| 1381       | T6 I>1 Start A   | Phase Over Current        | Terminal 6 (feeder or coupler) I>1 Start A                             |
| 1382       | T6 I>1 Start B   | Phase Over Current        | Terminal 6 (feeder or coupler) I>1 Start B                             |
| 1383       | T6 I>1 Start C   | Phase Over Current        | Terminal 6 (feeder or coupler) I>1 Start C                             |
| 1384       | T6 I>2 Start     | Phase Over Current        | Terminal 6 (feeder or coupler) I>2 Start                               |
| 1385       | T6 I>2 Start A   | Phase Over Current        | Terminal 6 (feeder or coupler) I>2 Start A                             |
| 1386       | T6 I>2 Start B   | Phase Over Current        | Terminal 6 (feeder or coupler) I>2 Start B                             |
| 1387       | T6 I>2 Start C   | Phase Over Current        | Terminal 6 (feeder or coupler) I>2 Start C                             |
| 1476       | T18 I>1 Start    | Phase Over Current        | Terminal 18 (feeder or coupler) I>1 Start                              |
| 1477       | T18 I>1 Start A  | Phase Over Current        | Terminal 18 (feeder or coupler) I>1 Start A                            |
| 1478       | T18 I>1 Start B  | Phase Over Current        | Terminal 18 (feeder or coupler) I>1 Start B                            |
| 1479       | T18 I>1 Start C  | Phase Over Current        | Terminal 18 (feeder or coupler) I>1 Start C                            |
| 1480       | T18 I>2 Start    | Phase Over Current        | Terminal 18 (feeder or coupler) I>2 Start                              |
| 1481       | T18 I>2 Start A  | Phase Over Current        | Terminal 18 (feeder or coupler) I>2 Start A                            |
| 1482       | T18 I>2 Start B  | Phase Over Current        | Terminal 18 (feeder or coupler) I>2 Start B                            |
| 1483       | T18 I>2 Start C  | Phase Over Current        | Terminal 18 (feeder or coupler) I>2 Start C                            |
| 1496       | I1 IN>1 Start    | Phase Over Current        | I erminal 1 (feeder or coupler) IN>1 Start                             |
| 1497       | 11 IN>2 Start    | Phase Over Current        | I erminal 1 (feeder or coupler) IN>2 Start                             |
| 1498       | T2 IN>1 Start    | Phase Over Current        | Terminal 2 (feeder or coupler) IN>1 Start                              |
| 1499       | T2 IN>2 Start    | Phase Over Current        | Terminal 2 (feeder or coupler) IN>2 Start                              |
| 1500       | T3 IN>1 Start    | Phase Over Current        | Terminal 3 (feeder or coupler) IN>1 Start                              |
| 1501       | T4 IN-2 Start    | Phase Over Current        | Terminal 3 (feeder or coupler) IN>2 Start                              |
| 1502       | T4 IN>1 Start    | Phase Over Current        | Terminal 4 (feeder of coupler) IN>1 Start                              |
| 1503       | T5 IN>1 Stort    | Phase Over Current        | Terminal 4 (feeder of coupler) IN>2 Start                              |
| 1504       | T5 IN>1 Start    | Phase Over Current        | Terminal 5 (feeder of coupler) IN>1 Start                              |
| 1505       | T6 IN>1 Start    | Phase Over Current        | Terminal 6 (feeder or coupler) IN>1 Start                              |
| 1500       | T6 IN>2 Start    | Phase Over Current        | Terminal 6 (feeder or coupler) IN>2 Start                              |
| 1516       | Id Start 71 A    | DIFF                      | Busbar Idiff Zone 1 StartA                                             |
| 1517       | Id Start Z1 R    | DIFF                      | Busbar Idiff Zone 1 StartB                                             |
| 1518       | ld Start Z1 C    | DIFF                      | Busbar Idiff Zone 1 StartC                                             |
| 1519       | ld Start Z2 A    | DIFF                      | Busbar Idiff Zone 2 StartA                                             |
| 1520       | ld Start Z2 B    | DIFF                      | Busbar Idiff Zone 2 StartB                                             |
| 1521       | ld Start Z2 C    | DIFF                      | Busbar Idiff Zone 2 StartC                                             |
| 1522       | Idiff Start Z1   | DIFF                      | Busbar Zone 2 Diff Start (OR gate of Z2 phase A, B, C Diff start)      |
| 1523       | Idiff Start Z2   | DIFF                      | Busbar Zone 1 Diff Start (OR gate of Z1 phase A, B, C Diff start)      |
| 1524       | Idiff CZ StartA  | DIFF                      | Busbar Check Zone Phase A Diff Start                                   |
| 1525       | Idiff CZ StartB  | DIFF                      | Busbar Check Zone Phase B Diff Start                                   |
| 1526       | Idiff CZ StartC  | DIFF                      | Busbar Check Zone Phase C Diff Start                                   |
| 1527       | Idiff CZ Start   | DIFF                      | Busbar Check Zone Diff Start (OR gate of CZ phase A, B, C Diff start)  |
| 1624       | DeadZone1 StartA | Dead Zone Over<br>Current | Terminal 1 (feeder or coupler) Phase A DeadZone<br>Over Current start  |
| 1629       | DeadZone6 StartA | Dead Zone Over<br>Current | Terminal 6 (feeder or coupler) Phase A DeadZone<br>Over Current start  |
| 1641       | DeadZon18 StartA | Dead Zone Over<br>Current | Terminal 18 (feeder or coupler) Phase A DeadZone<br>Over Current start |
| 1642       | DeadZone1 startB | Dead Zone Over<br>Current | Terminal 1 (feeder or coupler) Phase B DeadZone<br>Over Current start  |
| 1647       | DeadZone6 startB | Dead Zone Over<br>Current | Terminal 6 (feeder or coupler) Phase B DeadZone<br>Over Current start  |
| 1659       | DeadZon18 startB | Dead Zone Over<br>Current | Terminal 18 (feeder or coupler) Phase B DeadZone<br>Over Current start |
| 1660       | DeadZone1 startC | Dead Zone Over<br>Current | Terminal 1 (feeder or coupler) Phase C DeadZone<br>Over Current start  |
| 1665       | DeadZone6 startC | Dead Zone Over<br>Current | Terminal 6 (feeder or coupler) Phase C DeadZone<br>Over Current start  |
| 1677       | DeadZon18 startC | Dead Zone Over<br>Current | Terminal 18 (feeder or coupler) Phase C DeadZone<br>Over Current start |
| 1696       | Z1 In Test Mode  |                           | Zone 1 in Test Mode                                                    |
| 1697       | Z2 In Test Mode  |                           | Zone 2 in Test Mode                                                    |
| 1698       | T1 In Test Mode  |                           | Terminal 1 (feeder or coupler) in Test Mode                            |
| 1703       | T6 In Test Mode  |                           | Terminal 6 (feeder or coupler) in Test Mode                            |

(PL) 7-19

| DDB<br>No. | English Text     | Source             | Description                                                                  |
|------------|------------------|--------------------|------------------------------------------------------------------------------|
| 1715       | T18 In Test Mode |                    | Terminal 18 (feeder or coupler) in Test Mode                                 |
| 1716       | PhComp Blk Z1 A  |                    | Zone 1 Phase A Phase Comparision Block                                       |
| 1717       | PhComp Blk Z1 B  |                    | Zone 1 Phase B Phase Comparision Block                                       |
| 1718       | PhComp Blk Z1 C  |                    | Zone 1 Phase C Phase Comparision Block                                       |
| 1719       | PhComp Blk Z2 A  |                    | Zone 2 Phase A Phase Comparision Block                                       |
| 1720       | PhComp Blk Z2 B  |                    | Zone 2 Phase B Phase Comparision Block                                       |
| 1721       | PhComp Blk Z2 C  |                    | Zone 2 Phase C Phase Comparision Block                                       |
| 1728       | CBF Z1 Blocked   | BUSBAR CBF         | Zone 1 CBF Blocked                                                           |
| 1729       | CBF Z2 Blocked   | BUSBAR CBF         | Zone 2 CBF Blocked                                                           |
| 1730       | Diff CZ C Blked  | BUSBAR CBF         | Check Zone Diff Phase C Blocked                                              |
| 1731       | PhComp Blk Z1    | Busbar Diff        | Zone 1 Phase comparison blocked (AND gate of Phase A, B, C)                  |
| 1732       | PhComp Blk Z2    | Busbar Diff        | Zone 2 Phase comparison blocked (AND gate of Phase A, B, C)                  |
| 1751       | Freq High        | Frequency Tracking | Frequnecy too High                                                           |
| 1752       | Freq Low         | Frequency Tracking | Frequency too Low                                                            |
| 1753       | Freq Not found   | Frequency Tracking | Frequncy Not Found                                                           |
| 1754       | CB1 Not Ready    | CB Monitoring      | CB1 Healthy                                                                  |
| 1759       | CB6 Not Ready    | CB Monitoring      | CB6 Healthy                                                                  |
| 1771       | CB18 Not Ready   | CB Monitoring      | CB18 not ready to open or close                                              |
| 1772       | Termi1 Healthy   | CB Monitoring      | Terminal 1 (feeder or coupler) Healthy                                       |
| 1777       | Termi6 Healthy   | CB Monitoring      | Terminal 6 (feeder or coupler) Healthy                                       |
| 1789       | Termi18 Healthy  | CB Monitoring      | Terminal 18 (feeder or coupler) Healthy                                      |
| 1800       | Diff Fault 71    |                    | Zone 1 Bushar Diff any Phase Fault                                           |
| 1901       | Diff Foult Z1 A  |                    | Zone 1 Busbar Diff Phase A Fault                                             |
| 1802       | Diff Fault Z1 R  | BUSBAR Diff        | Zone 1 Busbar Diff Phase B Fault                                             |
| 1802       | Diff Fault Z1 C  | BUSBAR Diff        | Zone 1 Busbar Diff Phase C Fault                                             |
| 1903       | Diff Foult 72    |                    | Zone 2 Bushar Diff Phase Fault                                               |
| 1905       | Diff Foult 72 A  |                    | Zone 2 Busbar Diff Phase A Fault                                             |
| 1906       | Diff Foult 72 P  |                    | Zone 2 Busbar Diff Phase R Fault                                             |
| 1000       | Dill Fault Z2 D  |                    | Zone 2 Busbal Dill Filase B Fault                                            |
| 1007       |                  | DUSDAR DIII        | Check Zone Dusher Diff Phase C Fault                                         |
| 1000       |                  | BUSBAR DIII        | Check Zone Busbar Diff Phase Fault                                           |
| 1809       | Diff Fault CZ A  | BUSBAR Diff        | Check Zone Busbar Diff Phase A Fault                                         |
| 1810       | Diff Fault CZ B  | BUSBAR Diff        | Check Zone Busbar Diff Phase B Fault                                         |
| 1811       | Diff Fault CZ C  | BUSBAR Diff        | Check Zone Busbar Diff Phase C Fault                                         |
| 1812       | Diff Z1 Biked    | BUSBAR Diff        | Zone 1 Busbar Diff in Block Status                                           |
| 1813       | Diff Z1 A Blked  | BUSBAR Diff        | Zone 1 Busbar Diff Phase A Blocked                                           |
| 1814       | Diff Z1 B Blked  | BUSBAR Diff        | Zone 1 Busbar Diff Phase B Blocked                                           |
| 1815       | Diff Z1 C Blked  | BUSBAR Diff        | Zone 1 Busbar Diff Phase C Blocked                                           |
| 1816       | Diff Z2 Blked    | BUSBAR Diff        | Zone 2 Busbar Diff Blocked                                                   |
| 1817       | Diff Z2 A Blked  | BUSBAR Diff        | Zone 2 Busbar Diff Phase A Blocked                                           |
| 1818       | Diff Z2 B Blked  | BUSBAR Diff        | Zone 2 Busbar Diff Phase B Blocked                                           |
| 1819       | Diff Z2 C Blked  | BUSBAR Diff        | Zone 2 Busbar Diff Phase C Blocked                                           |
| 1820       | Diff CZ Blked    | BUSBAR Diff        | Check Zone Busbar Diff Blocked                                               |
| 1821       | Diff CZ A Blked  | BUSBAR Diff        | Check Zone Busbar Diff Phase A Blocked                                       |
| 1822       | Diff CZ B Blked  | BUSBAR Diff        | Check Zone Busbar Diff Phase B Blocked                                       |
| 1823       | Diff CZ C Blked  | BUSBAR Diff        | Check Zone Busbar Diff Phase C Blocked                                       |
| 1824       | Control Input 1  | User Control 1     | Control Input 1 - for SCADA and menu commands into PSL                       |
| 1855       | Control Input 32 | User Control 32    | Control Input 32 - for SCADA and menu commands into PSL                      |
| 1856       | Virtual Input 01 | UCA2 GOOSE         | GOOSE Input 01 - Allows binary signals to be<br>mapped to interface into PSL |
| 1887       | Virtual Input 32 | UCA2 GOOSE         | GOOSE Input 32 - Allows binary signals to be<br>mapped to interface into PSL |
| 1888       | Virtual Output01 | PSL                | GOOSE Output 01 - Allows binary signals to send to other devices             |
| 1919       | Virtual Output32 | PSL                | GOOSE Output 32 - Allows binary signals to send to other devices             |
| 1920       | PSL Int. 1       | PSL                | PSL Internal connection                                                      |
| 2047       | PSL Int. 128     | PSL                | PSL Internal connection                                                      |

### 1.7.2 Sorted by DDB name

| English Text        | DDB<br>No. | Source                      | Description                                                                                          |
|---------------------|------------|-----------------------------|----------------------------------------------------------------------------------------------------|
| Any Start           | 1312       | Protection Starts<br>(most) | Any Start                                                                                            |
| Any Trip            | 886        | ŚW                          | Any Trip                                                                                             |
| Bad OSI Config.     | 520        | UCA2                        | Bad OSI Configuration Alarm                                                                          |
| Bad TCP/IP Cfg.     | 519        | UCA2                        | Bad TCP/IP Configuration Alarm                                                                       |
| Battery Fail        | 512        | Self Monitoring             | Battery Fail alarm indication                                                                        |
| Block BusDiff CZ    | 550        | PSL                         | Block the Differential protection of the Check Zone                                                  |
| Block BusDiff Z1    | 548        | PSL                         | Block the Differential protection of Zone 1                                                          |
| Block BusDiff Z2    | 549        | PSL                         | Block the Differential protection of Zone 2                                                          |
| Breaker Fail        | 481        | CB FAILURE                  | Breaker Fail Alarm (OR gate of all CB fail (CB1 to CB18, and BusCB fail)                             |
| Bus CB Alarm        | 832        | PSL                         | Bus coupler CB Alarm                                                                                 |
| Bus CB Closed       | 833        | PSL                         | Bus coupler CB Closed                                                                                |
| Bus CB Not<br>Ready | 849        | BUSBAR Diff                 | Bus CB Not Ready to open or close                                                                    |
| CB Fail Alm T1      | 482        | CB FAILURE                  | CB Fail Alarm of Terminal (feeder or coupler) 1                                                      |
| CB Fail Alm T18     | 499        | CB FAILURE                  | CB Fail Alarm of Terminal (feeder or coupler) 18                                                     |
| CB Fail Alm T6      | 487        | CB FAILURE                  | CB Fail Alarm of Terminal (feeder or coupler) 6                                                      |
| CB Status Alarm     | 451        | CB Status                   | CB Status Alarm (OR gate of all CB status alarm from CB1 to CB18 and Bus CB Alm)                     |
| CB1 Alarm           | 718        | PSL                         | CB1 Alarm                                                                                            |
| CB1 Closed          | 719        | PSL                         | CB1 Closed                                                                                           |
| CB1 Not Ready       | 1754       | CB Monitoring               | CB1 Healthy                                                                                          |
| CB18 Alarm          | 752        | PSL                         | CB18 Alarm                                                                                           |
| CB18 Closed         | 753        | PSL                         | CB18 Closed                                                                                          |
| CB18 Not Ready      | 1771       | CB Monitoring               | CB18 Healthy                                                                                         |
| CB6 Alarm           | 728        | PSL                         | CB6 Alarm                                                                                            |
| CB6 Closed          | 729        | PSL                         | CB6 Closed                                                                                           |
| CB6 Not Ready       | 1759       | CB Monitoring               | CB6 Healthy                                                                                          |
| CBF Alarm Bus<br>CB | 500        | CB FAILURE                  | CB Fail Alarm of the Bus CB                                                                          |
| CBF Bktrip Z1       | 1122       | CBF FAILURE                 | Zone 1 CBF Back Trip                                                                                 |
| CBF Bktrip Z2       | 1123       | CBF FAILURE                 | Zone 2 CBF Back Trip                                                                                 |
| CBF Retrip T1       | 1104       | CBF FAILURE                 | CBF Retrip Terminal 1 (feeder or coupler)                                                            |
| CBF Retrip T18      | 1121       | CBF FAILURE                 | CBF Retrip Terminal 18 (feeder or coupler)                                                           |
| CBF Retrip T6       | 1109       | CBF FAILURE                 | CBF Retrip Terminal 6 (feeder or coupler)                                                            |
| CBF Retrp BusCB     | 1283       | CBF FAILURE                 | Bus CB CBF Retrip                                                                                    |
| CBF Z1 Blocked      | 1728       | BUSBAR CBF                  | Zone 1 CBF Blocked                                                                                   |
| CBF Z2 Blocked      | 1729       | BUSBAR CBF                  | Zone 2 CBF Blocked                                                                                   |
| Cct Fail CZ Alm     | 469        | BUSBAR Diff                 | Check Zone Circuilty Fault Alarm                                                                     |
| Cct Fail Z1 Alm     | 467        | BUSBAR Diff                 | Zone 1 Circuilty Fault Alarm                                                                         |
| Cct Fail Z2 Alm     | 468        | BUSBAR Diff                 | Zone 2 Circuilty Fault Alarm                                                                         |
| CctFail Blk A       | 845        | BUSBAR Diff                 | Phase A Circuity Fault (OR gate of Phase A CCTFail Z1 and Z2)                                        |
| CctFail Blk B       | 846        | BUSBAR Diff                 | Phase B Circuity Fault (OR gate of Phase A CCTFail Z1 and Z2)                                        |
| CctFail Blk C       | 847        | BUSBAR Diff                 | Phase C Circuity Fault (OR gate of Phase A CCTFail<br>Z1 and Z2)                                     |
| CctFail Blk CZ      | 848        | BUSBAR Diff                 | Check Zone Circuity Fault (OR gate of CZ phase A<br>CCTFail, CZ phase B CCTFail, CZ phase C CCTFail) |
| CctFail Blk CZ A    | 840        | BUSBAR Diff                 | Check Zone Phase A Circuity Fault                                                                    |
| CctFail Blk CZ B    | 841        | BUSBAR Diff                 | Check Zone Phase B Circuity Fault                                                                    |
| CctFail Blk CZ C    | 842        | BUSBAR Diff                 | Check Zone Phase C Circuity Fault                                                                    |
| CctFail Blk Z1      | 843        | BUSBAR Diff                 | Zone 1 Circuity Fault (OR gate of Z1 phase A<br>CCTFail, Z1 phase B CCTFail, Z1 phase C CCTFail)     |
| CctFail Blk Z1 A    | 834        | BUSBAR Diff                 | Zone 1 Phase A Circuity Fault                                                                        |
| CctFail Blk Z1 B    | 835        | BUSBAR Diff                 | Zone 1 Phase B Circuity Fault                                                                        |
| CctFail Blk Z1 C    | 836        | BUSBAR Diff                 | Zone 1 Phase C Circuity Fault                                                                        |
| CctFail Blk Z2      | 844        | BUSBAR Diff                 | Zone 2 Circuity Fault (OR gate of Z2 phase A<br>CCTFail, Z2 phase B CCTFail, Z2 phase C CCTFail)     |
| CctFail Blk Z2 A    | 837        | BUSBAR Diff                 | Zone 2 Phase A Circuity Fault                                                                        |
| CctFail Blk Z2 B    | 838        | BUSBAR Diff                 | Zone 2 Phase B Circuity Fault                                                                        |

(PL) 7-21

| English Text       | DDB<br>No. | Source                    | Description                                                            |
|--------------------|------------|---------------------------|------------------------------------------------------------------------|
| CctFail Blk Z2 C   | 839        | BUSBAR Diff               | Zone 2 Phase C Circuity Fault                                          |
| Command<br>Blocked | 880        | PSL                       | IEC60870-5-103 Command Blocking                                        |
| Control Input 1    | 1824       | User Control 1            | Control Input 1 - for SCADA and menu commands into PSL                 |
| Control Input 32   | 1855       | User Control 32           | Control Input 32 - for SCADA and menu commands into PSI                |
| CT Fail Alarm      | 475        | CT Supervision            | CT Fail Alarm (CT Supervision)                                         |
| CTS T1             | 580        | PSL                       | CT Supervision Terminal 1 (feeder or coupler)                          |
| CTS T6             | 585        | PSL                       | CT Supervision Terminal 6 (feeder or coupler)                          |
| CTS Z1             | 578        | PSL                       | Zone 1 Blocked By CT Supervison                                        |
| CTS Z2             | 579        | PSL                       | Zone 2 Blocked By CT Supervision                                       |
| Dead Bus Zone 1    | 558        | SW                        | Dead Bus Zone 1 Detected                                               |
| Dead Bus Zone 2    | 559        | SW                        | Dead Bus Zone 2 Detected                                               |
| DeadZon18 StartA   | 1641       | Dead Zone Over<br>Current | Terminal 18 (feeder or coupler) Phase A DeadZone<br>Over Current start |
| DeadZon18 startB   | 1659       | Dead Zone Over<br>Current | Terminal 18 (feeder or coupler) Phase B DeadZone<br>Over Current start |
| DeadZon18 startC   | 1677       | Dead Zone Over<br>Current | Terminal 18 (feeder or coupler) Phase C DeadZone<br>Over Current start |
| DeadZone 1 Start   | 1316       | Dead Zone Over<br>Current | Terminal 1 (feeder or coupler) DeadZone Over<br>Current Start          |
| DeadZone 1 Trip    | 933        | Dead Zone                 | Feeder 1 DeadZone Trip                                                 |
| DeadZone 6 Start   | 1321       | Dead Zone Over<br>Current | Terminal 6 (feeder or coupler) DeadZone Over<br>Current Start          |
| DeadZone 6 Trip    | 938        | Dead Zone                 | Feeder 6 DeadZone Trip                                                 |
| DeadZone1 StartA   | 1624       | Dead Zone Over<br>Current | Terminal 1 (feeder or coupler) Phase A DeadZone                        |
| DeadZone1 startB   | 1642       | Dead Zone Over            | Terminal 1 (feeder or coupler) Phase B DeadZone<br>Over Current start  |
| DeadZone1 startC   | 1660       | Dead Zone Over            | Terminal 1 (feeder or coupler) Phase C DeadZone<br>Over Current start  |
| DeadZone18 Start   | 1333       | Dead Zone Over            | Terminal 18 (feeder or coupler) DeadZone Over                          |
| DeadZone18 Trip    | 950        | DEADZONE                  | Feeder 18 DeadZone Trip                                                |
| DeadZone6 StartA   | 1629       | Dead Zone Over<br>Current | Terminal 6 (feeder or coupler) Phase A DeadZone<br>Over Current start  |
| DeadZone6 startB   | 1647       | Dead Zone Over<br>Current | Terminal 6 (feeder or coupler) Phase B DeadZone<br>Over Current start  |
| DeadZone6 startC   | 1665       | Dead Zone Over<br>Current | Terminal 6 (feeder or coupler) Phase C DeadZone<br>Over Current start  |
| Diff CZ A Blked    | 1821       | BUSBAR Diff               | Check Zone Busbar Diff Phase A Blocked                                 |
| Diff CZ B Blked    | 1822       | BUSBAR Diff               | Check Zone Busbar Diff Phase B Blocked                                 |
| Diff CZ Blked      | 1820       | BUSBAR Diff               | Check Zone Busbar Diff Blocked                                         |
| Diff CZ C Blked    | 1730       | BUSBAR CBF                | Check Zone Diff Phase C Blocked                                        |
| Diff CZ C Blked    | 1823       | BUSBAR Diff               | Check Zone Busbar Diff Phase C Blocked                                 |
| Diff Fault CZ      | 1808       | BUSBAR Diff               | Check Zone Busbar Diff Phase Fault                                     |
| Diff Fault CZ A    | 1809       | BUSBAR Diff               | Check Zone Busbar Diff Phase A Fault                                   |
| Diff Fault CZ B    | 1810       | BUSBAR Diff               | Check Zone Busbar Diff Phase B Fault                                   |
| Diff Fault CZ C    | 1811       | BUSBAR Diff               | Check Zone Busbar Diff Phase C Fault                                   |
| Diff Fault Z1      | 1800       | BUSBAR Diff               | Zone 1 Busbar Diff any Phase Fault                                     |
| Diff Fault Z1 A    | 1801       | BUSBAR Diff               | Zone 1 Busbar Diff Phase A Fault                                       |
| Diff Fault Z1 B    | 1802       | BUSBAR Diff               | Zone 1 Busbar Diff Phase B Fault                                       |
| Diff Fault Z1 C    | 1803       | BUSBAR Diff               | Zone 1 Busbar Diff Phase C Fault                                       |
| Diff Fault Z2      | 1804       | BUSBAR Diff               | Zone 2 Busbar Diff Phase Fault                                         |
| Diff Fault Z2 A    | 1805       | BUSBAR Diff               | Zone 2 Busbar Diff Phase A Fault                                       |
| Diff Fault Z2 B    | 1806       | BUSBAR Diff               | Zone 2 Busbar Diff Phase B Fault                                       |
| Diff Fault Z2 C    | 1807       | BUSBAR Diff               | Zone 2 Busbar Diff Phase C Fault                                       |
| Diff Z1 A Blked    | 1813       | BUSBAR Diff               | Zone 1 Busbar Diff Phase A Blocked                                     |
| Diff Z1 B Blked    | 1814       | BUSBAR Diff               | Zone 1 Busbar Diff Phase B Blocked                                     |
| Diff ∠1 Blked      | 1812       | BUSBAR Diff               | Zone 1 Busbar Diff in Block Status                                     |
| Diff Z1 C Blked    | 1815       | BUSBAR Diff               | Zone 1 Busbar Diff Phase C Blocked                                     |
| Diff ∠2 A Blked    | 1817       | BUSBAR Diff               | Zone 2 Busbar Diff Phase A Blocked                                     |
| Diff Z2 B Blked    | 1818       | BUSBAR Diff               | Zone 2 Busbar Diff Phase B Blocked                                     |
| Diff Z2 Blked      | 1816       | BUSBAR Diff               | Zone 2 Busbar Diff Blocked                                             |
| DIT ZZ C BIKed     | 1819       | BUSBAR Diff               | Zone 2 Busbar Diff Phase C Blocked                                     |

| English Text        | DDB<br>No. | Source             | Description                                                                                                    |
|---------------------|------------|--------------------|----------------------------------------------------------------------------------------------------|
| Ext CBF INIT T1     | 1262       | External Trip      | External CBF Init Terminal 1 (feeder or coupler)                                                                                     |
| Ext CBF INIT T18    | 1279       | External Trip      | External CBF Init Terminal 18 (feeder or coupler)                                                                                    |
| Ext CBF INIT T6     | 1267       | External Trip      | External CBF Init Terminal 6 (feeder or coupler)                                                                                     |
| Ext CBF Z1          | 1281       | External Trip      | Zone 1 External CBF Trip                                                                                                    |
| Ext CBF Z2          | 1282       | External Trip      | Zone 2 External CBF Trip                                                                                                    |
| ExtCBFInit BusCB    | 1280       | External Trip      | External CBF Init Bus CB                                                                                                    |
| F out of range      | 466        | Frequency tracking | Frequency out of range                                                                                                    |
| Fault A             | 893        | Fixed Logic        | Phase A Fault                                                                                                    |
| Fault B             | 894        | Fixed Logic        | Phase B Fault                                                                                                    |
| Fault C             | 895        | Fixed Logic        | Phase C Fault                                                                                                    |
| Fault N             | 896        | Fixed Logic        | Farth Fault                                                                                                    |
| Fault REC TRIG      | 883        | PSI                | Fault Record Trigger Input                                                                                                    |
| Field Volts Fail    | 513        | Self Monitoring    | Relay 48V output Voltage Failure                                                                                                    |
|                     | 272        |                    | Assignment of signal to drive output EnKov Tri LED 1                                                                                 |
| ConG                | 215        | F 3∟               | Green                                                                                                    |
| FnKey LED1<br>ConR  | 272        | PSL                | Assignment of signal to drive output FnKey Tri-LED 1<br>Red                                                                          |
| FnKey LED1 Grn      | 209        | PSL                | Programmable function key Tri-LED 1 Green<br>energized                                                                               |
| FnKey LED1 Red      | 208        | PSL                | Programmable function key Tri-LED 1 Red energized                                                                                    |
| FnKey LED10         | 291        | PSL                | Assignment of signal to drive output FnKey Tri-LED                                                                                   |
| FnKey LED10<br>ConR | 290        | PSL                | Assignment of signal to drive output FnKey Tri-LED                                                                                   |
| FnKey LED10 Grn     | 227        | PSL                | Programmable function key Tri-LED 10 Green<br>energized                                                                              |
| FnKey LED10 Red     | 226        | PSL                | Programmable function key Tri-LED 10 Red<br>energized                                                                                |
| Freq High           | 1751       | Frequency Tracking | Frequnecy too High                                                                                                    |
| Freq Low            | 1752       | Frequency Tracking | Frequency too Low                                                                                                    |
| Freq Not found      | 1753       | Frequency Tracking | Frequncy Not Found                                                                                                    |
| Function Key 1      | 352        | User Control       | Function Key 1 is activated.<br>In 'Normal' mode it is high on keypress and in<br>'Toggle' mode remains high/low on single keypress  |
| Function Key 10     | 361        | User Control       | Function Key 10 is activated.<br>In 'Normal' mode it is high on keypress and in<br>'Toggle' mode remains high/low on single keypress |
| GOOSE IED<br>Absent | 514        | UCA2               | The IED has not subscribed to a publishing IED                                                                                       |
| Id Bias Start A     | 1313       | DIFF               | Busbar Diff Phase A Start                                                                                                    |
| Id Bias Start B     | 1314       | DIFF               | Busbar Diff Phase B Start                                                                                                    |
| Id Bias Start C     | 1315       | DIFF               | Busbar Diff Phase C Start                                                                                                    |
| Id Start Z1 A       | 1516       | DIFF               | Busbar Idiff Zone 1 StartA                                                                                                    |
| Id Start Z1 B       | 1517       | DIFF               | Busbar Idiff Zone 1 StartB                                                                                                    |
| Id Start Z1 C       | 1518       | DIFF               | Busbar Idiff Zone 1 StartC                                                                                                    |
| Id Start Z2 A       | 1519       | DIFF               | Busbar Idiff Zone 2 StartA                                                                                                    |
| Id Start Z2 B       | 1520       | DIFF               | Busbar Idiff Zone 2 StartB                                                                                                    |
| Id Start Z2 C       | 1521       | DIFF               | Busbar Idiff Zone 2 StartC                                                                                                    |
| Idiff CZ Start      | 1527       | DIFF               | Busbar Check Zone Diff Start (OR gate of CZ phase<br>A B C Diff start)                                                               |
| Idiff CZ StartA     | 1524       | DIFF               | Busbar Check Zone Phase A Diff Start                                                                                                 |
| Idiff CZ StartB     | 1525       | DIFF               | Busbar Check Zone Phase B Diff Start                                                                                                 |
| Idiff CZ StartC     | 1526       | DIFF               | Busbar Check Zone Phase C Diff Start                                                                                                 |
| Idiff Start Z1      | 1522       | DIFF               | Busbar Zone 2 Diff Start (OR gate of Z2 phase A, B, C, Diff start)                                                                   |
| Idiff Start Z2      | 1523       | DIFF               | Busbar Zone 1 Diff Start (OR gate of Z1 phase A, B,<br>C Diff start)                                                                 |
| Idiff Trip          | 902        | DIFF               | Differential busbar Trip (Or gate of Z1 Diff and Z2<br>Diff)                                                                         |
| Idiff Trip A        | 899        | DIFF               | Differential busbar Trip A (Or gate of Z1 Diff PhaseA, Z2 Diff PhaseA)                                                               |
| Idiff Trip B        | 900        | DIFF               | Differential busbar Trip B (Or gate of Z1 Diff PhaseB,<br>Z2 Diff PhaseB)                                                            |
| Idiff Trip C        | 901        | DIFF               | Differential busbar Trip C (Or gate of Z1 Diff PhaseB, Z2 Diff PhaseB)                                                               |
| Idiff Trip Z1       | 912        | DIFF               | Differential busbar Zone 1 Diff Trip                                                                                                 |
| Idiff Trip Z2       | 913        | DIFF               | Differential busbar Zone 2 Diff Trip                                                                                                 |

| English Text         | DDB<br>No. | Source                 | Description                                                                     |
|----------------------|------------|------------------------|---------------------------------------------------------------------------------|
| Idiff TripA Z1       | 903        | DIFF                   | Differential busbar Zone 1 Phase A Trip                                         |
| Idiff TripA Z2       | 906        | DIFF                   | Differential busbar Zone 2 Phase A Trip                                         |
| Idiff TripB Z1       | 904        | DIFF                   | Differential busbar Zone 1 Phase B Trip                                         |
| Idiff TripB Z2       | 907        | DIFF                   | Differential busbar Zone 2 Phase B Trip                                         |
| Idiff TripC Z1       | 905        | DIFF                   | Differential busbar Zone 1 Phase C Trip                                         |
| Idiff TripC Z2       | 908        | DIFF                   | Differential busbar Zone 2 Phase C Trip                                         |
| Inhibit CTS          | 571        | PSL                    | Inhibit CT Supervision                                                          |
| Int CBF Init T1      | 1290       | CBF FAILURE            | Internal signal init CBF Terminal 1 (feeder or coupler)                         |
| Int CBF Init T18     | 1307       | CBF FAILURE            | Internal signal init CBF Terminal 18 (feeder or coupler)                        |
| Int CBF Init T6      | 1295       | CBF FAILURE            | Internal signal init CBF Terminal 6 (feeder or coupler)                         |
| IntCBFInit BusCB     | 1308       | CBF FAILURE            | Internal signal init CBF Bus CB                                                 |
| IP Addr Conflict     | 523        | UCA2                   | IP address conflict alarm indication                                            |
| LED1 Con G           | 257        | PSL                    | Assignment of signal to drive output Tri-LED 1 Green                            |
| LED1 Con R           | 256        | PSL                    | Assignment of signal to drive output Tri-LED 1 Red                              |
| LED1 Grn             | 193        | PSL                    | Programmable Tri-LED 1 Green energized                                          |
| LED1 Red             | 192        | PSL                    | Programmable Tri-LED 1 Red energized                                            |
| LED8 Con G           | 271        | PSL                    | Assignment of signal to drive output Tri-LED 8 Green                            |
| LED8 Con R           | 270        | PSL                    | Assignment of signal to drive output Tri-LED 8 Red                              |
| LED8 Grn             | 207        | PSL                    | Programmable Tri-LED 8 Green energized                                          |
| LED8 Red             | 206        | PSL                    | Programmable Tri-LED 8 Red energized                                            |
| MCB/VTS              | 874        | PSL                    | Not Used                                                                        |
| Monitor Blocked      | 879        | PSL                    | IEC60870-5-103 Monitoring Blocking                                              |
| Monitor Port 1       | 864        | Commissioning Test     | Monitor Port 1                                                                  |
| Monitor Port 2       | 865        | Commissioning Test     | Monitor Port 2                                                                  |
| Monitor Port 3       | 866        | Commissioning Test     | Monitor Port 3                                                                  |
| Monitor Port 4       | 867        | Commissioning Test     | Monitor Port 4                                                                  |
| Monitor Port 5       | 868        | Commissioning Test     | Monitor Port 5                                                                  |
| Monitor Port 6       | 869        | Commissioning Test     | Monitor Port 6                                                                  |
| Monitor Port 7       | 870        | Commissioning Test     | Monitor Port 7                                                                  |
| Monitor Port 8       | 871        | Commissioning Test     | Monitor Port 8                                                                  |
| NIC Fatal Error      | 517        | UCA2                   | Network Interface Card fatal error alarm indication                             |
| NIC Link Fail        | 521        | UCA2                   | Network Interface Card link fail alarm indication                               |
| NIC No Response      | 516        | UCA2                   | Network Interface Card not responding alarm                                     |
| NIC Not Fitted       | 515        | UCA2                   | Network Interface Card not fitted/failed alarm                                  |
| NIC Soft. Reload     | 518        | UCA2                   | Network Interface Card software reload alarm                                    |
| Mic SW Mis-<br>Match | 522        | UCA2                   | Main card/NIC software mismatch alarm indication                                |
| Opto Input 1         | 64         | Opto Isolator Input 1  | Opto Isolator Input 1                                                           |
| Opto Input 40        | 103        | Opto Isolator Input 40 | Opto Isolator Input 40                                                          |
| PhComp Blk Z1        | 1731       | Busbar Dlff            | Zone 1 Phase comparison blocked (AND gate of<br>Phase A, B, C)                  |
| PhComp Blk Z1 A      | 1716       |                        | Zone 1 Phase A Phase Comparision Block                                          |
| PhComp Blk Z1 B      | 1717       |                        | Zone 1 Phase B Phase Comparision Block                                          |
| PhComp Blk Z1 C      | 1718       |                        | Zone 1 Phase C Phase Comparision Block                                          |
| PhComp Blk Z2        | 1732       | Busbar Diff            | Zone 2 Phase comparison blocked (AND gate of<br>Phase A, B, C)                  |
| PhComp Blk Z2 A      | 1719       |                        | Zone 2 Phase A Phase Comparision Block                                          |
| PhComp Blk Z2 B      | 1720       |                        | Zone 2 Phase B Phase Comparision Block                                          |
| PhComp Blk Z2 C      | 1721       |                        | Zone 2 Phase C Phase Comparision Block                                          |
| Prot'n Disabled      | 465        | OOS ALARM              | Protection disabled                                                             |
| PSL Int. 1           | 1920       | PSL                    | PSL Internal connection                                                         |
| PSL Int. 128         | 2047       | PSL                    | PSL Internal connection                                                         |
| Q Bus Z1 alarm       | 828        | BUSBAR Diff            | Isolator Bus Zone 1 alarm (coupling with one or<br>isolator(s) and one breaker) |
| Q Bus Z1 Closed      | 829        | BUSBAR Diff            | Isolator Bus Zone 1 Closed (coupling with one or isolator(s) and one breaker)   |
| Q Bus Z2 alarm       | 830        | BUSBAR Diff            | Isolator Bus Zone 2 alarm (coupling with one or isolator(s) and one breaker)    |
| Q Bus Z2 Closed      | 831        | BUSBAR Diff            | Isolator Bus Zone 2 Closed (coupling with one or isolator(s) and one breaker)   |
| Q Busbar alarm       | 826        | BUSBAR Diff            | Tie Isolator Busbar alarm (coupling with one isolator only)                     |

| English Text     | DDB<br>No. | Source                                                         | Description                                                          |
|------------------|------------|----------------------------------------------------------------|----------------------------------------------------------------------|
| Q Busbar Closed  | 827        | BUSBAR Diff                                                    | Tie Isolator Busbar Closed (coupling with one isolator only)         |
| Q1 Z1 alarm      | 754        | BUSBAR Diff                                                    | Isolator No 1 connected to Zone 1 alarm                              |
| Q1 Z1 Closed     | 755        | BUSBAR Diff                                                    | Isolator No 1 connected to Zone 1 Closed                             |
| Q1 Z2 alarm      | 756        | BUSBAR Diff                                                    | Isolator No 1 connected to Zone 2 alarm                              |
| Q1 Z2 Closed     | 757        | BUSBAR Diff                                                    | Isolator No 1 connected to Zone 2 Closed                             |
| Q18 Z1 alarm     | 822        | BUSBAR Diff                                                    | Isolator No 18 connected to Zone 1 alarm                             |
| Q18 Z1 Closed    | 823        | BUSBAR Diff                                                    | Isolator No 18 connected to Zone 1 Closed                            |
| Q18 Z2 alarm     | 824        | BUSBAR Diff                                                    | Isolator No 18 connected to Zone 2 alarm                             |
| Q18 Z2 Closed    | 825        | BUSBAR Diff                                                    | Isolator No 18 connected to Zone 2 Closed                            |
| Q6 Z1 alarm      | 774        | BUSBAR Diff                                                    | Isolator No 6 connected to Zone 1 alarm                              |
| Q6 Z1 Closed     | 775        | BUSBAR Diff                                                    | Isolator No 6 connected to Zone 1 Closed                             |
| Q6 Z2 alarm      | 776        | BUSBAR Diff                                                    | Isolator No 6 connected to Zone 2 alarm                              |
| Q6 Z2 Closed     | 777        | BUSBAR Diff                                                    | Isolator No 6 connected to Zone 2 Closed                             |
| Relay 1          | 0          | Relay Conditioner 1                                            | Output Relay 1                                                       |
| Relay 32         | 31         | Relay Conditioner 32                                           | Output Relay 32                                                      |
| Relay Cond 1     | 128        | PSL                                                            | Relay Conditioner 1                                                  |
| Relay Cond 32    | 159        | PSL                                                            | Relay Conditioner 32                                                 |
| RemoteTripT1     | 1124       | CBF FAILURE                                                    | Terminal 1 (feeder or coupler) Remote Trip By<br>Busbar Diff or CBF  |
| RemoteTripT18    | 1141       | CBF FAILURE                                                    | Terminal 18 (feeder or coupler) Remote Trip By<br>Busbar Diff or CBF |
| RemoteTripT6     | 1129       | CBF FAILURE                                                    | Terminal 6 (feeder or coupler) Remote Trip By<br>Busbar Diff or CBF  |
| Reset CcT Fail   | 892        | PSL                                                            | Reset Circuitry fault                                                |
| Reset Relays/LED | 876        | PSL                                                            | Reset Latched Relays & LEDs                                          |
| Set Z1 Test Mode | 710        | PSL                                                            | Set Zone 1 in Test Mode                                              |
| Set Z2 Test Mode | 711        | PSL                                                            | Set Zone 2 in Test Mode                                              |
| SG Select 1x     | 885        | PSL                                                            | Setting Group Selector 1x (bit 1)                                    |
| SG Select x1     | 884        | PSL                                                            | Setting Group Selector x1 (bit 0)                                    |
| SG-DDB Invalid   | 450        | Group Selection                                                | Setting Group selection by DDB inputs invalid                        |
| T1 I>1 Start     | 1340       | Phase Over Current                                             | Terminal 1 (feeder or coupler) I>1 Start                             |
| T1 I>1 Start A   | 1341       | Phase Over Current                                             | Terminal 1 (feeder or coupler) I>1 Start A                           |
| T1 I>1 Start B   | 1342       | Phase Over Current                                             | Terminal 1 (feeder or coupler) I>1 Start B                           |
| T1 I>1 Start C   | 1343       | Phase Over Current                                             | Terminal 1 (feeder or coupler) I>1 Start C                           |
| T1 I>1 Timer Blk | 598        | PSL                                                            | Terminal 1 (feeder or coupler) I>1 Timer Blocked                     |
| T1 I>1 Trip      | 1008       | Phase Over Current                                             | Terminal 1 (feeder or coupler) I>1 Trip                              |
| T1 I>2 Timer Blk | 599        | PSL                                                            | Terminal 1 (feeder or coupler) I>2 Timer Blocked                     |
| T1 I>2 Trip      | 1009       | Phase Over Current                                             | Terminal 1 (feeder or coupler) I>2 Trip                              |
| T1 In Test Mode  | 1698       |                                                                | Terminal 1 (feeder or coupler) in Test Mode                          |
| T1 IN>1 Start    | 1496       | Phase Over Current                                             | Terminal 1 (feeder or coupler) IN>1 Start                            |
| T1 IN>1 TimeBlk  | 651        | PSL                                                            | Terminal 1 (feeder or coupler) IN>1 Timer Blocked                    |
| T1 IN>1 Trip     | 1142       | Phase Over Current                                             | Terminal 1 (feeder or coupler) IN>1 Trip                             |
| T1 IN>2 Start    | 1497       | Phase Over Current                                             | Terminal 1 (feeder or coupler) IN>2 Start                            |
| T1 IN>2 TimeBlk  | 652        | PSL                                                            | Terminal 1 (feeder or coupler) IN>2 Timer Blocked                    |
| T1 IN>2 Trip     | 1143       | Phase Over Current                                             | Terminal 1 (feeder or coupler) IN>2 Trip                             |
| 118 I>1 Start    | 1476       | Phase Over Current                                             | lerminal 18 (feeder or coupler) I>1 Start                            |
| 118 I>1 Start A  | 1477       | Phase Over Current                                             | Terminal 18 (feeder or coupler) I>1 Start A                          |
| 118 I>1 Start B  | 1478       | Phase Over Current                                             | Terminal 18 (feeder or coupler) I>1 Start B                          |
| 118 I>1 Start C  | 1479       | Phase Over Current                                             | Terminal 18 (feeder or coupler) I>1 Start C                          |
| T18 I>1 TimerBik | 636        | PSL<br>Phase Original                                          | Terminal 18 (feeder or coupler) I>1 Timer Blocked                    |
| 118 I>1 Trip     | 1042       | Phase Over Current                                             | Terminal 18 (feeder or coupler) I>1 Trip                             |
|                  | 1480       | Phase Over Current                                             | Terminal 18 (reeder or coupler) I>2 Start                            |
| 110 I>2 Start A  | 1481       | Phase Over Current Terminal 18 (feeder or coupler) I>2 Start A |                                                                      |
|                  | 1482       | Phase Over Current                                             | Terminal To (reeder or coupler) I>2 Start B                          |
| 1 10 1>2 Staft C | 1483       |                                                                | Terminal To (reeder or coupler) I>2 Start C                          |
|                  | 03/        | FOL<br>Dhood Over Overat                                       | Terminal To (reeder or coupler) I>2 Timer Blocked                    |
|                  | 1043       | Filase Over Current                                            | Terminal To (reeder or coupler) I>2 Trip                             |
|                  | 1/15       | Dhana Over Overet                                              | Terminal 16 (reeder or coupler) IN 1 est Mode                        |
| 12 IN>1 Staft    | 1498       | Phase Over Current                                             | Terminal 2 (feeder of coupler) IN>1 Start                            |
| T2 IN>2 Start    | 1499       | Phase Over Current                                             | Terminal 2 (reeder of coupler) IN>2 Start                            |
| 13 IN>1 Start    | 1500       | Filase Over Current                                            | reminal 3 (leeder of coupler) IN>1 Start                             |

| English Text     | DDB<br>No. | Source                    | Description                                                                     |
|------------------|------------|---------------------------|---------------------------------------------------------------------------------|
| T3 IN>2 Start    | 1501       | Phase Over Current        | Terminal 3 (feeder or coupler) IN>2 Start                                       |
| T4 IN>1 Start    | 1502       | Phase Over Current        | Terminal 4 (feeder or coupler) IN>1 Start                                       |
| T4 IN>2 Start    | 1503       | Phase Over Current        | Terminal 4 (feeder or coupler) IN>2 Start                                       |
| T5 IN>1 Start    | 1504       | Phase Over Current        | Terminal 5 (feeder or coupler) IN>1 Start                                       |
| T5 IN>2 Start    | 1505       | Phase Over Current        | Terminal 5 (feeder or coupler) IN>2 Start                                       |
| T6 I>1 Start     | 1380       | Phase Over Current        | Terminal 6 (feeder or coupler) I>1 Start                                        |
| T6 I>1 Start A   | 1381       | Phase Over Current        | Terminal 6 (feeder or coupler) I>1 Start A                                      |
| T6 I>1 Start B   | 1382       | Phase Over Current        | Terminal 6 (feeder or coupler) I>1 Start B                                      |
| T6 I>1 Start C   | 1383       | Phase Over Current        | Terminal 6 (feeder or coupler) I>1 Start C                                      |
| T6 I>1 Timer Blk | 612        | PSL                       | Terminal 6 (feeder or coupler) I>1 Timer Blocked                                |
| T6 I>1 Trip      | 1018       | Phase Over Current        | Terminal 6 (feeder or coupler) I>1 Trip                                         |
| T6 I>2 Start     | 1384       | Phase Over Current        | Terminal 6 (feeder or coupler) I>2 Start                                        |
| T6 I>2 Start A   | 1385       | Phase Over Current        | Terminal 6 (feeder or coupler) I>2 Start A                                      |
| T6 I>2 Start B   | 1386       | Phase Over Current        | Terminal 6 (feeder or coupler) I>2 Start B                                      |
| T6 I>2 Start C   | 1387       | Phase Over Current        | Terminal 6 (feeder or coupler) I>2 Start C                                      |
| T6 I>2 Timer Blk | 613        | PSL                       | Terminal 6 (feeder or coupler) I>2 Timer Blocked                                |
| T6 I>2 Trip      | 1019       | Phase Over Current        | Terminal 6 (feeder or coupler) I>2 Trip                                         |
| T6 In Test Mode  | 1703       |                           | Terminal 6 (feeder or coupler) in Test Mode                                     |
| T6 IN>1 Start    | 1506       | Phase Over Current        | Terminal 6 (feeder or coupler) IN>1 Start                                       |
| T6 IN>1 TimeBlk  | 661        | PSL                       | Terminal 6 (feeder or coupler) IN>1 Timer Blocked                               |
| T6 IN>1 Trip     | 1152       | Phase Over Current        | Terminal 6 (feeder or coupler) IN>1 Trip                                        |
| T6 IN>2 Start    | 1507       | Phase Over Current        | Terminal 6 (feeder or coupler) IN>2 Start                                       |
| T6 IN>2 TimeBlk  | 662        | PSL                       | Terminal 6 (feeder or coupler) IN>2 Timer Blocked                               |
| T6 IN>2 Trip     | 1153       | Phase Over Current        | Terminal 6 (feeder or coupler) IN>2 Trip                                        |
| Termi1 Healthy   | 1772       | CB Monitoring             | Terminal 1 (feeder or coupler) Healthy                                          |
| Termi18 Healthy  | 1789       | CB Monitoring             | Terminal 18 (feeder or coupler) Healthy                                         |
| Termi6 Healthy   | 1777       | CB Monitoring             | Terminal 6 (feeder or coupler) Healthy                                          |
| Test Mode        | 882        | PSL                       | Set the Test Mode                                                               |
| Time Synch       | 881        | PSL                       | Lime synchronise to nearest minute on 0-1 change                                |
| Timer in 1       | 416        | PSL                       | Auxiliary Timer in 1                                                            |
| Timer in 16      | 431        | PSL<br>Asseilians Timon 4 | Auxiliary Timer In 16                                                           |
| Timer out 1      | 384        | Auxiliary Timer 1         | Auxiliary Timer out 1                                                           |
| Timer out 16     | 399        | Auxiliary Timer To        | Auxiliary Timer out 16                                                          |
|                  | 6091       |                           | Net Lood                                                                        |
| V<1 Timer Block  | 600        |                           | Not Used                                                                        |
| V<2 Timer Block  | 702        |                           | Not Used                                                                        |
| V>2 Timer Block  | 702        | PGL                       | Not Used                                                                        |
| Virtual Input 01 | 1856       |                           | GOOSE Input 01 - Allows binary signals to be                                    |
| virtual input of | 1000       | UUAZ UUUUL                | mapped to interface into PSL                                                    |
| Virtual Input 32 | 1887       | UCA2 GOOSE                | GOOSE Input 32 - Allows binary signals to be<br>mapped to interface into PSI    |
| Virtual Output01 | 1888       | PSL                       | GOOSE Output 01 - Allows binary signals to send to<br>other devices             |
| Virtual Output32 | 1919       | PSL                       | GOOSE Output 32 - Allows binary signals to send to<br>other devices             |
| VT Chk Allow Z1  | 560        | SW                        | VT Check Allow Zone 1 to Trip                                                   |
| VT Chk Allow Z2  | 561        | SW                        | VT Check Allow Zone 2 to Trip                                                   |
| VT Fail Alarm    | 477        | VT Supervision            | VT Fail Alarm (VT Supervision)                                                  |
| VTS Block Z1     | 593        | BUSBAR Diff               | Block Zone 1 VTS                                                                |
| VTS Block Z2     | 597        | BUSBAR Diff               | Block Zone 2 VTS                                                                |
| Z1 BusCB Trp     | 909        | DIFF                      | Zone 1 BusCB Trip                                                               |
| Z1 In Test Mode  | 1696       |                           | Zone 1 in Test Mode                                                             |
| Z1 TestMode Alm  | 509        | Commission Test           | Zone 1 in Test Mode Alarm                                                       |
| Z2 BusCB Trp     | 898        | DIFF                      | Zone 2 BusCB Trip                                                               |
| Z2 In Test Mode  | 1697       |                           | Zone 2 in Test Mode                                                             |
| Z2 TestMode Alm  | 510        | Commission Test           | Zone 2 in Test Mode Alarm                                                       |
| Zone Trip T1     | 915        | DIFF                      | Zone Trip Feeder 1 by Diff Trip or CBF Back Zone<br>Trip or External Zone Trip  |
| Zone Trip T18    | 932        | DIFF                      | Zone Trip Feeder 18 by Diff Trip or CBF Back Zone<br>Trip or External Zone Trip |
| Zone Trip T6     | 920        | DIFF                      | Zone Trip Feeder 6 by Diff Trip or CBF Back Zone<br>Trip or External Zone Trip  |

#### (PL) 7-26

#### 1.8 Factory default programmable scheme logic

The following section details the default settings of the PSL. The P746 models are as follows:

|          |              | Relay Outputs |        |                      |  |
|----------|--------------|---------------|--------|----------------------|--|
| Model    | Logic Inputs | Total         | relays | High break<br>relays |  |
| P746xxxA | 16           | 16            | 16     |                      |  |
| P746xxxB | 16           | 16            | 8      | 8                    |  |
| P746xxxC | 16           | 32            | 32     |                      |  |
| P746xxxD | 16           | 32            | 24     | 8                    |  |
| P746xxxE | 24           | 24            | 24     |                      |  |
| P746xxxF | 24           | 24            | 16     | 8                    |  |
| P746xxxG | 24           | 24            | 8      | 16                   |  |
| P746xxxH | 32           | 24            | 24     |                      |  |
| P746xxxJ | 32           | 24            | 16     | 8                    |  |
| P746xxxK | 40           | 24            | 24     |                      |  |

#### 1.9 Logic input mapping

The default mappings for each of the opto-isolated inputs are as shown in the following table:

| Opto-Input<br>Number | P746 Relay Text | Function   |
|----------------------|-----------------|------------|
| 1                    | Input L1        | CB1 Closed |
| 2                    | Input L2        | CB2 Closed |
| 3                    | Input L3        | CB3 Closed |
| 4                    | Input L4        | CB4 Closed |
| 5                    | Input L5        | CB5 Closed |
| 6                    | Input L6        | CB6 Closed |
| 7                    | Input L7        | T11 Closed |
| 8                    | Input L8        | T21 Closed |
| 9                    | Input L9        | T32 Closed |
| 10                   | Input L10       | T42 Closed |
| 11                   | Input L11       | T51 Closed |
| 12                   | Input L12       | T52 Closed |
| 13                   | Input L13       | T61 Closed |
| 14                   | Input L14       | T62 Closed |
| 15                   | Input L15       | Block CZ   |
| 16                   | Input L16       | Not mapped |
| 17                   | Input L17       | Not mapped |
| 18                   | Input L18       | Not mapped |
| 19                   | Input L19       | Not mapped |
| 20                   | Input L20       | Not mapped |
| 21                   | Input L21       | Not mapped |

Opto-Input Number

P746 Relay Text

|            |          | (PL) 7-27 |
|------------|----------|-----------|
|            | Function |           |
| lot mapped |          |           |
| lot mapped |          |           |
|            |          |           |

| 22 | Input L22 | Not mapped |
|----|-----------|------------|
| 23 | Input L23 | Not mapped |
| 24 | Input L24 | Not mapped |
| 25 | Input L25 | Not mapped |
| 26 | Input L26 | Not mapped |
| 27 | Input L27 | Not mapped |
| 28 | Input L28 | Not mapped |
| 29 | Input L29 | Not mapped |
| 30 | Input L30 | Not mapped |
| 31 | Input L31 | Not mapped |
| 32 | Input L32 | Not mapped |
| 33 | Input L33 | Not mapped |
| 34 | Input L34 | Not mapped |
| 35 | Input L35 | Not mapped |
| 36 | Input L36 | Not mapped |
| 37 | Input L37 | Not mapped |
| 38 | Input L38 | Not mapped |
| 39 | Input L39 | Not mapped |
| 40 | Input L40 | Not mapped |
|    |           |            |

#### 1.10 Relay output contact mapping

The default mappings for each of the relay output contacts are as shown in the following table:

| Relay<br>Contact<br>Number | P746 Relay Text | P746 Relay<br>Conditioner | Function        |
|----------------------------|-----------------|---------------------------|-----------------|
| 1                          | Relay R1        | Pick-up 0/0               | Trip CB1        |
| 2                          | Relay R2        | Pick-up 0/0               | Trip CB2        |
| 3                          | Relay R3        | Pick-up 0/0               | Trip CB3        |
| 4                          | Relay R4        | Pick-up 0/0               | Trip CB4        |
| 5                          | Relay R5        | Pick-up 0/0               | Trip CB5        |
| 6                          | Relay R6        | Pick-up 0/0               | Bus CB          |
| 7                          | Relay R7        | Pick-up 0/0               | Circuitry fault |
| 8                          | Relay R8        | Pick-up 0/0               | Fault Zone 1    |
| 9                          | Relay R9        | Pick-up 0/0               | Fault Zone 2    |
| 10                         | Relay R10       | Pick-up 0/0               | CBF trip        |
| 11                         | Relay R11       | Pick-up 0/0               | 87BB Trip       |
| 12                         | Relay R12       | Pick-up 0/0               | Fault Ph A      |
| 13                         | Relay R13       | Pick-up 0/0               | Fault Ph B      |
| 14                         | Relay R14       | Pick-up 0/0               | Fault Ph C      |
| 15                         | Relay R15       | Pick-up 0/0               | Maintenance     |
| 16                         | Relay R16       | Pick-up 0/0               | CB Alarm        |
| 17                         | Relay R17       |                           | Not mapped      |
| 18                         | Relay R18       |                           | Not mapped      |
| 19                         | Relay R19       |                           | Not mapped      |
| 20                         | Relay R20       |                           | Not mapped      |
| 21                         | Relay R21       |                           | Not mapped      |
| 22                         | Relay R22       |                           | Not mapped      |
| 23                         | Relay R23       |                           | Not mapped      |
| 24                         | Relay R24       |                           | Not mapped      |
| 25                         | Relay R25       |                           | Not mapped      |
| 26                         | Relay R26       |                           | Not mapped      |
| 27                         | Relay R27       |                           | Not mapped      |
| 28                         | Relay R28       |                           | Not mapped      |
| 29                         | Relay R29       |                           | Not mapped      |
| 30                         | Relay R30       |                           | Not mapped      |
| 31                         | Relay R31       |                           | Not mapped      |
| 32                         | Relay R32       |                           | Not mapped      |

Note:

It is essential that Relay 1, 2 and 3 are used for tripping purposes as this output is directly driven in the fixed logic to obtain the typical 13ms tripping time.

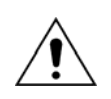

A fault record can be generated by connecting one or a number of contacts to the "Fault Record Trigger" in PSL. It is recommended that the triggering contact be 'self reset' and not a latching. If a latching contact were chosen the fault record would not be generated until the contact had fully reset.

#### 1.11 Function key input mapping

The default mappings for each of the function key inputs are as shown in the following table:

| LED<br>Number | Text            | Setting  | Function                |
|---------------|-----------------|----------|-------------------------|
| 1             | Function Key 1  | Normal   |                         |
| 2             | Function Key 2  | Toggled  | Set zone 1 in test mode |
| 3             | Function Key 3  | Normal   |                         |
| 4             | Function Key 4  | Normal   |                         |
| 5             | Function Key 5  | Normal   |                         |
| 6             | Function Key 6  | Normal   |                         |
| 7             | Function Key 7  | Toggled  | Set zone 2 in test mode |
| 8             | Function Key 8  | Normal   | Reset Circuitry fault   |
| 9             | Function Key 9  | Disabled | Reset Indications       |
| 10            | Function Key 10 | Normal   | Start DR                |

#### 1.12 Programmable LED output mapping

The default mappings for each of the programmable LEDs are as shown in the following table:

| LED<br>Number | LED Input Connection/Text | Latched | P746 LED Function Indication |
|---------------|---------------------------|---------|------------------------------|
|               | LED1 Red                  |         | CB1 closed                   |
| 1             | LED1 Yellow               | No      | CB1 Alarm                    |
|               | LED1 Green                |         | CB1 open                     |
|               | LED2 Red                  |         | CB2 closed                   |
| 2             | LED2 Yellow               | No      | CB2 Alarm                    |
|               | LED2 Green                |         | CB2 open                     |
|               | LED3 Red                  |         | CB3 closed                   |
| 3             | LED3 Yellow               | No      | CB3 alarm                    |
|               | LED3 Green                |         | CB3 open                     |
|               | LED4 Red                  |         | CB4 closed                   |
| 4             | LED4 Yellow               | No      | CB4 Alarm                    |
|               | LED4 Green                |         | CB4 open                     |
|               | LED5 Red                  |         | CB5 closed                   |
| 5             | LED5 Yellow               | No      | CB5 Alarm                    |
|               | LED5 Green                |         | CB5 open                     |
|               | LED6 Red                  |         | CB6 closed                   |
| 6             | LED6 Yellow               | No      | CB6 Alarm                    |
|               | LED6 Green                |         | CB6 open                     |

| LED<br>Number | LED Input Connection/Text | Latched | P746 LED Function Indication   |
|---------------|---------------------------|---------|--------------------------------|
|               | LED7 Red                  |         | 50BF Trip zone 1               |
| 7             | LED7 Yellow               | No      | 87BB & 50 BF trip zone 1       |
|               | LED7 Green                |         | 87BB Trip zone 1               |
|               | LED8 Red                  |         | 50BF Trip zone 2               |
| 8             | LED8 Yellow               | No      | 87BB & 50 BF trip zone 2       |
|               | LED8 Green                |         | 87BB Trip zone 2               |
|               | FnKey LED1 Red            |         | Zone 1: blocked                |
| 9             | FnKey LED1 Yellow         | No      | Zone 1: alarm (CZ not blocked) |
|               | FnKey LED1 Green          |         | Zone 1: healthy                |
|               | FnKey LED2 Red            |         | Zone 1 in test mode            |
| 10            | FnKey LED2 Yellow         | No      | Not used                       |
|               | FnKey LED2 Green          |         | Zone 1: healthy                |
|               | FnKey LED3 Red            |         | Fault on phase A               |
| 11            | FnKey LED3 Yellow         | No      | Not used                       |
|               | FnKey LED3 Green          |         | Not used                       |
|               | FnKey LED4 Red            |         | Fault on phase B               |
| 12            | FnKey LED4 Yellow         | No      | Not used                       |
|               | FnKey LED4 Green          |         | Not used                       |
|               | FnKey LED5 Red            |         | Fault on phase C               |
| 13            | FnKey LED5 Yellow         | No      | Not used                       |
|               | FnKey LED5 Green          |         | Not used                       |
|               | FnKey LED6 Red            |         | Zone 2: blocked                |
| 14            | FnKey LED6 Yellow         | No      | Zone 2: alarm (CZ not blocked) |
|               | FnKey LED6 Green          |         | Zone 2: healthy                |
|               | FnKey LED7 Red            |         | Zone 2 in test mode            |
| 15            | FnKey LED7 Yellow         | No      | Not used                       |
|               | FnKey LED7 Green          |         | Zone 2: healthy                |
|               | FnKey LED8 Red            |         | Not used                       |
| 16            | FnKey LED8 Yellow         | No      | Not used                       |
|               | FnKey LED8 Green          |         | Not used                       |
|               | FnKey LED9 Red            |         | Trip latched                   |
| 17            | FnKey LED9 Yellow         | No      | Not used                       |
|               | FnKey LED9 Green          |         | Indications resetting          |
|               | FnKey LED10 Red           |         | Not used                       |
| 18            | FnKey LED10 Yellow        | No      | External disturbance record    |
|               | FnKey LED10 Green         |         | Disturbance record started     |

#### MiCOM P746

#### 1.13 Fault recorder start mapping

The default mapping for the signal which initiates a fault record is as shown in the following table:

| Initiating Signal | Fault Trigger                                      |
|-------------------|----------------------------------------------------|
| Trip 87BB         | Initiate fault recording from main protection trip |
| Trip 50BF         | Initiate fault recording from main protection trip |

#### 1.14 **PSL DATA column**

The MiCOM P746 relay contains a PSL DATA column that can be used to track PSL modifications. A total of 12 cells are contained in the PSL DATA column, 3 for each setting group. The function for each cell is shown below:

| Grp. PSL Ref.   | When downloading a PSL to the relay, the user will be<br>prompted to enter which group the PSL is for and a reference<br>identifier. The first 32 characters of the reference ID will be<br>displayed in this cell. The () and () keys can be used to<br>scroll through 32 characters as only 16 can be displayed at any<br>one time. |  |
|-----------------|----------------------------------------------------------------------------------------------------|--|
| 18 Nov 2002     | This cell displays the date and time when the PSL was down loaded to the relay.                                                                                                    |  |
| 08:59:32.047    |                                                                                                    |  |
|                 |                                                                                                    |  |
| Grp. 1 PSL      | This is a unique number for the PSL that has been entered.                                                                                                    |  |
| ID - 2062813232 | Any change in the PSL will result in a different number being displayed.                                                                                                    |  |
| Note: T         | he above cells are repeated for each setting group.                                                                                                    |  |

The above cells are repeated for each setting group.

#### MICOM P746 PROGRAMMABLE SCHEME LOGIC

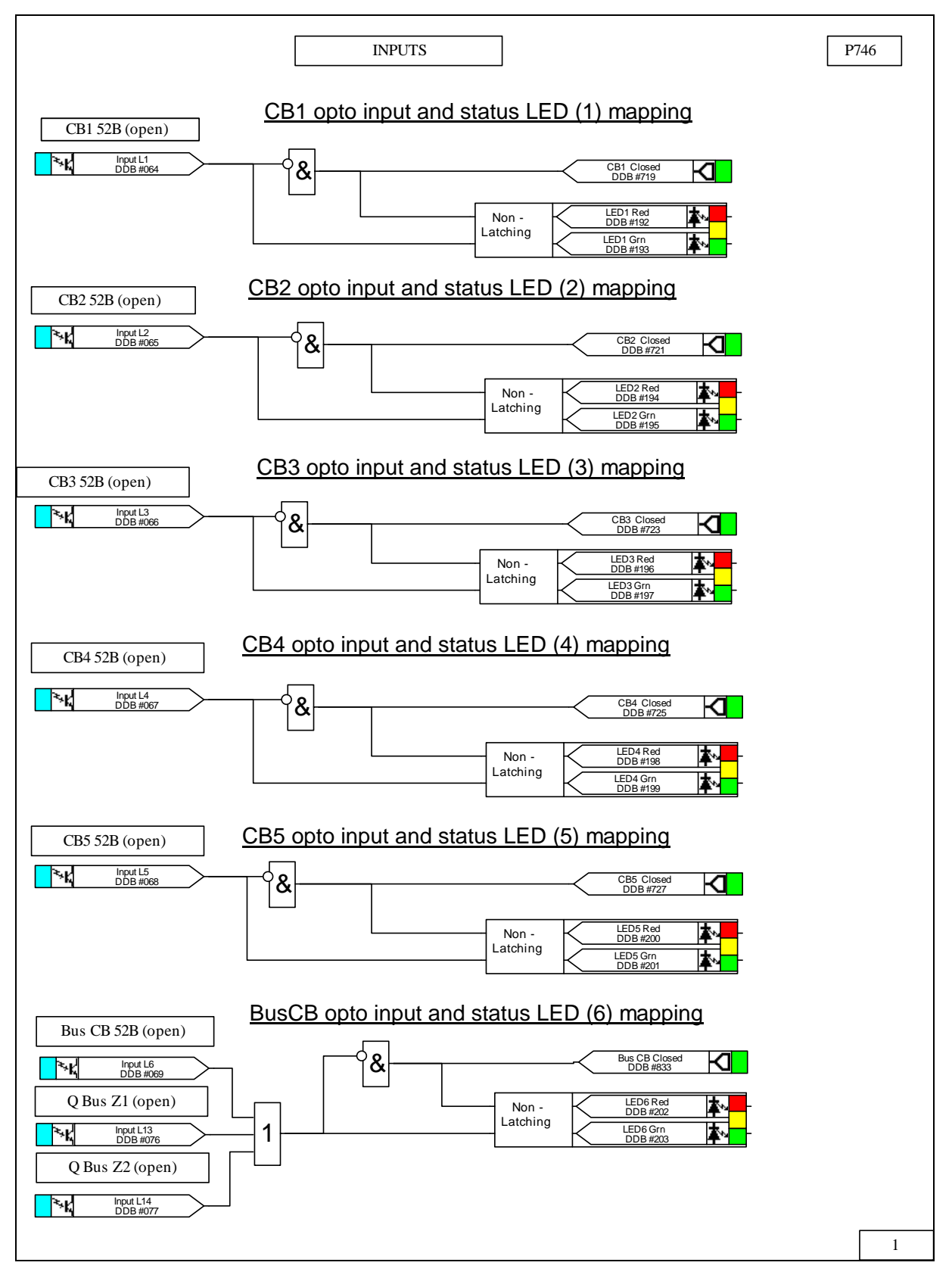
(PL) 7-33

 $\mathsf{PL}$ 

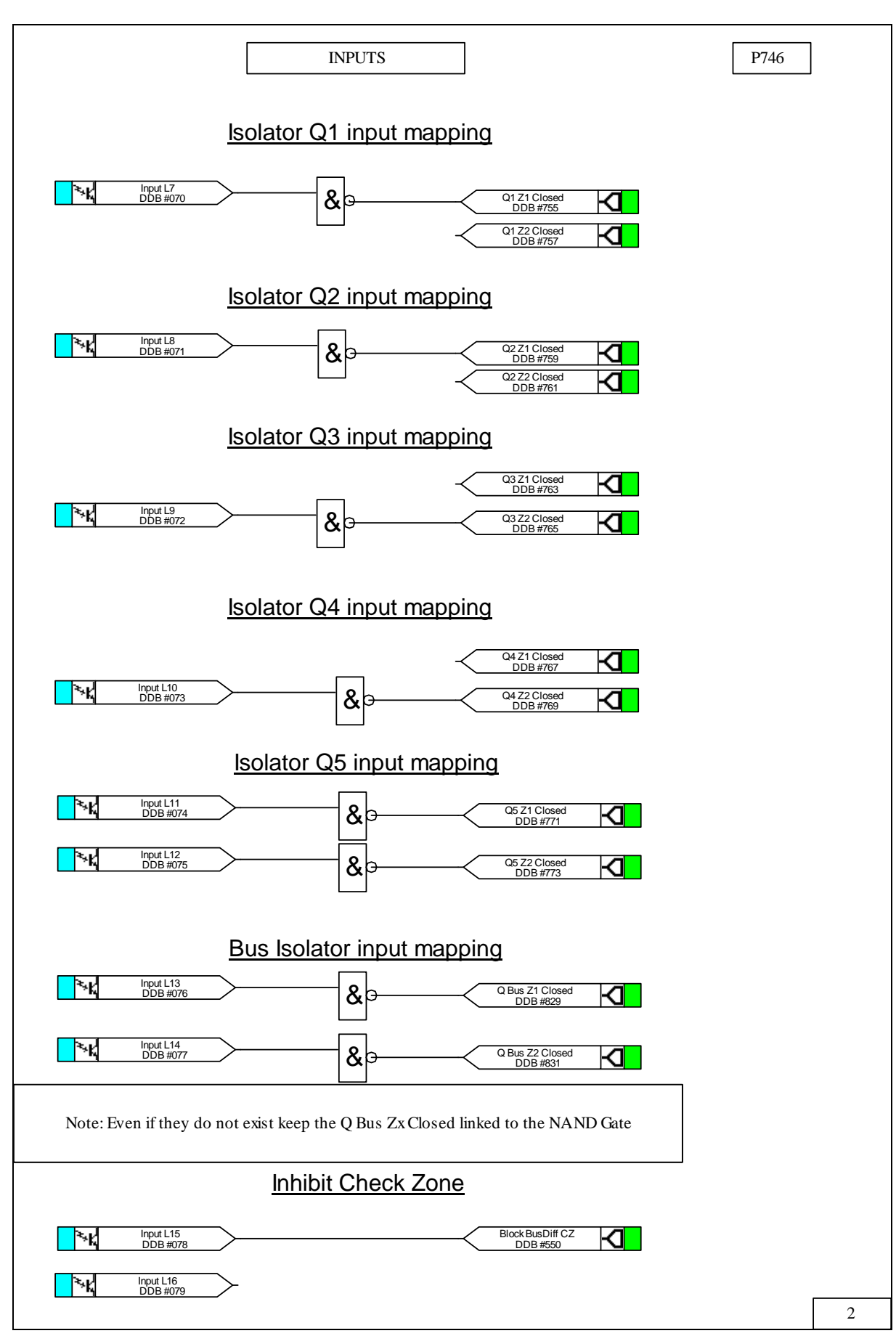

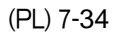

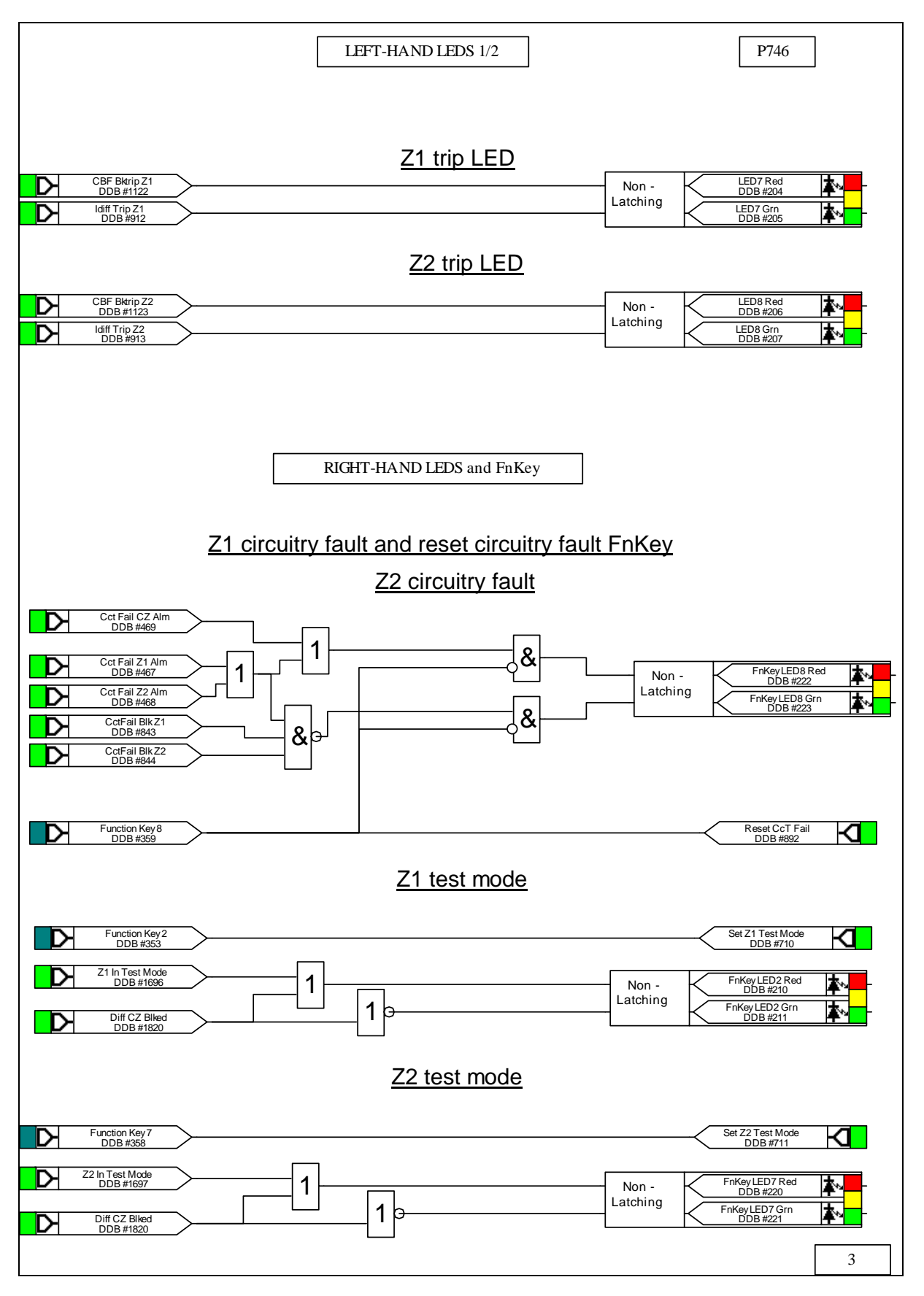

#### (PL) 7-35

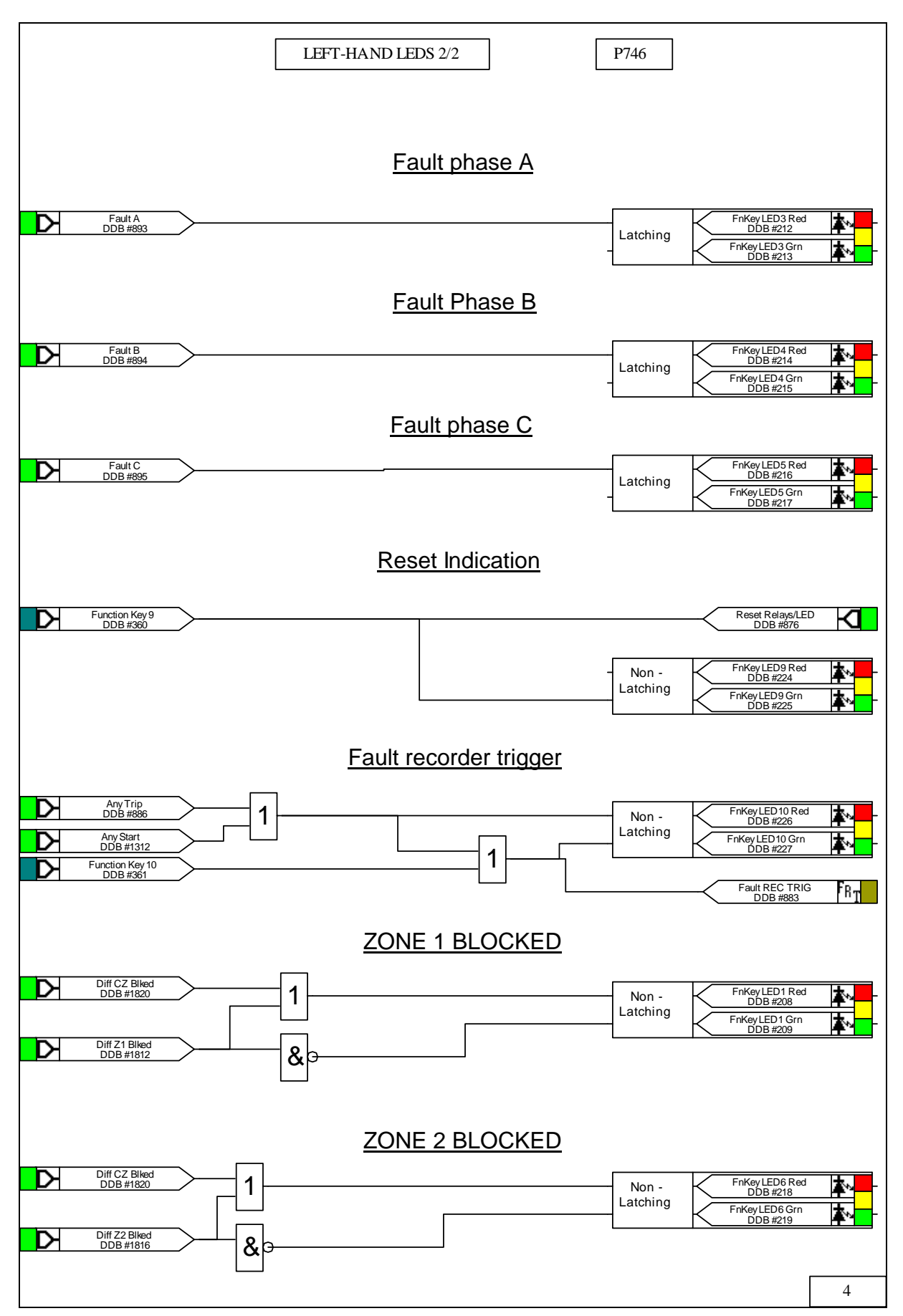

#### (PL) 7-36

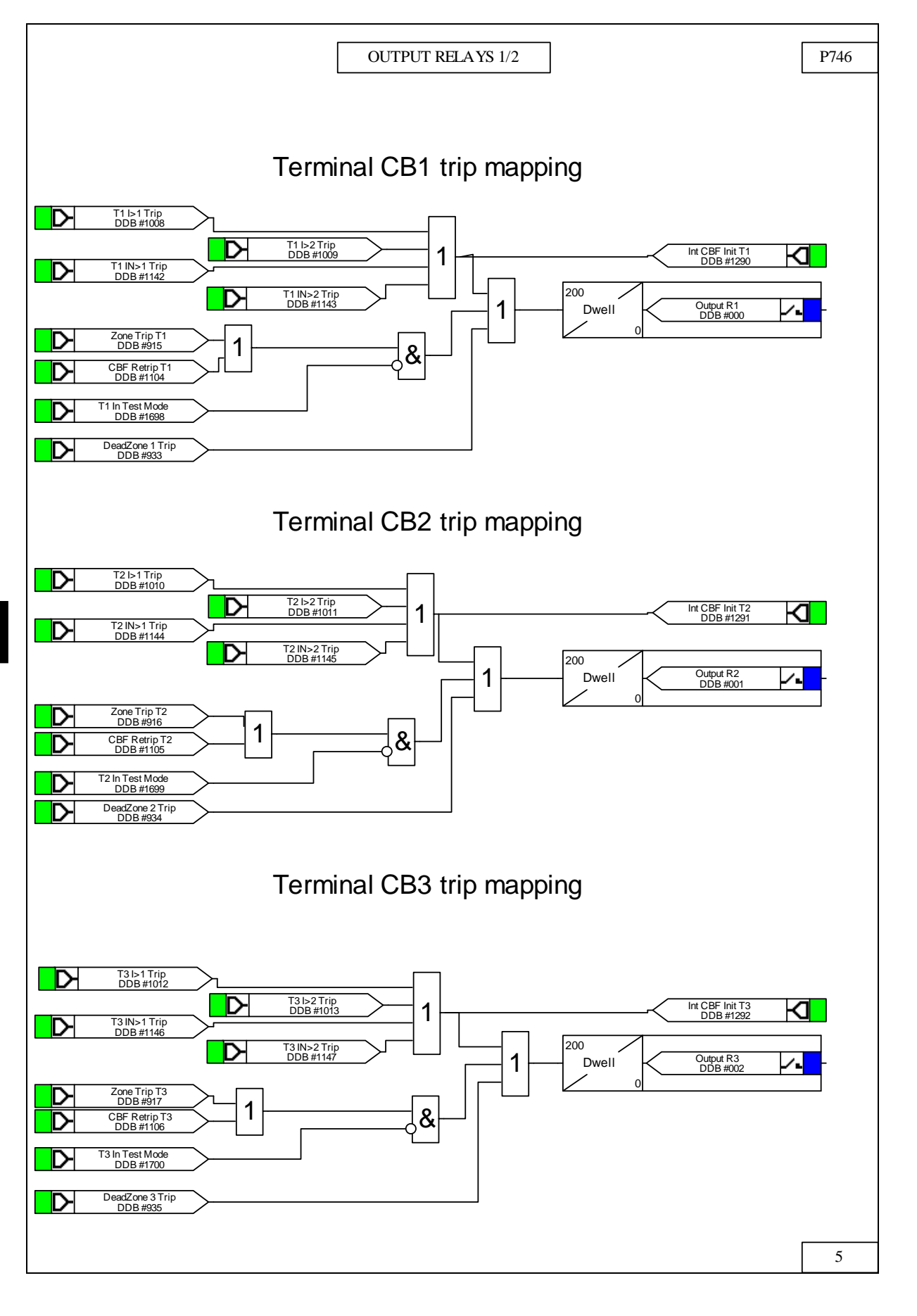

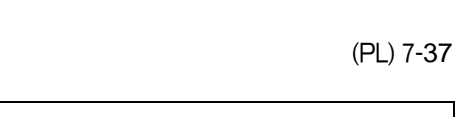

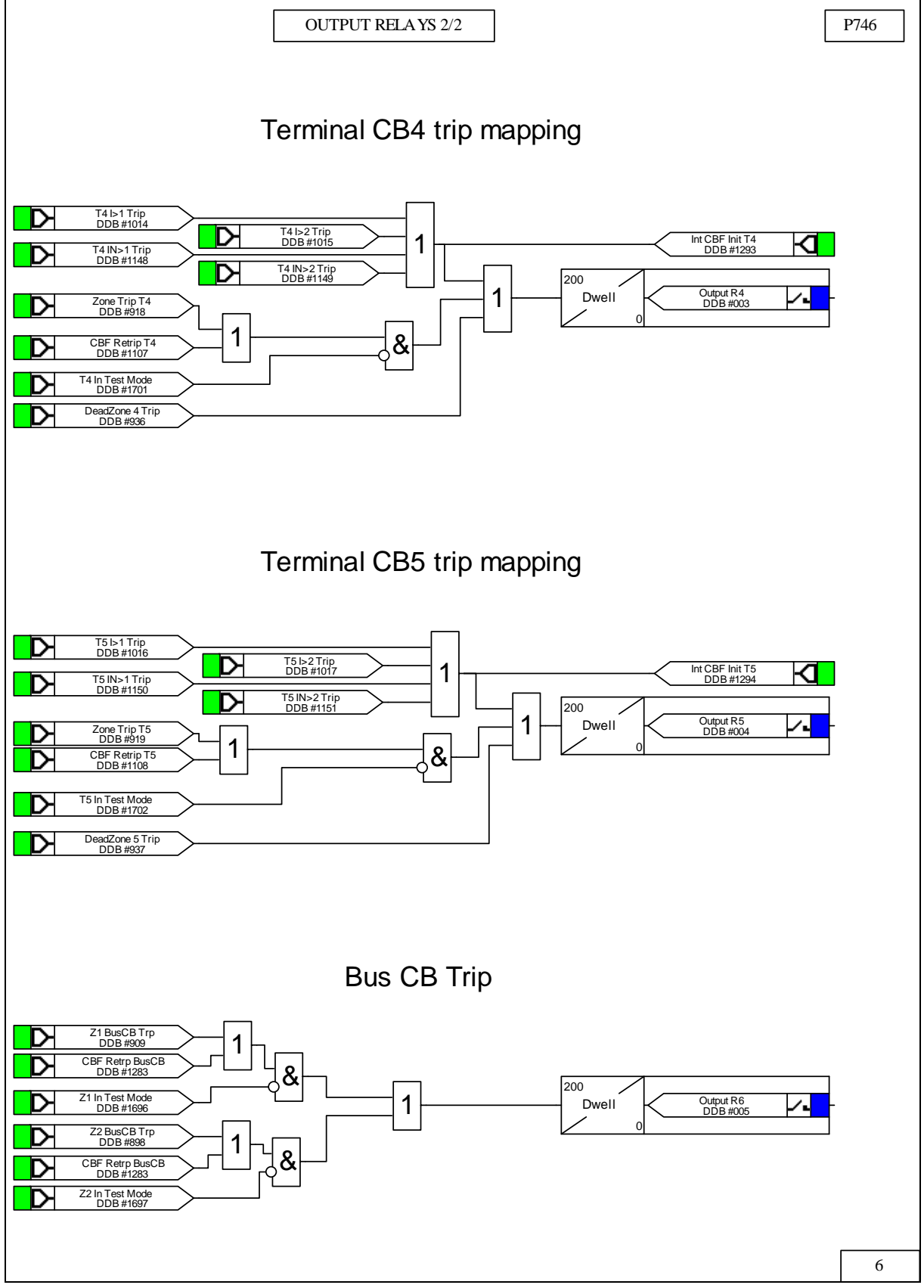

(PL) 7-38

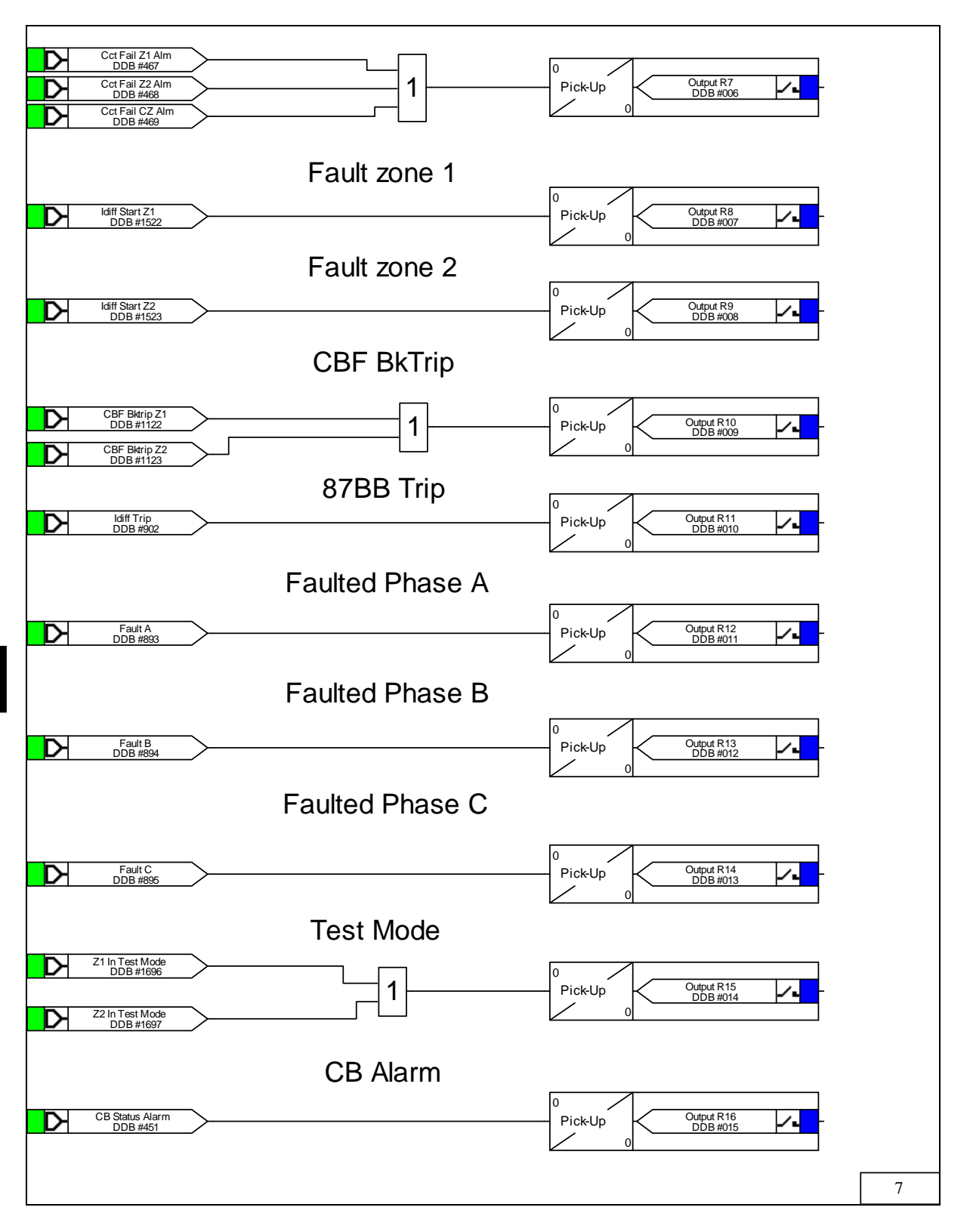

MR

# MEASUREMENTS AND RECORDING

Date:2008Hardware Suffix:KSoftware Version:01Connection Diagrams:10P746xx (xx = 01 to 07)

### CONTENTS

| 1.    | MEASUREMENTS AND RECORDING                          | 3  |
|-------|-----------------------------------------------------|----|
| 1.1   | Introduction                                        | 3  |
| 1.2   | Event & fault records                               | 3  |
| 1.2.1 | Types of event                                      | 6  |
| 1.2.2 | Resetting of event/fault records                    | 9  |
| 1.2.3 | Viewing event records via MiCOM S1 support software | 9  |
| 1.2.4 | Event filtering                                     | 10 |
| 1.3   | Disturbance recorder                                | 11 |
| 1.4   | Measurements                                        | 16 |
| 1.4.1 | Check Zone Phase Currents                           | 16 |
| 1.4.2 | Measured currents                                   | 16 |
| 1.4.3 | Sequence voltages and currents                      | 16 |
| 1.4.4 | Settings                                            | 16 |
| 1.4.5 | Measurement display quantities                      | 17 |

## MR

MiCOM P746

# MR

#### 1. MEASUREMENTS AND RECORDING

#### 1.1 Introduction

The P746 is equipped with integral measurements, event, fault and disturbance recording facilities suitable for analysis of complex system disturbances.

The relay is flexible enough to allow for the programming of these facilities to specific user application requirements and are discussed below.

#### 1.2 Event & fault records

The relay records and time tags up to 512 events and stores them in non-volatile (battery backed up) memory. This enables the system operator to establish the sequence of events that occurred within the relay following a particular power system condition, switching sequence etc. When the available space is exhausted, the oldest event is automatically overwritten by the new one.

The real time clock within the relay provides the time tag to each event, to a resolution of 1ms.

The event records are available for viewing either via the front plate LCD or remotely, via the communications port.

Local viewing on the LCD is achieved in the menu column entitled "VIEW RECORDS". This column allows viewing of event, fault and maintenance records.

| VIEW RECORDS                                                                                                    |                                                                                                    |  |
|----------------------------------------------------------------------------------------------------|----------------------------------------------------------------------------------------------------|--|
| LCD Reference                                                                                                    | Description                                                                                                    |  |
| Select Event                                                                                                    | Setting range from 0 to 511. This selects the required event record from the possible 512 that may be stored. A value of 0 corresponds to the latest event and so on.                                                                    |  |
| Menu Cell Ref                                                                                                    | Latched alarm active, Latched alarm inactive, Self reset<br>alarm active, Self reset alarm inactive, Relay contact event,<br>Opto-isolated input event, Protection event, General event,<br>Fault record event, Maintenance record event |  |
| Time & Date                                                                                                    | Time & Date Stamp for the event given by the internal Real Time Clock.                                                                                                    |  |
| Event Text                                                                                                    | Up to 16 Character description of the Event (refer to following sections).                                                                                                    |  |
| Event Value                                                                                                    | Up to 32 Bit Binary Flag or integer representative of the Event (refer to following sections).                                                                                                    |  |
| Select FaultSetting range from 0 to 4. This selects the required<br>record from the possible 5 that may be stored. A value<br>corresponds to the latest fault and so on. |                                                                                                    |  |
|                                                                                                    | The following cells show all the fault flags, protection starts, protection trips, fault location, measurements etc. associated with the fault, i.e. the complete fault record.                                                          |  |
| Faulted Phase                                                                                                    | Phase initiating fault recorder starts : Start A, Start B, Start C, Start N, Trip A, Trip B, Trip C, Trip N                                                                                                    |  |

#### (MR) 8-4

| VIEW RECORDS    |                                                                                                    |  |  |
|-----------------|----------------------------------------------------------------------------------------------------|--|--|
| LCD Reference   | Description                                                                                                    |  |  |
| Start Elements1 | Id Bias Start A, Id Bias Start B, Id Bias Start C, DeadZone 1<br>Start, DeadZone 2 Start, DeadZone 3 Start, DeadZone 4<br>Start, DeadZone 5 Start, DeadZone 6 Start, DeadZone 7<br>Start, DeadZone 8 Start, DeadZone 9 Start, DeadZone10<br>Start, DeadZone11 Start, DeadZone12 Start, DeadZone13<br>Start, DeadZone14 Start, DeadZone15 Start, DeadZone16<br>Start, DeadZone17 Start, DeadZone18 Start, T1 I>1 Start,<br>T1 I>2 Start, T2 I>1 Start, T2 I>2 Start, T3 I>1 Start, T3 I>2<br>Start, T4 I>1 Start, T4 I>2 Start, T5 I>1 Start, T5 I>2 Start,<br>T6 I>1 Start |  |  |
| Start Elements2 | T6 I>2 Start, T7 I>1 Start, T7 I>2 Start, T8 I>1 Start, T8 I>2<br>Start, T9 I>1 Start, T9 I>2 Start, T10 I>1 Start, T10 I>2<br>Start, T11 I>1 Start, T11 I>2 Start, T12 I>1 Start, T12 I>2<br>Start, T13 I>1 Start, T13 I>2 Start, T14 I>1 Start, T14 I>2<br>Start, T15 I>1 Start, T15 I>2 Start, T16 I>1 Start, T16 I>2<br>Start, T17 I>1 Start, T17 I>2 Start, T18 I>1 Start, T18 I>2<br>Start, T1 IN>1 Start, T1 IN>2 Start, T2 IN>1 Start, T2 IN>2<br>Start, T3 IN>1 Start, T3 IN>2 Start, T4 IN>1 Start                                                               |  |  |
| Start Elements3 | T4 IN>2 Start, T5 IN>1 Start, T5 IN>2 Start, T6 IN>1 Start, T6 IN>1 Start, T6 IN>2 Start                                                                                                    |  |  |
| Trip Elements1  | Id Bias Trip A, Id Bias Trip B, Id Bias Trip C, DeadZone 1<br>Trip, DeadZone 2 Trip, DeadZone 3 Trip, DeadZone 4 Trip,<br>DeadZone 5 Trip, DeadZone 6 Trip, DeadZone 7 Trip,<br>DeadZone 8 Trip, DeadZone 9 Trip, DeadZone10 Trip,<br>DeadZone11 Trip, DeadZone12 Trip, DeadZone13 Trip,<br>DeadZone14 Trip, DeadZone15 Trip, DeadZone16 Trip,<br>DeadZone17 Trip, DeadZone18 Trip, T1 I>1 Trip, T1 I>2<br>Trip, T2 I>1 Trip, T2 I>2 Trip, T3 I>1 Trip, T3 I>2 Trip, T4<br>I>1 Trip, T4 I>2 Trip, T5 I>1 Trip, T5 I>2 Trip, T6 I>1 Trip                                    |  |  |
| Trip Elements2  | T6 l>2 Trip, T7 l>1 Trip, T7 l>2 Trip, T8 l>1 Trip, T8 l>2<br>Trip, T9 l>1 Trip, T9 l>2 Trip, T10 l>1 Trip, T10 l>2 Trip,<br>T11 l>1 Trip, T11 l>2 Trip, T12 l>1 Trip, T12 l>2 Trip, T13<br>l>1 Trip, T13 l>2 Trip, T14 l>1 Trip, T14 l>2 Trip, T15 l>1<br>Trip, T15 l>2 Trip, T16 l>1 Trip, T16 l>2 Trip, T17 l>1 Trip,<br>T17 l>2 Trip, T18 l>1 Trip, T18 l>2 Trip, T1 lN>1 Trip, T1<br>IN>2 Trip, T2 IN>1 Trip, T2 IN>2 Trip, T3 IN>1 Trip, T3<br>IN>2 Trip, T4 IN>1 Trip                                                                                               |  |  |
| Trip Elements3  | T4 IN>2 Trip, T5 IN>1 Trip, T5 IN>2 Trip, T6 IN>1 Trip, T6<br>IN>2 Trip, T1 I2>1 Trip, T1 I2>2 Trip, T2 I2>1 Trip, T2 I2>2<br>Trip, T3 I2>1 Trip, T3 I2>2 Trip, T4 I2>1 Trip, T4 I2>2 Trip,<br>T5 I2>1 Trip, T5 I2>2 Trip, T6 I2>1 Trip, T6 I2>2 Trip, V<1<br>Trip, V<2 Trip, V>1 Trip, V>2 Trip, VN>1 Trip, VN>2 Trip,<br>F<1 Trip, F<2 Trip, F<3 Trip, F<4 Trip, F>1 Trip, F>2 Trip                                                                                                    |  |  |
| Fault Alarms    | CB1 ReTrip 3ph, CB1 BkTrip 3ph, CB2 ReTrip 3ph, CB2<br>BkTrip 3ph, CB3 ReTrip 3ph, CB3 BkTrip 3ph, CB4 ReTrip<br>3ph, CB4 BkTrip 3ph, CB5 ReTrip 3ph, CB5 BkTrip 3ph,<br>VTS, CTS, Alarm RTD 1, Alarm RTD 2, Alarm RTD 3,<br>Alarm RTD 4, Alarm RTD 5, Alarm RTD 6, Alarm RTD 7,<br>Alarm RTD 8, Alarm RTD 9, Alarm RTD 10, Alarm CL Input<br>1, Alarm CL Input 2, Alarm CL Input 3, Alarm CL Input 4                                                                                                    |  |  |
| Fault Time      | Time and date of fault recorder start                                                                                                    |  |  |
| Active Group    | Active group when fault recorder starts                                                                                                    |  |  |

MR

| VIEW RECORDS         |                                             |
|----------------------|---------------------------------------------|
| LCD Reference        | Description                                 |
| System Frequency     | 50.00 Hz, 60.00 Hz,                         |
| Fault duration       | Duration of the fault                       |
| CB Operate Time      | Duration of circuit breaker operation       |
| Relay Trip Time      | Time and date of fault relay tripping       |
| Test Mode            | none, Zone1, Zone2, Zone 1 and Zone2        |
| IA-1 Magnitude       | Magnitude of phase A current on terminal 1  |
| IB-1 Magnitude       | Magnitude of phase B current on terminal 1  |
| IC-1 Magnitude       | Magnitude of phase C current on terminal 1  |
| IA-2 Magnitude       | Magnitude of phase A current on terminal 2  |
| IB-2 Magnitude       | Magnitude of phase B current on terminal 2  |
| IC-2 Magnitude       | Magnitude of phase C current on terminal 2  |
| IA-3 Magnitude       | Magnitude of phase A current on terminal 3  |
| IB-3 Magnitude       | Magnitude of phase B current on terminal 3  |
| IC-3 Magnitude       | Magnitude of phase C current on terminal 3  |
| IA-4 Magnitude       | Magnitude of phase A current on terminal 4  |
| IB-4 Magnitude       | Magnitude of phase B current on terminal 4  |
| IC-4 Magnitude       | Magnitude of phase C current on terminal 4  |
| IA-5 Magnitude       | Magnitude of phase A current on terminal 5  |
| IB-5 Magnitude       | Magnitude of phase B current on terminal 5  |
| IC-5 Magnitude       | Magnitude of phase C current on terminal 5  |
| IA-6 Magnitude       | Magnitude of phase A current on terminal 6  |
| IB-6 Magnitude       | Magnitude of phase B current on terminal 6  |
| IC-6 Magnitude       | Magnitude of phase C current on terminal 6  |
| I2-T1 Magnitude      | Magnitude of negative current on terminal 1 |
| I2-T2 Magnitude      | Magnitude of negative current on terminal 2 |
| I2-T3 Magnitude      | Magnitude of negative current on terminal 3 |
| I2-T4 Magnitude      | Magnitude of negative current on terminal 4 |
| I2-T5 Magnitude      | Magnitude of negative current on terminal 5 |
| I2-T6 Magnitude      | Magnitude of negative current on terminal 6 |
| VAN Magnitude        | Magnitude of phase A voltage                |
| VBN Magnitude        | Magnitude of phase B voltage                |
| VCN Magnitude        | Magnitude of phase C voltage                |
| V1 Magnitude         | Magnitude of positive sequence voltage      |
| V2 Magnitude         | Magnitude of negative sequence voltage      |
| VN Derived Magnitude | Magnitude of residual (neutral) voltage.    |
| VAB Magnitude        | Magnitude of phase A to phase B voltage     |
| VBC Magnitude        | Magnitude of phase B to phase V voltage     |
| VCA Magnitude        | Magnitude of phase C to phase A voltage     |

# MR

| VIEW RECORDS     |                                                                                                    |
|------------------|----------------------------------------------------------------------------------------------------|
| LCD Reference    | Description                                                                                                    |
| IA Z1 Diff       | Differential phase A current of the zone 1                                                                                                    |
| IB-Z1 Diff       | Differential phase B current of the zone 1                                                                                                    |
| IC Z1 Diff       | Differential phase C current of the zone 1                                                                                                    |
| IA Z1 Bias       | Bias phase A current of the zone 1                                                                                                    |
| IB-Z1 Bias       | Bias phase B current of the zone 1                                                                                                    |
| IC Z1 Bias       | Bias phase C current of the zone 1                                                                                                    |
| IA Z2 Diff       | Differential phase A current of the zone 2                                                                                                    |
| IB-Z2 Diff       | Differential phase B current of the zone 2                                                                                                    |
| IC Z2 Diff       | Differential phase C current of the zone 2                                                                                                    |
| IA Z2 Bias       | Bias phase A current of the zone 2                                                                                                    |
| IB-Z2 Bias       | Bias phase B current of the zone 2                                                                                                    |
| IC Z2 Bias       | Bias phase C current of the zone 2                                                                                                    |
| IA CZ Diff       | Differential phase A current of the check zone                                                                                                    |
| IB-CZ Diff       | Differential phase B current of the check zone                                                                                                    |
| IC CZ Diff       | Differential phase C current of the check zone                                                                                                    |
| IA CZ Bias       | Bias phase A current of the check zone                                                                                                    |
| IB-CZ Bias       | Bias phase B current of the check zone                                                                                                    |
| IC CZ Bias       | Bias phase C current of the check zone                                                                                                    |
| Reset Indication | Either Yes or No. This serves to reset the trip LED indications provided that the relevant protection element has reset, to reset all LED and relays latched in the PSL, and to reset the latched alarms. |

For extraction from a remote source via communications, refer to the SCADA Communications section (P746/EN SC), where the procedure is fully explained.

#### 1.2.1 Types of event

An event may be a change of state of a control input or output relay, an alarm condition, setting change etc. The following sections show the various items that constitute an event:

1.2.1.1 Change of state of opto-isolated inputs

If one or more of the opto (logic) inputs has changed state since the last time that the protection algorithm ran, the new status is logged as an event. When this event is selected to be viewed on the LCD, three applicable cells will become visible as shown below:

Time & date of event "LOGIC INPUTS1"

"Event Value 0101010101010101"

The Event Value is a 32-bit word showing the status of the opto inputs, where the least significant bit (extreme right) corresponds to opto input 1 etc. The same information is present if the event is extracted and viewed via PC.

#### MiCOM P746

1.2.1.2 Change of state of one or more output relay contacts

If one or more of the output relay contacts have changed state since the last time that the protection algorithm ran, then the new status is logged as an event. When this event is selected to be viewed on the LCD, three applicable cells will become visible as shown below:

| Time & date of event           |
|--------------------------------|
| "OUTPUT CONTACTS 1"            |
| "Event Value 1010101010101010" |

The Event Value is a 24 bit word showing the status of the output contacts, where the least significant bit (extreme right) corresponds to output contact 1 etc. The same information is present if the event is extracted and viewed via PC.

1.2.1.3 Relay alarm conditions

Any alarm conditions generated by the relays will also be logged as individual events. The following table shows examples of some of the alarm conditions and how they appear in the event list:

| Alarm Condition    | Event Text             | Event Value                    |
|--------------------|------------------------|--------------------------------|
| Battery Fail       | Battery Fail ON/OFF    | Bit position 0 in 32 bit field |
| Field Voltage Fail | Field Volt Fail ON/OFF | Bit position 1 in 32 bit field |

The previous table shows the abbreviated description that is given to the various alarm conditions and also a corresponding value between 0 and 31. This value is appended to each alarm event in a similar way as for the input and output events previously described. It is used by the event extraction software, such as MiCOM S1 (V2 or Studio), to identify the alarm and is therefore invisible if the event is viewed on the LCD. Either ON or OFF is shown after the description to signify whether the particular condition has become operated or has reset.

| English         | Français         | Deutsch     | Español             | Русский          | 中国       |
|-----------------|------------------|-------------|---------------------|------------------|----------|
| CB Fail Alm T1  | Alm défail.DJ T1 | MId LSV X1  | Fallo INT Alm T1    | УРОВ: СИГН.КЛ.1  | 失灵告警 T1  |
| CB Fail Alm T2  | Alm défail.DJ T2 | MId LSV X2  | Fallo INT Alm T2    | УРОВ: СИГН.КЛ.2  | 失灵告警 T2  |
| CB Fail Alm T3  | Alm défail.DJ T3 | MId LSV X3  | Fallo INT Alm T3    | УРОВ: СИГН.КЛ.3  | 失灵告警 T3  |
| CB Fail Alm T4  | Alm défail.DJ T4 | MId LSV X4  | Fallo INT Alm T4    | УРОВ: СИГН.КЛ.4  | 失灵告警 T4  |
| CB Fail Alm T5  | Alm défail.DJ T5 | MId LSV X5  | Fallo INT Alm T5    | УРОВ: СИГН.КЛ.5  | 失灵告警 T5  |
| CB Fail Alm T6  | Alm défail.DJ T6 | MId LSV X6  | Fallo INT Alm T6    | УРОВ: СИГН.КЛ.6  | 失灵告警 T6  |
| CB Fail Alm T7  | Alm défail.DJ T7 | MId LSV X7  | Fallo INT Alm T7    | УРОВ: СИГН.КЛ.7  | 失灵告警 T7  |
| CB Fail Alm T8  | Alm défail.DJ T8 | MId LSV X8  | Fallo INT Alm T8    | УРОВ: СИГН.КЛ.8  | 失灵告警 T8  |
| CB Fail Alm T9  | Alm défail.DJ T9 | MId LSV X9  | Fallo INT Alm T9    | УРОВ: СИГН.КЛ.9  | 失灵告警 T9  |
| CB Fail Alm T10 | Alm défailDJ T10 | MId LSV X10 | Fallo INT<br>AlmT10 | УРОВ: СИГН.КЛ.10 | 失灵告警 T10 |
| CB Fail Alm T11 | Alm défailDJ T11 | MId LSV X11 | Fallo INT<br>AlmT11 | УРОВ: СИГН.КЛ.11 | 失灵告警 T11 |
| CB Fail Alm T12 | Alm défailDJ T12 | MId LSV X12 | Fallo INT<br>AlmT12 | УРОВ: СИГН.КЛ.12 | 失灵告警 T12 |
| CB Fail Alm T13 | Alm défailDJ T13 | MId LSV X13 | Fallo INT<br>AlmT13 | УРОВ: СИГН.КЛ.13 | 失灵告警 T13 |
| CB Fail Alm T14 | Alm défailDJ T14 | MId LSV X14 | Fallo INT<br>AlmT14 | УРОВ: СИГН.КЛ.14 | 失灵告警 T14 |
| CB Fail Alm T15 | Alm défailDJ T15 | MId LSV X15 | Fallo INT<br>AlmT15 | УРОВ: СИГН.КЛ.15 | 失灵告警 T15 |
| CB Fail Alm T16 | Alm défailDJ T16 | MId LSV X16 | Fallo INT<br>AlmT16 | УРОВ: СИГН.КЛ.16 | 失灵告警 T16 |
| CB Fail Alm T17 | Alm défailDJ T17 | MId LSV X17 | Fallo INT<br>AlmT17 | УРОВ: СИГН.КЛ.17 | 失灵告警 T17 |
| CB Fail Alm T18 | Alm défailDJ T18 | MId LSV X18 | Fallo INT<br>AlmT18 | УРОВ: СИГН.КЛ.18 | 失灵告警 T18 |

| English             | Français            | Deutsch             | Español             | Русский          | 中国         |
|---------------------|---------------------|---------------------|---------------------|------------------|------------|
| CBF Alarm Bus<br>CB | Alarm ADD DJ<br>Bus | MId. LSV LSSS       | FINT Alm<br>INTBarr | УРОВ: СИГН.ШСВ   | 母联 CB 失灵告警 |
| CTS T1              | STC T1              | Mldg StW\d142<br>CZ | STI T1              | КЦИ ТТ: КЛЕММА 1 | T1 CT 断线   |
| CTS T2              | STC T2              | Mldg StW\d142<br>X1 | STI T2              | КЦИ ТТ: КЛЕММА 2 | T2 CT 断线   |
| CTS T3              | STC T3              | Mldg StW\d142<br>X2 | STI T3              | КЦИ ТТ: КЛЕММА З | T3 CT 断线   |
| CTS T4              | STC T4              | Mldg StW\d142<br>X3 | STI T4              | КЦИ ТТ: КЛЕММА 4 | T4 CT 断线   |
| CTS T5              | STC T5              | Mldg StW\d142<br>X4 | STI T5              | КЦИ ТТ: КЛЕММА 5 | T5 CT 断线   |
| CTS T6              | STC T6              | Mldg StW\d142<br>X5 | STI T6              | КЦИ ТТ: КЛЕММА 6 | T6 CT 断线   |

#### 1.2.1.4 Protection element starts and trips

Any operation of protection elements, (either a start or a trip condition) will be logged as an event record, consisting of a text string indicating the operated element and an event value. Again, this value is intended for use by the event extraction software, such as MiCOM S1, rather than for the user, and is therefore invisible when the event is viewed on the LCD.

#### 1.2.1.5 General events

A number of events come under the heading of 'General Events' - an example is shown below:

| Nature of Event                                                                  | Displayed Text in Event<br>Record | Displayed Value           |
|----------------------------------------------------------------------------------|-----------------------------------|---------------------------|
| Level 1 password modified,<br>either from user interface,<br>front or rear port. | PW1 modified UI, F, R or R2       | 0 UI=6, F=11, R=16, R2=38 |

A complete list of the 'General Events' is given in the Relay Menu Database (P746/EN MD), which is a separate document, available for downloaded from our website.

#### 1.2.1.6 Fault records

Each time a fault record is generated, an event is also created. The event simply states that a fault record was generated, with a corresponding time stamp.

Note that viewing of the actual fault record is carried out in the "Select Fault" cell further down the "VIEW RECORDS" column, which is selectable from up to 20 records. These records consist of fault flags, fault location, fault measurements etc. Also note that the time stamp given in the fault record itself will be more accurate than the corresponding stamp given in the event record as the event is logged some time after the actual fault record is generated.

The fault record is triggered from the 'Fault REC. TRIG.' signal assigned in the default programmable scheme logic to any trip (87BB or 50BF trip in the P746). Note the fault measurements in the fault record are given at the time of the protection start. Also, the fault recorder does not stop recording until the reset of the 'Fault REC. TRIG.' signal in order to record all the protection flags during the fault.

It is recommended that the triggering contact be 'self reset' and not latching. If a latching contact were chosen the fault record would not be generated until the contact had fully reset.

#### MiCOM P746

#### 1.2.1.7 Setting changes

Changes to any setting within the relay are logged as an event. Two examples are shown in the following table:

| Type of Setting Change  | Displayed Text in Event Record | Displayed Value |
|-------------------------|--------------------------------|-----------------|
| Control/Support Setting | C & S Changed                  | 22              |
| Group # Change          | Group # Changed                | #               |

Where **#** = 1 to 4

- Note: Control/Support settings are communications, measurement, CT/VT ratio settings etc, which are not duplicated within the four setting groups. When any of these settings are changed, the event record is created simultaneously. However, changes to protection or disturbance recorder settings will only generate an event once the settings have been confirmed at the 'setting trap'.
- 1.2.2 Resetting of event/fault records

If it is required to delete either the event, fault or maintenance reports, this may be done from within the "RECORD CONTROL" column.

1.2.3 Viewing event records via MiCOM S1 support software

When the event records are extracted and viewed on a PC they look slightly different than when viewed on the LCD.

The following shows a P746 example of how various events appear when displayed using MiCOM S1 V2 or Studio:

| 🔜 Tuesday 09 September 2008 11:30:42.467 | Any Start OFF                           |
|------------------------------------------|-----------------------------------------|
| Tuesday 09 September 2008 11:30:42.467   | T1 IN>1 Start OFF                       |
| 🔤 🚄 Description                          | MICOM P746                              |
| - 🌌 Plant reference                      | MiCOM                                   |
| Model number                             | P74631AK1M0012K                         |
| - 🛃 Address                              | 001 Column:0F Row:4E                    |
| - 🛃 Event type                           | Standard Event                          |
| 🔤 🌌 Event Value                          | 000000000000000000000000000000000000000 |
| 🗁 Tuesday 09 September 2008 11:30:42.297 | Fault N ON                              |
| 🗠 🚄 Description                          | MiCOM P746                              |
| 🚽 🗹 Plant reference                      | MiCOM                                   |
| - 🛃 Model number                         | P74631AK1M0012K                         |
| - 🛃 Address                              | 001 Column:0F Row:3C                    |
| 🗠 🌌 Event type                           | Standard Event                          |
| 🔤 🌌 Event Value                          | 000000000000000000000000000000000000000 |
| 🔁 Tuesday 09 September 2008 11:30:42.297 | Any Start ON                            |
| 🔁 Tuesday 09 September 2008 11:30:42.297 | T1 IN>1 Start ON                        |
| 🔁 Tuesday 09 September 2008 11:30:41.521 | Fault Recorded                          |
| 🔁 Tuesday 09 September 2008 11:30:41.507 | Fault N OFF                             |
| 🔁 Tuesday 09 September 2008 11:30:41.507 | Any Start OFF                           |

As can be seen, the first line gives the description and time stamp for the event, whilst the additional information that is displayed below may be collapsed via the +/- symbol.

For further information regarding events and their specific meaning, refer to relay menu database document (P746/EN MR). This is a standalone document not included in this manual.

### MR

#### 1.2.4 Event filtering

It is possible to disable the reporting of events from all interfaces that supports setting changes. The settings that control the various types of events are in the "RECORD CONTROL" column. The effect of setting each to disabled is as follows:

| Menu Text                                                                                              | Default Setting                                                                                                    | Available Settings         |  |  |  |
|----------------------------------------------------------------------------------------------------|----------------------------------------------------------------------------------------------------|----------------------------|--|--|--|
| RECORD CONTROL                                                                                         |                                                                                                    |                            |  |  |  |
| Clear Events                                                                                           | No                                                                                                    | No or Yes                  |  |  |  |
| Selecting "Yes" will cause the existing generated indicating that the events have                      | event log to be cleared<br>been erased.                                                                             | I and an event will be     |  |  |  |
| Clear Faults                                                                                           | No                                                                                                    | No or Yes                  |  |  |  |
| Selecting "Yes" will cause the existing faul                                                           | t records to be erased fro                                                                                          | m the relay.               |  |  |  |
| Clear Maint                                                                                            | No                                                                                                    | No or Yes                  |  |  |  |
| Selecting "Yes" will cause the existing mai                                                            | ntenance records to be e                                                                                            | rased from the relay.      |  |  |  |
| Alarm Event                                                                                            | Enabled                                                                                                    | Enabled or Disabled        |  |  |  |
| Disabling this setting means that all the or event being generated.                                    | ccurrences that produce a                                                                                           | an alarm will result in no |  |  |  |
| Relay O/P Event                                                                                        | Enabled                                                                                                    | Enabled or Disabled        |  |  |  |
| Disabling this setting means that no even state.                                                       | t will be generated for a                                                                                           | ny change in logic input   |  |  |  |
| Opto Input Event                                                                                       | Enabled                                                                                                    | Enabled or Disabled        |  |  |  |
| Disabling this setting means that no even state.                                                       | t will be generated for a                                                                                           | ny change in logic input   |  |  |  |
| General Event                                                                                          | Enabled                                                                                                    | Enabled or Disabled        |  |  |  |
| Disabling this setting means that no Gener                                                             | ral Events will be generat                                                                                          | ed                         |  |  |  |
| Fault Rec Event                                                                                        | Enabled                                                                                                    | Enabled or Disabled        |  |  |  |
| Disabling this setting means that no even fault record                                                 | t will be generated for a                                                                                           | ny fault that produces a   |  |  |  |
| Maint Rec Event                                                                                        | Enabled                                                                                                    | Enabled or Disabled        |  |  |  |
| Disabling this setting means that no ev produces a maintenance record.                                 | Disabling this setting means that no event will be generated for any occurrence that produces a maintenance record. |                            |  |  |  |
| Protection Event                                                                                       | Enabled                                                                                                    | Enabled or Disabled        |  |  |  |
| Disabling this setting means that any operation of protection elements will not be logged as an event. |                                                                                                    |                            |  |  |  |
| Clear Dist Recs                                                                                        | No                                                                                                    | No or Yes                  |  |  |  |
| Selecting "Yes" will cause the existing disturbance records to be erased from the relay.               |                                                                                                    |                            |  |  |  |
| DDB 31 - 0                                                                                             | 11111111111111111111111                                                                                             | 111111111111               |  |  |  |
| Displays the status of DDB signals 0 – 31.                                                             |                                                                                                    |                            |  |  |  |
| DDB 2047 - 2016 1111111111111111111111111111111111                                                     |                                                                                                    |                            |  |  |  |
| Displays the status of DDB signals 2047 – 2016.                                                        |                                                                                                    |                            |  |  |  |

Note that some occurrences will result in more than one type of event, e.g. a battery failure will produce an alarm event and a maintenance record event.

If the Protection Event setting is enabled a further set of settings is revealed which allow the event generation by individual DDB signals to be enabled or disabled.

For further information regarding events and their specific meaning, refer to relay menu database document (P746/EN MD).

#### 1.3 Disturbance recorder

The integral disturbance recorder has an area of memory specifically set aside for record storage. The number of records that may be stored by the relay is dependent upon the selected recording duration. The relay can typically store a minimum of 50 records, each of 1.5 seconds duration. Disturbance records continue to be recorded until the available memory is exhausted, at which time the oldest record(s) are overwritten to make space for the newest one.

Each disturbance record consists of up to 21 analogue data channels and up to 32 digital data channels. The relevant CT ratios for the analogue channels are also extracted to enable scaling to primary quantities.

| Monu Toxt                                                              | Default Satting                                                            | Setting Range                                             |                                                 | Stop Size                     |  |
|------------------------------------------------------------------------|----------------------------------------------------------------------------|-----------------------------------------------------------|-------------------------------------------------|-------------------------------|--|
| Meriu Text                                                             | Delault Setting                                                            | Min.                                                      | Max.                                            | Step Size                     |  |
| DISTURB. RECORDER                                                      |                                                                            |                                                           |                                                 |                               |  |
| Duration                                                               | 600 s                                                                      | 100.0 ms                                                  | 10.5 s                                          | 10.00 ms                      |  |
| This sets the overall re                                               | cording time.                                                              |                                                           |                                                 |                               |  |
| Trigger Position                                                       | 33.3%                                                                      | 0.0%                                                      | 100.0%                                          | 0.10 %                        |  |
| This sets the trigger settings show that the 33.3% of this, giving 0.  | point as a percentage<br>overall recording time<br>5 s pre-fault and 1.0 s | e of the duratio<br>is set to 1.5s v<br>post fault record | n. For exampl<br>vith the trigger<br>ing times. | e, the default point being at |  |
| Trigger Mode                                                           | Single                                                                     | Single / Extend                                           | led                                             |                               |  |
| When set to single mo recorder will ignore the                         | de, if a further trigger trigger.                                          | occurs whilst a                                           | recording is tak                                | king place, the               |  |
| "ANALOG CHANNEL                                                        | " submenus                                                                 |                                                           |                                                 |                               |  |
| Analog. Channel 1                                                      | VAN                                                                        | VAN Any analog channel                                    |                                                 |                               |  |
| The Phase A calculate                                                  | d voltage is assigned to                                                   | o this channel.                                           |                                                 |                               |  |
| Analog. Channel 2                                                      | VBN As above                                                               |                                                           |                                                 |                               |  |
| The Phase B calculate                                                  | d voltage is assigned to                                                   | o this channel.                                           |                                                 |                               |  |
| Analog. Channel 3                                                      | VCN As above                                                               |                                                           |                                                 |                               |  |
| The Phase C calculate                                                  | d voltage is assigned to                                                   | o this channel.                                           |                                                 |                               |  |
| Analog. Channel 4                                                      | IA-T1/Ix-T1                                                                | As above                                                  |                                                 |                               |  |
| The terminal 1 phase A                                                 | calculated current is a                                                    | assigned to this o                                        | channel.                                        |                               |  |
| Analog. Channel 5                                                      | IB-T1/Ix-T1                                                                | As above                                                  |                                                 |                               |  |
| The Terminal 1 Phase B calculated current is assigned to this channel. |                                                                            |                                                           |                                                 |                               |  |
| Analog. Channel 6                                                      | IC-T1/Ix-T2 As above                                                       |                                                           |                                                 |                               |  |
| The Terminal 1 Phase C calculated current is assigned to this channel. |                                                                            |                                                           |                                                 |                               |  |
| Analog. Channel 7                                                      | IA-T2 /Ix-T3                                                               | As above                                                  |                                                 |                               |  |
| The Terminal 2 Phase                                                   | A calculated current is                                                    | assigned to this                                          | channel.                                        |                               |  |
| Analog. Channel 8                                                      | IB-T2/Ix-T4                                                                | As above                                                  |                                                 |                               |  |
| The Terminal 2 Phase B calculated current is assigned to this channel  |                                                                            |                                                           |                                                 |                               |  |

| Manu Taut                                                                                                    | Defeult Cetting         | Setting Range                   |                           | Cton Cine      |
|----------------------------------------------------------------------------------------------------|-------------------------|---------------------------------|---------------------------|----------------|
| Menu Text                                                                                                    | Default Setting         | Min.                            | Max.                      | Step Size      |
| Analog. Channel 9                                                                                                    | IC-T2/Ix-T5             | As above                        |                           |                |
| The Terminal 2 Phase                                                                                                    | C calculated current is | assigned to this                | s channel.                |                |
| Analog. Channel 10                                                                                                    | IA-T3/Ix-T6             | As above                        |                           |                |
| The Terminal 3 Phase                                                                                                    | A calculated current is | assigned to this                | channel.                  |                |
| Analog. Channel 11                                                                                                    | IB-T3/Ix-T7             | As above                        |                           |                |
| The Terminal 3 Phase                                                                                                    | B calculated current is | assigned to this                | channel.                  |                |
| Analog. Channel 12                                                                                                    | IC-T3/Ix-T8             | As above                        |                           |                |
| The Terminal 3 Phase                                                                                                    | C calculated current is | assigned to this                | s channel.                |                |
| Analog. Channel 13                                                                                                    | IA-T4/Ix-T9             | As above                        |                           |                |
| The Terminal 4 Phase                                                                                                    | A calculated current is | assigned to this                | channel.                  |                |
| Analog. Channel 14                                                                                                    | IB-T4/Ix-T10            | As above                        |                           |                |
| The Terminal 4 Phase                                                                                                    | B calculated current is | assigned to this                | channel.                  |                |
| Analog. Channel 15                                                                                                    | IC-T4/Ix-T11            | As above                        |                           |                |
| The Terminal 4 Phase                                                                                                    | C calculated current is | assigned to this                | s channel.                |                |
| Analog. Channel 16                                                                                                    | IA-T5/Ix-T12            | As above                        |                           |                |
| The Terminal 5 Phase                                                                                                    | A calculated current is | assigned to this                | channel.                  |                |
| Analog. Channel 17                                                                                                    | IB-T5/Ix-T13            | As above                        |                           |                |
| The Terminal 5 Phase                                                                                                    | B calculated current is | assigned to this                | channel.                  |                |
| Analog. Channel 18                                                                                                    | IC-T5/Ix-T14            | As above                        |                           |                |
| The Terminal 5 Phase                                                                                                    | C calculated current is | assigned to this                | s channel.                |                |
| Analog. Channel 19                                                                                                    | IA-T6/Ix-T15            | As above                        |                           |                |
| The Terminal 6 Phase                                                                                                    | A calculated current is | assigned to this                | channel.                  |                |
| Analog. Channel 20                                                                                                    | IB-T6/Ix-T16            | As above                        |                           |                |
| The Terminal 6 Phase                                                                                                    | B calculated current is | assigned to this                | channel.                  |                |
| Analog. Channel 21                                                                                                    | IC-T6/Ix-T17            | As above                        |                           |                |
| The Terminal 6 Phase                                                                                                    | C calculated current is | assigned to this                | s channel.                |                |
| "DIGITAL INPUT" and                                                                                                    | "INPUT TRIGGER"         | submenus                        |                           |                |
| Digital Input 1                                                                                                    | Output R1               | Any O/P Con<br>Internal Digital | tacts or Any C<br>Signals | Opto Inputs or |
| The relay 1 output digital channel is assigned to this channel. The digital channel will trigger the disturbance recorder when the corresponding assigned fault will occur. In this case, the digital recorder will trigger when the output R1will change. Following lines indicate default signals for the 32 channels.                                                |                         |                                 |                           |                |
| Input 1 Trigger                                                                                                    | No Trigger              | No Trigger, Tr                  | igger L/H, Trigg          | jer H/L        |
| This digital channel will not trigger the Disturbance recorder. When "Trigger L/H" is selected, the channel will trigger the disturbance recorder when changing from '0' (low Level) to '1' (High level). If "Trigger H/L" is selected, it will trigger when changing from '1' (high level) to '0' (low level). Following lines give default settings up to channel 32. |                         |                                 |                           |                |

| Monu Toxt                                                       | Default Satting  | Setting Range  |                  | Stop Sizo |
|-----------------------------------------------------------------|------------------|----------------|------------------|-----------|
| Wend Text                                                       | Delaur Setting   | Min.           | Max.             | Step Size |
| Digital Input 2                                                 | Output R2        | As above       |                  |           |
| The relay 2 output digital channel is assigned to this channel. |                  |                |                  |           |
| Input 2 Trigger                                                 | No Trigger       | No Trigger, Tr | igger L/H, Trigg | jer H/L   |
| Digital Input 3                                                 | Output R3        | As above       |                  |           |
| Relay 3 output digital channel.                                 |                  |                |                  |           |
| Input 3 Trigger                                                 | No Trigger       | No Trigger, Tr | igger L/H, Trigg | jer H/L   |
| Digital Input 4                                                 | Output R4        | As above       |                  |           |
| Relay 4 output digital c                                        | hannel.          |                |                  |           |
| Input 4 Trigger                                                 | No Trigger       | No Trigger, Tr | igger L/H, Trigg | jer H/L   |
| Digital Input 5                                                 | Output R5        | As above       |                  |           |
| Relay 5 output digital c                                        | hannel.          |                |                  |           |
| Input 5 Trigger                                                 | No Trigger       | No Trigger, Tr | igger L/H, Trigg | jer H/L   |
| Digital Input 6                                                 | Output R6        | As above       |                  |           |
| Relay 6 output digital channel.                                 |                  |                |                  |           |
| Input 6 Trigger                                                 | No Trigger       | No Trigger, Tr | igger L/H, Trigg | jer H/L   |
| Digital Input 7                                                 | Output R7        | As above       |                  |           |
| Relay 7 output digital c                                        | hannel.          |                |                  |           |
| Input 7 Trigger                                                 | No Trigger       | No Trigger, Tr | igger L/H, Trigg | jer H/L   |
| Digital Input 8                                                 | Output R8        | As above       |                  |           |
| Relay 8 output digital c                                        | hannel.          |                |                  |           |
| Input 8 Trigger                                                 | No Trigger       | No Trigger, Tr | igger L/H, Trigg | jer H/L   |
| Digital Input 9                                                 | Any Trip         | As above       |                  |           |
| Any trip                                                        |                  |                |                  |           |
| Input 9 Trigger                                                 | Trigger L/H      | No Trigger, Tr | igger L/H, Trigg | jer H/L   |
| Digital Input 10                                                | Ouput R10        | As above       |                  |           |
| Relay 10 output digital                                         | channel.         |                |                  |           |
| Input 10 Trigger                                                | Trigger L/H      | No Trigger, Tr | igger L/H, Trigg | jer H/L   |
| Digital Input 11                                                | Diff Fault Z1    | As above       |                  |           |
| Busbar Differential Fau                                         | It in Zone 1     |                |                  |           |
| Input 11 Trigger                                                | Trigger L/H      | No Trigger, Tr | igger L/H, Trigg | jer H/L   |
| Digital Input 12                                                | Diff Fault Z2    | As above       |                  |           |
| Busbar Differential Fau                                         | Ilt in Zone 2    |                |                  |           |
| Input 12 Trigger                                                | Trigger L/H      | No Trigger, Tr | igger L/H, Trigg | jer H/L   |
| Digital Input 13                                                | Diff Fault CZ    | As above       |                  |           |
| Busbar Differential Fau                                         | It in Check Zone |                |                  |           |
| Input 13 Trigger                                                | Trigger L/H      | No Trigger, Tr | igger L/H, Trigg | jer H/L   |
| Digital Input 14                                                | Idiff Start Z1   | As above       |                  |           |
| Differential current in main zone 1.                            |                  |                |                  |           |

| Monu Toxt                           | Default Setting                      | Setting Range  |                  | Stop Sizo |  |
|-------------------------------------|--------------------------------------|----------------|------------------|-----------|--|
|                                     |                                      | Min.           | Max.             | Step Size |  |
| Input 14 Trigger                    | Trigger L/H                          | No Trigger, Tr | igger L/H, Trigg | ger H/L   |  |
| Digital Input 15                    | Idiff Start Z2                       | As above       |                  |           |  |
| Differential current in n           | Differential current in main zone 2. |                |                  |           |  |
| Input 15 Trigger                    | Trigger L/H                          | No Trigger, Tr | igger L/H, Trigg | ger H/L   |  |
| Digital Input 16                    | Idiff CZ Start                       | As above       |                  |           |  |
| Differential current in Check Zone. |                                      |                |                  |           |  |
| Input 16 Trigger                    | Trigger L/H                          | No Trigger, Tr | igger L/H, Trigg | ger H/L   |  |
| Digital Input 17                    | PhComp Blk Z1.                       | As above       |                  |           |  |
| Phase comparison Blo                | ck in zone 1.                        |                |                  |           |  |
| Input 17 Trigger                    | No Trigger                           | No Trigger, Tr | igger L/H, Trigg | ger H/L   |  |
| Digital Input 18                    | PhComp Blk Z2.                       | As above       |                  |           |  |
| Phase comparison Blo                | ck in zone 2.                        |                |                  |           |  |
| Input 18 Trigger                    | No Trigger                           | No Trigger, Tr | igger L/H, Trigg | ger H/L   |  |
| Digital Input 19                    | Unused                               | As above       |                  |           |  |
| Unused.                             |                                      |                |                  |           |  |
| Input 19 Trigger                    | No Trigger                           | No Trigger, Tr | igger L/H, Trigg | ger H/L   |  |
| Digital Input 20                    | Idiff Trip Z1                        | As above       |                  |           |  |
| Differential busbar trip            | or gate of Z1 Diff phas              | e in zone 1    |                  |           |  |
| Input 20 Trigger                    | No Trigger                           | No Trigger, Tr | igger L/H, Trigg | ger H/L   |  |
| Digital Input 21                    | Idiff Trip Z2                        | As above       |                  |           |  |
| Differential busbar trip            | or gate of Z1 Diff phas              | e in zone 2    |                  |           |  |
| Input 21 Trigger                    | No Trigger                           | No Trigger, Tr | igger L/H, Trigg | ger H/L   |  |
| Digital Input 22                    | CCtFail Blk Z1                       | As above       |                  |           |  |
| Circuity Fault in zone 1            |                                      |                |                  |           |  |
| Input 22 Trigger                    | No Trigger                           | No Trigger, Tr | igger L/H, Trigg | ger H/L   |  |
| Digital Input 23                    | CctFail Blk Z2                       | As above       |                  |           |  |
| Circuity Fault in zone 2            | <u>.</u>                             |                |                  |           |  |
| Input 23 Trigger                    | No Trigger                           | No Trigger, Tr | igger L/H, Trigg | ger H/L   |  |
| Digital Input 24                    | CctFail Blk CZ                       | As above       |                  |           |  |
| Circuity Fault in check zone        |                                      |                |                  |           |  |
| Input 24 Trigger                    | No Trigger                           | No Trigger, Tr | igger L/H, Trigg | ger H/L   |  |
| Digital Input 25                    | Diff Z1 Blked                        | As above       | 10.5 s           | 0.01 s    |  |
| Zone 1 Busbar Diff in E             | Block Status                         |                |                  |           |  |
| Input 25 Trigger                    | No Trigger                           | No Trigger, Tr | igger L/H, Trigg | ger H/L   |  |
| Digital Input 26                    | Diff Z2 Blked                        | As above       | 100.0%           | 0.1%      |  |
| Zone 2 Busbar Diff in E             | Block Status                         |                |                  |           |  |

| Monu Toxt                                                                                                    | Default Setting    | Setting Range                        |                  | Ctop Cino |
|----------------------------------------------------------------------------------------------------|--------------------|--------------------------------------|------------------|-----------|
| Menu Text Delaut Setti                                                                                                    |                    | Min.                                 | Max.             | Step Size |
| Input 26 Trigger                                                                                                    | No Trigger         | No Trigger, Tr                       | igger L/H, Trigg | jer H/L   |
| Digital Input 27                                                                                                    | Diff CZ Blked      | As above                             |                  |           |
| Check Zone Busbar Di                                                                                                    | ff in Block Status |                                      |                  |           |
| Input 27 Trigger                                                                                                    | No Trigger         | No Trigger, Tr                       | igger L/H, Trigg | jer H/L   |
| Digital Input 28                                                                                                    | Fault A            | As above                             |                  |           |
| Phase A fault.                                                                                                    |                    |                                      |                  |           |
| Input 28 Trigger                                                                                                    | No Trigger         | No Trigger, Trigger L/H, Trigger H/L |                  |           |
| Digital Input 29                                                                                                    | Fault B            | As above                             |                  |           |
| Phase B fault                                                                                                    |                    |                                      |                  |           |
| Input 29 Trigger                                                                                                    | No Trigger         | No Trigger, Tr                       | igger L/H, Trigg | jer H/L   |
| Digital Input 30                                                                                                    | Fault C            | As above                             |                  |           |
| Phase C fault                                                                                                    |                    |                                      |                  |           |
| Input 30 Trigger                                                                                                    | No Trigger         | No Trigger, Tr                       | igger L/H, Trigg | jer H/L   |
| Digital Input 31                                                                                                    | Fault N            | As above                             |                  |           |
| Earth fault                                                                                                    |                    |                                      |                  |           |
| Input 31 Trigger                                                                                                    | No Trigger         | No Trigger, Tr                       | igger L/H, Trigg | ger H/L   |
| Digital Input 32                                                                                                    | Function key 10    | As above                             |                  |           |
| Function Key 10 activated (in 'Normal' mode it is high on keypress and in 'Toggle' mode remains high/low on single keypress) |                    |                                      |                  |           |
| Input 32 Trigger                                                                                                    | Trigger L/H        | No Trigger, Tr                       | igger L/H, Trigg | jer H/L   |

The pre and post fault recording times are set by a combination of the "Duration" and "Trigger Position" cells. "Duration" sets the overall recording time and the "Trigger Position" sets the trigger point as a percentage of the duration. For example, the default settings show that the overall recording time is set to 1.5s with the trigger point being at 33.3% of this, giving 0.5s pre-fault and 1.0s post fault recording times.

If a further trigger occurs whilst a recording is taking place, the recorder will ignore the trigger if the "Trigger Mode" has been set to "Single". However, if this has been set to "Extended", the post trigger timer will be reset to zero, thereby extending the recording time.

As can be seen from the menu, each of the analog channels is selectable from the available analog inputs to the relay. The digital channels may be mapped to any of the opto isolated inputs or output contacts, in addition to a number of internal relay digital signals, such as protection starts, LEDs etc. The complete list of these signals may be found by viewing the available settings in the relay menu or via a setting file in MiCOM S1 V2 or MiCOM S1 Studio. Any of the digital channels may be selected to trigger the disturbance recorder on either a low to high or a high to low transition, via the "Input Trigger" cell.

It is not possible to view the disturbance records locally via the LCD; they must be extracted using suitable software such as MiCOM S1. This process is fully explained in the SCADA Communications section (P746/EN SC).

#### 1.4 Measurements

The relay produces a variety of both directly measured and calculated system quantities. These measurement values are updated on a per second basis and can be viewed in the "Measurements" columns (up to three) of the relay or via MiCOM S1 Measurement viewer.

The P746 relay is able to measure and display the following quantities as summarized.

#### 1.4.1 Check Zone Phase Currents

There are also measured values from the protection functions, which are also displayed under the measurement columns of the menu; these are described in the section on the relevant protection function.

The P746 relays is able to measure and display the following quantities as summarized.

– Phase Currents

There are also measured values from the protection functions, which are also displayed under the measurement columns of the menu; these are described in the section on the relevant protection function.

#### 1.4.2 Measured currents

The P746 relay produces current values. They are produced directly from the DFT (Discrete Fourier Transform) used by the relay protection functions and present both magnitude and phase angle measurement.

#### 1.4.3 Sequence voltages and currents

Sequence quantities are produced by the P746 relay from the measured Fourier values; these are displayed as magnitude and phase angle values.

#### 1.4.4 Settings

The following settings under the heading measurement set-up can be used to configure the relay measurement function.

| Menu Text                                                                                                    | Default Settings | Available settings                                                                             |  |  |
|----------------------------------------------------------------------------------------------------|------------------|------------------------------------------------------------------------------------------------|--|--|
| MEASUREMENT SETUP                                                                                                    |                  |                                                                                                |  |  |
| Default Display                                                                                                    | Description      | Description / Phase Voltage /<br>Date and Time / Plant reference /<br>Frequency / Access Level |  |  |
| This setting can be used to select the default display from a range of options, note that it is also possible to view the other default displays whilst at the default level using the $\textcircled{0}$ and $\textcircled{0}$ keys. However once the 15 minute timeout elapses the default display will revert to that selected by this setting. |                  |                                                                                                |  |  |
| Local Values                                                                                                    | Primary          | Primary/Secondary                                                                              |  |  |
| This setting controls whether measured values via the front panel user interface and the front courier port are displayed as primary or secondary quantities.                                                                                                    |                  |                                                                                                |  |  |
| Remote Values                                                                                                    | Primary          | Primary/Secondary                                                                              |  |  |
| This setting controls whether measured values via the rear communication port are displayed as primary or secondary quantities.                                                                                                    |                  |                                                                                                |  |  |

#### MiCOM P746

| Menu Text                    | Default Settings             | Available settings                                                                                                    |
|------------------------------|------------------------------|----------------------------------------------------------------------------------------------------|
| MEASUREMENT SETUP            |                              |                                                                                                    |
| Measurement ref              | VA                           | IA1 / IB1 / IC1 / VA / VB / VC /<br>IA2 / IB2 / IC2 / IA3 / IB3 / IC3 /<br>IA4 / IB4 / IC4 / IA5 / IB5 / IC5 /<br>IA6 / IB6 / IC6 |
| This menu sets the reference | ce of the measure (phase ref | erence and angle)                                                                                                    |
| Measurement Mode             | 0                            | 0/1/2/3                                                                                                    |
| Used to set the mode of me   | asurement, according to the  | following diagram:                                                                                                    |
| Mode 0                       | Model Mo                     | xde2 Made3                                                                                                    |
|                              |                              | <mark>┃</mark>                                                                                                    |

#### 1.4.5 Measurement display quantities

There are "Measurement" columns available in the relay for viewing of measurement quantities. These can also be viewed with MiCOM S1 and are shown below:

| MEASUREMENTS 1        |                         | MEASUDEMENTS 2 |  |
|-----------------------|-------------------------|----------------|--|
| One box configuration | Three box configuration | MEASUREMENTS 2 |  |
| IA-1 Magnitude        | IX-1 Magnitude          | IA Z1 Diff     |  |
| IA-1 Phase Angle      | IX-1 Phase Angle        | IB Z1 Diff     |  |
| IB-1 Magnitude        | IX-2 Magnitude          | IC Z1 Diff     |  |
| IB-1 Phase Angle      | IX-2 Phase Angle        | IA Z1 Bias     |  |
| IC-1 Magnitude        | IX-3 Magnitude          | IB Z1 Bias     |  |
| IC-1 Phase Angle      | IX-3 Phase Angle        | IC Z1 Bias     |  |
| IA-2 Magnitude        | IX-4 Magnitude          |                |  |
| IA-2 Phase Angle      | IX-4 Phase Angle        |                |  |
| IB-2 Magnitude        | IX-5 Magnitude          |                |  |
| IB-2 Phase Angle      | IX-5 Phase Angle        | IA Z2 Diff     |  |
| IC-2 Magnitude        | IX-6 Magnitude          | IB Z2 Diff     |  |
| IC-2 Phase Angle      | IX-6 Phase Angle        | IC Z2 Diff     |  |
| IA-3 Magnitude        | IX-7 Magnitude          | IA Z2 Bias     |  |
| IA-3 Phase Angle      | IX-7 Phase Angle        | IB Z2 Bias     |  |
| IB-3 Magnitude        | IX-8 Magnitude          | IC Z2 Bias     |  |
| IB-3 Phase Angle      | IX-8 Phase Angle        | IA CZ Diff     |  |
| IC-3 Magnitude        | IX-9 Magnitude          | IB CZ Diff     |  |
| IC-3 Phase Angle      | IX-9 Phase Angle        | IC CZ Diff     |  |
| IA-4 Magnitude        | IX-10 Magnitude         | IA CZ Bias     |  |
| IA-4 Phase Angle      | IX-10 Phase Angle       | IB CZ Bias     |  |
| IB-4 Magnitude        | IX-11 Magnitude         | IC CZ Bias     |  |
| IB-4 Phase Angle      | IX-11 Phase Angle       |                |  |
| IC-4 Magnitude        | IX-12 Magnitude         |                |  |
| IC-4 Phase Angle      | IX-12 Phase Angle       |                |  |
| IA-5 Magnitude        | IX-13 Magnitude         |                |  |
| IA-5 Phase Angle      | IX-13 Phase Angle       |                |  |
| IB-5 Magnitude        | IX-14 Magnitude         |                |  |
| IB-5 Phase Angle      | IX-14 Phase Angle       |                |  |
| IC-5 Magnitude        | IX-15 Magnitude         |                |  |
| IC-5 Phase Angle      | IX-15 Phase Angle       |                |  |
| IA-6 Magnitude        | IX-16 Magnitude         |                |  |
| IA-6 Phase Angle      | IX-16 Phase Angle       |                |  |

#### MiCOM P746

| One box configuration         Three box configuration           IB-6 Magnitude         IX-17 Magnitude           IB-6 Phase Angle         IX-17 Phase Angle           IC-6 Magnitude         IX-18 Magnitude           IC-6 Phase Angle         IX-18 Magnitude           IC-6 Phase Angle         IX-18 Phase Angle           IO-1 Magnitude         IX-18 Phase Angle           II-1 Magnitude         IX-18 Phase Angle           II-1 Magnitude         IX-18 Phase Angle           IN-1 Derived Mag         IX-19 Phase Angle           IN-1 Derived Mag         IX-19 Phase Angle           IN-2 Derived Mag         IX-19 Phase Angle           IN-2 Derived Mag         IX-18 Phase Angle           IN-2 Derived Mag         IX-10 Phase Angle           IN-3 Derived Mag         IX-10 Phase Angle           IN-3 Derived Mag         IX-10 Phase Angle           IN-4 Magnitude         IX-10 Phase Angle           IX-4 Magnitude         IX-10 Phase Angle           IX-4 Magnitude         IX-10 Phase Angle           IX-5 Magnitude         IX-10 Phase Angle           IX-6 Magnitude         IX-10 Phase Angle           IX-6 Phase Angle         IX-10 Phase Angle           IX-5 Derived Mag         IX-10 Phase Angle           IX-6 Magnitude | MEASUREMENTS 1        |                                               |  |  |
|----------------------------------------------------------------------------------------------------|-----------------------|-----------------------------------------------|--|--|
| IB-6 Magnitude         IX-17 Magnitude           IB-6 Phase Angle         IX-17 Phase Angle           IC-6 Magnitude         IX-18 Magnitude           IC-6 Phase Angle         IX-18 Phase Angle           I0-1 Magnitude         IX-18 Phase Angle           I1-1 Magnitude         IX-18 Phase Angle           I2-1 Magnitude         IX-17 Magnitude           IN-1 Derived Mag         IX-17 Magnitude           IN-2 Derived Mag         IX-17 Magnitude           IX-2 Magnitude         IX-17 Magnitude           IX-2 Magnitude         IX-17 Magnitude           IX-2 Magnitude         IX-17 Magnitude           IX-2 Magnitude         IX-17 Magnitude           IX-2 Magnitude         IX-17 Magnitude           IX-2 Derived Mag         IX-17 Magnitude           IX-3 Magnitude         IX-17 Magnitude           IX-3 Magnitude         IX-18 Magnitude           IX-3 Magnitude         IX-18 Magnitude           IX-4 Magnitude         IX-19 Magnitude           IX-4 Magnitude         IX-19 Magnitude           IX-4 Magnitude         IX-19 Magnitude           IX-4 Magnitude         IX-10 Magnitude           IX-4 Magnitude         IX-10 Magnitude           IX-5 Derived Mag         IX-10 Magnitude                                  | One box configuration | One box configuration Three box configuration |  |  |
| IB-6 Phase Angle         IX-17 Phase Angle           IC-6 Magnitude         IX-18 Magnitude           IO-1 Magnitude         IX-18 Phase Angle           II-1 Magnitude         IX-18 Phase Angle           II-1 Magnitude         IX-18 Phase Angle           II-1 Magnitude         IX-18 Phase Angle           II-1 Derived Mag         IX-10 Phase Angle           IN-1 Derived Mag         IX-10 Phase Angle           II-2 Magnitude         IX-10 Phase Angle           II-2 Magnitude         IX-10 Phase Angle           II-2 Derived Mag         IX-10 Phase Angle           II-2 Derived Mag         IX-10 Phase Angle           II-2 Derived Ang         IX-10 Phase Angle           II-3 Magnitude         IX-10 Phase Angle           II-4 Magnitude         IX-10 Phase Angle           II-4 Magnitude         IX-10 Phase Angle           II-4 Magnitude         IX-10 Phase Angle           II-4 Magnitude         IX-10 Phase Angle           II-5 Magnitude         IX-10 Phase Angle           II-5 Magnitude         IX-10 Phase Angle           II-5 Magnitude         IX-10 Phase Angle           II-5 Magnitude         IX-10 Phase Angle           II-5 Magnitude         IX-10 Phase Angle           II-5 Magnitude         IX-          | IB-6 Magnitude        | IX-17 Magnitude                               |  |  |
| IC-6 Magnitude         IX-18 Magnitude           IC-1 Magnitude         IX-18 Phase Angle           ID-1 Magnitude         IX-18 Phase Angle           ID-1 Magnitude         IX-18 Phase Angle           ID-1 Derived Mag         IX-10           IN-1 Derived Ang         IX-10           IN-1 Derived Mag         IX-12           IN-2 Magnitude         IX-2           IX-2 Magnitude         IX-2           IX-2 Derived Mag         IX-12           IN-2 Derived Mag         IX-13 Magnitude           IN-3 Derived Mag         IX-3           IN-3 Derived Mag         IX-3           IN-3 Derived Mag         IX-4           IN-4 Derived Mag         IX-4           IX-4 Magnitude         IX-4           IX-4 Magnitude         IX-4           IX-4 Derived Ang         IX-4           IX-5 Derived Ang         IX-5           IX-6 Derived Mag         IX-5           IX-5 Derived Ang         IX-6           IX-5 Derived Mag         IX-6           IX-6 Magnitude         IX-7           IX-7 Derived Mag         IX-6           IX-6 Magnitude         IX-6           IX-7 Derived Mag         IX-6           IX-6 Magnitude                                                                                                    | IB-6 Phase Angle      | IX-17 Phase Angle                             |  |  |
| IC-6 Phase Angle         IX-18 Phase Angle           I0-1 Magnitude         IX-11 Magnitude           I2-1 Magnitude         IX-11 Derived Mag           IN-1 Derived Ang         IX-11 Magnitude           IN-1 Derived Ang         IX-11 Magnitude           IX-2 Magnitude         IX-21 Magnitude           IX-2 Derived Mag         IX-21 Magnitude           IX-2 Derived Mag         IX-21 Magnitude           IX-3 Magnitude         IX-21 Magnitude           IX-3 Derived Ang         IX-31 Magnitude           IX-3 Derived Ang         IX-31 Magnitude           IX-3 Derived Ang         IX-31 Magnitude           IX-3 Derived Ang         IX-31 Magnitude           IX-4 Magnitude         IX-41 Magnitude           IX-4 Magnitude         IX-41 Magnitude           IX-4 Derived Mag         IX-41 Magnitude           IX-5 Magnitude         IX-41 Magnitude           IX-4 Derived Ang         IX-41 Magnitude           IX-5 Derived Mag         IX-41 Magnitude           IX-5 Derived Mag         IX-51 Magnitude           IX-5 Derived Mag         IX-51 Magnitude           IX-5 Derived Ang         IX-61 Magnitude           IX-6 Derived Mag         IX-61 Magnitude           IX-6 Magnitude         IX-61 Magnitude                  | IC-6 Magnitude        | IX-18 Magnitude                               |  |  |
| 10-1 Magnitude           11-1 Magnitude           IN-1 Derived Mag           IN-1 Derived Mag           IN-1 Derived Mag           IN-1 Derived Mag           IN-2 Magnitude           12-2 Magnitude           IN-2 Derived Ang           IN-2 Derived Mag           IN-2 Derived Mag           IN-2 Derived Mag           IN-3 Magnitude           12-3 Magnitude           IN-3 Derived Mag           IN-3 Derived Mag           IN-4 Magnitude           IN-3 Derived Mag           IN-4 Magnitude           IN-4 Magnitude           IN-4 Magnitude           IN-4 Derived Mag           IN-4 Derived Mag           IN-5 Magnitude           IN-4 Derived Mag           IN-5 Derived Ang           IO-5 Magnitude           IN-5 Derived Mag           IN-5 Derived Ang           IN-5 Derived Ang           IN-5 Derived Ang           IN-5 Derived Mag           IN-5 Derived Mag           IN-5 Derived Ang           IN-6 Derived Mag           IN-6 Derived Mag           IN-7 Derived Mag           IN-8 Derived Mag           IN-9 Derived Mag                                                                                                    | IC-6 Phase Angle      | IX-18 Phase Angle                             |  |  |
| 11-1 Magnitude         I2-1 Magnitude         IN-1 Derived Ang         IN-1 Derived Ang         I0-2 Magnitude         I1-2 Magnitude         I2-2 Magnitude         IN-2 Derived Mag         IN-2 Derived Mag         IN-3 Magnitude         IN-3 Derived Mag         IN-3 Derived Mag         IN-3 Derived Mag         IN-3 Derived Mag         IN-3 Derived Ang         IN-3 Derived Ang         IN-4 Magnitude         I2-4 Magnitude         I2-4 Magnitude         I2-4 Magnitude         I2-4 Magnitude         I2-4 Magnitude         I2-4 Magnitude         I2-4 Magnitude         I1-4 Magnitude         I2-5 Magnitude         IN-4 Derived Mag         IN-5 Derived Mag         IN-5 Derived Mag         IN-5 Derived Mag         IN-5 Derived Mag         IN-5 Derived Mag         IN-6 Derived Mag         IN-6 Derived Mag         IN-6 Derived Mag         IN-6 Derived Mag         IN-6 Derived Mag         IN-6 Derived Mag         IN-6 Derived Mag         VAN Magnitude         VAN Magnit                                                                                                    | I0-1 Magnitude        |                                               |  |  |
| 12-1 Magnitude         IN-1 Derived Mag         IN-1 Derived Ang         10-2 Magnitude         11-2 Magnitude         12-2 Magnitude         IN-2 Derived Mag         IN-2 Derived Mag         IN-2 Derived Mag         IN-2 Derived Mag         IN-2 Derived Mag         IN-3 Magnitude         12-3 Magnitude         IN-3 Derived Mag         IN-3 Derived Mag         IN-3 Derived Mag         IN-4 Derived Mag         IN-4 Derived Mag         IN-4 Derived Mag         IN-4 Derived Mag         IN-4 Derived Mag         IN-5 Derived Mag         IN-5 Derived Mag         IN-5 Derived Mag         IN-5 Derived Mag         IN-5 Derived Mag         IN-5 Derived Mag         IN-5 Derived Mag         IN-6 Derived Mag         IN-6 Derived Mag         IN-6 Derived Mag         IN-7 Derived Mag         IN-8 Derived Mag         IN-9 Derived Mag         IN-9 Derived Mag         IN-9 Derived Mag         IN-9 Derived Mag         IN-9 Derived Mag         IN-9 Derived Mag         IN-9 Derived Mag <t< td=""><td>I1-1 Magnitude</td><td></td><td></td></t<>                                                                                                    | I1-1 Magnitude        |                                               |  |  |
| IN-1 Derived Mag           IN-1 Derived Ang           I0-2 Magnitude           I1-2 Magnitude           IN-2 Derived Mag           IN-2 Derived Mag           IN-2 Derived Mag           IN-2 Derived Mag           IN-3 Magnitude           I1-3 Magnitude           I1-3 Magnitude           IN-3 Derived Ang           IN-3 Derived Ang           IN-3 Derived Ang           IN-4 Magnitude           IN-4 Magnitude           I1-4 Magnitude           I2-4 Magnitude           IN-4 Derived Ang           IN-4 Derived Mag           IN-4 Derived Ang           IN-5 Derived Ang           IN-6 Derived Mag           IN-7 Derived Ang           IN-5 Derived Ang           IN-5 Derived Ang           IN-5 Derived Ang           IN-5 Derived Mag           IN-6 Derived Mag           IN-7 Derived Ang           IN-8 Derived Mag           IN-9 Derived Ang           IN-9 Derived Ang           IN-9 Derived Mag           IN-9 Derived Ang           IN-9 Derived Ang           IN-9 Derived Ang           IN-9 Derived Ang           IN-9 Derived Ang     <                                                                                                    | I2-1 Magnitude        |                                               |  |  |
| IN-1 Derived Ang           I0-2 Magnitude           I1-2 Magnitude           I2-2 Magnitude           IN-2 Derived Mag           IN-2 Derived Ang           I0-3 Magnitude           I1-3 Magnitude           I1-3 Magnitude           IN-3 Derived Ang           IN-3 Derived Mag           IN-3 Derived Mag           IN-3 Derived Mag           IN-3 Derived Mag           IN-4 Magnitude           IN-4 Magnitude           IN-4 Derived Mag           IN-4 Derived Mag           IN-4 Derived Mag           IN-4 Derived Mag           IN-5 Magnitude           I1-5 Magnitude           I1-5 Magnitude           I1-5 Magnitude           IN-5 Derived Ang           IN-5 Derived Mag           IN-5 Derived Mag           IN-6 Derived Mag           IN-6 Derived Mag           IN-6 Derived Mag           IN-7 Magnitude           IN-8 Derived Mag           IN-9 Derived Mag           IN-9 Derived Mag           IN-9 Derived Mag           IN-9 Derived Mag           IN-9 Derived Mag           IN-9 Derived Mag           IN-9 Derived Mag                                                                                                    | IN-1 Derived Mag      |                                               |  |  |
| I0-2 Magnitude         I1-2 Magnitude         I2-2 Magnitude         IN-2 Derived Mag         IN-2 Derived Ang         I0-3 Magnitude         I1-3 Magnitude         I2-3 Magnitude         I2-3 Magnitude         I2-3 Magnitude         I2-3 Magnitude         IN-3 Derived Mag         IN-3 Derived Ang         I0-4 Magnitude         I1-4 Magnitude         I2-4 Magnitude         I2-4 Magnitude         I1-4 Magnitude         I1-4 Magnitude         I1-4 Magnitude         I1-5 Magnitude         IN-4 Derived Ang         IN-5 Derived Mag         IN-5 Derived Mag         IN-5 Derived Ang         IN-5 Derived Mag         IN-5 Derived Mag         IN-5 Derived Ang         I0-6 Magnitude         I1-6 Magnitude         I2-6 Magnitude         I1-6 Magnitude         I1-6 Magnitude         IN-8 Derived Ang         VAN Phase Angle         VAN Phase Angle         VCN Magnitude         VAN Phase Angle         VCN Magnitude         VON Derived Ang         VN Derived Angle <td>IN-1 Derived Ang</td> <td></td> <td></td>                                                                                                    | IN-1 Derived Ang      |                                               |  |  |
| I1-2 Magnitude         I2-2 Magnitude         IN-2 Derived Mag         IN-2 Derived Ang         I0-3 Magnitude         I1-3 Magnitude         I2-3 Magnitude         IN-3 Derived Mag         IN-3 Derived Mag         IN-3 Derived Mag         IN-3 Derived Mag         IN-4 Magnitude         I2-4 Magnitude         I2-4 Magnitude         I2-4 Magnitude         I1-4 Magnitude         I2-4 Magnitude         I2-4 Magnitude         IN-4 Derived Mag         IN-4 Derived Mag         IN-4 Derived Mag         IN-5 Magnitude         I2-5 Magnitude         I2-5 Magnitude         IN-5 Derived Mag         IN-5 Derived Mag         IN-6 Derived Ang         IN-6 Derived Mag         IN-6 Derived Mag         IN-6 Derived Ang         VAN Magnitude         VAN Phase Angle         VAN Phase Angle         VAN Phase Angle         VCN Phase Angle         VCN Phase Angle         VCN Phase Angle         VCN Phase Angle         VCN Phase Angle         VON Derived Mag         VD Derived Mag <td>I0-2 Magnitude</td> <td></td> <td></td>                                                                                                    | I0-2 Magnitude        |                                               |  |  |
| IP-2 Derived Mag         IN-2 Derived Mag         IN-3 Magnitude         I-3 Magnitude         I2-3 Magnitude         I2-3 Magnitude         IN-3 Derived Mag         IN-3 Derived Mag         IN-3 Derived Mag         IN-3 Derived Mag         IN-4 Magnitude         I1-4 Magnitude         I1-4 Magnitude         IN-4 Derived Mag         IN-4 Derived Mag         IN-5 Derived Mag         IN-6 Derived Mag         IN-5 Derived Mag         IN-5 Derived Mag         IN-5 Derived Mag         IN-5 Derived Mag         IN-5 Derived Ang         IN-5 Derived Ang         IN-6 Derived Mag         IN-6 Derived Mag         IN-6 Derived Mag         IN-6 Derived Mag         IN-6 Derived Mag         IN-6 Derived Mag         IN-6 Derived Mag         IN-6 Derived Mag         IN-6 Derived Mag         IN-7 Derived Mag         IN-8 Derived Mag         IN-9 Derived Mag         IN-9 Derived Mag         IN-9 Derived Mag         IN-9 Derived Mag         IN-9 Derived Mag         IN-9 Derived Mag                                                                                                    | I1-2 Magnitude        |                                               |  |  |
| IN-2 Derived Mag         IN-2 Derived Ang         I0-3 Magnitude         I1-3 Magnitude         I2-3 Magnitude         IN-3 Derived Mag         IN-3 Derived Mag         I0-4 Magnitude         I1-4 Magnitude         I2-4 Magnitude         I2-4 Magnitude         I1-4 Magnitude         I2-4 Magnitude         I2-4 Magnitude         I1-4 Derived Mag         IN-4 Derived Mag         IN-4 Derived Mag         IN-5 Magnitude         I2-5 Magnitude         I2-5 Magnitude         IN-5 Derived Ang         IN-5 Derived Ang         IN-5 Derived Ang         IN-6 Derived Mag         IN-6 Derived Ang         IN-6 Derived Mag         IN-6 Derived Mag         IN-6 Derived Mag         IN-6 Derived Mag         IN-6 Derived Mag         VAN Magnitude         VAN Phase Angle         VAN Phase Angle         VCN Phase Angle         VCN Phase Angle         VCN Phase Angle         VCN Phase Angle         VCN Phase Angle         VN Derived Mag         VN Derived Mag         VN Derived Mag<                                                                                                    | I2-2 Magnitude        |                                               |  |  |
| IN-2 Derived Ang         I0-3 Magnitude         I1-3 Magnitude         I2-3 Magnitude         IN-3 Derived Mag         IN-3 Derived Ang         I0-4 Magnitude         I1-4 Magnitude         I2-4 Magnitude         I1-4 Magnitude         I2-4 Magnitude         I1-4 Magnitude         I2-4 Magnitude         I2-4 Magnitude         I1-5 Magnitude         IN-4 Derived Mag         IN-5 Derived Mag         I0-5 Magnitude         I2-5 Magnitude         I2-5 Magnitude         I1-5 Magnitude         IN-5 Derived Mag         IN-6 Derived Mag         IN-6 Derived Mag         IN-6 Derived Mag         IN-6 Derived Mag         IN-6 Derived Mag         IN-6 Derived Mag         IN-6 Derived Mag         IN-6 Derived Mag         IN-6 Derived Mag         IN-6 Derived Mag         IN-6 Derived Mag         IN-6 Derived Mag         IN-6 Derived Mag         VAN Magnitude         VAN Phase Angle         VCN Phase Angle         VCN Phase Angle         VCN Phase Angle         VCN Phase Angl                                                                                                    | IN-2 Derived Mag      |                                               |  |  |
| I0-3 Magnitude         I1-3 Magnitude         I2-3 Magnitude         IN-3 Derived Mag         IN-3 Derived Ang         I0-4 Magnitude         I1-4 Magnitude         I1-4 Magnitude         I1-4 Magnitude         I1-4 Magnitude         I1-4 Magnitude         IN-4 Derived Mag         IN-4 Derived Ang         IN-4 Derived Ang         IN-5 Magnitude         I1-5 Magnitude         I1-5 Magnitude         I1-5 Magnitude         IN-5 Derived Ang         IN-5 Derived Ang         I0-6 Magnitude         I1-6 Magnitude         I1-6 Magnitude         I1-6 Magnitude         IN-6 Derived Ang         IN-6 Derived Mag         IN-6 Derived Mag         IN-7 Derived Mag         IN-8 Derived Ang         VAN Magnitude         VAN Magnitude         VAN Magnitude         VAN Magnitude         VAN Magnitude         VCN Phase Angle         VCN Magnitude         VON Magnitude         VON Magnitude         VN Derived Mag         VN Derived Angle         VN Derived Angle                                                                                                    | IN-2 Derived Ang      |                                               |  |  |
| 11-3 Magnitude         12-3 Magnitude         IN-3 Derived Ang         IN-3 Derived Ang         10-4 Magnitude         11-4 Magnitude         12-4 Magnitude         IN-4 Derived Mag         IN-4 Derived Mag         IN-4 Derived Mag         IN-4 Derived Mag         IN-4 Derived Mag         IN-4 Derived Mag         IN-5 Magnitude         11-5 Magnitude         IN-5 Derived Ang         IN-5 Derived Mag         IN-5 Derived Ang         IN-5 Derived Ang         IN-5 Derived Ang         IN-6 Magnitude         IN-6 Derived Ang         IN-6 Derived Mag         IN-6 Derived Mag         IN-6 Derived Mag         IN-6 Derived Mag         IN-6 Derived Mag         VAN Magnitude         VAN Magnitude         VCN Magnitude         VCN Magnitude         VCN Phase Angle         VCN Magnitude         VVN Derived Mag         VN Derived Mag         VN Derived Mag         VN Derived Mag         VN Derived Angle         VN Derived Angle         VN Derived Angle         VAB Phase Angl                                                                                                    | I0-3 Magnitude        |                                               |  |  |
| 12-3 Magnitude         IN-3 Derived Mag         IN-3 Derived Ang         10-4 Magnitude         11-4 Magnitude         12-4 Magnitude         I2-4 Magnitude         IN-4 Derived Mag         IN-4 Derived Mag         IN-4 Derived Mag         IN-4 Derived Mag         IN-4 Derived Mag         IN-5 Magnitude         12-5 Magnitude         12-5 Magnitude         IN-5 Derived Ang         IN-5 Derived Ang         IN-6 Derived Ang         IN-6 Derived Mag         IN-6 Derived Ang         IN-6 Derived Ang         IN-6 Derived Ang         IN-6 Derived Ang         IN-6 Derived Ang         VAN Magnitude         VAN Magnitude         VAN Magnitude         VAN Phase Angle         VCN Magnitude         VCN Magnitude         VCN Magnitude         VCN Phase Angle         VCN Phase Angle         VCN Phase Angle         VCN Phase Angle         VCN Phase Angle         VON Derived Mag         VN Derived Mag         VN Derived Angle         VN Derived Angle         VN Derived Angle </td <td>I1-3 Magnitude</td> <td></td> <td></td>                                                                                                    | I1-3 Magnitude        |                                               |  |  |
| IN-3 Derived Mag         IN-3 Derived Ang         I0-4 Magnitude         I0-4 Magnitude         I1-4 Magnitude         I2-4 Magnitude         IN-4 Derived Mag         IN-4 Derived Ang         I0-5 Magnitude         I0-5 Magnitude         I1-5 Magnitude         I1-5 Magnitude         I1-5 Magnitude         I1-5 Derived Ang         IN-5 Derived Ang         I0-6 Magnitude         I1-6 Magnitude         I1-6 Magnitude         I1-6 Magnitude         I1-6 Magnitude         I1-6 Magnitude         IN-6 Derived Ang         IN-6 Derived Mag         IN-6 Derived Ang         VAN Phase Angle         VAN Phase Angle         VAN Phase Angle         VEN Magnitude         VCN Magnitude         VCN Phase Angle         VCN Phase Angle         VCN Phase Angle         VON Derived Mag         VN Derived Mag         VN Derived Mag         VN Derived Mag         VN Derived Mag         VN Derived Mag         VN Derived Mag         VN Derived Mag         VN Derived Mag                                                                                                    | I2-3 Magnitude        |                                               |  |  |
| IN-3 Derived Ang         I0-4 Magnitude         I1-4 Magnitude         I1-4 Magnitude         I2-4 Magnitude         IN-4 Derived Mag         IN-4 Derived Ang         I0-5 Magnitude         I1-5 Magnitude         I1-5 Magnitude         I1-5 Magnitude         I1-5 Derived Ang         IN-5 Derived Ang         I0-6 Magnitude         I1-6 Magnitude         I1-6 Magnitude         I1-6 Magnitude         I1-6 Derived Ang         IN-6 Derived Mag         IN-6 Derived Mag         IN-6 Derived Mag         IN-6 Derived Ang         VAN Magnitude         VAN Phase Angle         VAN Phase Angle         VEN Magnitude         VCN Magnitude         VCN Magnitude         VCN Magnitude         V2 Magnitude         V2 Magnitude         V2 Magnitude         V2 Magnitude         V2 Magnitude         V2 Magnitude         V2 Magnitude         V2 Magnitude         V3 Magnitude         VAB Phase Angle         VAB Phase Angle         VAB Phase Angle         VAB                                                                                                    | IN-3 Derived Mag      |                                               |  |  |
| I0-4 Magnitude         I1-4 Magnitude         I2-4 Magnitude         IN-4 Derived Mag         IN-4 Derived Ang         I0-5 Magnitude         I1-5 Magnitude         I2-5 Magnitude         I1-5 Derived Ang         IN-5 Derived Ang         I0-6 Magnitude         I1-5 Derived Ang         I0-6 Magnitude         I1-6 Magnitude         I1-6 Magnitude         I1-6 Magnitude         I1-6 Magnitude         I1-6 Magnitude         IN-6 Derived Ang         IN-6 Derived Ang         IN-6 Derived Ang         VAN Magnitude         VAN Phase Angle         VAN Phase Angle         VEN Phase Angle         VCN Magnitude         VCN Magnitude         VCN Phase Angle         VCN Phase Angle         VO Magnitude         VO Magnitude         VO Magnitude         VO Magnitude         VO Magnitude         VO Magnitude         VN Derived Angle         VN Derived Angle         VN Derived Angle         VAB Magnitude         VAB Phase Angle         VAB Phase Angle                                                                                                    | IN-3 Derived Ang      |                                               |  |  |
| 11-4 Magnitude         I2-4 Magnitude         IN-4 Derived Ang         IN-4 Derived Ang         I0-5 Magnitude         11-5 Magnitude         I2-5 Magnitude         IN-5 Derived Ang         IN-5 Derived Ang         I0-6 Magnitude         IN-5 Derived Ang         I0-6 Magnitude         I1-6 Magnitude         I1-6 Magnitude         I1-6 Magnitude         IN-6 Derived Ang         IN-6 Derived Ang         IN-6 Derived Mag         IN-6 Derived Ang         IN-6 Derived Ang         VAN Magnitude         VAN Phase Angle         VBN Phase Angle         VCN Magnitude         VCN Phase Angle         VCN Phase Angle         VCN Phase Angle         V1 Magnitude         V2 Magnitude         V0 Magnitude         V0 Magnitude         VN Derived Mag         VN Derived Angle         VN Derived Angle         VAB Phase Angle         VAB Phase Angle         VAB Phase Angle         VAB Phase Angle         VAB Phase Angle         VAB Phase Angle         VAB Phase Angle                                                                                                    | I0-4 Magnitude        |                                               |  |  |
| I2-4 Magnitude         IN-4 Derived Mag         IN-4 Derived Ang         I0-5 Magnitude         I1-5 Magnitude         I2-5 Magnitude         IN-5 Derived Mag         IN-5 Derived Ang         IN-5 Derived Ang         I0-6 Magnitude         I1-6 Magnitude         I1-6 Magnitude         I2-6 Magnitude         I2-6 Magnitude         I2-6 Magnitude         I2-6 Magnitude         I2-6 Magnitude         I2-6 Magnitude         IN-6 Derived Mag         IN-6 Derived Ang         VAN Magnitude         VAN Phase Angle         VBN Magnitude         VEN Magnitude         VCN Magnitude         VCN Phase Angle         VCN Magnitude         VCN Phase Angle         VON Derived Mag         VN Derived Angle         VN Derived Angle         VN Derived Angle         VAB Phase Angle         VAB Phase Angle         VAB Phase Angle         VAB Phase Angle         VAB Phase Angle         VAB Phase Angle         VAB Phase Angle         VAB Phase Angle         VACA Magnitude <td>I1-4 Magnitude</td> <td></td> <td></td>                                                                                                    | I1-4 Magnitude        |                                               |  |  |
| IN-4 Derived Mag         IN-4 Derived Ang         I0-5 Magnitude         I1-5 Magnitude         I2-5 Magnitude         IN-5 Derived Mag         IN-5 Derived Ang         I0-6 Magnitude         I1-6 Magnitude         I1-6 Magnitude         IN-6 Derived Ang         IN-6 Derived Mag         IN-6 Derived Mag         IN-6 Derived Mag         IN-6 Derived Ang         VAN Magnitude         VAN Phase Angle         VAN Phase Angle         VBN Phase Angle         VCN Magnitude         VCN Magnitude         VVN Phase Angle         VCN Magnitude         VCN Phase Angle         VCN Magnitude         VCN Magnitude         VO Magnitude         VO Magnitude         V2 Magnitude         V2 Magnitude         VN Derived Mag         VN Derived Angle         VAB Phase Angle         VAB Phase Angle         VAB Phase Angle         VAB Phase Angle         VBC Phase Angle         VBC Phase Angle         VCA Magnitude         VBC Phase Angle         VCA Phase Angle <tr< td=""><td>I2-4 Magnitude</td><td></td><td></td></tr<>                                                                                                    | I2-4 Magnitude        |                                               |  |  |
| IN-4 Derived Ang         I0-5 Magnitude         I1-5 Magnitude         I2-5 Magnitude         IN-5 Derived Mag         IN-5 Derived Ang         I0-6 Magnitude         I1-6 Magnitude         I1-6 Magnitude         I2-6 Magnitude         I1-6 Magnitude         IN-6 Derived Mag         IN-6 Derived Mag         IN-6 Derived Mag         IN-6 Derived Ang         VAN Magnitude         VAN Phase Angle         VAN Phase Angle         VCN Magnitude         VCN Magnitude         VCN Phase Angle         VCN Magnitude         VCN Phase Angle         VCN Phase Angle         VCN Phase Angle         VCN Phase Angle         VCN Phase Angle         VO Magnitude         VO Magnitude         VD Derived Mag         VN Derived Angle         VN Derived Angle         VAB Phase Angle         VAB Phase Angle         VAB Phase Angle         VAB Phase Angle         VBC Phase Angle         VACA Magnitude         VCA Phase Angle         VCA Phase Angle         VCA Phase Angle                                                                                                    | IN-4 Derived Mag      |                                               |  |  |
| I0-5 Magnitude         I1-5 Magnitude         I2-5 Magnitude         IN-5 Derived Mag         IN-5 Derived Ang         I0-6 Magnitude         I1-6 Magnitude         I2-6 Magnitude         I0-6 Magnitude         I1-6 Magnitude         I2-6 Magnitude         I2-6 Magnitude         I2-6 Magnitude         IN-6 Derived Mag         IN-6 Derived Ang         VAN Magnitude         VAN Phase Angle         VBN Phase Angle         VCN Phase Angle         VCN Magnitude         VCN Phase Angle         VCN Magnitude         VCN Phase Angle         VCN Phase Angle         VCN Phase Angle         VON Derived Mag         VN Derived Mag         VN Derived Angle         VN Derived Angle         VAB Magnitude         VAB Magnitude         VAB Phase Angle         VAB Phase Angle         VAB Phase Angle         VBC Phase Angle         VBC Phase Angle         VCA Phase Angle         VCA Phase Angle         VCA Phase Angle         VCA Phase Angle         VCA Phase Angle                                                                                                    | IN-4 Derived Ang      |                                               |  |  |
| 11-5 Magnitude         I2-5 Magnitude         IN-5 Derived Mag         IN-5 Derived Ang         10-6 Magnitude         11-6 Magnitude         12-6 Magnitude         I2-6 Magnitude         IN-6 Derived Mag         IN-6 Derived Ang         VAN Magnitude         VAN Phase Angle         VBN Phase Angle         VCN Magnitude         VCN Magnitude         VCN Magnitude         VCN Magnitude         VCN Phase Angle         VCN Magnitude         VCN Phase Angle         VCN Phase Angle         VCN Phase Angle         VCN Phase Angle         VCN Phase Angle         VCN Phase Angle         VD Derived Mag         VN Derived Angle         VN Derived Angle         VAB Magnitude         VAB Magnitude         VAB Phase Angle         VBC Phase Angle         VEC Phase Angle         VEC Phase Angle         VEC Phase Angle         VCA Phase Angle         VCA Phase Angle         VEC Phase Angle         VEC Phase Angle         VEC Phase Angle         VEN RMS                                                                                                    | I0-5 Magnitude        |                                               |  |  |
| I2-5 Magnitude         IN-5 Derived Mag         IN-5 Derived Ang         I0-6 Magnitude         I1-6 Magnitude         I2-6 Magnitude         IN-6 Derived Mag         IN-6 Derived Ang         VAN Magnitude         VAN Phase Angle         VBN Magnitude         VCN Phase Angle         VCN Magnitude         VCN Magnitude         VCN Magnitude         VCN Magnitude         VCN Phase Angle         VCN Magnitude         VCN Phase Angle         VCN Phase Angle         VCN Phase Angle         VCN Phase Angle         VON Derived Mag         VN Derived Mag         VN Derived Mag         VN Derived Angle         VAB Magnitude         VAB Phase Angle         VAB Magnitude         VAB Phase Angle         VBC Magnitude         VBC Phase Angle         VCA Magnitude         VCA Phase Angle         VCA Phase Angle         VCA Phase Angle         VCA Phase Angle         VCA Phase Angle         VCA Phase Angle         VAN RMS         VEN RMS         VEN                                                                                                    | I1-5 Magnitude        |                                               |  |  |
| IN-5 Derived Ang<br>IN-5 Derived Ang<br>I0-6 Magnitude<br>I1-6 Magnitude<br>I2-6 Magnitude<br>IN-6 Derived Mag<br>IN-6 Derived Ang<br>VAN Magnitude<br>VAN Phase Angle<br>VBN Magnitude<br>VBN Phase Angle<br>VCN Magnitude<br>VCN Phase Angle<br>VCN Phase Angle<br>VCN Phase Angle<br>VCN Phase Angle<br>V1 Magnitude<br>V2 Magnitude<br>V0 Magnitude<br>V0 Magnitude<br>V0 Magnitude<br>VN Derived Mag<br>VN Derived Angle<br>VAB Magnitude<br>VAB Phase Angle<br>VAB Phase Angle<br>VAB Phase Angle<br>VAB Phase Angle<br>VAB Phase Angle<br>VAB Phase Angle<br>VAB Phase Angle<br>VAB Phase Angle<br>VAB Phase Angle<br>VAB Magnitude<br>VAB Phase Angle<br>VAB Phase Angle<br>VAB Phase Angle<br>VAB Phase Angle<br>VAB Phase Angle<br>VAB Phase Angle<br>VAB Phase Angle<br>VAB Phase Angle<br>VAB Phase Angle<br>VAB Phase Angle<br>VAB Phase Angle<br>VAB Phase Angle<br>VCA Phase Angle<br>VCA Phase Angle<br>VCA Phase Angle<br>VCA Phase Angle<br>VAN RMS<br>VBN RMS<br>VCN RMS                                                                                                    | I2-5 Magnitude        |                                               |  |  |
| IN-5 Derived Ang         I0-6 Magnitude         I1-6 Magnitude         I2-6 Magnitude         IN-6 Derived Mag         IN-6 Derived Ang         VAN Magnitude         VAN Phase Angle         VBN Magnitude         VEN Magnitude         VEN Magnitude         VEN Magnitude         VCN Phase Angle         VCN Phase Angle         VCN Phase Angle         VCN Phase Angle         VCN Phase Angle         VCN Phase Angle         V2 Magnitude         V2 Magnitude         V2 Magnitude         VN Derived Mag         VN Derived Angle         VAB Magnitude         VAB Phase Angle         VAB Phase Angle         VAB Phase Angle         VAB Phase Angle         VAB Phase Angle         VAB Phase Angle         VAB Phase Angle         VAB Phase Angle         VCA Magnitude         VCA Phase Angle         VCA Phase Angle         VCA Phase Angle         VAN RMS         VAN RMS         VEN RMS         VEN RMS         VEN RMS         VEN RMS <td>IN-5 Derived Mag</td> <td></td> <td></td>                                                                                                    | IN-5 Derived Mag      |                                               |  |  |
| I0-6 Magnitude         I1-6 Magnitude         I2-6 Magnitude         IN-6 Derived Mag         IN-6 Derived Ang         VAN Magnitude         VAN Phase Angle         VBN Magnitude         VBN Magnitude         VCN Magnitude         VCN Magnitude         VCN Magnitude         VCN Phase Angle         VCN Phase Angle         VCN Phase Angle         VCN Phase Angle         V1 Magnitude         V2 Magnitude         V2 Magnitude         V0 Magnitude         VN Derived Mag         VN Derived Angle         VAB Magnitude         VAB Phase Angle         VAB Magnitude         VAB Phase Angle         VAB Phase Angle         VAB Phase Angle         VAB Phase Angle         VAB Phase Angle         VBC Magnitude         VBC Phase Angle         VCA Phase Angle         VCA Phase Angle         VCA Phase Angle         VAN RMS         VBN RMS         VEN RMS         VEN RMS                                                                                                    | IN-5 Derived Arig     |                                               |  |  |
| II-o Magnitude         I2-6 Magnitude         IN-6 Derived Mag         IN-6 Derived Ang         VAN Magnitude         VAN Phase Angle         VBN Phase Angle         VCN Magnitude         VCN Magnitude         VCN Magnitude         VCN Magnitude         VCN Magnitude         VCN Phase Angle         VCN Magnitude         VCN Phase Angle         V1 Magnitude         V2 Magnitude         V0 Magnitude         VN Derived Mag         VN Derived Mag         VN Derived Angle         VAB Phase Angle         VAB Phase Angle         VAB Phase Angle         VBC Magnitude         VBC Phase Angle         VBC Phase Angle         VCA Phase Angle         VCA Phase Angle         VCA Phase Angle         VCA Phase Angle         VAN RMS         VBN RMS         VBN RMS         VEN RMS                                                                                                    | 10-0 Magnitude        |                                               |  |  |
| IN-6 Derived Mag         IN-6 Derived Ang         VAN Magnitude         VAN Phase Angle         VBN Phase Angle         VCN Magnitude         VCN Magnitude         VCN Phase Angle         VCN Phase Angle         VCN Phase Angle         V2 Magnitude         V1 Magnitude         V0 Magnitude         V1 Magnitude         V2 Magnitude         V0 Magnitude         V0 Magnitude         V0 Magnitude         V0 Magnitude         VN Derived Mag         VN Derived Angle         VAB Phase Angle         VAB Magnitude         VAB Phase Angle         VAB Phase Angle         VAB Phase Angle         VBC Phase Angle         VBC Phase Angle         VCA Magnitude         VCA Phase Angle         VCA Phase Angle         VCA Phase Angle         VCA Phase Magle         VCA Phase Magle         VEN RMS         VEN RMS         VEN RMS         VEN RMS                                                                                                    | 12-6 Magnitude        |                                               |  |  |
| IN-6 Derived Ang         IN-6 Derived Ang         VAN Magnitude         VAN Phase Angle         VBN Magnitude         VBN Phase Angle         VCN Magnitude         VCN Magnitude         VCN Phase Angle         VCN Phase Angle         VCN Phase Angle         V2 Magnitude         V2 Magnitude         V0 Magnitude         V0 Magnitude         VN Derived Mag         VN Derived Angle         VAB Magnitude         VAB Phase Angle         VAB Phase Angle         VBC Magnitude         VBC Phase Angle         VCA Magnitude         VCA Magnitude         VBC Phase Angle         VCA Magnitude         VCA Magnitude         VCA Phase Angle         VCA Phase Angle         VCA Phase Angle         VCA Phase Angle         VCA Phase Angle         VAN RMS         VBN RMS         VEN RMS         VEN RMS                                                                                                    | IN-6 Derived Mag      |                                               |  |  |
| IN O Derived Aug         VAN Magnitude         VAN Phase Angle         VBN Magnitude         VBN Phase Angle         VCN Magnitude         VCN Phase Angle         VCN Phase Angle         VCN Phase Angle         V2 Magnitude         V1 Magnitude         V2 Magnitude         V2 Magnitude         V0 Magnitude         VN Derived Mag         VN Derived Angle         VAB Magnitude         VAB Phase Angle         VAB Phase Angle         VBC Magnitude         VBC Phase Angle         VCA Magnitude         VCA Magnitude         VBC Phase Angle         VCA Magnitude         VCA Magnitude         VCA Phase Angle         VCA Phase Angle         VCA Phase Angle         VCA Phase Angle         VAN RMS         VBN RMS         VBN RMS         VCN RMS         VCN RMS                                                                                                    | IN-6 Derived Mag      |                                               |  |  |
| VAN Phase Angle<br>VBN Magnitude<br>VBN Phase Angle<br>VCN Magnitude<br>VCN Phase Angle<br>VCN Phase Angle<br>V1 Magnitude<br>V2 Magnitude<br>V2 Magnitude<br>V0 Magnitude<br>VN Derived Mag<br>VN Derived Angle<br>VAB Magnitude<br>VAB Phase Angle<br>VAB Phase Angle<br>VBC Phase Angle<br>VBC Phase Angle<br>VCA Magnitude<br>VCA Phase Angle<br>VCA Phase Angle<br>VCA Phase Angle<br>VCA Phase Angle<br>VCA Phase Angle<br>VCA Phase Angle<br>VCA Phase Angle<br>VCA Phase Angle<br>VCA Phase Angle<br>VCA Phase Angle<br>VCA Phase Angle<br>VCA Phase Angle                                                                                                    | VAN Ma                | anitude                                       |  |  |
| VBN Magnitude         VBN Phase Angle         VCN Magnitude         VCN Phase Angle         V1 Magnitude         V2 Magnitude         V2 Magnitude         V0 Magnitude         V0 Magnitude         V0 Magnitude         V0 Magnitude         VN Derived Mag         VN Derived Angle         VAB Magnitude         VAB Magnitude         VAB Phase Angle         VBC Magnitude         VBC Magnitude         VBC Phase Angle         VCA Magnitude         VCA Magnitude         VCA RMS         VAN RMS         VBN RMS         VEN RMS                                                                                                    | VAN Pha               | se Angle                                      |  |  |
| VBN Phase Angle         VCN Magnitude         VCN Phase Angle         V1 Magnitude         V2 Magnitude         V0 Magnitude         VN Derived Mag         VN Derived Angle         VAB Magnitude         VAB Magnitude         VAB Magnitude         VAB Magnitude         VAB Phase Angle         VBC Magnitude         VBC Magnitude         VBC Phase Angle         VCA Magnitude         VCA Magnitude         VCA RMS         VBN Phase Angle                                                                                                    | VBN Ma                | anitude                                       |  |  |
| VCN Magnitude         VCN Phase Angle         V1 Magnitude         V2 Magnitude         V0 Magnitude         VN Derived Mag         VN Derived Angle         VAB Magnitude         VAB Magnitude         VAB Phase Angle         VBC Magnitude         VBC Magnitude         VBC Magnitude         VBC Phase Angle         VCA Magnitude         VCA Phase Angle         VCA Phase Angle         VCA Phase Angle         VCA Phase Angle         VCA Phase Angle         VCA Phase Angle         VCA Phase Angle         VCA Phase Angle         VCA Phase Angle         VCA Phase Angle         VAN RMS         VBN RMS         VEN RMS                                                                                                    | VBN Pha               | se Angle                                      |  |  |
| VCN Phase Angle<br>V1 Magnitude<br>V2 Magnitude<br>V0 Magnitude<br>VN Derived Mag<br>VN Derived Angle<br>VAB Magnitude<br>VAB Phase Angle<br>VBC Magnitude<br>VBC Phase Angle<br>VBC Phase Angle<br>VCA Magnitude<br>VCA Magnitude<br>VCA Magnitude                                                                                                    | VCN Ma                | agnitude                                      |  |  |
| V1 Magnitude         V2 Magnitude         V0 Magnitude         VN Derived Mag         VN Derived Angle         VAB Magnitude         VAB Phase Angle         VBC Magnitude         VBC Phase Angle         VCA Magnitude         VCA Magnitude         VCA Phase Angle         VCA RMS         VBN RMS         VEN RMS                                                                                                    | VCN Pha               | se Angle                                      |  |  |
| V2 Magnitude         V0 Magnitude         VN Derived Mag         VN Derived Angle         VAB Magnitude         VAB Phase Angle         VBC Magnitude         VBC Phase Angle         VCA Magnitude         VCA Magnitude         VCA RMS         VBN RMS         VBN RMS                                                                                                    | V1 Mag                | gnitude                                       |  |  |
| V0 Magnitude         VN Derived Mag         VN Derived Angle         VAB Magnitude         VAB Phase Angle         VBC Magnitude         VBC Phase Angle         VCA Magnitude         VCA Phase Angle         VCA Magnitude         VCA RMS         VBN RMS         VCN RMS                                                                                                    | V2 Mag                | gnitude                                       |  |  |
| VN Derived Mag         VN Derived Angle         VAB Magnitude         VAB Phase Angle         VBC Magnitude         VBC Phase Angle         VCA Magnitude         VCA Phase Angle         VCA Phase Angle         VCA Phase Angle         VCA Phase Angle         VCA Phase Angle         VCA Phase Angle         VCA Phase Angle         VCA Phase Angle         VCA RMS         VBN RMS         VCN RMS                                                                                                    | V0 Mag                | gnitude                                       |  |  |
| VN Derived Angle         VAB Magnitude         VAB Phase Angle         VBC Magnitude         VBC Phase Angle         VCA Magnitude         VCA Magnitude         VCA RMS         VBN RMS         VBN RMS                                                                                                    | VN Deriv              |                                               |  |  |
| VAB Magnitude         VAB Phase Angle         VBC Magnitude         VBC Phase Angle         VCA Magnitude         VCA Phase Angle         VCA Phase Angle         VAN RMS         VBN RMS         VCN RMS                                                                                                    | VN Deriv              |                                               |  |  |
| VAB Phase Angle<br>VBC Magnitude<br>VBC Phase Angle<br>VCA Magnitude<br>VCA Phase Angle<br>VAN RMS<br>VBN RMS<br>VBN RMS                                                                                                    | VAB Ma                |                                               |  |  |
| VBC Magnitude VBC Phase Angle VCA Magnitude VCA Phase Angle VCA Phase Angle VAN RMS VBN RMS VBN RMS                                                                                                    | VAB Pha               |                                               |  |  |
| VBC Phase Angle<br>VCA Magnitude<br>VCA Phase Angle<br>VAN RMS<br>VBN RMS<br>VCN RMS                                                                                                    | VBC Ma                |                                               |  |  |
| VCA Magnitude<br>VCA Phase Angle<br>VAN RMS<br>VBN RMS<br>VCN RMS                                                                                                    | VBC Pha               |                                               |  |  |
| VCA Phase Angle<br>VAN RMS<br>VBN RMS<br>VCN RMS                                                                                                    |                       |                                               |  |  |
| VAN RWS<br>VBN RMS<br>VCN RMS                                                                                                    |                       |                                               |  |  |
| VCN RMS                                                                                                    |                       | RMS                                           |  |  |
|                                                                                                    |                       | RMS                                           |  |  |
| Frequency                                                                                                    | Frequ                 | iency                                         |  |  |

\_\_\_\_\_

MR

Firmware Design

MiCOM P746

# **FIRMWARE DESIGN**

Date:2008Hardware Suffix:KSoftware Version:01Connection Diagrams:10P7

01 10P746xx (xx = 01 to 07)

## CONTENTS

| 1.    | RELAY SYSTEM OVERVIEW                                             | 3  |
|-------|-------------------------------------------------------------------|----|
| 1.1   | Hardware overview                                                 | 3  |
| 1.1.1 | Processor board (Main board)                                      | 3  |
| 1.1.2 | Analogue Input module                                             | 3  |
| 1.1.3 | Input and output boards                                           | 4  |
| 1.1.4 | Power supply module                                               | 4  |
| 1.1.5 | IRIG-B board                                                      | 4  |
| 1.1.6 | Second rear comms board (optional)                                | 4  |
| 1.1.7 | Ethernet board                                                    | 4  |
| 1.2   | Software overview                                                 | 5  |
| 1.2.1 | Real-time operating system                                        | 5  |
| 1.2.2 | System services software                                          | 6  |
| 1.2.3 | Platform software                                                 | 6  |
| 1.2.4 | Protection & control software                                     | 7  |
| 1.2.5 | Disturbance recorder                                              | 7  |
| 2.    | HARDWARE MODULES                                                  | 8  |
| 2.1   | Processor board                                                   | 8  |
| 2.2   | Internal communication bus                                        | 8  |
| 2.3   | Input module                                                      | 9  |
| 2.3.1 | Transformer board                                                 | 10 |
| 2.3.2 | Input board                                                       | 10 |
| 2.3.3 | Universal opto isolated logic inputs                              | 11 |
| 2.4   | Power supply module (including output relays)                     | 11 |
| 2.5   | Power supply board (including EIA(RS)485 communication interface) | 11 |
| 2.6   | Output relay board (standard)                                     | 12 |
| 2.7   | Output relay board (High speed / High break)                      | 12 |
| 2.8   | Auxiliary power supply                                            | 13 |
| 2.9   | IRIG-B board                                                      | 13 |
| 2.10  | Second rear communications                                        | 13 |
| 2.11  | Ethernet board                                                    | 14 |
| 2.12  | Mechanical layout                                                 | 14 |
| 3.    | RELAY SOFTWARE                                                    | 15 |
| 3.1   | Real-time operating system                                        | 15 |
| 3.2   | System services software                                          | 16 |
| 3.3   | Platform software                                                 | 16 |
| 3.3.1 | Record logging                                                    | 16 |
| 3.3.2 | Settings database                                                 | 16 |
| 3.3.3 | Database interface                                                | 16 |

(FD) 9-2

| MiC | DM | P7 | 46 |
|-----|----|----|----|
|     |    |    |    |

| 3.4   | Protection and control software               | 17 |
|-------|-----------------------------------------------|----|
| 3.4.1 | Overview - protection and control scheduling  | 17 |
| 3.4.2 | Topology processing                           | 17 |
| 3.4.3 | Signal processing                             | 17 |
| 3.4.4 | Programmable scheme logic                     | 17 |
| 3.4.5 | Function key interface                        | 18 |
| 3.4.6 | Event and fault recording                     | 18 |
| 3.4.7 | Disturbance recorder                          | 18 |
| 4.    | SELF TESTING & DIAGNOSTICS                    | 19 |
| 4.1   | Start-up self-testing                         | 19 |
| 4.1.1 | System boot                                   | 19 |
| 4.1.2 | Initialization software                       | 19 |
| 4.1.3 | Platform software initialization & monitoring | 20 |
|       |                                               |    |

#### 1. RELAY SYSTEM OVERVIEW

#### 1.1 Hardware overview

The relay hardware is based on a modular design whereby the relay is made up of an assemblage of several modules that are drawn from a standard range. Some modules are essential while others are optional depending on the user's requirements.

The modules and the processor boards form a network. A data bus, used for data exchange and address selection, links this network. The processor controls and drives the input/output boards and the other modules of the relay. The following figure illustrates the data exchange.

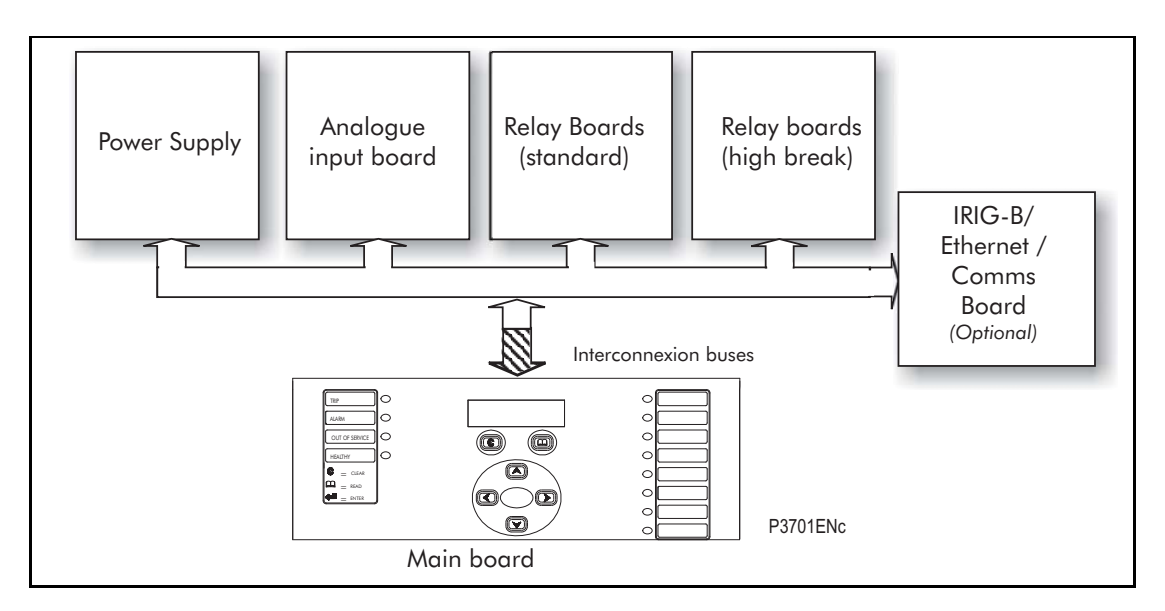

FIGURE 1: MICOM P746 ARCHITECTURE

The different modules that can be present in the relay are as follows:

#### 1.1.1 Processor board (Main board)

The main board performs some functions for the relay (fixed and programmable scheme logic...) and controls the operation of modules which are on its interconnection bus within the relay. The main board also contains and controls the user interfaces (LCD, LEDs, keypad and communication interfaces).

1.1.2 Analogue Input module

The input module converts the information contained in the analogue or digital input signals into a format suitable for the co-processor board. The standard input module consists of two boards:

- a Current transformer board to provide electrical isolation
- a main input board which provides analogue to digital conversion and the isolated digital inputs.

(FD) 9-4

|          | Opto-inputs             | Relay outputs    |             |
|----------|-------------------------|------------------|-------------|
| Model    |                         | normally<br>open | change over |
| P746xxxA | 16 x UNI <sup>(1)</sup> | 12               | 4           |
| P746xxxB | 16 x UNI <sup>(1)</sup> | 12               | 4           |
| P746xxxC | 16 x UNI <sup>(1)</sup> | 24               | 8           |
| P746xxxD | 16 x UNI <sup>(1)</sup> | 24               | 8           |
| P746xxxE | 24 x UNI <sup>(1)</sup> | 18               | 6           |
| P746xxxF | 24 x UNI <sup>(1)</sup> | 18               | 6           |
| P746xxxG | 24 x UNI <sup>(1)</sup> | 18               | 6           |
| P746xxxH | 32 x UNI <sup>(1)</sup> | 18               | 6           |
| P746xxxJ | 32 x UNI <sup>(1)</sup> | 18               | 6           |
| P746xxxK | 40 x UNI <sup>(1)</sup> | 18               | 6           |

#### 1.1.3 Input and output boards

<sup>(1)</sup> Universal voltage range opto inputs

#### 1.1.4 Power supply module

The power supply module provides a power supply to all of the other modules in the relay, at three different voltage levels. The power supply board also provides the EIA(RS)485 electrical connection for the rear communication port.

On a second board the power supply module contains:

relays which provide the output contacts,

The power supply module also provides a 48V external field supply output to drive the opto isolated digital inputs (or the substation battery may be used to drive the optos).

#### 1.1.5 IRIG-B board

This board, which is optional, can be used where an IRIG-B signal is available to provide an accurate time reference for the relay The IRIG-B board and is controlled by the main board.

#### 1.1.6 Second rear comms board (optional)

The optional second rear port is designed typically for dial-up modem access by protection engineers/operators, when the main port is reserved for SCADA traffic. Communication is via one of three physical links; K-Bus, EIA(RS)485 or EIA(RS)232. The port supports full local or remote protection and control access by MiCOM S1 V2 or MiCOM S1 Studio software. The second rear port is also available with an on board IRIG-B input.

#### 1.1.7 Ethernet board

This is a mandatory board for IEC 61850 enabled relays. It provides network connectivity through either copper or fiber media at rates of 10Mb/s (copper only) or 100Mb/s. There is also an option on this board to specify IRIG-B board port (modulated or un-modulated). This board and the second rear comms. board are mutually exclusive as they both utilize the same slot within the relay case.

Note: It is possible to connect to the Ethernet network any of the P746 without the embedded Ethernet board using the RS485 to Ethernet converter MiCOM I4X (Courier protocol)

FD

(FD) 9-5

#### 1.2 Software overview

The busbar protection is a centralised system.

The software for the relay can be conceptually split into four elements; the real-time operating system, the system services software, the platform software and the protection and control software. These four elements are not distinguishable to the user, and are all processed. The distinction between the four parts of the software is made purely for the purpose of explanation here:

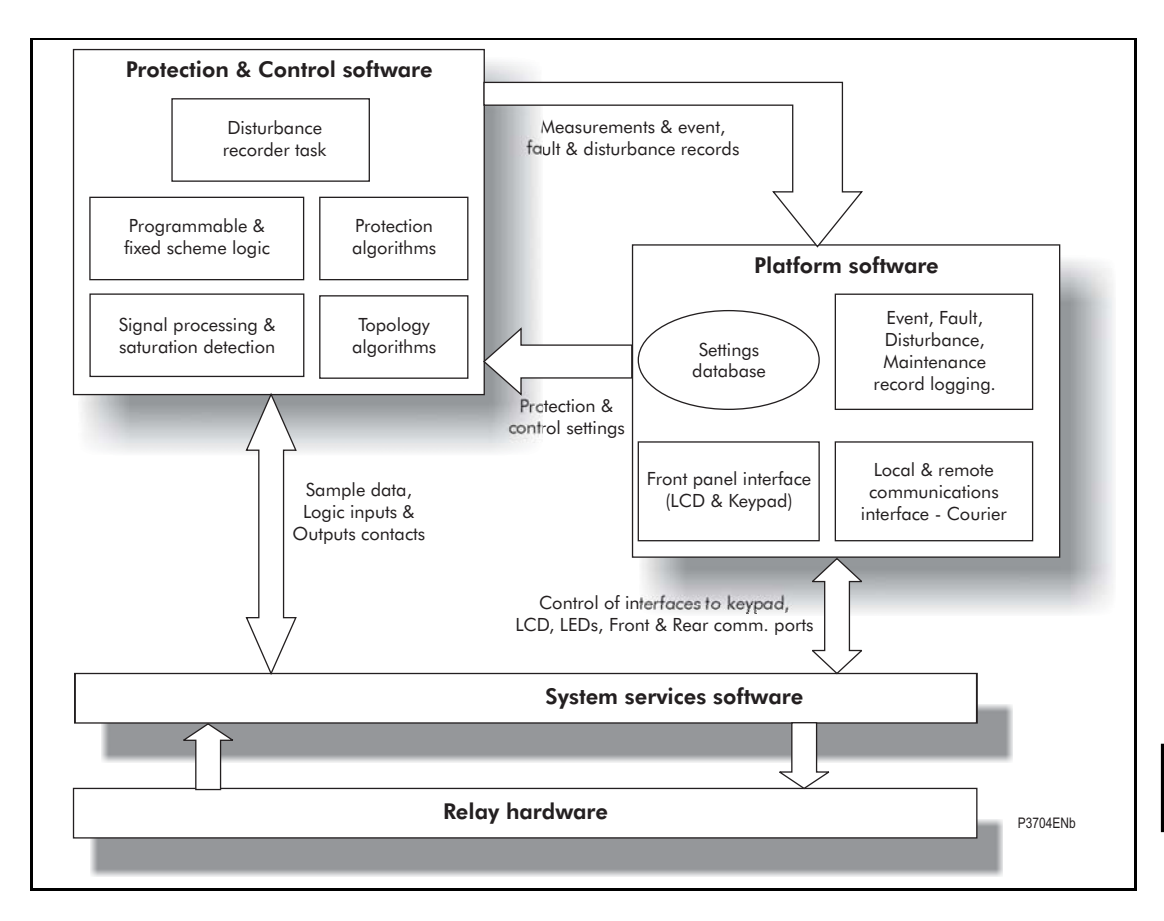

FIGURE 2: SOFTWARE OVERVIEW

#### 1.2.1 Real-time operating system

As explain in the hardware overview, each relay contains one main board. <u>A</u> real time operating system is used to provide a framework for the different parts of the relay's software to operate within. To this end the software is split into tasks. The real-time operating system is responsible for scheduling the processing of these tasks such that they are carried out in the time available and in the desired order of priority.

The real-time operating system is responsible for scheduling the processing of these tasks such that they are carried out in the time available and in the desired order of priority. The operating system is also responsible for the exchange of information between tasks, in the form of messages.

#### (FD) 9-6

#### Executable software Default settings & parameters Alarm, event, fo disturbance & code & data, setting language text, software code database data maintenance Present values of all settings. records Battery Flash EPROM SRAM backed-up SRAM 4 RS232 Front comms port Front LCD panel Г Parallel test port CPU 0 0 0 0 0 0 0 0 0 0 LEDs Main processor board Timine IRIG-B board IRIG-B signal Serial data bus optional (sample data) Fibre optic port optional Parallel data bus Power supply, rear comms data, output relay statu Digital input values Output relay contacts (x7) relays ADC Relay bo Output r hoard Diaita upply (3 voltage Analogue input signals rear comms date Power supply board Transformer board Pov Watchdo Field Rear RS485 Current & voltage i to 9 (for feeder) supply oltage P0126ENc

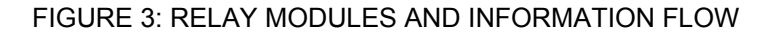

#### 1.2.2 System services software

The system services software provides the low-level control of the relay hardware. For example, the system services software controls the boot of the relay's software from the non-volatile flash EPROM memory at power-on, and provides driver software for the user interface via the LCD and keypad, and via the serial communication ports. The system services software provides an interface layer between the control of the relay's hardware and the rest of the relay software.

#### 1.2.3 Platform software

The platform software deals with the management of the relay settings, the user interfaces and logging of event, alarm, fault and maintenance records. All of the relay settings are stored in a database within the relay that provides direct compatibility with Courier communications. For all other interfaces (i.e. the front panel keypad, LCD interface and IEC 61850) the platform software converts the information from the database into the format required. The platform software notifies the protection & control software of all settings changes and logs data as specified by the protection & control software.

#### 1.2.4 Protection & control software

The protection and control software performs the calculations for all of the protection algorithms of the relays. This includes digital signal processing such as Fourier filtering and ancillary tasks such as the measurements. The protection & control software interfaces with the platform software for settings changes and logging of records, and with the system services software for acquisition of sample data and access to output relays and digital opto-isolated inputs.

#### 1.2.5 Disturbance recorder

The analogue values and logic signals are routed from the protection and control software to the disturbance recorder software. The platform software interfaces to the disturbance recorder to allow extraction of the stored records.

#### 2. HARDWARE MODULES

The relay is based on a modular hardware design where each module performs a separate function within the relay operation. This section describes the functional operation of the various hardware modules.

#### 2.1 Processor board

The relay is based around a TMS320VC33 floating point, 32-bit digital signal processor (DSP) operating at a clock frequency of 75MHz. This processor performs all of the calculations for the relay, including the protection functions, control of the data communication and user interfaces including the operation of the LCD, keypad and LEDs.

The processor board is located directly behind the relay's front panel which allows the LCD, function keys and LEDs to be mounted on the processor board along with the front panel communication ports. These comprise the 9-pin D-connector for EIA(RS)232 serial communications (e.g. using MiCOM S1 V2 or Studio and Courier communications) and the 25-pin D-connector relay test port for parallel communication. All serial communication is handled using a field programmable gate array (FPGA).

All serial communication is handled using a two-channel 85C30 serial communications controller (SCC).

The memory provided on the main processor board is split into two categories, volatile and non-volatile; the volatile memory is fast access SRAM which is used for the storage and execution of the processor software, and data storage as required during the processor's calculations. The non-volatile memory is sub-divided into 2 groups; 4MB of flash memory for non-volatile storage of software code, present setting values, text, configuration data, latched data signals (from control inputs, function keys, LEDs, relay outputs) and 4MB of battery backed-up SRAM for the storage of disturbance, event, fault and maintenance record data.

#### 2.2 Internal communication bus

The internal interconnexion bus is controlled by the main board. Via its interconnection bus the main board controls also the IRIG-B board (if present).

This interconnection bus is based on a 64-way ribbon cable. The ribbon cable carries the data and address bus signals in addition to control signals and all power supply lines. Operation of the bus is driven by the main processor board that operates as a master while all other modules within the relay are slaves.

The DSP processor has a built-in serial port that is used to read the sample data from the serial bus. The serial bus is also carried on the 64-way ribbon cable.

The main part of the bus is a parallel link with 6 address lines for board selection, 16 data lines and control lines. On the main controlled bus, main board drive address and control lines.

Other parts of the buses are:

- Power supply which are directly wired between the two interconnection buses.
- Serial lines for rear RS485 communication. So in any way main board keeps control of the rear RS485 communication.
# 2.3 Input module

The input module provides the interface between the processor board and the analogue and digital signals coming into the relay. The input module consists of two PCBs; the main input board and a transformer board.

The P746 provides eighteen current inputs (6 times 3 phases or 18 times single phase).

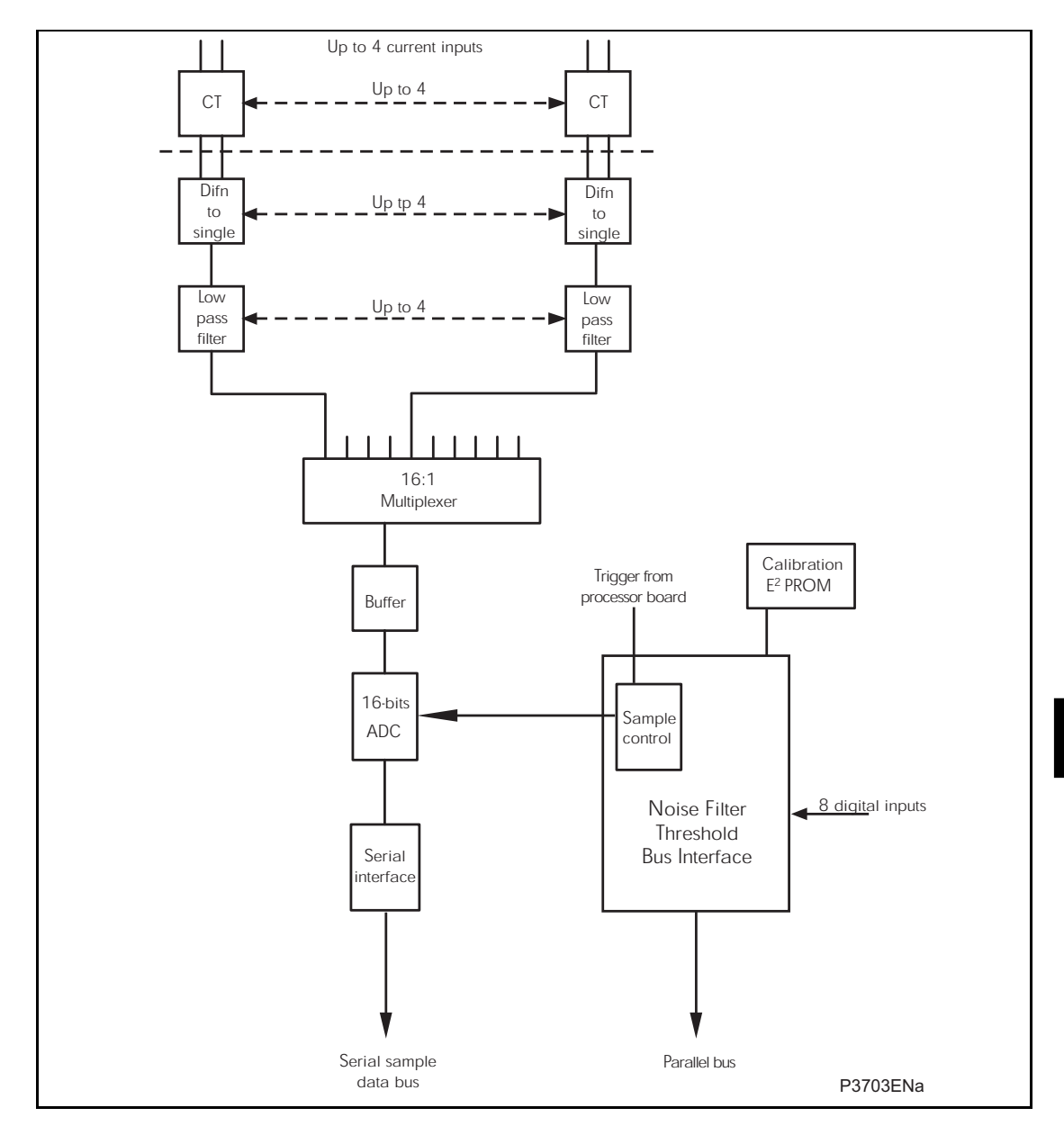

FIGURE 4: MAIN INPUT BOARD

FD

#### 2.3.1 Transformer board

The transformer board holds 3 voltage transformers (VTs) and 18 current transformers (CTs). The current inputs will accept either 1A or 5A nominal current (menu and wiring options) and the voltage inputs can be specified for either 110V or 440V nominal voltage (order option). The transformers are used both to step-down the currents and voltages to levels appropriate to the relay's electronic circuitry and to provide effective isolation between the relay and the power system. The connection arrangements of both the current and voltage transformer secondaries provide differential input signals to the main input board to reduce noise.

# 2.3.2 Input board

The main input board is shown as a block diagram in Figure 2. It provides the circuitry for the digital input signals and the analogue-to-digital conversion for the analogue signals. Hence it takes the differential analogue signals from the CTs and VTs on the transformer board(s), converts these to digital samples and transmits the samples to the processor board via the serial data bus. On the input board the analogue signals are passed through an anti-alias filter before being multiplexed into a single analogue to digital converter chip. The A - D converter provides 16-bit resolution and a serial data stream output. The digital input signals are opto isolated on this board to prevent excessive voltages on these inputs causing damage to the relay's internal circuitry.

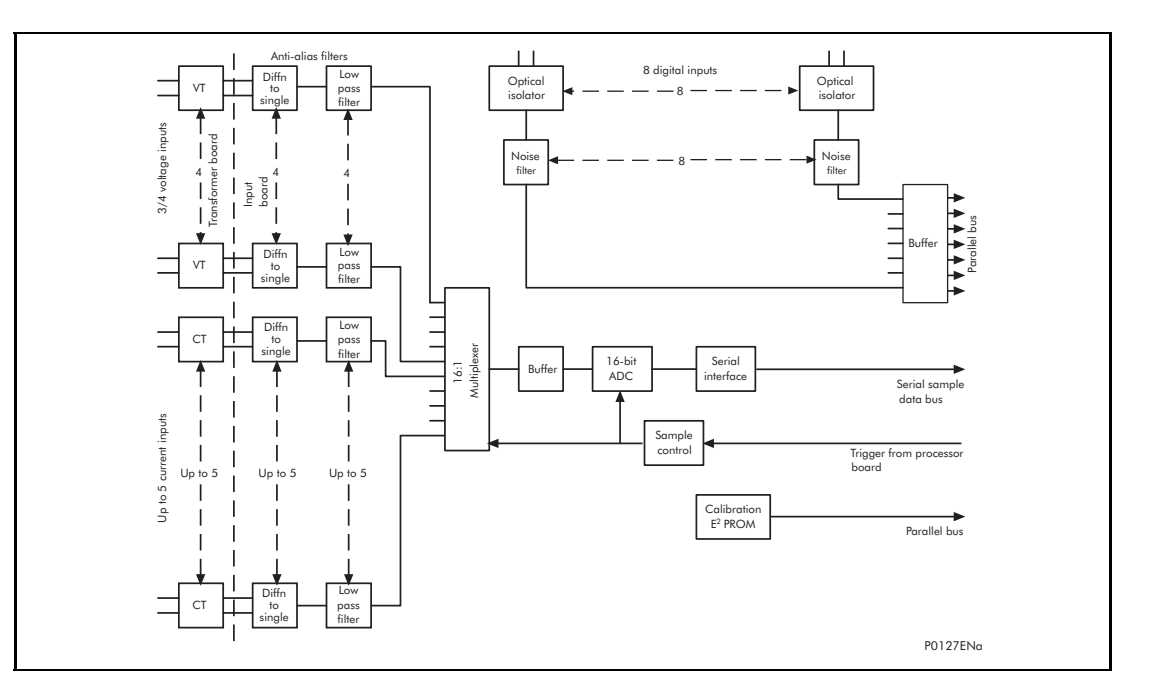

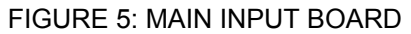

The signal multiplexing arrangement provides for 21 analogue channels to be sampled. The P746 relay provides 18 current inputs and 3 voltage inputs. 3 spare channels are used to sample 3 different reference voltages for the purpose of continually checking the operation of the multiplexer and the accuracy of the A - D converter. The sample rate is maintained at 24 samples per cycle of the power waveform by a logic control circuit that is driven by the frequency tracking function on the main processor board. The calibration E2PROM holds the calibration coefficients that are used by the processor board to correct for any amplitude or phase errors introduced by the transformers and analogue circuitry.

The other function of the input board is to read the state of the signals present on the digital inputs and present this to the parallel data bus for processing. The input board holds 8 optical isolators for the connection of up to eight digital input signals. The opto-isolators are used with the digital signals for the same reason as the transformers with the analogue signals; to isolate the relay's electronics from the power system environment. The input board provides some hardware filtering of the digital signals to remove unwanted noise before buffering the signals for reading on the parallel data bus.

# 2.3.3 Universal opto isolated logic inputs

The P746 relay is fitted with universal opto isolated logic inputs that can be programmed for the nominal battery voltage of the circuit of which they are a part. i.e. thereby allowing different voltages for different circuits e.g. signalling, tripping. They nominally provide a Logic 1 or "ON" value for Voltages 80% of the set voltage and a Logic 0 or "OFF" value for the voltages 60% of the set voltage. This lower value eliminates fleeting pickups that may occur during a battery earth fault, when stray capacitance may present up to 50% of battery voltage across an input. Each input has filtering of 7ms. This renders the input immune to induced noise on the wiring: although this method is secure it can be slow.

In the Opto Config. menu the nominal battery voltage can be selected for all opto inputs by selecting one of the five standard ratings in the Global Nominal V settings. If Custom is selected then each opto input can individually be set to a nominal voltage value.

| Monu Toxt        | Default Setting | Setting Range        |                   | Ct/     | Stop Sizo |  |
|------------------|-----------------|----------------------|-------------------|---------|-----------|--|
|                  |                 | Min.                 | Max.              | - 30    | ep Size   |  |
| OPTO CONFIG      |                 |                      |                   |         |           |  |
| Global Nominal V | 48/54V          | 24/27V,<br>220/250V, | 30/34V,<br>Custom | 48/54V, | 110/125V, |  |
| Opto Input x     | 48/54V          | 24/27V,<br>220/250V  | 30/34V,           | 48/54V, | 110/125V, |  |

# 2.4 Power supply module (including output relays)

The power supply module contains two PCBs, one for the power supply unit itself and the other for the output relays. The power supply board also contains the input and output hardware for the rear communication port which provides an EIA(RS)485 communication interface.

# 2.5 Power supply board (including EIA(RS)485 communication interface)

One of three different configurations of the power supply board can be fitted to the relay. This will be specified at the time of order and depends on the nature of the supply voltage that will be connected to the relay. The three options are shown in table 1 below:

| Nominal dc Range | Nominal ac Range |
|------------------|------------------|
| 24/54 V          | DC only          |
| 48/125 V         | 30/100 Vrms      |
| 110/250 V        | 100/240 Vrms     |

Table 1:Power supply options

The outputs from all versions of the power supply module are used to provide isolated power supply rails to all of the other modules within the relay. Three voltage levels are used within the relay, 5.1V for all of the digital circuits, 16V for the analogue electronics, e.g. on the input board, and 22V for driving the output relay coils and communication boards 3.3V power supply (through on board DC-DC converter).

All power supply voltages including the 0V ground line are distributed around the relay via the 64-way ribbon cables. One further voltage level is provided by the power supply board which is the field voltage of 48V. This is brought out to terminals on the back of the relay so that it can be used to drive the optically isolated digital inputs.

The two other functions provided by the power supply board are the RS485 communications interface and the watchdog contacts for the relay. The RS485 interface is used with the relay's rear communication port to provide communication using K Bus Courier. The RS485 hardware supports half-duplex communication and provides optical isolation of the serial data being transmitted and received.

All internal communication of data from the power supply board is conducted via the output relay board which is connected to the parallel bus.

The watchdog facility provides two output relay contacts, one normally open and one normally closed that are driven by the processor board. These are provided to give an indication that the relay is in a healthy state.

The power supply board incorporates inrush current limiting. This limits the peak inrush current, during energisation, to approximately 10A.

# 2.6 Output relay board (standard)

The output relay board holds eight relays, six with normally open contacts and two with changeover contacts. The relays are driven from the 22V power supply line. The relays' state is written to or read from using the parallel data bus.

# 2.7 Output relay board (High speed / High break)

The output relay board holds four relays, all normally open. The relays are driven from the 22V power supply line. The relays' state is written to or read from using the parallel data bus.

A high speed output relay board contains a hybrid of MOSFET solid state devices (SSD) in parallel with high capacity relay output contacts. The MOSFET has a varistor across it to provide protection which is required when switching off inductive loads as the stored energy in the inductor causes a reverse high voltage which could damage the MOSFET.

When there is a control input command to operate an output contact, the miniature relay is operated at the same time as the SSD. The miniature relay contact closes in nominally 3.5ms and is used to carry the continuous load current; the SSD operates in <0.2ms and is switched off after 7.5ms. When the control input resets to open the contacts, the SSD is again turned on for 7.5ms. The miniature relay resets in nominally 3.5ms before the SSD and so the SSD is used to break the load. The SSD absorbs the energy when breaking inductive loads and so limits the resulting voltage surge. This contact arrangement is for switching dc circuits only. As the SSD comes on very fast (<0.2ms) then these high break output contacts have the added advantage of being very fast operating.

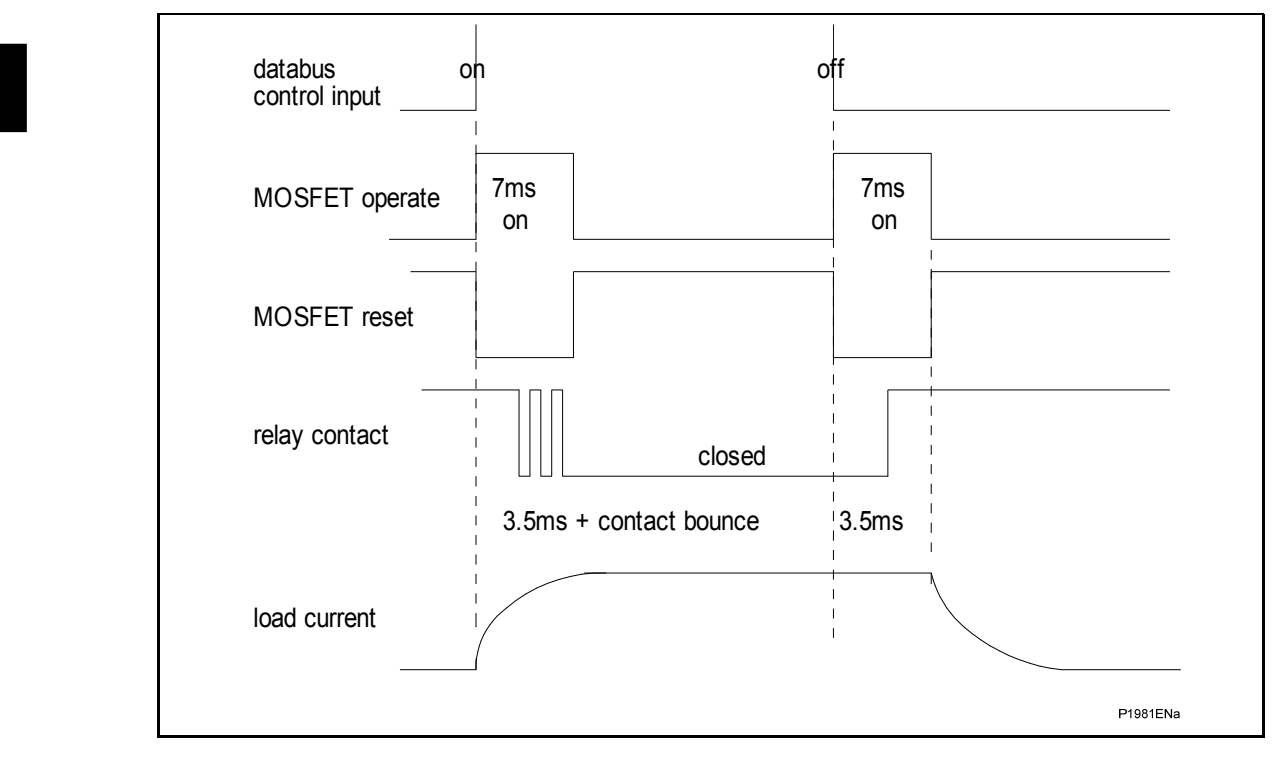

FIGURE 6: High break contact operation

# 2.8 Auxiliary power supply

The three input voltage options are the same as for main supply. The relay board is provided as an alone board.

# 2.9 IRIG-B board

The IRIG-B board is an order option that can be fitted in the P746 to provide an accurate timing reference for the relay. This is available as a modulated or de-modulated option depending on the requirements. The IRIG-B signal is connected to the board via a BNC connector on the back of the relay. The timing information is used to synchronize the relay's internal real-time clock to an accuracy of 1ms in the case of modulated. The internal clock is then used for the time tagging of the event, fault maintenance and disturbance records.

# 2.10 Second rear communications

On ordering this board within a relay, both 2<sup>nd</sup> rear communications will become connection and setting options. The user may then enable either one, or both, as demanded by the installation.

There is a hardware option of a second rear communications port, which will run the Courier language. This can be used over one of three physical links: twisted pair K-Bus (non-polarity sensitive), twisted pair EIA(RS)485 (connection polarity sensitive) or EIA(RS)232.

The second rear comms. board and Ethernet board are mutually exclusive since they use the same hardware slot. For this reason two versions of second rear comms. board are available; one with an IRIG-B input and one without. The physical layout of the second rear comms. board is shown in Figure.

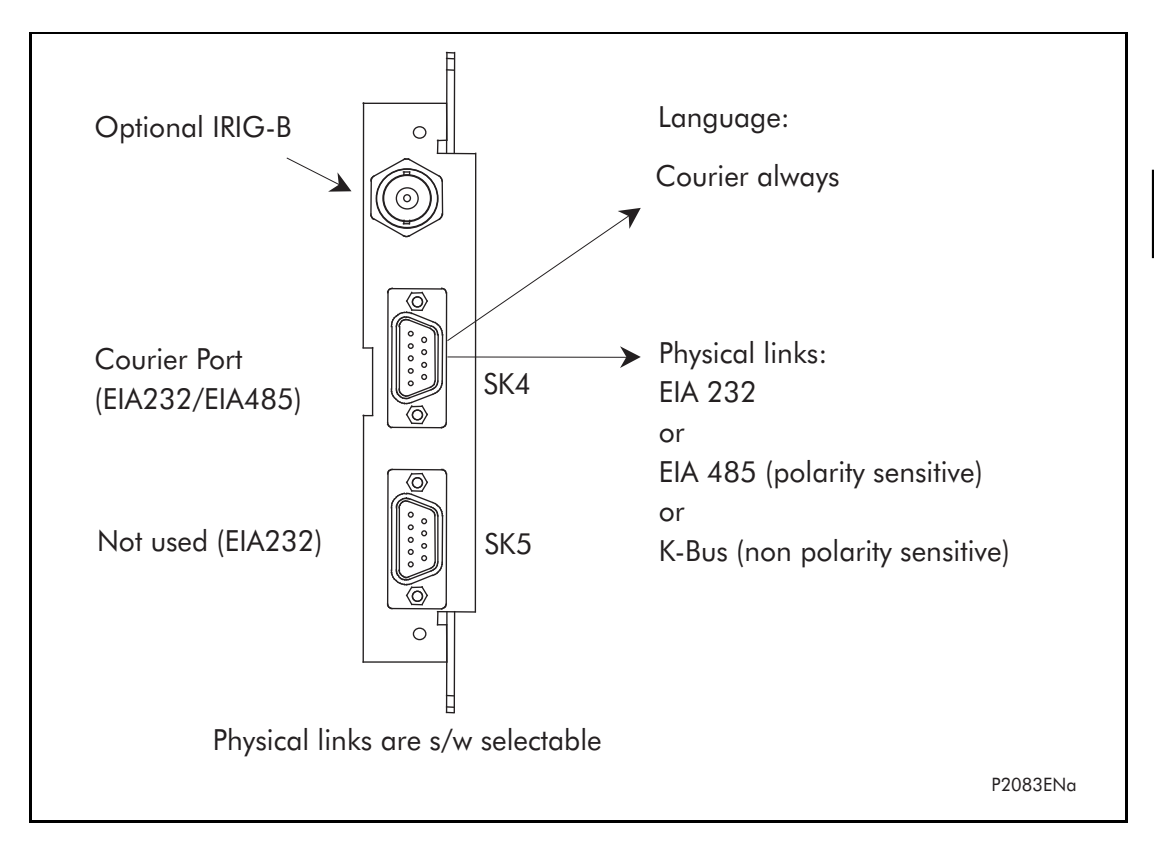

FIGURE 7: Rear comms. port

# 2.11 Ethernet board

The optional Ethernet board (ZN0049) has 3 variants which support the IEC 61850 implementation:

- 100 Mbits/s Fiber Optic + 10/100 Mbits/s Copper
- 100 Mbits/s Fiber Optic + 10/100 Mbits/s Copper + modulated IRIG-B
- 100 Mbits/s Fiber Optic + 10/100 Mbits/s Copper + demodulated IRIG-B

This card is fitted into Slot A of the relay, which is the optional communications slot. Each Ethernet card has a unique MAC address used for Ethernet communications. This is printed on the rear of the card, alongside the Ethernet sockets.

The 100 Mbits/s Fiber Optic ports use ST® type connectors and are suitable for 1300nm multi-mode fiber type.

Copper ports use RJ45 type connectors. When using copper Ethernet, it is important to use Shielded Twisted Pair (STP) or Foil Twisted Pair (FTP) cables, to shield the IEC 61850 communications against electromagnetic interference. The RJ45 connector at each end of the cable must be shielded, and the cable shield must be connected to this RJ45 connector shield, so that the shield is grounded to the relay case. Both the cable and the RJ45 connector at each end of the cable must be Category 5 minimum, as specified by the IEC 61850 standard. It is recommended that each copper Ethernet cable is limited to a maximum length of 3 meters and confined within one bay/cubicle.

When using IEC 61850 communications through the Ethernet card, the rear EIA(RS)485 and front EIA(RS)232 ports are also available for simultaneous use, both using the Courier protocol.

#### 2.12 Mechanical layout

The case materials of the relay are constructed from pre-finished steel that has a conductive covering of aluminium and zinc. This provides good earthing at all joints giving a low impedance path to earth that is essential for performance in the presence of external noise. The boards and modules use a multi-point earthing strategy to improve the immunity to external noise and minimize the effect of circuit noise. Ground planes are used on boards to reduce impedance paths and spring clips are used to ground the module metalwork.

Heavy duty terminal blocks are used at the rear of the relay for the current and voltage signal connections. Medium duty terminal blocks are used for the digital logic input signals, the output relay contacts, the power supply and the rear communication port. A BNC connector is used for the optional IRIG-B signal. 9-pin and 25-pin female D-connectors are used at the front of the relay for data communication.

Inside the relay the PCBs plug into the connector blocks at the rear, and can be removed from the front of the relay only. The connector blocks to the relay's CT inputs are provided with internal shorting links inside the relay which will automatically short the current transformer circuits before they are broken when the board is removed.

The front panel consists of a membrane keypad with tactile dome keys, an LCD and LEDs mounted on an aluminium backing plate.

# 3. RELAY SOFTWARE

The relay software was introduced in the overview of the relay at the start of this manual (P746/EN FD). The software can be considered to be made up of four sections:

- The real-time operating system
- The system services software
- The platform software
- The protection & control software

This section describes in detail the latter two of these, the platform software and the protection & control software, which between them control the functional behaviour of the relay. The figure below shows the structure of the relay software.

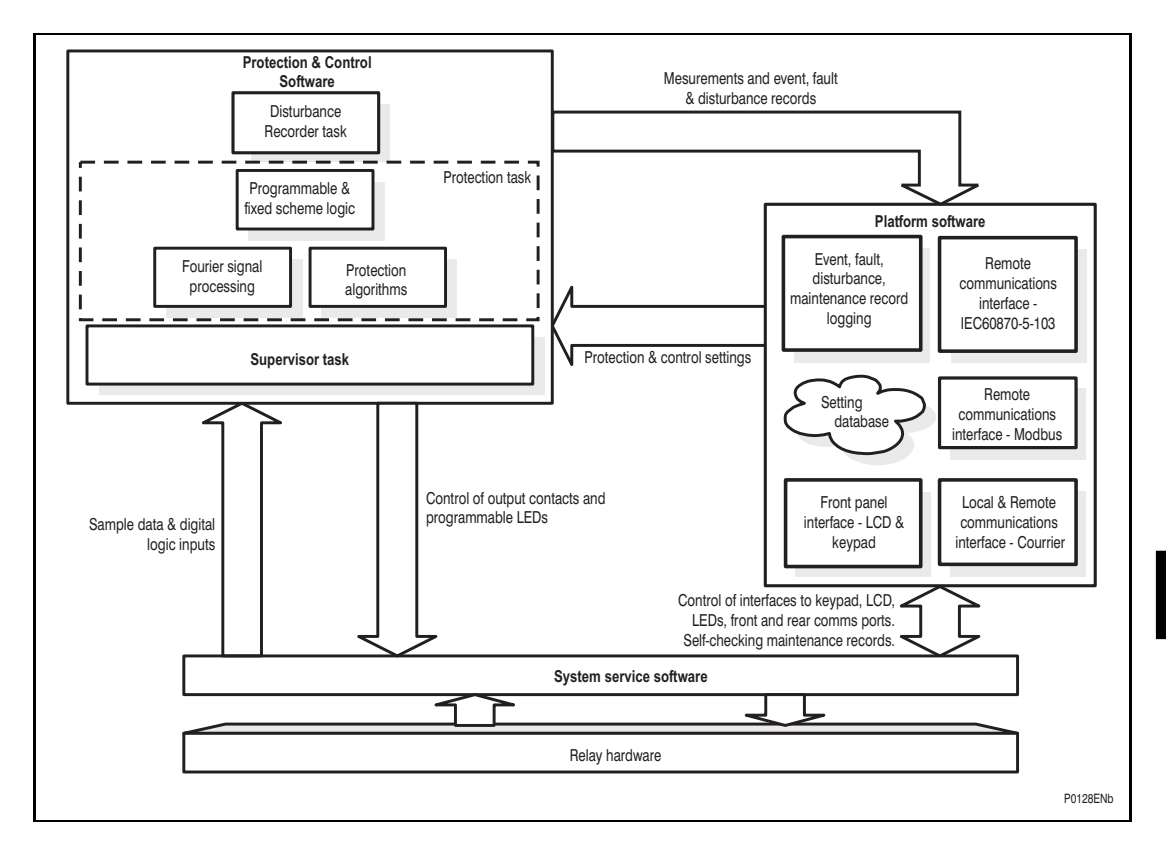

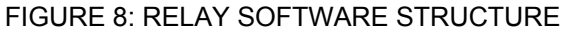

# 3.1 Real-time operating system

Real-time operating system for main board: the real-time operating system is used to schedule the processing of the tasks to ensure that they are processed in the time available and in the desired order of priority. The operating system is also responsible in part for controlling the communication between the software tasks through the use of operating system messages.

The software is split into tasks; the real-time operating system is used to schedule the processing of the tasks to ensure that they are processed in the time available and in the desired order of priority. The operating system is also responsible in part for controlling the communication between the software tasks through the use of operating system messages.

#### 3.2 System services software

As shown in Figure 8, the system services software provides the interface between the relay's hardware and the higher-level functionality of the platform software and the protection & control software. For example, the system services software provides drivers for items such as the LCD display, the keypad and the remote communication ports, and controls the boot of the processor and downloading of the processor code into SRAM from flash EPROM at power up.

# 3.3 Platform software

The platform software has three main functions:

- To control the logging of records that are generated by the protection software, including alarms and event, fault, and maintenance records.
- To store and maintain a database of all of the relay's settings in non-volatile memory.
- To provide the internal interface between the settings database and each of the relay's user interfaces, i.e. the front panel interface and the front and rear communication ports, using whichever communication protocol has been specified (Courier or IEC 60870-5-103).

# 3.3.1 Record logging

The logging function is provided to store all alarms, events, faults and maintenance records. The records for all of these incidents are logged in battery backed-up SRAM in order to provide a non-volatile log of what has happened. The relay maintains four logs: one each for up to 32 alarms, 512 event records, 5 fault records and 5 maintenance records. The logs are maintained such that the oldest record is overwritten with the newest record. The logging function can be initiated from the protection software or the platform software is responsible for logging of a maintenance record in the event of a relay failure. This includes errors that have been detected by the platform software itself or error that are detected by either the system services or the protection software function. See also the section on supervision and diagnostics later in this document (P746/EN FD).

# 3.3.2 Settings database

The settings database contains all of the settings and data for the relay, including the protection, disturbance recorder and control & support settings. The settings are maintained in non-volatile memory. The platform software's management of the settings database includes the responsibility of ensuring that only one user interface modifies the settings of the database at any one time. This feature is employed to avoid conflict between different parts of the software during a setting change. For changes to protection settings and disturbance recorder settings, the platform software operates a 'scratchpad' in SRAM memory. This allows a number of setting changes to be applied to the protection elements, disturbance recorder and saved in the database in non-volatile memory. (See also the Introduction to this manual (P746/EN IT) on the user interface). If a setting change affects the protection & control task, the database advises it of the new values.

# 3.3.3 Database interface

The other function of the platform software is to implement the relay's internal interface between the database and each of the relay's user interfaces. The database of settings and measurements must be accessible from all of the relay's user interfaces to allow read and modify operations. The platform software presents the data in the appropriate format for each user interface.

# 3.4 Protection and control software

The protection and control software task is responsible for processing all of the protection elements and measurement functions of the relay. To achieve this it has to communicate with both the system services software and the platform software as well as organize its own operations. The protection software has the highest priority of any of the software tasks in the relay in order to provide the fastest possible protection response. The protection & control software has a supervisor task that controls the start-up of the task and deals with the exchange of messages between the task and the platform software.

3.4.1 Overview - protection and control scheduling

The figure **8** shows the parts of Alstom Grid software and their allocation on the different boards.

The P746 relay contained two global protections, busbar protection and circuit breaker failure, and additional functions such as overcurrent protection.

# 3.4.2 Topology processing

Topology algorithm determines dynamically the electric scheme of the substation from the auxiliary contact of circuit breaker and isolators. At the end of process, the P746 knows the node of current and zone to trip according to the fault location.

# 3.4.3 Signal processing

The sampling function provides filtering of the digital input signals from the opto-isolators and frequency tracking of the analog signals. The digital inputs are checked against their previous value over a period of half a cycle.

The frequency tracking of the analog input signals is achieved by a recursive Fourier algorithm which is applied to one of the input signals, and works by detecting a change in the measured signal's phase angle. The calculated value of the frequency is used to modify the sample rate being used by the input module so as to achieve a constant sample rate of 24 samples per cycle of the power waveform. The value of the frequency is also stored for use by the protection & control task.

The protection and control calculates the Fourier components for the analogue signals. The Fourier components are calculated using a one-cycle, 24-sample Discrete Fourier Transform (DFT). The DFT is always calculated using the last cycle of samples from the 2-cycle buffer, i.e. the most recent data is used. The DFT used in this way extracts the power frequency fundamental component from the signal and produces the magnitude and phase angle of the fundamental in rectangular component format. The DFT provides an accurate measurement of the fundamental frequency component, and effective filtering of harmonic frequencies and noise.

This performance is achieved in conjunction with the relay-input module which provides hardware anti-alias filtering to attenuate frequencies above the half sample rate. The Fourier components of the input current signals are stored in memory so that they can be accessed by all of the protection elements' algorithms. The samples from the input module are also used in an unprocessed form by the disturbance recorder for waveform recording and to calculate true rms values of current.

# 3.4.4 Programmable scheme logic

The purpose of the programmable scheme logic (PSL) is to allow the relay user to configure an individual protection scheme to suit their own particular application. This is achieved through the use of programmable logic gates and delay timers.

The input to the PSL is any combination of the status of the digital input signals from the opto-isolators on the input board, the outputs of the protection elements, e.g. protection starts and trips, control inputs, function keys and the outputs of the fixed protection scheme logic. The fixed scheme logic provides the relay's standard protection schemes. The PSL itself consists of software logic gates and timers. The logic gates can be programmed to perform a range of different logic functions and can accept any number of inputs. The timers are used either to create a programmable delay, and/or to condition the logic outputs, e.g. to

#### (FD) 9-18

create a pulse of fixed duration on the output regardless of the length of the pulse on the input. The outputs of the PSL are the LEDs on the front panel of the relay and the output contacts at the rear.

The execution of the PSL logic is event driven; the logic is processed whenever any of its inputs change, for example as a result of a change in one of the digital input signals or a trip output from a protection element. Also, only the part of the PSL logic that is affected by the particular input change that has occurred is processed. This reduces the amount of processing time that is used by the PSL. The protection and control software updates the logic delay timers and checks for a change in the PSL input signals every time it runs.

This system provides flexibility for the user to create their own scheme logic design. However, it also means that the PSL can be configured into a very complex system, and because of this setting of the PSL is implemented through the PC support package MiCOM S1 V2 or Studio.

#### 3.4.5 Function key interface

The ten function keys interface directly into the PSL as digital input signals and are processed based on the PSL's event driven execution. However, a change of state is only recognized when a key press is executed on average for longer than 200 ms. The time to register a change of state depends on whether the function key press is executed at the start or the end of a protection task cycle, with the additional hardware and software scan time included. A function key press can provide a latched (toggled mode) or output on key press only (normal mode) depending on how it is programmed and can be configured to individual protection scheme requirements. The latched state signal for each function key is written to non-volatile memory and read from non-volatile memory during relay power up thus allowing the function Key state to be reinstated after power-up should relay power be inadvertently lost.

#### 3.4.6 Event and fault recording

A change in any digital input signal or protection element output signal causes an event record to be created. When this happens, the protection and control task sends a message to the supervisor task to indicate that an event is available to be processed and writes the event data to a fast buffer in SRAM which is controlled by the supervisor task. When the supervisor task receives either an event or fault record message, it instructs the platform software to create the appropriate log in battery backed-up SRAM. The operation of the record logging to battery backed-up SRAM is slower than the supervisor's buffer. This means that the protection software is not delayed waiting for the records to be logged by the platform software. However, in the rare case when a large number of records to be logged are created in a short period of time, it is possible that some will be lost if the supervisor's buffer is full before the platform software is able to create a new log in battery backed-up SRAM. If this occurs then an event is logged to indicate this loss of information.

# 3.4.7 Disturbance recorder

The disturbance recorder operates as a separate task from the protection and control task. It can record the waveforms for up to 21 analogue channels and the values of up to 32 digital signals. The recording time is user selectable up to a maximum of 10.5 seconds. The disturbance recorder is supplied with data by the protection and control task once per cycle. The disturbance recorder collates the data that it receives into the required length disturbance record. It attempts to limit the demands it places on memory space by saving the analogue data in compressed format whenever possible. This is done by detecting changes in the analogue input signals and compressing the recording of the waveform when it is in a steady-state condition. The disturbance records can be extracted by MiCOM S1 V2 or Studio that can also store the data in COMTRADE format, thus allowing the use of other packages to view the recorded data.

# 4. SELF TESTING & DIAGNOSTICS

The relay includes a number of self-monitoring functions to check the operation of its hardware and software when it is in service. These are included so that if an error or fault occurs within the relay's hardware or software, the relay is able to detect and report the problem and attempt to resolve it by performing a re-boot. This involves the relay being out of service for a short period of time which is indicated by the 'Healthy' LED on the front of the relay being extinguished and the watchdog contact at the rear operating. If the restart fails to resolve the problem, then the relay will take itself permanently out of service. Again this will be indicated by the LED and watchdog contact.

If a problem is detected by the self-monitoring functions, the relay attempts to store a maintenance record in battery backed-up SRAM to allow the nature of the problem to be notified to the user.

The self-monitoring is implemented in two stages: firstly a thorough diagnostic check which is performed when the relay is booted-up, e.g. at power-on, and secondly a continuous self-checking operation which checks the operation of the relay's critical functions whilst it is in service.

# 4.1 Start-up self-testing

The self-testing which is carried out when the relay is started takes a few seconds to complete, during which time the relay's protection is unavailable. This is signalled by the 'Healthy' LED on the front of the relay which will illuminate when the relay has passed all of the tests and entered operation. If the testing detects a problem, the relay will remain out of service until it is manually restored to working order.

The operations that are performed at start-up are as follows:

#### 4.1.1 System boot

The integrity of the flash memory is verified using a checksum before the program code and data stored in it is copied into SRAM to be used for execution by the processor. When the copy has been completed the data then held in SRAM is compared to that in the flash to ensure that the two are the same and that no errors have occurred in the transfer of data from flash to SRAM. The entry point of the software code in SRAM is then called which is the relay initialization code.

# 4.1.2 Initialization software

The initialization process includes the operations of initializing the processor registers and interrupts, starting the watchdog timers (used by the hardware to determine whether the software is still running), starting the real-time operating system and creating and starting the supervisor task. In the course of the initialization process the relay checks:

- The status of the battery
- The integrity of the battery backed-up SRAM that is used to store event, fault and disturbance records
- The voltage level of the field voltage supply which is used to drive the opto-isolated inputs
- The operation of the LCD controller
- The watchdog operation

At the conclusion of the initialization software the supervisor task begins the process of starting the platform software.

#### 4.1.3 Platform software initialization & monitoring

In starting the platform software, the relay checks the integrity of the data held in non-volatile memory with a checksum, the operation of the real-time clock, and the IRIG-B board if fitted. The final test that is made concerns the input and output of data; the presence and healthy condition of the input board is checked and the analogue data acquisition system is checked through sampling the reference voltage.

At the successful conclusion of all of these tests the relay is entered into service and the protection started-up.

# 4.2 Continuous self-testing

When the relay is in service, it continually checks the operation of the critical parts of its hardware and software. The checking is carried out by the system services software (see section on relay software earlier in this document (P746/EN FD)) and the results reported to the platform software. The functions that are checked are as follows:

- The flash containing all program code setting values and language text is verified by a checksum
- The code and constant data held in SRAM is checked against the corresponding data in flash to check for data corruption
- The SRAM containing all data other than the code and constant data is verified with a checksum
- The battery status
- The level of the field voltage
- The integrity of the digital signal I/O data from the opto-isolated inputs and the relay contacts is checked by the data acquisition function every time it is executed. The operation of the analogue data acquisition system is continuously checked by the acquisition function every time it is executed, by means of sampling the reference voltages
- The operation of the IRIG-B board is checked, where it is fitted, by the software that reads the time and date from the board
- The operation of the Ethernet board is checked, where it is fitted, by the software on the main processor card. If the Ethernet board fails to respond an alarm is raised and the card is reset in an attempt to resolve the problem

In the unlikely event that one of the checks detects an error within the relay's subsystems, the platform software is notified and it will attempt to log a maintenance record in battery backed-up SRAM. If the problem is with the battery status or the IRIG-B board, the relay will continue in operation. However, for problems detected in any other area the relay will initiate a shutdown and re-boot. This will result in a period of up to 5 seconds when the protection is unavailable, but the complete restart of the relay including all initializations should clear most problems that could occur. As described above, an integral part of the start-up procedure is a thorough diagnostic self-check. If this detects the same problem that caused the relay to restart, i.e. the restart has not cleared the problem, then the relay will take itself permanently out of service. This is indicated by the 'Healthy' LED on the front of the relay, which will extinguish, and the watchdog contact that will operate.

P746/EN CM/F11

MiCOM P746

# COMMISSIONING AND MAINTENANCE

2008

Date: Hardware Suffix: Software Version: Connection Diagrams:

K 01 10P746xx (xx = 01 to 07)

# CONTENTS

| 1.    | INTRODUCTION                                      | 3  |
|-------|---------------------------------------------------|----|
| 2.    | SETTING FAMILIARISATION                           | 4  |
| 3.    | EQUIPMENT REQUIRED FOR COMMISSIONING              | 5  |
| 3.1   | Minimum equipment required                        | 5  |
| 3.2   | Optional equipment                                | 5  |
| 4.    | PRODUCT CHECKS                                    | 6  |
| 4.1   | With the relay de-energised                       | 6  |
| 4.1.1 | Visual inspection                                 | 7  |
| 4.1.2 | Current transformer shorting contacts             | 7  |
| 4.1.3 | Insulation                                        | 9  |
| 4.1.4 | External wiring                                   | 9  |
| 4.1.5 | Watchdog contacts                                 | 9  |
| 4.1.6 | Auxiliary supply                                  | 10 |
| 4.2   | With the relay energised                          | 10 |
| 4.2.1 | Watchdog contacts                                 | 10 |
| 4.2.2 | Date and time                                     | 10 |
| 4.2.3 | Light Emitting Diodes (LED's)                     | 11 |
| 4.2.4 | Field voltage supply                              | 12 |
| 4.2.5 | Input opto-isolators                              | 12 |
| 4.2.6 | Output relays                                     | 12 |
| 4.2.7 | Rear communications port                          | 13 |
| 4.2.8 | Second rear communications port                   | 13 |
| 4.2.9 | Current inputs                                    | 14 |
| 5.    | COMMISSIONING TEST MENU                           | 16 |
| 5.1   | Test mode                                         | 16 |
| 5.2   | Busbar (BB) & Circuit Breaker Fail (CBF) Disabled | 16 |
| 6.    | SETTING CHECKS                                    | 17 |
| 6.1   | Apply application-specific settings               | 17 |
| 6.2   | Demonstrate Correct Relay Operation               | 17 |
| 6.2.1 | Current Differential Bias Characteristic          | 17 |
| 6.2.2 | Phase Overcurrent Protection                      | 25 |
| 6.2.3 | Breaker Failure Protection                        | 26 |
| 6.3   | Check Application Settings                        | 28 |
| 7.    | ON-LOAD CHECKS                                    | 30 |

CM

P746/EN CM/F11

| (CM) | 10-2 |  |
|------|------|--|
|      | 102  |  |

MiCOM P746

| 8.  | FINAL CHECKS              | 31 |
|-----|---------------------------|----|
| 9.  | COMMISSIONING TEST RECORD | 32 |
| 10. | SETTING RECORD            | 39 |

CM

# 1. INTRODUCTION

The MiCOM P746 Busbar Differential Protection is fully numerical in its design, implementing all protection and non-protection functions in software. The relay employs a high degree of self-checking and, in the unlikely event of a failure, will give an alarm. As a result of this, the commissioning tests do not need to be as extensive as with non-numeric electronic or electromechanical relays.

To commission numerical relays, it is only necessary to verify that the hardware is functioning correctly and the application-specific software settings have been applied to the relay (PSL, topology, differential and breaker failure protection linked to the topology/PSL). It is considered unnecessary to test every function of the relay if the settings have been verified by one of the following methods:

- Extracting the settings applied to the relay using appropriate setting software (preferred method) such as MiCOM S1 (V2 or Studio).
- Via the operator interface (HMI).

Unless previously agreed to the contrary, the customer will be responsible for determining the application-specific settings to be applied to the relay and for testing of any scheme logic applied by external wiring and/or configuration of the relay's internal programmable scheme logic.

Blank commissioning test and setting records are provided at the end of this chapter for completion as required.

As the relay's menu language is user-selectable, it is acceptable for the Commissioning Engineer to change it to allow accurate testing as long as the menu is restored to the customer's preferred language on completion.

To simplify the specifying of menu cell locations in these Commissioning Instructions, they will be given in the form [courier reference: COLUMN HEADING, Cell Text]. For example, the cell for selecting the menu language (first cell under the column heading) is located in the System Data column (column 00) so it would be given as [SYSTEM DATA, Language].

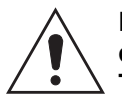

Before carrying out any work on the equipment, the user should be familiar with the contents of the Safety Section/Safety Guide SFTY/4LM/H11 or later issue, the Technical Data section and the ratings on the equipment rating label.

(CM) 10-4

# 2. SETTING FAMILIARISATION

When commissioning a MiCOM P746 Busbar protection for the first time, sufficient time should be allowed to become familiar with the method by which the settings are applied.

The Introduction (P746/EN IT) contains a detailed description of the menu structure of P746 relay.

With the secondary front cover in place all keys except the key are accessible. All menu cells can be read. LED's and alarms can be reset. However, no protection or configuration settings can be changed, or fault and event records cleared.

Removing the secondary front cover allows access to all keys so that settings can be changed, LED's and alarms reset, and fault and event records cleared. However, menu cells those have access levels higher than the default level will require the appropriate password to be entered before changes can be made.

Alternatively, if a portable PC is available together with suitable setting software (such as MiCOM S1 V2 or Studio), the menu can be viewed a page at a time to display a full column of data and text. This PC software also allows settings to be entered more easily, saved to a file on a digital medium for future reference or printed to produce a setting record. Refer to the PC software user manual for details. If the software is being used for the first time, allow sufficient time to become familiar with its operation.

СМ

# 3. EQUIPMENT REQUIRED FOR COMMISSIONING

# 3.1 Minimum equipment required

Overcurrent test set with interval timer

Multimeter with suitable ac current range, and ac and dc voltage ranges of 0-440V and 0-250V respectively

Continuity tester (if not included in the multimeter)

Note: Modern test equipment may contain many of the above features in one unit.

# 3.2 Optional equipment

Multi-finger test plug type P992 (if test block type P991 installed) or MMLB (if using MMLG blocks)

An electronic or brushless insulation tester with a dc output not exceeding 500V (for insulation resistance testing when required). This equipment will be required only if the dielectric test has not been done during the manufacturing process.

A portable PC, with appropriate software (this enables the rear communications port to be tested, if this is to be used, and will also save considerable time during commissioning).

A printer (for printing a setting record from the portable PC).

CM

# 4. **PRODUCT CHECKS**

These product checks cover all aspects of the relay which should be checked to ensure that it has not been physically damaged prior to commissioning, is functioning correctly and all input quantity measurements are within the stated tolerances.

If the application-specific settings have been applied to the relay prior to commissioning, it is advisable to make a copy of the settings so as to allow their restoration later. This could be done by:

- Obtaining a setting file on a digital medium from the customer (this requires a portable PC with appropriate setting software for transferring the settings from the PC to the relay).
- Extracting the settings from the relay itself (this again requires a portable PC with appropriate setting software).
- Manually creating a setting record. This could be done using a copy of the setting record located at the end of this chapter to record the settings as the relay's menu is sequentially stepped through via the front panel user interface.

If password protection is enabled and the customer has changed password 2 that prevents unauthorised changes to some of the settings, either the revised password 2 should be provided, or the customer should restore the original password prior to commencement of testing.

Note: In the event that the password has been lost, a recovery password can be obtained from Alstom Grid by quoting the serial number of the relay. The recovery password is unique to that relay and is unlikely to work on any other relay.

#### 4.1 With the relay de-energised

The following group of tests should be carried out without the auxiliary supply being applied to the relay and with the trip circuit isolated.

The current and voltage transformer connections must be isolated from the relay for these checks. If a P991 test block is provided, the required isolation can easily be achieved by inserting test plug type P992 which effectively open circuits all wiring routed through the test block, except CT circuits which are automatically short circuited.

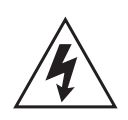

Before inserting the test plug, reference should be made to the scheme (wiring) diagram to ensure that this will not potentially cause damage or a safety hazard. CTs must be suitably short circuited on the MMLB test plug before inserting this into the MMLG test block, otherwise there is a danger of fatal electric shock and damage to the equipment. This is not required if using a MiCOM P991 test block and MiCOM P992 test plug, since CTs are automatically safety short circuited.

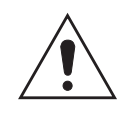

# BEFORE CARRYING OUT ANY WORK ON THE EQUIPMENT, THE USER SHOULD BE FAMILIAR WITH THE CONTENTS OF THE SAFETY SECTION/SAFETY GUIDE SFTY/4LM/H11 OR LATER ISSUE, THE TECHNICAL DATA SECTION AND THE RATINGS ON THE EQUIPMENT RATING LABEL.

If a test block is not provided, the voltage transformer supply to the relay should be isolated by means of the panel links or connecting blocks. The line current transformers should be short-circuited and disconnected from the relay terminals. Where means of isolating the auxiliary supply and trip circuit (e.g. isolation links, fuses, MCB, etc.) are provided, these should be used. If this is not possible, the wiring to these circuits will have to be disconnected and the exposed ends suitably terminated to prevent them from being a safety hazard.

# 4.1.1 Visual inspection

Carefully examine the relay to see that no physical damage has occurred since installation.

The rating information given under the top access cover on the front of the relay should be checked to ensure it is correct for the particular installation.

Ensure the case earthing connections, bottom left-hand corner at the rear of the relay case, are used to connect the relay to a local earth bar using an adequate conductor.

4.1.2 Current transformer shorting contacts

If required, the current transformer shorting contacts can be checked to ensure they close when the heavy duty terminal block is disconnected from the current input PCB.

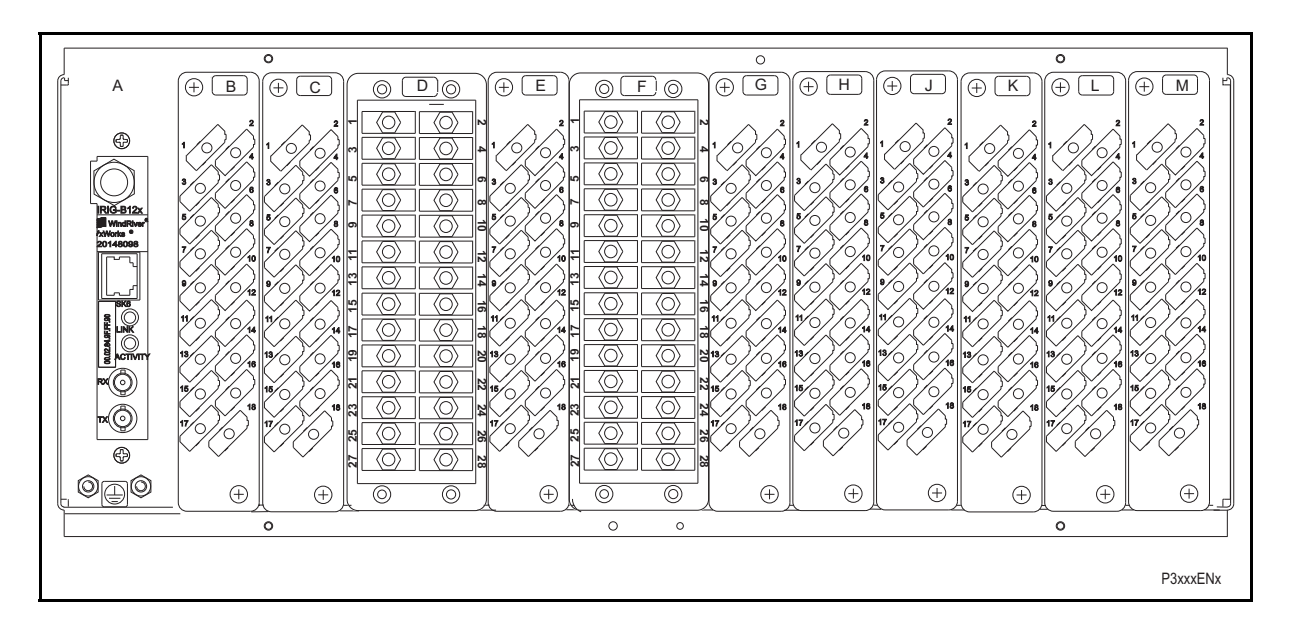

- A IRIG B / Ethernet / COMMS
- B Opto \ high break
- C Opto \ high break
- D Sigma Delta analogue input board
- E Sigma Delta Opto Board
- F Sigma Delta analogue input board
- G Sigma Delta Opto Board
- H Relay \ Opto \ high break
- J Relay \ high break
- K Relay \ high break
- L Relay board
- M Power supply board

# FIGURE 1: REAR TERMINAL BLOCKS ON P746

The heavy duty terminal block is fastened to the rear panel using four crosshead screws. These are located top and bottom between the first and second, and third and fourth, columns of terminals (see Figure 2).

Note: The use of a magnetic bladed screwdriver is recommended to minimise the risk of the screws being left in the terminal block or lost.

# P746/EN CM/F11

# (CM) 10-8

# MiCOM P746

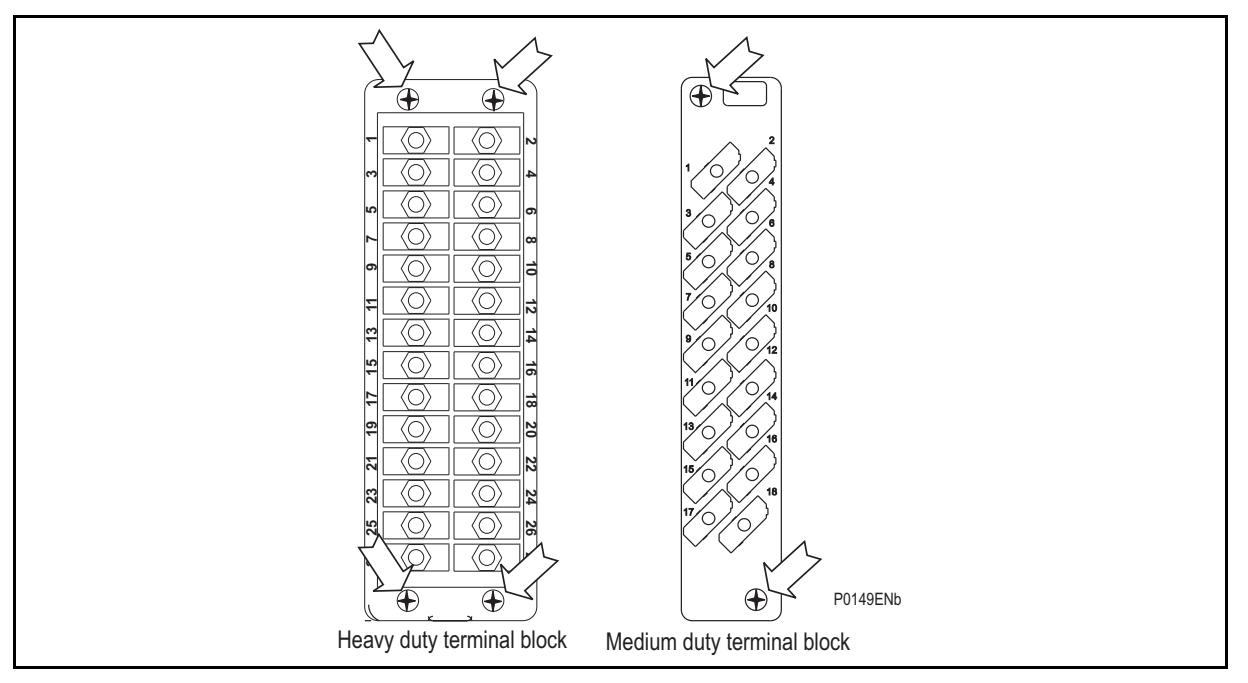

FIGURE 2: LOCATION OF SECURING SCREWS FOR HEAVY DUTY TERMINAL BLOCKS.

Pull the terminal block away from the rear of the case and check with a continuity tester that all the shorting switches being used are closed. Table 1 shows the terminals between which shorting contacts are fitted.

| Current input     |                                                                             | Shorting contact between |  |
|-------------------|-----------------------------------------------------------------------------|--------------------------|--|
| one box mode      | three box mode                                                              | terminals                |  |
| I <sub>A(1)</sub> | $\mathrm{I}_{A(1)} \left( \text{or } I_{B(1)} \text{ or } I_{C(1)} \right)$ | D23 – D24                |  |
| I <sub>B(1)</sub> | $\mathrm{I}_{A(2)}\left(\text{or }I_{B(2)}\text{ or }I_{C(2)}\right)$       | D25 – D26                |  |
| I <sub>C(1)</sub> | $\mathrm{I}_{A(3)}\left(\text{or }I_{B(3)}\text{ or }I_{C(3)}\right)$       | D27 – D28                |  |
| I <sub>A(2)</sub> | $\mathrm{I}_{A(4)}\left(\text{or }I_{B(4)}\text{ or }I_{C(4)}\right)$       | D17 – D18                |  |
| I <sub>B(2)</sub> | $\mathrm{I}_{A(5)}\left(\text{or }I_{B(5)}\text{ or }I_{C(5)}\right)$       | D19 – D20                |  |
| I <sub>C(2)</sub> | $\mathrm{I}_{A(6)}\left(\text{or }I_{B(6)}\text{ or }I_{C(6)}\right)$       | D21 – D22                |  |
| I <sub>A(3)</sub> | $\mathrm{I}_{A(7)}\left(\text{or }I_{B(7)}\text{ or }I_{C(7)}\right)$       | D11 – D12                |  |
| I <sub>B(3)</sub> | $\mathrm{I}_{A(8)}\left(\text{or }I_{B(8)}\text{ or }I_{C(8)}\right)$       | D13 – D14                |  |
| I <sub>C(3)</sub> | $\mathrm{I}_{A(9)}\left(\text{or }I_{B(9)}\text{ or }I_{C(9)}\right)$       | D15 – D16                |  |
| I <sub>A(4)</sub> | $\mathrm{I}_{A(10)}\left(\text{or }I_{B(10)}\text{ or }I_{C(10)}\right)$    | F23 – F24                |  |
| I <sub>B(4)</sub> | $\mathrm{I}_{A(11)}\left(\text{or }I_{B(11)}\text{ or }I_{C(11)}\right)$    | F25 – F26                |  |
| I <sub>C(4)</sub> | $\mathrm{I}_{A(12)}\left(\text{or }I_{B(12)}\text{ or }I_{C(12)}\right)$    | F27 – F28                |  |
| I <sub>A(5)</sub> | $\mathrm{I}_{A(13)}\left(\text{or }I_{B(13)}\text{ or }I_{C(13)}\right)$    | F17 – F18                |  |
| I <sub>B(5)</sub> | $\mathrm{I}_{A(14)}\left(\text{or }I_{B(14)}\text{ or }I_{C(14)}\right)$    | F19 – F20                |  |
| I <sub>C(5)</sub> | $\mathrm{I}_{A(15)}\left(\text{or }I_{B(15)}\text{ or }I_{C(15)}\right)$    | F21 – F22                |  |
| I <sub>A(6)</sub> | $\mathrm{I}_{A(16)}\left(\text{or }I_{B(16)}\text{ or }I_{C(16)}\right)$    | F11 – F12                |  |
| I <sub>B(6)</sub> | $\mathrm{I}_{A(17)}\left(\text{or }I_{B(17)}\text{ or }I_{C(17)}\right)$    | F13 – F14                |  |
| I <sub>C(6)</sub> | $I_{A(18)}$ (or $I_{B(18)}$ or $I_{C(18)}$ )                                | F15 – F16                |  |

TABLE 1: CURRENT TRANSFORMER SHORTING CONTACT LOCATIONS.

#### 4.1.3 Insulation

Insulation resistance tests are only necessary during commissioning if it is required for them to be done and they have not been performed during installation.

Isolate all wiring from the earth and test the insulation with an electronic or brushless insulation tester at a dc voltage not exceeding 500V. Terminals of the same circuits should be temporarily connected together.

The main groups of relay terminals are:

- a) Current transformer circuits
- b) Auxiliary voltage supply.
- c) Field voltage output and opto-isolated control inputs.
- d) Relay contacts.
- e) Case earth.

The insulation resistance should be greater than  $100M\Omega$  at 500V.

On completion of the insulation resistance tests, ensure all external wiring is correctly reconnected to the relay.

# 4.1.4 External wiring

Check that the external wiring is correct to the relevant relay diagram or scheme diagram. The relay diagram number appears on the rating label under the top access cover on the front of the relay. The corresponding connection diagram will have been supplied with the Alstom Grid order acknowledgement for the relay.

If a P991 test block is provided, the connections should be checked against the scheme (wiring) diagram. It is recommended that the supply connections are to the live side of the test block [coloured orange with the odd numbered terminals (1, 3, 5, 7 etc.). The auxiliary supply is normally routed via terminals 13 (supply positive) and 15 (supply negative), with terminals 14 and 16 connected to the relay's positive and negative auxiliary supply terminals respectively. However, check the wiring against the schematic diagram for the installation to ensure compliance with the customer's normal practice.

#### 4.1.5 Watchdog contacts

Using a continuity tester, check that the watchdog contacts are in the states given in Table 2 for a de-energised relay.

| Torminals | Contact state      |                 |  |
|-----------|--------------------|-----------------|--|
| Terminals | Relay de-energised | Relay energised |  |
| M11 – M12 | Closed             | Open            |  |
| M13 – M14 | Open               | Closed          |  |

# TABLE 2: WATCHDOG CONTACT STATUS

(CM) 10-10

# 4.1.6 Auxiliary supply

The P746 relay can be operated from either a dc only or an ac/dc auxiliary supply depending on the relay's nominal supply rating. The incoming voltage must be within the operating range specified in Table 3.

Without energising the relay measure the auxiliary supply to ensure it is within the operating range.

| Nominal supply rating DC [AC rms] |              | DC operating range | AC operating range |  |
|-----------------------------------|--------------|--------------------|--------------------|--|
| 24 – 48V                          | [-]          | 19 to 65V          | -                  |  |
| 48 – 110V                         | [30 – 100V]  | 37 to 150V         | 24 to 110V         |  |
| 110 – 250V                        | [100 – 240V] | 87 to 300V         | 80 to 265V         |  |

TABLE 3: OPERATIONAL RANGE OF AUXILIARY SUPPLY VX.

It should be noted that the P746 relay can withstand an ac ripple of up to 12% of the upper rated voltage on the dc auxiliary supply.

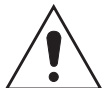

# Do not energise the relay or interface unit using the battery charger with the battery disconnected as this can irreparably damage the relay's power supply circuitry.

Energise the relay only if the auxiliary supply is within the specified operating ranges. If a test block is provided, it may be necessary to link across the front of the test plug to connect the auxiliary supply to the relay.

# 4.2 With the relay energised

The following group of tests verifies that the relay hardware and software is functioning correctly and should be carried out with the auxiliary supply applied to the relay.

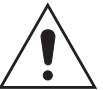

The current and voltage transformer connections must remain isolated from the relay for these checks. The trip circuit should also remain isolated to prevent accidental operation of the associated circuit breaker.

#### 4.2.1 Watchdog contacts

Using a continuity tester, check the watchdog contacts are in the states given in Table 2 for an energised relay.

# 4.2.2 Date and time

Before setting the date and time, ensure that the factory-fitted battery isolation strip, that prevents battery drain during transportation and storage, has been removed. With the lower access cover open, presence of the battery isolation strip can be checked by a red tab protruding from the positive side of the battery compartment. Whilst lightly pressing the battery, to prevent it from falling out of the battery compartment, pull the red tab to remove the isolation strip.

The date and time should now be set to the correct values. The method of setting will depend on whether accuracy is being maintained via the optional Inter-Range Instrumentation Group standard B (IRIG-B) port on the rear of the P746 relay.

#### 4.2.2.1 With an IRIG-B signal

If a satellite time clock signal conforming to IRIG-B is provided and the P746 relay has the optional IRIG-B port fitted, the satellite clock equipment should be energised.

To allow the relay's time and date to be maintained from an external IRIG-B source cell [DATE and TIME, IRIG-B Sync] must be set to 'Enabled'.

Ensure the relay is receiving the IRIG-B signal by checking that cell [DATE and TIME, IRIG-B Status] reads 'Active'.

Once the IRIG-B signal is active, adjust the time offset of the universal co-ordinated time (satellite clock time) on the satellite clock equipment so that local time is displayed.

Check the time, date and month are correct in cell [DATE and TIME, Date/Time]. The IRIG-B signal does not contain the current year so it will need to be set manually in this cell.

In the event of the auxiliary supply failing, with a battery fitted in the compartment behind the bottom access cover, the time and date will be maintained. Therefore, when the auxiliary supply is restored, the time and date will be correct and not need to be set again.

To test this, remove the IRIG-B signal, then remove the auxiliary supply from the relay. Leave the relay de-energised for approximately 30 seconds. On re-energisation, the time in cell [DATE and TIME, Date/Time] should be correct.

Reconnect the IRIG-B signal.

4.2.2.2 Without an IRIG-B signal

If the time and date is not being maintained by an IRIG-B signal, ensure that cell [DATE and TIME, IRIG-B Sync] is set to 'Disabled'.

Set the date and time to the correct local time and date using cell [DATE and TIME, Date/Time].

In the event of the auxiliary supply failing, with a battery fitted in the compartment behind the bottom access cover, the time and date will be maintained. Therefore when the auxiliary supply is restored the time and date will be correct and not need to be set again.

To test this, remove the auxiliary supply from the relay for approximately 30 seconds. On reenergisation, the time in cell [DATE and TIME, Date/Time] should be correct.

4.2.3 Light Emitting Diodes (LED's)

On power up the green LED should have illuminated and stayed on indicating that the relay is healthy. The relay has non-volatile memory which remembers the state (on or off) of the alarm, trip and, if configured to latch, user-programmable LED indicators when the relay was last energised from an auxiliary supply. Therefore these indicators may also illuminate when the auxiliary supply is applied.

If any of these LED's are on then they should be reset before proceeding with further testing. If the LED's successfully reset (the LED goes out), there is no testing required for that LED because it is known to be operational.

- Note: It is likely that alarms related to the communications channels will not reset at this stage.
- 4.2.3.1 Testing the alarm and out of service LED's

The alarm and out of service LED's can be tested using the COMMISSION TESTS menu column. Set cell [COMMISSION TESTS, Test Mode] to 'Out Of Service' on the P746. Check that the out of service LED illuminates continuously and the alarm LED flashes.

It is not necessary to return cell [COMMISSION TESTS, Test Mode] to 'Disabled' at this stage because the test mode will be required for later tests.

4.2.3.2 Testing the Trip LED

The trip LED can be tested by initiating a manual circuit breaker trip from the relay. However, the trip LED will operate during the setting checks performed later. Therefore no further testing of the trip LED is required at this stage.

4.2.3.3 Testing the user-programmable LEDS

To test the user-programmable LED's set cell [COMMISSION TESTS, Test LEDs] to 'Apply Test'. Check that all the LED's of the relay illuminate.

In the P746:

 The 'Red LED Status' cell is an eighteen bit binary string that indicates which of the user-programmable LEDs on the relay are illuminated when accessing the relay from a remote location, a '1' indicating a particular Red LED is lit.

- The 'Green LED Status' cell is an eighteen bit binary string that indicates which of the user-programmable LEDs on the relay are illuminated when accessing the relay from a remote location, a '1' indicating a particular Green LED is lit.
- If a 'Red LED Status' cell AND the same 'Green LED Status' cell are at '1' the particular LED is lit Orange
- If a 'Red LED Status' cell AND the same 'Green LED Status' cell are at '0' the particular LED is not lit.
- 4.2.4 Field voltage supply

The relay generates a field voltage of nominally 48V dc that can be used to energise the opto-isolated inputs (alternatively the substation battery may be used).

Measure the field voltage across the terminals 7 and 9 on the terminal block given in Table 4. Check that the field voltage is within the range 40V to 60V when no load is connected and that the polarity is correct.

Repeat for terminals 8 and 10.

| Supply rail | Terminals |
|-------------|-----------|
| +ve         | M7 & M8   |
| –ve         | M9 & M10  |

TABLE 4: FIELD VOLTAGE TERMINALS

# 4.2.5 Input opto-isolators

This test checks that all the opto-isolated inputs on the relay are functioning correctly.

The opto-isolated inputs should be energised one at a time, see external connection diagrams (P746/EN CO) for terminal numbers. Ensuring correct polarity, connect the field supply voltage to the appropriate terminals for the input being tested.

Note: The opto-isolated inputs may be energised from an external dc auxiliary supply (e.g. the station battery) in some installations. Check that this is not the case before connecting the field voltage otherwise damage to the relay may result.

The status of each opto-isolated input can be viewed using either cell [SYSTEM DATA, Opto I/P Status] or [COMMISSION TESTS, Opto I/P Status], a '1' indicating an energised input and a '0' indicating a de-energised input. When each opto-isolated input is energised one of the characters on the bottom line of the display will change to indicate the new state of the inputs.

# 4.2.6 Output relays

This test checks that all the output relays are functioning correctly.

See external connection diagrams in the Installation Chapter (P746/EN IN) for terminal numbers.

Ensure that the relay is still in test mode by viewing cell [COMMISSION TESTS, Test Mode] to ensure that it is set to 'Blocked'.

The output relays should be energised one at a time. To select output relay 1 for testing, set cell [COMMISSION TESTS, Test Pattern] as appropriate.

Connect a continuity tester across the terminals corresponding to output relay 1 as given in the external connection diagram (P746/EN IN).

To operate the output relay set cell COMMISSION TESTS, Contact Test] to 'Apply Test'. Operation will be confirmed by the continuity tester operating for a normally open contact and ceasing to operate for a normally closed contact. Measure the resistance of the contacts in the closed state.

Reset the output relay by setting cell [COMMISSION TESTS, Contact Test] to 'Remove Test'.

Note: It should be ensured that thermal ratings of anything connected to the output relays during the contact test procedure is not exceeded by the associated output relay being operated for too long. It is therefore advised that the time between application and removal of contact test is kept to the minimum.

Return the relay to service by setting cell [COMMISSION TESTS, Test Mode] to 'Disabled'.

4.2.7 Rear communications port

This test should only be performed where the relay is to be accessed from a remote location and will vary depending on the communications standard being adopted. It is not the intention of the test to verify the operation of the complete system from the relay to the remote location, just the relay's rear communications port and any protocol converter necessary.

4.2.7.1 Courier communications

If a K-Bus to EIA(RS)232 KITZ protocol converter is installed, connect a portable PC running the appropriate software to the incoming (remote from relay) side of the protocol converter. Ensure that the communications baud rate and parity settings in the application software are set the same as those on the protocol converter (usually a KITZ but could be a SCADA RTU). The relays courier address in cell [0E02: COMMUNICATIONS, Remote Access] must be set to a value between 1 and 254. Check that communications can be established with this relay using the portable PC.

Check that, using the Master Station, communications with the relay can be established.

- Note: The first rear communication port (terminal M17-18) can be either K-Bus or EIA(RS)485.
- 4.2.8 Second rear communications port

This test should only be performed where the relay is to be accessed from a remote location and will vary depending on the communications standard being adopted. It is not the intention of the test to verify the operation of the complete system from the relay to the remote location, just the relays rear communications port and any protocol converter necessary.

4.2.8.1 K-Bus configuration

If a K-Bus to EIA(RS)232 KITZ protocol converter is installed, connect a portable PC running

the appropriate software (e.g. MiCOM S1 V2 or Studio or PAS&T) to the incoming (remote from relay) side of the protocol converter.

If a KITZ protocol converter is not installed, it may not be possible to connect the PC to the relay installed. In this case a KITZ protocol converter and portable PC running appropriate software should be temporarily connected to the relays second rear communications port configured for K-Bus. However, as the installed protocol converter is not being used in the test, only the correct operation of the relays K-Bus port will be confirmed.

Ensure that the communications baud rate and parity settings in the application software are set the same as those on the protocol converter (usually a KITZ but could be a SCADA RTU). The relays courier address in cell [0E90: COMMUNICATIONS, RP2 Address] must be set to a value between 1 and 254. The second rear communications port configuration [0E88: COMMUNICATIONS RP2 Port Config.] must be set to K-Bus.

Check that communications can be established with this relay using the portable PC.

#### 4.2.8.2 EIA(RS)485 configuration

If an EIA(RS)485 to EIA(RS)232 converter (CK222) is installed, connect a portable PC running the appropriate software (e.g. MiCOM S1 V2 or Studio) to the EIA(RS)232 side of the converter and the second rear communications port of the relay to the EIA(RS)485 side of the converter.

Ensure that the communications baud rate and parity settings in the application software are set the same as those in the relay. The relays courier address in cell [0E90:COMMUNICATIONS, RP2 Address] must be set to a value between 1 and 254. The second rear communications port configuration [0E88: COMMUNICATIONS RP2 Port Config.] must be set to EIA(RS)485.

Check that communications can be established with this relay using the portable PC.

#### 4.2.8.3 EIA(RS)232 configuration

Connect a portable PC running the appropriate software (e.g. MiCOM S1 V2 or Studio) to the rear EIA(RS)2321 port of the relay.

The second rear communications port connects via the 9-way female D-type connector (SK4). The connection is compliant to EIA(RS)574.

Connections to the second rear port configured for EIA(RS)232 operation can be made using a screened multi-core communication cable up to 15m long, or a total capacitance of 2500pF. The cable should be terminated at the relay end with a 9-way, metal shelled, D-type male plug.

Ensure that the communications baud rate and parity settings in the application software are set the same as those in the relay. The relays courier address in cell [0E90:COMMUNICATIONS, RP2 Address] must be set to a value between 1 and 254. The second rear communications port configuration [0E88: COMMUNICATIONS RP2 Port Config.] must be set to EIA(RS)232.

Check that communications can be established with this relay using the portable PC.

4.2.9 Current inputs

This test verifies that the accuracy of current measurement is within the acceptable tolerances.

All relays will leave the factory set for operation at a system frequency of 50Hz. If operation at 60Hz is required then this must be set in cell [SYSTEM DATA, Frequency].

Apply current equal to the line current transformer secondary winding rating to each current transformer input of the corresponding rating in turn, see Table 1 or external connection diagram (P746/EN CO) for appropriate terminal numbers, checking its magnitude using a multimeter. The corresponding reading can then be checked in the relay's MEASUREMENTS 1 column and value displayed recorded.

The measured current values displayed on the relay LCD or a portable PC connected to the front communication port will either be in primary or secondary Amperes. If cell [MEASURE'T SETUP, Local Values] is set to 'Primary', the values displayed should be equal to the applied current multiplied by the corresponding current transformer ratio set in the 'CT and VT RATIOS' menu column (see Table 5). If cell [MEASURE'T SETUP, Local Values] is set to 'Secondary', the value displayed should be equal to the applied current.

The measurement accuracy of the relay is  $\pm 5\%$ . However, an additional allowance must be made for the accuracy of the test equipment being used.

| Cell in MEASUREMENTS 1 column (02)                 | Corresponding CT Ratio<br>(in 'CT and VT RATIOS' column(0A) of<br>menu) |
|----------------------------------------------------|-------------------------------------------------------------------------|
| [IA Magnitude]<br>[IB Magnitude]<br>[IC Magnitude] | [Phase CT Primary]<br>[Phase CT Secondary]                              |

TABLE 5: CT RATIO SETTINGS

СМ

# 5. COMMISSIONING TEST MENU

#### 5.1 Test mode

This cell is used to allow commissioning of busbar and general breaker failure protection. It also enables a facility to directly test the output contacts by applying menu controlled tests signals. During the test mode, opto inputs and outputs contacts remain in last known state before the test mode is selected.

To select test mode this cell should be set to 'Enabled' which takes the relay out of service causing an alarm condition to be recorded and the yellow 'Out of Service' LED to illuminate. Once testing is complete the cell must be set back to 'Disabled' to restore the relay back to service.

WHEN THE 'TEST MODE' CELL IS SET TO 'ENABLED', THE RELAY SCHEME LOGIC DOES NOT DRIVE THE OUTPUT RELAYS AND SO THE **P746** WILL NOT TRIP THE ASSOCIATED CIRCUIT BREAKER IF A BUSBAR FAULT OCCURS (COMMISSIONING MODE 1 AND 2).

HOWEVER, THE COMMUNICATIONS CHANNELS WITH REMOTE RELAYS REMAIN ACTIVE, WHICH, IF SUITABLE PRECAUTIONS ARE NOT TAKEN, COULD LEAD TO THE REMOTE ENDS TRIPPING WHEN CURRENT TRANSFORMERS ARE ISOLATED OR INJECTION TESTS ARE PERFORMED.

# 5.2 Busbar (BB) & Circuit Breaker Fail (CBF) Disabled

The 'BB & CBF disabled' cell is used to select the status of each zone. This cell has a binary string with one bit per zone which can be set to '1' to disable busbar & breaker failure protection and '0' to maintain the zone in operating mode. When a zone is set to '1', the current sum calculation remains active for monitoring but trip orders cannot be sent by either the busbar protection or the breaker failure protection. Zones can be in 'BB & CBF disabled' when other zone remains active.

CM

# 6. SETTING CHECKS

The setting checks ensure that all of the application-specific relay settings (i.e. both the relay's function and programmable scheme logic settings), for the particular installation, have been correctly applied to the relay.

- Note 1: The trip circuits should remain isolated during these checks to prevent accidental operation of the associated circuit breaker.
- Note 2: For busbar protection stability reasons, whatever is the maintenance mode selected, the Check Zone will never be disabled, thus, the time to inject current shall be shorter than the ID>1 set timer to avoid Circuitry Fault alarms.

# 6.1 Apply application-specific settings

There are two methods of applying the settings to the relay:

Transferring them from a pre-prepared setting file to the relay using a portable PC running the appropriate software via the relay's front EIA(RS)232 port, located under the bottom access cover. This method is preferred for transferring function settings as it is much faster and there is less margin for error. If the programmable scheme logic other than the default settings with which the relay is supplied is to be used then this is the only way of changing the settings.

If a setting file has been created for the particular application and provided on a digital medium, this will further reduce the commissioning time and should always be the case where application-specific programmable scheme logic is to be applied to the relay.

- Enter them manually via the relay's operator interface. This method is not suitable for changing the programmable scheme logic.
  - Note: It is essential that where the installation needs application-specific Programmable Scheme Logic, that the appropriate .psl file is downloaded (sent) to the relay, for each and every setting group that will be used. If the user fails to download the required .psl file to any setting group that may be brought into service, then factory default PSL will still be resident. This may have severe operational and safety consequences.

# 6.2 Demonstrate Correct Relay Operation

The purpose of these tests is as follows:

- To determine that the primary protection function of the relay, current differential, can trip according to the correct application settings.
- To verify correct setting of any phase overcurrent protection.
- To verify correct assignment of the inputs, relays and trip contacts, by monitoring the response to a selection of fault injections.
- 6.2.1 Current Differential Bias Characteristic

To avoid spurious operation of any Overcurrent, earth fault or breaker fail elements, these should be disabled for the duration of the differential element tests. This is done in the relay's CONFIGURATION column. Ensure that cells, [Overcurrent Prot], [Earth Fault Prot] and [CB Fail & I<] are all set to "Disabled". Make a note of which elements need to be re-enabled after testing.

P746/EN CM/F11

(CM) 10-18

MiCOM P746

# 6.2.1.1 Connect the test circuit

The following tests require an injection test set, able to feed the relay with one or two currents variable in phase and magnitude.

6.2.1.1.1 If only one current is available:

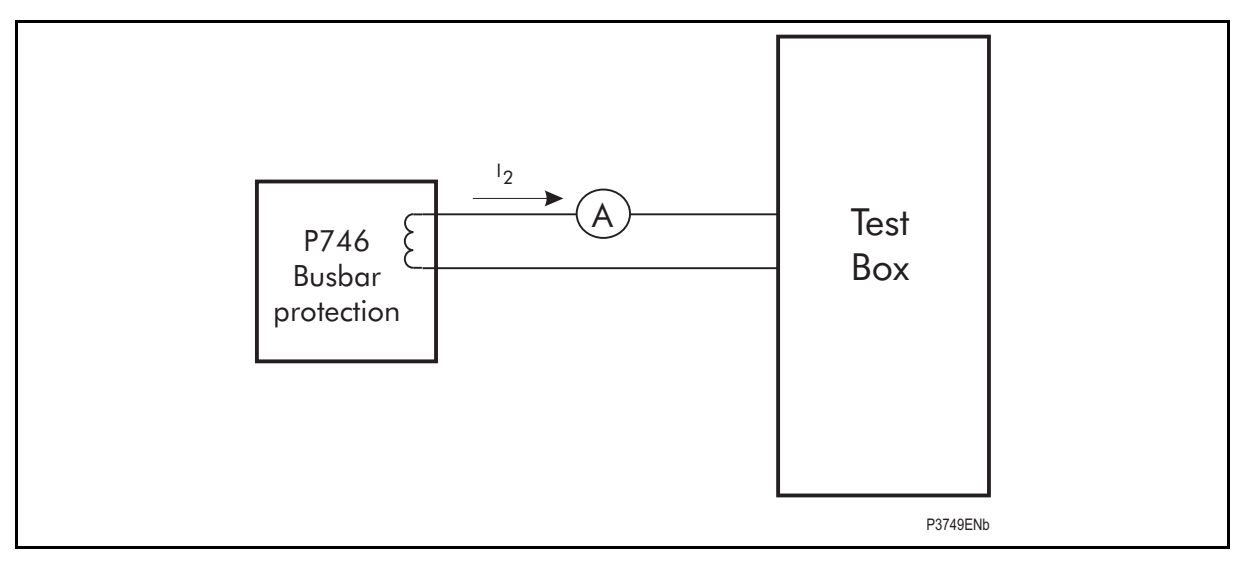

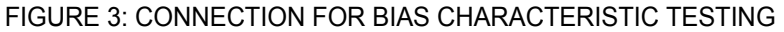

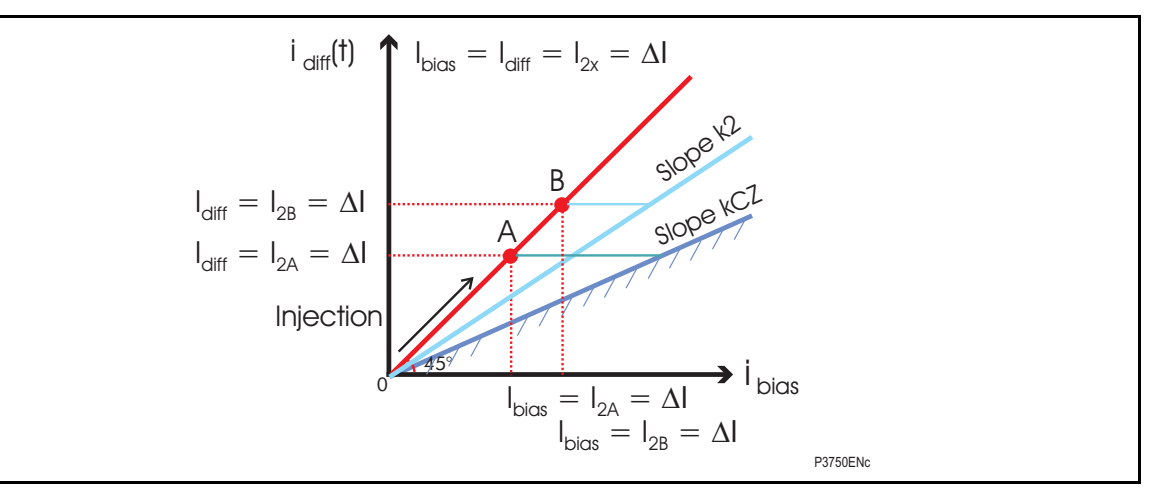

An increasing current  $I_2$  is injected into a phase (and neutral) of the feeder 2 which is used as differential and bias current.

 $I_{diff} = I_{bias} = I_2$ 

K2 : Zone percentage bias, Characteristic limit: Idiff = ID>2

KCZ : Check Zone percentage bias, Characteristic limit: Idiff = IDCZ>2

In this case, we increase  $I_2$  from 0 to A then B point until the differential element operates:

KCZ : Check Zone percentage bias, Characteristic limit: Idiff = IDCZ>2, point A

K2 : Zone percentage bias, Characteristic limit: I<sub>diff</sub> = ID>2, point B

When we reach the point A the P746 LED 8 will operate and when we reach the point B the differential element will operate.

Note 1:  $I_D > 1$  alarm timer will be set to 100s during the test.

Note 2: This test does not allow checking the slopes but only the thresholds.

Commissioning and Maintenance

P746/EN CM/F11

MiCOM P746

(CM) 10-19

6.2.1.1.2 If 2 currents are available:

This method will be preferred whenever possible.

Note: The 2 CTs can have different ratios. This must be taken into account when injecting at the CT secondary side.

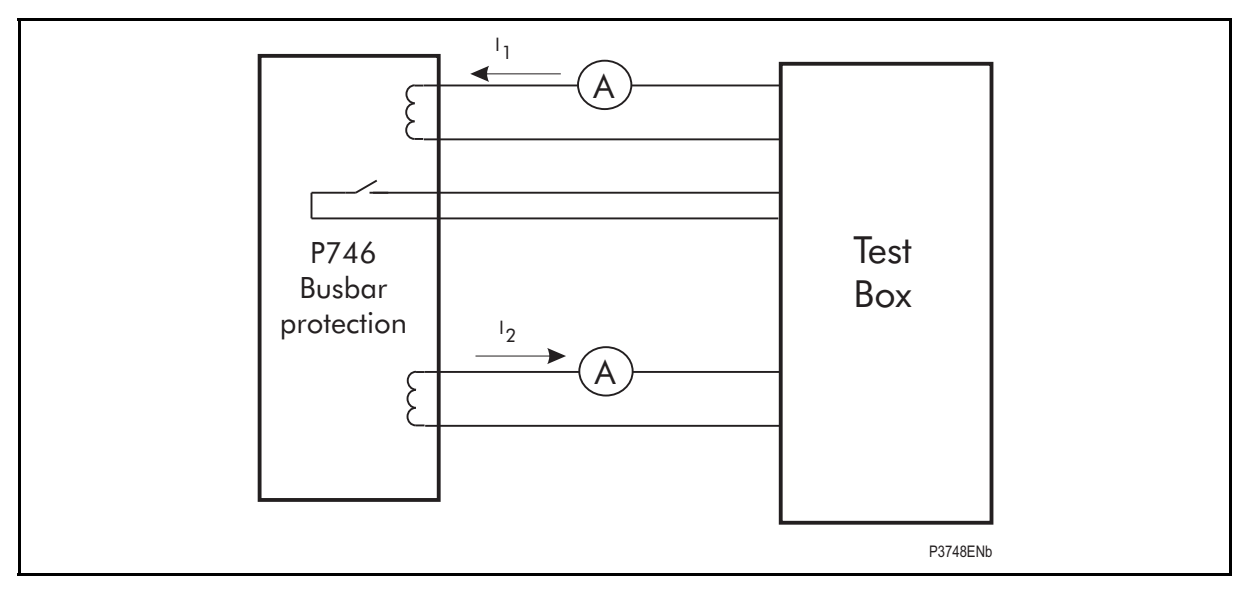

FIGURE 4: CONNECTION FOR BIAS CHARACTERISTIC TESTING

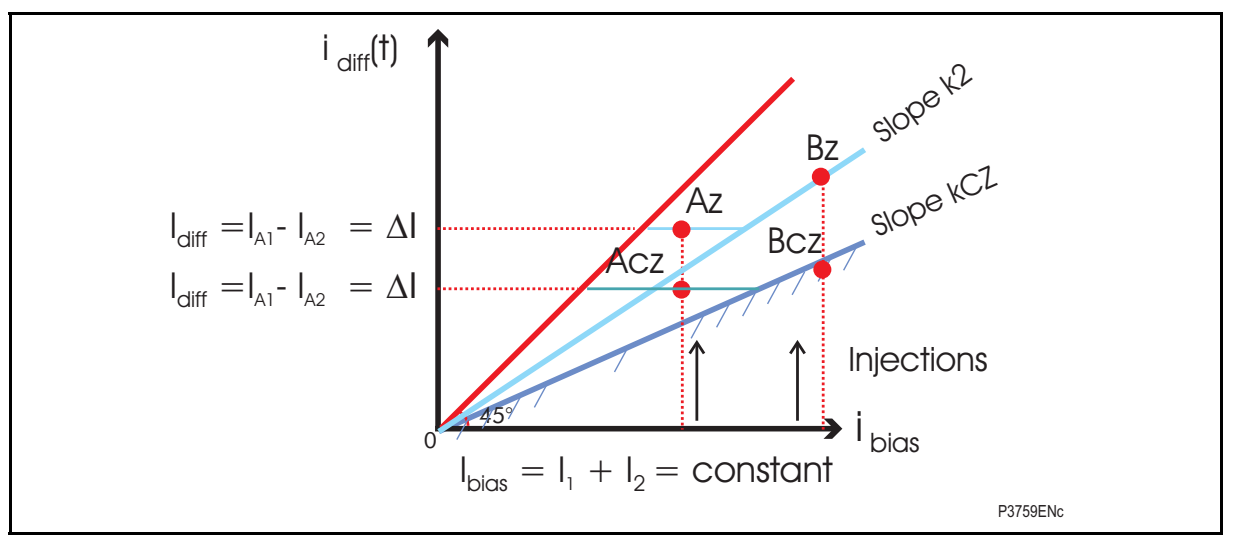

Note: The easiest way to test the thresholds is to inject an increasing slope for  $I_1$  and a decreasing slope for  $I_2$ . The  $I_{bias} = I_1 + I_2$  is thus constant and  $\Delta I = I_{diff} = I_2 - I_1$  is increasing.

# IMPORTANT: FOR THE CHECK ZONE, THE IBIAS INCLUDES ALL THE SUBSTATION FEEDER CURRENTS.

To test the thresholds:

Ibias is fixed to a lowest value of ID>2/k2 and IDCZ>2/kCZ, the Az and Acz points will thus be ID>2 and IDCZ>2. So  $I_{bias} = I_1 + I_2 = fixed value (Points A)$ 

To test the Differential slopes and Blocking algorithm: 1.

Ibias is fixed to a value greater than ID>2/k2 and IDCZ>2/kCZ the Bz and Bcz points will thus be  $I_{\text{bias}} \times k2$  and  $I_{\text{bias}} \times kCZ$ . So  $I_{\text{bias}} = I_1 + I_2$  = fixed value (Points B)

(CM) 10-20

When we reach the point Xcz the P746 LED 8 will operate and when we reach the point Xz the differential element will operate.

# IMPORTANT: THIS TEST SIMULATES A CURRENT GOING OUT AND A CURRENT GOING IN THUS, THE CURRENT PHASE COMPARISON ALGORITHM WILL PREVENT THE TRIP AS LONG AS THE SMALLEST INJECTED CURRENT IS ABOVE X% OF THE NOMINAL CT CURRENT (IN):

The chosen  $I_{bias}$  must be lower than 2 x x% x ln / (1- k2)\*.

X% is the percentage of In current flowing through each CT above which the angle is taken into account and is defined in the Excel Setting spreadsheet tool.

Example with CT of 2000/1:

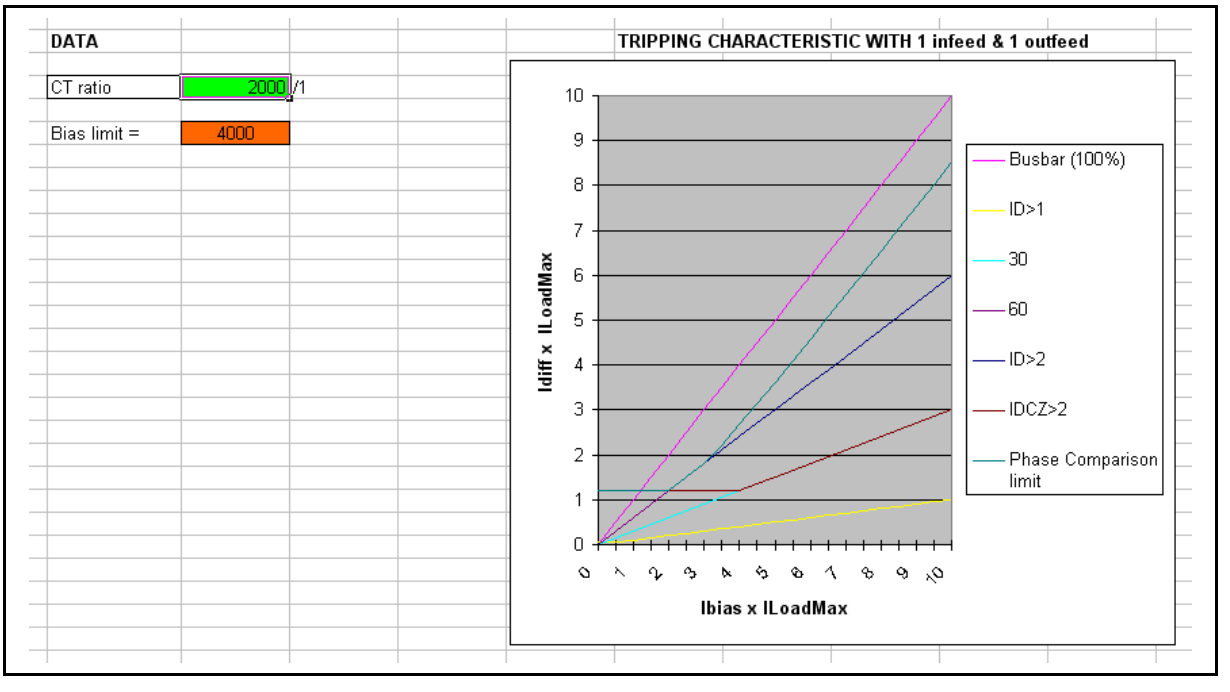

For example, if k2 is 60%, x% = 50% and if the CT ratio of the smallest injected current is 1000/1,  $I_{biasmax}$  is 2500A (so ID>2 up to 1500 A).

For example, if k2 is 60%, x% = 50% and if the CT ratio of the smallest injected current is 500/1,  $I_{\text{biasmax}}$  is 1250A (so ID>2 up to 750 A).

For example, if k2 is 60% x% = 40% and if the CT ratio of the smallest injected current is 1000/1,  $I_{biasmax}$  is 2000A (so ID>2 up to 1200 A).

For example, if k2 is 60% x% = 40% and if the CT ratio of the smallest injected current is 500/1,  $I_{\text{biasmax}}$  is 1000A (so ID>2 up to 600 A).

To calculate the phase comparison threshold pct, pct =  $(I_1 - I_2) / (I_1 + I_2)$ 

The differential current will increase twice the value  $\Delta I$ .

<u>Note 1:</u>  $I_D > 1$  alarm timer will be set to 100s during the test.

To test the tripping time, inject  $4 \times I_D$ >2 at 60Hz and  $3.5 \times I_D$ >2 at 50Hz whenever possible, in order to ensure subcycle tripping times

\*: for information:

During the injection:  $I_{bias} = I_1 + I_2$  thus  $I_1 = I_{bias} - I_2$  and  $I_2 = x\%$  of In thus  $I_1 = I_{bias} - x\%$  of In

To trip, IDiff must be  $\ge k2 \times I_{bias}$ , i.e.  $I_1 - I_2 \ge k2 I_{bias}$  thus  $I_{bias} - x\%$  of In - x% of  $In \ge k2 I_{bias}$ 

Conclusion:  $I_{bias} \ge 2$  times x% of In /(1 - k2)

(CM) 10-21

Note 2: To test the Differential slopes ONLY:

To check a slope of k%, the 2 following tests shall be performed.

One showing no operation at m = 95% of k% and one showing operation at n = 105% of k%.

To avoid the blocking of the phase comparison algorithm, the following sequences shall be played (using state sequencer for example) with the smallest injected current below x% of In:

First test:

- Chose  $I_{bias}$  then Inject outgoing  $I_1 = I_{bias}/2$  and ingoing  $I_2 = I_{bias}/2$  for 10s (for example).
- Check on the P746 HMI Tool that the right I<sub>bias</sub> is displayed and the differential current is 0.
- Inject outgoing  $I_1 = I_{bias} x (1 + m) / 2$  and ingoing  $I_2 = I_{bias} x (1 m) / 2$  for 40ms
- I<sub>2</sub>.must be lower than x% of In
- No trip

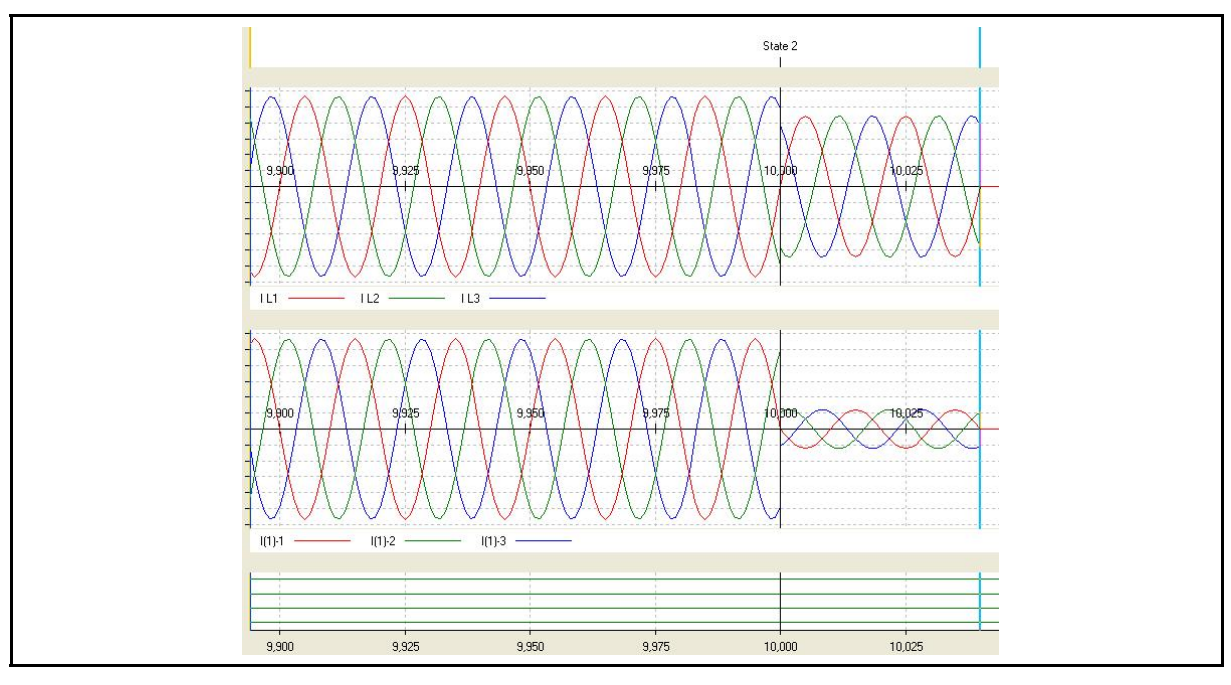

Second test:

- Keep the same  $I_{\text{bias}}$  then Inject the same outgoing  $I_1$  and ingoing  $I_2$  for 10s (for example).
- Check on the P746 HMI Tool that the right I<sub>bias</sub> is displayed and the differential current is 0.
- Inject outgoing  $I_1 = I_{bias} x (1 + n) / 2$  and ingoing  $I_2 = I_{bias} x (1 n) / 2$  for 40 ms
- I<sub>2</sub>.must be lower than x% of In
- Trip
  - Note: The same test can be performed to test the CZ signal either by mapping an unlatched Led or a unlatched output relay on the Diff CZ Blked ddb.

# P746/EN CM/F11

# Commissioning and Maintenance

# (CM) 10-22

# MiCOM P746

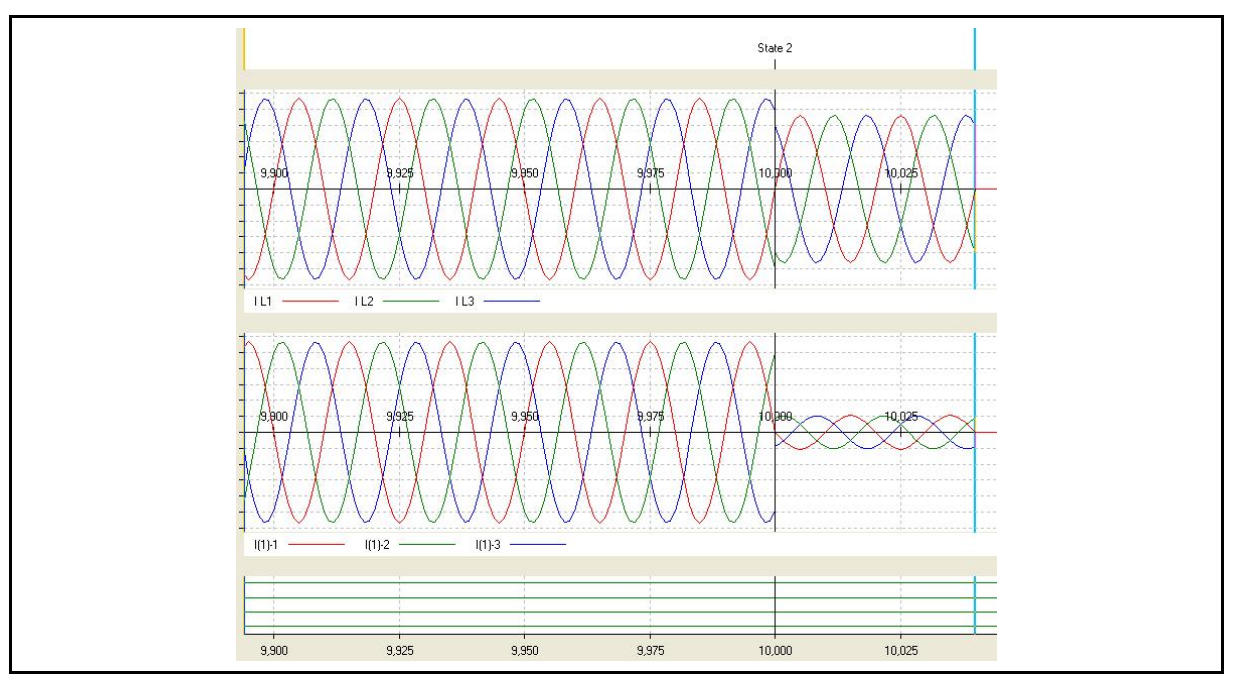

# Example:

Phase comparison threshold x% = 50%,

Busbar protection bias slope k% = 60% (thus m% = 57% and n% = 63%)

ID>2 = 1100 A (thus minimum bias current = ID>2/k% = 1100/0.6 = 1834 A)

CT1 = 1000/1 (thus):

- Maximum current of 50% of 1000 A = 500 A to not be used by the phase comparison
- Maximum of bias current = 2 x I<sub>1</sub>./ (1 n) = 2 x 500 / 0.43 = 2325 A

CT2 = 2000/1 (thus):

- Maximum current of 50% of 2000 A = 1000A to not be used by the phase comparison)
- Maximum of bias current = 2 x l₂./ (1 − n) = 2 x 1000 / 0.43 = 4650 A

# First test:

- Chose min I<sub>bias</sub> = 2 kA (more than 1834 A and less than 4650 A)
- Inject outgoing I<sub>1</sub> = 1000 A prim (1 A sec) and ingoing I<sub>2</sub>.= 1000 A prim (0.5 A sec) for 10s.
  - I bias = 1000 + 1000 = 2000 A
  - I diff = 1000 1000 = 0 A
- Check on the P746 HMI Tool that the right I<sub>bias</sub> = 2 kA is displayed and the differential current is 0.
- Inject outgoing I<sub>1</sub> = 1570 A prim and ingoing I<sub>2</sub> = 430 A prim for 40ms
  - I bias = 1570 + 430 = 2000 A
  - I diff = 1570 430 = 1140 A
  - 1140 A = 57% of 2000 A
- No trip
#### Commissioning and Maintenance

#### P746/EN CM/F11

#### MiCOM P746

Second test:

- Keep the same  $I_{bias} = 2$  kA then Inject the same outgoing  $I_1$  and ingoing  $I_2$  for 10s.
- Check on the P746 HMI Tool that the right I<sub>bias</sub> = 2 kA is displayed and the differential current is 0.
  - I bias = 1000 + 1000 = 2000 A
  - I diff = 1000 1000 = 0 A
- Inject outgoing  $I_1 = 0.815$  A prim and ingoing  $I_2 = 0.185$  A prim for 40 ms
  - I bias = 1630 + 370 = 2000 A
  - I diff = 1630 370 = 1260 A
  - 1260 A = 63% of 2000 A
- Trip

#### Third test:

- Chose max I<sub>bias</sub> = 4.5 kA (more than 1834 A and less than 4650 A)
- Inject outgoing I<sub>1</sub> = 2250 A prim (2.25 A sec) and ingoing I<sub>2</sub> = 2250 A prim (1.125 A sec) for 10s.
  - I bias = 2250 + 2250 = 4500 A
  - I diff = 2250 2250 = 0 A
- Check on the P746 HMI Tool that the right I<sub>bias</sub> = 9 kA is displayed and the differential current is 0.
- Inject outgoing  $I_1$  = 3535.5A prim and ingoing  $I_2$ .= 967.5 A prim for 40ms
  - I bias = 3535.5 + 967.5 = 4500 A
  - I diff = 3535.5 967.5 = 2565 A
  - 2565 A = 57% of 4500 A
- No trip

#### Fourth test:

- Keep the same  $I_{bias}$  = 4.5 kA then Inject the same outgoing  $I_1$  and ingoing  $I_2$  for 10s.
- Check on the P746 HMI Tool that the right I<sub>bias</sub> = 2 kA is displayed and the differential current is 0.
  - I bias = 2250 + 2250 = 4500 A
  - I diff = 2250 2250 = 0 A
- Inject outgoing  $I_1 = 3667.5$  A prim and ingoing  $I_2 = 832.5$  A prim for 40 ms
  - I bias = 3667.5+ 832.5= 4500 A
  - I diff = 3667.5– 832.5= 2835 A
  - 2835 A = 63% of 4500 A
- Trip

To test the Phase comparison pick-up only:

When an unlatched Led or a unlatched output relay is mapped on a PhComp Blk Zx or PhComp Blk Zx Y ddb, the 2 following tests can be performed.

Note: PhCompBlk Zx ddb is an AND gate of the PhComp Blk Zx A, B, C ddbs so it will only change for three phase test.

One showing no operation at m = 99% of x% and one showing operation at n = 101% of x%.

#### First test:

- Inject outgoing  $I_1 = m\%$  of CT1 and ingoing  $I_2 = I_1$  for 10s (for example).
- No Led or relay output pick-up

#### Second test:

- Inject outgoing  $I_1 = n\%$  of CT1 and ingoing  $I_2 = I_1$  for 10s (for example).
- Led or relay output pick-up
  - Note: The same test can be performed to test it on the CZ using the adequate ddbs.

#### 6.2.1.2 Slopes and thresholds

If a LED has been assigned to display the trip information, these may be used to indicate correct operation. If not, monitor option will need to be used – see the next paragraph.

On P746 go to GROUP1-->BUSBAR PROTECT and set I<sub>D</sub>>1 Alarm timer to 100s

Then go to COMMISSION TESTS column in the menu, scroll down and change cells [Monitor Bit 1] to [BUSBAR\_TRIPPING]. Doing so, cell [Test Port Status] will appropriately set or reset the bits that now represent BUSBAR\_TRIPPING (with the rightmost bit representing Busbar Trip. From now on you should monitor the indication of [Test Port Status]. Make a note of which elements need to be re-enabled or re-set after testing.

#### Test of I<sub>D</sub>>2:

 $I_D>1$  Alarm Timer should be set to 100s during testing.

Inject a  $I_2$  current smaller than  $I_D>2$  and slowly increase  $I_2$  until tripping.

#### Test of the operating time of the differential element:

Inject a  $I_2$  current greater than twice  $I_D>2$  threshold and measure the operating time of the differential element.

#### Test of I<sub>D</sub>>1:

 $I_D$ >1 Alarm Timer should be set to 100ms.

Inject a  $I_2$  current smaller than  $I_D>1$  and slowly increase  $I_2$  until circuit fault appears (LED Alarm of LED circuitry fault).

#### Test of I<sub>D</sub>>1 Alarm Timer:

 $I_D$ >1 Alarm Timer should be set to 5s.

Inject a I2 current greater than twice the  $I_D>1$  threshold and check that the Circuitry Fault Alarm is coming in 5s.

#### 6.2.2 Phase Overcurrent Protection

If the overcurrent protection function is being used, both I>1 and I>2 elements should be tested.

To avoid spurious operation of any current differential, earth fault, breaker fail or CT supervision elements, these should be disabled for the duration of the overcurrent tests. This is done in the relay's CONFIGURATION column. Make a note of which elements need to be re-enabled after testing.

#### 6.2.2.1 Connect the test circuit

Determine which output relay has been selected to operate when an I>1 trip and an I>2 occur by viewing the relay's programmable scheme logic.

The programmable scheme logic can only be changed using the appropriate software. If this software has not been available then the default output relay allocations will still be applicable.

If the trip outputs are phase-segregated (i.e. a different output relay allocated for each phase), the relay assigned for tripping on 'A' phase faults should be used.

The associated terminal numbers can be found from the external connection diagram (P746/EN IN).

Connect the output relay so that its operation will trip the test set and stop the timer.

Connect the current output of the test set to the 'A' phase current transformer input of the relay.

Ensure that the timer will start when the current is applied to the relay.

6.2.2.1.1 Perform the test

Ensure that the timer is reset.

Apply a current of twice the setting in cell [GROUP 1 OVERCURRENT, I>1 Current Set] to the relay and note the time displayed when the timer stops.

Check that the red trip LED has illuminated.

6.2.2.1.2 Check the operating time

Check that the operating time recorded by the timer is within the range shown in Table 6.

Note: Except for the definite time characteristic, the operating times given in Table 6 are for a time multiplier or time dial setting of 1. Therefore, to obtain the operating time at other time multiplier or time dial settings, the time given in Table 6 must be multiplied by the setting of cell [GROUP 1 OVERCURRENT, I>1 TMS] for IEC and UK characteristics or cell [GROUP 1 OVERCURRENT, Time Dial] for IEEE and US characteristics.

In addition, for definite time and inverse characteristics there is an additional delay of up to 0.02 second and 0.08 second respectively that may need to be added to the relay's acceptable range of operating times.

MiCOM P746

For all characteristics, allowance must be made for the accuracy of the test equipment being used.

| Characteristic | Operating time at twice current setting and time multiplier/time dial setting of 1.0 |                 |
|----------------|--------------------------------------------------------------------------------------|-----------------|
|                | Nominal (seconds)                                                                    | Range (seconds) |
| DT             | [: I>1 Time Delay] setting                                                           | Setting ±2%     |
| IEC S Inverse  | 10.03                                                                                | 9.53 – 10.53    |
| IEC V Inverse  | 13.50                                                                                | 12.83 – 14.18   |
| IEC E Inverse  | 26.67                                                                                | 24.67 – 28.67   |
| UK LT Inverse  | 120.00                                                                               | 114.00 – 126.00 |
| IEEE M Inverse | 0.64                                                                                 | 0.61 – 0.67     |
| IEEE V Inverse | 1.42                                                                                 | 1.35 – 1.50     |
| IEEE E Inverse | 1.46                                                                                 | 1.39 – 1.54     |
| US Inverse     | 0.46                                                                                 | 0.44 – 0.49     |
| US ST Inverse  | 0.26                                                                                 | 0.25 – 0.28     |

TABLE 6: CHARACTERISTIC OPERATING TIMES FOR I>1

Re-perform the tests for the function I>2.

Upon completion of the tests any current differential, overcurrent, earth fault, breaker fail or supervision elements which were disabled for testing purposes must have their original settings restored in the CONFIGURATION column.

6.2.3 Breaker Failure Protection

CM

6.2.3.1 Separate external 50BF protection to the busbar protection

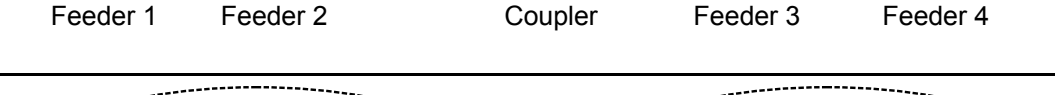

For example as shown in the above figure, we simulate a CB fail in feeder 1. Therefore, we energise the opto input "External CB Fail" of the feeder1 and we check that the P746 issues a tripping order to feeder 2 and the coupler.

The trip of the backup phase overcurrent or earth fault overcurrent protection initiates, as described above, the timers tBF3 and tBF4.

#### Commissioning and Maintenance

# MiCOM P746

# 6.2.3.2 External initiation of BF Protection

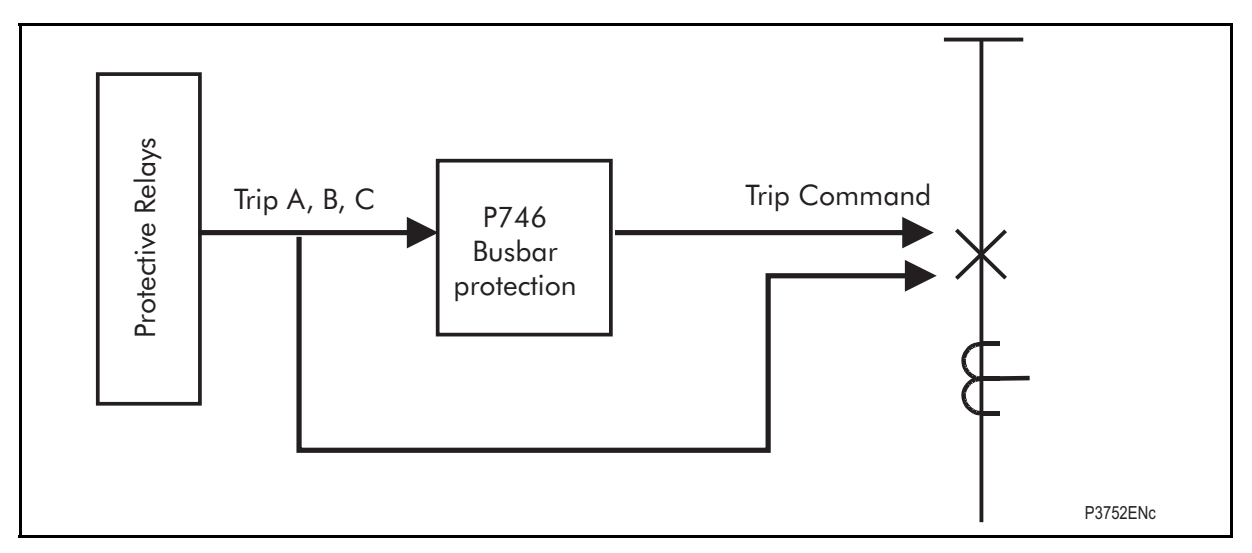

To test the retrip:

As shown in the above figure, we initiate the opto inputs "External Trip A,B,C" and apply a current twice the I< threshold.

Check that the P746 issues a retrip order after the settable time tBF3.

# IMPORTANT: THE TIME INDICATED ON THE LCD IS THE DURATION OF THE OPERATION OF THIS TRIP COMMAND.

The fast reset retrip order is equal to the fault clearance time + 13ms – tBF3 pick-up time.

For example if tBF3 = 50ms and the fault is cleared after 60ms, the P746 displayed value will be 23ms.

To test the backtrip:

Do the same tests as for retrip however apply a faulty current for more than tBF4 and check that the backtrip signal is sent.

Check that feeder 1 and feeder 2 connected to the bus-section 1 are tripped.

6.2.3.3 CB unavailable:

| Feeder 1 | Feeder 2  | Coupler | Feeder 3  | Feeder 4 |
|----------|-----------|---------|-----------|----------|
|          | I CEUCI Z | Couplei | i cedei 5 |          |

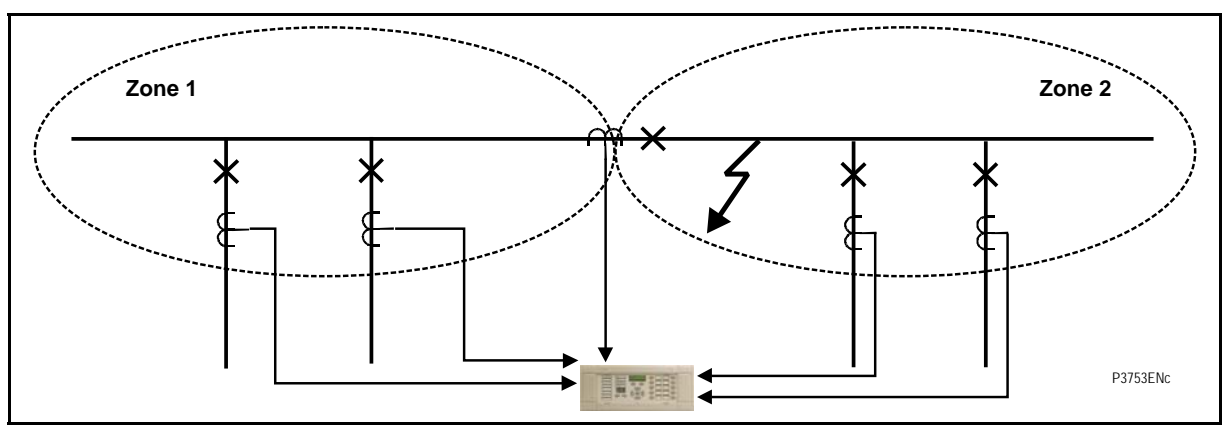

Apply an internal fault in zone 2 and energise the opto input "CB unavailable" of the coupler and check that both bus-sections are tripped simultaneously.

Note: If the input "CB unavailable" is energised, the CB will be not tripped and is normally used only for bus-coupler.

(CM) 10-28

MiCOM P746

The backtrip order is equal to (the maximum between the fault clearance time and 250 ms) – tBF4 pick-up time.

For example if tBF4 = 200ms and the fault is cleared before 450ms, the P746 will display 450ms.

For example if tBF4 = 200ms and the fault is cleared in 500ms, the P746 will display 500ms.

6.2.3.4 Internal initiation Breaker Failure Protection

This Breaker failure Protection can be initiated only by a trip command issued by the P746.

Feeder 1Feeder 2CouplerFeeder 3Feeder 4

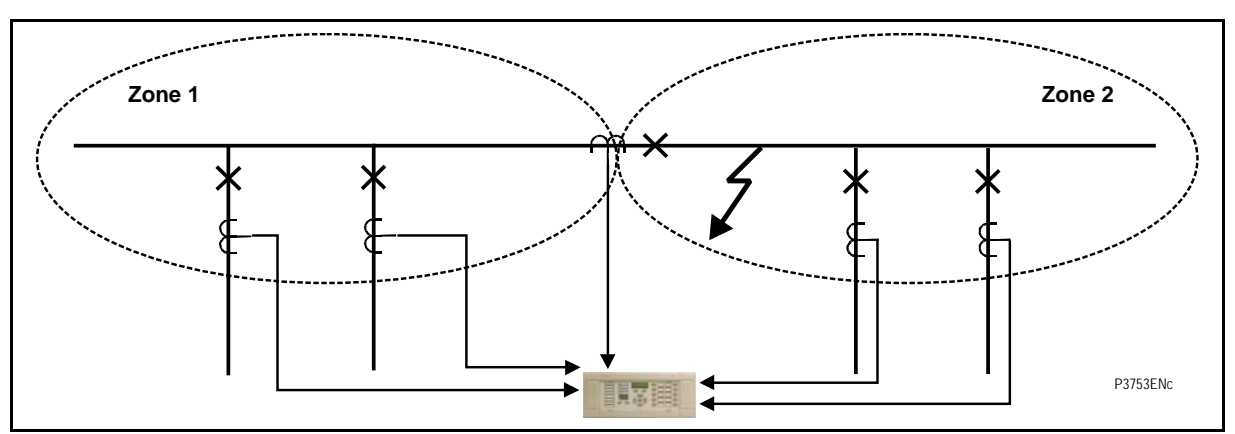

Simulate a busbar fault on the bus-section 2.

Continue to apply fault current in the bus-coupler until the timer tBF1 elapsed.

Check that the retrip signal is given by CT3 and backtrip signal is sent after tBF2.

Check that the P746 issued a trip command to both bus-sections (feeder 1, feeder 2 feeder 4 and feeder 5 should have operated).

The backtrip order is equal to (the maximum between the fault clearance time and 250 ms) – tBF2 pick-up time.

For example if tBF2 = 150ms and the fault is cleared before 400ms, the displayed value will be 400ms.

For example if tBF2 = 150ms and the fault is cleared in 500ms, the displayed value will be 500ms.

#### 6.3 Check Application Settings

The settings applied should be carefully checked against the required application-specific settings to ensure that they are correct, and have not been mistakenly altered during the injection test.

There are two methods of checking the settings:

- Extract the settings from the relay using a portable PC running the appropriate software via the front EIA(RS)232 port, located under the bottom access cover. Compare the settings transferred from the relay with the original written applicationspecific setting record. (For cases where the customer has only provided a printed copy of the required settings but a portable PC is available).
- Step through the settings using the relay's operator interface and compare them with the original application-specific setting record.

Unless previously agreed to the contrary, the application-specific programmable scheme logic will not be checked as part of the commissioning tests.

Due to the versatility and possible complexity of the programmable scheme logic, it is beyond the scope of these commissioning instructions to detail suitable test procedures. Therefore, when programmable scheme logic tests must be performed, written tests which

(CM) 10-29

will satisfactorily demonstrate the correct operation of the application-specific scheme logic should be devised by the Engineer who created it. These should be provided to the Commissioning Engineer together with the digital medium containing the programmable scheme logic setting file.

(CM) 10-30

# 7. ON-LOAD CHECKS

The objectives of the on-load checks are to:

- Confirm the external wiring to the current inputs is correct.
- Ensure the on-load differential current is well below the relay setting.

However, these checks can only be carried out if there are no restrictions preventing the energisation of the plant being protected and the other P746 relays in the group have been commissioned.

Remove all test leads, temporary shorting leads, etc. and replace any external wiring that has been removed to allow testing.

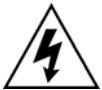

If it has been necessary to disconnect any of the external wiring from the relay in order to perform any of the foregoing tests, it should be ensured that all connections are replaced in accordance with the relevant external connection or scheme diagram.

Confirm current transformer wiring:

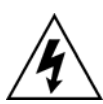

Measure the current transformer secondary values for each input using a multimeter connected in series with the corresponding relay current input.

Check that the current transformer polarities are correct.

Ensure the current flowing in the neutral circuit of the current transformers is negligible.

Compare the values of the secondary phase currents with the relay's measured values, which can be found in the MEASUREMENTS 1 menu column.

Note: Under normal load conditions the earth fault function will measure little, if any, current. It is therefore necessary to simulate a phase to neutral fault. This can be achieved by temporarily disconnecting one or two of the line current transformer connections to the relay and shorting the terminals of these current transformer secondary windings.

If cell [MEASURE'T SETUP, Local Values] is set to 'Secondary', the currents displayed on the LCD or a portable PC connected to the front EIA(RS)232 communication port of the relay should be equal to the applied secondary current. The values should be within 5% of the applied secondary currents. However, an additional allowance must be made for the accuracy of the test equipment being used.

If cell [MEASURE'T SETUP, Local Values] is set to 'Primary', the currents displayed on the relay should be equal to the applied secondary current multiplied by the corresponding current transformer ratio set in 'CT & VT RATIOS' menu column (see Table 5). Again the values should be within 5% of the expected value, plus an additional allowance for the accuracy of the test equipment being used.

Note: If a single dedicated current transformer is used for the earth fault function, it is not possible to check the relay's measured values.

(CM) 10-31

### 8. FINAL CHECKS

The tests are now complete.

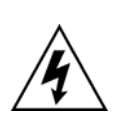

Remove all test or temporary shorting leads, etc. If it has been necessary to disconnect any of the external wiring from the relay in order to perform the wiring verification tests, it should be ensured that all connections are replaced in accordance with the relevant external connection or scheme diagram.

Ensure that the relay has been restored to service by checking that cell [COMMISSION TESTS, Test Mode] is set to 'Disabled'.

If the menu language has been changed to allow accurate testing it should be restored to the customer's preferred language.

If a P991/MMLG test block is installed, remove the P992/MMLB test plug and replace the cover so that the protection is put into service.

Ensure that all event records, fault records, disturbance records, alarms and LED's have been reset before leaving the relay.

If applicable, replace the secondary front cover on the relay.

MiCOM P746

# 9. COMMISSIONING TEST RECORD

| Date:    | Engineer:         |  |
|----------|-------------------|--|
| Station: | Circuit:          |  |
|          | System Frequency: |  |

# Front Plate Information

| Relay Type           | P746 |
|----------------------|------|
| Model number         |      |
| Serial number        |      |
| Rated current In     |      |
| Auxiliary voltage Vx |      |

#### **Test Equipment Used**

This section should be completed to allow future identification of protective devices that have been commissioned using equipment that is later found to be defective or incompatible but may not be detected during the commissioning procedure.

| Overcurrent test set | Model:     |  |
|----------------------|------------|--|
|                      | Serial No: |  |
| Optical power meter  | Model:     |  |
|                      | Serial No: |  |
|                      |            |  |
| Insulation tester    | Model:     |  |
|                      | Serial No: |  |
| Setting software:    | Туре:      |  |
|                      | Version:   |  |

# Commissioning and Maintenance

# P746/EN CM/F11

(CM) 10-33

|          |                                                      | *Delete as<br>appropriate |
|----------|------------------------------------------------------|---------------------------|
| <u>I</u> | Have all relevant safety instructions been followed? | Yes/No*                   |
| 4        | Product Checks                                       |                           |
| 4.1      | With the relay de-energised                          |                           |
| 4.1.1    | Visual inspection                                    |                           |
|          | Relay damaged?                                       | Yes/No*                   |
|          | Rating information correct for installation?         | Yes/No*                   |
|          | Case earth installed?                                | Yes/No*                   |
| 4.1.2    | Current transformer shorting contacts close?         | Yes/No/Not checked*       |
| 4.1.3    | Insulation resistance >100M $\Omega$ at 500V dc      | Yes/No/Not tested*        |
| 4.1.4    | External Wiring                                      |                           |
|          | Wiring checked against diagram?                      | Yes/No*                   |
|          | Test block connections checked?                      | Yes/No/na*                |
| 4.1.5    | Watchdog Contacts (auxiliary supply off)             |                           |
|          | Terminals 11 and 12 Contact closed?                  | Yes/No*                   |
|          | Contact resistance                                   | Ω/Not measured*           |
|          | Terminals 13 and 14 Contact open?                    | Yes/No*                   |
| 4.1.6    | Measured auxiliary supply                            | V ac/dc*                  |
| 4.2      | With the relay energised                             |                           |
| 4.2.1    | Watchdog Contacts (auxiliary supply on)              |                           |
|          | Terminals 11 and 12 Contact open?                    | Yes/No*                   |
|          | Terminals 13 and 14 Contact closed?                  | Yes/No*                   |
|          | Contact resistance                                   | Ω/Not measured*           |
| 4.2.2    | Date and time                                        |                           |
|          | Clock set to local time?                             | Yes/No*                   |
|          | Time maintained when auxiliary supply removed?       | Yes/No*                   |
| 4.2.3    | Light Emitting Diodes                                |                           |
| 4.2.3.1  | Alarm (yellow) LED working?                          | Yes/No*                   |
|          | Out of service (yellow) LED working?                 | Yes/No*                   |

# MiCOM P746

4.2.5

#### (CM) 10-34

- 4.2.3.2 Trip (red) LED working?
- 4.2.3.3 All 8 programmable LED's working?

Input opto-isolators

Opto input 1 working?

Opto input 2 working?

4.2.4 Field supply voltageValue measured between terminals 7 and 9Value measured between terminals 8 and 10

Yes/No\*

Commissioning and Maintenance

Yes/No\*

MiCOM P746

V dc V dc

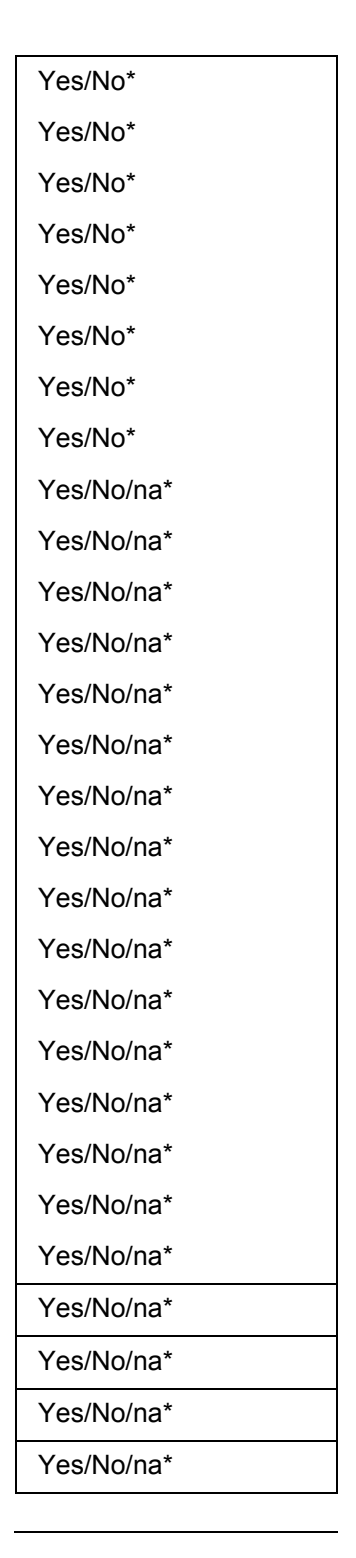

Opto input 3 working? Opto input 4 working? Opto input 5 working? Opto input 6 working? Opto input 7 working? Opto input 8 working? Opto input 9 working? Opto input 10 working? Opto input 11 working? Opto input 12 working? Opto input 13 working? Opto input 14 working? Opto input 15 working? Opto input 16 working? Opto input 17 working? Opto input 18 working? Opto input 19 working? Opto input 20 working? Opto input 21 working? Opto input 22 working? Opto input 23 working? Opto input 24 working? Opto input 25 working? Opto input 26 working? Opto input 27 working?

Opto input 28 working?

## (CM) 10-35

| Yes/No/na* |
|------------|
| Yes/No/na* |
| Yes/No/na* |
| Yes/No/na* |
| Yes/No/na* |
| Yes/No/na* |
| Yes/No/na* |
| Yes/No/na* |
| Yes/No/na* |
| Yes/No/na* |
| Yes/No/na* |
| Yes/No/na* |

| Yes/No*             |
|---------------------|
| Ω/Not measured*     |
| Yes/No*             |
| Ω/Not measured*     |
| Yes/No*             |
| Ω/Not measured*     |
| Yes/No*             |
| Ω/Not measured*     |
| Yes/No*             |
| Ω/Not measured*     |
| Yes/No*             |
| Omega/Not measured* |
| Yes/No*             |
| Ω/Not measured*     |
| Ω/Not measured*     |
| Yes/No/na*          |
| Ω/Not measured*     |
| Ω/Not measured*     |
| Yes/No*             |
| Ω/Not measured*     |
| Yes/No*             |
| Ω/Not measured*     |
| Yes/No*             |
| Ω/Not measured*     |

Commissioning and Maintenance

#### MiCOM P746

| Opto input 29 | working?           |
|---------------|--------------------|
| Opto input 30 | ) working?         |
| Opto input 31 | working?           |
| Opto input 32 | 2 working?         |
| Opto input 33 | 3 working?         |
| Opto input 34 | working?           |
| Opto input 35 | 5 working?         |
| Opto input 36 | working?           |
| Opto input 37 | working?           |
| Opto input 38 | 3 working?         |
| Opto input 39 | working?           |
| Opto input 40 | ) working?         |
| Output relays | 5                  |
| Relay 1       | Working?           |
|               | Contact resistance |
| Relay 2       | Working?           |
|               | Contact resistance |
| Relay 3       | Working?           |
|               | Contact resistance |
| Relay 4       | Working?           |
|               | Contact resistance |
| Relay 5       | Working?           |
|               | Contact resistance |
| Relay 6       | Working?           |
|               | Contact resistance |
|               |                    |

ince ince Working? Relay 7 (N/C) Contact resistance (N/O) Working? Relay 8 Contact resistance (N/C) (N/O) Relay 9 Working? Contact resistance Relay 10 Working? Contact resistance Relay 11 Working?

Contact resistance

4.2.6

(CM) 10-36

| Relay 12 | Working?           |       |
|----------|--------------------|-------|
|          | Contact resistance |       |
| Relay 13 | Working?           |       |
|          | Contact resistance |       |
| Relay 14 | Working?           |       |
|          | Contact resistance |       |
| Relay 15 | Working?           |       |
|          | Contact resistance | (N/C) |
|          |                    | (N/O) |
| Relay 16 | Working?           |       |
|          | Contact resistance | (N/C) |
|          |                    | (N/O) |
| Relay 17 | Working?           |       |
|          | Contact resistance |       |
| Relay 18 | Working?           |       |
|          | Contact resistance |       |
| Relay 19 | Working?           |       |
|          | Contact resistance |       |
| Relay 20 | Working?           |       |
|          | Contact resistance |       |
| Relay 21 | Working?           |       |
|          | Contact resistance |       |
| Relay 22 | Working?           |       |
|          | Contact resistance |       |
| Relay 23 | Working?           |       |
|          | Contact resistance | (N/C) |
|          |                    | (N/O) |
| Relay 24 | Working?           |       |
|          | Contact resistance | (N/C) |
|          |                    | (N/O) |
| Relay 25 | Working?           |       |
|          | Contact resistance |       |
| Relay 26 | Working?           |       |
|          | Contact resistance |       |
| Relay 27 | Working?           |       |
|          | Contact resistance |       |
| Relay 28 | Working?           |       |
|          | Contact resistance |       |

| Yes/No*         |
|-----------------|
| Ω/Not measured* |
| Yes/No*         |
| Ω/Not measured* |
| Yes/No*         |
| Ω/Not measured* |
| Yes/No*         |
| Ω/Not measured* |
| Ω/Not measured* |
| Yes/No*         |
| Ω/Not measured* |
| Ω/Not measured* |
| Yes/No/na*      |
| Ω/Not measured* |
| Yes/No/na*      |
| Ω/Not measured* |
| Yes/No*         |
| Ω/Not measured* |
| Yes/No/na*      |
| Ω/Not measured* |
| Yes/No/na*      |
| Ω/Not measured* |
| Yes/No/na*      |
| Ω/Not measured* |
| Yes/No/na*      |
| Ω/Not measured* |
| Ω/Not measured* |
| Yes/No/na*      |
| Ω/Not measured* |
| Ω/Not measured* |
| Yes/No/na*      |
| Ω/Not measured* |
| Yes/No/na*      |
| Ω/Not measured* |
| Yes/No*         |
| Ω/Not measured* |
| Yes/No/na*      |
| Ω/Not measured* |

# СМ

Commissioning and Maintenance

(CM) 10-37

#### MiCOM P746

| Relay 29 | Working?           |       | Yes/No/na*      |
|----------|--------------------|-------|-----------------|
|          | Contact resistance |       | Ω/Not measured* |
| Relay 30 | Working?           |       | Yes/No/na*      |
|          | Contact resistance |       | Ω/Not measured* |
| Relay 31 | Working?           |       | Yes/No/na*      |
|          | Contact resistance | (N/C) | Ω/Not measured* |
|          |                    | (N/O) | Ω/Not measured* |
| Relay 32 | Working?           |       | Yes/No/na*      |
|          | Contact resistance | (N/C) | Ω/Not measured* |
|          |                    | (N/O) | Ω/Not measured* |
|          |                    |       |                 |

| 4.2.9 | Current Inputs                  |               |                    |
|-------|---------------------------------|---------------|--------------------|
|       | Displayed Current               |               | Primary/Secondary* |
|       | Phase CT Ratio                  |               | /na*               |
|       |                                 |               |                    |
|       | Input CT                        | Applied value | Displayed value    |
|       | IA                              | A             | A                  |
|       | IB (one box mode)               | A             | A                  |
|       | IC (one box mode)               | A             | A                  |
|       | IA or IB or IC (three box mode) | A             | A                  |
|       |                                 |               |                    |

#### 5 Setting Checks

5.1 Application-specific function settings applied? Application-specific programmable scheme logic settings applied?

- 5.2.1.2 Current Differential lower slope pickup
- 5.2.1.3 Current Differential upper slope pickup
- 5.2.5 Protection function timing tested? Applied current Expected operating time Measured operating time
- 7 On-load Checks Test wiring removed? Disturbed customer wiring re-checked?

Yes/No\* Yes/No/na\*

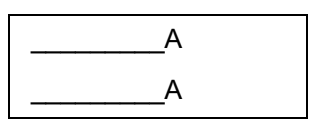

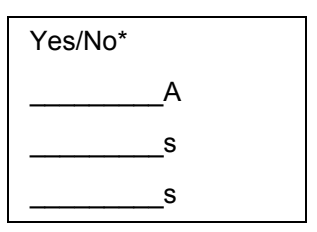

Yes/No/na\* Yes/No/na\*

# Commissioning and Maintenance

# (CM) 10-38

MiCOM P746

- 7.1 Confirm current transformer wiring
- 7.1.2 **Current connections** CT wiring checked? Yes/No/na\* Yes/No\* CT polarities correct? Primary/Secondary\* **Displayed current** Phase CT ratio /na\* Currents: Applied value **Displayed value** IA Α Α Α Α IB (one box mode) А А IC (one box mode) А А IA or IB or IC (three box mode)

| 7.3 | Differential current checked? Yes/ No*    |            |   |
|-----|-------------------------------------------|------------|---|
|     |                                           |            |   |
| 8   | Final Checks                              |            |   |
|     | Test wiring removed?                      | Yes/No/na* |   |
|     | Disturbed customer wiring re-checked?     | Yes/No/na* |   |
|     | Test mode disabled?                       | Yes/No*    |   |
|     | Circuit breaker operations counter reset? | Yes/No/na* |   |
|     | Current counters reset?                   | Yes/No/na* |   |
|     | Event records reset?                      | Yes/No*    |   |
|     | Fault records reset?                      | Yes/No*    |   |
|     | Disturbance records reset?                | Yes/No*    |   |
|     | Alarms reset?                             | Yes/No*    |   |
|     | LED's reset?                              | Yes/No*    |   |
|     | Secondary front cover replaced?           | Yes/No/na* |   |
|     |                                           |            | _ |

Commissioning Engineer:

**Customer Witness:** 

# (CM) 10-39

# 10. SETTING RECORD

| Date:    | Engineer:         |  |
|----------|-------------------|--|
| Station: | Circuit:          |  |
|          | System Frequency: |  |

# **Front Plate Information**

| Туре:                | P746 |
|----------------------|------|
| Model Number         |      |
| Serial Number        |      |
| Rated Current In     |      |
| Auxiliary Voltage Vx |      |

\*Delete as appropriate

# **Setting Groups Used**

| Group 1 | Yes/No* |
|---------|---------|
| Group 2 | Yes/No* |
| Group 3 | Yes/No* |
| Group 4 | Yes/No* |

# 0000 SYSTEM DATA

| Language         | English/Francais/Deutsch/Espanol* |
|------------------|-----------------------------------|
| Description      |                                   |
| Plant Reference  |                                   |
| Model Number     |                                   |
| Serial Number    |                                   |
| Frequency        |                                   |
| Comms Level      |                                   |
| Relay Address    |                                   |
| Software Ref.1   |                                   |
| Password Control |                                   |
| Password Level 1 |                                   |
| Password Level 2 |                                   |

#### 0800 DATE AND TIME

| IRIG-B Sync    | Disabled/Enabled* |
|----------------|-------------------|
| IRIG-B Status  | Inactive/Active*  |
| Battery Status | Dead/Healthy*     |
| Battery Alarm  | Disabled/Enabled* |

#### (CM) 10-40

| Setting Group      | Select via Menu/Select via Optos* |
|--------------------|-----------------------------------|
| Active Settings    | Group 1/Group 2/Group 3/Group 4*  |
| Setting Group 1    | Disabled/Enabled*                 |
| Setting Group 2    | Disabled/Enabled*                 |
| Setting Group 3    | Disabled/Enabled*                 |
| Setting Group 4    | Disabled/Enabled*                 |
| System config      | Invisible/Visible*                |
| Diff Protection    | Invisible/Visible*                |
| DEAD ZONE OC       | Disabled/Enabled*                 |
| Earth fault        | Disabled/Enabled*                 |
| CB Fail            | Disabled/Enabled*                 |
| Supervision        | Disabled/Enabled*                 |
| Input Labels       | Invisible/Visible*                |
| Output Labels      | Invisible/Visible*                |
| Record Control     | Invisible/Visible*                |
| Disturb Recorder   | Invisible/Visible*                |
| Measur't Setup     | Invisible/Visible*                |
| Comms Setting      | Invisible/Visible*                |
| Commission Tests   | Invisible/Visible*                |
| Setting Values     | Primary/Secondary*                |
| Control inputs     | Invisible/Visible*                |
| Control I/P Config | Invisible/Visible*                |
| Control I/P Labels | Invisible/Visible*                |
| <br>Direct Access  | Disabled/Enabled*                 |
| <br>Function key   | Invisible/Visible*                |
| LCD Contrast       |                                   |
|                    |                                   |

# 0900 CONFIGURATION

# 0A00 CT AND VT RATIOS

1 box mode:

| Main CT Primary |                    |
|-----------------|--------------------|
| Main VT Sec'y   |                    |
| Ref current     |                    |
| T1 CT Polarity  | Standard/inverted* |
| T1 CT Primary   |                    |
| T1 CT Secondary |                    |
| T2 CT Polarity  | Standard/inverted* |
| T2 CT Primary   |                    |
| T2 CT Secondary |                    |
| T3 CT Polarity  | Standard/inverted* |

СМ

P746/EN CM/F11

(CM) 10-41

| [             |                  |                    |
|---------------|------------------|--------------------|
|               | T3 CT Primary    |                    |
|               | T3 CT Secondary  |                    |
|               | T4 CT Polarity   | Standard/inverted* |
|               | T4 CT Primary    |                    |
|               | T4 CT Secondary  |                    |
|               | T5 CT Polarity   | Standard/inverted* |
|               | T5 CT Primary    |                    |
|               | T5 CT Secondary  |                    |
|               | T6 CT Polarity   | Standard/inverted* |
|               | T6 CT Primary    |                    |
|               | T6 CT Secondary  |                    |
| 3 box<br>mode | T7 CT Polarity   | Standard/inverted* |
| 3 box<br>mode | T7 CT Primary    |                    |
| 3 box<br>mode | T7 CT Secondary  |                    |
| 3 box<br>mode | T8 CT Polarity   | Standard/inverted* |
| 3 box<br>mode | T8 CT Primary    |                    |
| 3 box<br>mode | T8 CT Secondary  |                    |
| 3 box<br>mode | T9 CT Polarity   | Standard/inverted* |
| 3 box<br>mode | T9 CT Primary    |                    |
| 3 box<br>mode | T9 CT Secondary  |                    |
| 3 box<br>mode | T10 CT Polarity  | Standard/inverted* |
| 3 box<br>mode | T10 CT Primary   |                    |
| 3 box<br>mode | T10 CT Secondary |                    |
| 3 box<br>mode | T11 CT Polarity  | Standard/inverted* |
| 3 box<br>mode | T11 CT Primary   |                    |
| 3 box<br>mode | T11 CT Secondary |                    |
| 3 box<br>mode | T12 CT Polarity  | Standard/inverted* |
| 3 box<br>mode | T12 CT Primary   |                    |
| 3 box<br>mode | T12 CT Secondary |                    |

# Commissioning and Maintenance

#### (CM) 10-42

#### MiCOM P746

| 3 box<br>mode | T13 CT Polarity  | Standard/inverted* |
|---------------|------------------|--------------------|
| 3 box<br>mode | T13 CT Primary   |                    |
| 3 box<br>mode | T13 CT Secondary |                    |
| 3 box<br>mode | T14 CT Polarity  | Standard/inverted* |
| 3 box<br>mode | T14 CT Primary   |                    |
| 3 box<br>mode | T14 CT Secondary |                    |
| 3 box<br>mode | T15 CT Polarity  | Standard/inverted* |
| 3 box<br>mode | T15 CT Primary   |                    |
| 3 box<br>mode | T15 CT Secondary |                    |
| 3 box<br>mode | T16 CT Polarity  | Standard/inverted* |
| 3 box<br>mode | T16 CT Primary   |                    |
| 3 box<br>mode | T16 CT Secondary |                    |
| 3 box<br>mode | T17 CT Polarity  | Standard/inverted* |
| 3 box<br>mode | T17 CT Primary   |                    |
| 3 box<br>mode | T17 CT Secondary |                    |
| 3 box<br>mode | T18 CT Polarity  | Standard/inverted* |
| 3 box<br>mode | T18 CT Primary   |                    |
| 3 box<br>mode | T18 CT Secondary |                    |

# CM

# 0B00 RECORD CONTROL

| Clear Events     | No/Yes*           |
|------------------|-------------------|
| Clear Faults     | No/Yes*           |
| Clear Maint      | No/Yes*           |
| Alarm Event      | Enabled/Disabled* |
| Relay O/P Event  | Enabled/Disabled* |
| Opto Input Event | Enabled/Disabled* |
| General Event    | Enabled/Disabled* |
| Fault Rec Event  | Enabled/Disabled* |
| Maint Rec Event  | Enabled/Disabled* |

# P746/EN CM/F11

# (CM) 10-43

| Protec           | tion Event  | Enabled/Disabled* |
|------------------|-------------|-------------------|
| Clear I          | Dist Recs   | No/Yes*           |
| DDB 3            | 1 – 0       |                   |
| DDB 6            | 3 – 32      |                   |
| DDB 9            | 5 – 64      |                   |
| DDB 1            | 27 – 96     |                   |
| DDB 1            | 59 - 128    |                   |
| DDB 1            | 91 - 160    |                   |
| DDB 2            | 23 - 192    |                   |
| DDB 2            | 55 - 224    |                   |
| DDB 2            | 87 - 256    |                   |
| DDB 3            | 19 - 288    |                   |
| DDB 3            | 51 - 320    |                   |
| DDB 3            | 83 - 352    |                   |
| DDB 4            | 15 - 384    |                   |
| DDB 4            | 47 - 416    |                   |
| DDB 4            | 79 - 448    |                   |
| DDB 5            | 511 - 480   |                   |
| DDB 5            | 43 - 512    |                   |
| DDB \$           | 575 - 544   |                   |
| DDB 6            | 607 - 576   |                   |
| DDB 6            | 639 - 608   |                   |
| DDB 6            | 671 - 640   |                   |
| DDB 7            | 703 - 672   |                   |
| DDB 7            | 735 - 704   |                   |
| DDB 7            | 767 - 736   |                   |
| DDB 7            | 799 - 768   |                   |
| DDB 8            | 831 - 800   |                   |
| DDB 8            | 863 - 832   |                   |
| DDB 8            | 895 - 864   |                   |
| DDB 9            | 927 - 896   |                   |
| DDB 9            | 959 - 928   |                   |
| DDB 9            | 991 - 960   |                   |
| DDB <sup>·</sup> | 1022 - 992  |                   |
| DDB              | 1055 - 1024 |                   |
| DDB              | 1087 - 1056 |                   |
| DDB              | 1119 - 1088 |                   |
| DDB              | 1151 - 1120 |                   |
| DDB              | 1183 - 1152 |                   |
| DDB <sup>2</sup> | 1215 - 1184 |                   |

СМ

MiCOM P746

| DDB 1247 - 1216 |  |
|-----------------|--|
| DDB 1279 - 1248 |  |
| DDB 1311 - 1280 |  |
| DDB 1343 - 1312 |  |
| DDB 1375 - 1344 |  |
| DDB 1407 - 1376 |  |
| DDB 1439 - 1408 |  |
| DDB 1471 - 1440 |  |
| DDB 1503 - 1472 |  |
| DDB 1535 - 1504 |  |
| DDB 1567 - 1536 |  |
| DDB 1599 - 1568 |  |
| DDB 1631 - 1600 |  |
| DDB 1663 - 1632 |  |
| DDB 1695 - 1664 |  |
| DDB 1727 - 1696 |  |
| DDB 1759 - 1728 |  |
| DDB 1791 - 1760 |  |
| DDB 1823 - 1792 |  |
| DDB 1855 - 1824 |  |
| DDB 1887 - 1856 |  |
| DDB 1919 - 1888 |  |
| DDB 1951 - 1920 |  |
| DDB 1983 - 1952 |  |
| DDB 2015 - 1984 |  |
| DDB 2047 - 2016 |  |
|                 |  |

# СМ

# 0C00 DISTURB RECORDER

| Duration         |        |
|------------------|--------|
| Trigger Position |        |
| Trigger Mode     | Single |
| Analog Channel 1 |        |
| Analog Channel 2 |        |
| Analog Channel 3 |        |
| Analog Channel 4 |        |
| Analog Channel 5 |        |
| Analog Channel 6 |        |
| Analog Channel 7 |        |
| Analog Channel 8 |        |
| Analog Channel 4 |        |

(CM) 10-45

| Analog Channel 5  |                                         |
|-------------------|-----------------------------------------|
| Analog Channel 6  |                                         |
| Analog Channel 7  |                                         |
| Analog Channel 8  |                                         |
| Analog Channel 9  |                                         |
| Analog Channel 10 |                                         |
| Analog Channel 11 |                                         |
| Analog Channel 12 |                                         |
| Analog Channel 13 |                                         |
| Analog Channel 14 |                                         |
| Analog Channel 15 |                                         |
| Analog Channel 16 |                                         |
| Analog Channel 17 |                                         |
| Analog Channel 18 |                                         |
| Analog Channel 19 |                                         |
| Analog Channel 20 |                                         |
| Analog Channel 21 |                                         |
| Digital Input 1   |                                         |
| Input 1 trigger   | No trigger / Trigger L/H / Trigger H/L* |
| Digital Input 2   |                                         |
| Input 2 trigger   | No trigger / Trigger L/H / Trigger H/L* |
| Digital Input 3   |                                         |
| Input 3 trigger   | No trigger / Trigger L/H / Trigger H/L* |
| Digital Input 4   |                                         |
| Input 4 trigger   | No trigger / Trigger L/H / Trigger H/L* |
| Digital Input 5   |                                         |
| Input 5 trigger   | No trigger / Trigger L/H / Trigger H/L* |
| Digital Input 6   |                                         |
| Input 6 trigger   | No trigger / Trigger L/H / Trigger H/L* |
| Digital Input 7   |                                         |
| Input 7 trigger   | No trigger / Trigger L/H / Trigger H/L* |
| Digital Input 8   |                                         |
| Input 8 trigger   | No trigger / Trigger L/H / Trigger H/L* |
| Digital Input 9   |                                         |
| Input 9 trigger   | No trigger / Trigger L/H / Trigger H/L* |
| Digital Input 10  |                                         |
| Input 10 trigger  | No trigger / Trigger L/H / Trigger H/L* |
| Digital Input 11  |                                         |
| Input 11 trigger  | No trigger / Trigger L/H / Trigger H/L* |
| Digital Input 12  |                                         |
| Input 12 trigger  | No trigger / Trigger L/H / Trigger H/L* |

MiCOM P746

| Digital Input 13 |                                         |
|------------------|-----------------------------------------|
| Input 13 trigger | No trigger / Trigger L/H / Trigger H/L* |
| Digital Input 14 |                                         |
| Input 14 trigger | No trigger / Trigger L/H / Trigger H/L* |
| Digital Input 15 |                                         |
| Input 15 trigger | No trigger / Trigger L/H / Trigger H/L* |
| Digital Input 16 |                                         |
| Input 16 trigger | No trigger / Trigger L/H / Trigger H/L* |
| Digital Input 17 |                                         |
| Input 17 trigger | No trigger / Trigger L/H / Trigger H/L* |
| Digital Input 18 |                                         |
| Input 18 trigger | No trigger / Trigger L/H / Trigger H/L* |
| Digital Input 19 |                                         |
| Input 19 trigger | No trigger / Trigger L/H / Trigger H/L* |
| Digital Input 20 |                                         |
| Input 20 trigger | No trigger / Trigger L/H / Trigger H/L* |
| Digital Input 21 |                                         |
| Input 21 trigger | No trigger / Trigger L/H / Trigger H/L* |
| Digital Input 22 |                                         |
| Input 22 trigger | No trigger / Trigger L/H / Trigger H/L* |
| Digital Input 23 |                                         |
| Input 23 trigger | No trigger / Trigger L/H / Trigger H/L* |
| Digital Input 24 |                                         |
| Input 24 trigger | No trigger / Trigger L/H / Trigger H/L* |
| Digital Input 25 |                                         |
| Input 25 trigger | No trigger / Trigger L/H / Trigger H/L* |
| Digital Input 26 |                                         |
| Input 26 trigger | No trigger / Trigger L/H / Trigger H/L* |
| Digital Input 27 |                                         |
| Input 27 trigger | No trigger / Trigger L/H / Trigger H/L* |
| Digital Input 28 |                                         |
| Input 28 trigger | No trigger / Trigger L/H / Trigger H/L* |
| Digital Input 29 |                                         |
| Input 29 trigger | No trigger / Trigger L/H / Trigger H/L* |
| Digital Input 30 |                                         |
| Input 30 trigger | No trigger / Trigger L/H / Trigger H/L* |
| Digital Input 31 |                                         |
| Input 31 trigger | No trigger / Trigger L/H / Trigger H/L* |
| Digital Input 32 |                                         |
| Input 32 trigger | No trigger / Trigger L/H / Trigger H/L* |
| Digital Input 33 |                                         |

| Input 33 trigger | No trigger / Trigger L/H / Trigger H/L* |
|------------------|-----------------------------------------|
| Digital Input 34 |                                         |
| Input 34 trigger | No trigger / Trigger L/H / Trigger H/L* |
| Digital Input 35 |                                         |
| Input 35 trigger | No trigger / Trigger L/H / Trigger H/L* |
| Digital Input 36 |                                         |
| Input 36 trigger | No trigger / Trigger L/H / Trigger H/L* |
| Digital Input 37 |                                         |
| Input 37 trigger | No trigger / Trigger L/H / Trigger H/L* |
| Digital Input 38 |                                         |
| Input 38 trigger | No trigger / Trigger L/H / Trigger H/L* |
| Digital Input 39 |                                         |
| Input 39 trigger | No trigger / Trigger L/H / Trigger H/L* |
| Digital Input 40 |                                         |
| Input 40 trigger | No trigger / Trigger L/H / Trigger H/L* |

#### 0D00 MEASURE'T SETUP

| Default Display  |                    |
|------------------|--------------------|
| Local Values     | Primary/Secondary* |
| Remote Values    | Primary/Secondary* |
| Ibp Base Cur Pri |                    |

#### 0E00 COMMUNICATIONS

| DD1 Drotocol     | Courier*  |      |          | IEC87   | 0-5-103* |  |
|------------------|-----------|------|----------|---------|----------|--|
| RPT PIOLOCOI     | MODBUS    | *    |          | DNP3    | .0*      |  |
| RP1 Address      |           |      |          |         |          |  |
| RP1 InactivTimer |           |      |          |         |          |  |
| PD1 Paud Pata    | 1200*     |      | 2400*    |         | 4800*    |  |
| RFT Dauu Rale    | 9600*     |      | 19200*   |         | 38400*   |  |
| RP1 Parity       | Odd*      |      | Even*    |         | None*    |  |
| RP1 Meas. Period |           |      |          |         |          |  |
| RP1 PhysicalLink | EIA(RS)48 | 85*  |          | Fiber ( | Optic*   |  |
| RP1 Time Sync.   | Disabled* |      |          | Enable  | ed*      |  |
| NIC Tunl Timeout |           |      |          |         |          |  |
| NIC Link Report  | Alarm*    | Even | t* 🗌 Non | e* 🗌    |          |  |
| NIC Link Timeout |           |      |          |         |          |  |

#### 0F00 COMMISSION TESTS

| Opto I/P Status |  |
|-----------------|--|
|-----------------|--|

MiCOM P746

| Opto I/P Status 2 |                             |
|-------------------|-----------------------------|
| Rly O/P Status    |                             |
| Rly O/P Status 2  |                             |
| Test Port Status  |                             |
| Monitor Bit 1     |                             |
| Monitor Bit 2     |                             |
| Monitor Bit 3     |                             |
| Monitor Bit 4     |                             |
| Monitor Bit 5     |                             |
| Monitor Bit 6     |                             |
| Monitor Bit 7     |                             |
| Monitor Bit 8     |                             |
| Test Mode         | Disabled/Test Mode/Blocked* |
| Test Pattern      |                             |
| DDB 31 – 0        |                             |
| DDB 63 – 32       |                             |
| DDB 95 – 64       |                             |
| DDB 127 – 96      |                             |
| DDB 159 - 128     |                             |
| DDB 191 - 160     |                             |
| DDB 223 - 192     |                             |
| DDB 255 - 224     |                             |
| DDB 287 - 256     |                             |
| DDB 319 - 288     |                             |
| DDB 351 - 320     |                             |
| DDB 383 - 352     |                             |
| DDB 415 - 384     |                             |
| DDB 447 - 416     |                             |
| DDB 479 - 448     |                             |
| DDB 511 - 480     |                             |
| DDB 543 - 512     |                             |
| DDB 575 - 544     |                             |
| DDB 607 - 576     |                             |
| DDB 639 - 608     |                             |
| DDB 671 - 640     |                             |
| DDB 703 - 672     |                             |
| DDB 735 - 704     |                             |
| DDB 767 - 736     |                             |
| DDB 799 - 768     |                             |
| DDB 831 - 800     |                             |
| DDB 863 - 832     |                             |

#### (CM) 10-49

| DDB 895 - 864   |  |
|-----------------|--|
| DDB 927 - 896   |  |
| DDB 959 - 928   |  |
| DDB 991 - 960   |  |
| DDB 1022 - 992  |  |
| DDB 1055 - 1024 |  |
| DDB 1087 - 1056 |  |
| DDB 1119 - 1088 |  |
| DDB 1151 - 1120 |  |
| DDB 1183 - 1152 |  |
| DDB 1215 - 1184 |  |
| DDB 1247 - 1216 |  |
| DDB 1279 - 1248 |  |
| DDB 1311 - 1280 |  |
| DDB 1343 - 1312 |  |
| DDB 1375 - 1344 |  |
| DDB 1407 - 1376 |  |
| DDB 1439 - 1408 |  |
| DDB 1471 - 1440 |  |
| DDB 1503 - 1472 |  |
| DDB 1535 - 1504 |  |
| DDB 1567 - 1536 |  |
| DDB 1599 - 1568 |  |
| DDB 1631 - 1600 |  |
| DDB 1663 - 1632 |  |
| DDB 1695 - 1664 |  |
| DDB 1727 - 1696 |  |
| DDB 1759 - 1728 |  |
| DDB 1791 - 1760 |  |
| DDB 1823 - 1792 |  |
| DDB 1855 - 1824 |  |
| DDB 1887 - 1856 |  |
| DDB 1919 - 1888 |  |
| DDB 1951 - 1920 |  |
| DDB 1983 - 1952 |  |
| DDB 2015 - 1984 |  |
| DDB 2047 - 2016 |  |

#### 1100 OPTOS CONFIG

| Global Nominal V |  |
|------------------|--|
| Opto Filter Ctrl |  |
| Opto Filter Ctr2 |  |

# 4B00 OUTPUT LABELS

| Group Settings | Group 1<br>Settings | Group 2<br>Settings | Group 3<br>Settings | Group 4<br>Settings |
|----------------|---------------------|---------------------|---------------------|---------------------|
| Relay 1        |                     |                     |                     |                     |
| Relay 2        |                     |                     |                     |                     |
| Relay 3        |                     |                     |                     |                     |
| Relay 4        |                     |                     |                     |                     |
| Relay 5        |                     |                     |                     |                     |
| Relay 6        |                     |                     |                     |                     |
| Relay 7        |                     |                     |                     |                     |
| Relay 8        |                     |                     |                     |                     |
| Relay 9        |                     |                     |                     |                     |
| Relay 10       |                     |                     |                     |                     |
| Relay 11       |                     |                     |                     |                     |
| Relay 12       |                     |                     |                     |                     |
| Relay 13       |                     |                     |                     |                     |
| Relay 14       |                     |                     |                     |                     |
| Relay 15       |                     |                     |                     |                     |
| Relay 16       |                     |                     |                     |                     |
| Relay 17       |                     |                     |                     |                     |
| Relay 18       |                     |                     |                     |                     |
| Relay 19       |                     |                     |                     |                     |
| Relay 20       |                     |                     |                     |                     |
| Relay 21       |                     |                     |                     |                     |
| Relay 22       |                     |                     |                     |                     |
| Relay 23       |                     |                     |                     |                     |
| Relay 24       |                     |                     |                     |                     |
| Relay 25       |                     |                     |                     |                     |
| Relay 26       |                     |                     |                     |                     |
| Relay 27       |                     |                     |                     |                     |
| Relay 28       |                     |                     |                     |                     |
| Relay 29       |                     |                     |                     |                     |
| Relay 30       |                     |                     |                     |                     |
| Relay 31       |                     |                     |                     |                     |
| Relay 32       |                     |                     |                     |                     |

MiCOM P746

For Group 2, 3 or 4 the first address figure must be respectively: 5 and 6, 7 and 8 or 9 and A

# 3000 SYSTEM CONFIG

| Group Settings |                 | Group 1<br>Settings | Group 2<br>Settings | Group 3<br>Settings | Group 4<br>Settings |
|----------------|-----------------|---------------------|---------------------|---------------------|---------------------|
|                | Phase Sequence  |                     |                     |                     |                     |
|                | Feed Numbers    |                     |                     |                     |                     |
|                | Z1 terminals    |                     |                     |                     |                     |
|                | Z2 terminals    |                     |                     |                     |                     |
|                | Xfer Terminals  |                     |                     |                     |                     |
|                | ChZONE terminal |                     |                     |                     |                     |
|                | Bus Coupling by |                     |                     |                     |                     |
|                | Z1 Bus CT       |                     |                     |                     |                     |
|                | Z1 Bus CT Pol   |                     |                     |                     |                     |
|                | Z2 Bus CT       |                     |                     |                     |                     |
|                | Z2 Bus CT Pol   |                     |                     |                     |                     |

#### 3100 DIFF PROTECTION

| Group Se | ttings             | Group 1<br>Settings | Group 2<br>Settings | Group 3<br>Settings | Group 4<br>Settings |
|----------|--------------------|---------------------|---------------------|---------------------|---------------------|
|          | Busbar Diff        |                     |                     |                     |                     |
|          | ID>2 Current       |                     |                     |                     |                     |
|          | Phase Slope k2     |                     |                     |                     |                     |
|          | tDIFF              |                     |                     |                     |                     |
|          | Check Zone Status  |                     |                     |                     |                     |
|          | IDCZ>2 Current     |                     |                     |                     |                     |
|          | KPhase Slope kCZ   |                     |                     |                     |                     |
|          | Circuitry fail     |                     |                     |                     |                     |
|          | ID>1 Current       |                     |                     |                     |                     |
|          | Phase Slope k1     |                     |                     |                     |                     |
|          | ID>1 Alarm Timer   |                     |                     |                     |                     |
|          | CZ CCTFAIL<br>MODE |                     |                     |                     |                     |
|          | Zx CCTFAIL<br>MODE |                     |                     |                     |                     |
|          | cctFail Blk Mode   |                     |                     |                     |                     |
|          | CCTFAIL tReset     |                     |                     |                     |                     |
|          | Voltage check      |                     |                     |                     |                     |

СМ

# 3300 DEAD ZONE OVERCURRENT

| Group 1 Settings |                | Group 1<br>Settings | Group 2<br>Settings | Group 3<br>Settings | Group 4<br>Settings |
|------------------|----------------|---------------------|---------------------|---------------------|---------------------|
|                  | I> Status      |                     |                     |                     |                     |
|                  | I> Current Set |                     |                     |                     |                     |
|                  | I> Time Delay  |                     |                     |                     |                     |

#### 3500 NON DIRECTIONAL PHASE OVERCURRENT PROTECTION

| Group 1 S | Settings       | Group 1<br>Settings | Group 2<br>Settings | Group 3<br>Settings | Group 4<br>Settings |
|-----------|----------------|---------------------|---------------------|---------------------|---------------------|
| TERMINA   | \L 1           |                     |                     |                     |                     |
| ſ         | I>1 Function   |                     |                     |                     |                     |
|           | I>1 Current    |                     |                     |                     |                     |
| US/IEEE   | I>1 Time Dial  |                     |                     |                     |                     |
| US/IEEE   | I>1 Reset Char |                     |                     |                     |                     |
| RI        | l>1 k(RI)      |                     |                     |                     |                     |
| UK/IEC    | I>1 TMS        |                     |                     |                     |                     |
| TD        | I>1 Time Delay |                     |                     |                     |                     |
|           | I>1 tReset     |                     |                     |                     |                     |
|           | I>2 Function   |                     |                     |                     |                     |
|           | I>2 Current    |                     |                     |                     |                     |
|           | I>2 Time delay |                     |                     |                     |                     |
| TERMINA   | NL 2           |                     |                     |                     |                     |
| Ţ         | I>1 Function   |                     |                     |                     |                     |
|           | I>1 Current    |                     |                     |                     |                     |
| US/IEEE   | I>1 Time Dial  |                     |                     |                     |                     |
| US/IEEE   | I>1 Reset Char |                     |                     |                     |                     |
| RI        | l>1 k(RI)      |                     |                     |                     |                     |
| UK/IEC    | I>1 TMS        |                     |                     |                     |                     |
| TD        | I>1 Time Delay |                     |                     |                     |                     |
|           | I>1 tReset     |                     |                     |                     |                     |
|           | I>2 Function   |                     |                     |                     |                     |
|           | I>2 Current    |                     |                     |                     |                     |
|           | I>2 Time delay |                     |                     |                     |                     |
| TERMINA   | NL 3           |                     |                     |                     |                     |
| ſ         | I>1 Function   |                     |                     |                     |                     |
|           | I>1 Current    |                     |                     |                     |                     |
| US/IEEE   | I>1 Time Dial  |                     |                     |                     |                     |
| US/IEEE   | I>1 Reset Char |                     |                     |                     |                     |
| RI        | l>1 k(RI)      |                     |                     |                     |                     |

# Commissioning and Maintenance

#### MiCOM P746

P746/EN CM/F11

(CM) 10-53

| Group 1 S | Settings       | Group 1<br>Settings | Group 2<br>Settings | Group 3<br>Settings | Group 4<br>Settings |  |  |
|-----------|----------------|---------------------|---------------------|---------------------|---------------------|--|--|
| UK/IEC    | I>1 TMS        |                     |                     |                     |                     |  |  |
| TD        | I>1 Time Delay |                     |                     |                     |                     |  |  |
|           | I>1 tReset     |                     |                     |                     |                     |  |  |
|           | I>2 Function   |                     |                     |                     |                     |  |  |
|           | I>2 Current    |                     |                     |                     |                     |  |  |
|           | I>2 Time delay |                     |                     |                     |                     |  |  |
| TERMINA   | TERMINAL 4     |                     |                     |                     |                     |  |  |
| ſ         | I>1 Function   |                     |                     |                     |                     |  |  |
|           | I>1 Current    |                     |                     |                     |                     |  |  |
| US/IEEE   | I>1 Time Dial  |                     |                     |                     |                     |  |  |
| US/IEEE   | I>1 Reset Char |                     |                     |                     |                     |  |  |
| RI        | l>1 k(RI)      |                     |                     |                     |                     |  |  |
| UK/IEC    | I>1 TMS        |                     |                     |                     |                     |  |  |
| TD        | I>1 Time Delay |                     |                     |                     |                     |  |  |
|           | I>1 tReset     |                     |                     |                     |                     |  |  |
|           | I>2 Function   |                     |                     |                     |                     |  |  |
|           | I>2 Current    |                     |                     |                     |                     |  |  |
|           | I>2 Time delay |                     |                     |                     |                     |  |  |
| TERMINA   | L 5            | I                   |                     | I                   | I                   |  |  |
| ſ         | I>1 Function   |                     |                     |                     |                     |  |  |
|           | I>1 Current    |                     |                     |                     |                     |  |  |
| US/IEEE   | I>1 Time Dial  |                     |                     |                     |                     |  |  |
| US/IEEE   | I>1 Reset Char |                     |                     |                     |                     |  |  |
| RI        | l>1 k(RI)      |                     |                     |                     |                     |  |  |
| UK/IEC    | I>1 TMS        |                     |                     |                     |                     |  |  |
| TD        | I>1 Time Delay |                     |                     |                     |                     |  |  |
|           | I>1 tReset     |                     |                     |                     |                     |  |  |
|           | I>2 Function   |                     |                     |                     |                     |  |  |
|           | I>2 Current    |                     |                     |                     |                     |  |  |
|           | I>2 Time delay |                     |                     |                     |                     |  |  |
| TERMINA   | \L 6           | I                   |                     | I                   | I                   |  |  |
| ſ         | I>1 Function   |                     |                     |                     |                     |  |  |
|           | I>1 Current    |                     |                     |                     |                     |  |  |
| US/IEEE   | I>1 Time Dial  |                     |                     |                     |                     |  |  |
| US/IEEE   | I>1 Reset Char |                     |                     |                     |                     |  |  |
| RI        | l>1 k(RI)      |                     |                     |                     |                     |  |  |
| UK/IEC    | I>1 TMS        |                     |                     |                     |                     |  |  |
| TD        | I>1 Time Delay |                     |                     |                     |                     |  |  |

СМ

# Commissioning and Maintenance

#### (CM) 10-54

#### MiCOM P746

| Group 1 S | Settings       | Group 1<br>Settings | Group 2<br>Settings | Group 3<br>Settings | Group 4<br>Settings |
|-----------|----------------|---------------------|---------------------|---------------------|---------------------|
|           | I>1 tReset     |                     |                     |                     |                     |
|           | I>2 Function   |                     |                     |                     |                     |
|           | I>2 Current    |                     |                     |                     |                     |
|           | I>2 Time delay |                     |                     |                     |                     |
| For 3 box | mode only:     |                     |                     |                     |                     |
| TERMINA   | L 7            | 1                   | [                   | 1                   |                     |
| ſ         | I>1 Function   |                     |                     |                     |                     |
|           | I>1 Current    |                     |                     |                     |                     |
| US/IEEE   | I>1 Time Dial  |                     |                     |                     |                     |
| US/IEEE   | I>1 Reset Char |                     |                     |                     |                     |
| RI        | l>1 k(RI)      |                     |                     |                     |                     |
| UK/IEC    | I>1 TMS        |                     |                     |                     |                     |
| TD        | I>1 Time Delay |                     |                     |                     |                     |
|           | I>1 tReset     |                     |                     |                     |                     |
|           | I>2 Function   |                     |                     |                     |                     |
|           | I>2 Current    |                     |                     |                     |                     |
|           | I>2 Time delay |                     |                     |                     |                     |
| TERMINA   | L 8            | 1                   | [                   | 1                   |                     |
| ſ         | I>1 Function   |                     |                     |                     |                     |
|           | I>1 Current    |                     |                     |                     |                     |
| US/IEEE   | I>1 Time Dial  |                     |                     |                     |                     |
| US/IEEE   | I>1 Reset Char |                     |                     |                     |                     |
| RI        | l>1 k(RI)      |                     |                     |                     |                     |
| UK/IEC    | I>1 TMS        |                     |                     |                     |                     |
| TD        | I>1 Time Delay |                     |                     |                     |                     |
|           | I>1 tReset     |                     |                     |                     |                     |
|           | I>2 Function   |                     |                     |                     |                     |
|           | I>2 Current    |                     |                     |                     |                     |
|           | I>2 Time delay |                     |                     |                     |                     |
| TERMINA   | L 9            |                     | I                   |                     |                     |
| ſ         | I>1 Function   |                     |                     |                     |                     |
|           | I>1 Current    |                     |                     |                     |                     |
| US/IEEE   | I>1 Time Dial  |                     |                     |                     |                     |
| US/IEEE   | I>1 Reset Char |                     |                     |                     |                     |
| RI        | l>1 k(RI)      |                     |                     |                     |                     |
| UK/IEC    | I>1 TMS        |                     |                     |                     |                     |
| TD        | I>1 Time Delay |                     |                     |                     |                     |
|           | I>1 tReset     |                     |                     |                     |                     |

# Commissioning and Maintenance

#### MiCOM P746

# P746/EN CM/F11

#### (CM) 10-55

| Group 1 S | Settings       | Group 1<br>Settings | Group 2<br>Settings | Group 3<br>Settings | Group 4<br>Settings |
|-----------|----------------|---------------------|---------------------|---------------------|---------------------|
|           | I>2 Function   |                     |                     |                     |                     |
|           | I>2 Current    |                     |                     |                     |                     |
|           | I>2 Time delay |                     |                     |                     |                     |
| TERMINA   | L 10           | L                   |                     |                     | I                   |
| Ţ         | I>1 Function   |                     |                     |                     |                     |
|           | I>1 Current    |                     |                     |                     |                     |
| US/IEEE   | I>1 Time Dial  |                     |                     |                     |                     |
| US/IEEE   | I>1 Reset Char |                     |                     |                     |                     |
| RI        | l>1 k(RI)      |                     |                     |                     |                     |
| UK/IEC    | I>1 TMS        |                     |                     |                     |                     |
| TD        | I>1 Time Delay |                     |                     |                     |                     |
|           | I>1 tReset     |                     |                     |                     |                     |
|           | I>2 Function   |                     |                     |                     |                     |
|           | I>2 Current    |                     |                     |                     |                     |
|           | I>2 Time delay |                     |                     |                     |                     |
| TERMINA   | L 11           |                     |                     |                     |                     |
| Ţ         | I>1 Function   |                     |                     |                     |                     |
|           | I>1 Current    |                     |                     |                     |                     |
| US/IEEE   | I>1 Time Dial  |                     |                     |                     |                     |
| US/IEEE   | I>1 Reset Char |                     |                     |                     |                     |
| RI        | l>1 k(RI)      |                     |                     |                     |                     |
| UK/IEC    | I>1 TMS        |                     |                     |                     |                     |
| TD        | I>1 Time Delay |                     |                     |                     |                     |
|           | I>1 tReset     |                     |                     |                     |                     |
|           | I>2 Function   |                     |                     |                     |                     |
|           | I>2 Current    |                     |                     |                     |                     |
|           | I>2 Time delay |                     |                     |                     |                     |
| TERMINA   | L 12           |                     |                     |                     |                     |
| ſ         | I>1 Function   |                     |                     |                     |                     |
|           | I>1 Current    |                     |                     |                     |                     |
| US/IEEE   | I>1 Time Dial  |                     |                     |                     |                     |
| US/IEEE   | I>1 Reset Char |                     |                     |                     |                     |
| RI        | l>1 k(RI)      |                     |                     |                     |                     |
| UK/IEC    | I>1 TMS        |                     |                     |                     |                     |
| TD        | I>1 Time Delay |                     |                     |                     |                     |
|           | I>1 tReset     |                     |                     |                     |                     |
|           | I>2 Function   |                     |                     |                     |                     |
|           | I>2 Current    |                     |                     |                     |                     |

# Commissioning and Maintenance

#### (CM) 10-56

MiCOM P746

| Group 1 S   | Settings       | Group 1<br>Settings | Group 2<br>Settings | Group 3<br>Settings | Group 4<br>Settings |  |  |
|-------------|----------------|---------------------|---------------------|---------------------|---------------------|--|--|
|             | I>2 Time delay |                     |                     |                     |                     |  |  |
| TERMINAL 13 |                |                     |                     |                     |                     |  |  |
| Ţ           | I>1 Function   |                     |                     |                     |                     |  |  |
|             | I>1 Current    |                     |                     |                     |                     |  |  |
| US/IEEE     | I>1 Time Dial  |                     |                     |                     |                     |  |  |
| US/IEEE     | I>1 Reset Char |                     |                     |                     |                     |  |  |
| RI          | l>1 k(RI)      |                     |                     |                     |                     |  |  |
| UK/IEC      | I>1 TMS        |                     |                     |                     |                     |  |  |
| TD          | I>1 Time Delay |                     |                     |                     |                     |  |  |
|             | I>1 tReset     |                     |                     |                     |                     |  |  |
|             | I>2 Function   |                     |                     |                     |                     |  |  |
|             | I>2 Current    |                     |                     |                     |                     |  |  |
|             | I>2 Time delay |                     |                     |                     |                     |  |  |
| TERMINA     | L 14           |                     |                     |                     |                     |  |  |
| Ę           | I>1 Function   |                     |                     |                     |                     |  |  |
|             | I>1 Current    |                     |                     |                     |                     |  |  |
| US/IEEE     | I>1 Time Dial  |                     |                     |                     |                     |  |  |
| US/IEEE     | I>1 Reset Char |                     |                     |                     |                     |  |  |
| RI          | I>1 k(RI)      |                     |                     |                     |                     |  |  |
| UK/IEC      | I>1 TMS        |                     |                     |                     |                     |  |  |
| TD          | I>1 Time Delay |                     |                     |                     |                     |  |  |
|             | I>1 tReset     |                     |                     |                     |                     |  |  |
|             | I>2 Function   |                     |                     |                     |                     |  |  |
|             | I>2 Current    |                     |                     |                     |                     |  |  |
|             | I>2 Time delay |                     |                     |                     |                     |  |  |
| TERMINA     | L 15           |                     |                     |                     |                     |  |  |
| Ę           | I>1 Function   |                     |                     |                     |                     |  |  |
|             | I>1 Current    |                     |                     |                     |                     |  |  |
| US/IEEE     | I>1 Time Dial  |                     |                     |                     |                     |  |  |
| US/IEEE     | I>1 Reset Char |                     |                     |                     |                     |  |  |
| RI          | l>1 k(RI)      |                     |                     |                     |                     |  |  |
| UK/IEC      | I>1 TMS        |                     |                     |                     |                     |  |  |
| TD          | I>1 Time Delay |                     |                     |                     |                     |  |  |
|             | I>1 tReset     |                     |                     |                     |                     |  |  |
|             | I>2 Function   |                     |                     |                     |                     |  |  |
|             | I>2 Current    |                     |                     |                     |                     |  |  |
|             | I>2 Time delay |                     |                     |                     |                     |  |  |

# Commissioning and Maintenance

# P746/EN CM/F11

#### MiCOM P746

# (CM) 10-57

| Group 1 S | Settings       | Group 1<br>Settings | Group 2<br>Settings | Group 3<br>Settings | Group 4<br>Settings |
|-----------|----------------|---------------------|---------------------|---------------------|---------------------|
| TERMINA   | L 16           |                     |                     |                     |                     |
| Ļ         | I>1 Function   |                     |                     |                     |                     |
|           | I>1 Current    |                     |                     |                     |                     |
| US/IEEE   | I>1 Time Dial  |                     |                     |                     |                     |
| US/IEEE   | I>1 Reset Char |                     |                     |                     |                     |
| RI        | l>1 k(RI)      |                     |                     |                     |                     |
| UK/IEC    | I>1 TMS        |                     |                     |                     |                     |
| TD        | I>1 Time Delay |                     |                     |                     |                     |
|           | I>1 tReset     |                     |                     |                     |                     |
|           | I>2 Function   |                     |                     |                     |                     |
|           | I>2 Current    |                     |                     |                     |                     |
|           | I>2 Time delay |                     |                     |                     |                     |
| TERMINA   | L 17           |                     |                     |                     |                     |
| Ŀ         | I>1 Function   |                     |                     |                     |                     |
|           | I>1 Current    |                     |                     |                     |                     |
| US/IEEE   | I>1 Time Dial  |                     |                     |                     |                     |
| US/IEEE   | I>1 Reset Char |                     |                     |                     |                     |
| RI        | l>1 k(RI)      |                     |                     |                     |                     |
| UK/IEC    | I>1 TMS        |                     |                     |                     |                     |
| TD        | I>1 Time Delay |                     |                     |                     |                     |
|           | I>1 tReset     |                     |                     |                     |                     |
|           | I>2 Function   |                     |                     |                     |                     |
|           | I>2 Current    |                     |                     |                     |                     |
|           | I>2 Time delay |                     |                     |                     |                     |
| TERMINA   | NL 18          |                     |                     |                     |                     |
| ſ         | I>1 Function   |                     |                     |                     |                     |
|           | I>1 Current    |                     |                     |                     |                     |
| US/IEEE   | I>1 Time Dial  |                     |                     |                     |                     |
| US/IEEE   | I>1 Reset Char |                     |                     |                     |                     |
| RI        | l>1 k(RI)      |                     |                     |                     |                     |
| UK/IEC    | I>1 TMS        |                     |                     |                     |                     |
| TD        | I>1 Time Delay |                     |                     |                     |                     |
|           | I>1 tReset     |                     |                     |                     |                     |
|           | I>2 Function   |                     |                     |                     |                     |
|           | I>2 Current    |                     |                     |                     |                     |
|           | I>2 Time delay |                     |                     |                     |                     |

СМ

# 3700 EARTH FAULT

Only in one box mode

| Group 1 S  | Settings        | Group 1<br>Settings | Group 2<br>Settings | Group 3<br>Settings | Group 4<br>Settings |  |  |
|------------|-----------------|---------------------|---------------------|---------------------|---------------------|--|--|
| TERMINAL 1 |                 |                     |                     |                     |                     |  |  |
| ſ          | IN>1 Function   |                     |                     |                     |                     |  |  |
|            | IN>1 Current    |                     |                     |                     |                     |  |  |
| US/IEEE    | IN>1 Time Dial  |                     |                     |                     |                     |  |  |
| US/IEEE    | IN>1 Reset Char |                     |                     |                     |                     |  |  |
| RI         | IN>1 k(RI)      |                     |                     |                     |                     |  |  |
| UK/IEC     | IN>1 TMS        |                     |                     |                     |                     |  |  |
| TD         | IN>1 Time Delay |                     |                     |                     |                     |  |  |
| IDG        | IN>1 IDG IS     |                     |                     |                     |                     |  |  |
|            | IN>1 tReset     |                     |                     |                     |                     |  |  |
|            | IN>2 Function   |                     |                     |                     |                     |  |  |
|            | IN>2 Current    |                     |                     |                     |                     |  |  |
|            | IN>2 Time delay |                     |                     |                     |                     |  |  |
| TERMINA    | L 2             | L                   |                     | L                   |                     |  |  |
| ſ          | IN>1 Function   |                     |                     |                     |                     |  |  |
|            | IN>1 Current    |                     |                     |                     |                     |  |  |
| US/IEEE    | IN>1 Time Dial  |                     |                     |                     |                     |  |  |
| US/IEEE    | IN>1 Reset Char |                     |                     |                     |                     |  |  |
| RI         | IN>1 k(RI)      |                     |                     |                     |                     |  |  |
| UK/IEC     | IN>1 TMS        |                     |                     |                     |                     |  |  |
| TD         | IN>1 Time Delay |                     |                     |                     |                     |  |  |
| IDG        | IN>1 IDG IS     |                     |                     |                     |                     |  |  |
|            | IN>1 tReset     |                     |                     |                     |                     |  |  |
|            | IN>2 Function   |                     |                     |                     |                     |  |  |
|            | IN>2 Current    |                     |                     |                     |                     |  |  |
|            | IN>2 Time delay |                     |                     |                     |                     |  |  |
| TERMINA    | L 3             |                     |                     |                     |                     |  |  |
| ſ          | IN>1 Function   |                     |                     |                     |                     |  |  |
|            | IN>1 Current    |                     |                     |                     |                     |  |  |
| US/IEEE    | IN>1 Time Dial  |                     |                     |                     |                     |  |  |
| US/IEEE    | IN>1 Reset Char |                     |                     |                     |                     |  |  |
| RI         | IN>1 k(RI)      |                     |                     |                     |                     |  |  |
| UK/IEC     | IN>1 TMS        |                     |                     |                     |                     |  |  |
| TD         | IN>1 Time Delay |                     |                     |                     |                     |  |  |
| IDG        | IN>1 IDG IS     |                     |                     |                     |                     |  |  |
(CM) 10-59

|         | IN>1 tReset     |       |       |
|---------|-----------------|-------|-------|
|         | IN>2 Function   |       |       |
|         | IN>2 Current    |       |       |
|         | IN>2 Time delay |       |       |
| TERMINA | AL 4            |       | L     |
| Ţ       | IN>1 Function   |       |       |
|         | IN>1 Current    |       |       |
| US/IEEE | IN>1 Time Dial  |       |       |
| US/IEEE | IN>1 Reset Char |       |       |
| RI      | IN>1 k(RI)      |       |       |
| UK/IEC  | IN>1 TMS        |       |       |
| TD      | IN>1 Time Delay |       |       |
| IDG     | IN>1 IDG IS     |       |       |
|         | IN>1 tReset     |       |       |
|         | IN>2 Function   |       |       |
|         | IN>2 Current    |       |       |
|         | IN>2 Time delay |       |       |
| TERMINA | \L 5            |       |       |
| Ţ       | IN>1 Function   |       |       |
|         | IN>1 Current    |       |       |
| US/IEEE | IN>1 Time Dial  |       |       |
| US/IEEE | IN>1 Reset Char |       |       |
| RI      | IN>1 k(RI)      |       |       |
| UK/IEC  | IN>1 TMS        |       |       |
| TD      | IN>1 Time Delay |       |       |
| IDG     | IN>1 IDG IS     |       |       |
|         | IN>1 tReset     |       |       |
|         | IN>2 Function   |       |       |
|         | IN>2 Current    |       |       |
|         | IN>2 Time delay |       |       |
| TERMINA | L 6             | <br>- | <br>- |
| ſ       | IN>1 Function   | <br>  |       |
|         | IN>1 Current    |       |       |
| US/IEEE | IN>1 Time Dial  |       |       |
| US/IEEE | IN>1 Reset Char |       |       |
| RI      | IN>1 k(RI)      |       |       |
| UK/IEC  | IN>1 TMS        |       |       |
| TD      | IN>1 Time Delay |       |       |
| IDG     | IN>1 IDG IS     |       |       |
|         | IN>1 tReset     |       |       |

## (CM) 10-60

| IN>2 Function   |  |  |
|-----------------|--|--|
| IN>2 Current    |  |  |
| IN>2 Time delay |  |  |

# 4500 CB FAIL & I<

| Group 1 Settings |                 | Group 1<br>Settings | Group 2<br>Settings | Group 3<br>Settings | Group 4<br>Settings |
|------------------|-----------------|---------------------|---------------------|---------------------|---------------------|
|                  | CBF Control by  |                     |                     |                     |                     |
|                  | I< Current Set  |                     |                     |                     |                     |
|                  | CB Fail 1 Timer |                     |                     |                     |                     |
|                  | CB Fail 2 Timer |                     |                     |                     |                     |
|                  | CB Fail 3 Timer |                     |                     |                     |                     |
|                  | CB Fail 4 Timer |                     |                     |                     |                     |
|                  | I> Status       |                     |                     |                     |                     |
|                  | I> Current Set  |                     |                     |                     |                     |

# 4600 SUPERVISION

| Group 1 Settings |                | Group 1<br>Settings | Group 2<br>Settings | Group 3<br>Settings | Group 4<br>Settings |
|------------------|----------------|---------------------|---------------------|---------------------|---------------------|
|                  | VTS Status     |                     |                     |                     |                     |
|                  | VTS Reset Mode |                     |                     |                     |                     |
|                  | VTS Time Delay |                     |                     |                     |                     |
|                  | Diff CTS       |                     |                     |                     |                     |
|                  | CTS Status     |                     |                     |                     |                     |
|                  | CTS Time Delay |                     |                     |                     |                     |
|                  | CTS I1         |                     |                     |                     |                     |
|                  | CTS I2/I1>1    |                     |                     |                     |                     |
|                  | CTS I2/I1>1    |                     |                     |                     |                     |

#### 4A00 INPUT LABELS

| Group 1 Settings | Group 1<br>Settings | Group 2<br>Settings | Group 3<br>Settings | Group 4<br>Settings |
|------------------|---------------------|---------------------|---------------------|---------------------|
| Opto Input 1     |                     |                     |                     |                     |
| Opto Input 2     |                     |                     |                     |                     |
| Opto Input 3     |                     |                     |                     |                     |
| Opto Input 4     |                     |                     |                     |                     |
| Opto Input 5     |                     |                     |                     |                     |
| Opto Input 6     |                     |                     |                     |                     |
| Opto Input 7     |                     |                     |                     |                     |
| Opto Input 8     |                     |                     |                     |                     |
| Opto Input 9     |                     |                     |                     |                     |

# Commissioning and Maintenance

# MiCOM P746

# P746/EN CM/F11

(CM) 10-61

| Group 1 Settings | Group 1<br>Settings | Group 2<br>Settings | Group 3<br>Settings | Group 4<br>Settings |
|------------------|---------------------|---------------------|---------------------|---------------------|
| Opto Input 10    |                     |                     |                     |                     |
| Opto Input 11    |                     |                     |                     |                     |
| Opto Input 12    |                     |                     |                     |                     |
| Opto Input 13    |                     |                     |                     |                     |
| Opto Input 14    |                     |                     |                     |                     |
| Opto Input 15    |                     |                     |                     |                     |
| Opto Input 16    |                     |                     |                     |                     |
| Opto Input 17    |                     |                     |                     |                     |
| Opto Input 18    |                     |                     |                     |                     |
| Opto Input 19    |                     |                     |                     |                     |
| Opto Input 20    |                     |                     |                     |                     |
| Opto Input 21    |                     |                     |                     |                     |
| Opto Input 22    |                     |                     |                     |                     |
| Opto Input 23    |                     |                     |                     |                     |
| Opto Input 24    |                     |                     |                     |                     |
| Opto Input 25    |                     |                     |                     |                     |
| Opto Input 26    |                     |                     |                     |                     |
| Opto Input 27    |                     |                     |                     |                     |
| Opto Input 28    |                     |                     |                     |                     |
| Opto Input 29    |                     |                     |                     |                     |
| Opto Input 30    |                     |                     |                     |                     |
| Opto Input 31    |                     |                     |                     |                     |
| Opto Input 32    |                     |                     |                     |                     |
| Opto Input 33    |                     |                     |                     |                     |
| Opto Input 34    |                     |                     |                     |                     |
| Opto Input 35    |                     |                     |                     |                     |
| Opto Input 36    |                     |                     |                     |                     |
| Opto Input 37    |                     |                     |                     |                     |
| Opto Input 38    |                     |                     |                     |                     |
| Opto Input 39    |                     |                     |                     |                     |
| Opto Input 40    |                     |                     |                     |                     |

#### 4B00 OUTPUT LABELS

| Group 1 Settings |         | Group 1<br>Settings | Group 2<br>Settings | Group 3<br>Settings | Group 4<br>Settings |
|------------------|---------|---------------------|---------------------|---------------------|---------------------|
|                  | Relay 1 |                     |                     |                     |                     |
|                  | Relay 2 |                     |                     |                     |                     |
|                  | Relay 3 |                     |                     |                     |                     |
|                  | Relay 4 |                     |                     |                     |                     |

# P746/EN CM/F11

# Commissioning and Maintenance

## (CM) 10-62

#### MiCOM P746

| Group 1 Settings |          | Group 1<br>Settings | Group 2<br>Settings | Group 3<br>Settings | Group 4<br>Settings |
|------------------|----------|---------------------|---------------------|---------------------|---------------------|
|                  | Relay 5  |                     |                     |                     |                     |
|                  | Relay 6  |                     |                     |                     |                     |
|                  | Relay 7  |                     |                     |                     |                     |
|                  | Relay 8  |                     |                     |                     |                     |
|                  | Relay 9  |                     |                     |                     |                     |
|                  | Relay 10 |                     |                     |                     |                     |
|                  | Relay 11 |                     |                     |                     |                     |
|                  | Relay 12 |                     |                     |                     |                     |
|                  | Relay 13 |                     |                     |                     |                     |
|                  | Relay 14 |                     |                     |                     |                     |
|                  | Relay 15 |                     |                     |                     |                     |
|                  | Relay 16 |                     |                     |                     |                     |
|                  | Relay 17 |                     |                     |                     |                     |
|                  | Relay 18 |                     |                     |                     |                     |
|                  | Relay 19 |                     |                     |                     |                     |
|                  | Relay 20 |                     |                     |                     |                     |
|                  | Relay 21 |                     |                     |                     |                     |
|                  | Relay 22 |                     |                     |                     |                     |
|                  | Relay 23 |                     |                     |                     |                     |
|                  | Relay 24 |                     |                     |                     |                     |
|                  | Relay 25 |                     |                     |                     |                     |
|                  | Relay 26 |                     |                     |                     |                     |
|                  | Relay 27 |                     |                     |                     |                     |
|                  | Relay 28 |                     |                     |                     |                     |
|                  | Relay 29 |                     |                     |                     |                     |
|                  | Relay 30 |                     |                     |                     |                     |
|                  | Relay 31 |                     |                     |                     |                     |
|                  | Relay 32 |                     |                     |                     |                     |

Commissioning Engineer:

Customer Witness:

Date:

Date:

(CM) 10-63

| 1300 | CTRL. I/P CONFIG. |                    |
|------|-------------------|--------------------|
|      | Ctrl I/P Status   |                    |
|      | Control Input 1   | Latched / Pulsed * |
|      | Ctrl Command 1    |                    |
|      | Control Input 2   | Latched / Pulsed * |
|      | Ctrl Command 2    |                    |
|      | Control Input 3   | Latched / Pulsed * |
|      | Ctrl Command 3    |                    |
|      | Control Input 4   | Latched / Pulsed * |
|      | Ctrl Command 4    |                    |
|      | Control Input 5   | Latched / Pulsed * |
|      | Ctrl Command 5    |                    |
|      | Control Input 6   | Latched / Pulsed * |
|      | Ctrl Command 6    |                    |
|      | Control Input 7   | Latched / Pulsed * |
|      | Ctrl Command 7    |                    |
|      | Control Input 8   | Latched / Pulsed * |
|      | Ctrl Command 8    |                    |
|      | Control Input 9   | Latched / Pulsed * |
|      | Ctrl Command 9    |                    |
|      | Control Input 10  | Latched / Pulsed * |
|      | Ctrl Command 10   |                    |
|      | Control Input 11  | Latched / Pulsed * |
|      | Ctrl Command 11   |                    |
|      | Control Input 12  | Latched / Pulsed * |
|      | Ctrl Command 12   |                    |
|      | Control Input 13  | Latched / Pulsed * |
|      | Ctrl Command 13   |                    |
|      | Control Input 14  | Latched / Pulsed * |
|      | Ctrl Command 14   |                    |
|      | Control Input 15  | Latched / Pulsed * |
|      | Ctrl Command 15   |                    |
|      | Control Input 16  | Latched / Pulsed * |
|      | Ctrl Command 16   |                    |
|      | Control Input 17  | Latched / Pulsed * |
|      | Ctrl Command 17   |                    |
|      | Control Input 18  | Latched / Pulsed * |
|      | Ctrl Command 18   |                    |
|      | Control Input 19  | Latched / Pulsed * |

# 1100 OPTOS SETUP

(CM) 10-64

| Ctrl Command 19     |                    |
|---------------------|--------------------|
| Control Input 20    | Latched / Pulsed * |
| Ctrl Command 20     |                    |
| Control Input 21    | Latched / Pulsed * |
| Ctrl Command 21     |                    |
| Control Input 22    | Latched / Pulsed * |
| Ctrl Command 22     |                    |
| Control Input 23    | Latched / Pulsed * |
| Ctrl Command 23     |                    |
| Control Input 24    | Latched / Pulsed * |
| Ctrl Command 24     |                    |
| Control Input 25    | Latched / Pulsed * |
| Ctrl Command 25     |                    |
| Control Input 26    | Latched / Pulsed * |
| Ctrl Command 26     |                    |
| Control Input 27    | Latched / Pulsed * |
| Ctrl Command 27     |                    |
| Control Input 28    | Latched / Pulsed * |
| Ctrl Command 28     |                    |
| Control Input 29    | Latched / Pulsed * |
| Ctrl Command 29     |                    |
| Control Input 30    | Latched / Pulsed * |
| Ctrl Command 30     |                    |
| Control Input 31    | Latched / Pulsed * |
| <br>Ctrl Command 31 |                    |
| Control Input 32    | Latched / Pulsed * |
| Ctrl Command 32     |                    |

# 1300 CTRL. I/P CONFIG.

# CM

# 1700 FUNCTION KEYS

| Fn Key Status   |                              |
|-----------------|------------------------------|
| Fn. Key 1       | Disabled / Locked / Unlock * |
| Fn. Key 1 Mode  | Toggled / Normal *           |
| Fn. Key 1 Label |                              |
| Fn. Key 2       | Disabled / Locked / Unlock * |
| Fn. Key 2 Mode  | Toggled / Normal *           |
| Fn. Key 2 Label |                              |
| Fn. Key 3       | Disabled / Locked / Unlock * |
| Fn. Key 3 Mode  | Toggled / Normal *           |
| Fn. Key 3 Label |                              |

(CM) 10-65

MiCOM P746

| 1700 | FUNCTION KEYS    |                              |
|------|------------------|------------------------------|
|      | Fn. Key 4        | Disabled / Locked / Unlock * |
|      | Fn. Key 4 Mode   | Toggled / Normal *           |
|      | Fn. Key 4 Label  |                              |
|      | Fn. Key 5        | Disabled / Locked / Unlock * |
|      | Fn. Key 5 Mode   | Toggled / Normal *           |
|      | Fn. Key 5 Label  |                              |
|      | Fn. Key 6        | Disabled / Locked / Unlock * |
|      | Fn. Key 6 Mode   | Toggled / Normal *           |
|      | Fn. Key 6 Label  |                              |
|      | Fn. Key 7        | Disabled / Locked / Unlock * |
|      | Fn. Key 7 Mode   | Toggled / Normal *           |
|      | Fn. Key 7 Label  |                              |
|      | Fn. Key 8        | Disabled / Locked / Unlock * |
|      | Fn. Key 8 Mode   | Toggled / Normal *           |
|      | Fn. Key 8 Label  |                              |
|      | Fn. Key 9        | Disabled / Locked / Unlock * |
|      | Fn. Key 9 Mode   | Toggled / Normal *           |
|      | Fn. Key 9 Label  |                              |
|      | Fn. Key 10       | Disabled / Locked / Unlock * |
|      | Fn. Key 10 Mode  | Toggled / Normal *           |
|      | Fn. Key 10 Label |                              |

#### 1700

1900 IED CONFIGURATOR

|  | Switch Conf.Bank | No Action* | Switch Banks* |  |
|--|------------------|------------|---------------|--|
|  | GoEna            | Disabled*  | Enabled*      |  |
|  | Test Mode        | Disabled*  | Pass Through* |  |
|  |                  | Forced*    |               |  |
|  | VOP Test Pattern |            |               |  |
|  | Ignore Test Flag | No*        | Yes*          |  |

2900 CTRL. I/P LABELS

| Control Input 1 |  |
|-----------------|--|
| Control Input 2 |  |
| Control Input 3 |  |
| Control Input 4 |  |
| Control Input 5 |  |
| Control Input 6 |  |
| Control Input 7 |  |
| Control Input 8 |  |
|                 |  |

# (CM) 10-66

MiCOM P746

| 2900 | CTRL. I/P LABELS |  |
|------|------------------|--|
|      | Control Input 9  |  |
|      | Control Input 10 |  |
|      | Control Input11  |  |
|      | Control Input 12 |  |
|      | Control Input 13 |  |
|      | Control Input 14 |  |
|      | Control Input 15 |  |
|      | Control Input 16 |  |
|      | Control Input 17 |  |
|      | Control Input 18 |  |
|      | Control Input 19 |  |
|      | Control Input 20 |  |
|      | Control Input 21 |  |
|      | Control Input 22 |  |
|      | Control Input 23 |  |
|      | Control Input 24 |  |
|      | Control Input 25 |  |
|      | Control Input 26 |  |
|      | Control Input 27 |  |
|      | Control Input 28 |  |
|      | Control Input 29 |  |
|      | Control Input 30 |  |
|      | Control Input 31 |  |
|      | Control Input 32 |  |

CM

Commissioning Engineer:

Customer Witness:

Date:

P746/EN MT/F11

Maintenance

MiCOM P746

# MAINTENANCE

2008

Date: Hardware Suffix: Software Version: Connection Diagrams:

K 01 10P746xx (xx = 01 to 07)

# CONTENTS

| 1.    | MAINTENANCE                             | 3  |
|-------|-----------------------------------------|----|
| 11    |                                         |    |
| 1.2   | Maintenance checks                      | 3  |
| 1.2.1 | Alarms                                  | 3  |
| 1.2.2 | Opto-isolators                          | 3  |
| 1.2.3 | Output relays                           | 3  |
| 1.2.4 | Measurement accuracy                    | 3  |
| 1.3   | Method of repair                        | 4  |
| 1.3.1 | Replacing the complete relay            | 4  |
| 1.3.2 | Replacing a PCB                         | 5  |
| 1.4   | Recalibration                           | 14 |
| 1.4.1 | P746 relay                              | 14 |
| 1.5   | Changing the relay battery              | 14 |
| 1.5.1 | Instructions for replacing the battery. | 14 |
| 1.5.2 | Post modification tests                 |    |
| 1.5.3 | Battery disposal                        | 14 |
| 1.6   | Cleaning                                | 15 |

(MT) 11-2

MiCOM P746

ΜΤ

# 1. MAINTENANCE

#### 1.1 Maintenance period

It is recommended that products supplied by Alstom Grid Information receive periodic monitoring after installation. As with all products some deterioration with time is inevitable. In view of the critical nature of protective relays and their infrequent operation, it is desirable to confirm that they are operating correctly at regular intervals.

Alstom Grid protective relays are designed for a life in excess of 20 years.

MiCOM P746 current differential relays are self-supervising and so require less maintenance than earlier designs of relay. Most problems will result in an alarm so that remedial action can be taken. However, some periodic tests should be done to ensure that the relay is functioning correctly and the external wiring is intact.

If a Preventive Maintenance Policy exists within the customer's organisation then the recommended product checks should be included in the regular programme. Maintenance periods will depend on many factors, such as:

- operating environment
- accessibility of the site
- amount of available manpower
- importance of the installation in the power system
- consequences of failure

#### 1.2 Maintenance checks

It is recommended that maintenance checks are performed locally (i.e. at the substation itself).

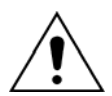

Before carrying out any work on the equipment, the user should be familiar with the contents of the safety section/safety guide SFTY/4LM/H11 or later issue, the technical data section and the ratings on the equipment rating label

1.2.1 Alarms

The alarm status LED should first be checked to identify if any alarm conditions exist. If so, press the read key () repeatedly to step through the alarms.

Clear the alarms to extinguish the LED.

1.2.2 Opto-isolators

The opto-isolated inputs can be checked to ensure that the relay responds to their energisation by repeating the commissioning test.

1.2.3 Output relays

The output relays can be checked to ensure that they operate by repeating the commissioning test.

1.2.4 Measurement accuracy

If the power system is energised, the values measured by the relay can be compared with known system values to check that they are in the approximate range that is expected. If they are then the analogue/digital conversion and calculations are being performed correctly by the relay.

Alternatively, the values measured by the relay can be checked against known values injected into the relay via the test block, if fitted, or injected directly into the relay terminals. These tests will prove the calibration accuracy is being maintained.

#### 1.3 Method of repair

If the relay should develop a fault whilst in service, depending on the nature of the fault, the watchdog contacts will change state and an alarm condition will be flagged. Due to the extensive use of surface-mount components faulty PCBs should be replaced as it is not possible to perform repairs on damaged circuits. Therefore either the complete relay or just the faulty PCB, identified by the in-built diagnostic software, can be replaced. Advice about identifying the faulty PCB can be found in the Problem Analysis.

The preferred method is to replace the complete relay as it ensures that the internal circuitry is protected against electrostatic discharge and physical damage at all times and overcomes the possibility of incompatibility between replacement PCBs. However, it may be difficult to remove an installed relay due to limited access in the back of the cubicle and rigidity of the scheme wiring.

Replacing PCBs can reduce transport costs but requires clean, dry conditions on site and higher skills from the person performing the repair. However, if the repair is not performed by an approved service centre, the warranty will be invalidated.

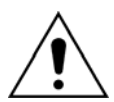

# Before carrying out any work on the equipment, the user should be familiar with the contents of the safety section/safety guide SFTY/4LM/H11 or later issue, the technical data section and the ratings on the equipment rating label

#### 1.3.1 Replacing the complete relay

The case and rear terminal blocks have been designed to facilitate removal of the complete relay should replacement or repair become necessary without having to disconnect the scheme wiring.

Before working at the rear of the relay, isolate all voltage and current supplies to the relay.

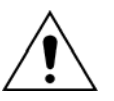

Note: The MiCOM relay range has integral current transformer shorting switches which will close when the module containing the block is removed.

Disconnect the relay earth, IRIG-B (Central unit only) and fibre optic connections, as appropriate, from the rear of the relay.

Heavy duty terminal block

#### FIGURE 1: LOCATION OF SECURING SCREWS FOR TERMINAL BLOCK

Note: The use of a magnetic bladed screwdriver is recommended to minimise the risk of the screws being left in the terminal block or lost

ΜΤ

Without exerting excessive force or damaging the scheme wiring, pull the terminal blocks away from their internal connectors.

Remove the screws used to fasten the relay to the panel, rack, etc. These are the screws with the larger diameter heads that are accessible when the access covers are fitted and open.

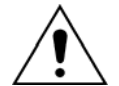

If the top and bottom access covers have been removed, do not remove the screws with the smaller diameter heads which are accessible. These screws secure the front panel to the relay.

Withdraw the relay carefully from the panel, rack, etc. because it will be heavy due to the internal transformers.

To reinstall the repaired or replacement relay, follow the above instructions in reverse, ensuring that each terminal block is relocated in the correct position and the case earth, IRIG-B (Central Unit only) and fibre optic connections are replaced. To facilitate easy identification of each terminal block, they are labeled alphabetically with 'A' on the left hand side when viewed from the rear.

Once reinstallation is complete the relay should be recommissioned using the instructions in sections 1 to 8 inclusive of this chapter.

#### 1.3.2 Replacing a PCB

If the relay fails to operate correctly refer to the Problem Analysis chapter, to help determine which PCB has become faulty.

To replace any of the relay's PCBs it is necessary to first remove the front panel.

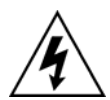

Before removing the front panel to replace a PCB the auxiliary supply must be removed. It is also strongly recommended that the voltage and current transformer connections and trip circuit are isolated.

Open the top and bottom access covers. With size 80TE cases the access covers have two hinge-assistance T-pieces which clear the front panel moulding when the access covers are opened by more than 90°, therefore allowing their removal.

If fitted, remove the transparent secondary front cover. A description of how to do this is given in the 'Introduction'.

By applying outward pressure to the middle of the access covers, they can be bowed sufficiently so as to disengage the hinge lug allowing the access cover to be removed. The screws that fasten the front panel to the case are now accessible.

The size 80TE case has an additional two screws, one midway along each of the top and bottom edges of the front plate. Undo and remove the screws.

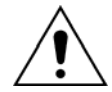

#### Do not remove the screws with the larger diameter heads which are accessible when the access covers are fitted and open. These screws hold the relay in its mounting (panel or cubicle).

When the screws have been removed, the complete front panel can be pulled forward and separated from the metal case.

Caution should be observed at this stage because the front panel is connected to the rest of the relay circuitry by a 64-way ribbon cable.

Additionally, from here on, the internal circuitry of the relay is exposed and not protected against electrostatic discharges, dust ingress, etc. Therefore ESD precautions and clean working conditions should be maintained at all times.

The ribbon cable is fastened to the front panel using an IDC connector; a socket on the cable itself and a plug with locking latches on the front panel. Gently push the two locking latches outwards which will eject the connector socket slightly. Remove the socket from the plug to disconnect the front panel.

The PCBs within the relay are now accessible.

- MiCOM P746
- Note: The numbers above the case outline identify the guide slot reference for each printed circuit board. Each printed circuit board has a label stating the corresponding guide slot number to ensure correct re-location after removal. To serve as a reminder of the slot numbering there is a label on the rear of the front panel metallic screen.

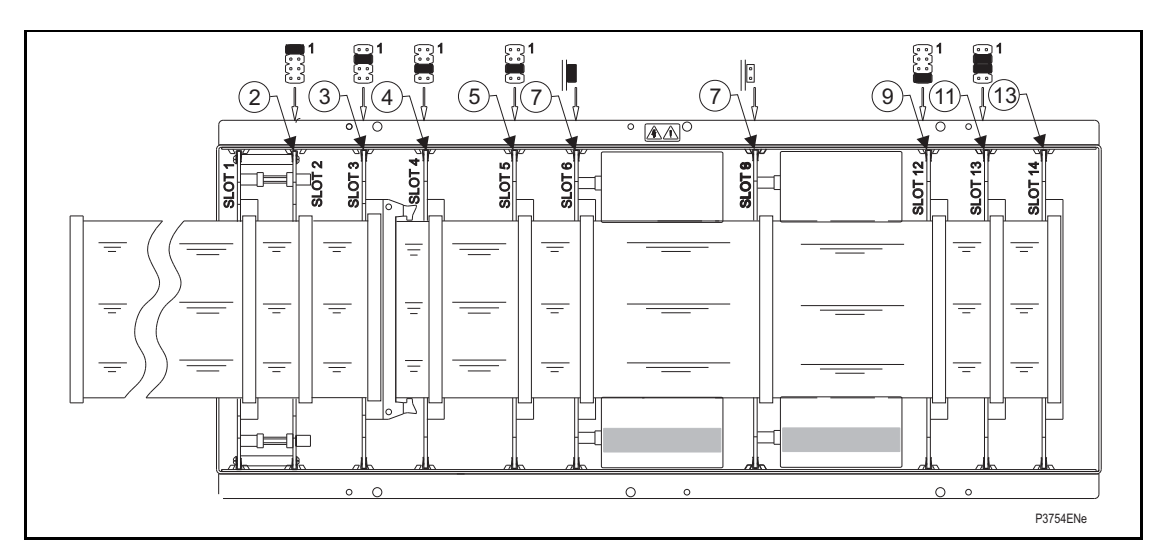

| REF        | DESCRIPTION                                | MATERIAL                                               |
|------------|--------------------------------------------|--------------------------------------------------------|
| 1          | Assy Power Supply                          | ZN0021                                                 |
| 2-3-4      | Assy Relay output                          | ZN0019                                                 |
| 5 – 9 – 11 | Assy Opto Input                            | ZN0017                                                 |
| 7          | Sigma delta input board<br>Transformer PCB | ZN0067<br>ZN0068                                       |
| 13         | Assy IRIG-B/Ethernet                       | ZN0007 001 IRIG-B modulated only or                    |
|            |                                            | ZN0049 004 IRIG-B demodulated only or                  |
|            |                                            | ZN0049 001 Ethernet (100Mbps) only or                  |
|            | or (exclusive or)                          | ZN0049 002 Ethernet (100Mbps) + IRIG-B (mod) or        |
|            | Assy IRIG-B/2nd rear port                  | ZN0049 003 Ethernet (100Mbps) IRIG-B (demod) or        |
|            |                                            | ZN0025 001 2 <sup>nd</sup> rear port + IRIG-B (mod) or |
|            |                                            | ZN0025 002 2 <sup>nd</sup> rear port only              |

FIGURE 2: P746 – PCB/MODULE LOCATIONS (VIEWED FROM FRONT)

#### 1.3.2.1 Replacement of the main processor board

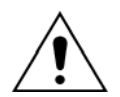

ESD precautions should be taken to avoid damage to the microprocessor based circuits.

The main processor board is located in the front panel, not within the case as with all the other PCBs. Place the front panel with the user interface face-down and remove the six screws from the metallic screen, as shown in figure 3. Remove the metal plate.

There are two further screws, one each side of the rear of the battery compartment recess, that hold the main processor PCB in position. Remove these screws.

The user interface keypad is connected to the main processor board via a flex-strip ribbon cable. Carefully disconnect the ribbon cable at the PCB-mounted connector as it could easily be damaged by excessive twisting.

The front panel can then be re-assembled with a replacement PCB using the reverse procedure. Ensure that the ribbon cable is reconnected to the main processor board and all eight screws are re-fitted.

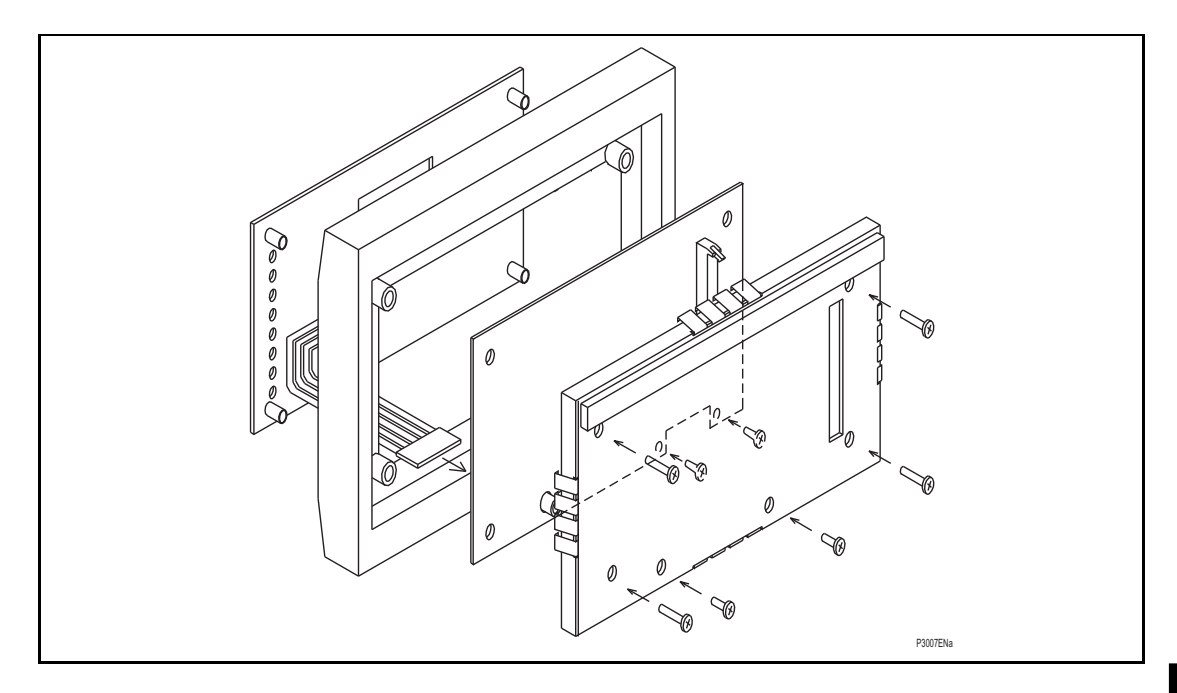

FIGURE 3: FRONT PANEL ASSEMBLY

Refit the front panel using the reverse procedure to that given before. After refitting and closing the access covers on size 80TE cases, press at the location of the hinge-assistance T-pieces so that they click back into the front panel moulding.

After replacement of the main processor board, all the settings required for the application will need to be re-entered. Therefore, it is useful if an electronic copy of the application-specific settings is available on a digital medium. Although this is not essential, it can reduce the time taken to re-enter the settings and hence the time the protection is out of service.

Once the relay has been reassembled after repair, it should be recommissioned in accordance with the instructions in sections 1 to 8 inclusive (commissioning and maintenance section P746/EN CM).

MT

#### (MT) 11-8

#### 1.3.2.2 Replacement of the optional board in P746

To replace a faulty board, disconnect all connections at the rear of the relay.

The board is secured in the case by two screws accessible from the rear of the relay, one at the top and another at the bottom, as shown in Figure 5. Remove these screws carefully as they are not captive in the rear panel of the relay.

Gently pull the optional board forward and out of the case.

To help identify that the correct board has been removed, Figure 4 illustrates the layout of the IRIG-B board with IRIG-B (ZN0007 001 or ZN0049 004) or Ethernet (ZN0049001) or Ethernet and IRIG-B (ZN0049001 or ZN0049 002 or ZN0049 003) or second rear port.

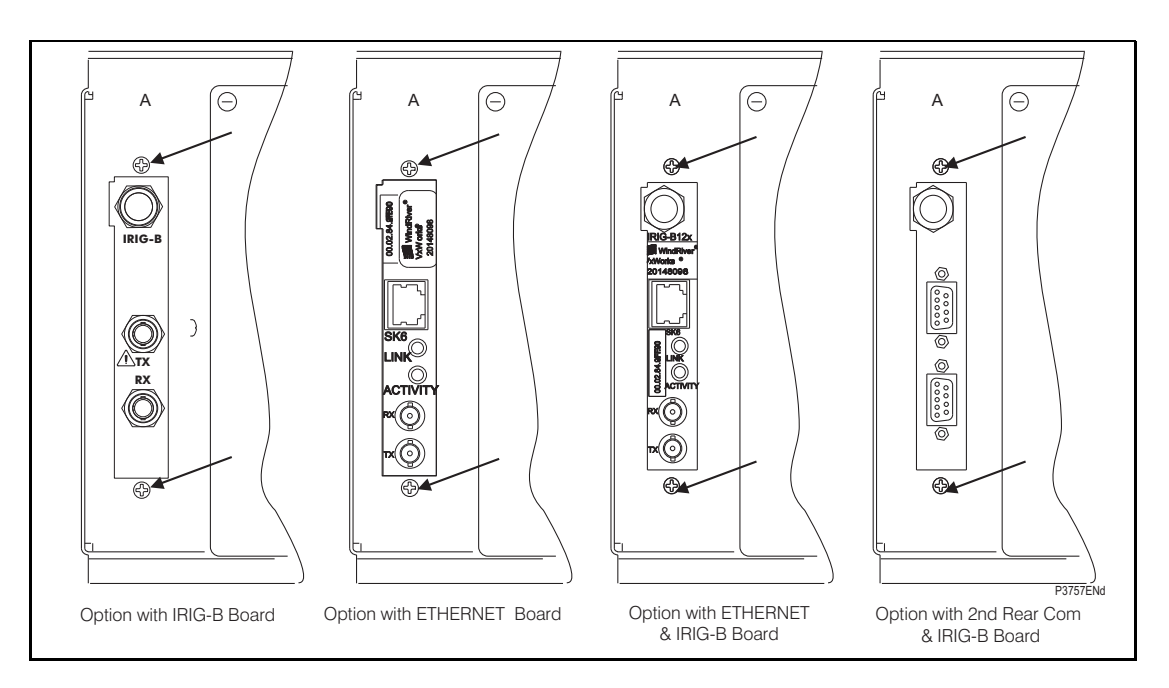

FIGURE 4: LOCATION OF SECURING SCREWS FOR OPTIONAL BOARD

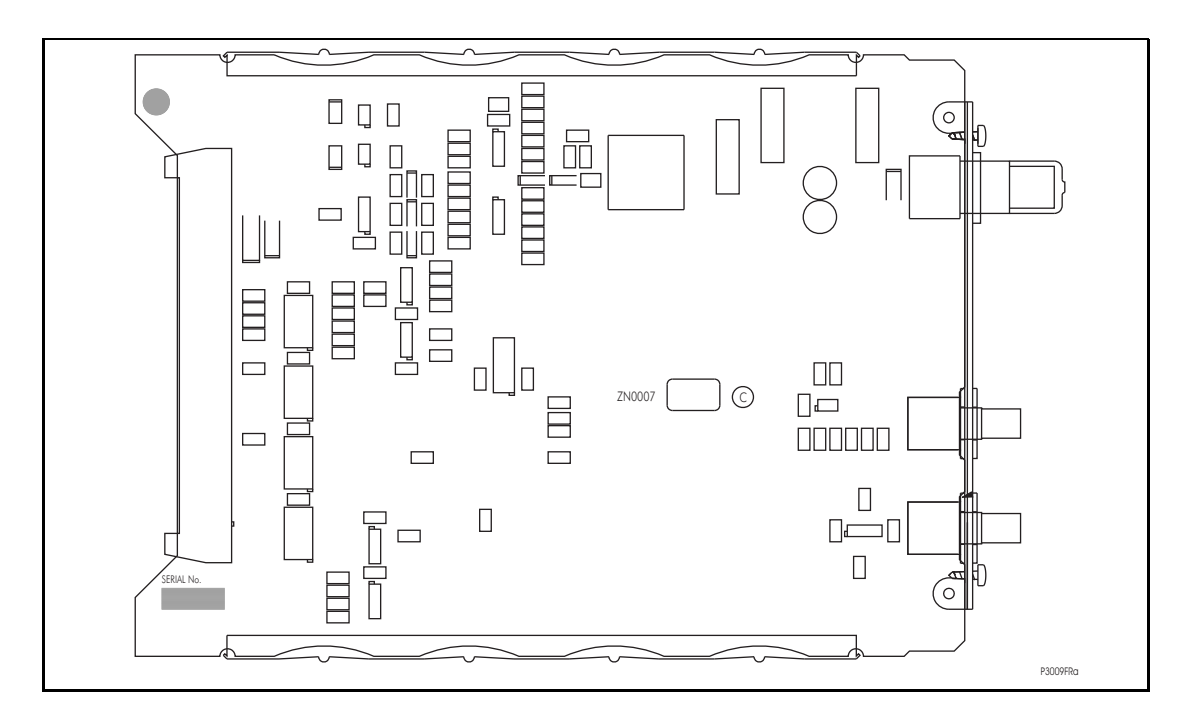

FIGURE 5: TYPICAL IRIG-B BOARD

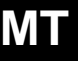

Before fitting the replacement PCB check that the number on the round label adjacent to the front edge of the PCB matches the slot number into which it will be fitted. If the slot number is missing or incorrect write the correct slot number on the label.

The replacement PCB should be carefully slotted into the appropriate slot, ensuring that it is pushed fully back on to the rear terminal blocks and the securing screws are re-fitted.

Reconnect the connections at the rear of the relay.

Refit the front panel using the reverse procedure to that given in section 1.3.2.1. After refitting and closing the access covers on size 80TE cases, press at the location of the hinge-assistance T-pieces so that they click back into the front panel moulding.

Once the relay has been reassembled after repair, it should be recommissioned in accordance with the instructions in sections 1 to 8 inclusive (commissioning and maintenance section P746/EN CM).

1.3.2.3 Replacement of the sigma delta input module

The Sigma delta input module comprises of two boards fastened together, the sigma delta input board (figure 6) and the transformer PCB (figure 7).

Note: The sigma delta input board and the transformer PCB within the module are calibrated together with the calibration data being stored on the input board. Therefore it is recommended that the complete module is replaced to avoid on-site recalibration having to be performed.

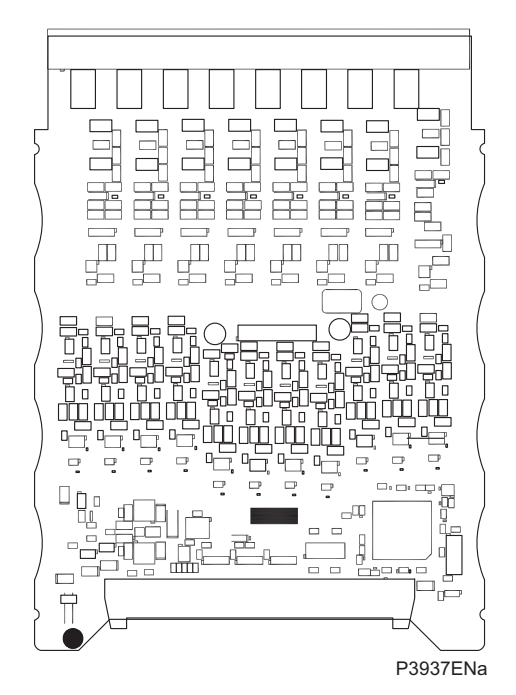

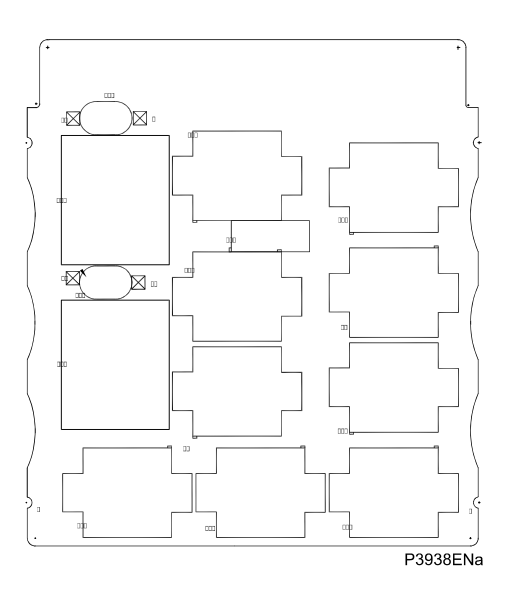

FIGURE 6: SIGMA DELTA INPUT BOARD

Note:

FIGURE 7: TRANSFORMER PCB

On the right-hand side of the sigma delta input module, there is a small metal tab (figure 8) which brings out a handle. Grasping this handle firmly, pull the module forward, away from the rear terminal blocks. A reasonable amount of force will be required to achieve this due to the friction between the contacts of two terminal blocks, one medium duty and one heavy duty.

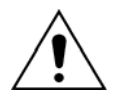

Care should be taken when withdrawing the input module as it will suddenly come loose once the friction of the terminal blocks has been overcome. This is particularly important with unmounted relays as the metal case will need to be held firmly whilst the module is withdrawn.

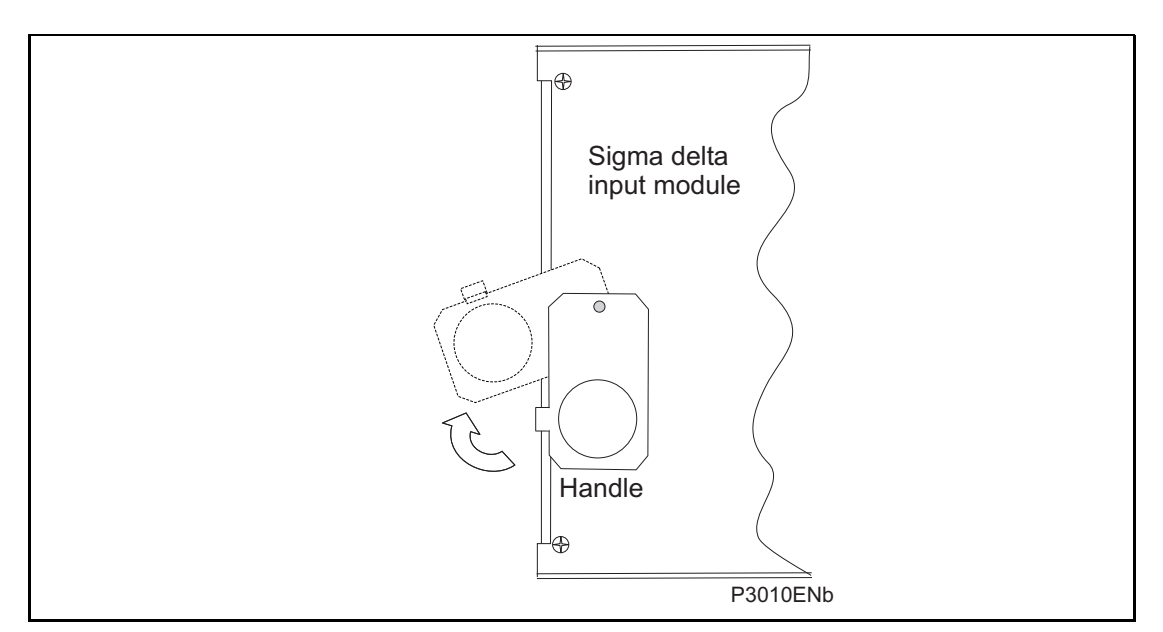

#### FIGURE 8: LOCATION OF HANDLE FOR SIGMA DELTA INPUT MODULE

Remove the module from the case, taking care as it is heavy because it contains all the relay's input voltage and current transformers.

Before fitting the replacement module check that the number on the round label adjacent to the front edge of the PCB matches the slot number into which it will be fitted. If the slot number is missing or incorrect write the correct slot number on the label.

The replacement module can be slotted in using the reverse procedure, ensuring that it is pushed fully back on to the rear terminal blocks. To help confirm that the module has been inserted fully there is a V-shaped cut-out in the bottom plate of the case that should be fully visible. Refit the securing screws.

Refit the front panel using the reverse procedure to that given in section. After refitting and closing the access covers on size 80TE cases, press at the location of the hinge-assistance T-pieces so that they click back into the front panel moulding.

Once the relay has been reassembled after repair, it should be recommissioned in accordance with the instructions in sections 1 to 8 inclusive (commissioning and maintenance section P746/EN CM).

#### 1.3.2.4 Replacement of the power supply board

The power supply board is fastened to a relay board to form the power supply module and is located on the extreme left-hand side of all MiCOM differential busbar relays.

Pull the power supply module forward, away from the rear terminal blocks and out of the case. A reasonable amount of force will be required to achieve this due to the friction between the contacts of the two medium duty terminal blocks.

The two boards are held together with push-fit nylon pillars and can be separated by pulling them apart. Care should be taken when separating the boards to avoid damaging the interboard connectors located near the lower edge of the PCBs towards the front of the power supply module.

The power supply board is the one with two large electrolytic capacitors on it that protrude through the other board that forms the power supply module. To help identify that the correct board has been removed, Figure 9 illustrates the layout of the power supply board for all voltage ratings.

Before re-assembling the module with a replacement PCB check that the number on the round label adjacent to the front edge of the PCB matches the slot number into which it will be fitted. If the slot number is missing or incorrect write the correct slot number on the label.

Re-assemble the module with a replacement PCB ensuring the inter-board connectors are firmly pushed together and the four push-fit nylon pillars are securely located in their respective holes in each PCB.

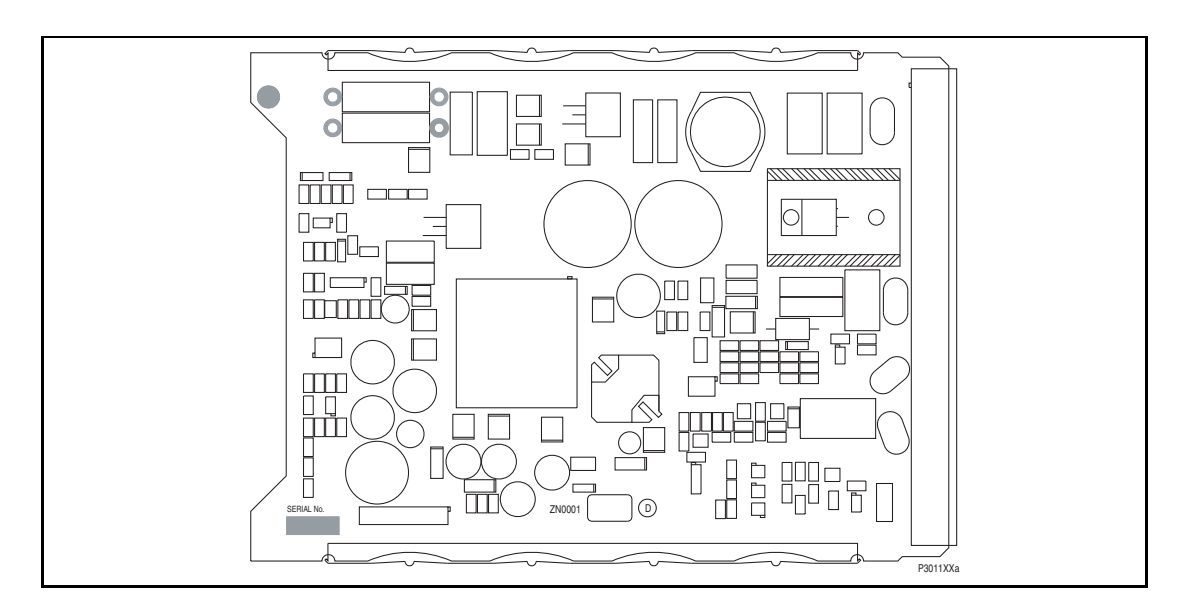

FIGURE 9: TYPICAL POWER SUPPLY BOARD

Slot the power supply module back into the relay case, ensuring that it is pushed fully back on to the rear terminal blocks.

Refit the front panel using the reverse procedure to that given in section. After refitting and closing the access covers on size 80TE cases, press at the location of the hinge-assistance T-pieces so that they click back into the front panel moulding.

Once the relay has been reassembled after repair, it should be recommissioned in accordance with the instructions in in sections 1 to 8 inclusive (commissioning and maintenance section P746/EN CM).

(MT) 11-12

1.3.2.5 Replacement of the relay board in the power supply module

Remove and replace the relay board in the power supply module as described in above.

The relay board is the one with holes cut in it to allow the transformer and two large electrolytic capacitors of the power supply board to protrude through. To help identify that the correct board has been removed, Figure 10 illustrates the layout of the relay board.

Before re-assembling the module with a replacement relay board check that the number on the round label adjacent to the front edge of the PCB matches the slot number into which it will be fitted. If the slot number is missing or incorrect write the correct slot number on the label.

Ensure the setting of the link (located above IDC connector) on the replacement relay board is the same as the one being replaced before replacing the module in the relay case.

Once the relay has been reassembled after repair, it should be recommissioned in accordance with the instructions in sections 1 to 8 inclusive (commissioning and maintenance section P746/EN CM).

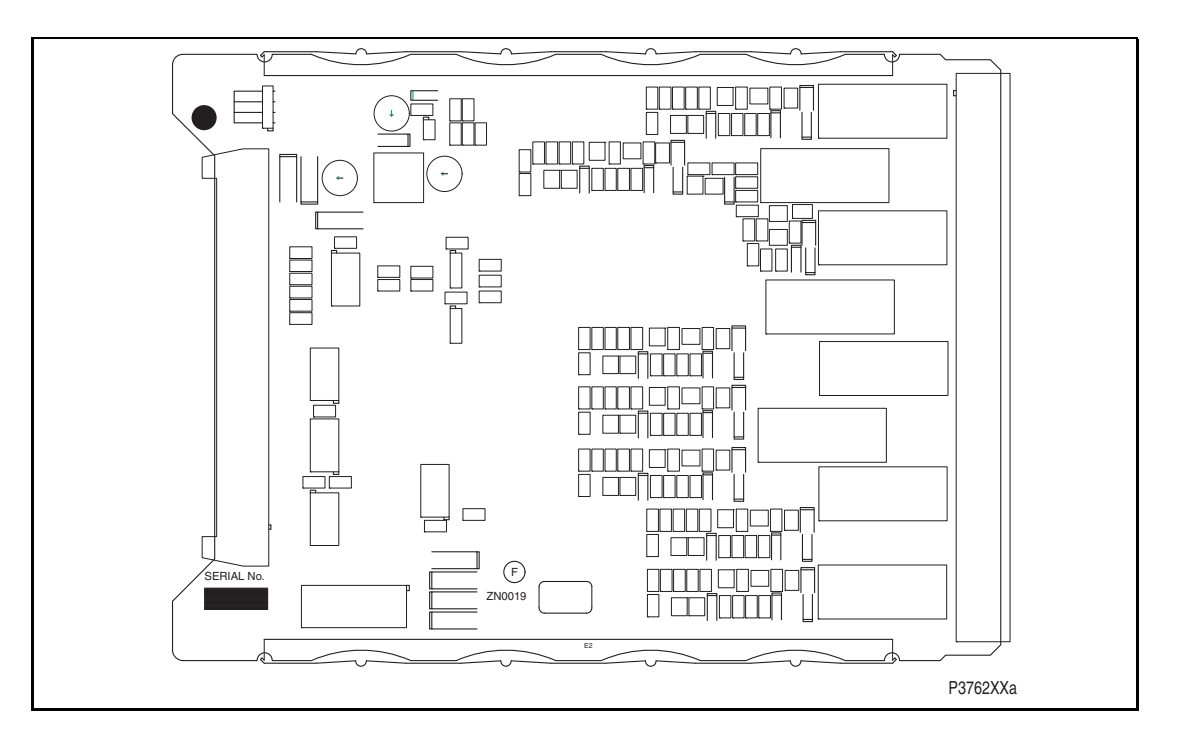

FIGURE 10: TYPICAL RELAY BOARD

#### 1.3.2.6 Replacement of the opto and separate relay boards

To remove either, gently pull the faulty PCB forward and out of the case.

If the relay board is being replaced, ensure the setting of the link (located above IDC connector) on the replacement relay board is the same as the one being replaced. To help identify that the correct board has been removed, Figure 11 illustrates the layout of the opto board.

Before fitting the replacement PCB check that the number on the round label adjacent to the front edge of the PCB matches the slot number into which it will be fitted. If the slot number is missing or incorrect write the correct slot number on the label.

The replacement PCB should be carefully slid into the appropriate slot, ensuring that it is pushed fully back on to the rear terminal blocks.

Refit the front panel using the reverse procedure to that given in section. After refitting and closing the access covers on size 80TE cases, press at the location of the hinge-assistance T-pieces so that they click back into the front panel moulding.

Once the relay has been reassembled after repair, it should be recommissioned in accordance with the instructions in sections 1 to 8 inclusive (commissioning and maintenance section P746/EN CM).

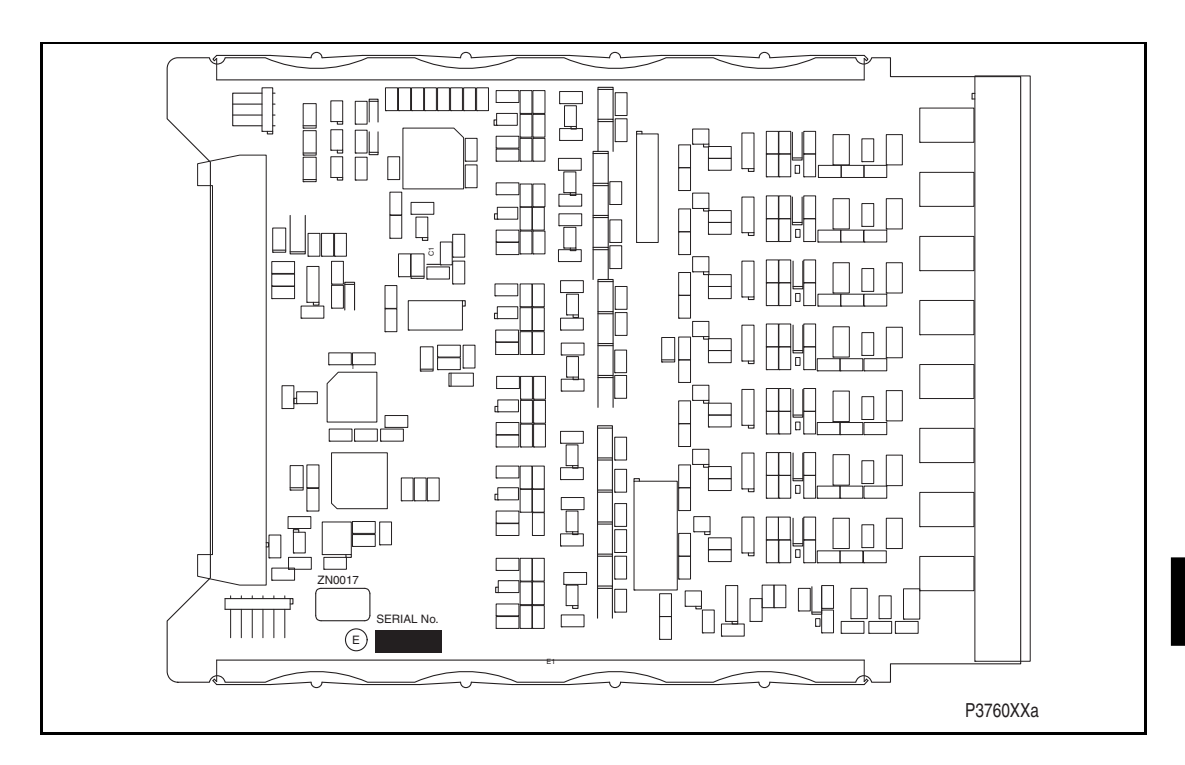

FIGURE 11: TYPICAL OPTO BOARD

#### 1.4 Recalibration

#### 1.4.1 P746 relay

Recalibration is not required when a PCB is replaced unless it happens to be one of the boards in the input module, the replacement of either directly affects the calibration.

Although it is possible to carry out recalibration on site, this requires test equipment with suitable accuracy and a special calibration program to run on a PC. It is therefore recommended that the work is carried out by the manufacturer, or entrusted to an approved service centre.

#### 1.5 Changing the relay battery

Each relay has a battery to maintain status data and the correct time when the auxiliary supply voltage fails. The data maintained includes event, fault and disturbance records and the thermal state at the time of failure.

This battery will periodically need changing, although an alarm will be given as part of the relay's continuous self-monitoring in the event of a low battery condition.

If the battery-backed facilities are not required to be maintained during an interruption of the auxiliary supply, the steps below can be followed to remove the battery, but do not replace with a new battery.

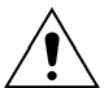

Before carrying out any work on the equipment, the user should be familiar with the contents of the safety section/safety guide SFTY/4LM/H11 or later issue, the technical data section and the ratings on the equipment rating label.

#### 1.5.1 Instructions for replacing the battery.

Open the bottom access cover on the front of the relay.

Gently extract the battery from its socket. If necessary, use a small insulated screwdriver to prize the battery free.

Ensure that the metal terminals in the battery socket are free from corrosion, grease and dust.

The replacement battery should be removed from its packaging and placed into the battery holder, taking care to ensure that the polarity markings on the battery agree with those adjacent to the socket.

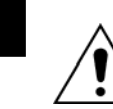

МΤ

Note: Only use a type ½AA Lithium battery with a nominal voltage of 3.6V and safety approvals such as UL (Underwriters Laboratory), CSA (Canadian Standards Association) or VDE (Vereinigung Deutscher Elektrizitätswerke).

Ensure that the battery is securely held in its socket and that the battery terminals are making good contact with the metal terminals of the socket.

Close the bottom access cover.

#### 1.5.2 Post modification tests

To ensure that the replacement battery will maintain the time and status data if the auxiliary supply fails, check cell [0806: DATE and TIME, Battery Status] reads 'Healthy'.

Additionally, if further confirmation that the replacement battery is installed correctly is required, the commissioning test described in chapter, 'Date and Time', can be performed.

#### 1.5.3 Battery disposal

The battery that has been removed should be disposed of in accordance with the disposal procedure for Lithium batteries in the country in which the relay is installed.

(MT) 11-15

#### 1.6 Cleaning

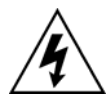

Before cleaning the equipment ensure that all ac and dc supplies, current transformer and voltage transformer connections are isolated to prevent any chance of an electric shock whilst cleaning.

The equipment may be cleaned using a lint-free cloth dampened with clean water. The use of detergents, solvents or abrasive cleaners is not recommended as they may damage the relay's surface and leave a conductive residue.

•

(MT) 11-16

MiCOM P746

ΜΤ

P746/EN TS/F11

Troubleshooting

MiCOM P746

# TROUBLESHOOTING

Date: Hardware Suffix: Software Version: Connection Diagrams:

01 10P746xx (xx = 01 to 07)

2008

Κ

# CONTENTS

| 8.    | REPAIR AND MODIFICATION PROCEDURE               | 12 |
|-------|-------------------------------------------------|----|
| 7.4.2 | PSL version check                               | 11 |
| 7.4.1 | Diagram reconstruction after recover from relay | 11 |
| 7.4   | PSL editor troubleshooting                      | 11 |
| 7.3   | Incorrect analog signals                        | 11 |
| 7.2   | Failure of opto-isolated inputs                 | 10 |
| 7.1   | Failure of output contacts                      | 10 |
| 7.    | MAL-OPERATION OF THE RELAY DURING TESTING       | 10 |
| 6.    | ERROR CODE DURING OPERATION                     | 8  |
| 5.    | OUT OF SERVICE LED ILLUMINATED ON POWER UP      | 7  |
| 4.    | ERROR MESSAGE/CODE ON POWER-UP                  | 6  |
| 3.    | POWER UP ERRORS                                 | 5  |
| 2.    | INITIAL PROBLEM IDENTIFICATION                  | 4  |
| 1.    | INTRODUCTION                                    | 3  |

P746/EN TS/F11

(TS) 12-2

MiCOM P746

TS

# 1. INTRODUCTION

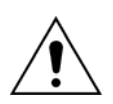

Before carrying out any work on the equipment, the user should be familiar with the contents of the safety section/safety guide SFTY/4LM/H11 or later issue, the technical data section and the ratings on the equipment rating label

The purpose of this section of the service manual is to allow an error condition on the relay to be identified so that appropriate corrective action can be taken.

Should the relay have developed a fault, it should be possible in most cases to identify which relay module requires attention. The Maintenance section (P746/EN MT), advises on the recommended method of repair where faulty modules need replacing. It is not possible to perform an on-site repair to a faulted module.

In cases where a faulty relay/module is being returned to the manufacturer or one of their approved service centres, completed copy of the Repair/Modification Return Authorization Form located at the end of this section should be included.

# 2. INITIAL PROBLEM IDENTIFICATION

Consult the table below to find the description that best matches the problem experienced, then consult the section referenced to perform a more detailed analysis of the problem.

| Symptom                                                                  | Refer To  |
|--------------------------------------------------------------------------|-----------|
| Relay fails to power up                                                  | Section 4 |
| Relay powers up - but indicates error and halts during power-up sequence | Section 5 |
| Relay Powers up but Out of Service LED is illuminated                    | Section 6 |
| Error during normal operation                                            | Section 7 |
| Mal-operation of the relay during testing                                | Section 8 |

#### Table 1: Problem identification

# 3. **POWER UP ERRORS**

If the relay does not appear to power up then the following procedure can be used to determine whether the fault is in the external wiring, auxiliary fuse, power supply module of the relay or the relay front panel.

| Test | Check                                                                                                    | Action                                                                                                    |
|------|----------------------------------------------------------------------------------------------------|----------------------------------------------------------------------------------------------------|
| 1    | Measure auxiliary voltage on<br>terminals 1 and 2; verify voltage<br>level and polarity against rating the<br>label on front.<br>Terminal 1 is –dc, 2 is +dc | If auxiliary voltage is present and correct,<br>then proceed to test 2. Otherwise the<br>wiring/fuses in auxiliary supply should be<br>checked.                                                                                        |
| 2    | Do LEDs/and LCD backlight<br>illuminate on power-up, also check<br>the N/O watchdog contact for<br>closing.                                                  | If they illuminate or the contact closes and no<br>error code is displayed then error is probably<br>in the main processor board (front panel). If<br>they do not illuminate and the contact does<br>not close then proceed to test 3. |
| 3    | Check Field voltage output<br>(nominally 48V DC)                                                                                                    | If field voltage is not present then the fault is probably in the relay power supply module.                                                                                                    |

 Table 2:
 Failure of relay to power up

# 4. ERROR MESSAGE/CODE ON POWER-UP

During the power-up sequence of the relay self-testing is performed as indicated by the messages displayed on the LCD. If an error is detected by the relay during these self-tests then an error message will be displayed and the power-up sequence will be halted. If the error occurs when the relay application software is executing then a maintenance record will be created and the relay will reboot.

| Test | Check                                                                                                    | Action                                                                                                    |
|------|----------------------------------------------------------------------------------------------------|----------------------------------------------------------------------------------------------------|
| 1    | Is an error message or code<br>permanently displayed during<br>power up?                                                                                                    | If relay locks up and displays an error code<br>permanently then proceed to test 2. If the<br>relay prompts for input by the user proceed<br>to test 4. If the relay re-boots automatically<br>then proceed to test 5                                                                                                    |
| 2    | Record displayed error, then remove and re-apply relay auxiliary supply.                                                                                                    | Record whether the same error code is<br>displayed when the relay is rebooted. If no<br>error code is displayed then contact the local<br>service centre stating the error code and<br>relay information. If the same code is<br>displayed proceed to test 3.                                                                                                    |
| 3    | Error code Identification<br>Following text messages (in<br>English) will be displayed if a<br>fundamental problem is detected<br>preventing the system from<br>booting:<br>Bus Fail – address lines<br>SRAM Fail – data lines<br>FLASH Fail format error<br>FLASH Fail checksum<br>Code Verify Fail<br>The following hex error codes<br>relate to errors detected in specific<br>relay modules:<br>0c140005/0c0d0000<br>0c140006/0c0e0000<br>Last 4 digits provide details on the<br>actual error. | These messages indicate that a problem<br>has been detected on the main processor<br>board of the relay (located in the front<br>panel).<br>Input Module (inc. Opto-isolated inputs)<br>Output Relay Cards<br>Other error codes relate to problems within<br>the main processor board hardware or<br>software. It will be necessary to contact<br>Alstom Grid with details of the problem for a<br>full analysis.                                                     |
| 4    | Relay displays message for<br>corrupt settings and prompts for<br>restoration of defaults to the<br>affected settings.                                                                                                    | The power up tests have detected corrupted<br>relay settings, it is possible to restore<br>defaults to allow the power-up to be<br>completed. It will then be necessary to<br>re-apply the application-specific settings.                                                                                                    |
| 5    | Relay resets on completion of<br>power up - record error code<br>displayed                                                                                                    | Error 0x0E080000, programmable scheme<br>logic error due to excessive execution time.<br>Restore default settings by performing a<br>power up with $\Leftarrow$ and $\Rightarrow$ keys depressed,<br>confirm restoration of defaults at prompt<br>using $\dashv$ key. If relay powers up successfully,<br>check programmable logic for feedback<br>paths.<br>Other error codes will relate to software<br>errors on the main processor board, contact<br>Alstom Grid. |

# 5. OUT OF SERVICE LED ILLUMINATED ON POWER UP

| Test | Check                                                                                                    |                                                 | Action                                                                                                    |  |
|------|----------------------------------------------------------------------------------------------------|-------------------------------------------------|----------------------------------------------------------------------------------------------------|--|
| 1    | Using the relay menu confirm<br>whether the Commission Test/Test<br>Mode setting is Enabled.<br>Otherwise proceed to test 2. | If the s<br>mode a<br>is extin                  | etting is Enabled then disable the test<br>and, verify that the Out of Service LED<br>guished.                                                                                                |  |
| 2    | Select and view the last<br>maintenance record from the menu<br>(in the View Records).                                       | Check<br>discrep<br>numbe<br>"Maint.<br>failure | Check for H/W Verify Fail this indicates a discrepancy between the relay model number and the hardware; examine the "Maint. Data", this indicates the causes of the failure using bit fields: |  |
|      |                                                                                                    | Bit Mea                                         | aning                                                                                                    |  |
|      |                                                                                                    | 0                                               | The application type field in the model number does not match the software ID                                                                                                    |  |
|      |                                                                                                    | 1                                               | The application field in the model number does not match the software ID                                                                                                    |  |
|      |                                                                                                    | 2                                               | The variant 1 field in the model number does not match the software ID                                                                                                    |  |
|      |                                                                                                    | 3                                               | The variant 2 field in the model number does not match the software ID                                                                                                    |  |
|      |                                                                                                    | 4                                               | The protocol field in the model number does not match the software ID                                                                                                    |  |
|      |                                                                                                    | 5                                               | The language field in the model number does not match the software ID                                                                                                    |  |
|      |                                                                                                    | 6                                               | The VT type field in the model number is incorrect (110V VTs fitted)                                                                                                    |  |
|      |                                                                                                    | 7                                               | The VT type field in the model number is incorrect (440V VTs fitted)                                                                                                    |  |
|      |                                                                                                    | 8                                               | The VT type field in the model number is incorrect (no VTs fitted)                                                                                                    |  |

 Table 4:
 Out of service LED illuminated

# 6. ERROR CODE DURING OPERATION

The relay performs continuous self-checking, if an error is detected then an error message will be displayed, a maintenance record will be logged and the relay will reset (after a 1.6 second delay). A permanent problem (for example due to a hardware fault) will generally be detected on the power up sequence, following which the relay will display an error code and halt. If the problem was transient in nature then the relay should reboot correctly and continue in operation. The nature of the detected fault can be determined by examination of the maintenance record logged.

There are also two cases where a maintenance record will be logged due to a detected error where the relay will not reset. These are detection of a failure of either the field voltage or the lithium battery, in these cases the failure is indicated by an alarm message, however the relay will continue to operate.

If the field voltage is detected to have failed (the voltage level has dropped below threshold), then a scheme logic signal is also set. This allows the scheme logic to be adapted in the case of this failure (for example if a blocking scheme is being used).

In the case of a battery failure it is possible to prevent the relay from issuing an alarm using the setting under the Date and Time section of the menu. This setting 'Battery Alarm' can be set to 'Disabled' to allow the relay to be used without a battery, without an alarm message being displayed.

Error codes (as reported by the relay via the front panel or in the Maintenance Records) can offer a considerable amount of information about the source of the error.

The Hex Code is reported on the front user interface of the relay immediately prior to a reboot sequence. If this code could not be observed, use the Maintenance Records section of the View Records column to display the corresponding Decimal Code.

| Hex Code   | Decimal Code | Meaning                                                                                                    |
|------------|--------------|----------------------------------------------------------------------------------------------------|
| 0x0C140001 | 202637313    | The serial driver failed to initialise properly. Check the serial port hardware on the power supply board and the main processor board.                                         |
| 0x0C140002 | 202637314    | The LCD driver failed to initialise properly. Check the LCD on the main processor board.                                                                                        |
| 0x0C140003 | 202637315    | The Flash memory driver failed to initialise properly.<br>Check the Flash memory on the main processor<br>board.                                                                |
| 0x0C140004 | 202637316    | The date and time driver failed to initialise properly.<br>Check the real-time clock and battery-backed SRAM<br>on the main processor board.                                    |
| 0x0C140008 | 202637320    | The database failed to initialise properly. Check the EEPROM on the main processor board.                                                                                       |
| 0x0C140009 | 202637321    | The database took too long to commit a change.<br>Check the EEPROM on the main processor board.                                                                                 |
| 0x0C14000A | 202637322    | The IRIG-B driver failed to initialise properly. Check the IRIG-B interface hardware on the IRIG-B board.                                                                       |
| 0x0C160010 | 202768400    | The continuous self-checks have found an error in the RAM bus. Check the RAM on the main processor board.                                                                       |
| 0x0C160011 | 202768401    | The continuous self-checks have found an error in the RAM block. Check the RAM on the main processor board.                                                                     |
| 0x0C160012 | 202768402    | The continuous self-checks have found an error in<br>the Flash EPROM checksum. Check the Flash<br>EPROM on the main processor board, and then try<br>downloading a new program. |
| Hex Code   | Decimal Code | Meaning                                                                                                    |
|------------|--------------|----------------------------------------------------------------------------------------------------|
| 0x0C160013 | 202768403    | The continuous self-checks have found an error in<br>the code comparison. Check the Flash EPROM on<br>the main processor board, and then try downloading<br>a new program. |
| 0x0C160014 | 202768404    | The continuous self-checks have found an error in the battery backed SRAM. Check the battery, then the RAM on the main processor board.                                    |
| 0x0C160015 | 202768405    | The continuous self-checks have found an error in the EEPROM. Check the EEPROM on the main processor board.                                                                |
| 0x0C1600A0 | 202768544    | The continuous self-checks have found an error on the acquisition board. Check the input board.                                                                            |
| 0x0C170016 | 202833942    | Secondary initialisation tests detected a fast watchdog failure. Check the Flash EPROM on the main processor board.                                                        |
| 0x0C170017 | 202833943    | Secondary initialisation tests detected a battery backed SRAM failure. Check the battery backed SRAM on the main processor board.                                          |
| 0x0C170018 | 202833944    | Secondary initialisation tests detected a bus reset test failure. Check the main processor board.                                                                          |
| 0x0C170019 | 202833945    | Secondary initialisation tests detected a slow watchdog failure.                                                                                                    |

#### Table 5: Error Codes

Other error codes relate to problems within the main processor board software. It will be necessary to contact Alstom Grid through the Worldwide Contact Centre at <u>www.alstom.com/grid/contactcentre/</u>, tel. +44 1785 25 00 70 with details of the problem for a full analysis.

# 7. MAL-OPERATION OF THE RELAY DURING TESTING

#### 7.1 Failure of output contacts

An apparent failure of the relay output contacts may be caused by the relay configuration; the following tests should be performed to identify the real cause of the failure. Note that the relay self-tests verify that the coil of the contact has been energized, an error will be displayed if there is a fault in the output relay board.

| Test | Check                                                                                                    | Action                                                                                                    |
|------|----------------------------------------------------------------------------------------------------|----------------------------------------------------------------------------------------------------|
| 1    | Is the Out of Service LED illuminated?                                                                                                    | Illumination of this LED may indicate that the relay is in test mode or that the protection has been disabled due to a hardware verify error (see Table 4).                                                                                                    |
| 2    | Examine the Contact status in the<br>Commissioning section of the<br>menu.                                                                                                    | If the relevant bits of the contact status are<br>operated then proceed to test 4, if not<br>proceed to test 3.                                                                                                    |
| 3    | Verify by examination of the fault<br>record or by using the test port<br>whether the protection element is<br>operating correctly.                                                                                                    | If the protection element does not operate<br>verify whether the test is being correctly<br>applied.<br>If the protection element does operate then it<br>will be necessary to check the programmable<br>logic, to ensure that the mapping of the<br>protection element to the contacts is correct.                                                                                  |
| 4    | Using the Commissioning/Test<br>mode function apply a test pattern<br>to the relevant relay output<br>contacts and verify whether they<br>operate (note the correct external<br>connection diagram should be<br>consulted). A continuity tester can<br>be used at the rear of the relay for<br>this purpose. | If the output relay does operate then the<br>problem must be in the external wiring to the<br>relay. If the output relay does not operate<br>this could indicate a failure of the output<br>relay contacts (note that the self-tests verify<br>that the relay coil is being energized). Ensure<br>that the closed resistance is not too high for<br>the continuity tester to detect. |

#### Table 6: Failure of output contacts

#### 7.2 Failure of opto-isolated inputs

The opto-isolated inputs are mapped onto the relay internal signals using the programmable scheme logic. If an input does not appear to be recognized by the relay scheme logic the Commission Tests/Opto Status menu option can be used to verify whether the problem is in the opto-isolated input itself or the mapping of its signal to the scheme logic functions. If the opto-isolated input does appear to be read correctly then it will be necessary to examine its mapping within the programmable logic.

Ensure the voltage rating for the opto inputs has been configured correctly with applied voltage. If the opto-isolated input state is not being correctly read by the relay the applied signal should be tested. Verify the connections to the opto-isolated input using the correct wiring diagram. Next, using a voltmeter verify that 80% opto setting voltage is present on the terminals of the opto-isolated input in the energized state. If the signal is being correctly applied to the relay then the failure may be on the input card itself. Depending on which opto-isolated input has failed this may require replacement of either the complete analog input module (the board within this module cannot be individually replaced without re-calibration of the relay) or a separate opto board.

#### 7.3 Incorrect analog signals

The measurements may be configured in primary or secondary to assist. If it is suspected that the analog quantities being measured by the relay are not correct then the measurement function of the relay can be used to verify the nature of the problem. The measured values displayed by the relay should be compared with the actual magnitudes at the relay terminals. Verify that the correct terminals are being used (in particular the dual rated CT inputs) and that the CT and VT ratios set on the relay are correct. The correct 120 degree displacement of the phase measurements should be used to confirm that the inputs have been correctly connected.

#### 7.4 PSL editor troubleshooting

A failure to open a connection could be because of one or more of the following:

- The relay address is not valid (note: this address is always 1 for the front port)
- Password in not valid
- Communication Set-up COM port, Baud rate, or Framing is not correct
- Transaction values are not suitable for the relay and/or the type of connection
- Modem configuration is not valid. Changes may be necessary when using a modem
- The connection cable is not wired correctly or broken. See MiCOM S1 connection configurations

#### 7.4.1 Diagram reconstruction after recover from relay

Although the extraction of a scheme from a relay is supported, the facility is provided as a way of recovering a scheme in the event that the original file is unobtainable.

The recovered scheme will be logically correct, but much of the original graphical information is lost. Many signals will be drawn in a vertical line down the left side of the canvas. Links are drawn orthogonally using the shortest path from A to B.

Any annotation added to the original diagram (titles, notes, etc.) are lost.

Sometimes a gate type may not be what was expected, e.g. a 1-input AND gate in the original scheme will appear as an OR gate when uploaded. Programmable gates with an inputs-to-trigger value of 1 will also appear as OR gates.

#### 7.4.2 PSL version check

The PSL is saved with a version reference, time stamp and CRC check. This gives a visual check whether the default PSL is in place or whether a new application has been downloaded.

# 8. REPAIR AND MODIFICATION PROCEDURE

Please follow these 5 steps to return an Automation product to us:

#### 1. Get the Repair and Modification Authorization Form (RMA)

Find a copy of the RMA form at the end of this section.

To obtain an electronic version of the RMA form for e-mailing, please visit the following URL:

www.alstom.com/grid/productrepair

#### 2. Fill in RMA form

Fill in only the white part of the form.

Please ensure that all fields marked (M) are completed such as:

- > Equipment model
- Model No. and Serial No.
- > Description of failure or modification required (please be specific)
- > Value for customs (in case the product requires export)
- Delivery and invoice addresses
- Contact details

#### 3. Send RMA form to your local contact

Find enclosed a list of local service contacts, worldwide.

#### 4. Receive from local service contact, the information required to ship the product

Your local service contact will provide you with all the information:

- Pricing details
- RMA n°
- Repair centre address

If required, an acceptance of the quote must be delivered before going to next stage.

# 5. Send the product to the repair centre

- > Address the shipment to the repair centre specified by your local contact
- Ensure all items are protected by appropriate packaging: anti-static bag and foam protection
- > Ensure a copy of the import invoice is attached with the unit being returned
- > Ensure a copy of the RMA form is attached with the unit being returned
- E-mail or fax a copy of the import invoice and airway bill document to your local contact.

P746/EN SC/F11

SCADA Communications

MiCOM P746

# **SCADA COMMUNICATIONS**

Date: Hardware Suffix: Software Version:

Κ 01 Connection Diagrams: 10P746xx (xx = 01 to 07)

2008

# CONTENTS

| 1.    | SCADA COMMUNICATIONS                                               | 5  |
|-------|--------------------------------------------------------------------|----|
| 1.1   | Introduction                                                       | 5  |
| 1.2   | Rear port information and connection advice – EIA(RS)485 protocols | 5  |
| 1.2.1 | Rear communication port EIA(RS)485 interface                       | 5  |
| 1.2.2 | Courier communication                                              | 7  |
| 1.2.3 | MODBUS communication                                               | 8  |
| 1.2.4 | IEC60870-5 CS 103 communication                                    | 9  |
| 1.2.5 | DNP3.0 communication                                               | 9  |
| 1.3   | Second rear communication port (SK4)                               | 9  |
| 1.4   | Ethernet communication                                             | 10 |
| 1.4.1 | Legacy Protocols                                                   | 10 |
| 1.4.2 | IEC 61850-8.1 Protocol                                             | 11 |
| 2.    | COURIER INTERFACE                                                  | 12 |
| 2.1   | Courier protocol                                                   | 12 |
| 2.2   | Supported command set                                              | 12 |
| 2.3   | Relay courier database                                             | 13 |
| 2.4   | Setting changes                                                    | 14 |
| 2.4.1 | Setting transfer mode                                              | 14 |
| 2.5   | Event extraction                                                   | 14 |
| 2.5.1 | Automatic event extraction                                         | 14 |
| 2.5.2 | Event types                                                        | 15 |
| 2.5.3 | Event format                                                       | 15 |
| 2.5.4 | Manual event record extraction                                     | 15 |
| 2.6   | Disturbance record extraction                                      | 16 |
| 2.7   | Programmable scheme logic settings                                 | 16 |
| 3.    | MODBUS INTERFACE                                                   | 17 |
| 3.1   | Communication link                                                 | 17 |
| 3.2   | MODBUS functions                                                   | 17 |
| 3.3   | Response codes                                                     | 18 |
| 3.4   | Register mapping                                                   | 18 |
| 3.5   | Event extraction                                                   | 18 |
| 3.5.1 | Manual selection                                                   | 19 |
| 3.5.2 | Automatic extraction                                               | 19 |
| 3.5.3 | Record data                                                        | 19 |
| 3.6   | Disturbance record extraction                                      | 20 |
| 3.6.1 | Extraction mechanism                                               | 20 |
| 3.6.2 | Extraction procedure                                               | 22 |
| 3.6.3 | Extracting the disturbance data                                    | 26 |

| MiCOM | P746 |
|-------|------|
|       |      |

| 3.7   | Setting changes                                      | 28 |
|-------|------------------------------------------------------|----|
| 3.7.1 | Password protection                                  | 28 |
| 3.7.2 | Control and support settings                         | 28 |
| 3.7.3 | Protection and disturbance recorder settings         | 28 |
| 3.8   | Date and time format (data type G12)                 | 29 |
| 3.9   | Power & energy measurement data formats (G29 & G125) | 30 |
| 3.9.1 | Data type G29                                        | 30 |
| 3.9.2 | Data type G125                                       | 31 |
| 4.    | IEC60870-5-103 INTERFACE                             | 32 |
| 4.1   | Physical connection and link layer                   | 32 |
| 4.2   | Initialization                                       | 32 |
| 4.3   | Time synchronization                                 | 32 |
| 4.4   | Spontaneous events                                   | 33 |
| 4.5   | General interrogation                                | 33 |
| 4.6   | Cyclic measurements                                  | 33 |
| 4.7   | Commands                                             | 33 |
| 4.8   | Test mode                                            | 33 |
| 4.9   | Disturbance records                                  | 33 |
| 4.10  | Blocking of monitor direction                        | 33 |
| 5.    | DNP3.0 INTERFACE                                     | 34 |
| 5.1   | DNP3.0 protocol                                      | 34 |
| 5.2   | DNP3.0 menu setting                                  | 34 |
| 5.3   | Object 1 binary inputs                               | 34 |
| 5.4   | Object 10 binary outputs                             | 34 |
| 5.5   | Object 20 binary counters                            | 35 |
| 5.6   | Object 30 analog input                               | 35 |
| 5.7   | DNP3.0 configuration using MiCOM S1                  | 35 |
| 5.7.1 | Object 1                                             | 35 |
| 5.7.2 | Object 20                                            | 36 |
| 5.7.3 | Object 30                                            | 36 |
| 6.    | IEC 61850 ETHERNET INTERFACE                         | 37 |
| 6.1   | Introduction                                         | 37 |
| 6.2   | What is IEC 61850?                                   | 37 |
| 6.2.1 | Interoperability                                     | 37 |
| 6.2.2 | The data model                                       | 38 |
| 6.3   | IEC 61850 in MiCOM relays                            | 38 |
| 6.3.1 | Capability                                           | 38 |
| 6.3.2 | IEC 61850 Configuration                              | 39 |
| 6.4   | The data model of MiCOM relays                       | 40 |
| 6.5   | The communication services of MiCOM relays           | 40 |
| 6.6   | Peer-to-peer (GSE) communications                    | 40 |

#### SCADA Communications

| MiCOM F | 2746                          | (SC) 13-3 |
|---------|-------------------------------|-----------|
| 6.6.1   | Scope                         | 41        |
| 6.6.2   | IEC 61850 GOOSE configuration | 41        |
| 6.7     | Ethernet functionality        | 41        |
| 6.7.1   | Ethernet disconnection        | 41        |
| 6.7.2   | Loss of power                 | 41        |
|         |                               |           |

(SC) 13-4

# **FIGURES**

| FIGURE 1: EIA(RS)485 BUS CONNECTION ARRANGEMENTS          | 6  |
|-----------------------------------------------------------|----|
| FIGURE 2: REMOTE COMMUNICATION CONNECTION ARRANGEMENTS    | 7  |
| FIGURE 3: ETHERNET CONNEXION EXAMPLE                      | 10 |
| FIGURE 4: ETHERNET CONNEXION                              | 11 |
| FIGURE 5: MANUAL SELECTION OF A DISTURBANCE RECORD        | 23 |
| FIGURE 6: AUTOMATIC SELECTION OF A DISTURBANCE – OPTION 1 | 24 |
| FIGURE 7: AUTOMATIC SELECTION OF A DISTURBANCE – OPTION 2 | 25 |
| FIGURE 8: EXTRACTING THE COMTRADE CONFIGURATION FILE      | 26 |
| FIGURE 9: EXTRACTING THE COMTRADE BINARY DATA FILE        | 27 |

# 1. SCADA COMMUNICATIONS

#### 1.1 Introduction

This section outlines the remote communications interfaces of the MiCOM relay. The relay supports a choice of one of five protocols via the rear communication interface, selected via the model number when ordering. This is in addition to the front serial interface and 2<sup>nd</sup> rear communications port, which supports the Courier protocol only.

The rear EIA(RS)485 interface is isolated and is suitable for permanent connection whichever protocol is selected. The advantage of this type of connection is that up to 32 relays can be 'daisy chained' together using a simple twisted pair electrical connection.

It should be noted that the descriptions contained within this section do not aim to fully detail the protocol itself. The relevant documentation for the protocol should be referred to for this information. This section serves to describe the specific implementation of the protocol in the relay.

#### 1.2 Rear port information and connection advice – EIA(RS)485 protocols

#### 1.2.1 Rear communication port EIA(RS)485 interface

The rear EIA(RS)485 communication port is provided by a 3-terminal screw connector located on the back of the relay. See section P746/EN IN for details of the connection terminals. The rear port provides K-Bus/EIA(RS)485 serial data communication and is intended for use with a permanently wired connection to a remote control centre. Of the three connections, two are for the signal connection, and the other is for the earth shield of the cable. When the K-Bus option is selected for the rear port, the two signal connections are not polarity conscious, however for MODBUS, IEC60870-5-103 and DNP3.0 care must be taken to observe the correct polarity.

The protocol provided by the relay is indicated in the relay menu in the 'Communications' column. Using the keypad and LCD, firstly check that the 'Comms. settings' cell in the 'Configuration' column is set to 'Visible', then move to the 'Communications' column. The first cell down the column shows the communication protocol being used by the rear port.

#### 1.2.1.1 EIA(RS)485 bus

The EIA(RS)485 two-wire connection provides a half-duplex fully isolated serial connection to the product. The connection is polarized and whilst the product's connection diagrams indicate the polarization of the connection terminals it should be borne in mind that there is no agreed definition of which terminal is which. If the master is unable to communicate with the product, and the communication parameters match, then it is possible that the two-wire connection is reversed.

#### 1.2.1.2 Bus termination

The EIA(RS)485 bus must have  $120\Omega$  (Ohm)  $\frac{1}{2}$  Watt terminating resistors fitted at either end across the signal wires – see Figure 1. Some devices may be able to provide the bus terminating resistors by different connection or configuration arrangements, in which case separate external components will not be required. However, this product does not provide such a facility, so if it is located at the bus terminus then an external termination resistor will be required.

#### 1.2.1.3 Bus connections & topologies

The EIA(RS)485 standard requires that each device be directly connected to the physical cable that is the communications bus. Stubs and tees are expressly forbidden, as are star topologies. Loop bus topologies are not part of the EIA(RS)485 standard and are forbidden by it.

Two-core screened cable is recommended. The specification of the cable will be dependent on the application, although a multi-strand 0.5mm<sup>2</sup> per core is normally adequate. Total cable length must not exceed 1000m. The screen must be continuous and connected to ground at one end, normally at the master connection point; it is important to avoid circulating currents, especially when the cable runs between buildings, for both safety and noise reasons.

This product does not provide a signal ground connection. If a signal ground connection is present in the bus cable then it must be ignored, although it must have continuity for the benefit of other devices connected to the bus. At no stage must the signal ground be connected to the cables screen or to the product's chassis. This is for both safety and noise reasons.

#### 1.2.1.4 Biasing

It may also be necessary to bias the signal wires to prevent jabber. Jabber occurs when the signal level has an indeterminate state because the bus is not being actively driven. This can occur when all the slaves are in receive mode and the master is slow to turn from receive mode to transmit mode. This may be because the master purposefully waits in receive mode, or even in a high impedance state, until it has something to transmit. Jabber causes the receiving device(s) to miss the first bits of the first character in the packet, which results in the slave rejecting the message and consequentially not responding. Symptoms of this are poor response times (due to retries), increasing message error counters, erratic communications, and even a complete failure to communicate.

Biasing requires that the signal lines be weakly pulled to a defined voltage level of about 1V. There should only be one bias point on the bus, which is best situated at the master connection point. The DC source used for the bias must be clean; otherwise noise will be injected. Note that some devices may (optionally) be able to provide the bus bias, in which case external components will not be required.

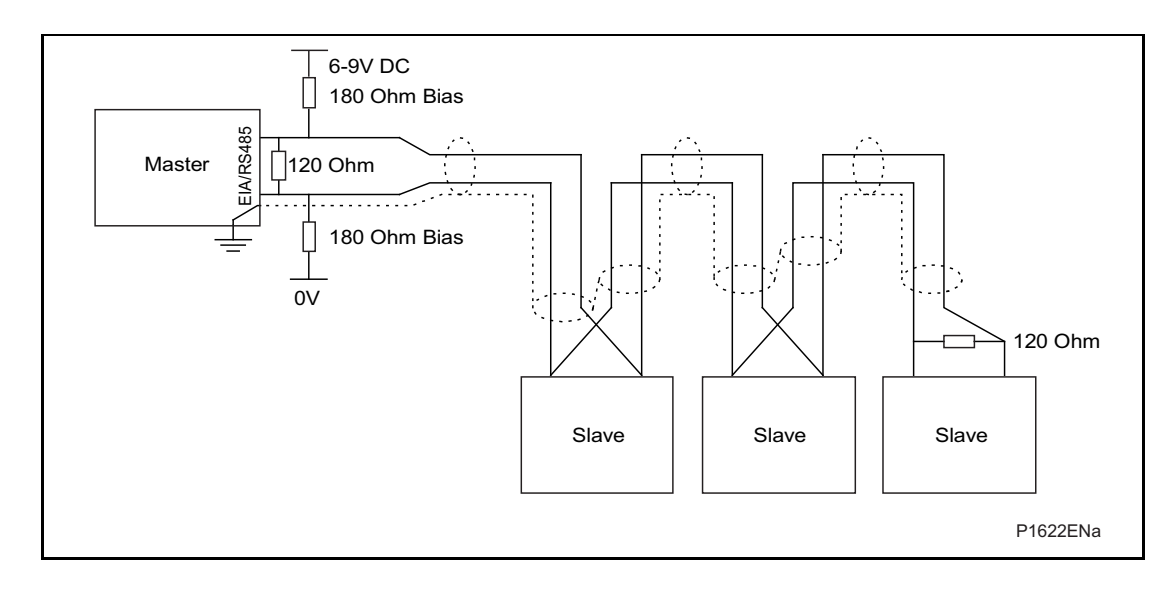

FIGURE 1: EIA(RS)485 BUS CONNECTION ARRANGEMENTS

SC

It is possible to use the products field voltage output (48V DC) to bias the bus using values of  $2.2k\Omega$  (½W) as bias resistors instead of the  $180\Omega$  resistors shown in the above diagram.

Note the following warnings apply:

- It is extremely important that the 120Ω termination resistors are fitted. Failure to do so will result in an excessive bias voltage that may damage the devices connected to the bus.
- As the field voltage is much higher than that required, Alstom Grid cannot assume responsibility for any damage that may occur to a device connected to the network as a result of incorrect application of this voltage.
- Ensure that the field voltage is not being used for other purposes (i.e. powering logic inputs) as this may cause noise to be passed to the communication network.
- 1.2.2 Courier communication

Courier works on a master/slave basis where the slave units contain information in the form of a database, and respond with information from the database when it is requested by a master unit.

The relay is a slave unit that is designed to be used with a Courier master unit such as MiCOM S1, MiCOM S1 Studio, MiCOM S10, PAS&T or a SCADA system.

To use the K-Bus rear port to communicate with a PC-based master station using Courier, a KITZ K-Bus to EIA(RS)232 protocol converter is required. This unit is available from Alstom Grid. A typical connection arrangement is shown in Figure 2. For more detailed information on other possible connection arrangements refer to the manual for the Courier master station software and the manual for the KITZ protocol converter. Each spur of the K-Bus twisted pair wiring can be up to 1000m in length and have up to 32 relays connected to it.

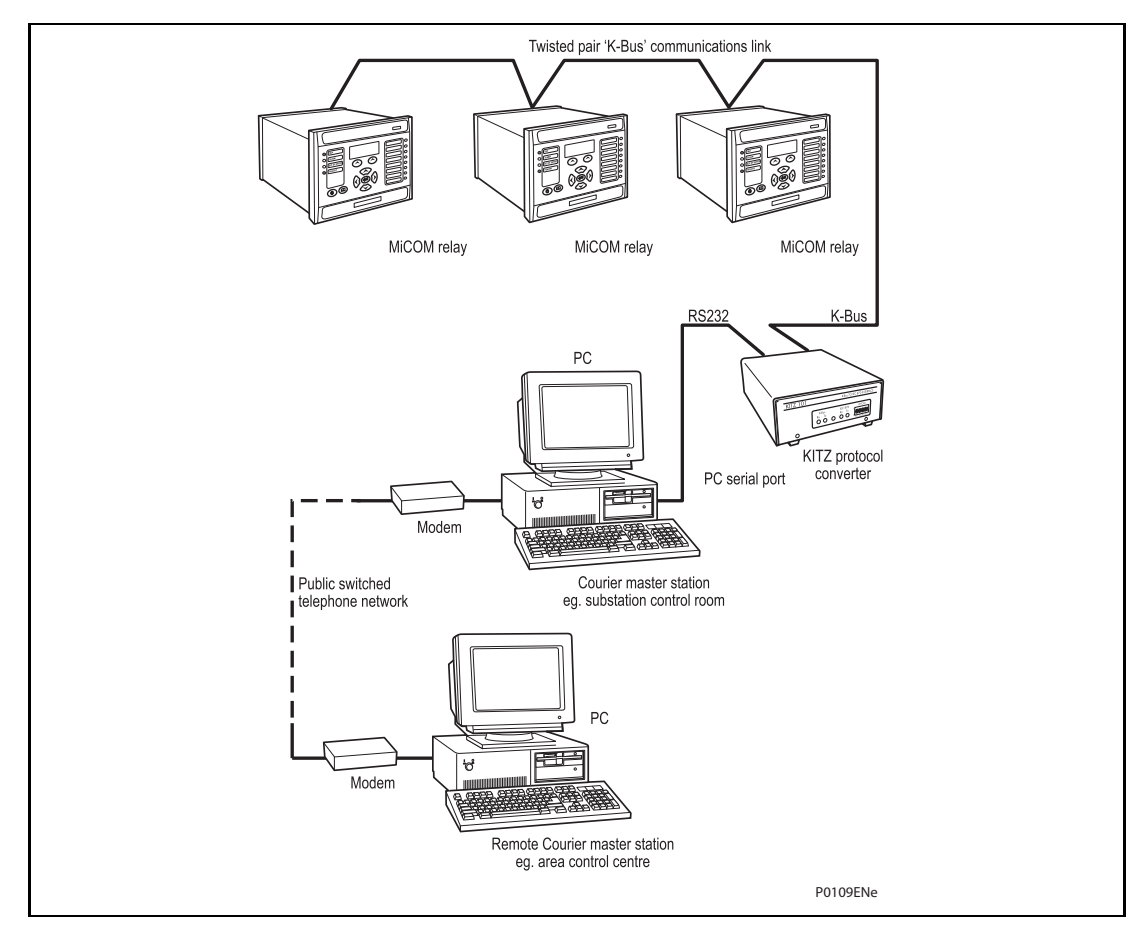

FIGURE 2: REMOTE COMMUNICATION CONNECTION ARRANGEMENTS

MiCOM P746

Having made the physical connection to the relay, the relay's communication settings must be configured. To do this use the keypad and LCD user interface. In the relay menu firstly check that the 'Comms. settings' cell in the 'Configuration' column is set to 'Visible', then move to the 'Communications' column. Only two settings apply to the rear port using Courier, the relay's address and the inactivity timer. Synchronous communication is used at a fixed baud rate of 64kbits/s.

Move down the 'Communications' column from the column heading to the first cell down which indicates the communication protocol:

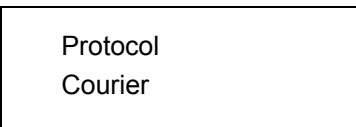

The next cell down the column controls the address of the relay:

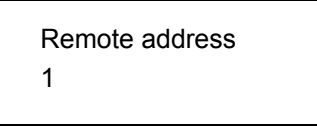

Since up to 32 relays can be connected to one K-bus spur, as indicated in Figure 2, it is necessary for each relay to have a unique address so that messages from the master control station are accepted by one relay only. Courier uses an integer number between 0 and 254 for the relay address, which is set with this cell. It is important that no two relays have the same Courier address. The Courier address is then used by the master station to communicate with the relay. Default value of remote address is 255 and must be changed.

The next cell down controls the inactivity timer:

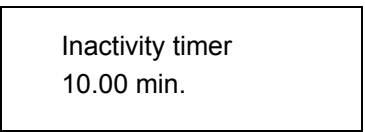

The inactivity timer controls how long the relay will wait without receiving any messages on the rear port before it reverts to its default state, including revoking any password access that was enabled. For the rear port this can be set between 1 and 30 minutes.

Note that protection and disturbance recorder settings that are modified using an on-line editor such as PAS&T must be confirmed with a write to the 'Save changes' cell of the 'Configuration' column. Off-line editors such as MiCOM S1 V2 or Studio do not require this action for the setting changes to take effect.

#### 1.2.3 MODBUS communication

MODBUS is a master/slave communication protocol, which can be used for network control. In a similar fashion to Courier, the system works by the master device initiating all actions and the slave devices, (the relays), responding to the master by supplying the requested data or by taking the requested action. MODBUS communication is achieved via a twisted pair EIA(RS)485 connection to the rear port and can be used over a distance of 1000m with up to 32 slave devices.

#### 1.2.4 IEC60870-5 CS 103 communication

The IEC specification IEC60870-5-103: Telecontrol Equipment and Systems, Part 5: Transmission Protocols Section 103 defines the use of standards IEC60870-5-1 to IEC60870-5-5 to perform communication with protection equipment. The standard configuration for the IEC60870-5-103 protocol is to use a twisted pair EIA(RS)485 connection over distances up to 1000m. The relay operates as a slave in the system, responding to commands from a master station.

#### 1.2.5 DNP3.0 communication

The DNP 3.0 protocol is defined and administered by the DNP User Group. Information about the user group, DNP 3.0 in general and protocol specifications can be found on their website: <a href="https://www.dnp.org">www.dnp.org</a>

#### 1.3 Second rear communication port (SK4)

There is a hardware option of a second rear communications port, which will run the Courier language. This can be used over one of three physical links: twisted pair K-Bus (non-polarity sensitive), twisted pair EIA(RS)485 (connection polarity sensitive) or EIA(RS)232.

The settings for this port are located immediately below the ones for the first port as described in previous sections of P746/EN IT. Move down the settings until the following sub heading is displayed.

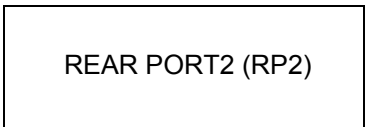

The next cell down indicates the language, which is fixed at Courier for RP2.

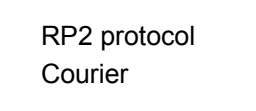

The next cell down indicates the status of the hardware, e.g.

RP2 card status EIA(RS)232 OK

The next cell allows for selection of the port configuration.

RP2 port config. EIA(RS)232

The port can be configured for EIA(RS)232, EIA(RS)485 or K-Bus.

In the case of EIA(RS)232 and EIA(RS)485 the next cell selects the communication mode.

RP2 comms. mode IEC60870 FT1.2

The choice is either IEC60870 FT1.2 for normal operation with 11-bit modems, or 10-bit no parity.

MiCOM P746

The next cell down controls the comms. port address.

| RP2 address |  |
|-------------|--|
| 255         |  |

Since up to 32 relays can be connected to one K-bus spur, as indicated in Figure 2, it is necessary for each relay to have a unique address so that messages from the master control station are accepted by one relay only. Courier uses an integer number between 0 and 254 for the relay address that is set with this cell. It is important that no two relays have the same Courier address. The Courier address is then used by the master station to communicate with the relay. The default value is 255 and must be changed in the range 0 to 254 before use.

The next cell down controls the inactivity timer.

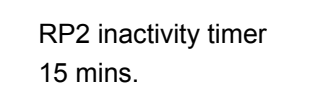

The inactivity timer controls how long the relay will wait without receiving any messages on the rear port before it reverts to its default state, including revoking any password access that was enabled. For the rear port this can be set between 1 and 30 minutes.

In the case of EIA(RS)232 and EIA(RS)485 the next cell down controls the baud rate. For K-Bus the baud rate is fixed at 64kbit/second between the relay and the KITZ interface at the end of the relay spur.

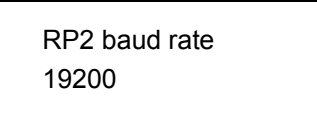

Courier communications is asynchronous. Three baud rates are supported by the relay, '9600 bits/s', '19200 bits/s' and '38400 bits/s'.

#### 1.4 Ethernet communication

#### 1.4.1 Legacy Protocols

It is possible to communicate through an Ethernet network using an Alstom Grid I4XS4UE

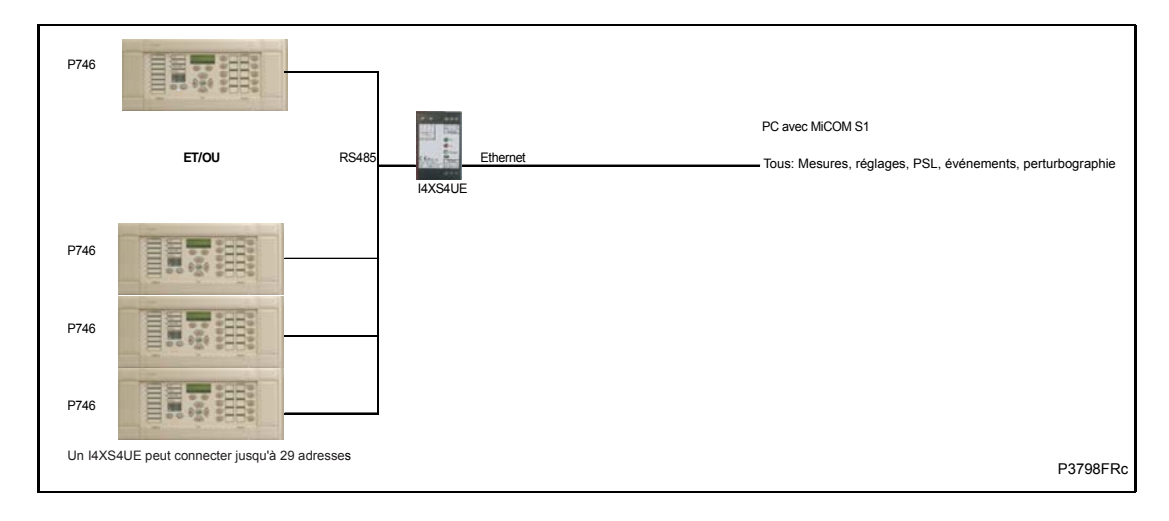

FIGURE 3: ETHERNET CONNEXION EXAMPLE

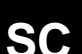

(SC) 13-11

# 1.4.2 IEC 61850-8.1 Protocol

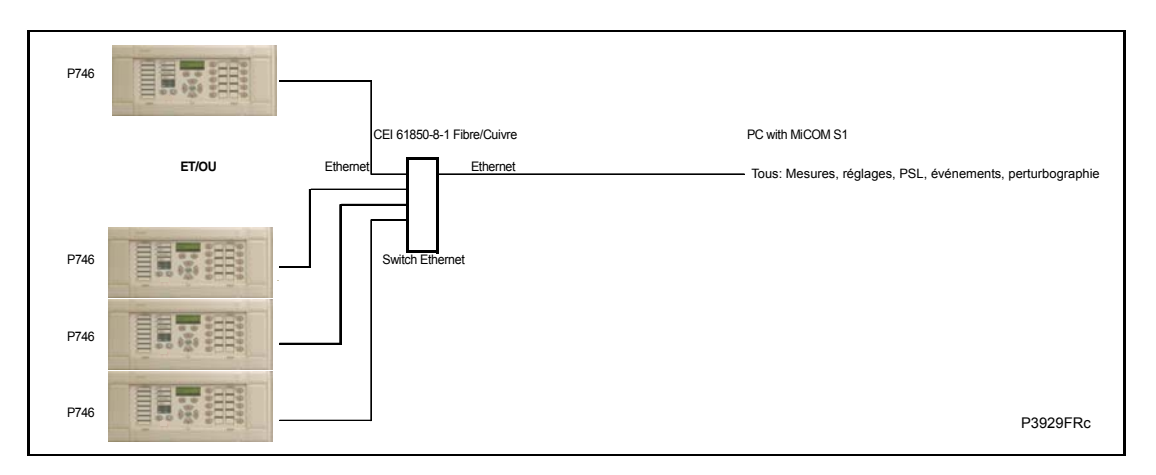

FIGURE 4: ETHERNET CONNEXION

# 2. COURIER INTERFACE

#### 2.1 Courier protocol

K-Bus is based on EIA(RS)485 voltage levels with HDLC FM0 encoded synchronous signalling and its own frame format. The K-Bus twisted pair connection is unpolarized, whereas the EIA(RS)485 and EIA(RS)232 interfaces are polarized.

The EIA(RS)232 interface uses the IEC60870-5 FT1.2 frame format.

The relay supports an IEC60870-5 FT1.2 connection on the front-port. This is intended for temporary local connection and is not suitable for permanent connection. This interface uses a fixed baud rate, 11-bit frame, and a fixed device address.

The rear interface is used to provide a permanent connection for K-Bus and allows multidrop connection. It should be noted that although K-Bus is based on EIA(RS)485 voltage levels it is a synchronous HDLC protocol using FM0 encoding. It is not possible to use a standard EIA(RS)232 to EIA(RS)485 converter to convert IEC60870-5 FT1.2 frames to K-Bus. Nor is it possible to connect K-Bus to an EIA(RS)485 computer port. A protocol converter, such as the KITZ101, should be employed for this purpose.

Alternatively for direct connections, the fibre optic converter card may be used to convert the rear EIA(RS)485 port into a fibre optic (ST) port.

# 2.2 Supported command set

The following Courier commands are supported by the relay:

Protocol Layer

- **Reset Remote Link**
- Poll Status
- Poll Buffer\*
- Low Level Commands
  - Send Event\*
  - Accept Event\*
  - Send Block
  - Store Block Identifier
  - Store Block Footer

#### Menu Browsing

- Get Column Headings
- Get Column Text
- Get Column Values
- Get Strings
- Get Text
- Get Value
- Get Column Setting Limits

(SC) 13-13

Setting Changes

Enter Setting Mode

Preload Setting

Abort Setting

Execute Setting

Reset Menu Cell

Set Value

**Control Commands** 

Select Setting Group

Change Device Address\*

Set Real Time

Note: Commands indicated with a \* are not supported via the front Courier port.

### 2.3 Relay courier database

The Courier database is a two dimensional structure with each cell in the database being referenced by a row and column address. Both the column and the row can take a range from 0 to 255. Addresses in the database are specified as hexadecimal values; e.g. 0A02 is column 0A (10 decimal) row 02. Associated settings/data will be part of the same column, row zero of the column contains a text string to identify the contents of the column, i.e. a column heading.

P746/EN MD contains the complete database definition for the relay. For each cell location the following information is stated:

- Cell text
- Cell datatype
- Cell value
- Whether the cell is settable, if so
- Minimum value
- Maximum value
- Step size
- Password level required to allow setting changes
- String information (for Indexed String or Binary flag cells)

P746/EN SC/F11

SCADA Communications

(SC) 13-14

#### 2.4 Setting changes

(See R6512, Courier User Guide - Chapter 9)

There are three categories of settings within the relay database:

- Control and support
- Disturbance recorder
- Protection settings group

Setting changes made to the control and support settings are implemented immediately and stored in non-volatile memory. Changes made to either the disturbance recorder settings or the protection settings groups are stored in a 'scratchpad' memory and are not immediately implemented by the relay.

To action setting changes stored in the scratchpad the save changes cell in the configuration column must be written to. This allows the changes to either be confirmed and stored in non-volatile memory, or the setting changes to be aborted.

#### 2.4.1 Setting transfer mode

If it is necessary to transfer all of the relay settings to or from the relay a cell within the communication system data column can be used. This cell (location BF03) when set to 1 makes all of the relay settings visible. Any setting changes made, with the relay set in this mode, are stored in scratchpad memory (including control and support settings). When the value of BF03 is set back to 0 any setting changes are verified and stored in non-volatile memory.

#### 2.5 Event extraction

Events can be extracted either automatically (rear port only) or manually (either Courier port). For automatic extraction all events are extracted in sequential order using the standard Courier event mechanism, this includes fault/maintenance data if appropriate. The manual approach allows the user to select events, faults, or maintenance data at random from the stored records.

#### 2.5.1 Automatic event extraction

(See Chapter 7 Courier User Guide, publication R6512)

This method is intended for continuous extraction of event and fault information as it is produced. It is only supported via the rear Courier port.

When new event information is created the event bit is set within the status byte, this indicates to the master device that event information is available. The oldest, unextracted event can be extracted from the relay using the send event command. The relay will respond with the event data, which will be either a Courier Type 0 or Type 3 event. The Type 3 event is used for fault records and maintenance records.

Once an event has been extracted from the relay, the accept event can be used to confirm that the event has been successfully extracted. If all events have been extracted then the event bit will reset, if there are more events still to be extracted the next event can be accessed using the send event command as before.

#### 2.5.2 Event types

Events will be created by the relay under the following circumstances:

- Change of state of output contact
- Change of state of opto input
- Protection element operation
- Alarm condition
- Setting change
- Password entered/timed-out
- Fault record (Type 3 Courier Event)
- Maintenance record (Type 3 Courier Event)

#### 2.5.3 Event format

The send event command results in the following fields being returned by the relay:

- Cell reference
- Timestamp
- Cell text
- Cell value

The menu database, P746/EN MD, contains a table of the events created by the relay and indicates how the contents of the above fields are interpreted. Fault records and maintenance records will return a Courier Type 3 event, which contains the above fields together with two additional fields:

- Event extraction column
- Event number

These events contain additional information that is extracted from the relay using the referenced extraction column. Row 01 of the extraction column contains a setting that allows the fault/maintenance record to be selected. This setting should be set to the event number value returned within the record; the extended data can be extracted from the relay by uploading the text and data from the column.

#### 2.5.4 Manual event record extraction

Column 01 of the database can be used for manual viewing of event, fault, and maintenance records. The contents of this column will depend on the nature of the record selected. It is possible to select events by event number and to directly select a fault record or maintenance record by number.

Event Record Selection (Row 01) - This cell can be set to a value between 0 to 511 to select which of the 512 stored events is selected, 0 will select the most recent record; 511 the oldest stored record. For simple event records, (Type 0) cells 0102 to 0105 contain the event details. A single cell is used to represent each of the event fields. If the event selected is a fault or maintenance record (Type 3) then the remainder of the column will contain the additional information.

Fault Record Selection (Row 05) – This cell can be used to directly select a fault record using a value between 0 and 4 to select one of up to five stored fault records. (0 will be the most recent fault and 4 will be the oldest). The column will then contain the details of the fault record selected.

Maintenance Record Selection (Row F0) – This cell can be used to select a maintenance record using a value between 0 and 4 and operates in a similar way to the fault record selection.

It should be noted that if this column is used to extract event information from the relay the number associated with a particular record will change when a new event or fault occurs.

#### 2.6 Disturbance record extraction

Select Record Number (Row 01) - This cell can be used to select the record to be extracted. Record 0 will be the oldest unextracted record, already extracted older records will be assigned positive values, and negative values will be used for more recent records. To facilitate automatic extraction via the rear port the disturbance bit of the status byte is set by the relay whenever there are unextracted disturbance records.

Once a record has been selected, using the above cell, the time and date of the record can be read from cell 02. The disturbance record itself can be extracted using the block transfer mechanism from cell B00B.

As has been stated, the rear Courier port can be used to automatically extract disturbance records as they occur. This operates using the standard Courier mechanism defined in Chapter 8 of the Courier User Guide. The front Courier port does not support automatic extraction although disturbance record data can be extracted manually from this port.

#### 2.7 Programmable scheme logic settings

The programmable scheme logic (PSL) settings can be uploaded from and downloaded to the relay using the block transfer mechanism.

The following cells are used to perform the extraction:

| _ | B204 Domain: | Used to select either PSL settings (Upload or download) or |
|---|--------------|------------------------------------------------------------|
|   |              | PSL configuration data (Upload only)                       |

- B208 Sub-Domain: Used to select the Protection Setting Group to be uploaded/downloaded.
- B20C Version: Used on a download to check the compatibility of the file to be downloaded with the relay.
- B21C Transfer Mode: Used to set-up the transfer process.
- B120 Data Transfer Cell: Used to perform upload/download.

The programmable scheme logic settings can be uploaded and downloaded to and from the relay using this mechanism. If it is necessary to edit the settings MiCOM S1 (V2 or Studio) must be used as the data format is compressed. MiCOM S1 also performs checks on the validity of the settings before they are downloaded to the relay.

# 3. MODBUS INTERFACE

The MODBUS interface is a master/slave protocol and it is defined by MODBUS.org: See

www.modbus.org

MODBUS Serial Protocol Reference Guide: PI-MBUS-300 Rev. E

# 3.1 Communication link

This interface also uses the rear EIA(RS)485 port (or converted fiber optic port) for communication using 'RTU' mode communication rather than 'ASCII' mode as this provides more efficient use of the communication bandwidth. This mode of communication is defined by the MODBUS standard.

In summary, the character framing is 1 start bit, 8 bit data, either 1 parity bit and 1 stop bit, or two stop bits. This gives 11 bits per character.

The following parameters can be configured for this port using either the front panel interface or the front Courier port:

- Baud rate
- Device address
- Parity
- Inactivity time

# 3.2 MODBUS functions

The following MODBUS function codes are supported by the relay:

- 01 Read Coil Status
- 02 Read Input Status
- 03 Read Holding Registers
- 04 Read Input Registers
- 06 Preset Single Register
- 08 Diagnostics
- 11 Fetch Communication Event Counter
- 12 Fetch Communication Event Log
- 16 Preset Multiple Registers 127 max

These are interpreted by the MiCOM relay in the following way:

- 01 Read status of output contacts (0xxxx addresses)
- 02 Read status of opto inputs (1xxxx addresses)
- 03 Read setting values (4xxxx addresses)
- 04 Read measured values (3xxxx addresses
- 06 Write single setting value (4xxxx addresses)
- 16 Write multiple setting values (4xxxx addresses)

#### 3.3 Response codes

| Code | MODBUS Description    | MiCOM Interpretation                                                                                                    |
|------|-----------------------|----------------------------------------------------------------------------------------------------|
| 01   | Illegal Function Code | The function code transmitted is not supported by the slave.                                                                                                    |
| 02   | Illegal Data Address  | The start data address in the request is not<br>an allowable value. If any of the addresses in<br>the range cannot be accessed due to<br>password protection then all changes within<br>the request are discarded and this error<br>response will be returned. Note: If the start<br>address is correct but the range includes<br>non-implemented addresses this response is<br>not produced. |
| 03   | Illegal Value         | A value referenced in the data field<br>transmitted by the master is not within range.<br>Other values transmitted within the same<br>packet will be executed if inside range.                                                                                                    |
| 06   | Slave Device Busy     | The write command cannot be implemented<br>due to the database being locked by another<br>interface. This response is also produced if<br>the relay software is busy executing a<br>previous request.                                                                                                    |

#### 3.4 Register mapping

The relay supports the following memory page references:

Memory Page Interpretation

0xxxx Read and write access of the output relays

1xxxx Read only access of the opto inputs

3xxxx Read only access of data

4xxxx Read and write access of settings

Where xxxx represents the addresses available in the page (0 to 9999).

Note that the "extended memory file" (6xxxx) is not supported.

A complete map of the MODBUS addresses supported by the relay is contained in menu database, P746/EN MD, of this service manual.

Note that MODBUS convention is to document register addresses as ordinal values whereas the actual protocol addresses are literal values. The MiCOM relays begin their register addresses at zero. Thus, the first register in a memory page is register address zero. The second register is register address 1 and so on. Note that the page number notation is not part of the address.

# 3.5 Event extraction

The relay supports two methods of event extraction providing either automatic or manual extraction of the stored event, fault, and maintenance records.

#### 3.5.1 Manual selection

There are three registers available to manually select stored records, there are also three read only registers allowing the number of stored records to be determined.

40100 - Select Event, 0 to 249

40101 - Select Fault, 0 to 4

40102 - Select Maintenance Record, 0 to 4

For each of the above registers a value of 0 represents the most recent stored record. The following registers can be read to indicate the numbers of the various types of record stored.

30100 - Number of stored records

30101 - Number of stored fault records

30102 - Number of stored maintenance records

Each fault or maintenance record logged causes an event record to be created by the relay. If this event record is selected the additional registers allowing the fault or maintenance record details will also become populated.

#### 3.5.2 Automatic extraction

The automatic extraction facilities allow all types of record to be extracted as they occur. Event records are extracted in sequential order including any fault or maintenance data that may be associated with the event.

The MODBUS master can determine whether the relay has any events stored that have not yet been extracted. This is performed by reading the relay status register 30001 (G26 data type). If the event bit of this register is set then the relay has unextracted events available. To select the next event for sequential extraction the master station writes a value of 1 to the record selection register 40400 (G18 data type). The event data together with any fault/maintenance data can be read from the registers specified below. Once the data has been read the event record can be marked as having been read by writing a value of 2 to register 40400.

#### 3.5.3 Record data

The location and format of the registers used to access the record data is the same whether they have been selected using either of the two mechanisms detailed above.

| Event<br>Description | MODBUS<br>Address | Length | Comments                                                                                                    |
|----------------------|-------------------|--------|----------------------------------------------------------------------------------------------------|
| Time and Date        | 30103             | 4      | See G12 data type description in section 3.8.                                                                                                    |
| Event Type           | 30107             | 1      | See G13 data type. Indicates type of event.                                                                                                    |
| Event Value          | 30108             | 2      | Nature of value depends on event type. This will contain the status as a binary flag for contact, opto, alarm, and protection events.                                                                                                    |
| MODBUS<br>Address    | 30110             | 1      | This indicates the MODBUS register address<br>where the change occurred.<br>Alarm 30011<br>Relays 30723<br>Optos 30725<br>Protection events – like the relay and opto<br>addresses this will map onto the MODBUS<br>address of the appropriate DDB status register<br>depending on which bit of the DDB the change<br>occurred. These will range from 30727 to<br>30785.<br>For platform events, fault events and<br>maintenance events the default is 0. |

SC

| Event<br>Description       | MODBUS<br>Address | Length | Comments                                                                                                    |
|----------------------------|-------------------|--------|----------------------------------------------------------------------------------------------------|
| Event Index                | 30111             | 1      | This register will contain the DDB ordinal for protection events or the bit number for alarm events. The direction of the change will be indicated by the most significant bit; 1 for $0 - 1$ change and 0 for $1 - 0$ change.                           |
| Additional Data<br>Present | 30112             | 1      | <ul> <li>0 means that there is no additional data.</li> <li>1 means fault record data can be read from 30113 to 30199 (number of registers depends on the product).</li> <li>2 means maintenance record data can be read from 30036 to 30039.</li> </ul> |

If a fault record or maintenance record is directly selected using the manual mechanism then the data can be read from the register ranges specified above. The event record data in registers 30103 to 30111 will not be available.

It is possible using register 40401(G6 data type) to clear independently the stored relay event/fault and maintenance records. This register also provides an option to reset the relay indications, which has the same effect on the relay as pressing the clear key within the alarm viewer using the front panel menu.

#### 3.6 Disturbance record extraction

The relay provides facilities for both manual and automatic extraction of disturbance records. The extraction mechanisms are explained below:

#### 3.6.1 Extraction mechanism

Records extracted over MODBUS from Px40 platform relays will be presented in COMTRADE format. This involves extracting an ASCII text configuration file and then extracting a binary data file.

Each file is extracted by reading a series of data pages from the relay. The data page is made up of 127 registers, giving a maximum transfer of 254 bytes per page.

#### 3.6.1.1 Interface registers

The following set of registers is presented to the master station to support the extraction of uncompressed disturbance records:

| MODBUS Register | Name            | Description                                          |  |  |  |
|-----------------|-----------------|------------------------------------------------------|--|--|--|
| 3x00001         | Status register | Provides the status of the relay as bit flags:       |  |  |  |
|                 |                 | b0 – Out of service                                  |  |  |  |
|                 |                 | b1 – Minor self test failure                         |  |  |  |
|                 |                 | b2 – Event                                           |  |  |  |
|                 |                 | b3 – Time synchronization                            |  |  |  |
|                 |                 | b4 – Disturbance                                     |  |  |  |
|                 |                 | b5 – Fault                                           |  |  |  |
|                 |                 | b6 – Trip                                            |  |  |  |
|                 |                 | b7 – Alarm                                           |  |  |  |
|                 |                 | b8 to b15 – Unused                                   |  |  |  |
|                 |                 | A '1' on b4 indicates the presence of a disturbance. |  |  |  |

(SC) 13-21

| MODBUS Register   | Name                                                     | Description                                                                                                    |  |  |  |
|-------------------|----------------------------------------------------------|----------------------------------------------------------------------------------------------------|--|--|--|
| 3x00800           | N <sup>o</sup> of stored<br>disturbances                 | Indicates the total number of disturbance<br>records currently stored in the relay, both<br>extracted and unextracted.                                                                                                    |  |  |  |
| 3x00801           | Unique identifier of<br>the oldest<br>disturbance record | Indicates the unique identifier value for the oldest disturbance record stored in the relay. This is an integer value used in conjunction with the 'N <sup><math>\circ</math></sup> of stored disturbances' value to calculate a value for manually selecting records.                                                                                    |  |  |  |
| 4x00250           | Manual disturbance<br>record selection<br>register       | This register is used to manually select disturbance records. The values written to this cell are an offset of the unique identifier value for the oldest record. The offset value, which ranges from 0 to the $N^{\circ}$ of stored disturbances – 1, is added to the identifier of the oldest record to generate the identifier of the required record. |  |  |  |
| 4x00400           | Record selection command register                        | This register is used during the extraction process and has a number of commands. These are:                                                                                                    |  |  |  |
|                   |                                                          | b0 – Select next event                                                                                                    |  |  |  |
|                   |                                                          | b1 – Accept event                                                                                                    |  |  |  |
|                   |                                                          | b2 – Select next disturbance record                                                                                                    |  |  |  |
|                   |                                                          | b3 – Accept disturbance record                                                                                                    |  |  |  |
|                   |                                                          | b4 – Select next page of disturbance<br>data                                                                                                    |  |  |  |
|                   |                                                          | b5 – Select data file                                                                                                    |  |  |  |
| 3x00930 – 3x00933 | Record time stamp                                        | These registers return the timestamp of the disturbance record.                                                                                                    |  |  |  |
| 3x00802           | N <sup>°</sup> of registers in data page                 | This register informs the master station of<br>the number of registers in the data page<br>that are populated.                                                                                                    |  |  |  |
| 3x00803 – 3x00929 | Data page registers                                      | These 127 registers are used to transfer data from the relay to the master station. They are 16-bit unsigned integers.                                                                                                    |  |  |  |
| 3x00934           | Disturbance record<br>status register                    | The disturbance record status register is<br>used during the extraction process to<br>indicate to the master station when data<br>is ready for extraction. See next table.                                                                                                    |  |  |  |
| 4x00251           | Data file format selection                               | This is used to select the required data file format. This is reserved for future use.                                                                                                    |  |  |  |

Note: Register addresses are provided in reference code + address format. E.g. 4x00001 is reference code 4x, address 1 (which is specified as function code 03, address 0x0000 in the MODBUS specification).

MiCOM P746

The disturbance record status register will report one of the following values:

| State                       | Description                                                                                                    |
|-----------------------------|----------------------------------------------------------------------------------------------------|
| ldle                        | This will be the state reported when no record is selected; such as after power on or after a record has been marked as extracted.              |
| Busy                        | The relay is currently processing data.                                                                                                    |
| Page ready                  | The data page has been populated and the master station can now safely read the data.                                                           |
| Configuration complete      | All of the configuration data has been read without error.                                                                                      |
| Record complete             | All of the disturbance data has been extracted.                                                                                                 |
| Disturbance<br>overwritten  | An error occurred during the extraction process where the disturbance being extracted was overwritten by a new record.                          |
| No unextracted disturbances | An attempt was made by the master station to automatically select the next oldest unextracted disturbance when all records have been extracted. |
| Not a valid<br>disturbance  | An attempt was made by the master station to manually select a record that did not exist in the relay.                                          |
| Command out of sequence     | The master station issued a command to the relay that was not expected during the extraction process.                                           |

#### 3.6.2 Extraction procedure

The following procedure will be used to extract disturbances from the relay. The procedure is split into four sections:

- 1. Selection of a disturbance either manually or automatically
- 2. Extraction of the configuration file
- 3. Extraction of the data file
- 4. Accepting the extracted record (automatic extraction only)

#### 3.6.2.1 Manual extraction procedure

The procedure used to extract a disturbance manually is shown in the following figure. The manual method of extraction does not allow for the acceptance of disturbance records.

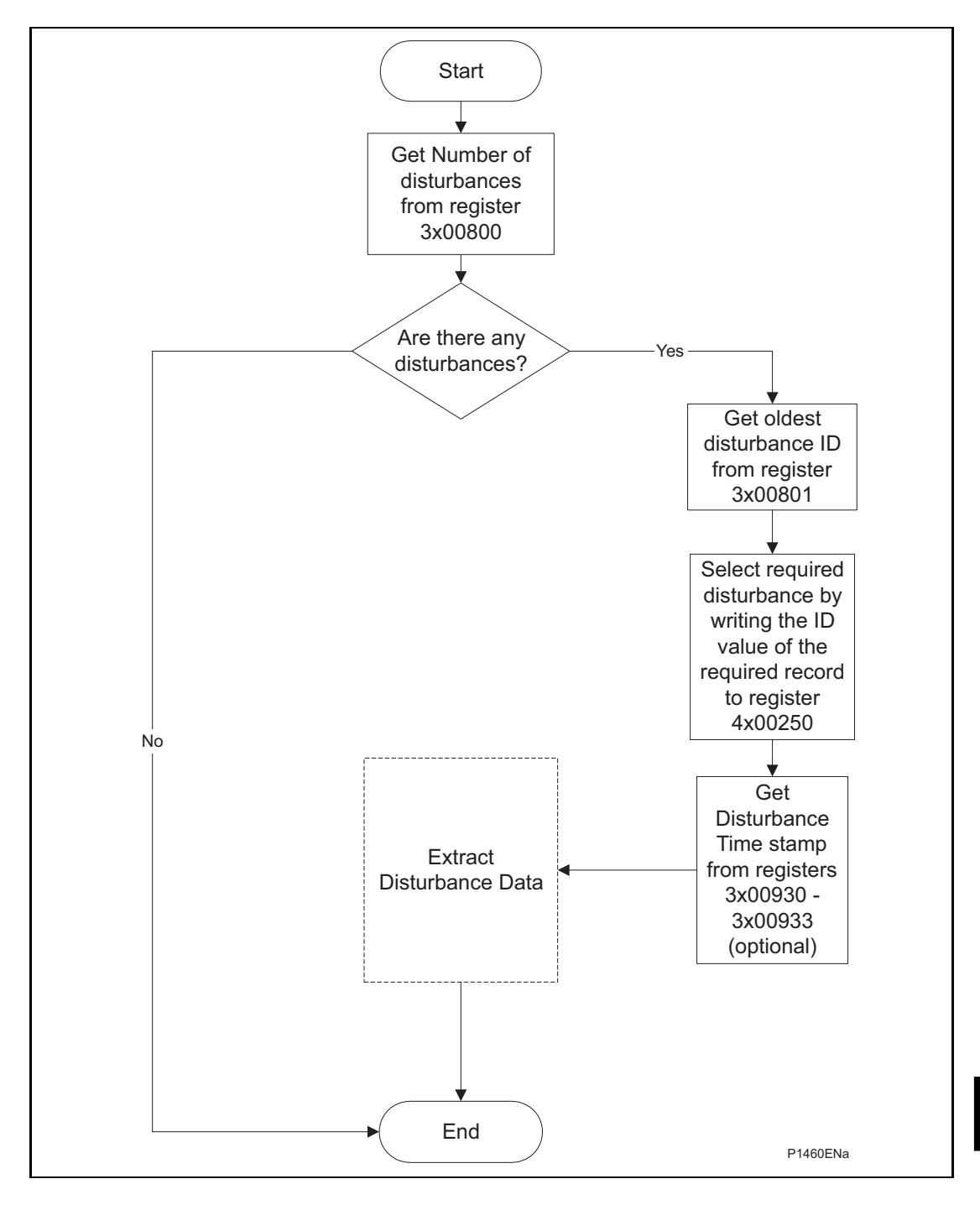

FIGURE 5: MANUAL SELECTION OF A DISTURBANCE RECORD

#### 3.6.2.2 Automatic extraction procedure

There are two methods that can be used for automatically extracting disturbances. Option 1 is simpler and is better at extracting single disturbance records, i.e. when the disturbance recorder is polled regularly. Option 2, however, is more complex to implement but is more efficient at extracting large quantities of disturbance records. This may be useful when the disturbance recorder is polled only occasionally and hence may have many stored records.

#### 3.6.2.3 Automatic extraction procedure - option 1

The procedure for the first method is shown in the following figure. This also shows the acceptance of the disturbance record once the extraction is complete.

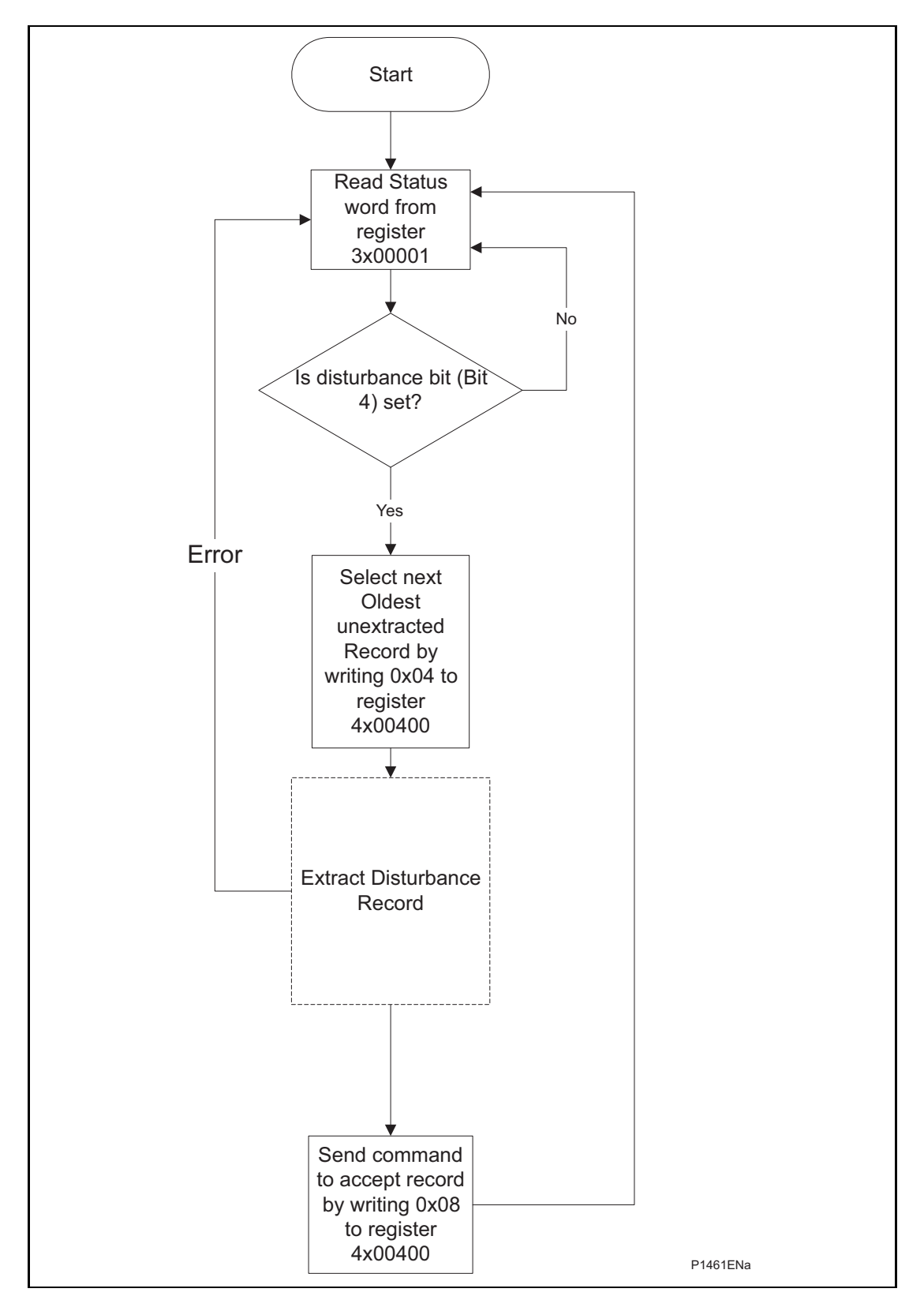

FIGURE 6: AUTOMATIC SELECTION OF A DISTURBANCE - OPTION 1

#### 3.6.2.4 Automatic extraction procedure – option 2

The second method that can be used for automatic extraction is shown in the following figure. This also shows the acceptance of the disturbance record once the extraction is complete:

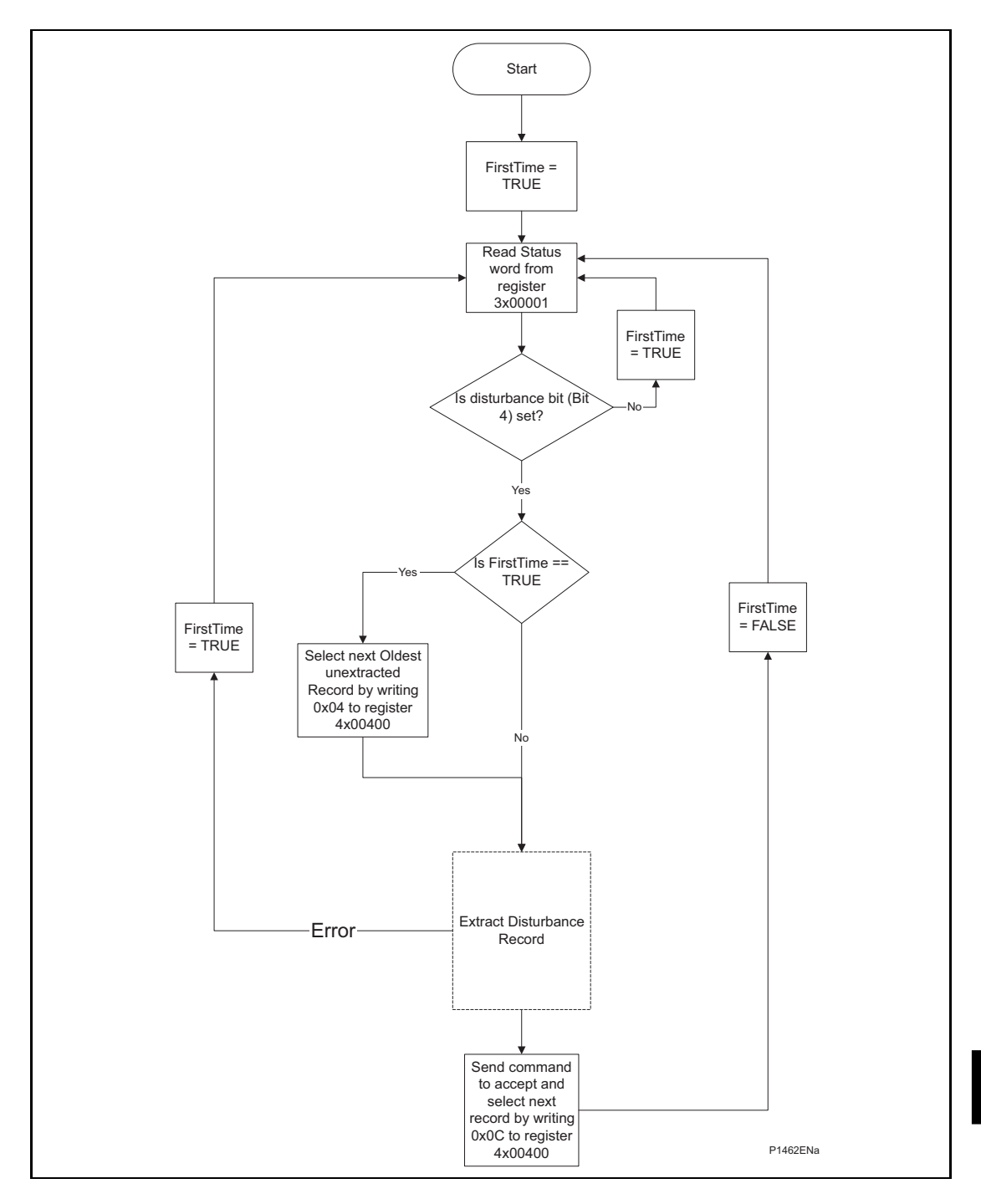

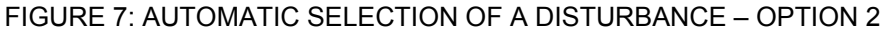

#### 3.6.3 Extracting the disturbance data

The extraction of the disturbance record, as shown in the three figures above, is a two-stage process that involves extracting the configuration file first and then the data file.

The following figure shows how the configuration file is extracted from the relay:

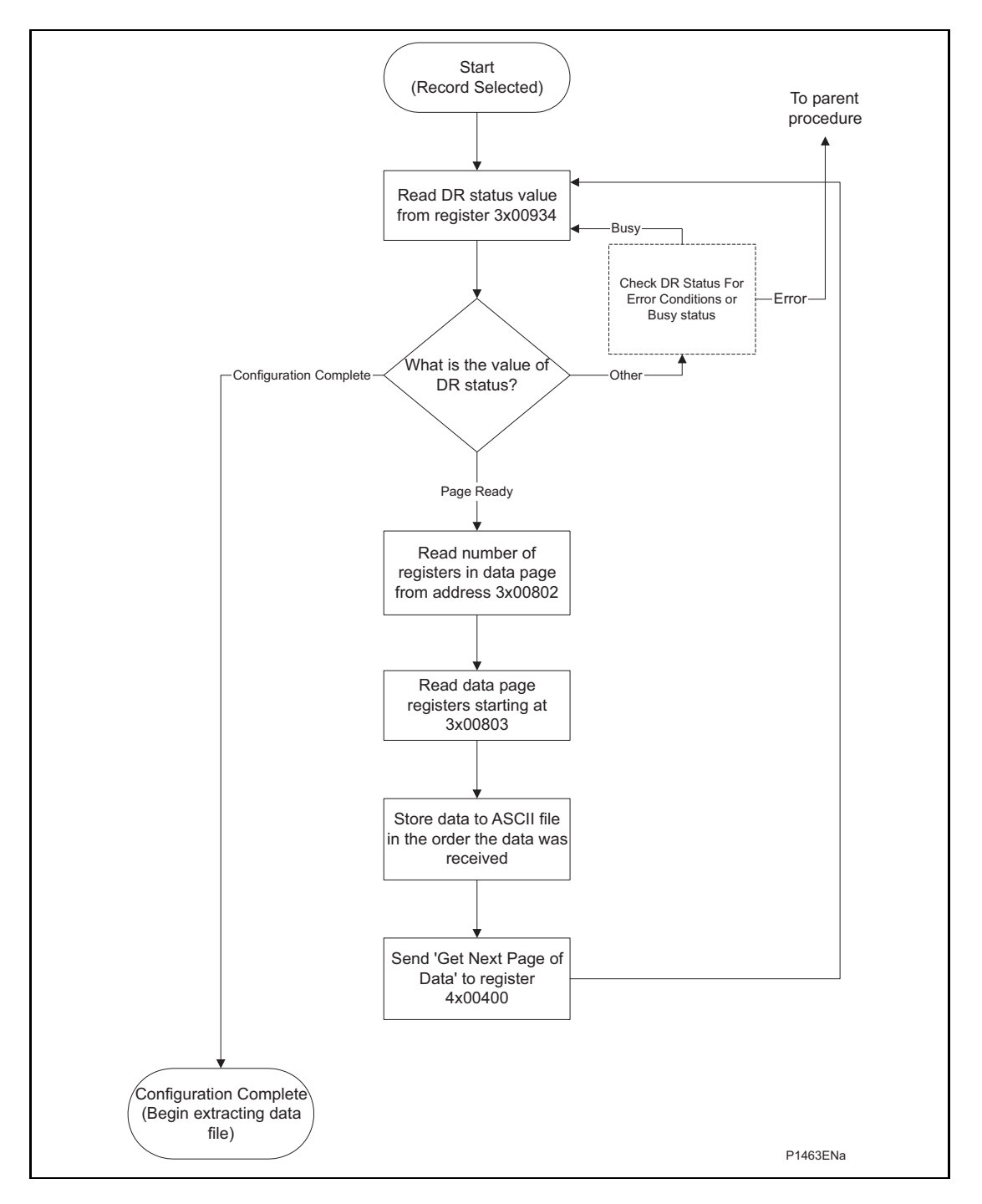

FIGURE 8: EXTRACTING THE COMTRADE CONFIGURATION FILE

#### MiCOM P746

The following figure shows how the data file is extracted:

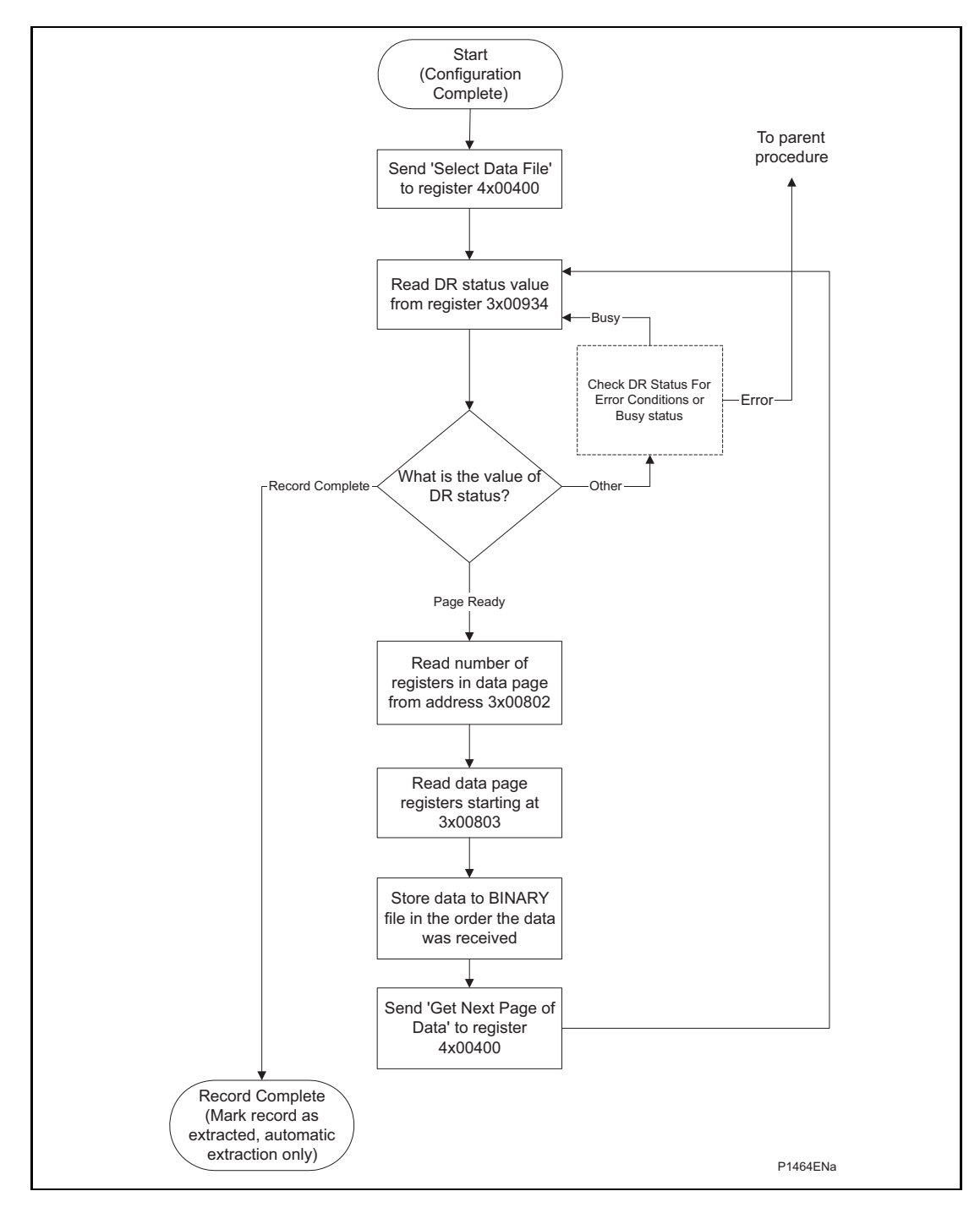

# FIGURE 9: EXTRACTING THE COMTRADE BINARY DATA FILE

During the extraction of the COMTRADE files, an error may occur that will be reported on the DR Status register 3x00934. This can be caused by the relay overwriting the record being extracted or due to the master station issuing a command that is not within the bounds of the extraction procedure.

P746/EN SC/F11

(SC) 13-28

#### 3.7 Setting changes

The relay settings can be split into two categories:

- Control and support settings
- Disturbance record settings and protection setting groups

Changes to settings within the control and support area are executed immediately. Changes to the protection setting groups or the disturbance recorder settings are stored in a temporary 'scratchpad' area and must be confirmed before they are implemented. All the relay settings are 4xxxx page addresses. The following points should be noted when changing settings:

- Settings implemented using multiple registers must be written to using a multi-register write operation.
- The first address for a multi-register write must be a valid address, if there are unmapped addresses within the range being written to then the data associated with these addresses will be discarded.
- If a write operation is performed with values that are out of range then the illegal data response will be produced. Valid setting values within the same write operation will be executed.
- If a write operation is performed attempting to change registers that require a higher level of password access than is currently enabled then all setting changes in the write operation will be discarded.

#### 3.7.1 Password protection

As described in the introduction to this service manual, the relay settings can be subject to password protection. The level of password protection required to change a setting is indicated in the relay setting database (P746/EN MD). Level 2 is the highest level of password access, level 0 indicates that no password is required.

The following registers are available to control password protection:

| 40001 & 40002 | Password entry                               |
|---------------|----------------------------------------------|
| 40022         | Default password level                       |
| 40023 & 40024 | Setting to change password level 1           |
| 40025 & 40026 | Setting to change password level 2           |
| 30010         | Can be read to indicate current access level |

3.7.2 Control and support settings

Control and support settings are executed immediately on the write operation.

3.7.3 Protection and disturbance recorder settings

Setting changes to either of these areas are stored in a scratchpad area and will not be used by the relay unless a confirm or an abort operation is performed. Register 40405 can be used either to confirm or abort the setting changes within the scratchpad area. It should be noted that the relay supports four groups of protection settings. The MODBUS addresses for each of the four groups are repeated within the following address ranges:

| Group 1 | 41000 - 42999 |
|---------|---------------|
| Group 2 | 43000 - 44999 |
| Group 3 | 45000 - 46999 |
| Group 4 | 47000 - 48999 |

In addition to the basic editing of the protection setting groups, the following functions are provided:

- Default values can be restored to a setting group or to all of the relay settings by writing to register 40402.
- It is possible to copy the contents of one setting group to another by writing the source group to register 40406 and the target group to 40407.

It should be noted that the setting changes performed by either of the two operations defined above are made to the scratchpad area. These changes must be confirmed by writing to register 40405.

The active protection setting groups can be selected by writing to register 40404. An illegal data response will be returned if an attempt is made to set the active group to one that has been disabled.

#### 3.8 Date and time format (data type G12)

The date-time data type G12 allows *real* date and time information to be conveyed down to a resolution of 1ms. The structure of the data type is shown in

Table 3-1 and is compliant with the IEC60870-5-4 "Binary Time 2a" format.

The seven bytes of the structure are packed into four 16-bit registers, such that byte 1 is transmitted first, followed by byte 2 through to byte 7, followed by a null (zero) byte to make eight bytes in total. Since register data is usually transmitted in big-endian format (high order byte followed by low order byte), byte 1 will be in the high-order byte position followed by byte 2 in the low-order position for the first register. The last register will contain just byte 7 in the high order position and the low order byte will have a value of zero.

| Byte | Bit Position    |                 |                 |                 |                 |                 |                |                |
|------|-----------------|-----------------|-----------------|-----------------|-----------------|-----------------|----------------|----------------|
|      | 7               | 6               | 5               | 4               | 3               | 2               | 1              | 0              |
| 1    | m <sup>7</sup>  | m <sup>6</sup>  | m <sup>5</sup>  | m <sup>4</sup>  | m <sup>3</sup>  | m²              | m <sup>1</sup> | m <sup>0</sup> |
| 2    | m <sup>15</sup> | m <sup>14</sup> | m <sup>13</sup> | m <sup>12</sup> | m <sup>11</sup> | m <sup>10</sup> | m <sup>9</sup> | m <sup>8</sup> |
| 3    | IV              | R               | I <sup>5</sup>  | l <sup>4</sup>  | l <sup>3</sup>  | l <sup>2</sup>  | I <sub>1</sub> | lo             |
| 4    | SU              | R               | R               | H <sup>4</sup>  | H <sup>3</sup>  | H <sup>2</sup>  | H <sup>1</sup> | H <sup>0</sup> |
| 5    | W <sup>2</sup>  | W <sup>1</sup>  | W <sup>0</sup>  | D <sup>4</sup>  | D <sup>3</sup>  | D <sup>2</sup>  | D <sup>1</sup> | D <sup>0</sup> |
| 6    | R               | R               | R               | R               | M <sup>3</sup>  | M <sup>2</sup>  | M <sup>1</sup> | M <sup>0</sup> |
| 7    | R               | Y <sup>6</sup>  | $Y^5$           | Y <sup>4</sup>  | Y <sup>3</sup>  | Y <sup>2</sup>  | Y <sup>1</sup> | Y <sup>0</sup> |

#### Table 3-1 G12 date & time data type structure

Where:

| _ | m  | = 059,999ms                                              |
|---|----|----------------------------------------------------------|
| _ | I  | = 059 minutes                                            |
| _ | Н  | = 023 Hours                                              |
| _ | W  | = 17 Day of week; Monday to Sunday, 0 for not calculated |
| _ | D  | = 131 Day of Month                                       |
| _ | М  | = 112 Month of year; January to December                 |
| _ | Y  | = 099 Years (year of century)                            |
| _ | R  | = Reserved bit = 0                                       |
| _ | SU | = summertime: 0 = standard time, 1 = summer time         |
| _ | IV | = invalid value: 0 = valid, 1 = invalid                  |

Since the range of the data type is only 100 years, the century must be deduced. The century is calculated as the one that will produce the nearest time value to the current date. For example: 30-12-99 is 30-12-1999 when received in 1999 & 2000, but is 30-12-2099 when received in 2050. This technique allows 2 digit years to be accurately converted to 4 digits in a ±50 year window around the current datum.

The invalid bit has two applications:

- 1. It can indicate that the date-time information is considered inaccurate, but is the best information available.
- 2. Date-time information is not available.

The summertime bit is used to indicate that summertime (day light saving) is being used and, more importantly, to resolve the alias and time discontinuity which occurs when summertime starts and ends. This is important for the correct time correlation of time stamped records.

The day of the week field is optional and if not calculated will be set to zero.

The concept of time zone is not catered for by this data type and hence by the relay. It is up to the end user to determine the time zone utilized by the relay. Normal practice is to use UTC (universal co-ordinated time), which avoids the complications with day light saving time-stamp correlation's.

#### 3.9 Power & energy measurement data formats (G29 & G125)

The power and energy measurements are available in two data formats; G29 integer format and G125 IEEE754 floating point format. For historical reasons the registers listed in the main part of the "Measurements 2" column of the menu database (see P746/EN MD) are of the G29 format. The floating point, G125, versions appear at the end of the column.

#### 3.9.1 Data type G29

Data type G29 consists of three registers. The first register is the per unit power or energy measurement and is of type G28, which is a signed 16 bit quantity. The second and third registers contain a multiplier to convert the per unit value to a real value. The multiplier is of type G27, which is an unsigned 32-bit quantity. Thus, the overall value conveyed by the G29 data type must be calculated as G29 = G28×G27.

The relay calculates the G28 per unit power or energy value as G28 = ((measured secondary quantity)/(CT secondary)  $\times$  (110V/(VT secondary)). Since data type G28 is a signed 16-bit integer, its dynamic range is constrained to ±32768. This limitation should be borne in mind for the energy measurements, as the G29 value will saturate a long time before the equivalent G125 does.

The associated G27 multiplier is calculated as G27 = (CT primary)  $\times$  (VT primary/110V) when primary value measurements are selected, and as G27 = (CT secondary)  $\times$  (VT secondary/110V) when secondary value measurements are selected.

Due to the required truncations from floating point values to integer values in the calculations of the G29 component parts and its limited dynamic range, the use of the G29 values is only recommended when the MODBUS master cannot deal with the G125 IEEE754 floating point equivalents.

Note that the G29 values must be read in whole multiples of three registers. It is not possible to read the G28 and G27 parts with separate read commands.

#### Example:

For A-Phase Power (Watts) (registers 30300 - 30302) for a 110V relay, In = 1A, VT ratio = 110V:110V and CT ratio = 1A:1A.

Applying A-phase 1A @ 63.51V

A-phase Watts =  $((63.51V \times 1A)/In = 1A) \times (110/Vn = 110V) = 63.51$  Watts

The G28 part of the value is the truncated per unit quantity, which will be equal to 64 (40h).
The multiplier is derived from the VT and CT ratios set in the relay, with the equation  $((CT Primary) \times (VT Primary)/110V)$ . Thus, the G27 part of the value will equal 1. Hence the overall value of the G29 register set is  $64 \times 1 = 64W$ 

The registers would contain:

30300 - 0040h

30301 - 0000h

30302 - 0001h

Using the previous example with a VT ratio = 110,000V; 110V and CT ratio = 10,000A:1A the G27 multiplier would be  $10,000A \times 110,000V/110 = 10,000,000$ . The overall value of the G29 register set is  $64 \times 10,000,000 = 640$ MW. (Note that there is an actual error of 49MW in this calculation due to loss of resolution.)

The registers would contain:

30300 - 0040h

30301 - 0098h

30302 - 9680h

3.9.2 Data type G125

Data type G125 is a short float IEEE754 floating point format, which occupies 32 bits in two consecutive registers. The high order byte of the format is in the first (low order) register and the low order byte in the second register.

The value of the G125 measurement is as accurate as the relay's ability to resolve the measurement after it has applied the secondary or primary scaling factors as require. It does not suffer from the truncation errors or dynamic range limitations associated with the G29 data format.

# 4. IEC60870-5-103 INTERFACE

The IEC60870-5-103 interface is a master/slave interface with the relay as the slave device. The relay conforms to compatibility level 2; compatibility level 3 is not supported.

The following IEC60870-5-103 facilities are supported by this interface:

- Initialization (reset)
- Time synchronization
- Event record extraction
- General interrogation
- Cyclic measurements
- General commands
- Disturbance record extraction
- Private codes

#### 4.1 Physical connection and link layer

Two connection options are available for IEC60870-5-103, either the rear EIA(RS)485 port or an optional rear fiber optic port. Should the fiber optic port be fitted the selection of the active port can be made via the front panel menu or the front Courier port, however the selection will only be effective following the next relay power up.

For either of the two modes of connection it is possible to select both the relay address and baud rate using the front panel menu/front Courier. Following a change to either of these two settings a reset command is required to re-establish communications, see reset command description below.

#### 4.2 Initialization

Whenever the relay has been powered up, or if the communication parameters have been changed a reset command is required to initialize the communications. The relay will respond to either of the two reset commands (Reset CU or Reset FCB), the difference being that the Reset CU will clear any unsent messages in the relay's transmit buffer.

The relay will respond to the reset command with an identification message ASDU 5, the Cause Of Transmission COT of this response will be either Reset CU or Reset FCB depending on the nature of the reset command. The content of ASDU 5 is described in the IEC60870-5-103 section of the menu database, P746/EN MD.

In addition to the above identification message, if the relay has been powered up it will also produce a power up event.

#### 4.3 Time synchronization

The relay time and date can be set using the time synchronization feature of the IEC60870-5-103 protocol. The relay will correct for the transmission delay as specified in IEC60870-5-103. If the time synchronization message is sent as a send/confirm message then the relay will respond with a confirm. Whether the time-synchronization message is sent as a send confirm or a broadcast (send/no reply) message, a time synchronization Class 1 event will be generated/produced.

If the relay clock is being synchronized using the IRIG-B input then it will not be possible to set the relay time using the IEC60870-5-103 interface. An attempt to set the time via the interface will cause the relay to create an event with the current date and time taken from the IRIG-B synchronized internal clock.

SC

# 4.4 Spontaneous events

Events are categorized using the following information:

- Function type
- Information number

The IEC60870-5-103 profile in the menu database, P746/EN MD, contains a complete listing of all events produced by the relay.

# 4.5 General interrogation

The GI request can be used to read the status of the relay, the function numbers, and information numbers that will be returned during the GI cycle are indicated in the IEC60870-5-103 profile in the menu database, P746/EN MD.

## 4.6 Cyclic measurements

The relay will produce measured values using ASDU 9 on a cyclical basis, this can be read from the relay using a Class 2 poll (note ADSU 3 is not used). The rate at which the relay produces new measured values can be controlled using the measurement period setting. This setting can be edited from the front panel menu/front Courier port and is active immediately following a change.

It should be noted that the measurands transmitted by the relay are sent as a proportion of 2.4 times the rated value of the analog value.

# 4.7 Commands

A list of the supported commands is contained in the menu database, P746/EN MD. The relay will respond to other commands with an ASDU 1, with a cause of transmission (COT) indicating 'negative acknowledgement'.

## 4.8 Test mode

It is possible using either the front panel menu or the front Courier port to disable the relay output contacts to allow secondary injection testing to be performed. This is interpreted as 'test mode' by the IEC60870-5-103 standard. An event will be produced to indicate both entry to and exit from test mode. Spontaneous events and cyclic measured data transmitted whilst the relay is in test mode will have a COT of 'test mode'.

## 4.9 Disturbance records

The disturbance records are stored in uncompressed format and can be extracted using the standard mechanisms described in IEC60870-5-103.

Note: IEC60870-5-103 only supports up to 8 records.

## 4.10 Blocking of monitor direction

The relay supports a facility to block messages in the monitor direction and also in the command direction. Messages can be blocked in the monitor and command directions using the menu commands, Communications – CS103 Blocking – Disabled/Monitor Blocking/Command Blocking or DDB signals Monitor Blocked and Command Blocked.

# 5. DNP3.0 INTERFACE

#### 5.1 DNP3.0 protocol

The descriptions given here are intended to accompany the device profile document that is included in the menu database, P746/EN MD. The DNP3.0 protocol is not described here, please refer to the documentation available from the user group. The device profile document specifies the full details of the DNP3.0 implementation for the relay. This is the standard format DNP3.0 document that specifies which objects, variations and qualifiers are supported. The device profile document also specifies what data is available from the relay via DNP3.0. The relay operates as a DNP3.0 slave and supports subset level 2 of the protocol, plus some of the features from level 3.

DNP3.0 communication uses the EIA(RS)485 or fiber optic communication port at the rear of the relay. The data format is 1 start bit, 8 data bits, an optional parity bit and 1 stop bit. Parity is configurable (see menu settings below).

#### 5.2 DNP3.0 menu setting

The settings shown below are available in the menu for DNP3.0 in the 'Communications' column.

| Setting Range          |                                         | Description                                                                              |
|------------------------|-----------------------------------------|------------------------------------------------------------------------------------------|
| Remote Address         | 0 – 65534                               | DNP3.0 address of relay (decimal)                                                        |
| Baud Rate              | 1200, 2400, 4800,<br>9600, 19200, 38400 | Selectable baud rate for DNP3.0 communication                                            |
| Parity None, Odd, Even |                                         | Parity setting                                                                           |
| Time Sync.             | Enabled, Disabled                       | Enables or disables the relay requesting time sync. from the master via IIN bit 4 word 1 |

## 5.3 Object 1 binary inputs

Object 1, binary inputs, contains information describing the state of signals within the relay which mostly form part of the digital data bus (DDB). In general these include the state of the output contacts and input optos, alarm signals and protection start and trip signals. The 'DDB number' column in the device profile document provides the DDB numbers for the DNP3.0 point data. These can be used to cross-reference to the DDB definition list that is also found in the menu database, P746/EN MD. The binary input points can also be read as change events via object 2 and object 60 for class 1-3 event data.

## 5.4 Object 10 binary outputs

Object 10, binary outputs, contains commands that can be operated via DNP3.0. As such the points accept commands of type pulse on [null, trip, close] and latch on/off as detailed in the device profile in the menu database, P746/EN MD and execute the command once for either command. The other fields are ignored (queue, clear, trip/close, in time and off time).

Due to that fact that many of the relay's functions are configurable, it may be the case that some of the object 10 commands described below are not available for operation. In the case of a read from object 10 this will result in the point being reported as off-line and an operate command to object 12 will generate an error response.

Examples of object 10 points that maybe reported as off-line are:

| - | Activate setting groups | - | Ensure setting groups are enabled |  |
|---|-------------------------|---|-----------------------------------|--|
|---|-------------------------|---|-----------------------------------|--|

- CB trip/close Ensure remote CB control is enabled
- Reset NPS thermal Ensure NPS thermal protection is enabled
  - Reset thermal O/L Ensure thermal overload protection is enabled
  - Reset RTD flags Ensure RTD Inputs is enabled
- Control Inputs Ensure control inputs are enabled

#### 5.5 Object 20 binary counters

Object 20, binary counters, contains cumulative counters and measurements. The binary counters can be read as their present 'running' value from object 20, or as a 'frozen' value from object 21. The running counters of object 20 accept the read, freeze and clear functions. The freeze function takes the current value of the object 20 running counter and stores it in the corresponding object 21 frozen counter. The freeze and clear function resets the object 20 running counter to zero after freezing its value.

#### 5.6 Object 30 analog input

Object 30, analog inputs, contains information from the relay's measurements columns in the menu. All object 30 points are reported as fixed-point values although they are stored inside the relay in a floating-point format. The conversion to fixed-point format requires the use of a scaling factor, which differs for the various types of data within the relay e.g. current, voltage, phase angle etc. The data types supported are listed at the end of the device profile document with each type allocated a 'D number', i.e. D1, D2, etc. In the object 30 point list each data point has a D number data type assigned to it which defines the scaling factor, default deadband setting and the range and resolution of the deadband setting. The deadband is the setting used to determine whether a change event should be generated for each point. The change events can be read via object 32 or object 60 and will be generated for any point whose value has changed by more than the deadband setting since the last time the data value was reported.

Any analog measurement that is unavailable at the time it is read will be reported as offline, e.g. the frequency when the current and voltage frequency is outside the tracking range of the relay or the thermal state when the thermal protection is disabled in the configuration column. Note that all object 30 points are reported as secondary values in DNP3.0 (with respect to CT and VT ratios).

#### 5.7 DNP3.0 configuration using MiCOM S1

A PC support package for DNP3.0 is available as part of the settings and records module of MiCOM S1. The S1 module allows configuration of the relay's DNP3.0 response. The PC is connected to the relay via a serial cable to the 9-pin front part of the relay – see Introduction (P746/EN IT). The configuration data is uploaded from the relay to the PC in a block of compressed format data and downloaded to the relay in a similar manner after modification. The new DNP3.0 configuration takes effect in the relay after the download is complete. The default configuration can be restored at any time by choosing 'All Settings' from the 'Restore Defaults' cell in the menu 'Configuration' column. In S1, the DNP3.0 data is displayed on a three-tabbed screen, one screen each for object 1, 20 and 30. Object 10 is not configurable.

#### 5.7.1 Object 1

For every point included in the device profile document there is a check box for membership of class 0 and radio buttons for class 1, 2 or 3 membership. Any point that is in class 0 must be a member of one of the change event classes 1, 2 or 3.

Points that are configured out of class 0 are by default not capable of generating change events. Furthermore, points that are not part of class 0 are effectively removed from the DNP3.0 response by renumbering the points that are in class 0 into a contiguous list starting at point number 0. The renumbered point numbers are shown at the left-hand side of the screen in S1 and can be printed out to form a revised device profile for the relay. This mechanism allows best use of available bandwidth by only reporting the data points required by the user when a poll for all points is made.

## 5.7.2 Object 20

The running counter value of object 20 points can be configured to be in or out of class 0. Any running counter that is in class 0 can have its frozen value selected to be in or out of the DNP3.0 response, but a frozen counter cannot be included without the corresponding running counter. As with object 1, the class 0 response will be renumbered into a contiguous list of points based on the selection of running counters. The frozen counters will also be renumbered based on the selection; note that if some of the counters that are selected as running are not also selected as frozen then the renumbering will result in the frozen counters having different point numbers to their running counterparts. For example, object 20 point 3 (running counter) might have its frozen value reported as object 21 point 1.

## 5.7.3 Object 30

For the analog inputs, object 30, the same selection options for classes 0, 1, 2 and 3 are available as for object 1. In addition to these options, which behave in exactly the same way as for object 1, it is possible to change the deadband setting for each point. The minimum and maximum values and the resolution of the deadband settings are defined in the device profile document; MiCOM S1 will allow the deadband to be set to any value within these constraints.

# 6. IEC 61850 ETHERNET INTERFACE

#### 6.1 Introduction

IEC 61850 is the international standard for Ethernet-based communication in substations. It enables integration of all protection, control, measurement and monitoring functions within a substation, and additionally provides the means for interlocking and inter-tripping. It combines the convenience of Ethernet with the security which is essential in substations today.

The MiCOM protection relays can integrate with the PACiS substation control systems, to complete Alstom Grid Automation's offer of a full IEC 61850 solution for the substation. The majority of MiCOM Px4x relay types can be supplied with Ethernet, in addition to traditional serial protocols. Relays which have already been delivered with UCA2.0 on Ethernet can be easily upgraded to IEC 61850.

#### 6.2 What is IEC 61850?

IEC 61850 is an international standard, comprising 14 parts, which defines a communication architecture for substations.

The standard defines and offers much more than just a protocol. It provides:

- Standardized models for IEDs and other equipment within the substation
- Standardized communication services (the methods used to access and exchange data)
- Standardized formats for configuration files
- Peer-to-peer (e.g. relay to relay) communication

The standard includes mapping of data onto Ethernet. Using Ethernet in the substation offers many advantages, most significantly including:

- High-speed data rates (currently 100 Mbits/s, rather than 10's of kbits/s or less used by most serial protocols)
- Multiple masters (called "clients")
- Ethernet is an open standard in every-day use

Alstom Grid has been involved in the Working Groups which formed the standard, building on experience gained with UCA2.0, the predecessor of IEC 61850.

#### 6.2.1 Interoperability

A major benefit of IEC 61850 is interoperability. IEC 61850 standardizes the data model of substation IEDs. This responds to the utilities' desire of having easier integration for different vendors' products, i.e. interoperability. It means that data is accessed in the same manner in different IEDs from either the same or different IED vendors, even though, for example, the protection algorithms of different vendors' relay types remain different.

When a device is described as IEC 61850-compliant, this does not mean that it is interchangeable, but does mean that it is interoperable. You cannot simply replace one product with another, however the terminology is pre-defined and anyone with prior knowledge of IEC 61850 should be able very quickly integrate a new device without the need for mapping of all of the new data. IEC 61850 will inevitably bring improved substation communications and interoperability, at a lower cost to the end user.

## 6.2.2 The data model

To ease understanding, the data model of any IEC 61850 IED can be viewed as a hierarchy of information. The categories and naming of this information is standardized in the IEC 61850 specification.

The levels of this hierarchy can be described as follows:

| - | Physical Device               | - | Identifies the actual IED within a system. Typically t the device's name or IP address can be used (for e example <b>Feeder_1</b> or <b>10.0.0.2</b> ).                                                                                                    |
|---|-------------------------------|---|----------------------------------------------------------------------------------------------------|
| _ | Logical Device                | _ | Identifies groups of related Logical Nodes within t<br>the Physical Device. For the MiCOM relays, 5 Logi<br>Logical Devices exist: <b>Control, Measurements,</b><br><b>Protection, Records, System</b> .                                                                                                    |
| _ | Wrapper/Logical Node Instance | _ | Identifies the major functional areas within the<br>IEC 61850 data model. Either 3 or 6 characters<br>are used as a prefix to define the functional group<br>(wrapper) while the actual functionality is identified<br>by a 4 character Logical Node name suffixed by an<br>instance number. For example, XCBR1 (circuit<br>breaker), MMXU1 (measurements), FrqPTOF2<br>(overfrequency protection, stage 2). |
| - | Data Object                   | - | This next layer is used to identify the type of data you will be presented with. For example, <b>Pos</b> (position) of Logical Node type <b>XCBR</b> .                                                                                                    |
| _ | Data Attribute                | _ | This is the actual data (measurement value, status, description, etc.). For example, <b>stVal</b> (status value) indicating actual position of circuit breaker for Data Object type <b>Pos</b> of Logical Node type <b>XCBR</b> .                                                                                                    |

## 6.3 IEC 61850 in MiCOM relays

IEC 61850 is implemented in MiCOM relays by use of a separate Ethernet card. This card manages the majority of the IEC 61850 implementation and data transfer to avoid any impact on the performance of the protection.

In order to communicate with an IEC 61850 IED on Ethernet, it is necessary only to know its IP address. This can then be configured into either:

- An IEC 61850 "client" (or master), for example a PACiS computer (MiCOM C264) or HMI, or
- An "MMS browser", with which the full data model can be retrieved from the IED, without any prior knowledge

## 6.3.1 Capability

The IEC 61850 interface provides the following capabilities:

3. Read access to measurements

All measurands are presented using the measurement Logical Nodes, in the 'Measurements' Logical Device. Reported measurement values are refreshed by the relay once per second, in line with the relay user interface.

4. Generation of unbuffered reports on change of status/measurement

Unbuffered reports, when enabled, report any change of state in statuses and/or measurements (according to deadband settings).

5. Support for time synchronization over an Ethernet link

Time synchronization is supported using SNTP (Simple Network Time Protocol); this protocol is used to synchronize the internal real time clock of the relays.

6. GOOSE peer-to-peer communication

GOOSE communications of statuses are included as part of the IEC 61850 implementation. Please see section 6.6 for more details.

7. Disturbance record extraction

Extraction of disturbance records, by file transfer, is supported by the MiCOM relays. The record is extracted as an ASCII format COMTRADE file.

Setting changes (e.g. of protection settings) are not supported in the current IEC 61850 implementation. In order to keep this process as simple as possible, such setting changes are done using MiCOM S1 (V2 or Studio) Settings & Records program. This can be done as previously using the front port serial connection of the relay, or now optionally over the Ethernet link if preferred (this is known as "tunneling").

#### 6.3.2 IEC 61850 Configuration

One of the main objectives of IEC 61850 is to allow IEDs to be directly configured from a configuration file generated at system configuration time. At the system configuration level, the capabilities of the IED are determined from an IED capability description file (ICD) which is provided with the product. Using a collection of these ICD files from varying products, the entire protection of a substation can be designed, configured and tested (using simulation tools) before the product is even installed into the substation.

To aid in this process, the MiCOM S1 Support Software provides an IED Configurator tool which allows the pre-configured IEC 61850 configuration file (an SCD file or CID file) to be imported and transferred to the IED. Alongside this, the requirements of manual configuration are satisfied by allowing the manual creation of configuration files for MiCOM relays based on their original IED capability description (ICD file).

Other features include the extraction of configuration data for viewing and editing, and a sophisticated error checking sequence which ensures that the configuration data is valid for sending to the IED and that the IED will function within the context of the substation.

To aid the user, some configuration data is available in the 'IED CONFIGURATOR' column of the relay user interface, allowing read-only access to basic configuration data.

#### 6.3.2.1 Configuration Banks

To promote version management and minimize down-time during system upgrades and maintenance, the MiCOM relays have incorporated a mechanism consisting of multiple configuration banks. These configuration banks are categorized as:

- Active Configuration Bank
- Inactive Configuration Bank

Any new configuration sent to the relay is automatically stored into the inactive configuration bank, therefore not immediately affecting the current configuration. Both active and inactive configuration banks can be extracted at anytime.

When the upgrade or maintenance stage is complete, the IED Configurator tool can be used to transmit a command (to a single IED) authorizing the activation of the new configuration contained in the inactive configuration bank, by switching the active and inactive configuration banks. This technique ensures that the system down-time is minimized to the start-up time of the new configuration. The capability to switch the configuration banks is also available via the 'IED CONFIGURATOR' column.

For version management, data is available in the 'IED CONFIGURATOR' column in the relay user interface, displaying the SCL Name and Revision attributes of both configuration banks.

#### 6.3.2.2 Network connectivity

Note: This section presumes a prior knowledge of IP addressing and related topics. Further details on this topic may be found on the Internet (search for IP Configuration) and in numerous relevant books.

Configuration of the relay IP parameters (IP Address, Subnet Mask, Gateway) and SNTP time synchronization parameters (SNTP Server 1, SNTP Server 2) is performed by the IED Configurator tool, so if these parameters are not available via an SCL file, they must be configured manually.

If the assigned IP address is duplicated elsewhere on the same network, the remote communications will operate in an indeterminate way. However, the relay will check for a conflict on every IP configuration change and at power up. An alarm will be raised if an IP conflict is detected.

The relay can be configured to accept data from networks other than the local network by using the 'Gateway' setting.

#### 6.4 The data model of MiCOM relays

The data model naming adopted in the Px40 relays has been standardized for consistency. Hence the Logical Nodes are allocated to one of the five Logical Devices, as appropriate, and the wrapper names used to instantiate Logical Nodes are consistent between Px40 relays.

The data model is described in the Model Implementation Conformance Statement (MICS) document, which is available separately. The MICS document provides lists of Logical Device definitions, Logical Node definitions, Common Data Class and Attribute definitions, Enumeration definitions, and MMS data type conversions. It generally follows the format used in Parts 7-3 and 7-4 of the IEC 61850 standard.

## 6.5 The communication services of MiCOM relays

The IEC 61850 communication services which are implemented in the Px40 relays are described in the Protocol Implementation Conformance Statement (PICS) document, which is available separately. The PICS document provides the Abstract Communication Service Interface (ACSI) conformance statements as defined in Annex A of Part 7-2 of the IEC 61850 standard.

## 6.6 Peer-to-peer (GSE) communications

The implementation of IEC 61850 Generic Substation Event (GSE) sets the way for cheaper and faster inter-relay communications. The generic substation event model provides the possibility for a fast and reliable system-wide distribution of input and output data values. The generic substation event model is based on the concept of an autonomous decentralization, providing an efficient method allowing the simultaneous delivery of the same generic substation event information to more than one physical device through the use of multicast services.

The use of multicast messaging means that IEC 61850 GOOSE uses a publisher-subscriber system to transfer information around the network\*. When a device detects a change in one of its monitored status points it publishes (i.e. sends) a new message. Any device that is interested in the information subscribes (i.e. listens) to the data it contains.

Note: \* Multicast messages cannot be routed across networks without specialized equipment.

Each new message is re-transmitted at user-configurable intervals until the maximum interval is reached, in order to overcome possible corruption due to interference, and collisions. In practice, the parameters which control the message transmission cannot be calculated. Time must be allocated to the testing of GSE schemes before or during commissioning, in just the same way a hardwired scheme must be tested.

(SC) 13-41

#### 6.6.1 Scope

A maximum of 32 virtual inputs are available within the PSL which can be mapped directly to a published dataset in a GOOSE message (only 1 fixed dataset is supported). All published GOOSE signals are BOOLEAN values.

Each GOOSE signal contained in a subscribed GOOSE message can be mapped to any of the 32 virtual inputs within the PSL. The virtual inputs allow the mapping to internal logic functions for protection control, directly to output contacts or LEDs for monitoring.

The MiCOM relay can subscribe to all GOOSE messages but only the following data types can be decoded and mapped to a virtual input:

- BOOLEAN
- BSTR2
- INT16
- INT32
- INT8
- UINT16
- UINT32
- UINT8

## 6.6.2 IEC 61850 GOOSE configuration

All GOOSE configuration is performed via the IED Configurator tool available within the MiCOM S1 Support Software.

All GOOSE publishing configuration can be found under the 'GOOSE Publishing' tab in the configuration editor window. All GOOSE subscription configuration can be found under the 'External Binding' tab in the configuration editor window. Care should be taken to ensure that the configuration is correct, to ensure efficient GOOSE scheme operation.

Settings to enable GOOSE signalling and to apply Test Mode are available via the relay user interface.

## 6.7 Ethernet functionality

Settings relating to a failed Ethernet link are available in the 'COMMUNICATIONS' column of the relay user interface.

# 6.7.1 Ethernet disconnection

IEC 61850 'associations' are unique and made to the relay between the client (master) and server (IEC 61850 device). In the event that the Ethernet is disconnected, such associations are lost, and will need to be re-established by the client. The TCP\_KEEPALIVE function is implemented in the relay to monitor each association, and terminate any which are no longer active.

#### 6.7.2 Loss of power

The relay allows the re-establishment of associations by the client without a negative impact on the relay's operation after having its power removed. As the relay acts as a server in this process, the client must request the association. Uncommitted settings are cancelled when power is lost, and reports requested by connected clients are reset and must be re-enabled by the client when it next creates the new association to the relay. (SC) 13-42

MiCOM P746

Symbols and Glossary

MiCOM P746

# **SYMBOLS AND GLOSSARY**

Date: Hardware Suffix: Software Version:

01 Connection Diagrams: 10P746xx (xx = 01 to 07)

2008

Κ

# SG

(SG) 14-1

# MiCOM P746

-

# Logic Symbols used

| Symbols | Explanation                                                                                                    |  |  |
|---------|----------------------------------------------------------------------------------------------------|--|--|
| &       | Logical "AND":<br>Used in logic diagrams to show an AND-gate function.                                                       |  |  |
| Σ       | <b>"Sigma":</b><br>Used to indicate a summation, such as cumulative current interrupted.                                     |  |  |
| τ       | "Tau":<br>Used to indicate a time constant, often associated with thermal characteristics.                                   |  |  |
| <       | Less than:<br>Used to indicate an "under" threshold, such as undercurrent (current dropout).                                 |  |  |
| >       | Greater than:<br>Used to indicate an "over" threshold, such as overcurrent (current overload).                               |  |  |
| 1       | Logical "OR":<br>Used in logic diagrams to show an OR-gate function.                                                         |  |  |
| 52a     | A circuit breaker closed auxiliary contact:<br>The contact is in the same state as the breaker primary contacts.             |  |  |
| 52b     | A circuit breaker open auxiliary contact:<br>The contact is in the opposite state to the breaker primary contacts.           |  |  |
| 89a     | An Isolator closed auxiliary contact:<br>The contact is in the same state as the breaker primary contacts.                   |  |  |
| 89b     | An Isolator open auxiliary contact:<br>The contact is in the opposite state to the breaker primary contacts.                 |  |  |
| ACSI    | Abstract Communication Service Interface:                                                                                    |  |  |
|         | In IEC 61850, the ACSI provides abstract definitions of a hierarchical data model and the services that operate on the data. |  |  |
| BAR     | Block auto-reclose signal.                                                                                                   |  |  |
| BN>     | Neutral over susceptance protection element:                                                                                 |  |  |
|         | Reactive component of admittance calculation from neutral current and residual voltage.                                      |  |  |
| BU      | Backup:<br>Typically a back-up protection element.                                                                           |  |  |
| С/О     | A changeover contact having normally closed and normally open connections:<br>Often called a "form C" contact.               |  |  |
| СВ      | Circuit breaker.                                                                                                    |  |  |
| CB Aux. | Circuit breaker auxiliary contacts:<br>Indication of the breaker open/closed status.                                         |  |  |
| CBF     | Circuit breaker failure protection.                                                                                          |  |  |
| CLP     | Cold load pick-up.                                                                                                    |  |  |
| CS      | Check synchronism.                                                                                                    |  |  |
| СТ      | Current transformer.                                                                                                    |  |  |
| CTRL.   | Abbreviation of "Control":<br>As used for the Control Inputs function.                                                       |  |  |

(SG) 14-2

| Symbols | Explanation                                                                                                    |  |  |
|---------|----------------------------------------------------------------------------------------------------|--|--|
| CTS     | Current transformer supervision:                                                                                                    |  |  |
|         | To detect CT input failure.                                                                                                    |  |  |
| CZ      | Abbreviation of "Check Zone":                                                                                                    |  |  |
|         | Zone taking into account only the feeders.                                                                                                    |  |  |
| DDB     | Digital data bus within the programmable scheme logic:                                                                                                    |  |  |
|         | A logic point that has a zero or 1 status. DDB signals are mapped in logic to customize the relay's operation.                                                                        |  |  |
| DEF     | Directional earth fault protection:                                                                                                    |  |  |
|         | A directionalised ground fault aided scheme.                                                                                                    |  |  |
| Df/dt   | Rate of change of frequency protection (ROCOF).                                                                                                    |  |  |
| Dly     | Time delay.                                                                                                    |  |  |
| DR      | Abbreviation of "Disturbance Record"                                                                                                    |  |  |
| DT      | Abbreviation of "Definite Time":                                                                                                    |  |  |
|         | An element which always responds with the same constant time delay on operation.                                                                                                    |  |  |
| DZ      | Abbreviation of "Dead Zone":                                                                                                    |  |  |
|         | Area between a CT and an open breaker or an open isolator.                                                                                                    |  |  |
| E/F     | Earth fault:<br>Directly equivalent to around fault                                                                                                    |  |  |
| E-      | An underfrequency element:                                                                                                    |  |  |
|         | Could be labelled 8111 in ANSI terminology                                                                                                    |  |  |
| F>      | An overfrequency element:                                                                                                    |  |  |
|         | Could be labelled 810 in ANSI terminology                                                                                                    |  |  |
| FLC     | Full load current:                                                                                                    |  |  |
| •       | The nominal rated current for the circuit.                                                                                                    |  |  |
| Flt.    | Abbreviation of "Fault":                                                                                                    |  |  |
|         | Typically used to indicate faulted phase selection.                                                                                                    |  |  |
| FN      | Function.                                                                                                    |  |  |
| Fwd.    | Indicates an element responding to a flow in the "Forward" direction.                                                                                                    |  |  |
| GN>     | Neutral over conductance protection element:                                                                                                    |  |  |
|         | Real component of admittance calculation from neutral current and residual voltage.                                                                                                   |  |  |
| Gnd.    | Abbreviation of "Ground":                                                                                                    |  |  |
|         | Used in distance settings to identify settings that relate to ground (earth) faults.                                                                                                  |  |  |
| GOOSE   | Generic Object Oriented Substation Event:                                                                                                    |  |  |
|         | In IEC 61850, a specific definition of a type of generic substation event, for peer-peer communication.                                                                               |  |  |
| GRP.    | Abbreviation of "Group":                                                                                                    |  |  |
|         | Typically an alternative setting group.                                                                                                    |  |  |
| GSE     | Generic Substation Event:                                                                                                    |  |  |
|         | In IEC 61850, the generic substation event model provides the possibility for a fast and reliable system-wide distribution of input and output data values (peer-peer communication). |  |  |
|         |                                                                                                    |  |  |

(SG) 14-3

# MiCOM P746

| Symbols          | Explanation                                                                                                    |  |  |
|------------------|----------------------------------------------------------------------------------------------------|--|--|
| НМІ              | Human Machine Interface:                                                                                                    |  |  |
|                  | The graphical user interface of the control system.                                                                                        |  |  |
| Ι                | Current.                                                                                                    |  |  |
| I^               | <b>Current raised to a power:</b><br>Such as when breaker statistics monitor the square of ruptured current squared (^ power = 2).         |  |  |
| I/O              | Abbreviation of "Inputs and Outputs":<br>Used in connection with the number of optocoupled inputs and output contacts within<br>the relay. |  |  |
| I/P              | Abbreviation of "Input".                                                                                                    |  |  |
| l<               | An undercurrent element:<br>Responds to current dropout.                                                                                   |  |  |
| l>               | An overcurrent element:<br>Detects phase faults; Optionally used by the 50BF protection.                                                   |  |  |
| l>1              | First stage of phase overcurrent protection:<br>Could be labelled 51-1 in ANSI terminology.                                                |  |  |
| l>2              | Second stage of phase overcurrent protection:<br>Could be labelled 51-2 in ANSI terminology.                                               |  |  |
| l>3              | Third stage of phase overcurrent protection:<br>Could be labelled 51-3 in ANSI terminology.                                                |  |  |
| I>4              | Fourth stage of phase overcurrent protection:<br>Could be labelled 51-4 in ANSI terminology.                                               |  |  |
| I>BB             | Minimum pick-up phase threshold for the local trip order confirmation.                                                                     |  |  |
| I>DZ             | Minimum pick-up phase threshold for the Dead Zone protection.                                                                              |  |  |
| lo               | Zero sequence current:<br>Equals one third of the measured neutral/residual current.                                                       |  |  |
| I <sub>1</sub>   | Positive sequence current.                                                                                                    |  |  |
| l <sub>2</sub>   | Negative sequence current.                                                                                                    |  |  |
| l2>              | Negative sequence overcurrent protection (NPS element).                                                                                    |  |  |
| l2pol            | Negative sequence polarizing current.                                                                                                    |  |  |
| IA               | Phase A current:<br>Might be phase L1, red phase. or other, in customer terminology.                                                       |  |  |
| IB               | <b>Phase B current:</b><br>Might be phase L2, yellow phase. or other, in customer terminology.                                             |  |  |
| lbiasPh><br>Cur. | SDEF blocking bias current threshold.                                                                                                    |  |  |
| IC               | Phase C current:<br>Might be phase L3, blue phase. or other, in customer terminology.                                                      |  |  |
| ID               | Abbreviation of "Identifier":                                                                                                    |  |  |
|                  | Often a label used to track a software version installed.                                                                                  |  |  |
| ID>1             | Minimum pick-up phase circuitry fault threshold.                                                                                           |  |  |
| ID>2             | Minimum pick-up differential phase element for all the zones.                                                                              |  |  |
| IDCZ>2           | Minimum pick-up differential phase element for the Check Zone.                                                                             |  |  |

(SG) 14-4

| Symbols | Explanation                                                                                                    |  |
|---------|----------------------------------------------------------------------------------------------------|--|
| IDMT    | Inverse definite minimum time:                                                                                    |  |
|         | A characteristic whose trip time depends on the measured input (e.g. current) according to an inverse-time curve. |  |
| IDN>1   | Minimum pick-up neutral circuitry fault threshold.                                                                |  |
| IDN>2   | Minimum pick-up differential neutral element for all the zones.                                                   |  |
| IDNCZ>2 | Minimum pick-up differential neutral element for the Check Zone.                                                  |  |
| IDZ     | Minimum pick-up differential neutral element for the Check Zone.                                                  |  |
| IED     | Intelligent Electronic Device:                                                                                    |  |
|         | For example a MiCOM relay                                                                                         |  |
| In      | The rated nominal current of the relay:                                                                           |  |
|         | Software selectable as 1 amp or 5 amps to match the line C1 input.                                                |  |
| IN      | This results from an internal summation of the three measured phase currents.                                     |  |
| IN>     | A neutral (residual) overcurrent element:                                                                         |  |
|         | Detects earth/ground faults.                                                                                      |  |
| IN>1    | First stage of ground overcurrent protection:                                                                     |  |
|         | Could be labelled 51N-1 in ANSI terminology.                                                                      |  |
| IN>2    | Second stage of ground overcurrent protection:<br>Could be labelled 51N-2 in ANSI terminology.                    |  |
| IN>BB   | Minimum pick-up neutral threshold for the local trip order confirmation.                                          |  |
| IN>DZ   | Minimum pick-up neutral threshold for the Dead Zone protection.                                                   |  |
| Inh     | An inhibit signal.                                                                                                |  |
| Inst.   | An element with "instantaneous" operation:                                                                        |  |
|         | i.e. having no deliberate time delay.                                                                             |  |
| ISEF>   | Sensitive earth fault overcurrent element.                                                                        |  |
| K1      | Slope of the phase circuitry fault function.                                                                      |  |
| K2      | Slope of the differential phase element for all the zones.                                                        |  |
| KCZ     | Slope of the differential phase element for the Check Zone.                                                       |  |
| KN1     | Slope of the neutral circuitry fault function.                                                                    |  |
| KN2     | Slope of the differential neutral element for all the zones.                                                      |  |
| KNCZ    | Slope of the differential neutral element for the Check Zone.                                                     |  |
| KZN     | The residual compensation factor:<br>Ensuring correct reach for ground distance elements.                         |  |
| LCD     | Liquid crystal display:                                                                                           |  |
|         | The front-panel text display on the relay.                                                                        |  |
| LD      | Abbreviation of "Level Detector":                                                                                 |  |
|         | An element responding to a current or voltage below its set threshold.                                            |  |
| LED     | Light emitting diode:                                                                                             |  |
|         | Bicolour: Red/black or green/black or orange/black indicator on the relay front-panel.                            |  |
|         | Tricolour: Red/orange/green/black indicator on the relay front-panel.                                             |  |
| MCB     | A "miniature circuit breaker":<br>Used instead of a fuse to protect VT secondary circuits.                        |  |

| Symbols | Explanation                                                                                                    |  |  |
|---------|----------------------------------------------------------------------------------------------------|--|--|
| MICS    | Model Implementation Conformance Specification:<br>Defines the IEC 61850 data model implemented in an IED.                                |  |  |
| MMS     | Manufacturing Message Specification:                                                                                                    |  |  |
|         | A protocol used to transport the data of IEC 61850 across an Ethernet network.                                                            |  |  |
| N       | Indication of "Neutral" involvement in a fault:<br>i.e. a ground (earth) fault.                                                           |  |  |
| N/A     | Not applicable.                                                                                                    |  |  |
| N/C     | A normally closed or "break" contact:<br>Often called a "form B" contact.                                                                 |  |  |
| N/O     | A normally open or "make" contact:<br>Often called a "form A" contact.                                                                    |  |  |
| NIC     | Network Interface Card:                                                                                                    |  |  |
|         | i.e. the Ethernet card of the IED                                                                                                    |  |  |
| NPS     | Negative phase sequence.                                                                                                    |  |  |
| NVD     | <b>Neutral voltage displacement:</b><br>Equivalent to residual overvoltage protection.                                                    |  |  |
| NXT     | Abbreviation of "Next":                                                                                                    |  |  |
|         | In connection with hotkey menu navigation.                                                                                                |  |  |
| o       | A small circle on the input or output of a logic gate:<br>Indicates a NOT (invert) function.                                              |  |  |
| O/P     | Abbreviation of "output".                                                                                                    |  |  |
| Opto    | An optocoupled logic input:<br>Alternative terminology: binary input.                                                                     |  |  |
| P1      | Used in IEC terminology to identify the primary CT terminal polarity:<br>Replace by a dot when using ANSI standards.                      |  |  |
| P2      | Used in IEC terminology to identify the primary CT terminal polarity:<br>The non-dot terminal.                                            |  |  |
| РСВ     | Printed circuit board.                                                                                                    |  |  |
| Ph      | Abbreviation of "Phase":                                                                                                    |  |  |
|         | Used in distance settings to identify settings that relate to phase-phase faults.                                                         |  |  |
| PICS    | Protocol Implementation Conformance Specification:                                                                                        |  |  |
|         | Defines the IEC 61850 services implemented in an IED, with reference to the ACSI.                                                         |  |  |
| PN>     | Wattmetric earth fault protection:                                                                                                    |  |  |
|         | Calculated using residual voltage and current quantities.                                                                                 |  |  |
| Pol     | Abbreviation of "Polarizing":<br>Typically the polarizing voltage used in making directional decisions.                                   |  |  |
| PSL     | Programmable scheme logic:                                                                                                    |  |  |
|         | The part of the relay's logic configuration that can be modified by the user, using the graphical editor within MiCOM S1 Studio software. |  |  |
| Qx      | Isolator number x (from 1 to 6).                                                                                                    |  |  |
| R       | A resistance.                                                                                                    |  |  |

(SG) 14-6

| Symbols | Explanation                                                                                                    |  |  |
|---------|----------------------------------------------------------------------------------------------------|--|--|
| R Gnd.  | A distance zone resistive reach setting:                                                                                                    |  |  |
|         | Used for ground (earth) faults.                                                                                                    |  |  |
| RBN     | Lead burden for the neutral.                                                                                                    |  |  |
| RBPh    | Lead burden for the phases.                                                                                                    |  |  |
| RCA     | Abbreviation of "Relay Characteristic Angle":                                                                                                    |  |  |
|         | The centre of the directional characteristic.                                                                                                    |  |  |
| RCT     | Current Transformer secondary resistance.                                                                                                    |  |  |
| REF     | Restricted earth fault protection.                                                                                                    |  |  |
| Rev.    | Indicates an element responding to a flow in the "reverse" direction.                                                                                                |  |  |
| RMS     | <b>The equivalent a.c. current:</b><br>Taking into account the fundamental, plus the equivalent heating effect of any harmonics. Abbreviation of "root mean square". |  |  |
| RP      | Abbreviation of "Rear Port":                                                                                                    |  |  |
|         | The communication ports on the rear of the relay.                                                                                                    |  |  |
| Rx      | Abbreviation of "Receive":                                                                                                    |  |  |
|         | I ypically used to indicate a communication receive line/pin.                                                                                                    |  |  |
| 51      | Used in IEC terminology to identify the secondary CT terminal polarity:<br>Replace by a dot when using ANSI standards                                                |  |  |
| S2      | Used in IEC terminology to identify the secondary CT terminal polarity:                                                                                              |  |  |
|         | The non-dot terminal.                                                                                                    |  |  |
| SCL     | Substation Configuration Language:                                                                                                    |  |  |
|         | In IEC 61850, the definition of the configuration files.                                                                                                    |  |  |
| SCSM    | Specific Communication Service Mappings:                                                                                                    |  |  |
|         | In IEC 61850, the SCSMs define the actual information exchange mechanisms currently used (e.g. MMS).                                                                 |  |  |
| SDEF    | Sensitive Differential Earth Fault Protection.                                                                                                    |  |  |
| SEF     | Sensitive Earth Fault Protection.                                                                                                    |  |  |
| SSD     | Solid State Device                                                                                                    |  |  |
| т       | A time delay.                                                                                                    |  |  |
| TCS     | Trip circuit supervision.                                                                                                    |  |  |
| TD      | The time dial multiplier setting:<br>Applied to inverse-time curves (ANSI/IEEE).                                                                                     |  |  |
| TE      | A standard for measuring the width of a relay case:<br>One inch = 5TE units.                                                                                         |  |  |
| TMS     | The time multiplier setting applied to inverse-time curves (IEC).                                                                                                    |  |  |
| Тх      | Abbreviation of "Transmit":                                                                                                    |  |  |
|         | Typically used to indicate a communication transmit line/pin.                                                                                                    |  |  |
| V       | Voltage.                                                                                                    |  |  |
| V<      | An undervoltage element.                                                                                                    |  |  |
| V<1     | First stage of undervoltage protection:                                                                                                    |  |  |
|         | Could be labelled 27-1 in ANSI terminology.                                                                                                    |  |  |

| Symbols               | Explanation                                                                                         |  |  |
|-----------------------|----------------------------------------------------------------------------------------------------|--|--|
| V<2                   | Second stage of undervoltage protection:<br>Could be labelled 27-2 in ANSI terminology.             |  |  |
| V>                    | An overvoltage element.                                                                             |  |  |
| V>1                   | First stage of overvoltage protection:<br>Could be labelled 59-1 in ANSI terminology.               |  |  |
| V>2                   | Second stage of overvoltage protection:<br>Could be labelled 59-2 in ANSI terminology.              |  |  |
| Vo                    | Zero sequence voltage:<br>Equals one third of the measured neutral/residual voltage.                |  |  |
| <b>V</b> <sub>1</sub> | Positive sequence voltage.                                                                          |  |  |
| V <sub>2</sub>        | Negative sequence voltage.                                                                          |  |  |
| V2pol                 | Negative sequence polarizing voltage.                                                               |  |  |
| VA                    | Phase A voltage:<br>Might be phase L1, red phase. or other, in customer terminology.                |  |  |
| VB                    | Phase B voltage:<br>Might be phase L2, yellow phase. or other, in customer terminology.             |  |  |
| VC                    | Phase C voltage:<br>Might be phase L3, blue phase. or other, in customer terminology.               |  |  |
| VCO                   | Voltage controlled overcurrent element.                                                             |  |  |
| Vk                    | IEC knee point voltage of a current transformer.                                                    |  |  |
| Vn                    | The rated nominal voltage of the relay:<br>To match the line VT input.                              |  |  |
| VN                    | Neutral voltage displacement or residual voltage.                                                   |  |  |
| VN>1                  | First stage of residual (neutral) overvoltage protection.                                           |  |  |
| VN>2                  | Second stage of residual (neutral) overvoltage protection.                                          |  |  |
| Vres.                 | Neutral voltage displacement or residual voltage.                                                   |  |  |
| VT                    | Voltage transformer.                                                                                |  |  |
| VTS                   | Voltage transformer supervision:<br>To detect VT input failure.                                     |  |  |
| Vx                    | An auxiliary supply voltage:<br>Typically the substation battery voltage used to power the relay.   |  |  |
| YN>                   | Neutral overadmittance protection element:                                                          |  |  |
|                       | Non-directional neutral admittance protection calculated from neutral current and residual voltage. |  |  |
| Z <sub>0</sub>        | Zero sequence impedance.                                                                            |  |  |
| <b>Z</b> <sub>1</sub> | Positive sequence impedance.                                                                        |  |  |
| <b>Z</b> <sub>2</sub> | Negative sequence impedance.                                                                        |  |  |

# P746/EN SG/ F11

# (SG) 14-8

SG

# Logic Timers

MiCOM P746

| Logic<br>Symbols | Explanation                     | Time Chart                              |
|------------------|---------------------------------|-----------------------------------------|
| t 0              | Delay on pick-up timer, t       | INPUT                                   |
| 0<br>t           | Delay on drop-off timer, t      | INPUT<br>OUTPUT<br>INPUT<br>OUTPUT      |
| t1 t2            | Delay on pick-up/drop-off timer | INPUT<br>OUTPUT<br>INPUT<br>OUTPUT      |
|                  | Pulse timer                     | INPUT<br>OUTPUT<br>INPUT<br>OUTPUT<br>t |
|                  | Pulse pick-up falling edge      | INPUT                                   |
|                  | Pulse pick-up raising edge      |                                         |
| Latching         | Latch                           | INPUT                                   |

## Symbols and Glossary

#### P746/EN SG/ F11

# MiCOM P746

(SG) 14-9

| Logic<br>Symbols | Explanation                                                            | Time Chart                         |
|------------------|------------------------------------------------------------------------|------------------------------------|
| Dwell<br>Timer   | Dwell timer                                                            | INPUT<br>OUTPUT<br>INPUT<br>OUTPUT |
| Straight         | <b>Straight (non latching):</b><br>Hold value until input reset signal | INPUT                              |

## P746/EN SG/ F11

# MiCOM P746

# (SG) 14-10

# Logic Gates

| AND GATE                               |                                                                                                    |                         |                                                                                                    |                                           |                                                                                                    |
|----------------------------------------|----------------------------------------------------------------------------------------------------|-------------------------|----------------------------------------------------------------------------------------------------|-------------------------------------------|----------------------------------------------------------------------------------------------------|
| Symbol                                 | Truth Table                                                                                                    | Symbol                  | Truth Table                                                                                                    | Symbol                                    | Truth Table                                                                                                    |
| A — A — Y                              | IN         OUT           0         1         0           0         1         0           0         1         0           1         0         0           1         1         1                                                                                                    | А                       | IN         OUT           A         B         Y           0         0         0           0         1         1           1         0         0           1         1         0                                                                                                    | А                                         | IN         OUT           A         B         Y           0         0         1           0         1         1           1         0         1           1         1         0                                                                                                    |
|                                        |                                                                                                    | OR                      | GATE                                                                                                    |                                           |                                                                                                    |
| Symbol                                 | Truth Table                                                                                                    | Symbol                  | Truth Table                                                                                                    | Symbol                                    | Truth Table                                                                                                    |
| A - 1 - Y                              | IN         OUT           A         B         Y           0         0         0           0         1         1           1         0         1           1         1         1                                                                                                    | А - о<br>В - 1 - Ү      | IN         OUT           A         B         Y           0         0         1           0         1         1           1         0         0           1         1         1                                                                                                    | A — 1 - Y<br>B — 1 - Y                    | IN         OUT           A         B         Y           0         0         1           0         1         0           1         0         0           1         1         0                                                                                                    |
|                                        |                                                                                                    | R - S FL                | IP-FLOP                                                                                                    |                                           |                                                                                                    |
| Symbol                                 | Truth Table                                                                                                    | Symbol                  | Truth Table                                                                                                    | Symbol                                    | Truth Table                                                                                                    |
| A - S<br>B - R<br>Q - Y                | $ \begin{array}{ c c c c c } \hline A & B & QN & QN + & Active \\ \hline Mode & Mode \\ \hline 0 & 0 & & Hold \\ \hline 0 & 1 & 0 & Hold \\ \hline 1 & 0 & Reset \\ \hline 1 & 0 & 1 & Set \\ \hline 1 & 0 & 1 & Set \\ \hline 1 & Mode \\ \hline 0 & 0 & - & - & Inhibit \\ \hline \end{array} $ | A — S<br>B — Q — Y      | $ \begin{array}{ c c c c c c c } \hline A & B & QN & QN + & Active \\ \hline Mode & & Mode \\ \hline 0 & 0 & & Hold \\ \hline 1 & 0 & Reset \\ \hline 0 & 1 & & Hold \\ \hline 1 & 0 & - & - & Inhibit \\ \hline 0 & 1 & Set \\ \hline 0 & 1 & Set \\ \hline 1 & & Hold \\ \hline Mode \\ \hline \end{array} $ | A - S  B - RD - Y $* RD = Reset Dominant$ | A         B         QN         QN+         Active<br>Mode           0         0         Hold<br>Mode           0         1         0           1         0         Hold<br>Mode           1         0         Hold<br>Mode           1         1         Hold<br>Mode           1         1         0 |
|                                        |                                                                                                    | EXCLUSIV                |                                                                                                    |                                           |                                                                                                    |
| Symbol                                 | Truth Table                                                                                                    | Symbol                  | Truth Table                                                                                                    | Symbol                                    | Truth Table                                                                                                    |
|                                        | IN         OUT           A         B         Y           0         0         0           0         1         1           1         0         1           1         1         0                                                                                                    | <sup>A</sup> ⊸XOR – Y   | IN         OUT           A         B         Y           0         0         1           0         1         0           1         0         0           1         1         1                                                                                                    | A –<br>B – XOR⊶ Y                         | IN         OUT           A         B         Y           0         0         1           0         1         0           1         0         0           1         1         1                                                                                                    |
|                                        |                                                                                                    | MULTI INF               | PUT GATE                                                                                                    |                                           |                                                                                                    |
| Symbol                                 | Truth Table                                                                                                    | Symbol                  | Truth Table                                                                                                    | Symbol                                    | Truth Table                                                                                                    |
| A - 2 - Y<br>B - 2 - Y                 | IN         OUT           A         B         Y           0         0         0           0         1         0           1         0         0           1         1         1                                                                                                    | А -с 2 - Y<br>В - 2 - Y | IN         OUT           A         B         Y           0         0         0           0         1         1           1         0         0           1         1         0                                                                                                    | А — 2<br>в — 2 с- Y                       | IN         OUT           A         B         Y           0         0         1           0         1         1           1         0         1           1         1         0                                                                                                    |
| NOT GATE                               |                                                                                                    |                         |                                                                                                    |                                           |                                                                                                    |
|                                        | Symbol                                                                                                    |                         |                                                                                                    | Truth Table                               |                                                                                                    |
| A ———————————————————————————————————— |                                                                                                    |                         | IN OUT<br>A Y<br>0 1<br>1 0                                                                                                    |                                           |                                                                                                    |
|                                        |                                                                                                    |                         |                                                                                                    |                                           |                                                                                                    |

P746/EN IN/F11

Installation

MiCOM P746

# INSTALLATION

2008

Κ

Date: Hardware Suffix: Software Version: Connection Diagrams:

01 10P746xx (xx = 01 to 07)

# IN

# CONTENTS

| 1.                                           | RECEIPT OF RELAYS                                                                                                    | 3                                      |
|----------------------------------------------|----------------------------------------------------------------------------------------------------|----------------------------------------|
| 2.                                           | HANDLING OF ELECTRONIC EQUIPMENT                                                                                                    | 4                                      |
| 3.                                           | STORAGE                                                                                                    | 5                                      |
| 4.                                           | UNPACKING                                                                                                    | 6                                      |
| 5.                                           | RELAY MOUNTING                                                                                                    | 7                                      |
| 5.1                                          | Rack mounting                                                                                                    | 8                                      |
| 5.2                                          | Panel mounting                                                                                                    | 9                                      |
| 6.                                           | RELAY WIRING                                                                                                    | 10                                     |
| •.                                           |                                                                                                    | 10                                     |
| 6.1                                          | Medium and heavy duty terminal block connections                                                                                                    | 10                                     |
| 6.1<br>6.2                                   | Medium and heavy duty terminal block connections<br>RS485 port                                                                                                | 10<br>10<br>10                         |
| 6.1<br>6.2<br>6.3                            | Medium and heavy duty terminal block connections<br>RS485 port<br>IRIG-B connections                                                                          | 10<br>10<br>10<br>11                   |
| 6.1<br>6.2<br>6.3<br>6.4                     | Medium and heavy duty terminal block connections<br>RS485 port<br>IRIG-B connections<br>RS232 port                                                            | 10<br>10<br>10<br>11<br>11             |
| 6.1<br>6.2<br>6.3<br>6.4<br>6.5              | Medium and heavy duty terminal block connections<br>RS485 port<br>IRIG-B connections<br>RS232 port<br>Download/monitor port                                   | 10<br>10<br>11<br>11<br>11             |
| 6.1<br>6.2<br>6.3<br>6.4<br>6.5<br>6.6       | Medium and heavy duty terminal block connections<br>RS485 port<br>IRIG-B connections<br>RS232 port<br>Download/monitor port<br>Earth connection               | 10<br>10<br>11<br>11<br>11<br>11       |
| 6.1<br>6.2<br>6.3<br>6.4<br>6.5<br>6.6<br>7. | Medium and heavy duty terminal block connections<br>RS485 port<br>IRIG-B connections<br>RS232 port<br>Download/monitor port<br>Earth connection<br>MiCOM P746 | 10<br>10<br>11<br>11<br>11<br>11<br>12 |

P746/EN IN/F11

(IN) 15-2

MiCOM P746

# 1. RECEIPT OF RELAYS

Protective relays, although generally of robust construction, require careful treatment prior to installation on site. On receipt, relays should be examined immediately to ensure no external damage has been sustained in transit.

If damage has been sustained, a claim should be made to the transport contractor and Alstom Grid should be promptly notified.

Relays that are supplied unmounted and not intended for immediate installation should be returned to their protective polythene bags and delivery carton.

Section 3 of this chapter gives more information about the storage of relays.

## 2. HANDLING OF ELECTRONIC EQUIPMENT

A person's normal movements can easily generate electrostatic potentials of several thousand volts. Discharge of these voltages into semiconductor devices when handling electronic circuits can cause serious damage which, although not always immediately apparent, will reduce the reliability of the circuit. This is particularly important to consider where the circuits use complementary metal oxide semiconductors (CMOS), as is the case with these relays.

The relay's electronic circuits are protected from electrostatic discharge when housed in the case. Do not expose them to risk by removing the front panel or printed circuit boards unnecessarily.

Each printed circuit board incorporates the highest practicable protection for its semiconductor devices. However, if it becomes necessary to remove a printed circuit board, the following precautions should be taken to preserve the high reliability and long life for which the relay has been designed and manufactured.

- 1. Before removing a printed circuit board, ensure that you are at the same electrostatic potential as the equipment by touching the case.
- 2. Handle analogue input modules by the front panel, frame or edges of the circuit boards. Printed circuit boards should only be handled by their edges. Avoid touching the electronic components, printed circuit tracks or connectors.
- 3. Do not pass the module to another person without first ensuring you are both at the same electrostatic potential. Shaking hands achieves equipotential.
- 4. Place the module on an anti-static surface, or on a conducting surface which is at the same potential as yourself.
- 5. If it is necessary to store or transport printed circuit boards removed from the case, place them individually in electrically conducting anti-static bags.

In the unlikely event that you are making measurements on the internal electronic circuitry of a relay in service, it is preferable that you are earthed to the case with a conductive wrist strap. Wrist straps should have a resistance to ground between  $500k\Omega$  to  $10M\Omega$ . If a wrist strap is not available you should maintain regular contact with the case to prevent a build-up of electrostatic potential. Instrumentation which may be used for making measurements should also be earthed to the case whenever possible.

More information on safe working procedures for all electronic equipment can be found in BS EN 100015: Part 1:1992. It is strongly recommended that detailed investigations on electronic circuitry or modification work should be carried out in a special handling area such as described in the aforementioned British Standard document.

# 3. STORAGE

If relays are not to be installed immediately on receipt, they should be stored in a place free from dust and moisture in their original cartons. Where de-humidifier bags have been included in the packing they should be retained. The action of the de-humidifier crystals will be impaired if the bag is exposed to ambient conditions and may be restored by gently heating the bag for about an hour prior to replacing it in the carton.

To prevent battery drain during transportation and storage a battery isolation strip is fitted during manufacture. With the lower access cover open, presence of the battery isolation strip can be checked by a red tab protruding from the positive side.

Care should be taken on subsequent unpacking that any dust which has collected on the carton does not fall inside. In locations of high humidity the carton and packing may become impregnated with moisture and the de-humidifier crystals will lose their efficiency.

Prior to installation, relays should be stored at a temperature of between -40°C to +70°C.

# 4. UNPACKING

Care must be taken when unpacking and installing the relays so that none of the parts are damaged and additional components are not accidentally left in the packing or lost.

Note: With the lower access cover open, the red tab of the battery isolation strip will be seen protruding from the positive side of the battery compartment. Do not remove this strip because it prevents battery drain during transportation and storage and will be removed as part of the commissioning tests.

Relays must only be handled by skilled persons.

The site should be well lit to facilitate inspection, clean, dry and reasonably free from dust and excessive vibration. This particularly applies to installations which are being carried out at the same time as construction work.

# 5. RELAY MOUNTING

MiCOM relays are dispatched either individually or as part of a panel/rack assembly.

Individual relays are normally supplied with an outline diagram showing the dimensions for panel cut-outs and hole centres. This information can also be found in the product publication.

Secondary front covers can also be supplied as an option item to prevent unauthorised changing of settings and alarm status. They are available in sizes 40TE (GN0037 001) and 60TE (GN0038 001). Note that the 60TE cover also fits the 80TE case size of the relay.

The design of the relay is such that the fixing holes in the mounting flanges are only accessible when the access covers are open and hidden from sight when the covers are closed.

If a P991 or MMLG test block is to be included, it is recommended that, when viewed from the front, it is positioned on the right-hand side of the relay (or relays) with which it is associated. This minimises the wiring between the relay and test block, and allows the correct test block to be easily identified during commissioning and maintenance tests.

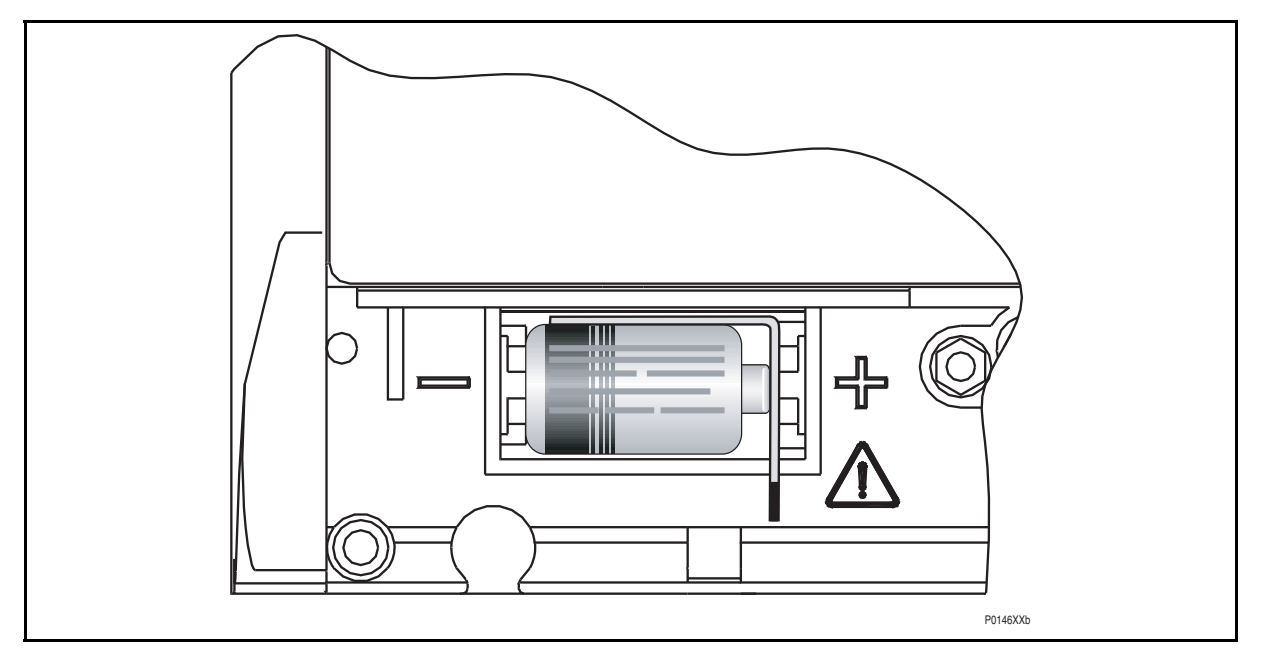

FIGURE 1: LOCATION OF BATTERY ISOLATION STRIP

If it is necessary to test correct relay operation during the installation, the battery isolation strip can be removed but should be replaced if commissioning of the scheme is not imminent. This will prevent unnecessary battery drain during transportation to site and installation. The red tab of the isolation strip can be seen protruding from the positive side of the battery compartment when the lower access cover is open. To remove the isolation strip, pull the red tab whilst lightly pressing the battery to prevent it falling out of the compartment. When replacing the battery isolation strip, ensure that the strip is refitted as shown in Figure 1, i.e. with the strip behind the battery with the red tab protruding.

#### 5.1 Rack mounting

MiCOM relays may be rack mounted using single tier rack frames (our part number FX0121 001), as illustrated in Figure 2. These frames have been designed to have dimensions in accordance with IEC60297 and are supplied pre-assembled ready to use. On a standard 483mm (19") rack system this enables combinations of widths of case up to a total equivalent of size 80TE to be mounted side by side.

The two horizontal rails of the rack frame have holes drilled at approximately 26mm intervals and the relays are attached via their mounting flanges using M4 Taptite self-tapping screws with captive 3mm thick washers (also known as a SEMS unit). These fastenings are available in packs of 5 (our part number ZA0005 104).

Note: Conventional self-tapping screws, including those supplied for mounting MIDOS relays, have marginally larger heads which can damage the front cover moulding if used.

Once the tier is complete, the frames are fastened into the racks using mounting angles at each end of the tier.

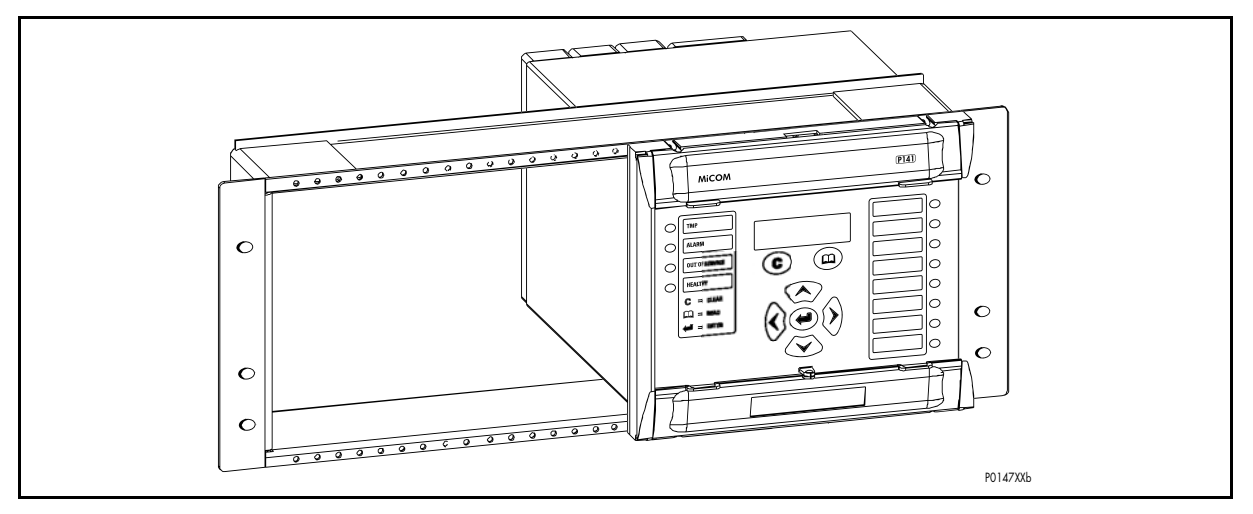

FIGURE 2: RACK MOUNTING OF RELAYS

Relays can be mechanically grouped into single tier (4U) or multi-tier arrangements by means of the rack frame. This enables schemes using products from the MiCOM and MiDOS product ranges to be pre-wired together prior to mounting.

Where the case size summation is less than 80TE on any tier, or space is to be left for installation of future relays, blanking plates may be used. These plates can also be used to mount ancillary components. Table 1 shows the sizes that can be ordered.

Further details on mounting MiDOS relays can be found in publication R7012, "MiDOS Parts Catalogue and Assembly Instructions".

| Case size summation | Blanking plate part number |
|---------------------|----------------------------|
| 5TE                 | GJ2128 001                 |
| 10TE                | GJ2128 002                 |
| 15TE                | GJ2128 003                 |
| 20TE                | GJ2128 004                 |
| 25TE                | GJ2128 005                 |
| 30TE                | GJ2128 006                 |
| 35TE                | GJ2128 007                 |
| 40TE                | GJ2128 008                 |

IN

#### 5.2 Panel mounting

The relays can be flush mounted into panels using M4 SEMS Taptite self-tapping screws with captive 3mm thick washers (also known as a SEMS unit).

These fastenings are available in packs of 5 (our part number ZA0005 104).

Note: Conventional self-tapping screws, including those supplied for mounting MIDOS relays, have marginally larger heads which can damage the front cover moulding if used.

Alternatively tapped holes can be used if the panel has a minimum thickness of 2.5mm.

For applications where relays need to be semi-projection or projection mounted, a range of collars are available.

Where several relays are to mounted in a single cut-out in the panel, it is advised that they are mechanically grouped together horizontally and/or vertically to form rigid assemblies prior to mounting in the panel.

If it is required to mount a relay assembly on a panel complying to BS EN60529 IP52, it will be necessary to fit a metallic sealing strip between adjoining relays (Part no GN2044 001) and a sealing ring selected from Table 2 around the complete assembly.

| Width | Single tier | Double tier |
|-------|-------------|-------------|
| 10TE  | GJ9018 002  | GJ9018 018  |
| 15TE  | GJ9018 003  | GJ9018 019  |
| 20TE  | GJ9018 004  | GJ9018 020  |
| 25TE  | GJ9018 005  | GJ9018 021  |
| 30TE  | GJ9018 006  | GJ9018 022  |
| 35TE  | GJ9018 007  | GJ9018 023  |
| 40TE  | GJ9018 008  | GJ9018 024  |
| 45TE  | GJ9018 009  | GJ9018 025  |
| 50TE  | GJ9018 010  | GJ9018 026  |
| 55TE  | GJ9018 011  | GJ9018 027  |
| 60TE  | GJ9018 012  | GJ9018 028  |
| 65TE  | GJ9018 013  | GJ9018 029  |
| 70TE  | GJ9018 014  | GJ9018 030  |
| 75TE  | GJ9018 015  | GJ9018 031  |
| 80TE  | GJ9018 016  | GJ9018 032  |

## TABLE 2: IP52 SEALING RINGS

Further details on mounting MiDOS relays can be found in publication R7012, "MiDOS Parts Catalogue and Assembly Instructions".

Note: It is not advised that MiCOM relays are fastened using pop rivets as this will not allow the relay to be easily removed from the panel in the future if repair is necessary.

# 6. RELAY WIRING

Â

Before carrying out any work on the equipment, the user should be familiar with the contents of the Safety Section or Safety Guide SFTY/4LM/H11 or later issue, the Technical Data chapter and the ratings on the equipment rating label."

#### 6.1 Medium and heavy duty terminal block connections

Loose relays are supplied with sufficient M4 screws for making connections to the rear mounted terminal blocks using ring terminals, with a recommended maximum of two ring terminals per relay terminal.

If required, Alstom Grid can supply M4 90° crimp ring terminals in three different sizes depending on wire size (see Table 3). Each type is available in bags of 100.

| Part number | Wire size                               | Insulation colour |
|-------------|-----------------------------------------|-------------------|
| ZB9124 901  | 0.25 – 1.65mm <sup>2</sup> (22 – 16AWG) | Red               |
| ZB9124 900  | 1.04 – 2.63mm <sup>2</sup> (16 – 14AWG) | Blue              |
| ZB9124 904  | 2.53 – 6.64mm <sup>2</sup> (12 – 10AWG) | Uninsulated*      |

| TABI F | 3. | Μ4   | 90° | CRIMP | RING | TERMINAL | S |
|--------|----|------|-----|-------|------|----------|---|
| INDLL  | υ. | 1111 | 50  |       |      |          | 0 |

\* To maintain the terminal block insulation requirements for safety, an insulating sleeve should be fitted over the ring terminal after crimping.

The following minimum wire sizes are recommended:

- Current Transformers 2.5mm<sup>2</sup>
- Auxiliary Supply, Vx
   1.5mm<sup>2</sup>
- RS485 Port
   See separate section
- Other circuits 1.0mm<sup>2</sup>

Due to the limitations of the ring terminal, the maximum wire size that can be used for any of the medium or heavy duty terminals is 6.0mm<sup>2</sup> using ring terminals that are not preinsulated. Where it required to only use pre-insulated ring terminals, the maximum wire size that can be used is reduced to 2.63mm<sup>2</sup> per ring terminal. If a larger wire size is required, two wires should be used in parallel, each terminated in a separate ring terminal at the relay.

The wire used for all connections to the medium and heavy duty terminal blocks, except the RS485 port, should have a minimum voltage rating of 300Vrms.

It is recommended that the auxiliary supply wiring should be protected by a 16A high rupture capacity (HRC) fuse of type NIT or TIA. For safety reasons, current transformer circuits must never be fused. Other circuits should be appropriately fused to protect the wire used.

#### 6.2 RS485 port

Connections to the RS485 port are made using ring terminals. It is recommended that a 2 core screened cable is used with a maximum total length of 1000m or 200nF total cable capacitance. A typical cable specification would be:

| - | Each core:              | 16/0.2mm copper conductors  |
|---|-------------------------|-----------------------------|
|   |                         | PVC insulated               |
| _ | Nominal conductor area: | 0.5mm <sup>2</sup> per core |
| _ | Screen:                 | Overall braid, PVC sheathed |
#### 6.3 IRIG-B connections

The IRIG-B input and BNC connector have a characteristic impedance of  $50\Omega$ . It is recommended that connections between the IRIG-B equipment and the relay are made using coaxial cable of type RG59LSF with a halogen free, fire retardant sheath.

#### 6.4 RS232 port

Short term connections to the RS232 port, located behind the bottom access cover, can be made using a screened multi-core communication cable up to 15m long, or a total capacitance of 2500pF. The cable should be terminated at the relay end with a 9-way, metal shelled, D-type male plug.

#### 6.5 Download/monitor port

Short term connections to the download/monitor port, located behind the bottom access cover, can be made using a screened 25-core communication cable up to 4m long. The cable should be terminated at the relay end with a 25-way, metal shelled, D-type male plug.

#### 6.6 Earth connection

Every relay must be connected to the local earth bar using the M4 earth studs in the bottom left hand corner of the relay case. The minimum recommended wire size is 2.5mm<sup>2</sup> and should have a ring terminal at the relay end. Due to the limitations of the ring terminal, the maximum wire size that can be used for any of the medium or heavy duty terminals is 6.0mm<sup>2</sup> per wire. If a greater cross-sectional area is required, two parallel connected wires, each terminated in a separate ring terminal at the relay, or a metal earth bar could be used.

Note: To prevent any possibility of electrolytic action between brass or copper earth conductors and the rear panel of the relay, precautions should be taken to isolate them from one another. This could be achieved in a number of ways, including placing a nickel-plated or insulating washer between the conductor and the relay case, or using tinned ring terminals.

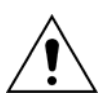

Before carrying out any work on the equipment, the user should be familiar with the contents of the Safety Section or Safety Guide SFTY/4LM/H11 or later issue, the Technical Data chapter and the ratings on the equipment rating label."

(IN) 15-12

# 7. MiCOM P746

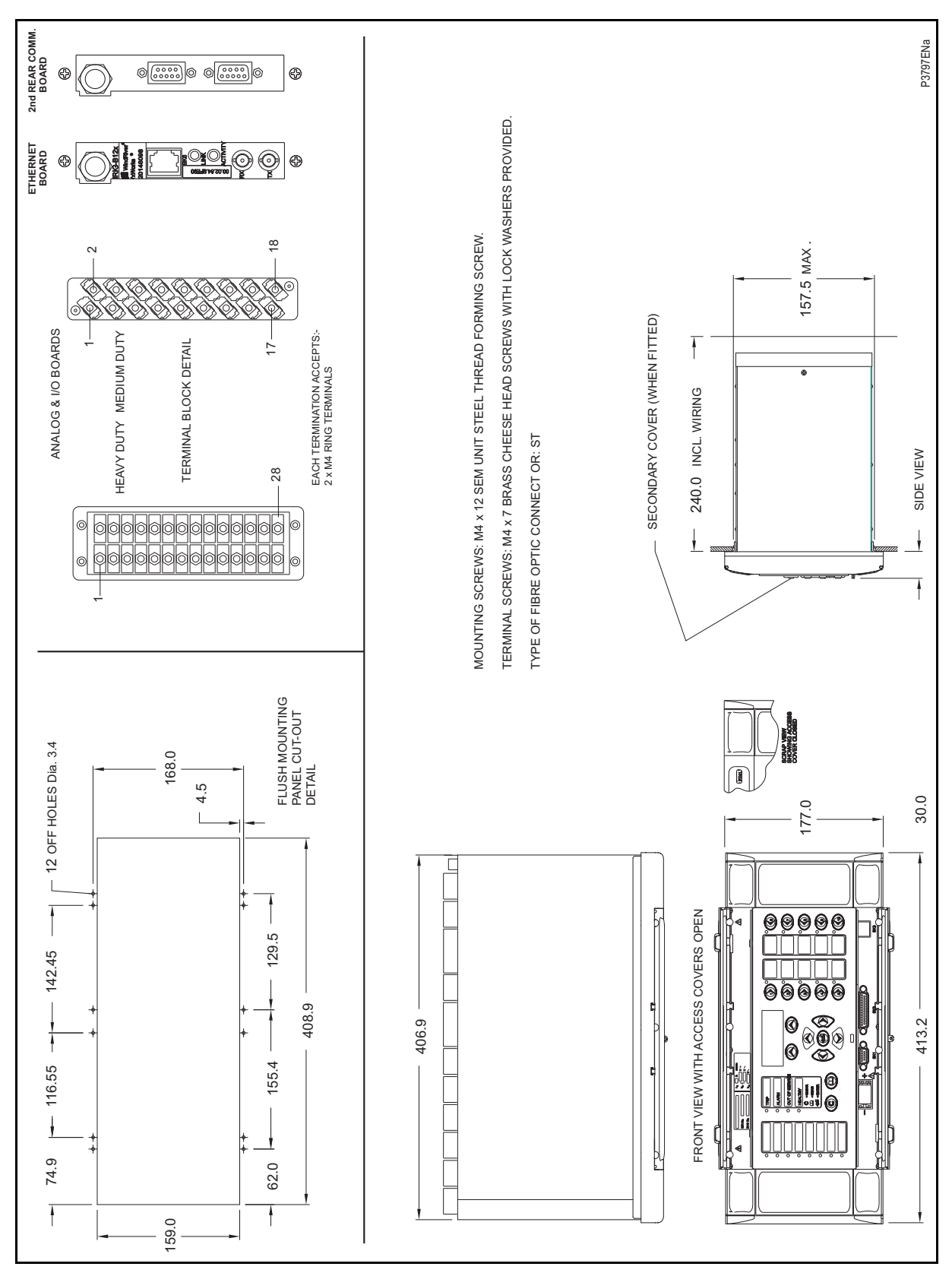

FIGURE 3: MICOM P746 (80TE) - HARDWARE DESCRIPTION

#### Installation

#### MiCOM P746

## P746/EN IN/F11

(IN) 15-13

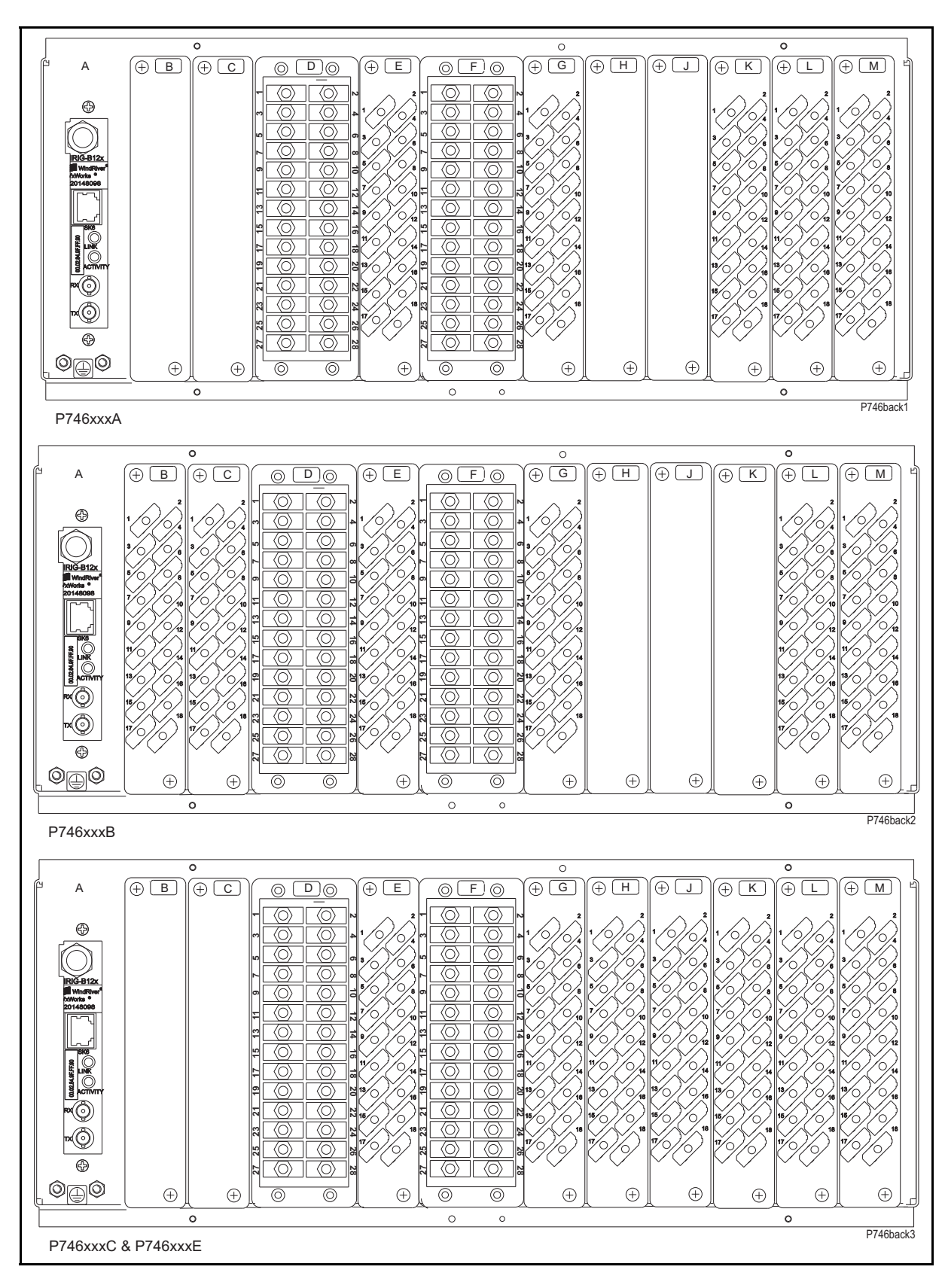

- B Opto \ high break
- C Opto \ high break
- D Sigma Delta analogue input board
- E Sigma Delta Opto Board
- F Sigma Delta analogue input board
- G Sigma Delta Opto Board
- H Relay \ Opto \ high break
- J Relay \ high break
- K Relay \ high break
- L Relay board
- M Power supply board

#### P746/EN IN/F11

#### Installation

#### (IN) 15-14

## MiCOM P746

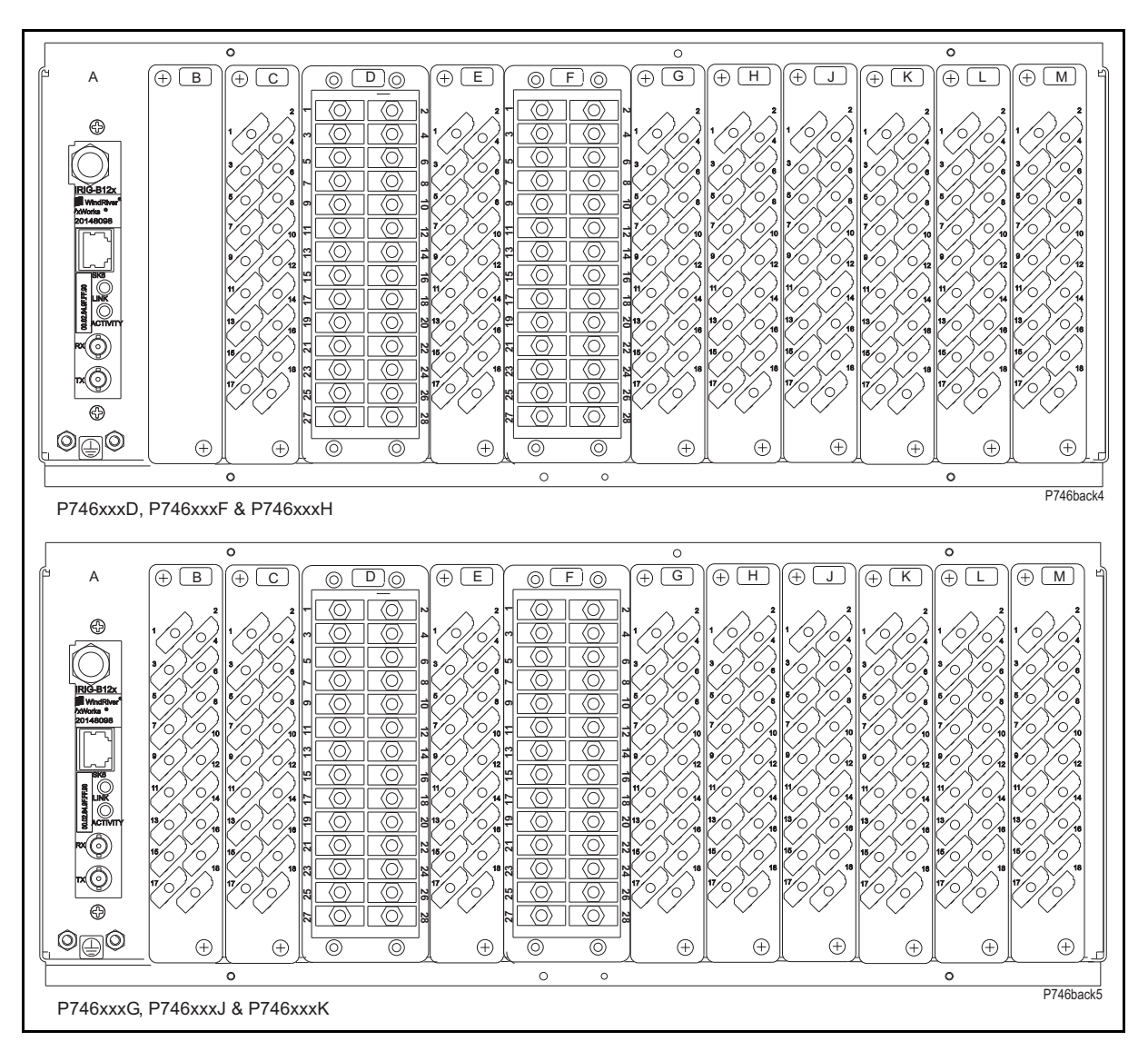

- A IRIG B / Ethernet / COMMS
- B Opto \ high break
- C Opto \ high break
- D Sigma Delta analogue input board
- E Sigma Delta Opto Board
- F Sigma Delta analogue input board
- G Sigma Delta Opto Board
- H Relay \ Opto \ high break
- J Relay \ high break
- K Relay \ high break
- L Relay board
- M Power supply board

FIGURE 5: MICOM P746 (80TE) - REAR VIEW

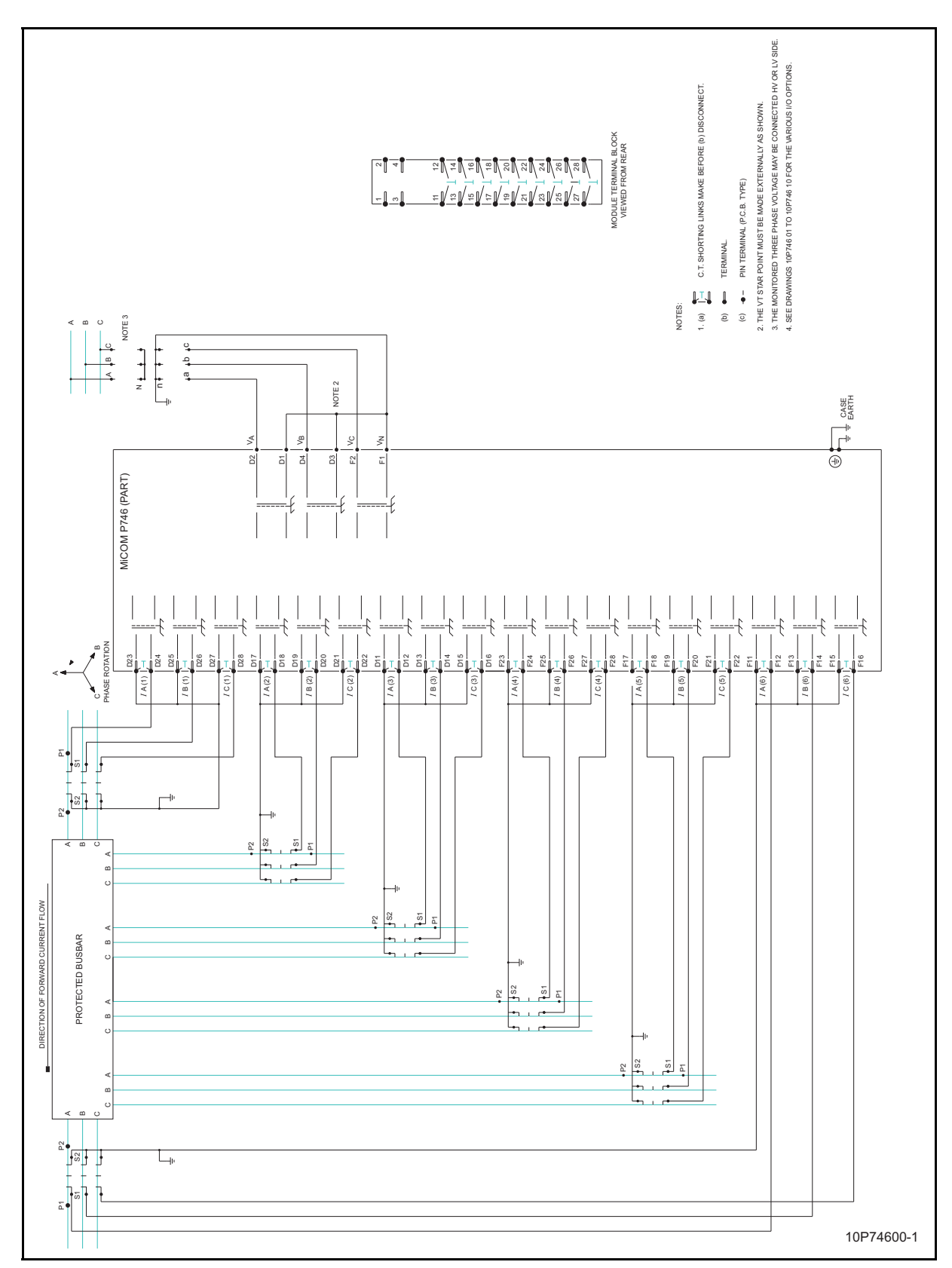

FIGURE 6: MICOM P746 (80TE) – CONNECTION DIAGRAM 1/2

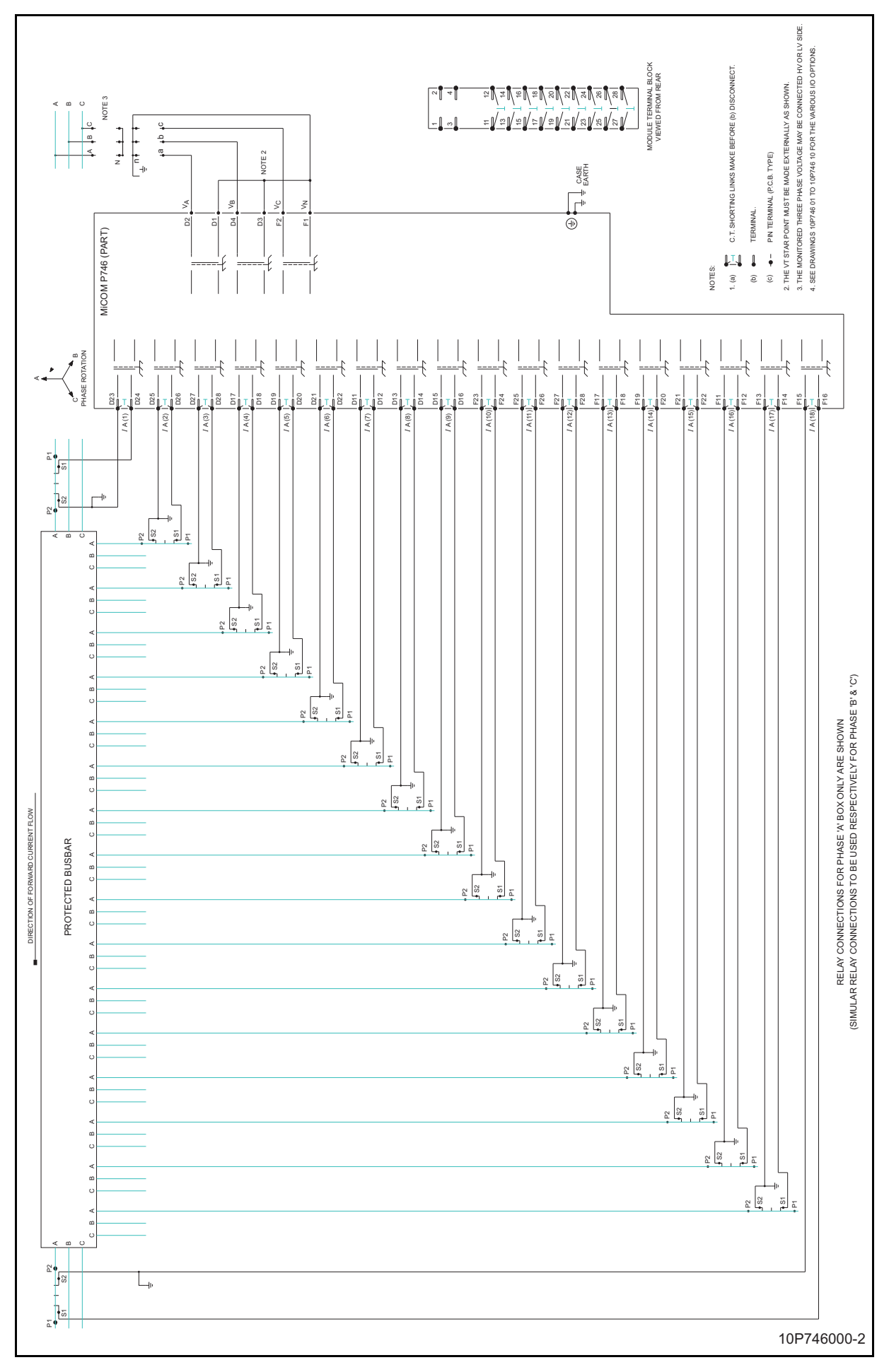

MiCOM P746

IN

FIGURE 7: MICOM P746 (80TE) - CONNECTION DIAGRAM 2/2

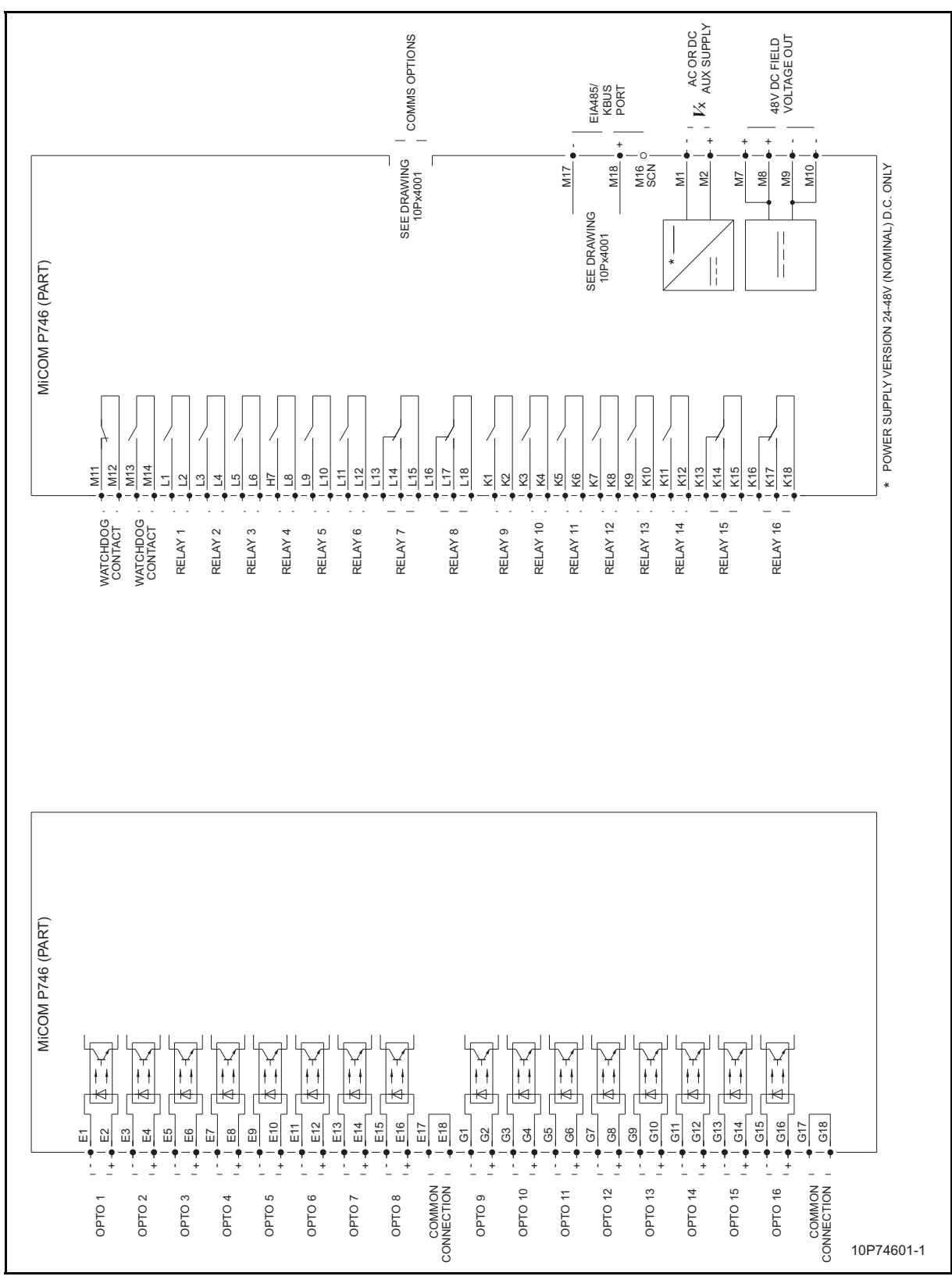

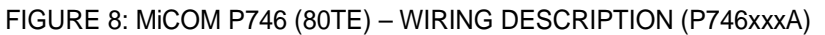

Installation

MiCOM P746

(IN) 15-17

IN

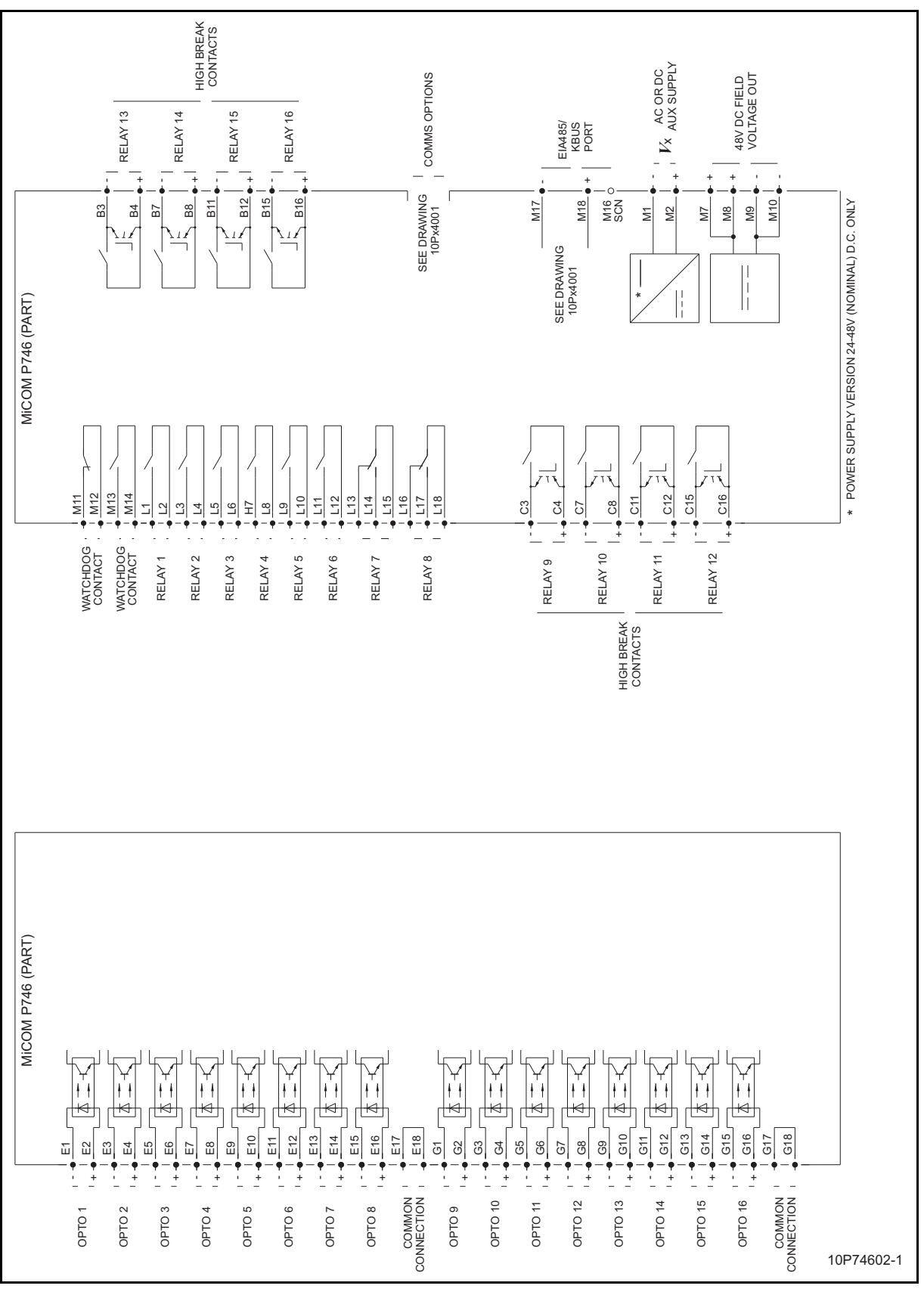

FIGURE 9: MICOM P746 (80TE) - WIRING DESCRIPTION (P746xxxB)

IN

MiCOM P746

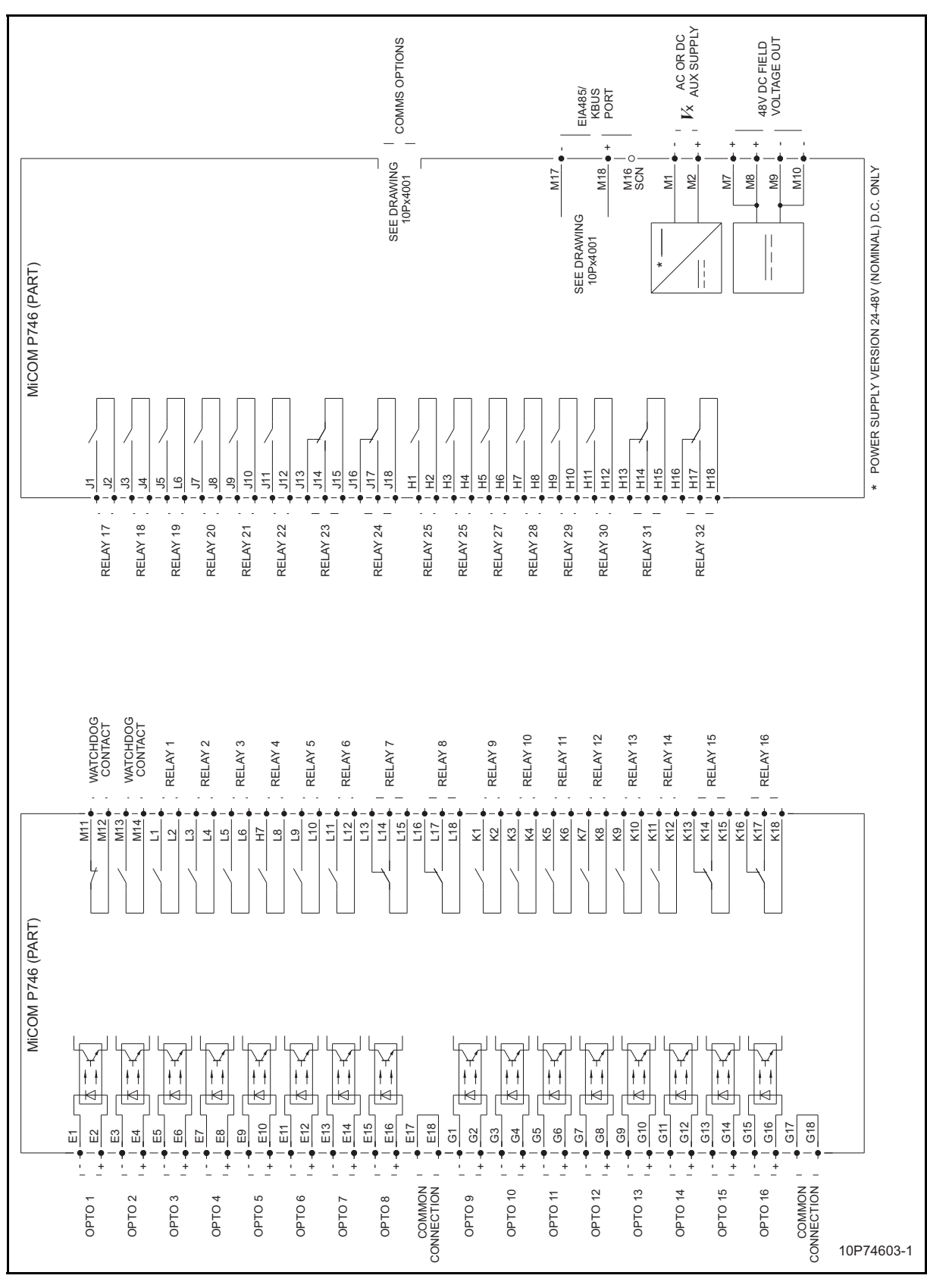

MiCOM P746

(IN) 15-19

IN

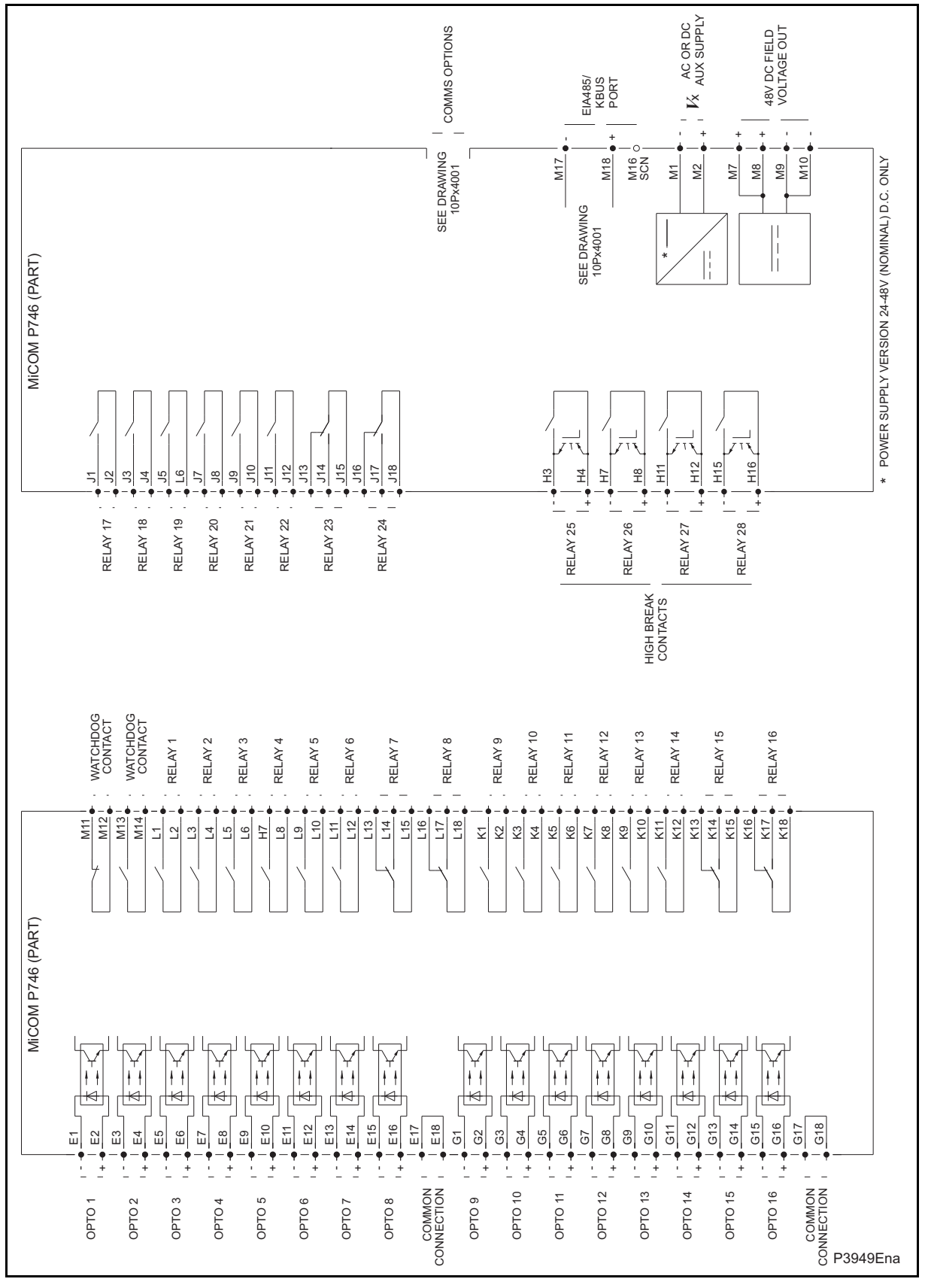

MiCOM P746

IN

FIGURE 11: MICOM P746 (80TE) - WIRING DESCRIPTION (P746xxxD)

#### P746/EN IN/F11

(IN) 15-20

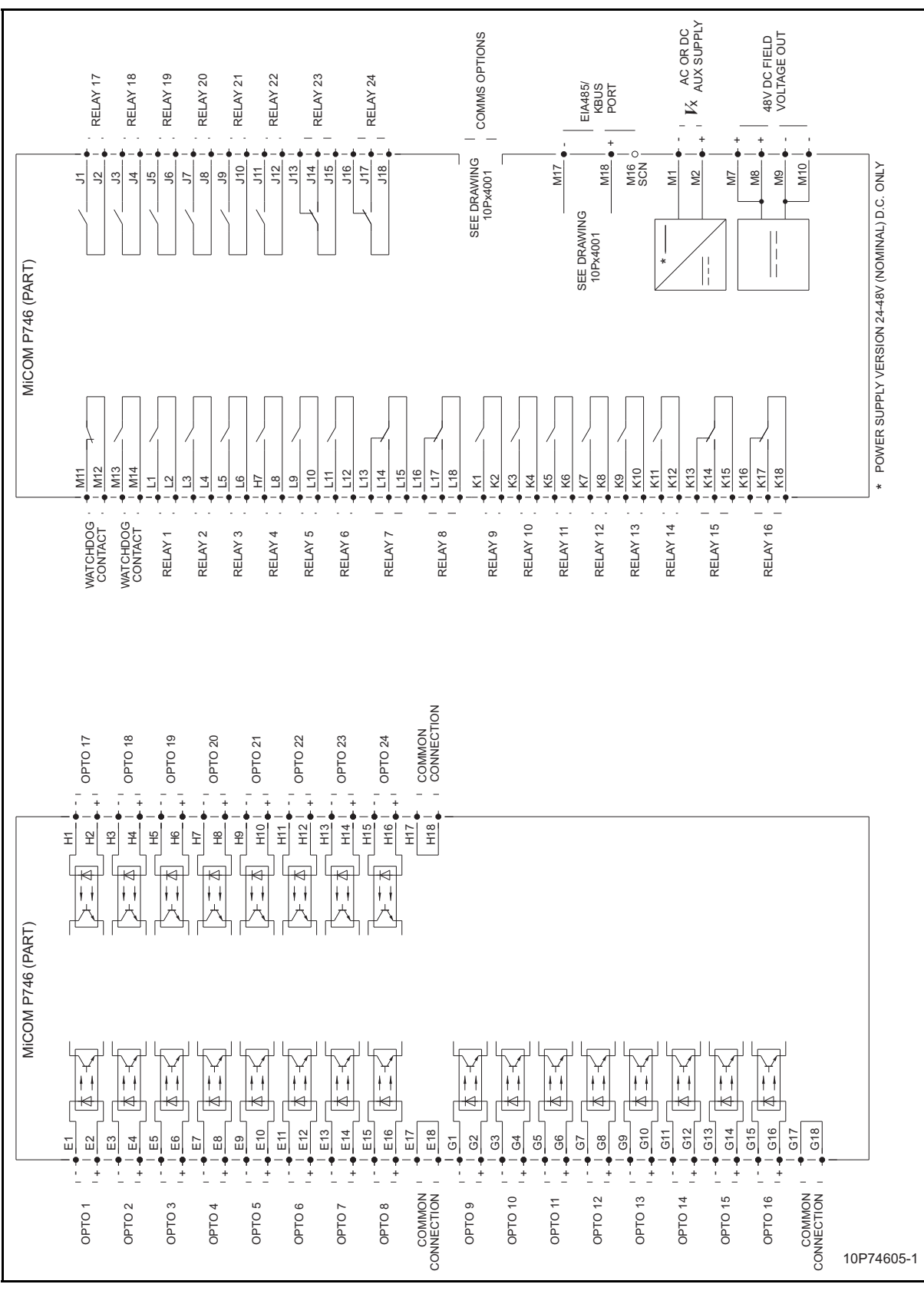

FIGURE 12: MICOM P746 (80TE) – WIRING DESCRIPTION (P746xxxE)

Installation

MiCOM P746

(IN) 15-21

IN

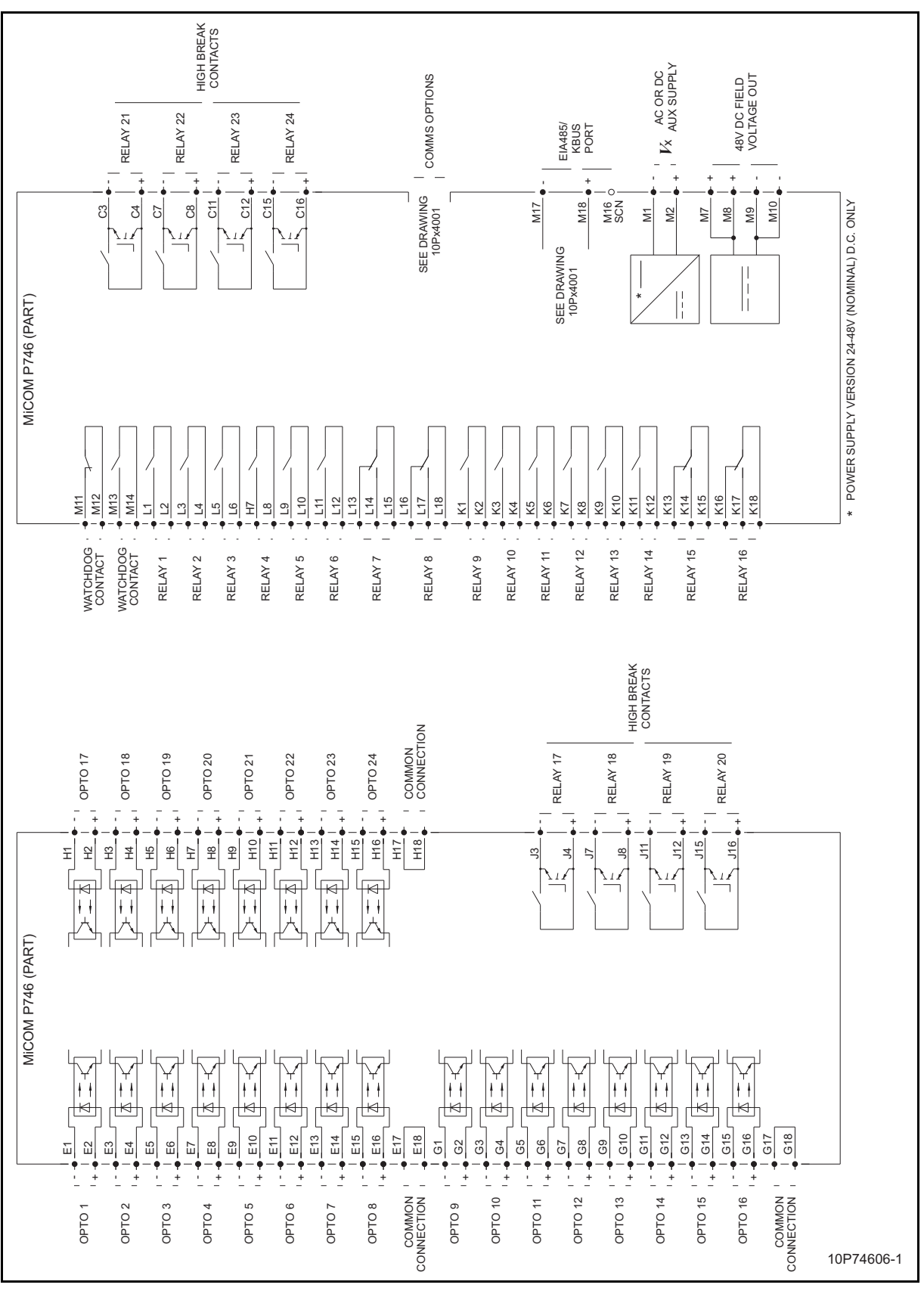

FIGURE 13: MICOM P746 (80TE) - WIRING DESCRIPTION (P746xxxF)

P746/EN IN/F11

#### (IN) 15-22

IN

MiCOM P746

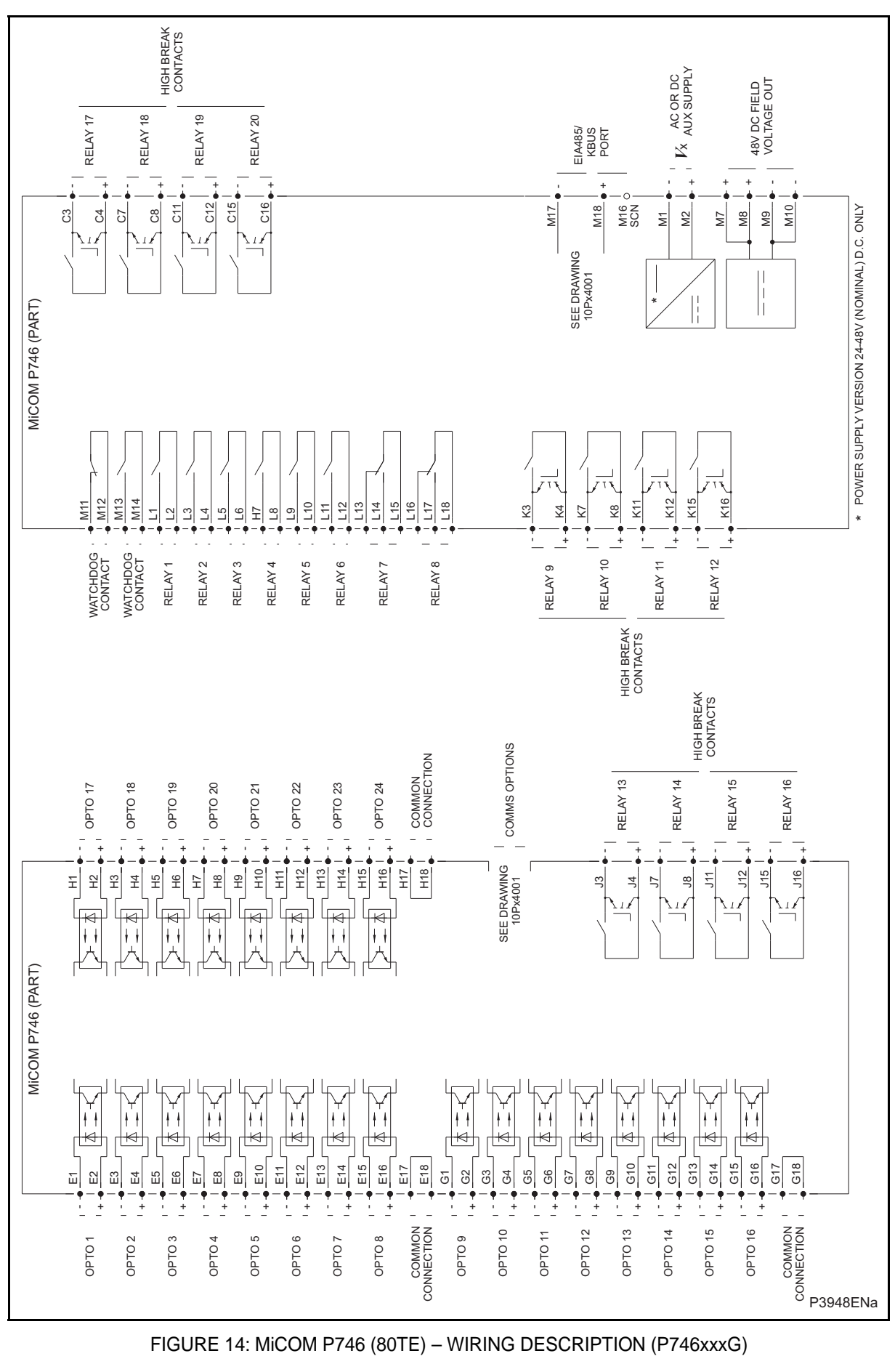

FIGURE 14: MICOM P746 (80TE) - WIRING DESCRIPTION (P746xxxG)

(IN) 15-23

IN

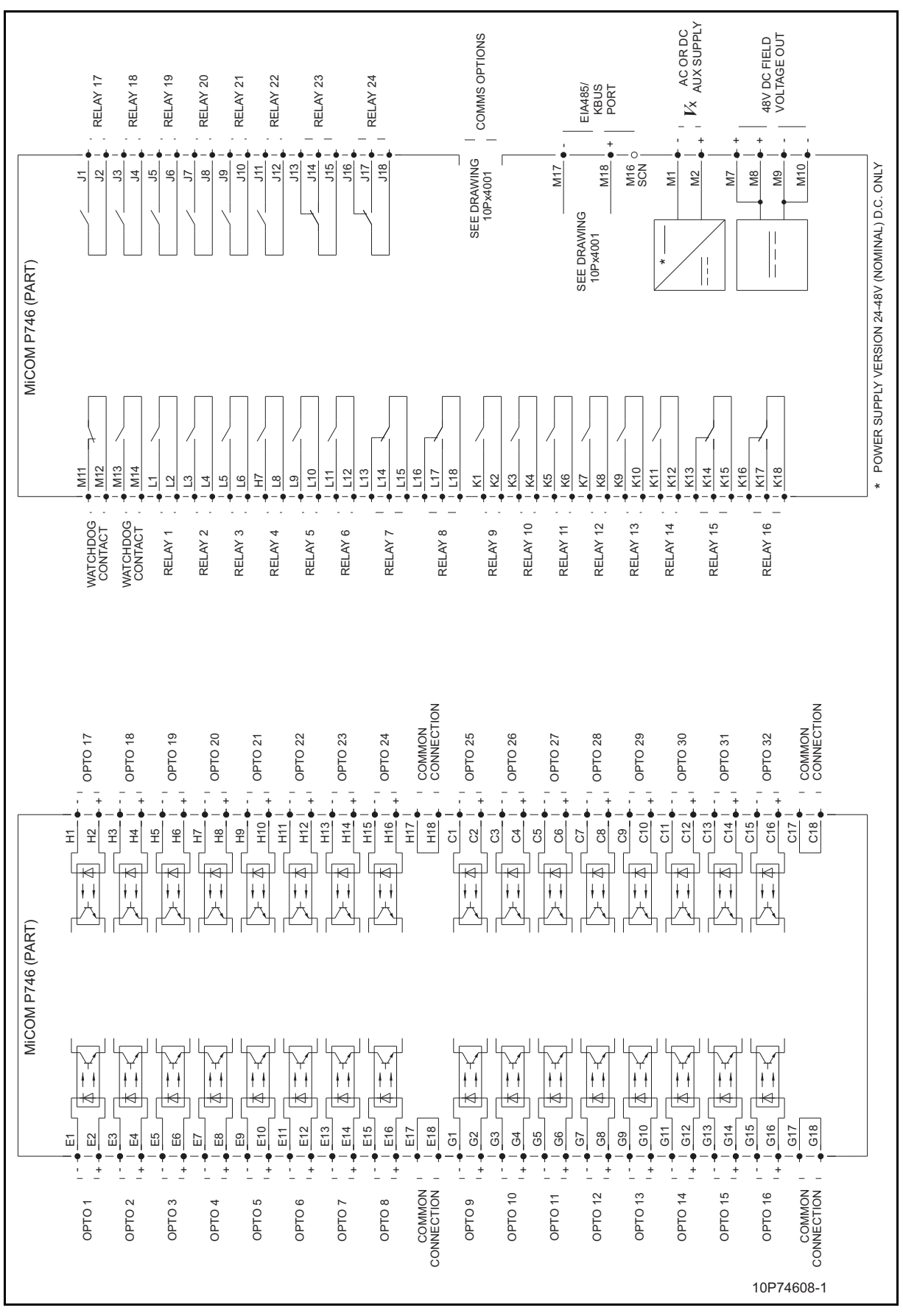

FIGURE 15: MICOM P746 (80TE) - WIRING DESCRIPTION (P746xxxH)

IN

MiCOM P746

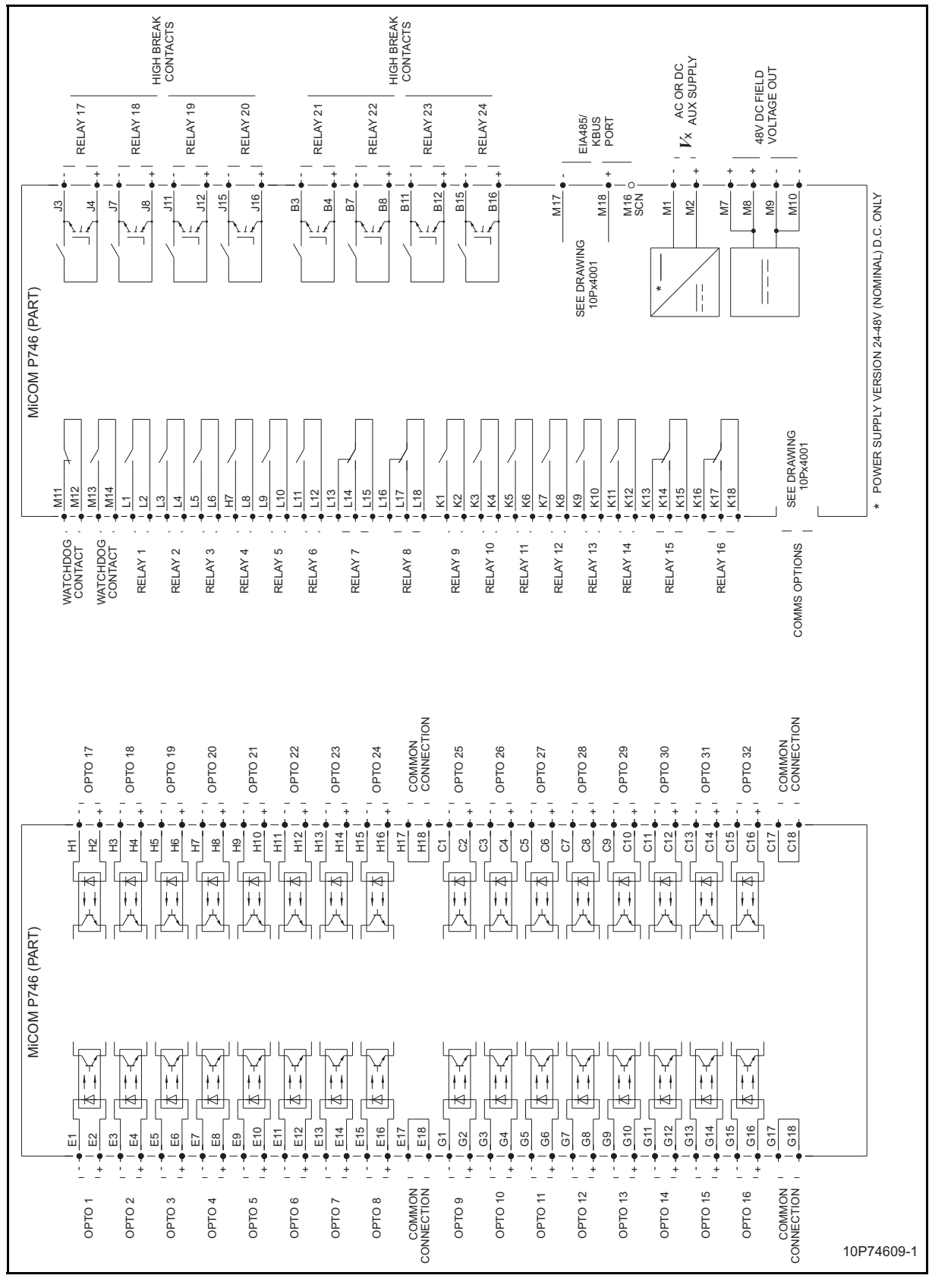

FIGURE 16: MICOM P746 (80TE) - WIRING DESCRIPTION (P746xxxJ)

(IN) 15-25

|            | ОРТО 21 | ОРТО 22   | ОРТО 23    | OPTO 24  | COMMON           | OPTO 25  | OPTO 26               | ОРТО 27            | ОРТО 28     | ОРТО 29        | OPTO 30 | ОРТО 31      | OPTO 32                                  | COMMON         | OPTO 33                                      | OPTO 34                                                        | ОРТО 35           | OPTO 36                       | OPTO 37      | OPTO 38          | ОРТО 39 | ОРТО 40                   | COMMON |  |
|------------|---------|-----------|------------|----------|------------------|----------|-----------------------|--------------------|-------------|----------------|---------|--------------|------------------------------------------|----------------|----------------------------------------------|----------------------------------------------------------------|-------------------|-------------------------------|--------------|------------------|---------|---------------------------|--------|--|
| 746 (PART) |         |           |            |          | H17<br>H18       |          |                       |                    |             |                |         |              |                                          | C17<br>C18     |                                              |                                                                |                   |                               |              |                  |         |                           |        |  |
| MICOM F    |         |           |            |          |                  |          | 07   - + + <u>E14</u> |                    | MON - E17   |                |         |              | 0 12 1 • • • • • • • • • • • • • • • • • | 013 + 60 A + 1 | 0 14 1 + • • • • • • • • • • • • • • • • • • | 0 15 + • • <u>613</u>                                          |                   | MON       G17<br> 10N     G18 | 0 17 1 H     | 0 18 + + H3 + H3 |         | 0 20 1 + + H8             |        |  |
|            | OPTO    | OPTO      | OPTO       | OPTO     | OPTG             | OPTO     | OPTO                  | OPTO               | CONNECT     | OPTO           | OPTO    | OPTO         | OPTO                                     | OPTO           | OPTO                                         | OPTO                                                           | OPTO              | CONNECT                       | OPTO         | OPTO             | OPTO    | OPTO                      |        |  |
|            |         |           | RELAY 17   | RELAY 18 | RELAY 19         | RELAY 20 | RELAY 21              | RELAY 22           | RELAY 23    | RELAY 24       |         | SNOLED SMMOD |                                          |                | EIA485/<br>KBUS                              | PORT                                                           | V AC OR DC        | AUX SUPPLY                    | 48V DC FIELD | VOLIAGE OU I     |         |                           |        |  |
|            |         | 3 (PART)  |            |          | ]<br>]<br>]<br>] |          |                       | ) 112              | 116 - • - • | - <u>- 117</u> |         | SEE DRAWING  | 10Px4001                                 | M17            | SEE DRAWING<br>10Px4001 M18                  | 80<br>₩<br>0<br>0<br>0<br>0<br>0<br>0<br>0<br>0<br>0<br>0<br>0 | *<br>M1           |                               |              | M10              |         | 1-48V (NOMINAL) D.C. ONLY |        |  |
|            |         | MiCOM P74 | M11<br>FIM | M13      | 11               | - [3     |                       |                    | L11<br>L12  | L13<br>L14     |         | L18          | 22                                       | 22 SS          | K7<br>K8                                     | K9<br>K10                                                      | K11<br>K12<br>K13 | K14                           | K17<br>K17   |                  |         | * POWER SUPPLY VERSION 2  |        |  |
|            |         |           | WATCHDOG   | WATCHDOG | RELAY 1          | RELAY 2  | RELAY 3               | RELAY 4<br>RFLAY 5 | RELAY 6     | RELAY 7        | <br>};  | KELAY 8      | RELAY 9                                  | RELAY 10       | RELAY 12                                     | RELAY 13                                                       | RELAY 14          | RELAY 15                      | RELAY 16     | -                | 101     | P74610                    | -1     |  |

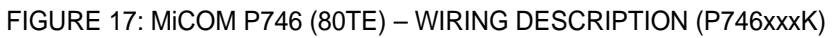

IN

MiCOM P746

MiCOM P746

(IN) 15-27

# 8. COMMUNICATION OPTIONS

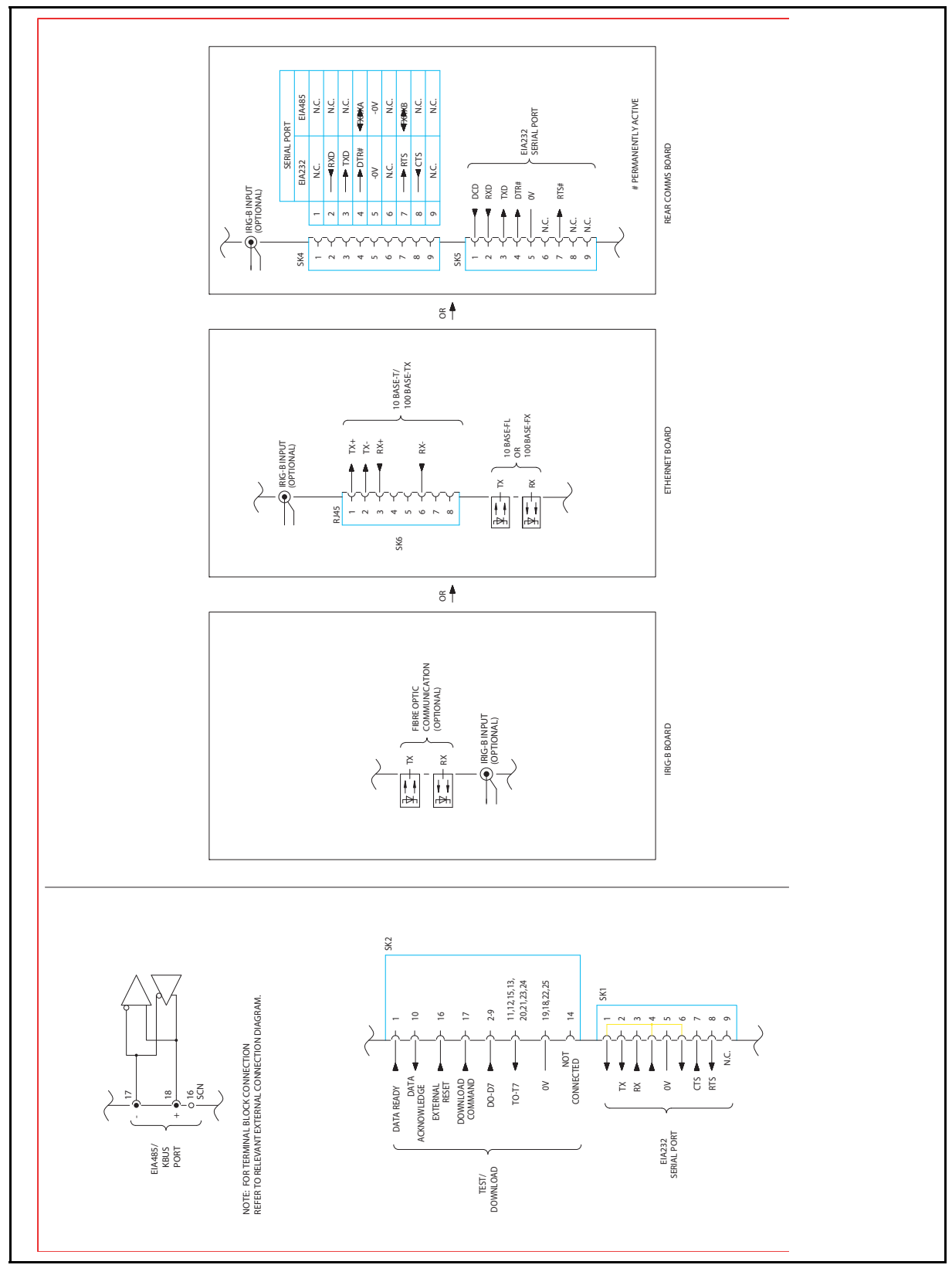

FIGURE 18: MICOM P746 (80TE) - COMMUNICATION OPTIONS

P746/EN IN/F11

(IN) 15-28

MiCOM P746

P746/EN HI/F11

Remote HMI

MiCOM P746

# **REMOTE HMI**

Date:2008Hardware Suffix:KSoftware Version:01Connection Diagrams:10P746xx (xx = 01 to 07)

HI

| 1.    | INTRODUCTION                      | 3  |
|-------|-----------------------------------|----|
| 1.1   | System requirements               | 3  |
| 2.    | COMMUNICATION SETTINGS            | 4  |
| 2.1   | SERIAL settings                   | 5  |
| 2.2   | ETHERNET settings                 | 7  |
| 2.3   | Miscellaneous                     | 8  |
| 3.    | SCHEME EDITOR                     | 9  |
| 3.1   | Principle of operation            | 10 |
| 3.2   | Constraints                       | 15 |
| 3.3   | Designing the scheme              | 16 |
| 3.3.1 | Creating a new blank scheme       | 16 |
| 3.3.2 | Creating a Busbar                 | 17 |
| 3.3.3 | Creating a Busbar Link            | 17 |
| 3.3.4 | Creating a Tie Group              | 17 |
| 3.3.5 | Creating a Feeder Group           | 18 |
| 3.3.6 | Association of Zone for Isolators | 19 |
| 3.3.7 | Edit Options                      | 20 |
| 4.    | DYNAMIC SYNOPTIC                  | 22 |
| 4.1   | Animation of Scheme               | 23 |
| 4.2   | Measurements Data                 | 24 |
| 5.    | MENUS                             | 26 |
| 5.1   | File                              | 26 |
| 5.2   | Edit                              | 28 |
| 5.3   | View                              | 29 |
| 5.4   | Device                            | 29 |
| 5.5   | Mode                              | 30 |
| 5.6   | Language                          | 31 |

P746/EN HI/F11

(HI) 16-2

# 1. INTRODUCTION

The MiCOM P746 Remote HMI is an application that is used to define/create scheme and display the P746 measured data.

The MiCOM P746 Remote HMI application operated in two modes:

- Scheme Editor: This mode allows the user to define a scheme for P746 unit with the predefined Busbars, Tie Groups and Feeder Groups.
- Dynamic Synoptic: This tool is used to display the P746 measured analogue quantities and DDB (Digital Data Bus) status information based on the scheme designed in Scheme Editor mode.

#### 1.1 System requirements

Pre Requisite: Microsoft Dot net version 2.0 Redistribution software package or higher.

Supported Operating System: Microsoft Windows 2000, Microsoft Windows XP Professional with Service Pack 2 or Microsoft Windows XP Home with Service Pack 2 or Microsoft Windows Vista.

# 2. COMMUNICATION SETTINGS

- MiCOM P746 Remote HMI Application supports communicating with P746 relay through SERIAL COM port and ETHERNET TUNNELING.
- The settings for these communications can be selected before communicating with P746 in Scheme Editor or Dynamic Synoptic mode.
- The selected communication option and their settings will be displayed in the left side of the Status Bar always.

#### Schemes for Communication Setup:

- There are 3 possible schemes allowed for Communication Setup, namely FRONT SERIAL, REAR SERIAL and ETHERNET.
- The required scheme can be selected from the list of schemes and their respective settings can be modified.
- The "Restore Defaults" option can be used to restore the default values for the currently selected scheme.

| Device | e Address S    | ettings          |       | 12.00 |
|--------|----------------|------------------|-------|-------|
|        |                | Device Add       | ress  | 1     |
| Serial | Ethernet       | Transaction Valu | ies   |       |
|        |                | Baud Rate        | 19200 | ~     |
| Fra    | ming<br>10 bit | 0 1              | 1 bit |       |

#### 2.1 SERIAL settings

The following settings can be set for the schemes "FRONT SERIAL" and "REAR SERIAL" to communicate with P746 through SERIAL COM port.

- COM port: The list of COM ports available in the system will be displayed. Select the port to which P746 is connected.
- Baud Rate: Select the Baud Rate to be used. The options are 19200 and 9600.
- Framing: Framing determines how many bits there are in a character and what the bits are used for. This includes the number of start bits, the number of data bits, the number and type of parity bits (none, odd or even) and the number of stop bits. A 10 bit frame contains 1 start bit, 8 data bits and 1 stop bit. An 11 bit frame contains 1 start bit, 8 data bits and 1 stop bit. This option is not enabled for "FRONT SERIAL" scheme.

| Device | Address S | ettings<br>Device Add | 0000  | 1 |
|--------|-----------|-----------------------|-------|---|
|        |           | Device Auu            | 633   |   |
| Serial | Ethernet  | Transaction Valu      | es    |   |
|        |           |                       |       |   |
| Fra    | ming      |                       |       |   |
| 0      | 10 bit    | ① 1                   | 1 bit |   |

## (HI) 16-6

 Transaction Values: Busy Hold-off Time, Busy Count, Reset Response Time, Response Time, Retry Count, Transmit Delay Time and Global Transmit Time.

| Desides Address Cottinue |                           |      |       |
|--------------------------|---------------------------|------|-------|
| Jevice Addre             | ss Settings<br>Device Add | ress | 1 🗘   |
| Serial Ether             | net Transaction Valu      | ies  |       |
|                          | BusyHoldoff               | lime | 50 ᅌ  |
|                          | Busy C                    | ount | 100 拿 |
| 1                        | Reset Response Time       | (ms) | 100 拿 |
|                          | Response Time             | (ms) | 100 拿 |
|                          | Retry C                   | ount | 3 🗘   |
|                          | TransmitDelayTime         | (ms) | 5 🗘   |
|                          | GlobalTransmitTime        | (ms) | 15 🗘  |

## 2.2 ETHERNET settings

The following settings can be set for "ETHERNET" communication.

- IP Address (Mandatory): Set the IP address though which P746 can be connected.
- TCP Port number (Optional): Select this option if specific ETHERNET TCP port has to be used. If this option is not selected, default ETHERNET port 0 will be used.
- Bay Address (Optional): Select this option if P746 is connected though a Bay Unit and set the Bay Unit's address.

| Ethernet            |                                                                       | Restore Der           | auits |
|---------------------|-----------------------------------------------------------------------|-----------------------|-------|
| Device Address Sett | ings<br>Device Add                                                    | ress                  | 1 🗘   |
| Serial Ethernet T   | ransaction Valu                                                       | ies                   |       |
| Ethernet Settings   | IP Address<br>oming TCP Port<br>Incoming Por<br>ched to a P746<br>Bay | 0 . 0 . 0<br>t Number | . 0   |
| ОК                  |                                                                       | CANCEL                |       |

## (HI) 16-8

- MiCOM P746
- Transaction Values: Busy Hold-off Time, Busy Count, Reset Response Time, Response Time, Retry Count, Transmit Delay Time and Global Transmit Time.

|        | Address C | ottinuo          |       |        |
|--------|-----------|------------------|-------|--------|
| Dearce | Address 5 | Device Add       | dress | 1 🗘    |
| Serial | Ethernet  | Transaction Val  | ues   |        |
|        |           | BusyHoldofi      | fTime | 0 🗘    |
|        |           | Busy             | Count | 0 🗘    |
|        | Rese      | et Response Time | (ms)  | 100 拿  |
|        |           | Response Time    | (ms)  | 5000 🗘 |
|        |           | Retry            | Count | 3 🗘    |
|        | Tr        | ansmitDelayTime  | (ms)  | 0 🗘    |
|        | Gla       | balTransmitTime  | (ms)  | 15 😂   |

## 2.3 Miscellaneous

Device Address Settings:

- Set the Device Address of P746 this is to be connected.

# 3. SCHEME EDITOR

The Scheme Editor window is used to design the scheme for the P746 Relay using Busbar, Feeder Group and Tie Group graphical icons.

The Main Window is composed of following parts:

- The Menu Bar
- A Toolbar
- Toolbox
- Scheme Design Window

| Busbars     | New P     | 746 Schem | e   |     |   |    |    |    |    |     |     | > |
|-------------|-----------|-----------|-----|-----|---|----|----|----|----|-----|-----|---|
|             | Mode of S | cheme:1   | Box |     |   |    |    |    |    |     |     |   |
| Busbar      | *         | -         | 54  | 20  | × | 28 | ×  | 20 | ÷  | 23) | 14  |   |
| Busbar Link | 4         | 12        | 4   | 50  | 4 | M  | ¢. | M  | t. | M   | 12  |   |
|             | ×         | ÷         | 94  | -0  | 5 | •  | 5  | -3 | з  | 13  | 24  |   |
|             | 4         | 82        | th. | 10  | 4 | N  | 4  | W. | 4  | 10  | 換   |   |
|             | ×         | 0         | ж   | ÷   | x | 8  | x  | 0  | x  | 0   | ж   |   |
|             |           | 10        | 4   | M   | 4 | M  | 4  | M  | a. | M   | 10  |   |
|             | ×         | -         | ×   |     | × | 8  | ÷  | 49 | x  | 6   | 191 |   |
| 71.0        |           | 82        | 12  | 142 | 4 | M  | 4  | 10 | 4  | 14  | 12  |   |
| Tie Groups  |           |           |     |     |   |    |    |    |    |     |     |   |

## 3.1 Principle of operation

A library of predefined symbols allows the scheme to be created. This library is located in the form of toolbox located in the left side of the main window. These symbols can be easily dragged and dropped into the Scheme Window.

The initial drag and drop placement of an object onto the scheme editor page will not be possible if the 'grey imaginary boundary box' of such an object is touching or overlapping with another object already placed on the page.

The symbols provided in the toolbox are described below:

Busbar Toolbox:

| S. No | Name        | lcon |
|-------|-------------|------|
| 1     | Busbar Left |      |
| 3     | Busbar Link |      |

# Remote HMI

(HI) 16-11

## MiCOM P746

Tie Groups Toolbox:

| S. No | Tie Group Name | Tie Group Icon |
|-------|----------------|----------------|
| 1     | Tie Group 1    |                |
| 2     | Tie Group 2    |                |
| 3     | Tie Group 3    |                |
| 4     | Tie Group 4    |                |
| 5     | Tie Group 5    |                |
| 6     | Tie Group 6    |                |

Feeder Groups Toolbox:

| S. No | Feeder Group<br>Name | Feeder Group Icon |
|-------|----------------------|-------------------|
| 1     | Feeder Group 1       |                   |
| 2     | Feeder Group 2       | -0 →              |
| 3     | Feeder Group 3       |                   |

HI

## (HI) 16-12

| S. No | Feeder Group<br>Name | Feeder Group Icon |
|-------|----------------------|-------------------|
| 4     | Feeder Group 4       |                   |
| 5     | Feeder Group 5       |                   |
| 6     | Feeder Group 6       |                   |

HI

# Remote HMI

MiCOM P746

# P746/EN HI/F11

# (HI) 16-13

| S. No | Feeder Group<br>Name | Feeder Group Icon |
|-------|----------------------|-------------------|
| 7     | Feeder Group 7       |                   |
| 8     | Feeder Group 8       |                   |
| 9     | Feeder Group 9       |                   |
| 10    | Feeder Group 10      |                   |

## (HI) 16-14

| S. No | Feeder Group<br>Name | Feeder Group Icon |
|-------|----------------------|-------------------|
| 11    | Feeder Group 11      |                   |
| 12    | Feeder Group 12      |                   |
| 13    | Feeder Group 13      |                   |
| 14    | Feeder Group 14      |                   |

HI

#### Remote HMI

MiCOM P746

# (HI) 16-15

| S. No | Feeder Group<br>Name | Feeder Group Icon |
|-------|----------------------|-------------------|
| 15    | Feeder Group 15      |                   |
| 16    | Feeder Group 16      |                   |

## 3.2 Constraints

- Number of maximum Busbars to be created in the scheme is restricted to 2.
- Only one Tie group can be created in the scheme.
- The initial drag and drop placement of an object onto the scheme editor page will not be possible if the 'grey imaginary boundary box' of such an object is touching or overlapping with another object already placed on the page.
- Feeder Group cannot be created before creating at-least one busbar in the scheme.
- The Feeder group and Tie group components can not be resized.
- Number of Feeder groups that can be created is restricted to 6 in 1 box mode and 18 in 3 box mode.
- If vertical Busbar links are used within a scheme then they must be applied to both Busbar ends, i.e. zone 1 and zone 2.
- Objects that are placed within a scheme must be placed with sufficient space to allow measurements to be displayed when in the dynamic synoptic mode.

(HI) 16-16

## 3.3 Designing the scheme

- 3.3.1 Creating a new blank scheme
  - Select File-> New menu or New icon in the toolbar. "Select Scheme Mode" window appears as shown below:

| <ul> <li>Relay Connected</li> <li>Relay Not Connected</li> </ul>     |  |
|----------------------------------------------------------------------|--|
| Mode<br>One Box Mode<br>Three Box Mode<br><u>Ok</u><br><u>CANCEL</u> |  |

 If P746 relay is connected, select "Relay Connected" option and press "OK" button. The P746 mode will be retrieved from P746 and a new scheme will be created. Otherwise select "Relay Not connected" option, select "One Box Mode" or "3 Box Mode" and click "OK" button to create a new scheme. In both cases the newly created scheme will be displayed as shown below:

| Busbars              | New P                | 746 Schem | B          |     |         |    |     |     |     | ×   |
|----------------------|----------------------|-----------|------------|-----|---------|----|-----|-----|-----|-----|
| Tie Groups           | Mode of Scheme:1 Box |           |            |     |         |    |     |     |     |     |
| -;-                  |                      |           |            |     |         |    |     |     |     |     |
| Tie Group 1          | 94<br>1              | -3        | 156        | •   | 124     | -9 | 124 | -0  | 15  | *   |
| <b>•</b>             |                      |           |            |     |         |    |     |     |     |     |
| Tie Group 2          | *                    | 10        | 1          |     | 10      |    | 10  | 101 | 12  | 101 |
| -:-=                 |                      | 23        | <b>1</b> 4 | 10  | 54<br>1 | 10 | 54  | 23  |     | 29  |
| Tie Group 3          |                      |           |            |     |         |    |     |     |     |     |
| -: <del>+ 0</del> :- |                      | 12        |            | 10  | ÷       | 12 | ÷   | 12  |     | 12  |
| Tie Group 4          |                      |           |            |     |         |    |     |     |     |     |
| -: <del>0+</del> :-  | 56                   | -33       |            | 8   |         | 20 |     | 23  | 14  | 49. |
| Tie Group 5          |                      |           |            |     |         |    |     |     |     |     |
|                      | 10                   | 102       | -          | 100 | 10      | 10 | 12  | 100 |     | 10  |
| Tie Group 6          |                      |           |            |     |         |    |     |     |     |     |
|                      | ×                    | -         | 194        | -0  | 12      | -9 | 121 | -   | 191 |     |
|                      |                      | 12        |            | 12  | 15      |    | 10  | 12  | 1   | 10  |
| Feeder Groups        |                      |           |            |     |         |    |     |     |     | 2   |
#### 3.3.2 Creating a Busbar

The only difference between "Busbar Left" and "Busbar Right" is that the Busbar Labels on these symbols is displayed on left side and right side respectively. To create a Busbar, drag and drop "Busbar Left" or "Busbar Right" symbol from "Busbar Toolbox" into the Scheme Window. The "Set Busbar Properties" window appears as shown below:

| Select Busbar | BB1 V                |
|---------------|----------------------|
| APPLY         | BB1<br>BB2<br>CANCEL |
|               |                      |

 Select "BB1" or "BB2" option and press "OK" button to create the Busbar. To increase the length of the Busbar, click on the endpoint and drag the mouse until enough Busbar length is achieved.

#### 3.3.3 Creating a Busbar Link

Drag and drop "Busbar Link" symbol from "Busbar Toolbox" into the Scheme Window. Busbar link will be created.

Maximum of 2 Busbar Links are allowed in a scheme.

- 3.3.4 Creating a Tie Group
  - Drag and drop Tie Group symbol from "Tie Group" toolbox into the Scheme Window.
  - If the selected Tie Group does not have a CT, it will be created immediately.
  - If the selected Tie Group has one CT, "Tie Group Properties" window will be displayed as shown below:

| Tie Group Type:    | Tie Group 5 |  |
|--------------------|-------------|--|
| ssociate with P746 |             |  |
| Tie Group CT 1     | CT1 🗸       |  |
| Tie Group CT 2     | ~           |  |
|                    |             |  |
| APPLY              |             |  |

 If the selected Tie Group is having 2 CTs, "Tie Group Properties" window will be displayed as shown below:

| Tie Group Type:     | Tie Group 6 |  |
|---------------------|-------------|--|
| Associate with P746 |             |  |
| Tie Group CT 1      | СТ1 💌       |  |
| Tie Group CT 2      | СТ1         |  |
|                     |             |  |
| Apply               | CANCEL      |  |

- Select CT for CT1 and CT2 and press "APPLY" button to create the Tie Group.

Note:

- Only one Tie Group is allowed in a scheme.
- Same CTs are not allowed for CT1 and CT2 for Tie Groups with double CTs.
- 3.3.5 Creating a Feeder Group
  - Drag and drop "Feeder Group" symbol from "Feeder Group Toolbox" into the Scheme Window. The "Feeder Group Properties" window will be displayed as shown below:

| - Associate w | ith P746      |          |          |
|---------------|---------------|----------|----------|
|               | Select Feeder | Feeder 1 | <b>•</b> |
|               |               | CANCEL   | <br>1    |

- Select the "Feeder" and press "APPLY" button to create the Feeder Group.
  - Note: The number of Feeder Groups that can be created is restricted to 6 in 1 Box mode and 18 in 3 Box mode.

#### 3.3.6 Association of Zone for Isolators

 The Zone information for isolators in Feeder Groups and Tie Groups will be associated dynamically when they are moved nearer to the Busbar.

The following are the examples of association of Zone for Isolators in Feeder Groups:

| S. No | Description                                   | Before Association          | After Association  |
|-------|-----------------------------------------------|-----------------------------|--------------------|
|       |                                               | <u>BB2</u>                  | <u>BB2</u>         |
| 1     | Association of<br>Feeder Group                | ** <b>I</b> **              | <br>/ Q2Z2<br>ПСВ2 |
|       | with Single<br>Isolator Group.                |                             |                    |
|       |                                               | Фст2                        | Feeder2            |
|       |                                               | Feeder2                     |                    |
|       |                                               | <u>BB1</u>                  | <u>BB1</u>         |
|       |                                               | 45 (ž. 1971) (ž. 1971)<br>1 | <u>BB2</u>         |
| 2     | Association of<br>Feeder Group<br>with Double |                             | Q1Z2               |
|       | Isolator Group.                               | Q1 Q1                       |                    |
|       |                                               | Свя                         | ©cт1<br>▼          |
|       |                                               | Feeder1                     | Feeder1            |

#### P746/EN HI/F11

MiCOM P746

#### (HI) 16-20

| S. No | Description                                             | Before Association   | After Association            |
|-------|---------------------------------------------------------|----------------------|------------------------------|
| 1     | Association of<br>Tie Group with<br>Busbar Links.       |                      | BB1                          |
| 2     | Association of<br>Tie Group<br>without Busbar<br>Links. | <u>BB1</u><br>Q CB Q | <u>BB1 BB2</u><br>QZ1 CB QZ2 |

#### 3.3.7 Edit Options

#### To Move an object:

All objects in the scheme shall be moved anywhere in the scheme by following simple steps given below:

- Select the objects to be moved.
- Click the object using mouse and drag it to the new position where the object to be moved.
- Use the arrow keys ("UP", "DOWN", "LEFT" and "RIGHT" keys) to move in any direction.
- If the new position of the object overlaps with any other object, then object won't be moved.

#### To Copy and Paste object:

- Only one object can be copied at a time.
- Select the object to be copied.
- Copy the object by selecting Edit->Copy menu or right click the mouse on the selected object and choose "Copy Selection" from the submenu that appears.
- Select Edit->Paste menu or right click the mouse and choose "Paste Selection" from the submenu that appears.
- Left click the mouse on the point where the object is to be pasted.
- If the new position of the object overlaps with any other object, the object will not be pasted and a "beep" will sound.

# To Add New Text:

 Select the 'Alphabet' character from the tool bar menu and then select the location in the scheme for new text to be placed. The "Insert Text" dialog box will then appear making it possible to insert the new text.

# MiCOM P746

# To Modify Text in the Text object:

- Select the text object whose text to be modified.
- Right click the mouse on the selected text object and choose "Edit Text" option from the submenu that appears.
- "Insert Text" dialog box appears, making it possible to modify the text.

#### To Remove an object:

- Select a single object or multiple objects to be removed.
- Press "Del" button or select "Edit->Clear" menu to remove the selected objects.
- To remove all objects at a time, select "Edit->Clear All" menu.

# To Cancel last operation:

- Press "Ctrl +Z" or select "Edit->Undo" menu to cancel the last operation.

(HI) 16-22

# 4. DYNAMIC SYNOPTIC

This tool allows monitoring the electrical components present in the scheme and analogue values in real time.

In Dynamic Synoptic mode, the main window consists of following parts:

- The Menu Bar
- The Toolbar
- Scheme Window
- Measurements Window
- Status Bar

On switching from Scheme Editor mode to Dynamic Synoptic Mode, the Main Window looks like this:

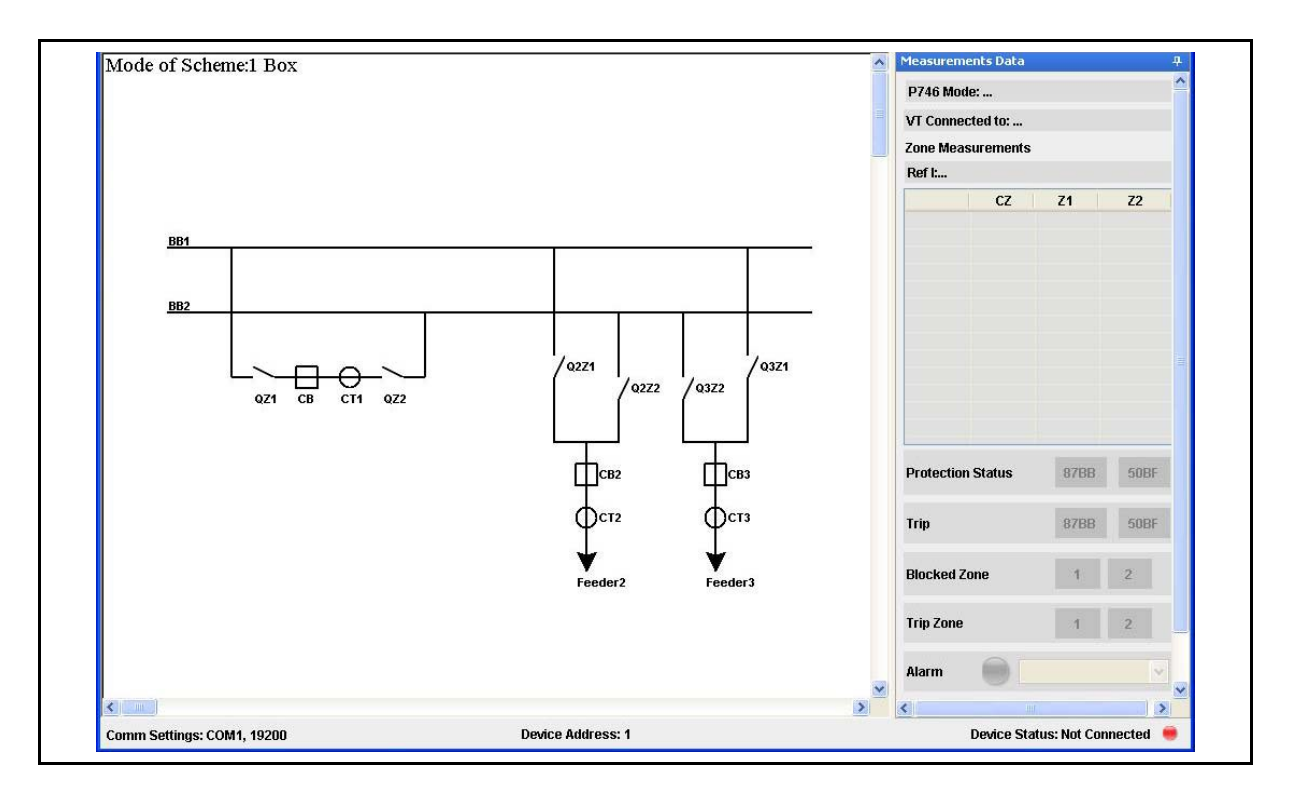

(HI) 16-23

MiCOM P746

# 4.1 Animation of Scheme

The Dynamic Synoptic polls states of CBs (Circuit Breaker), CTs (Current Transformer) with their Primary ratios and load currents, CB Bus Coupler and Isolators present in the scheme. The respective icons are animated based on the states polled from P746 and the load currents are displayed near each CT. These values are updated periodically with the information polled from P746 unit connected.

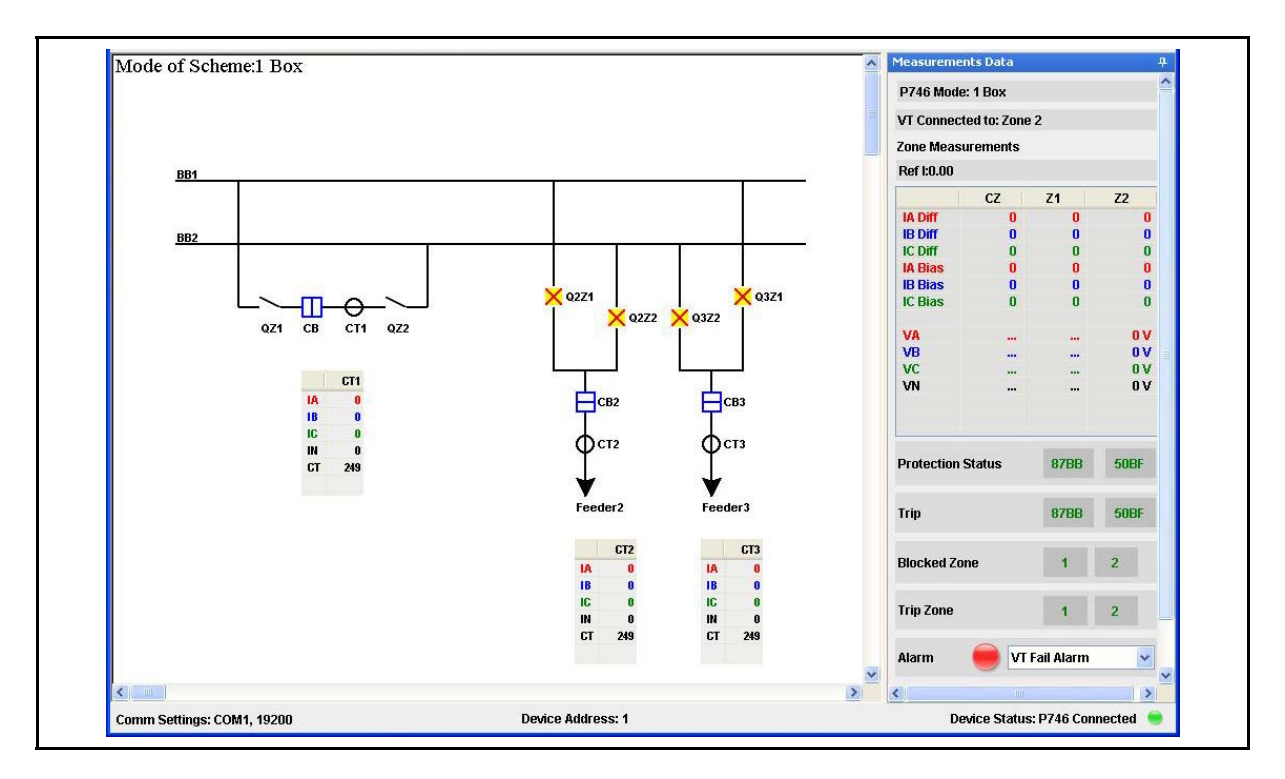

Animation of Current Transformer:

| CTS HEALTHY | CTS FAIL |
|-------------|----------|
| φ           | φ        |

Animation of Circuit Breaker:

| CB OPEN  | CB CLOSED | CB OPEN<br>AND NOT<br>READY | CB CLOSED<br>AND NOT<br>READY | CB ALARM         |
|----------|-----------|-----------------------------|-------------------------------|------------------|
| <b>H</b> | ф         |                             | <b>–</b>                      | - <mark>N</mark> |

Animation of Isolators:

| Q OPEN | Q CLOSED | Q ALARM |
|--------|----------|---------|
|        | 1        | ×       |

# 4.2 Measurements Data

Dynamic Synoptic polls P746 relay and displays P746 Mode Configuration, differential ad bias currents per phase, neutral values of each zone and CZ (Check Zone), voltages for connected zone, DDB Status information for Protection Status, Trip Status, Blocked Zone, Trip Zone and Alarm DDB Signals.

| P746 Mode: 1 Box                   |                                                       |                                                                                                    |       |
|------------------------------------|-------------------------------------------------------|----------------------------------------------------------------------------------------------------|-------|
| VT Connected to: Zone 2            |                                                       |                                                                                                    |       |
| Zone Measurements<br>Ref I:1000.00 |                                                       |                                                                                                    |       |
|                                    |                                                       |                                                                                                    |       |
| IA Diff                            | 0                                                     | 0                                                                                                    | 0     |
| IB Diff                            | 0                                                     | 0                                                                                                    | 0     |
| IC Diff                            | 2                                                     | 2                                                                                                    | 0     |
| IA Bias                            | 2                                                     | 2                                                                                                    | 0     |
| IB Bias                            | 4                                                     | 4                                                                                                    | 0     |
| IC Bias                            | 3                                                     | 3                                                                                                    | 0     |
| VA                                 |                                                       |                                                                                                    | 0 V   |
| VB                                 |                                                       |                                                                                                    | 0 V 0 |
| VC                                 |                                                       |                                                                                                    | 0 V   |
| VN                                 |                                                       |                                                                                                    | 0 V   |
| Protection<br>Trip                 | Status                                                | 87BB<br>87BB                                                                                                    | 50BF  |
| Blocked Zo                         | ne                                                    | 1                                                                                                    | 2     |
| Trip Zone                          |                                                       | 1                                                                                                    | 2     |
| Alarm                              | Cct<br>Cct<br>Cct<br>VT F<br>CT F<br>Bre.<br>CB<br>CB | Fail Z2 Alm<br>Fail Z2 Alm<br>Fail CZ Alm<br>Fail Alarm<br>Fail Alarm<br>aker Fail<br>Fail Alm T1<br>Fail Alm T2<br>Fail Alm T3 |       |

## **Zone Measurements:**

- In 1 Box mode, Differential and Bias Currents per phase and neutral values of Zone1, Zone2 and Check Zone are displayed.
- In 3 Box mode, Differential and Bias Currents for the Protected phase of Zone1, Zone2 and Check Zone are displayed.
- The voltage values for connected zone are displayed.

# MiCOM P746

# **Protection Status:**

- This indicates the blocked state of 87BB and 50BF signals.
- The colors used are GREEN for "OK" and RED for "BLOCKED" state.

# **Trip Status:**

- This indicates the trip state of 87BB and 50BF signals.
- The colors used are GREEN for "NO TRIP" and "RED" for "TRIPPED" state.

## Blocked Zone:

- This indicates which zone is blocked.
- The colors used are GREEN for "OK" and RED for "BLOCKED" state.

# Trip Zone:

- This indicates which zone is tripped.
- The colors used are GREEN for "NO TRIP" and "RED" for "TRIPPED" state.

## Alarm Signals:

- The active alarms are displayed in the "ALARMS LIST BOX".
- On clicking the button next to this list box, the list of active alarms will be displayed.
- The ALARM icon will be in GREEN color if no alarm is active. If at least 1 alarm is active, ALARM icon will be displayed in RED in color.

#### (HI) 16-26

# 5. MENUS

The Main Menu Bar composed of following sub-menus:

- File
- Edit
- View
- Device
- Mode
- Language
- Help

## 5.1 File

|    | New           | Ctrl+N |
|----|---------------|--------|
| 6  | Open          | Ctrl+O |
|    | Save          | Ctrl+S |
|    | Save As       |        |
| 00 | Page Setup    |        |
| -  | Print         |        |
| D. | Print Preview |        |
|    | Exit          |        |

The FILE menu proposes the following actions:

- New: Click File -> New menu or Click New icon in the Toolbar to create a new Scheme in the Scheme Editor mode. No actions except open and exit is available before creating a new scheme.
- Open: Click File -> Open menu or Click Open icon in the Toolbar to open the saved scheme. No actions except new and exit is available before opening a scheme.
- Save: If the scheme is kept opened and clicks the File -> Save menu or Save icon in the Toolbar, the active scheme will be saved permanently.
- Save As...: If the scheme is kept opened and clicks the File -> Save As... menu, the active scheme can be saved with different names.
- Close: If the scheme is kept Opened and Clicks the File -> Close menu, the scheme will be closed.
- Page Setup: If the scheme is kept opened, Clicks the File -> Page Setup menu, the Page Setup window opens as shown below. This allows to setup the page settings for printing.
- Print: Select File->Print to display a dialog box as shown below, that allows to select the printer though which the scheme is to be printed.

# Remote HMI

# P746/EN HI/F11

MiCOM P746

(HI) 16-27

| Printer                           |                             |
|-----------------------------------|-----------------------------|
| Name: HP LaserJet 4050 Series PCL | Properties                  |
| Status: Ready                     |                             |
| Type: HP LaserJet 4050 Series PCL |                             |
| Comment:                          | 🔲 Print to file             |
| Print range                       | Copies                      |
| ⊙All                              | Number of <u>c</u> opies: 1 |
| O Pages from: 0 to: 0             |                             |
| O Selection                       |                             |
|                                   |                             |

(HI) 16-28

 Print Preview: Select File->Print Preview to preview the scheme in Print Preview dialog box as shown below:

# 5.2 Edit

| K) | Undo       | Ctrl+Z |
|----|------------|--------|
| 3  | Redo       | Ctrl+Y |
| X  | Cut        | Ctrl+X |
|    | Сору       | Ctrl+C |
| Ê  | Paste      | Ctrl+V |
|    | Select All | Ctrl+A |
| ×  | Clear      | Del    |
|    | Clear All  |        |

The EDIT will be enabled in the Scheme Editor mode. All submenus under this menu will be disabled in Dynamic Synoptic mode.

This menu proposes following actions:

- Undo: Select Edit -> Undo menu or Type "CTRL + Z" or Undo icon in the Toolbar to cancel the last action.
- Redo: Select Edit -> Redo menu or Type "CTRL + Y" or Redo icon in the Toolbar to bring again the cancelled last action.
- Cut: Select Edit -> Copy menu or Copy icon in the Toolbar to copy the selected symbol the scheme.
- Copy: Select Edit -> Copy menu or Copy icon in the Toolbar to copy the selected symbol in the scheme.
- Paste: Select Edit -> Paste menu or Paste icon in the toolbar to paste the cut or copied symbol in the scheme.

#### Remote HMI

#### MiCOM P746

- Select All: Select Edit -> Select All menu or type "CTRL + A" to select all the symbols in the scheme.
- Clear: Select Edit -> Clear menu or press Delete key to delete the selected symbol in the scheme.
- Clear All: Select Edit -> Clear All to delete the all the symbols in the scheme.

#### 5.3 View

| Zoom 🔸 💽 | Zoom In  |
|----------|----------|
| Grid Q   | Zoom Out |

The view menu proposes the following actions:

- Zoom In: Click View -> Zoom -> Zoom In or "Zoom In" icon in the Toolbar to enlarge the scheme from 25% to 200%.
- Zoom Out: Click View -> Zoom -> Zoom Out menu or "Zoom Out" icon in the Toolbar to minimize the scheme from 200% to 25%.
- **Grid:** Click View -> Grid menu to view and hide the grid in the scheme.

#### 5.4 Device

| Communication Setup |
|---------------------|
| Connect to P746     |
| Get Device Data     |
| Set Polling Timer   |
| Stop Polling        |

The Device menu proposes the following actions:

- Communication Setup: Select Device -> Communication Setup menu to display "Communication Setup" dialog box to set the communication settings in Scheme Editor and Dynamic Synoptic mode.
- Connect to P746: Select Device -> Connect to P746 to connect to P746 relay through the selected communication option. After connecting to P746 relay, it starts to poll the data from the P746 relay, animates the scheme and displays the measurement data received from P746 unit.

 Get Device Data: This menu will be enabled only when the data is being polled from P746. Select Device -> Get Device Data to display the device information in a dialog box as shown below:

| Model Number P145210 | A CR403C0 1 |
|----------------------|-------------|
|                      | DAGMUSGUJ   |
| Serial Number 12345A |             |
| Description MiCOM I  | P145        |
| Device Mode 1 Box    |             |

 Set Polling Timer: Select Device -> Set Polling Timer menu to set the polling frequency using "Set Polling Timer" dialog box as shown below:

| Poll Ti | mer (Sec): | 2  | *       |
|---------|------------|----|---------|
|         |            | 3  | ~       |
|         |            | 4  |         |
|         | ок         | 5  |         |
|         | <u>v</u> . | 10 |         |
|         |            | 10 | <b></b> |
|         |            | 30 |         |

Stop polling: This menu will be enabled only when the data is being polled from P746.
 Select Device-> Stop Polling menu to stop polling in the Dynamic Synaptic mode.

#### 5.5 Mode

The MODE menu contains only one sub-menu whose functionality differs in idle condition, Scheme Editor Mode and Dynamic Synoptic Mode.

- If there is no scheme present, the submenu will be disabled.
- If Scheme Editor Mode is active, "Switch to Dynamic Synoptic Mode" will be displayed. Select this menu item to switch from Scheme Editor mode to Dynamic Synaptic mode.

| Mode                            |  |
|---------------------------------|--|
| Switch to Dynamic Synoptic Mode |  |

If Dynamic Synaptic Mode is active, "Switch to Scheme Editor Mode" will be displayed.
 Select this menu item to switch from Dynamic Synaptic Mode to Scheme Editor mode.

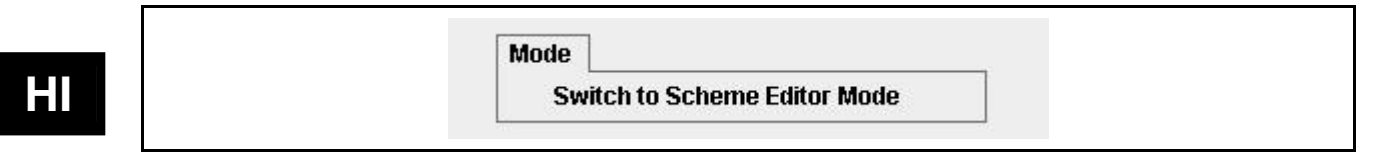

# 5.6 Language

| English  |  |
|----------|--|
| Français |  |
| Español  |  |
| Deutsch  |  |
| Русский  |  |
| 简体中文     |  |

The Language menu proposes the following actions:

- English: Select Language -> English menu to choose English language.
- French: Select Language -> Français menu to choose French language.
- Spanish: Select Language-> Español menu to choose Spanish language.
- German: Select Language -> Deutsch menu to choose German language.
- Russian: Select Language -> Русский menu to choose Russian language.
- Chinese: Select Language -> 简体中文 menu to choose Chinese language.

P746/EN HI/F11

(HI) 16-32

P746/EN VH/F11

Firmware and Service Manual Version History MiCOM P746

# FIRMWARE AND SERVICE MANUAL VERSION HISTORY

2009

Date: Hardware Suffix: Software Version: Connection Diagrams:

K 01 10P746xx (xx = 01 to 07)

Firmware and Service Manual Version History MiCOM P746

|                |              |              |                     | Relay type: P746                                                            |                     |                            |
|----------------|--------------|--------------|---------------------|-----------------------------------------------------------------------------|---------------------|----------------------------|
| Soft<br>Ver    | ware<br>sion | Hardware     | Original            | Description of Changes                                                      | S1<br>Compatibility | Technical<br>Documentation |
| Major          | Minor        | Sumx         | Date of 1350e       |                                                                             | compatibility       | Documentation              |
| 01             |              | К            | Feb 2008            | <ul> <li>✓ Original Issue</li> <li>✓ First release to production</li> </ul> | V2.14               | P746/EN xx/A11             |
| 01             | С            | К            | Nov 2008            | ✓ Improvement of the CBF undercurrent detection reset                       | V2.14               | P746/EN xx/B11             |
| 01             | D            | К            | Feb 2009            | ✓ Addition of high break boards                                             | V2.14               | P746/EN xx/C11             |
| 01             | Е            | K            | May 2009            | ✓ Improvement of internal fault tripping                                    | V2.14               | P746/EN xx/E11             |
| 01 October 201 |              | October 2011 | Rebranded to Alstom |                                                                             | P746/EN M/F11       |                            |

ΗΛ

|         |    |    |  |  |  |  | F | Relay | Softw | are V | ersior | l |   |  |  |  |  |
|---------|----|----|--|--|--|--|---|-------|-------|-------|--------|---|---|--|--|--|--|
|         |    | 01 |  |  |  |  |   |       |       |       |        |   |   |  |  |  |  |
|         | 01 | ✓  |  |  |  |  |   |       |       |       |        |   | - |  |  |  |  |
|         |    |    |  |  |  |  |   |       |       |       |        |   |   |  |  |  |  |
|         |    |    |  |  |  |  |   |       |       |       |        |   |   |  |  |  |  |
|         |    |    |  |  |  |  |   |       |       |       |        |   |   |  |  |  |  |
|         |    |    |  |  |  |  |   |       |       |       |        |   |   |  |  |  |  |
|         |    |    |  |  |  |  |   |       |       |       |        |   |   |  |  |  |  |
| u       |    |    |  |  |  |  |   |       |       |       |        |   |   |  |  |  |  |
| 'ersi   |    |    |  |  |  |  |   |       |       |       |        |   |   |  |  |  |  |
| are V   |    |    |  |  |  |  |   |       |       |       |        |   |   |  |  |  |  |
| oftwa   |    |    |  |  |  |  |   |       |       |       |        |   |   |  |  |  |  |
| e<br>Sc |    |    |  |  |  |  |   |       |       |       |        |   |   |  |  |  |  |
| g Fij   |    |    |  |  |  |  |   |       |       |       |        |   |   |  |  |  |  |
| etting  |    |    |  |  |  |  |   |       |       |       |        |   |   |  |  |  |  |
| ŭ       |    |    |  |  |  |  |   |       |       |       |        |   |   |  |  |  |  |
|         |    |    |  |  |  |  |   |       |       |       |        |   |   |  |  |  |  |
|         |    |    |  |  |  |  |   |       |       |       |        |   |   |  |  |  |  |
|         |    |    |  |  |  |  |   |       |       |       |        |   |   |  |  |  |  |
|         |    |    |  |  |  |  |   |       |       |       |        |   |   |  |  |  |  |
|         |    |    |  |  |  |  |   |       |       |       |        |   |   |  |  |  |  |
|         |    |    |  |  |  |  |   |       |       |       |        |   |   |  |  |  |  |

ЧV

|       |    |    |   |  |  |  | F | Relay | Softw | are V | ersior | ו<br>ו |  |  |  |          |     |   |
|-------|----|----|---|--|--|--|---|-------|-------|-------|--------|--------|--|--|--|----------|-----|---|
|       |    | 01 |   |  |  |  |   |       |       |       |        |        |  |  |  |          |     |   |
|       | 01 | ✓  | _ |  |  |  |   |       |       |       |        |        |  |  |  |          |     |   |
|       |    |    |   |  |  |  |   |       |       |       |        |        |  |  |  |          |     |   |
|       |    |    |   |  |  |  |   |       |       |       |        |        |  |  |  |          |     |   |
|       |    |    |   |  |  |  |   |       |       |       |        |        |  |  |  |          |     |   |
|       |    |    |   |  |  |  |   |       |       |       |        |        |  |  |  |          |     |   |
|       |    |    |   |  |  |  |   |       |       |       |        |        |  |  |  |          |     |   |
| Ľ     |    |    |   |  |  |  |   |       |       |       |        |        |  |  |  |          |     |   |
| ersio |    |    |   |  |  |  |   |       |       |       |        |        |  |  |  |          |     |   |
| re Ve |    |    |   |  |  |  |   |       |       |       |        |        |  |  |  |          |     |   |
| twar  |    |    |   |  |  |  |   |       |       |       |        |        |  |  |  |          |     |   |
| sof   |    |    |   |  |  |  |   |       |       |       |        |        |  |  |  |          |     |   |
| File  |    |    |   |  |  |  |   |       |       |       |        |        |  |  |  |          |     |   |
| PSL   |    |    |   |  |  |  |   |       |       |       |        |        |  |  |  | <b> </b> |     |   |
|       |    |    |   |  |  |  |   |       |       |       |        |        |  |  |  | <b> </b> |     |   |
|       |    |    |   |  |  |  |   |       |       |       |        |        |  |  |  | <b> </b> |     |   |
|       |    |    |   |  |  |  |   |       |       |       |        |        |  |  |  | <b> </b> |     |   |
|       |    |    |   |  |  |  |   |       |       |       |        |        |  |  |  |          |     |   |
|       |    |    |   |  |  |  |   |       |       |       |        |        |  |  |  | <b> </b> |     |   |
|       |    |    |   |  |  |  |   |       |       |       |        |        |  |  |  |          |     |   |
|       |    |    |   |  |  |  |   |       |       |       |        |        |  |  |  |          | ( ) | 1 |

(VH) 16-3

\*: P742 & P743

٧H

Firmware and Service Manual Version History MiCOM P746

|       |    |    |      |      |   |      |   | Relay | Softw | are Ve | ersion |  |  |      |  |  |
|-------|----|----|------|------|---|------|---|-------|-------|--------|--------|--|--|------|--|--|
|       |    | 01 |      |      |   |      |   |       |       |        |        |  |  |      |  |  |
|       | 01 | ✓  |      |      | 8 |      | - |       | 2     |        |        |  |  |      |  |  |
|       |    |    |      |      |   |      |   |       |       |        |        |  |  |      |  |  |
|       |    |    |      |      |   |      |   |       |       |        |        |  |  |      |  |  |
|       |    |    |      |      |   |      |   |       |       |        |        |  |  |      |  |  |
|       |    |    |      |      |   |      |   |       |       |        |        |  |  |      |  |  |
|       |    |    |      |      |   |      |   |       |       |        |        |  |  |      |  |  |
| sion  |    |    |      |      |   |      |   |       |       |        |        |  |  |      |  |  |
| e Ver |    |    |      |      |   |      |   |       |       |        |        |  |  |      |  |  |
| ware  |    |    |      |      |   |      |   |       |       |        |        |  |  |      |  |  |
| Softv |    | -  |      |      |   |      |   |       |       |        |        |  |  |      |  |  |
| File  |    |    |      |      |   |      |   |       |       |        |        |  |  |      |  |  |
| ext I |    |    |      |      |   |      |   |       |       |        |        |  |  |      |  |  |
| nu T  |    |    |      |      |   |      |   |       |       |        |        |  |  |      |  |  |
| Me    |    |    | <br> | <br> |   | <br> |   |       |       |        |        |  |  |      |  |  |
|       |    |    |      | <br> |   |      |   |       |       |        |        |  |  |      |  |  |
|       |    |    |      | <br> |   |      |   |       |       |        |        |  |  | <br> |  |  |
|       |    |    |      |      |   |      |   |       |       |        |        |  |  |      |  |  |
|       |    |    |      |      |   |      |   |       |       |        |        |  |  |      |  |  |
|       |    |    |      |      |   |      |   |       |       |        |        |  |  |      |  |  |
|       |    |    |      |      |   |      |   |       |       |        |        |  |  |      |  |  |

ΗΛ

Alstom Grid

© - ALSTOM 2011. ALSTOM, the ALSTOM logo and any alternative version thereof are trademarks and service marks of ALSTOM. The other names mentioned, registered or not, are the property of their respective companies. The technical and other data contained in this document is provided for information only. Neither ALSTOM, its officers or employees accept responsibility for, or should be taken as making any representation or warranty (whether express of such data or the accuracy or completeness of such data or the achievement of any projected performance criteria where these are indicated. ALSTOM reserves the right to revise or change this data at any time without further notice.

Alstom Grid Worldwide Contact Centre www.alstom.com/grid/contactcentre/ Tel: +44 (0) 1785 250 070

www.alstom.com

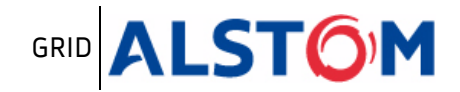